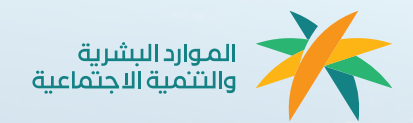

## دليل الخدمات المقدمة للوا<mark>فدين</mark>

1446هـ - 2024م

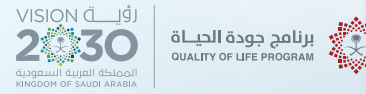

----

\*\*\*\*\*

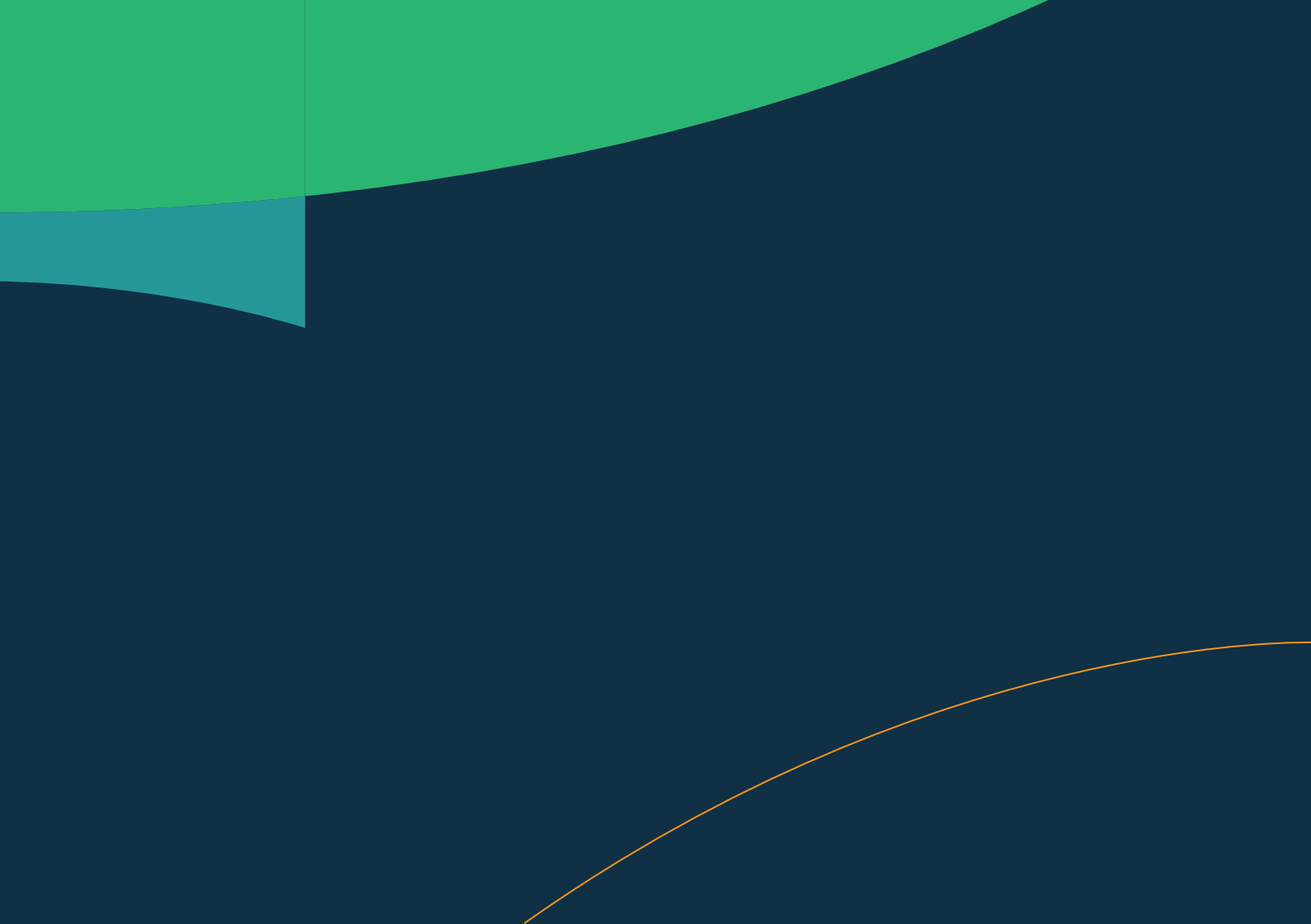

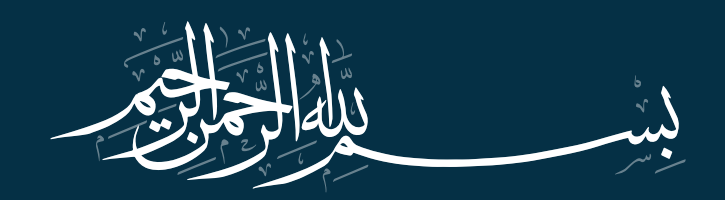

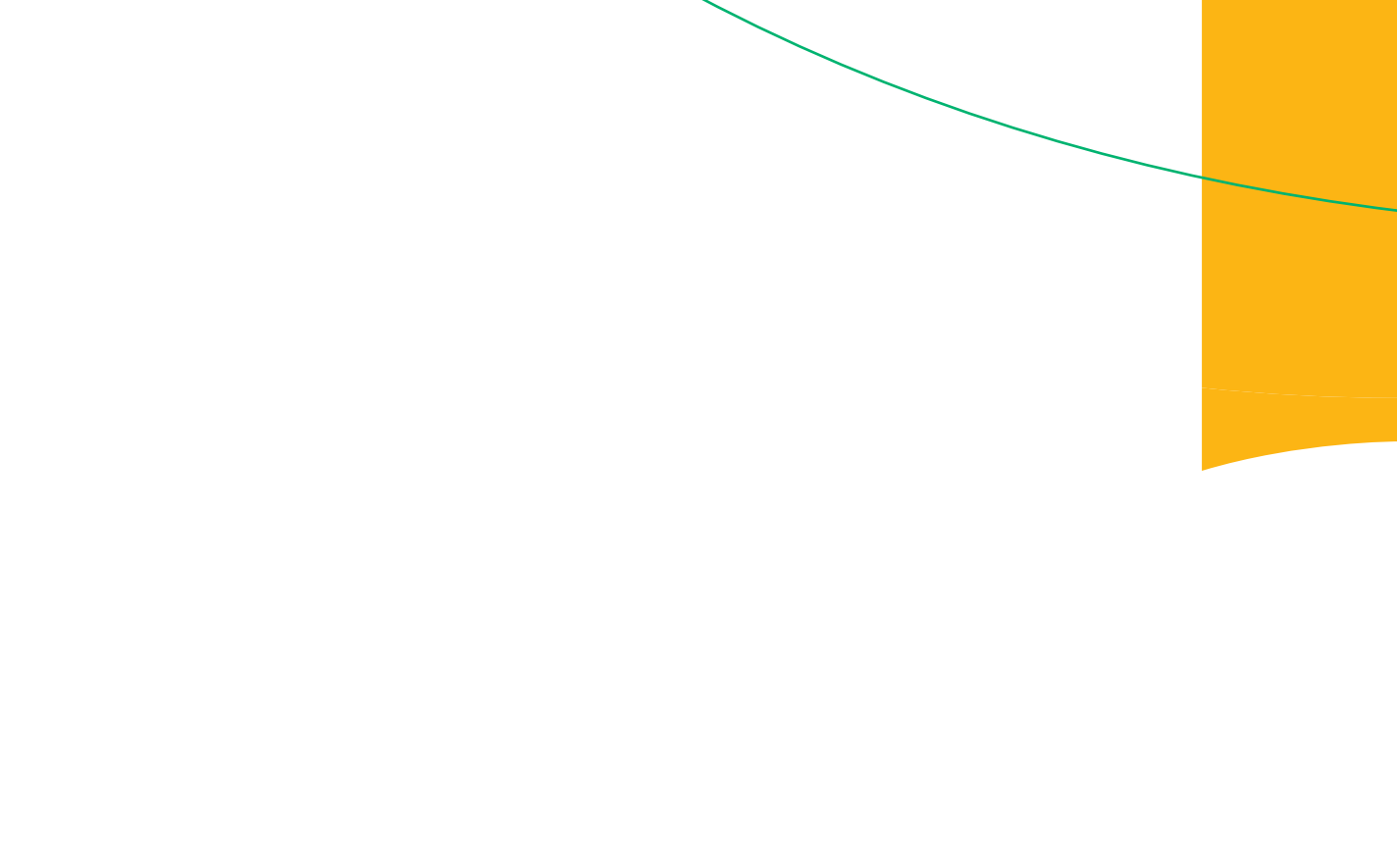

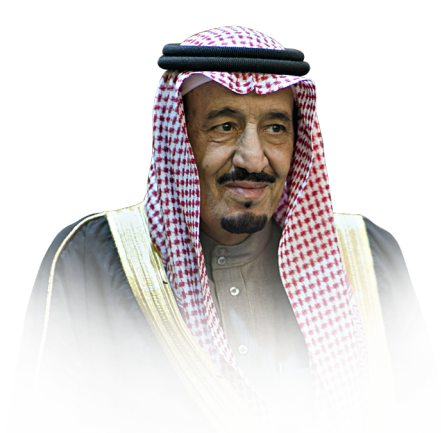

هدفي الأول أن تكون بلادنا نموذجًا ناجحًا وراندًا في العالم على كافة الأصعدة، وسأعمل معكم على تحقيق ذلك

خادم الحرمين الشريفين

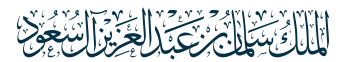

حفظہ اللہ \*\*\*

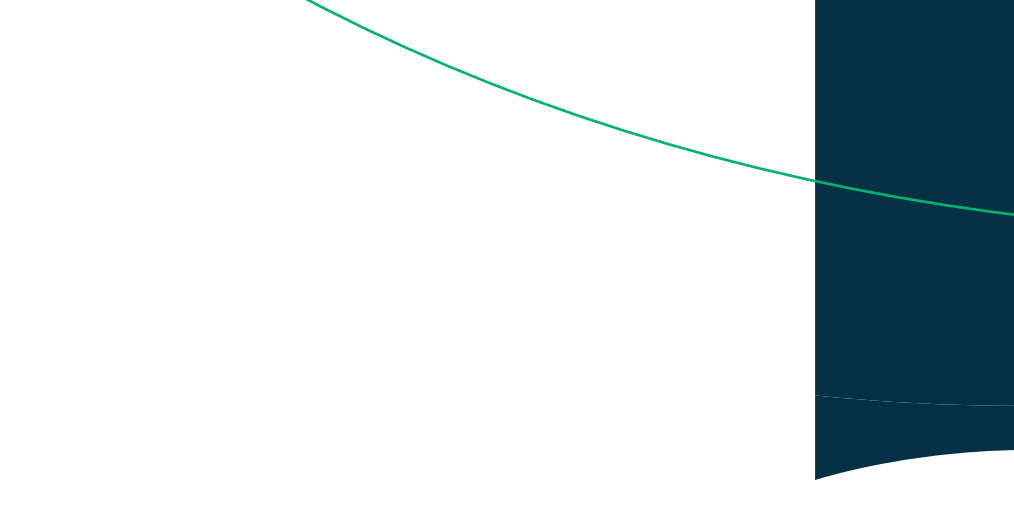

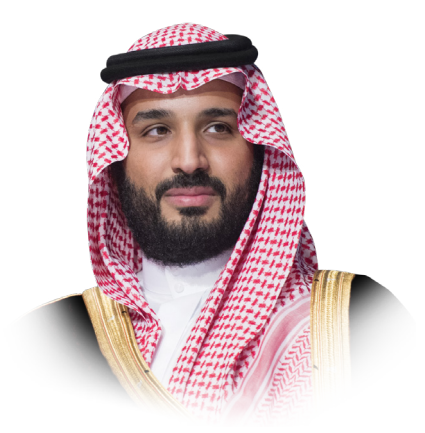

نلتزم أمامكم أن نكون من أفضل دول العالم في الأداء الحكومي الفعّال لخدمة المواطن، ومعاً سنكمل بناء بلادنا لتكون كما نتمناها جميعاً مزدهرةً قويةً تقوم على سواعد أبنائها وبناتها وتستفيد من مقدراتها

صاحب السمو الملكي الأمير

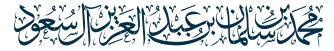

ولي العهد ورئيس مجلس الوزراء

حفظہ اللہ \*\*\*

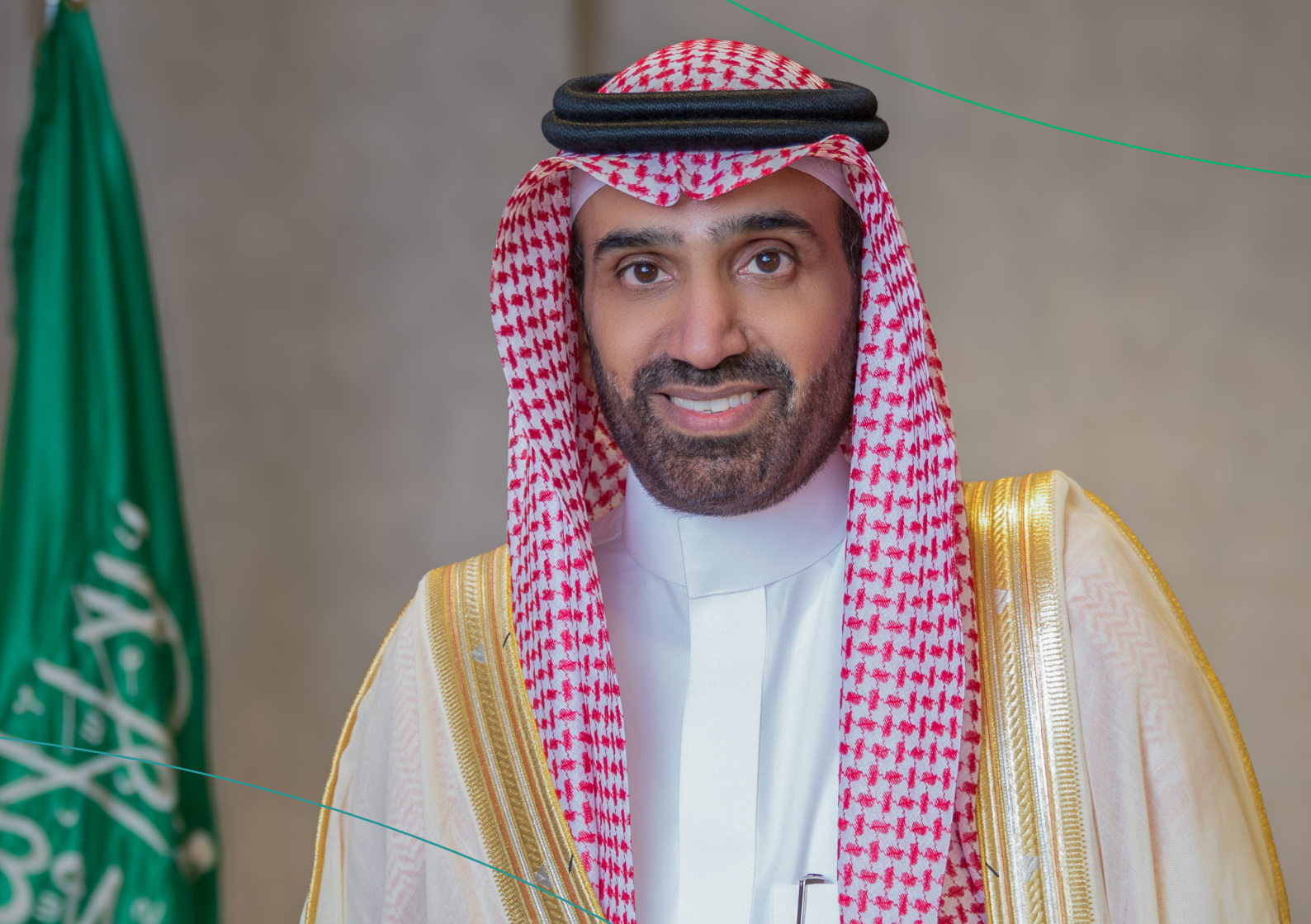

## كلمة **معالي الوزير**

تُشكِّل رؤية المملكة العربية السعودية 2030 خارطة طريق للعمل الاقتصادي وتحسين جـودة الحيـاة, وحـدَّدت الرؤيـة (الاقتصـاد المزدهـر) محـورًا أساسـيًّا لهـا وهدفًا تتطلـع إليـه, ولتحقيـق هـذا الهـدف, حرصت المملكـة علـى تحسـين الجـودة وتعزيـز التنميـة المسـتدامة وتطويـر بيئـة الأعمـال فـــي مختلــف القطاعــات والمجـالات, حيث عملـت المملكة علـى إطلاق اسـتراتيجية لسـوق العمـل تحمـل فـي طياتهـا ١٦ خطـوة إصلاحيـة و28 مبـادرة بهـدف رفـع كفـاءة وجاذبيـة السـوق ليكـون اقتصادنـا المحلـي لديـه أكثـر القـوى العاملـة تنوعـاً في العالـم ومنافسـة علـى السـوق ليكـون اقتصادنـا المحلـي لديـه أكثـر القـوى العاملـة تنوعـاً فـي العالـم ومنافسـة علـى والازدهـار, ونعمـل فـي وزارة أساسية وهامـة فـي جـذب الاسـتثمار الأجنبي المباشـر، كمـا ستسهم والازدهـار, ونعمـل فـي وزارة المـوارد البشـرية والتنميـة الاجتماعيـة علـى اسـتقطاب الكـوادر العالمية ذات الكفاءة العالية للسوق, بالإضافة إلى حرصنـا المسـتمر على توفيـر المزيـد مــن فــرص العمــل لأبنائنا وبناتنـا الذيـن نعمـل علـى تطويـر قدراتهــم وتزويدهــم بالمهـرات الــري ترة دات الكفاءة العالية للسوق. بالإضافة إلـى حرصنا المسـتمر على توفيـر المزيـد مــن الــرس العمــل لأبنائنا وبناتنــ الذيــن نعمــل علــي تطويــر قدراتهــم وتزويدهــم بالمهـرات التــي تتـواءم مــع احتياجات سـوق العمل.

وزير الموارد البشرية والتنمية الاجتماعية المهندس/ أحمد بن سليمان الراجحي

## الفهرس

### خدمات وزارة الموارد البشرية والتنمية الاجتماعية

| – توثيق وإدارة العقود                                    |
|----------------------------------------------------------|
| – إدارة السيرة الذاتية                                   |
| – شهادة التعريف بالراتب                                  |
| – شهادة الخدمة                                           |
| – حاسبة نهاية الخدمة                                     |
| – التسوية الودية لخلافات العمالة المهنية                 |
| – التسوية الودية لخلافات العمالة المنزلية                |
| – بلاغات مخالفات نظام العمل                              |
| – برنامج حماية الأجور                                    |
| – العمل المؤقت – تعاقد أجير                              |
| – مرافقين أجير                                           |
| – التأمين على عقود العمالة المنزلية                      |
| – توثيق عقد بين صاحب العمل والعامل المنزلي               |
| – توثيق رواتب العمالة المنزلية                           |
| – نقل خدمات العمالة المنزلية من شركة الاستقدام الى الفرد |
| – نقل خدمات العمالة المنزلية من فرد الى فرد              |
|                                                          |

### خدمات وزارة الداخلية

| – إصدار إقامة - أبشر                                    | 42 |
|---------------------------------------------------------|----|
| – تمديد تأشيرة خروج وعودة خارج المملكة من خلال منصة مقم | 43 |
| – الاستعلام عن حالة تأشيرة الخروج والعودة - أبشر        | 45 |
| – طلب العودة                                            | 46 |
| – استفسار عن صلاحية التأشيرات                           | 47 |
| – استعلام عن رصيد المدفوعات                             | 49 |
| – استفسار عن البيانات وأفراد الأسرة - لوحة المعلومات    | 50 |
| – تسجيل المواليد                                        | 51 |
| – تغيير المهنة للوافد                                   | 52 |
| – البلاغات الأمنية (تطبيق كلنا أمن)                     | 53 |
| – البلاغات المرورية (تطبيق كلنا أمن)                    | 54 |
|                                                         |    |

| 55        | – بلاغ عن الجرائم الإلكترونية                      |
|-----------|----------------------------------------------------|
| 56        | – التبليغ عن المشتبه به                            |
| 57        | – تجديد رخصة القيادة                               |
| 58        | – تجديد رخصة سير المركبة (الاستمارة)               |
| 59        | – إلغاء تصاريح الحج                                |
| 60        | – بيانات العمالة الجديدة والزائرين - أبشر          |
| 61        | – تجديد إقامة - أبشر                               |
| 62        | – إصدار إقامة - مقيم                               |
| افراد     | – إصدار تأشيرة خروج نهائي خلال فترة التجربة - أبشر |
| 64        | – إلغاء تأشيرة الخروج والعودة للمكفولين            |
| 65        | – إلغاء تأشيرة الخروج النهائي للمكفولين            |
| 66        | – بلاغات أمن الطرق (تطبيق كلنا أمن)                |
| 67        | – إصدار تصريح إبحار                                |
| 68        | – إصدار رخصة القيادة                               |
| 70        | – فزعة                                             |
| 71        | – قريب لاستقبال المقترحات والشكاوى                 |
| 72        | – بلاغ سلامة                                       |
| 73        | – إلغاء تأشيرة الخروج والعودة أو الخروج النهائي    |
| 74        | – إصدار تأشيرة الخروج والعودة                      |
| مین فقط75 | – الاستعلام العام عن صلاحية التأمين الصحي للمقيد   |
| 76        | – الاستعلام العام عن وصول العمالة                  |
| 77        | – الاستعلام العام عن أحقية القيام بالحج            |
| 78        | – التفويض على ملكية مركبة                          |
| 79        | – الاستعلام عن معلومات سجل السفر                   |
| 80        | – الاستعلام العام عن صلاحية الإقامة                |
| 81        | – تفويض استقبال القادمات للعمل                     |
| 82        | – الاستعلام العام عن صلاحية التأمين على المركبات   |
| 83        | – طلبات تفويض مركبات بانتظار الموافقة              |
| 84        | – إلغاء مستخدم لمركبة                              |
| 85        | – الاستعلام الشامل عن المخالفات المرورية           |
| 87        | – مواعيد زيارة السجناء                             |
| 88        | – توثيق عقود الإيجار                               |
|           |                                                    |

| 83  | – بلاغ سلامة                                            |
|-----|---------------------------------------------------------|
| 84  | – إلغاء تأشيرة الخروج والعودة أو الخروج النهائي         |
| 85  | – إصدار تأشيرة الخروج والعودة                           |
| يط  | – الاستعلام العام عن صلاحية التأمين الصحي للمقيمين فق   |
| 87  | – الاستعلام العام عن وصول العمالة                       |
| 88  | – الاستعلام العام عن أحقية القيام بالحج                 |
| 89  | – التفويض على ملكية مركبة                               |
| 90  | – الاستعلام عن معلومات سجل السفر                        |
| 91  | – الاستعلام العام عن صلاحية الإقامة                     |
| 92  | – تفويض استقبال القادمات للعمل                          |
| 93  | – الاستعلام العام عن صلاحية التأمين على المركبات        |
| 94  | - طلبات تفويض مركبات بانتظار الموافقة                   |
| 95  | – إلغاء مستخدم لمركبة                                   |
| 96  | – الاستعلام الشامل عن المخالفات المرورية                |
| 97  | – الإعتراض على المخالفات المرورية                       |
| 98  | – مواعيد زيارة السجناء                                  |
| 99  | – توثيق عقود الإيجار                                    |
| 100 | – تصريح الحج                                            |
| ى   | – الاستعلامات الإلكترونية على قيود السفر وتقديم الخدمات |
| 102 | – الاستعلام العام عن المركبات المفوض عليها              |
| 103 | – الاستعلامات الإلكترونية لشؤون الوافدين                |
| 104 | – طلب تقرير مقم                                         |
| 105 | – الاستعلام عن العمالة الجديدة والزائرين                |
| 106 | – تحسین                                                 |
| 107 | – تفويض خدمات أبشر                                      |
| 108 | – تفويض مراجعة قطاع                                     |
| 109 | – تغيير المهنة للوافد                                   |
| 110 | – التحقق من نتيجة فحص العمالة الوافدة                   |

### خدمات وزارة الصحة

| – تلقي لقاح فيروس كورونا بالمنزل لجميع الفئات العمرية للوافدين                          |
|-----------------------------------------------------------------------------------------|
| – حجز موعد التطعيمات                                                                    |
| – طلب اعتماد لقاح تم تلقيه خارج المملكة                                                 |
| – خدمة استعراض الأدوية والوصفات الطبية                                                  |
| – التقديم في برنامج القوى الوافدة الصحية الزائرة في موسم الحج                           |
| – طلب العلاج من الإدمان                                                                 |
| – حجز المواعيد الطبية                                                                   |
| – إعادة جدولة المواعيد 120                                                              |
| – إلغاء المواعيد                                                                        |
| – خريطة الصحة التفاعلية                                                                 |
| – دليلك الإلكتروني للصحة النفسية                                                        |
| – التسجيل لإجراء فحص فيروس كورونا 124                                                   |
| – زائرون                                                                                |
| – التنبيه بمواعيد تطعيمات الأطفال                                                       |
| – بوابة التوظيف                                                                         |
| – الإجازات المرضية                                                                      |
| – استقبال وحفظ وإنهاء إجراءات الجثمان للدفن داخل المملكة                                |
| – فحص ما قبل الزواج                                                                     |
| – أهلية العلاج الفئة الثانية: المتعاقدون مع الدولة وتنص عقودهم على العلاج               |
| – أهلية العلاج الحالات خاصة الفئة الأولى: (حالات العنف الأسري)                          |
| – أهلية العلاج الفئة الثانية: طلاب المنح وعائلاتهم                                      |
| – أهلية العلاج لحالات خاصة الفئة الثالثة: (ذوي الإعاقة والمسنين والأيتام)               |
| – أهلية العلاج لحالات خاصة الفئة الثانية: (السجناء والسجينات فترة أحكامهم)              |
| – أهلية العلاج لحالات خاصة الفئة الخامسة: (مرض الدرن الرئوي)                            |
| – أهلية العلاج لحالات خاصة الفئة الرابعة: (الموقوفون في الشرط على ذمة التحقيق)          |
| – أهلية العلاج لحالات خاصة الفئة السابعة: (الأمراض الوبائية التي توثر على المجتمع إن لم |
| تعالج مثل الكورونا وانفلونزHINII ومن في حكمهم)                                          |

| - تصريح الحج                                            |
|---------------------------------------------------------|
| - الاستعلامات الإلكترونية على قيود السفر وتقديم الخدمات |
| - الاستعلام العام عن المركبات المفوض عليها              |
| - الاستعلامات الإلكترونية لشؤون الوافدين                |
| - طلب تقرير مقيم                                        |
| - الاستعلام عن العمالة الجديدة والزائرين                |
| - تحسين                                                 |
| - تفويض خدمات أبشر                                      |
| - ﺗﻔﻮﻳﻦ ﻣﺮﺍﺟﻌﺔ ﻗﻄﺎﻉ                                     |
| - تغيير المهنة للوافد                                   |
| - التحقق من نتيجة فحص العمالة الوافدة                   |

### خدمات وزارة الصحة

| – تلقي لقاح فيروس كورونا بالمنزل لجميع الفئات العمرية للوافدين                                                      |
|----------------------------------------------------------------------------------------------------|
| – حجز موعد التطعيمات                                                                                                |
| – طلب اعتماد لقاح تم تلقيه خارج المملكة                                                                             |
| – خدمة استعراض الأدوية والوصفات الطبية                                                                              |
| – التقديم في برنامج القوى الوافدة الصحية الزائرة في موسم الحجالتقديم في برنامج القوى الوافدة الصحية الزائرة في موسم |
| – طلب العلاج من الإدمان                                                                                             |
| – حجز المواعيد الطبية                                                                                               |
| – إعادة جدولة المواعيد                                                                                              |
| – إلغاء المواعيد                                                                                                    |
| – خريطة الصحة التفاعلية                                                                                             |
| – دليلك الإلكتروني للصحة النفسية                                                                                    |
| – التسجيل لإجراء فحص فيروس كورونا                                                                                   |
| – زائرون                                                                                                    |
| – التنبيه بمواعيد تطعيمات الأطفال                                                                                   |
| – بوابة التوظيف                                                                                                    |
| – الإجازات المرضية                                                                                                  |
| – استقبال وحفظ وإنهاء إجراءات الجثمان للدفن داخل المملكة                                                            |
| – فحص ما قبل الزواج                                                                                                 |
| – خدمة المساعدة على الإقلاع عن التدخين                                                                              |

| – أهلية العلاج في الحالات الطارئة وإنقاذ الحياة          | 130 |
|----------------------------------------------------------|-----|
| – تبليغ الولادة                                          | 131 |
| – إشعار المراجعة والمرافقة                               | 132 |
| – أهلية العلاج في المرافق الصحية الحكومية للفئة الثانية: | 133 |
| – حاملي الكفالة الفردية الخاصة                           | 133 |
| – إعداد إجراءات الجثمان للترحيل خارج المملكة             | 134 |

### خدمات وزارة التجارة

| 137 | – تقديم بلاغ تجاري                               |
|-----|--------------------------------------------------|
| 138 | – إحاطة الوزارة بالجمعية                         |
| 139 | – السجل التجاري المترجم للغة الإنجليزية للمؤسسات |
| 140 | – العروض الترويجية                               |
| 141 | – حجز اسم تجاري                                  |
| 142 | – تراخيص التخفيضات                               |
| 143 | – التحول من شركة إلى مؤسسة                       |
| 144 | – بحث في قاعدة معلومات المرخصين للمهن الاستشارية |
| 145 | – شكاوى مخالفات نظام الشركات                     |
| 146 | – التقيم الذاتي لمستوى حوكمة الشركات             |
| 147 | – الاستفسار عن معلومة مخالفة تجارية              |
| 148 | – التصويت الإلكتروني للغرف التجارية              |
| 149 | – تحديث سجل المساهمين                            |
| 150 | – تحول الكيان القانوني للشركة إلى كيان آخر       |
| 152 | – إصدار إذن استيراد للمواد الكيميائية غير الخطرة |
| 153 | – اعتراض على رفض حجز اسم تجاري                   |
| 154 | – إلغاء ترخيص مختبر                              |
| 155 | – إصدار ترخيص مختبر                              |
| 157 | – تجديد سجل تجاري فرعي لشركة                     |
| 159 | – تجدید ترخیص مختبر                              |
| 160 | – استخرج الرمز التجاري                           |
| 161 | – تعديل السجل التجاري                            |
| 162 | – تجديد سجل تجاري                                |
| 163 | – قرار شركاء بالعدول عن التأسيس                  |

| - رفع نتائج الجمعية العمومية                                |
|-------------------------------------------------------------|
| - قرار شركاء بإندماج الشركة65                               |
| - تصفية شركة67                                              |
| - شطب السجل التجاري                                         |
| - إصدار سجل فرعي للشركات                                    |
| - التحويل من فرع شركة إلى فرع شركة أخرى                     |
| - إصدار السجل التجاري بعد التأسيس أو التحول إلى شركة مساهمة |
| - إصدار سجل تجاري رئيسي – فرعي لشركة  مختلطة                |
| - إصدار سجل تجاري رئيسي – فرعي لشركة أجنبية                 |
| - إصدار سجل تجاري رئيسي لفرع شركة أجنبية                    |
| - إصدار سجل تجاري لشركة مهنية سعودية أو مختلطة              |
| - التحويل من مؤسسة إلى فرع شركة                             |
| - تجديد السجل التجاري لشركة مهنية سعودية أو مختلطة          |
| - تجديد سجل تجاري رئيسي – فرعي لشركة – مختلطة               |
| - تجديد سجل تجاري رئيسي – فرعي لشركة أجنبية                 |
| - تجديد سجل تجاري رئيسي لفرع شركة أجنبية                    |
| - تحويل سجل شركة رئيسي إلى مؤسسة                            |
| - تحويل نوع سجل تجاري للشركات (رئيسي إلى فرعي والعكس)       |
| - تعديل الترجمة                                             |
| - تعديل سجل تجاري رئيسي - فرعي لشركة أجنبية أو مختلطة       |
| - تعديل سجل تجاري لشركة مهنية سعودية أو مختلطة95            |
| - تعديل سجل تجاري رئيسي لفرع شركة أجنبية                    |
| - ﺗﻨﺎﺯﻝ ﻋﻦ ﻣﯘﺳﺴﺔ ﻛﻔﺮﻉ ﻟﺸﺮﻛﺔ                                 |
| - شطب سجل تجاري رئيسي لشركة أجنبية                          |
| - شطب سجل تجاري رئيسي لشركة مختلطة                          |
| - شطب سجل تجاري لفرع شركة أجنبية                            |
| - مستخرج سجل موقوف للشركات الأجنبية                         |
| - مستخرج سجل موقوف للشركات الخليجية                         |
| - مستخرج سجل موقوف للشركات المختلطة                         |
| - مستخرج سجل موقوف للشركات المساهمة                         |
| - مستخرج سجل موقوف للشركات المهنية                          |
| - مستخرج سجل موقوف للمؤسسات                                 |

| – النشر اليدوي                                                   |
|------------------------------------------------------------------|
| – إصدار سجل فرعي للشركات                                         |
| – تأسيس شركة بموجب ترخيص استثماري (المحدودة-التضامنية- المساهمة) |
| – بحث في قاعدة معلومات المرخصين للمهن الاستشارية                 |
| – تحويل نوع السجل التجاري من رئيسي إلى فرعي أو العكس             |
| – تجديد سجل تجاري فرعي لشركة مساهمة                              |
| – شطب سجل تجاري رئيسي شركة للخليجيين                             |
| – شطب سجل تجاري رئيسي شركة لفروع الشركات الخليجية                |
| – شطب سجل تجاري رئيسي لفروع الشركات الأجنبية                     |
| – تجديد سجل تجاري رئيسي شركة لخليجيين                            |
| – إنشاء قيد امتياز تجاري                                         |
| – تعديل قيد امتياز تجاري                                         |
| – إلغاء قيد امتياز تجاري                                         |

### خدمات وزارة التعلم

| 229  | – استضافة أستاذ زائر                                      |
|------|-----------------------------------------------------------|
| 230  | – متابعة وتصديق وثائق أعضاء هيئة التدريس من الخارج        |
| 231  | – عرض خطط النشاط المدرسي                                  |
| 232  | – النشاط المدرسي                                          |
| 233  | – عرض وطباعة تقيم الأداء                                  |
| 234  | – عرض وطباعة شهادة الحضور والتميز                         |
| 235  | – عرض وطباعة شهادة تقدير الأندية الموسمية                 |
| 236  | – تسجيل الطلاب الجدد                                      |
| 237  | – طلب ترقية منحة خارجية لغير السعوديين                    |
| 238  | – طلب ترقية منحة داخلية لغير السعوديين                    |
| 239  | – الاستعلام عن النتائج النهائية للطلاب                    |
| 240  | – عرض جدول الاختبارات                                     |
| 241  | – تحديث بيانات الاتصال لأولياء الأمور                     |
| 242ā | – الاستعلام عن البيانات الأساسية لطالب محدد في مدرسة محدد |
| 243  | – طلب تحويل طالب للوحدة الصحية                            |
| 244  | – متابعة الحضور والغياب                                   |
| 245  | – عرض شهادات الطلاب                                       |

| 246 | – الاستعلام عن أسماء الإدارات                                        |
|-----|----------------------------------------------------------------------|
| 247 | – الاستعلام عن المواد التي تدرس حسب المرحلة الدراسية                 |
| 248 | – كشف متابعة مخالفات الطلاب                                          |
| 249 | – تسجيل المواد في مدارس نظام المقررات                                |
| 250 | – طلب شهادة تعريف لطالب منتظم                                        |
| 251 | – تقرير متابعة إدخال الدرجات                                         |
| 252 | – الاستعلام عن بيانات المعلمين في المدرسة                            |
| 253 | – الاستعلام عن بيانات المدارس                                        |
| 254 | – نقل طالب من مدرسة إلى أخرى                                         |
| 255 | – البحث عن مدرسة أهلية/ أجنبية بنطاق الرسوم                          |
| 256 | – التأمين الصحي الاختياري                                            |
| 257 | – معادلة الشهادات                                                    |
| 259 | – طلب تزكية الأكاديميين غير السعوديين في المؤسسات التعليمية السعودية |
| 260 | - طلب مصادقة شهادات الدارسين في الخارج                               |
| 261 | – النشاط المدرسي                                                     |
| 262 | – عرض جدول الحصص الأسبوعي                                            |
| 263 | – تسجيل المواد في مدارس المقررات                                     |
| 264 | - كشف أسماء الطلاب في الفصول                                         |
| 265 | – معادلة شهادة دراسية لطلاب التعليم العام                            |
| 266 | – طلب تقرير غياب الطلاب                                              |
| 267 | – تظلم لأولياء الأمور على زيادة رسوم المدارس الأهلية                 |
| 268 | – إضافة وتسجيل السلوك والمواظبة للطلاب                               |
| 269 | – إضافة وتسجيل الملاحظات على الطالب                                  |
| 270 | – استعلام عن نتائج درجات الطلاب                                      |
| 271 | – شهادة بدل فاقد المرحلة الابتدائية                                  |
| 272 | – استعلام عن مكافآت الطالب                                           |
| 273 | - تسجيل طالب تعلم عام                                                |
| 274 | - طلب لقاء                                                           |
| 275 | – طلب استفسار                                                        |

### خدمات وزارة الخارجية

| ة عائلية | زيار. | ۰ طلب | _ |
|----------|-------|-------|---|
|----------|-------|-------|---|

| · طلب تأشيرة لعوائل موظفي البعثات الدبلوماسية في المملكة |
|----------------------------------------------------------|
| · طلب تأشيرة عمل لموظفي البعثات الدبلوماسية داخل المملكة |
| · خدمة تصديق الوثائق                                     |
| · تمديد تأشيرات العودة                                   |
| · تأشيرات الإقامة للمرافقين                              |
| · تأشيرات توصيل البضائع                                  |
| · تأشيرات المرور                                         |
| · تأشيرة خروج لحاملي الجوازات الدبلوماسية والخاصة        |
| · تمديد تأشيرة خروج لحاملي الجوازات الدبلوماسية والخاصة  |
| · طلب تأشيرة عمل للمنظمات والممثليات                     |
| · تذاكر المرور                                           |
| · استعلام عن الطلبات والتأشيرات                          |
| · تأشيرات الزيارة الشخصية                                |
| 293 مالطال تاشير العالم ( 293 م)                         |

### خدمات وزارة البلديات والإسكان

| 297 | – فحص المباني الجاهزة   |
|-----|-------------------------|
| 298 | – نقل ملكية الكهرباء    |
| 299 | – إثبات سكن العمالة     |
| 300 | – السكن الجماعي للأفراد |

### خدمات وزارة العدل

| – طلب إعادة النظر في قضية مشطوبة                   |
|----------------------------------------------------|
| – استعلام عن مقدمي خدمات التنفيذ المعتمدين         |
| – تصديق عقد زواج                                   |
| – التحقق من إقرار                                  |
| – الإقرار باستلام مبلغ مالي                        |
| – طلب ترخيص مكتب محاماة أجني                       |
| – طلبات الإعسار                                    |
| – طلب إعادة تفعيل طلب تنفيذ بعد انتهاء مدة الإمهال |
| – طلب مذكرة الدفاع الأولى                          |
| – طلب معالجة تعثر رفع إجراء الكتروني               |

| 313 | – إلغاء حساب منشأة                         |
|-----|--------------------------------------------|
| 314 | – التحقق من معاملة                         |
| 315 | – تقديم طلب تنفيذ                          |
| 316 | – طلب وقف السير في الدعوى                  |
| 317 | – بیانات من ثبت إعساره                     |
| 318 | – الدعاوى المستعجلة                        |
| 319 | – التحقق من ترخيص عدلي                     |
| 320 | – طلب إصدار قرار رفع 46                    |
| 321 | – التحقق من عقد زواج                       |
| 322 | – توثيق زواج سابق                          |
| 324 | – البورصة العقارية                         |
| 325 | – صحيفة الدعوى                             |
| 326 | – إصدار وكالة فردية                        |
| 327 | – دليل مأذوني الأنكحة                      |
| 328 | – التقرير المالي                           |
| 329 | – استعلام عن طلب تنفيذ                     |
| 330 | – التحقق من فواتير فرجت                    |
| 331 | – الإقرارات                                |
| 332 | – توثيق حضانة                              |
| 333 | – قضايا المنشأة                            |
| 334 | – طلب إنهاء السند التنفيذي                 |
| 335 | – كتابة العدل الافتراضية                   |
| 336 | – الإقرار بسداد دين                        |
| 337 | – طلب التدخل                               |
| 338 | – طلب إيداع مذكرة                          |
| 339 | – طلب إصدار قرار 34                        |
| 340 | – التحقق من وثيقة الحالة الاجتماعية        |
| 341 | - تحديث وتعديل صك عقاري                    |
| 342 | – طلب إصدار قرار رفع 34                    |
| 343 | -<br>– الاستعلام عن مواعيد المرافق العدلية |
| 344 | – طلب ترك الخصومة                          |
| 345 | – توثيق زواج أحد الزوجين غير سعودي         |
|     |                                            |

| حساب المواريث                             | 3 |
|-------------------------------------------|---|
| التحقق من رهن أعيان                       | 3 |
| تفعيل حساب المنشأة                        | 3 |
| الاستعلام عن وثيقة حصر الورثة             | 3 |
| التماس إعادة النظر                        | 3 |
| طلب إمهال - تأجيل السند التنفيذي          | 3 |
| طلب رقمنة وثيقة حصر الورثة                | 3 |
| إقرار بكفالة                              | 3 |
| طلب إصدار فاتورة إعلان                    | 3 |
| توثيق وصية                                | 3 |
| الاستعلام عن مواعيد كتابات العدل المتنقلة | 3 |
| توثيق خلع                                 | 3 |
| الإقرار بدين                              | 3 |
| طلب النقض                                 | 3 |
| طلبات التنفيذ للمنشأة                     | 3 |
| طلب إصدار قرار إخلاء                      | 3 |
| خدمة حجز المواعيد                         | 3 |
| توثيق وقف                                 | 3 |
| طلب إصدار فاتورة سداد                     | 3 |
| ﺗﻮﺛﯿﻖ ﻭﺭﺛﺔ ﻣﺘﻮﻓﯽ                          | 3 |
| التحقق من وكالة                           | 3 |
| إخطار مطالبة مالية                        | 3 |
| طلب إصدار خطاب حضانة                      | 3 |
| التقاضي الإلكتروني (المرافعة الكتابية)    | 3 |
| طلب تحويل مبلغ محجوز                      | 3 |
| طلب إدراج ممثل نظامي                      | 3 |
| التحقق من صك حكم (درجة أولى - استئناف)    | 3 |
| دليل المحامين الممارسين                   | 3 |
| طلب تسجيل وكالة                           | 3 |
| طلب استمرار السير في الدعوى               | 3 |
| -<br>الإقرار بالتنازل عن دين              | 3 |
| إنشاء عقد زواج                            | 3 |
|                                           |   |

| – إنهاء كفالة                       | 380 |
|-------------------------------------|-----|
| – إصدار وكالة متعددة الأطراف        | 381 |
| – طلب إصدار خطاب زيارة              | 382 |
| – الإقرار بالتنازل عن مبلغ مالي     | 383 |
| – طلب إصدار قرار بيع بالمزاد العلني | 384 |
| –  توثيق رهن أعيان                  | 385 |
| – محاضر الحجز على الأموال           | 386 |
| – فسخ وكالة                         | 387 |
| – توثيق طلاق                        | 388 |
| – حجز موعد كتابات العدل المتنقلة    | 389 |
| – توثيق الرضاعة                     | 390 |
| – طلب ترخيص مكتب محاماة أجنبي مؤقت  | 391 |
| – توثيق رجعة                        | 392 |
| – إضافة ممثل                        | 393 |
| – طلب الإدخال                       | 394 |
| – الإعلان عن المزادات               | 395 |
| – طلب تصحيح الحكم أو تفسيره         | 396 |
| – ﻧﺴﺦ ﻭﮐﺎﻟﺔ                         | 397 |
| – طلب إصدار خطاب استقطاع            | 398 |
| – طلب إصدار قرار 46                 | 399 |
| – الاعتراض على الحكم                | 400 |
| – طلب تحويل مبلغ محجوز - طالب تنفيذ | 401 |
| – طلب ترخيص مقدم خدمة تنفيذ         | 402 |
| – الرهون                            | 404 |
| – وكالاتي                           | 405 |
| – التكاليف القضائية                 | 406 |
| – عرض تقويم الجلسات                 | 407 |
|                                     |     |

### خدمات وزارة الإعلام

| 411 | · حجب وإلغاء الحجب عن المواقع |
|-----|-------------------------------|
| 412 | · ضبط المخالفات الإعلامية     |
| 413 | • فسوحات الكتب                |

– تقديم الأخبار باللغات العربية والإنجليزية والفرنسية والروسية والصينية والفارسية ..................

### خدمات وزارة الحج والعمرة

| 417 | – استعلام عن تأشيرة عمرة               |
|-----|----------------------------------------|
| 418 | – استعلام عن حالة الحجز لتصريح الحج    |
| 419 | – استعلام عن شركات حجاج الداخل المرخصة |

### خدمات وزارة الاتصالات وتقنية المعلومات

| 423 | – التسجيل والحضور بالمحاضرات التوعوية لمبادرة العطاء الرقمي |
|-----|-------------------------------------------------------------|
| 424 | – التوعية بمخاطر التنمر ضد الأطفال في العالم الرقمي         |
| 425 | – السلسلة القصصية التفاعلية                                 |

### خدمات وزارة البيئة والمياه والزراعة

| 429 | - إيصال المياه للمرافق                         |
|-----|------------------------------------------------|
| 430 | - تصعيد شكوى المياه                            |
| 431 | - طلب تغيير اسم المالك (نقل ملكية عداد المياه) |

### خدمات وزارة السياحة

| 435 | – إصدار تأشيرة سياحية        |
|-----|------------------------------|
| 436 | – الشكاوى والبلاغات السياحية |

### خدمات وزارة الشؤون الإسلامية والدعوة والإرشاد

| 439                        | – المستكشف الجغرافي للمساجد       |
|----------------------------|-----------------------------------|
| الإسلامية والدعوة والإرشاد | – استعلام عن إصدارات وزارة الشؤون |

. . .

### خدمات هيئة الزكاة والضريبة والجمارك

| 443 | – إصدار شهادة إقامة ضريبية                       |
|-----|--------------------------------------------------|
| 444 | – طلب تغيير فترة تقديم الإقرارات                 |
| 445 | – تعديل بيانات الاتصال                           |
| 446 | – طلب استخدام طريقة الخصم النسبي لضريبة المدخلات |
| 447 | – تغيير الأساس المحاسبي                          |
| 448 | – طلب تعديل تاريخ النفاذ في ضريبة القيمة المضافة |
| 449 | – طلب تسجیل عقار                                 |

| - إلغاء طلب تسجيل عقار                                 |
|--------------------------------------------------------|
| - التحقق من طلب تسجيل العقار                           |
| - خدمة العقود                                          |
| - خدمة فوّض                                            |
| - هيئة الزكاة والضريبة والجمارك - الخدمات الجمركية     |
| - زكاتي                                                |
| - طلب قرار تفسيري                                      |
| - التسجيل في ضريبة الدخل                               |
| - تقديم إقرار ضريبة الدخل 458                          |
| - دفع الضريبة                                          |
| - التحقق من شهادة التسجيل في ضريبة القيمة المضافة      |
| - التحقق من صحة شهادة الزكاة                           |
| - إبلاغ عن مخالفة تطبيق ضريبة القيمة المضافة           |
| - إلغاء تسجيل ضريبة القيمة المضافة                     |
| - طلب مراجعة لضريبة القيمة المضافة 464                 |
| - تقديم إقرار ضريبة الاستقطاع                          |
| - تعديل إقرار ضريبة الاستقطاع (أفراد ومنشآت)           |
| - تعديل كلمة المرور                                    |
| - طلب إجراء اتفاق متبادل                               |
| - تعديل بيانات التسجيل                                 |
| - التحقق من شهادة الإفراج عن عقد 470                   |
| - الاستفسارات العامة والشكاوي                          |
| - إيقاف الرقم المميز                                   |
| - إلغاء تسجيل فرع 473                                  |
| - طلب تصعيد الاعتراض إلى الأمانة العامة للجان الضريبية |
| - طلب الحصول على شهادة                                 |
| - طلب الدفع بالتقسيط                                   |
| - طلب الإفراج عن عقد                                   |
| · طلب اعتراض                                           |
| - طلب تعديل إقرار ضريبة الدخل 479                      |
| - طلب تخفيض الدفعات المقدمة                            |
| · التسجيل في ضريبة القيمة المضافة (منشآت) 481          |
| -                                                      |

| 482                 | – تقديم إقرار ضريبة القيمة المضافة                                              |
|---------------------|---------------------------------------------------------------------------------|
| افة                 | – تسجيل الأفراد في ضريبة القيمة المضا                                           |
| بالتقسيط            | – طلب خطة دفع ضريبة القيمة المضافة                                              |
| 485                 | – تعديل إقرار ضريبة القيمة المضافة                                              |
| ضافة                | – تسجيل مجموعة في ضريبة القيمة الم                                              |
| 487                 | – طلب استرداد ضريبة القيمة المضافة                                              |
| لمضافة              | – تعديل تفاصيل تسجيل ضريبة القيمة اا                                            |
| ﻪ ﺍﻟﻤﻀﺎﻓﺔ           | – طلب إعادة طباعة شهادة ضريبة القيم                                             |
| 490                 | -  طلب اعتراض على غرامة                                                         |
| فة                  | – إلغاء التسجيل في ضريبة القيمة المضا                                           |
| 492                 | -<br>– التسجيل في الضريبة الانتقائية                                            |
| 493                 | ۔<br>– إلغاء ترخيص مستودع ضريبی                                                 |
| ية للسلع الانتقائية | - البحث والاطلاع على الأسعار الاسترشادي                                         |
| ية                  | – إلغاء التسجيل في ضريبة السلع الانتقائ                                         |
| 496                 | - ترخيص المستودع الضريبي                                                        |
| 497                 | – تقديم إقرار ضريبة السلع الانتقائية                                            |
| 498                 | – إقرار المرحلة الانتقالية                                                      |
| 499                 | – التسجيل في منصة فسح (شخصي)                                                    |
| 500                 | – التسجيل في منصة فسح (تجاري)                                                   |
| 501                 | - تأجيل تحصيل الرسوم الجمركية                                                   |
| 502                 | – طباعة تقرير الصادرات                                                          |
| 503                 | - طباعة تقرير الواردات                                                          |
| 504                 | - خطاب عدم وجود واردات أو صادرات                                                |
| بوطة بالتأمين 505   | – الاستعلام عن تفاصيل المعاملات المرب                                           |
| 506                 | – الاستعلام عن تفاصيل قرار إعفاء                                                |
| ار إعفاء            | – الاستعلام عن تفاصيل بنود التعرفة بقر                                          |
| 508                 | - تفویض مخلص جمرکی                                                              |
| 509                 | – الاستعلام عن القضايا الجمركية                                                 |
| 510                 | - البحث في الرسوم الحمركية                                                      |
| 511                 | - طلب اعتراض                                                                    |
| مستورد لآخر)        | ·                                     .<br>- تحبر البوالص (نقل ملكية البضائع من |
| ر<br>يىة            | - نموذد تفتيش البخوت والسفن السياد                                              |
|                     |                                                                                 |

| ضافي            | – الحاسبة التقديرية لحساب المقابل المالي الإ |
|-----------------|----------------------------------------------|
| 515             | – طباعة البطاقة الجمركية                     |
| 516             | – الاستعلام عن بيان جمركي                    |
| 517             | – طباعة البيان الجمركي والإحصائي             |
| 518             | – تأكيد وصول شحنات النقل السريع              |
| 519             | – استعراض الغرامات                           |
| 520             | – استعراض حالة صرف رسوم تأمين                |
| ريبة الانتقائية | – استعراض تقرير ضريبة القيمة المضافة والض    |
| 522             | – استعراض التعهدات                           |
| 523             | – تعهد بعدم التصرف بالإرسالية                |
| 524             | – استعراض رسوم البيان الجمركي                |
| 525             | – تسجیل مستورد أو مصدر جدید                  |
| 526             | – استعلام الإفراج عن خطاب ضمان بنكي          |
| 527             | – إيقاف تفويض مخلص                           |
| 528             | – الاستعلام عن نوع الفحص للحاويات            |
| لمقيدة          | – استعراض خطابات الفسح وأرصدتها للسلع ا      |
| 530             | – الإقرار الجمركي للمسافرين                  |
| 531             | – طلب الاسترداد - قواعد المنشأ الوطنية       |
| 532             | – طلب استرداد الرسوم الجمركية                |
| 533             | – تتبع شحنات النقل السريع                    |
| 534             | – نظام إدارة المزادات العامة                 |
|                 |                                              |

### خدمات هيئة حقوق الإنسان

| 537 | – طلب مشورة أو دعم                          |
|-----|---------------------------------------------|
| 538 | – تقديم شكوى أو بلاغ في مسائل حقوق الإنسان  |
| 540 | – المساهمة بالتوعية ونشر ثقافة حقوق الإنسان |

### خدمات هيئة الاتصالات والفضاء والتقنية

| 543 | - الاستعلام عن الأرقام المسجلة باسم المستفيد (أرقامي) |
|-----|-------------------------------------------------------|
| 544 | - الاستعلام عن العروض المعتمدة                        |
| 545 | - الاستعلام عن تراخيص الاتصالات السارية               |
| 546 | - الاستعلام عن الأجهزة المعتمدة                       |

| · طلب حجب موقع أو تطبيق                                                                                                    |  |
|----------------------------------------------------------------------------------------------------|--|
| · طلب رفع حجب موقع أو تطبيق                                                                                                    |  |
| · محرك البحث في الجدول الوطني لتوزيع الترددات 549                                                                                                    |  |
| · الاستعلام عن نطاق                                                                                                    |  |
| · عرض معلومات وكلاء تسجيل أسماء النطاقات                                                                                                    |  |
| · الاطلاع على مؤشرات أداء قطاع الاتصالات وتقنية المعلومات                                                                                                    |  |
| · الاستعلام عن مقدم أعمال تقنية معلومات وكافة بياناته                                                                                                    |  |
| · خدمات التراخيص البحرية                                                                                                    |  |
| · خدمات جهاز الاستغاثة                                                                                                    |  |
| · خدمات جهاز هواة لاسلكي                                                                                                    |  |
| · تسجيل جهاز لاسلكي خاص (براري)                                                                                                    |  |
| · خدمات الفسح الجمركي                                                                                                    |  |
| · طلب توفير خدمات اتصالات في مناطق التطوير الجديدة                                                                                                    |  |
| · اعتماد أجهزة الاتصال وتقنيات المعلومات                                                                                                    |  |
| · تقديم بلاغ بنيه تحتية                                                                                                    |  |
| · شكاوى واستفسارات أسماء النطاقات السعودية                                                                                                    |  |
| · الاستعلام عن مخالفة                                                                                                    |  |
| · تقديم الشكوى من التعرض للإشعاعات الكهرومغناطيسية                                                                                                    |  |
| · بلاغات المستخدمين                                                                                                    |  |
| · معالجة شكاوى قطاع الاتصالات وتقنية المعلومات                                                                                                    |  |
| 567 State National State State |  |

### خدمات ديوان المظالم

| 571 | – استعلام عن حالة دعوى         |
|-----|--------------------------------|
| 572 | – إيداع وتبادل المذكرات        |
| 573 | – استعلام تفصيلي عن قضية       |
| 574 | – الجلسات القضائية الإلكترونية |
| 575 | – الاطلاع على الأحكام/القرارات |
| 576 | – طلب استئناف                  |
| 577 | – تقدیم دعوی                   |
| 578 | – إثبات حضور                   |
| 579 | – قضاياي                       |
|     |                                |

| 580 | – مواعيدي                      |
|-----|--------------------------------|
| 581 | – خدمة طلب لقاء معالي الرئيس   |
| 582 | – خدمة راسل رئيس ديوان المظالم |
| 583 | – منصة (خبير) للتدريب التعاوني |

### خدمات البنك المركزي السعودي

| تقرير الاستقرار المالي                                           |
|------------------------------------------------------------------|
| · أسعار العملات اليومية                                          |
| · توفير سندات التنمية الحكومية                                   |
| · تسديد المدفوعات عبر نظام سداد                                  |
| استعراض الأنظمة والتعليمات والتعامير                             |
| التحقق من الآيبان                                                |
| معدل نمو الناتج المحلي الإجمالي السنوي                           |
| · شكاوى الإيجار التمويلي للمركبات                                |
| · شكاوى التأمين الطبي                                            |
| · شكاوى الحسابات التجارية - الحوالات البنكية – العملات           |
| · شكاوى القروض الشخصية                                           |
| · شكاوى التأمين على الحوادث الشخصية – المركبات ضد الغير – الشامل |
| · شكاوى تأمين المسؤولية – الممتلكات – النقل                      |
| · شكاوى البنوك 600                                               |
| · تعويض النقد التالف                                             |
| خدمة تحويل العملة وأسعار العملة الدولية                          |

### خدمات هيئة السوق المالية

| 605 | – تعديل الشروط والأحكام لصندوق استثمار مطروح طرحاً خاصاً |
|-----|----------------------------------------------------------|
| 606 | – إغلاق فترة الطرح لصندوق استثمار مطروح طرحاً خاصاً      |
| 607 | – إنهاء صندوق استثمار مطروح طرحاً خاصاً                  |
| 608 | – تمديد مدة صندوق استثماري مطروح طرحاً خاصاً             |

خدمات وزارة الموارد البشرية والتنمية الاجتماعية

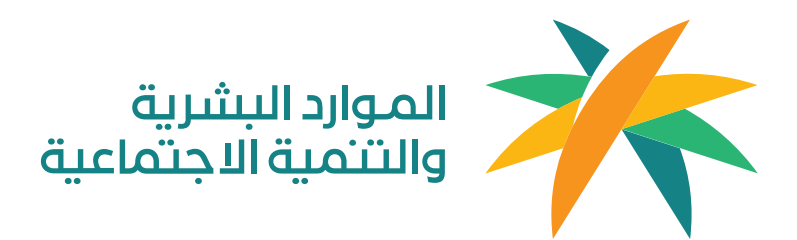

### توثيق وإدارة العقود

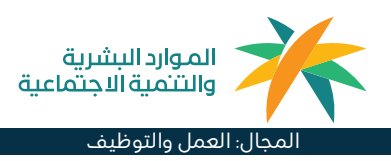

حدد تاريخ إنهاء العقد وانقر على الخطوة

قم بمراجعة التفاصيل وحدد إرسال طلب

خطوات توثيق العقود(افراد):

اختر العقود الوظيفية.

اختر العرض الوظيفي.

سجل الدخول لحساب قوى أفراد.

اختر عرض من العقود الوظيفية.

اختر قبول أو طلب تعديل أو رفض العقد.

التالىة.

الإنهاء.

### 💻 وصف الخدمة:

خدمة تتيح للمنشآت إنشاء وتوثيق وإنهاء عقود الموظفين إلكترونياً ، وبعد إنشاء العقد الوظيفي يمكن للموظف الموافقة على العقد أو رفضه أو طلب تعديله عبر حسابه في قوى أفراد. وفي حال موافقة الطرفين يعتبر العقد موثق من وزارة الموارد البشرية والتنمية الاجتماعية.

## 

### خطوات الحصول على الخدمة:

#### خطوات إنشاء العقود (المنشآت) :

- ۰ سجل الدخول لحساب قوی.
- اختر "إدارة العقد". اختر إنشاء عقد جديد.
- ۰ اختر خيار موظف واحد أو عدة موظفين.
  - اختر مكان تواجد الموظف.
    - ۰ اختر لغة العقد.
- أدخل المعلومات التالية: دور المفوض، وموقع المنشأة وبريدها الإلكتروني،
  - ۰ ثم اختر حدد تفاصيل الموظف.
  - · وتاريخ الميلاد الخاص بالموظف،
  - ۰ ثم اختر تحميل تفاصيل الموظف.
- أدخل معلومات الموظف التالية: مستوى التعليم،
   والتخصص، ورقم الآيبان، ورقم الجوال، والبريد الإلكتروني،
  - اختر حدد تفاصيل العقد.
  - · أدخل تفاصيل العقد المطلوبة.
  - · اختر اذهب إلى الملخص وأكد صحة تفاصيل العقد، ثم
    - · اختر إنشاء وإرسال العقد.

- خطوات تعديل العقود (المنشآت) :
  - ۰ سجل الدخول لحساب قوی.
- · الدخول على الخدمات الإلكترونية.
- الدخول إلى خدمة إدارة الموظفين من ثم إدارة العقود.
  - ۰ الدخول على العقد المراد تعديله .
- · إضافة التعديل وأرساله للموظف للموافقة.
  - خطوات إنهاء العقود (أفراد) :
  - · تسجيل الدخول في قوى أفراد
- · انتقل إلى الخدمات واختر العقود الوظيفية وحدد عقودك الحالية
- قم بمراجعة عقد (عقود) التوظيف الحالية الخاصة بك.
- ابحث عن العقد الذي ترغب في إنهائه ثم حدد إنهاء العقد
- اختر سبب إنهاء العقد ثم اختر الخطوة التالية.

دمة (8<sup>3</sup> العملاء:

الموقع الإلكتروني:qiwa.sa/ar البريد الإلكتروني: support@qiwa.sa

رقم الهاتف: 920000105 ساعات الاستجابة: 7/24

قنوات

منصة قوى

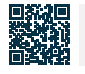

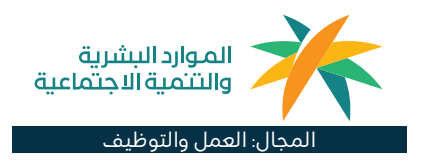

## ا≡© خطوات الحصول على الخدمة: ©≡©

### خطوات إنهاء العقود (منشأت)

- سجل الدخول لحساب قوى.
   اذهب لصفحة الخدمات ثم اختر إدارة العقد.
  - · اختَر إنهاء عقد من قسم طلُبات ُالإنهَاء.
- اختر الموظف الذي ترغب بإنهاء عقده.
   اختر السبب الصحيح لإنهاء العقد ثم اختر إرسال السبب.

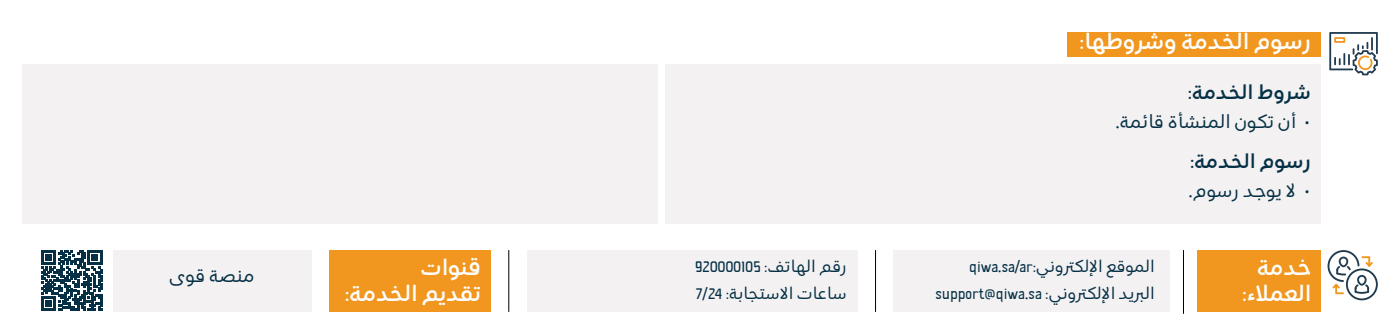

### إدارة السيرة الذاتية

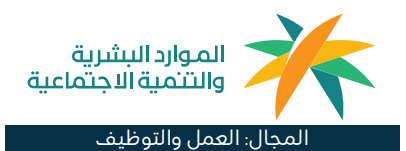

### 💻 وصف الخدمة:

تكمن أهمية السيرة الذاتية في كونها مصدر موثوق للمعلومات المهنية المطلوبة في سوق العمل للمواطنين والمقيمين في المملكة العربية السعودية؛ لذلك توفر منصة "قوى" خدمة إضافة السيرة الذاتية لتسهيل الخدمات المتعلقة بها، حيث تمكّن هذه الخدمة أصحاب العمل من الوصول إلى معلومات الموظفين المهنية بكل سهولة، مثل تعليمهم وخبراتهم العلمية السابقة، بالإضافة إلى سهولة التحقق من السيرة الذاتية عبر المنصة.

# ■ خطوات الحصول على الخدمة: 8

- · قم بتسجيل الدخول لحساب "قوى" الأفراد .
  - · اختر "الخدمات" من القائمة الجانبية.
    - · اختر "مشاركة السيرة الذاتية".
- أدخل مسمى لرابط السيرة الذاتية، ثم اختر تاريخ انتهاء صلاحية الرابط (اختياري)، ثمر انقر على "إنشاء رابط"، وسيتم إنشاء رابط السيرة الذاتية تلقائياً.
  - لمشاركة الرابط انقر على نسخ الرابط وشاركه مع مسؤولي التوظيف.

### لحذف السيرة الذاتية:

- · قم بتسجيل الدخول لحساب "قوى" الأفراد .
  - ۰ اختر "الخدمات".
  - · اختر "مشاركة السيرة الذاتية".
- انقر على "حذف" على جانب الرابط المُراد حذفه.
  - · أكّد على الحذف بالنقر على "حذف الرابط".

# 

### رسوم الخدمة وشروطها:

۰ لا يوجد رسوم.

شروط الخدمة:

۰ لا یوجد شروط.

₹® خدمة ≜± العملاء:

الموقع الإلكتروني:qiwa.sa/ar البريد الإلكتروني: support@qiwa.sa

رقم الهاتف: 920000105 ساعات الاستجابة: 7/24

قنوات تقديم الذ

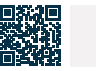

منصة قوى

### شهادة التعريف بالراتب

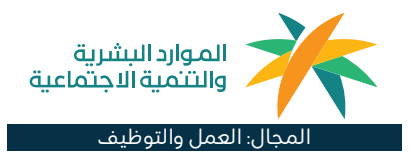

#### وصف الخدمة: .\_\_\_

شهادة التعريف بالراتب تحتوى على معلومات تخص وظيفتك الحالية في حال كنت على رأس العمل. إذا كنت ترغب بمعلومات تخص خبراتك السابقة، يمكنك طلب شهادة الخدمة عبر حسابك في قوى أفراد.

الخاصة ىك.

## ■ خطوات الحصول على الخدمة:

- · قم بتسجيل الدخول لحساب قوى أفراد .
- لذهاب إلى الخدمات واختيار الشهادات الوظيفية.
  - ۰ اختيار طلب شهادة جديدة.
  - اختيار نوع الشهادة المطلوبة.
- اختيار الوظيفة التى ترغب بالحصول على شهادة تعريف بالراتب منها.
  - تحديد الجهة الطالبة لشهادة التعريف بالراتب.
    - اختيار نوع شهادة التعريف بالراتب.

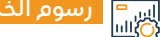

### رسوم الخدمة وشروطها:

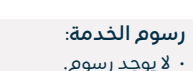

شروط الخدمة:

۰ لا يوجد شروط.

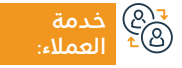

الموقع الإلكتروني:qiwa.sa/ar البريد الإلكتروني: support@qiwa.sa

رقم الهاتف: 920000105 ساعات الاستجابة: 7/24

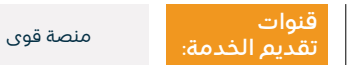

· مراجعة الطلب وإرساله لصاحب العمل للتحقق من المعلومات الوظيفية

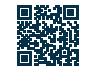

### شهادةالخدمة

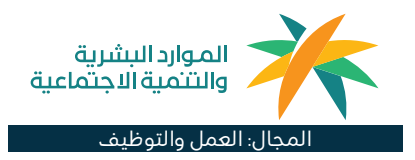

### 💻 وصف الخدمة:

هي الوثيقة التي تُثبت للموظف خبرته في المنشآت السابقة، وتمكنه من توثيق الخبرة وتطوير السيرة الذاتية ورفع أولوية الحصول على الفرص.

## الخطوات الحصول على الخدمة: الحصول على الخدمة:

- · قم بتسجيل الدخول لحساب قوى الأفراد .
- الذهاب إلى "الخدمات" واختيار "الشهادات الوظيفية".
  - ۰ اختیار "طلب شهادة جدیدة".
  - · اختيار نوع الشهادة المطلوبة.
- · اختيار الخبرة التي ترغب بالحصول على شهادة الخدمة منها.
  - · مراجعة الشهادة وإصدارها.

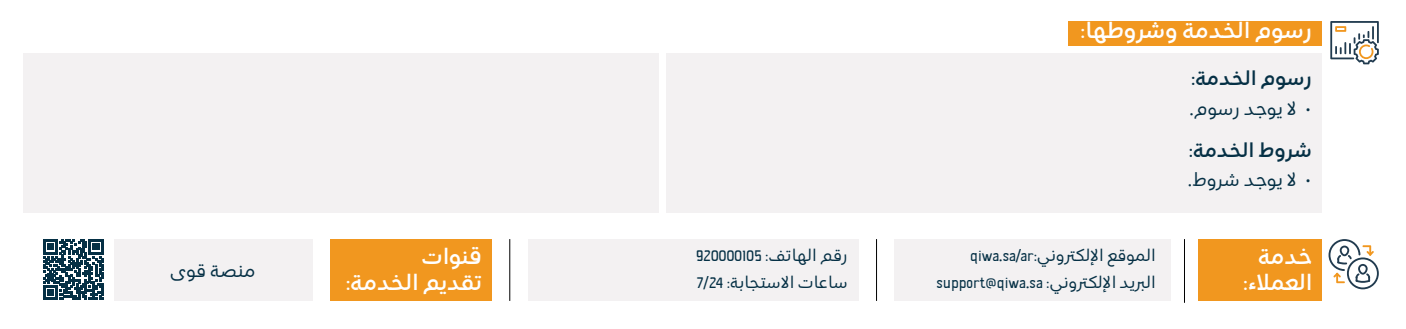

### حاسبة نهاية الخدمة

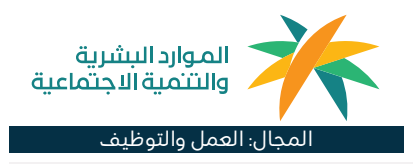

### وصف الخدمة:

تسهل منصة قوى احتساب مكافأة نهاية الخدمة في حالة إنهاء العقد، وفقًا لقواعد نظام العمل السعودي.

## ■ خطوات الحصول على الخدمة:

- ۰ الدخول على منصة قوى.
- اختيار الأدوات والحسابات.
- · اختيار حاسبة مكافاة نهاية الخدمة.
- · تقدم بوابة الوزارة ايضاً الخدمة نفسها.

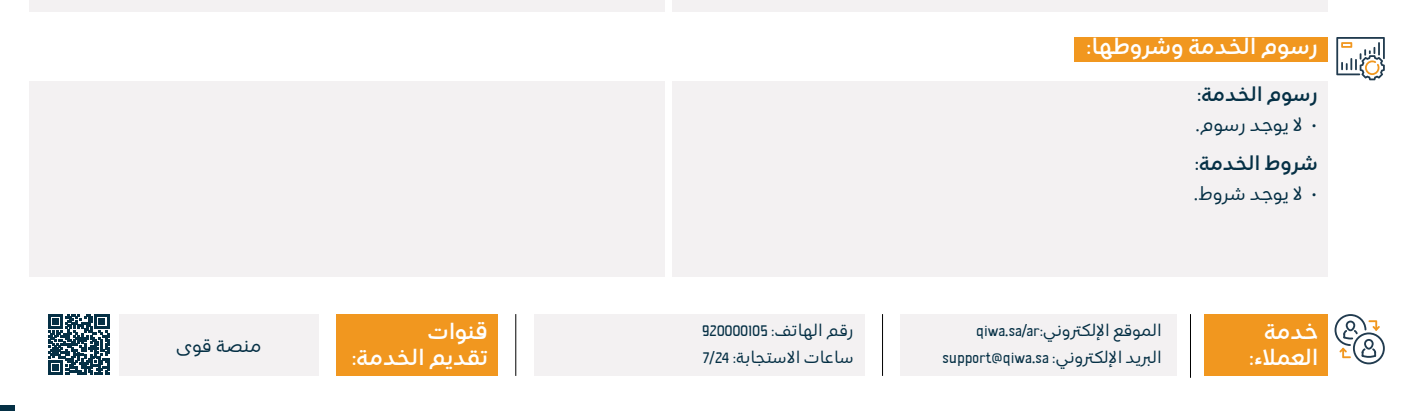

### التسوية الودية لخلافات العمالة المهنية

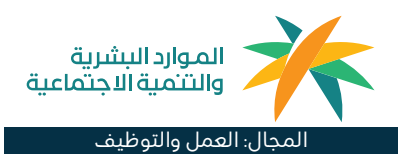

### وصف الخدمة:

هي المرحلة الأولى من مراحل الفصل في الزاع بين الوافد وصاحب العمل، حيث تعنى باستقبال والنظر في دعاوى الخلافات العمالية ومحاولة إيصال طرفى النزاع لحل ودى خلال 21 يوم عمل وإن تعذر ذلك فيمّ إحالة الدعوى إلى المحاكم العمالية.

#### خطوات الحصول على الخدمة:

- تسجيل الدخول على بوابة الخدمات الإلكترونية (بوابة الأفراد إذا كان المدعي فرد – بوابة المنشآت إذا كان المدعي منشأة).
  - اختيار خدمة التسوية الودية رفع دعوى.
- فم بتعبئة الحقول الإلزامية تقديم صحيفة الدعوى (بيانات المدعي، مكتب التسوية التابعة له الدعوى، بيانات المدعى عليه، بيانات العمل) ملاحظة: يتر مطابقة الاختصاص المكاني بحسب مقر العمل ومكتب التسوية التابعة له الدعوى الذي تم اختياره.
  - ۰ قم باختيار موضوع الدعوي.
  - · قم بإرفاق المستندات المطلوبة.
  - اختر الموافقة على إقرار عدم كيدية الدعوى.
    - · قم بمراجعة الطلب ثم اضغط إرسال.
- يتم مراجعة الطلب من قبل المختصين، وفي حال رفض الطلب يمكن معرفة أسباب الرفض عن طريق خدمة الدعاوى الخاصة بي في الخدمات الإلكترونية.

- يتم إرسال الرسائل النصية والبريد الإلكتروني لجميع أطراف الدعوى في حال قبول الدعوى.
  - · يتم إرسال رسائل تبليغ بتفاصيل موعد الجلسة لجميع أطراف الدعوى.
- إذا لم يحضر المدعي يتم حفظ الدعوى ويحق له فتحها مره أخرى مالم تتجاوز
   ا2 يوم عمل.
- إذا لم يحضر المدعى عليه الجلسة الأولى يم إيقاف خدماته لدى الوزارة ويحدد موعد جلسة أخرى.
- إذا تكرر عدم حضور المدعى عليه يتاح نقل خدمات المدعي (الأجني) دون موافقة صاحب العمل الحالي وتم إحالة الدعوى إلى المحاكم العمالية.
- في حال التوصل إلى صلح يم تحرير محضر الصلح وإتاحة طباعته عن طريق خدمة الدعاوى الخاصة بي في الخدمات الإلكترونية.
- في حال عدم الاتفاق يتم تحويل الدعوى للمحاكم العمالية، ملاحظة: (سيتم تحديد مواعيد الجلسات لاحقاً من قبل وزارة العدل) وتعتبر الدعوى منتهية لدى التسوية الودية.

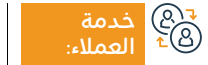

الموقع الإلكتروني:www.hrsd.gov.sa البريد الإلكتروني: cc@hrsd.gov.sa

رقم الهاتف: ١٩٩١ ساعات الاستجابة: ٥٥:٥٥ ص – ٥٤:20 م

قنوات تقدیم

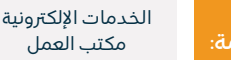

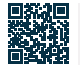

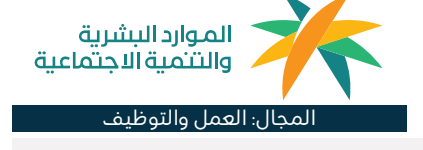

#### اسات رسوم الخدمة وشروطها: اللاق

رسوم الخدمة:

۰ لا يوجد رسوم.

شروط الخدمة:

207 203

العملاء:

• وجود عقد عمل بين الفرد وصاحب العمل.

الموقع الإلكتروني:www.hrsd.gov.sa البريد الإلكتروني: cc@hrsd.gov.sa

رقم الهاتف: ١٩٩١ ساعات الاستجابة: ٥٥:٥٥ ص – ٤٥:20 م

قنوات ۵۵م تقدیم

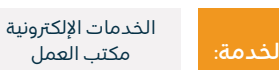

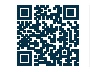

### التسوية الودية لخلافات العمالة المنزلية

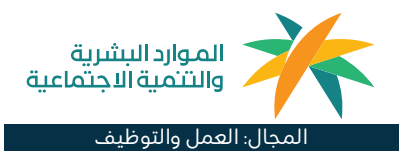

### 들 🐂 وصف الخدمة:

خدمة تمكن أطراف العلاقة التعاقدية (عامل الخدمة المنزلية وصاحب العمل) من تقديم المطالبات المالية الناشئة بينهم والمخالفات ذات الطابع الغير جنائي في حال نشوء خلاف، ويتر تقييد الدعوى لدى لجان تسوية خلافات عمال الخدمة المنزلية ومن في حكمهم حيث أنها الجهة المخولة نظاماً للبت بها.

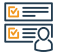

## ■ خطوات الحصول على الخدمة: ■

- · تسجيل الدخول على بوابة الخدمات الإلكترونية أو عن طريق تطبيق الجوال الموحد -بوابة الأفراد.
  - اختيار خدماتي ثم اختيار خدمة دعاوي التسوية للعمالة المنزلية
- قم بتعبئة الحقول الإلزامية (بيانات المدعى ، اللجنة التابعة له الدعوى، بيانات المدعن عليه)
- قم باختيار موضوع الدعوي.
- قم بإرفاق المستندات المطلوبة.
- · اختر الموافقة على إقرار عدم كيدية الدعوى.
  - قم بمراجعة الطلب ثم اضغط إرسال.

### رسوم الخدمة وشروطها:

### رسوم الخدمة:

۰ لا يوجد رسوم للخدمة.

#### شروط الخدمة:

- · أن يم تقديم الدعوى بحسب الاختصاص النوعي والمكاني.
- أن يكون المدعى ذا أهلية وذا صفة فى حال كان الأصيل فى الدعوى.
- تقديم صك الوكالة في حال كان مقدم الدعوى الوكيل عن المدعى أو المدعى عليه.
  - أن يكون أحد الأطراف من عمال الخدمة المنزلية ومن في حكمهم.

· أن يكون هناك دعوى قائمة متعلقة بحق من الحقوق الناشئة عن عقد العمل.

#### المستندات المطلوبة:

- · جميع الأوراق الثبوتية للأصيل (الهوية الوطنية الإقامة أو جواز السفر).
- · إحضار الوكالة والتى تتضمن حق المرافعة والمدافعة والصلح مع إرفاق ما يثبت هويته في حال حضور الوكيل.
  - مستندات أخرى حسب طلب اللجنة.

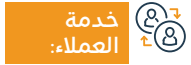

الموقع الإلكتروني:www.hrsd.gov.sa البريد الإلكتروني: cc@hrsd.gov.sa

رقم الهاتف: ١٩٩١١ ساعات الاستجابة: 08:00 ص – 02:20 م

قنوات

خدمات الإلكترونية مكتب العمل

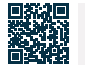

### بلاغات مخالفات نظام العمل

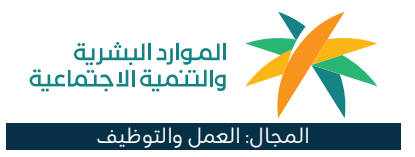

### 💻 وصف الخدمة:

تتيح هذه الخدمة الإلكترونية للجمهور مشاركة فريق وزارة الموارد البشرية والتنمية الاجتماعية في الرصد والتبليغ عن مخالفات أنظمة سوق العمل الواقعة في القطاع الخاص.

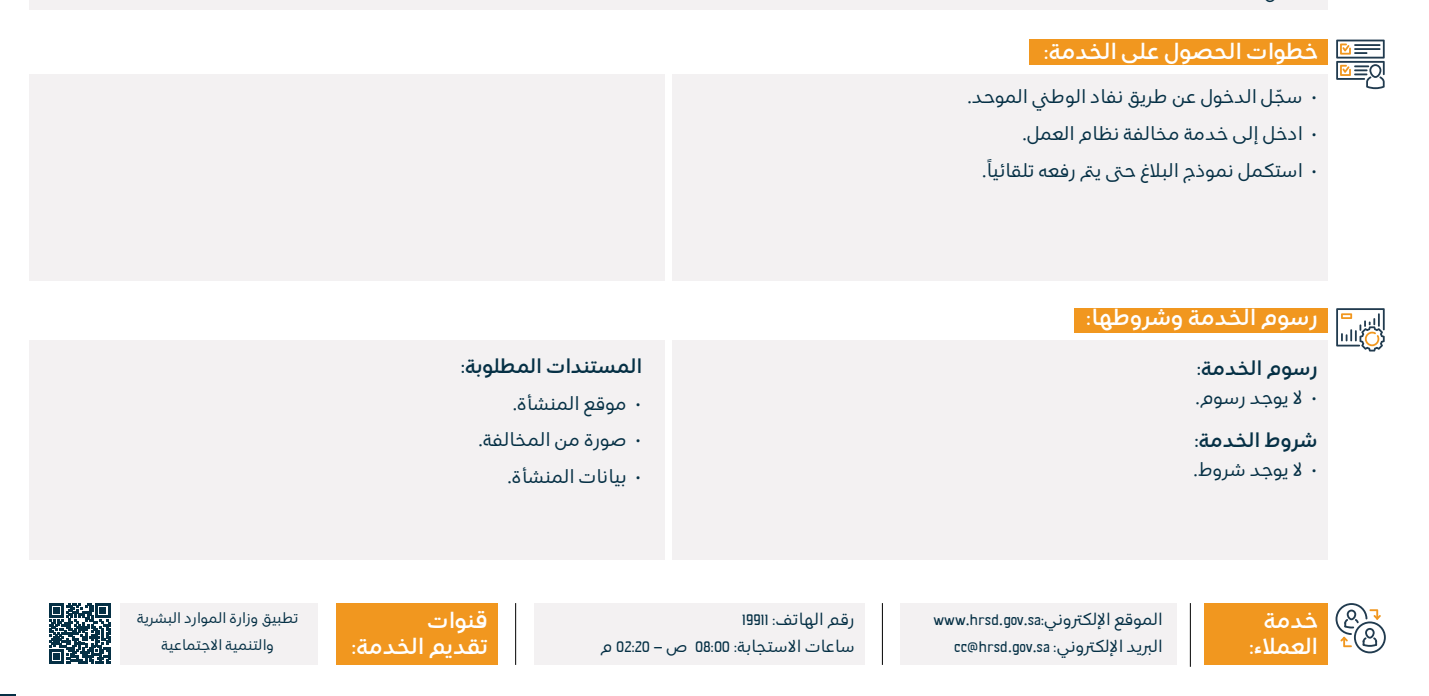

### برنامج حماية الأجور

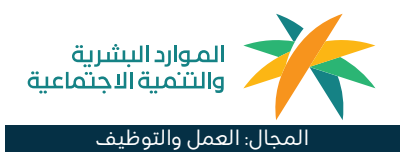

#### وصف الخدمة:

إحدى برامج التي تهدف إلى توفير بيئة عمل مناسبة وآمنة في القطاع الخاص، من حيث رفع مستوى الشفافية وحفظ حقوق الأطراف المتعاقدة حيث يرصد النظام عمليات صرف الأجور لجميع العاملين والعاملات في القطاع الخاص (السعوديين والوافدين)، ويقيس مدى التزام المنشآت بدفع الأجور في الوقت المحدد، وبالقيمة المتفق عليها بين أطراف التعاقد، هادفاً إلى تقليص خلافات الأجور بين المنشآت والعمالة في القطاع الخاص.

### خطوات الحصول على الخدمة:

- الدخول على الرابط المرسل للعامل للموافقة على تبرير المنشأة من عدمه ب (نعـم او لا).
- · يــتم اتخــاذ الاجــراء المناسـب بنــاءً عليـه لضمــان اســتلام الوافــد اجــرة او معرفــة السـبب الحقيقــي لعــدم دفـع الاجـر او اســتقطاع جــزء منـه.

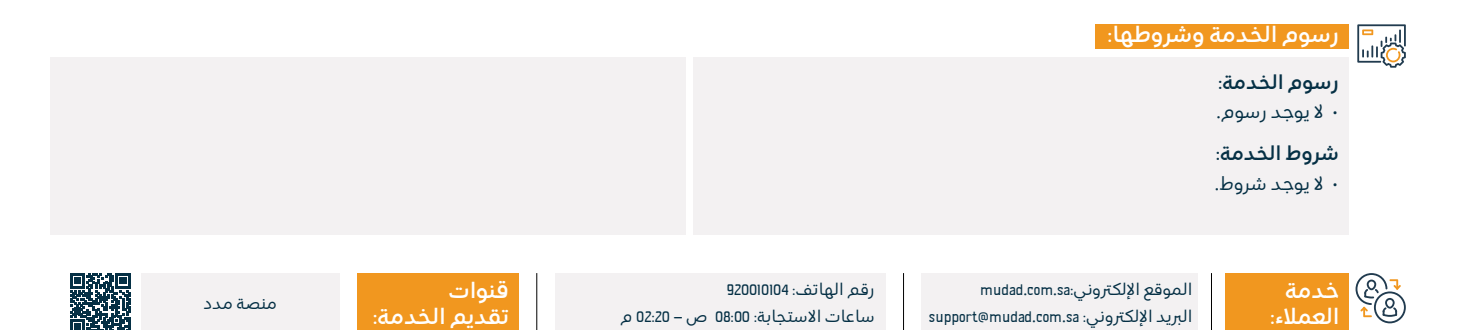

### العمل المؤقت – تعاقد أجير

#### وصف الخدمة:

تمكين منشآت التعاقد من إصدار تصاريح أجير لتنظيم وجود موظفيها في مواقع عمل المنشآت المستفيدة من خدماتها بما يتوافق مع نظام العمل في المملكة.

#### خطوات الحصول على الخدمة:

- تسجيل الدخول في منصة أجير.
- بعد تسجيل الدخول في منصة أجير ستظهر لك لوحة التحكم قم بالضغط على "العقود" عن طريق القائمة الجانبية.
  - قم بالضغط على "إصدار العقد" ثم اختر "خدمة التعاقد بين المنشآت .

### رسوم الخدمة وشروطها:

### رسوم الخدمة:

۰ لا پوجد رسوم.

#### الشروط الخاصة بالمنشأة المقدمة للخدمة:

- أن يكون نشاط المنشأة أحد الأنشطة التالية: التشييد والبناء، النظافة والإعاشة،
  - الصيانة والتشغيل، الخدمات الاستشارية والأعمال. المعاهد والكليات.
    - أن تكون المنشأة في النطاق الأخضر المنخفض فما فوق.

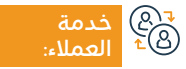

الموقع الإلكتروني:ajeer.qiwa.sa البريد الإلكتروني: support@ajeer.com.sa

رقم الهاتف: 920011040 ساعات الاستجابة: 08:00 ص – 22:20 م

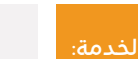

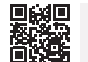

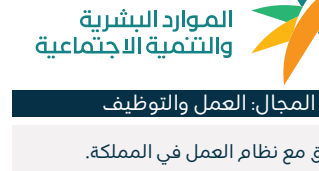

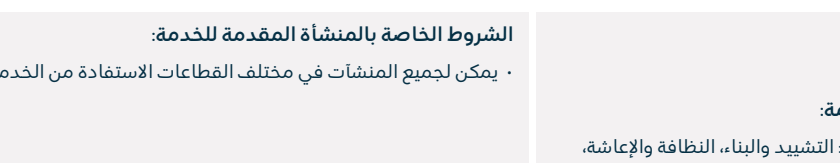

إصدار التصريح.

٠

اختيار خدمة تعاقد أجير.

تعبئة وارسال العقد من مقدم الخدمة.

الموافقة على العقد من قبل المستفيد.

· يمكن لجميع المنشآت في مختلف القطاعات الاستفادة من الخدمة.

منصة أحبر

### مرافقين أجير

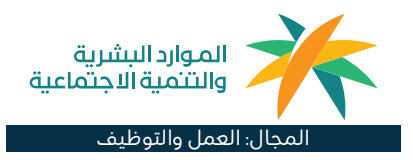

#### 😁 وصف الخدمة:

تمكّن هذه الخدمة المنشآت في قطاعي الصحة و التعلم من توظيف الوافدين الذين يحملون هوية مرافق، وذلك بما يتوافق مع نظام العمل في المملكة.

#### 

- · تسجيل الدخول في منصة أجير.
- بعد تسجيل الدخول في منصة أجير ستظهر لك لوحة التحكم قم بالضغط على "العقود" عن طريق القائمة الجانبية.
- · قم بالضغط على "إصدار العقد" ثم اختر "خدمة التعاقد بين القوى العاملة" .
  - ۰ اختيار خدمة مرافقين أجي*ر*.

- · تعبئة وارسال العقد من مقدم الخدمة.
- · الموافقة على العقد من قبل المستفيد.
  - ۰ إصدار التصريح

### رسوم الخدمة وشروطها:

### رسوم الخدمة:

- ۰ لا يوجد رسوم.
- شروط خاصة بالمنشآت:
- أن تكون المنشأة في النطاق الأخضر المنخفض فما فوق، والتي تندرج تحت القطاعات التالية:
  - ۰ التعلي*م*
  - صحة الإنسان والعمل الاجتماعي.

### شروط خاصة بالأفراد :

- · أن يكون لدى المرافق والوافد الأساسي إقامات سارية.
  - · أن لا يقل عمر المرافق عن ١8 سنة.
- يجب على المرافق الحصول على الاعتمادات المهنية اللازمة -في حال تطلب ذلك.
  - أن تكون صلة القرابة بين المرافق والوافد الأساسي : زوج، زوجة، محرم.

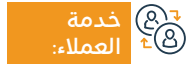

الموقع الإلكتروني:ajeer.qiwa.sa البريد الإلكتروني: support@ajeer.com.sa

رقم الهاتف: 920011040 ساعات الاستجابة: 08:00 ص – 20:20 م

02:20 م

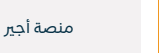

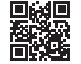

### التأمين على عقود العمالة المنزلية

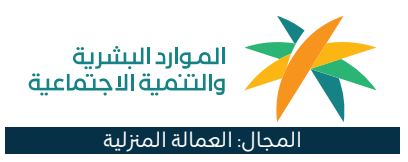

#### وصف الخدمة:

خدمة التأمين على عقود العمالة المنزلية هي خدمة تهدف لحفظ حقوق صاحب العمل والعامل المنزلي خلال مدة العمل، بتغطية منافع تأمينية متعددة كما هو منصوص عليها في وثيقة المنافع التأمينية الصادرة من هيئة التأمين.

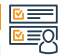

F

### خطوات الحصول على الخدمة:

- · بدء عملية الاستقدام.
- · اختيار السيرة الذاتية للعامل/ة.
- · تحويل صاحب العمل إلى بوابة مقدم خدمات التأمين وذلك لاختيار شركة التأمين المناسبة.
- · يتم تفعيل الوثيقة التأمينية بشكل آلي فور وصول العامل/ة المنزلية للمملكة العربية السعودية.
- · يمكن لصاحب العمل التأمين بشكل اختياري على العمالة المنزلية المتواجدة
  - في المملكة العربية السعودية عن طريق شركات التأمين.

· العودة تلقائباً لمنصة مساند لاتمام الدفع.

#### رسوم الخدمة وشروطها:

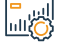

رسوم الخدمة:

- ۰ لايوجد رسوم.
- شروط الخدمة:
- ۰ وجود تأشيرة عمالة منزلية صادرة.
  - وجود طلب عقد استقدام.

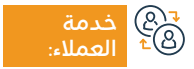

الموقع الإلكتروني:musaned.com.sa البريد الإلكتروني: care.e@musaned.gov.sa

رقم الهاتف: 920002866 ساعات الاستجابة: 08:00 ص – 08:00 م

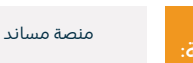

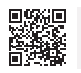

### توثيق عقد بين صاحب العمل والعامل المنزلي

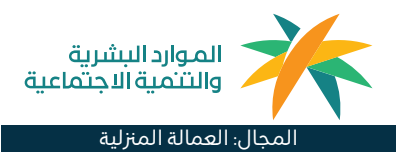

### وصف الخدمة:

التوثيق الإلكتروني لعقود العمالة المنزلية القادمة للعمل بالمملكة عن طريق إبرام عقد متفق على تفاصيله (مثل راتب العامل ومدة العقد)، من خلال منصة مساند، بما يسهم في حفظ حقوق الأطراف المتعاقدة، والتأكد من شمول العقد على جميع البنود اللازمة. علماً بأن العمالة المنزلية الجديدة القادمة للمملكة العربية السعودية يمّ توثيق عقودها بشكل آلى.

#### <u>N</u> N N

### خطوات الحصول على الخدمة:

- ۰ اختيار (العقود).
- · اختيار (توثيق عقود العمل).
  - · قبول التعهد والاقرار.
- · الاطلاع على العمالة واختيار العامل المطلوب.
  - ادخال المعلومات المطلوبة.
    - · مراجعة وقبول العقد.

### رسوم الخدمة وشروطها:

### رسوم الخدمة:

۰ لايوجد رسوم.

### شروط الخدمة:

- ۰ أن يكون لدى صاحب العمل حساب على منصة مساند.
- أن تكون معلومات الملف الشخصي لصاحب العمل مكتملة ومحدثة.
- أن يكون مضى على وجود العامل المنزلي لدى صاحب العمل أكثر من سنتين.

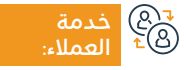

الموقع الإلكتروني:musaned.com.sa البريد الإلكتروني: care.e@musaned.gov.sa

رقم الهاتف: 920002866 ساعات الاستجابة: 08:00 ص – 08:00 م

<mark>قن</mark> ۵ م تق

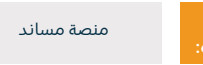

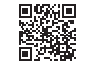
## توثيق رواتب العمالة المنزلية

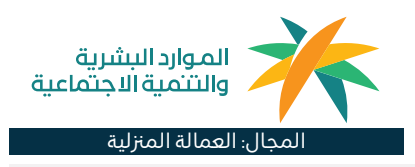

### 들 🗖 وصف الخدمة:

هى توثيق رواتب العمالة المنزلية من خلال المحافظ الرقمية أو البنوك المعتمدة في منصة مساند.

# ■ خطوات الحصول على الخدمة:

- · التسجيل في أحد المحافظ الرقمية المعتمدة وتحويل الرواتب عليها.
  - ۰ تسجيل الدخول على منصة مساند.
  - · اختيار "العمالة" من القائمة الرئيسية.

- اختيار العامل المنزلي المراد الاطلاع على العمليات المالية الخاصة به.
  - الاطلاع على العمليات المالية الخاصة بالعامل المنزلي.

### رسوم الخدمة وشروطها:

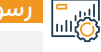

#### سوط التندسة وسروطه

#### رسوم الخدمة:

۰ لا يوجد رسوم.

#### شروط الخدمة:

- ۰ أن يكون لدى صاحب العمل حساب على منصة مساند.
- أن تكون معلومات الملف الشخصي لصاحب العمل مكتملة ومحدثة.
  - ۰ لدى صاحب العمل عمالة منزلية.
  - · أن يكون لدى العامل المنزلي إقامة سارية.

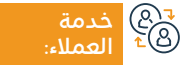

الموقع الإلكتروني:musaned.com.sa البريد الإلكتروني: care.e@musaned.gov.sa

رقم الهاتف: 920002866 ساعات الاستجابة: 08:00 ص – 08:00 م

:08 م

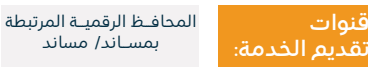

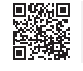

### نقل خدمات العمالة المنزلية من شركة الاستقدام الى الفرد

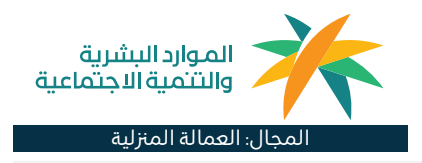

### 들 🗖 وصف الخدمة:

يمكن لصاحب العمل نقل خدمات العامل المنزلي من شركة استقدام وفق العقد المبرم.

# ■ خطوات الحصول على الخدمة:

- · يمّ رفع الطلب الأولي من قبل شركة الاستقدام
- الدخول على منصة مساند من قبل صاحب العمل الجديد وعرض تفاصيل
  - الطلـب وإتمـام عمليـة الدفـع، وإرفاق مـا يثبـت القـدرة المالية.
  - رفع طلب نقل الخدمات وزيارة الجوازات لإتمام عملية نقل الخدمات.

#### رسوم الخدمة وشروطها:

#### رسوم الخدمة:

- ۰ لا يوجد رسوم.
- شروط الخدمة:
- أن يكون صاحب العمل مؤهل لنقل خدمات العامل المنزلي.

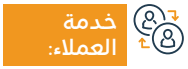

الموقع الإلكتروني:musaned.com.sa البريد الإلكتروني:care.e@musaned.gov.sa

رقم الهاتف: 920002866 ساعات الاستجابة: 08:00 ص – 08:00 م

88 مر

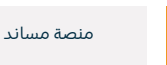

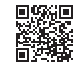

### نقل خدمات العمالة المنزلية من فرد الى فرد

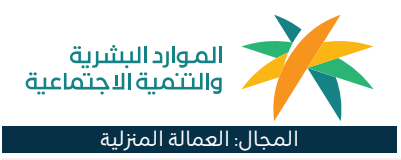

يمكن لصاحب العمل الحالي نقل خدمات العامل المنزلي إلى صاحب عمل جديد بعد موافقة العامل المنزلي في رحلة إلكترونية مبسطة يمّ من خلالها إنشاء عقد عمل جديد وإرسال الطلب إلى منصة أبشر لإكمال الإجراءات اللازمة.

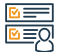

#### خطوات الحصول على الخدمة:

| = 0              |                                                                                                    |                                                            |  |
|------------------|----------------------------------------------------------------------------------------------------|------------------------------------------------------------|--|
| <u> </u>         | صاحب العمل الحالي:<br>• تسجيل الدخول على منصة مساند.<br>• اختيار "البدء بالخدمة".                                                         |                                                            |  |
|                  | • قم بقراءة "التعهد والإقرار" والموافقة عليها، ثم النقر على "التالي".<br>• اختباب الماما المخال المباديقا خيرماته                         |                                                            |  |
|                  | · اعتبار العامل الماري المراد على حدمانة.<br>· قم بتعبئة نموذج الطلب.                                                                     |                                                            |  |
|                  | صاحب العمل الجديد:<br>• اختيار نقل الخدمات من القائمة الرئيسية.                                                                           |                                                            |  |
|                  | · تحديد خدمة "فرد إلى فرد".                                                                                                    |                                                            |  |
|                  | <ul> <li>الاطلاع على الطلبات واختيار الطلب.</li> </ul>                                                                                    |                                                            |  |
|                  | •  قبول او رفض الطلب.                                                                                                    |                                                            |  |
|                  | رسوم الخدمة وشروطها:                                                                                                    |                                                            |  |
| _ <u>_</u>       | رسوم الخدمة:<br>بالايمديسية                                                                                                    | ·  أن تكون معلومات الملف الشخصي لصاحب العمل مكتملة ومحدثة. |  |
|                  | ۰ م یوجد رسونم.<br>شیمط الفدوة.                                                                                                    | <ul> <li>أن يكون صاحب العمل مؤهل.</li> </ul>               |  |
|                  | سروط الحدمة:<br>• أن يكون العامل المقال حساب في أيش                                                                                       |                                                            |  |
|                  | ۰ ان يكون لدى ما دسارى كساب في بهسر.<br>• ان يكون لدى صاحب العمل حساب على منصة مساند.                                                     |                                                            |  |
|                  |                                                                                                    |                                                            |  |
| & <b>₽</b><br>18 | خدمة الموقع الإلكتروني:musaned.com.sa رقم الهاتف: 920002866<br>العملاء: البريد الإلكتروني: care.e@musaned.gov.sa ساعات الاستجابة: 08:00 ص | قنوات<br>- 08:00 م تقديم الخدمة:                           |  |
|                  |                                                                                                    |                                                            |  |

# خدمات وزارة الداخلية

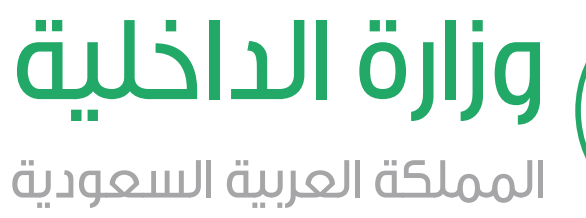

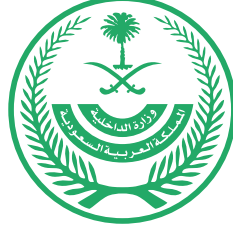

## إصدار إقامة - أبشر

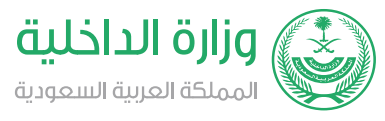

#### المجال: شؤون المقيمين والزيارة

### وصف الخدمة:

خدمة إلكترونية تمكن الفرد من إصدار هوية مقم (إقامة) لأحد أفراد الأسرة أو للعمالة المنزلية المسجلين لديه إلكترونياً عبر منصة أبشر.

- ا ⊡≣Ω خطوات الحصول على الخدمة: Ω≣Ω
- · سجل الدخول باسم المستخدم أو رقم الهوية وكلمة المرور عن طريق منصة أبشر.
  - · سيم إرسال رسالة نصية لرقم الجوال المسجل لدى أبشر.
  - · اضغط على الخدمات الإلكترونية، واختر خدمات المكفولين.
    - اختر (إصدار الإقامة) من القائمة.
    - اقرأ تعليمات الخدمة، واضغط على (التالي).

- اختر المكفول المراد إصدار إقامة له.
  - اضغط (إصدار).
- · سيم تسليم الإقامة من خلال خدمة توصيل الوثائق عبر البريد السعودي إلى عنوان واصل، إذا لم يكن لديك عنوان واصل الرجاء إنشاء عنوان واصل من خلال الموقع الإلكتروني للبريد السعودي.

#### رسوم الخدمة وشروطها:

### رسوم الخدمة:

#### • 600 ريال.

#### شروط الخدمة:

- · سداد رسوم إصدار الإقامة ومخالفة التأخير، إن وجدت.
- سداد المخالفات المرورية المسجلة على أحد أفراد الأسرة أو الوافد، إن وجدت.
- اجتياز الفحص الطبى لأحد أفراد الأسرة أو الوافد في المراكز الطبية المعتمدة.

• وجود الفرد المراد إصدار الإقامة له أو الوافد داخل الأراضي السعودية.

- · سريان جواز سفر الفرد المراد إصدار الإقامة له أو الوافد.
- · تسجيل بصمة وصورة للفرد المراد إصدار الإقامة له أو الوافد أو فرد الأسرة.
  - ألا يكون الوافد مسجلا كمتغيب عن العمل.

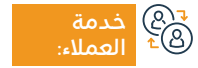

الموقع الإلكتروني: www.moi.gov.sa البريد الإلكتروني: info@moi.gov.sa

رقم الهاتف: 920020405 ساعات الاستجابة: 24 ساعة

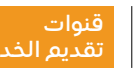

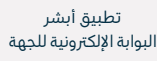

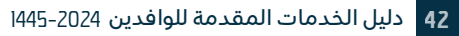

## تمديد تأشيرة خروج وعودة خارج المملكة من خلال منصة مقيم

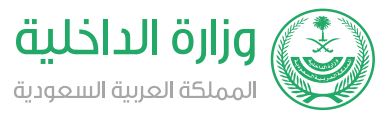

#### المجال: شؤون المقيمين والزوار

### وصف الخدمة:

تتيح هذه الخدمة تمديد تأشيرة الخروج والعودة لمن هم خارج المملكة من خلال منصة مقيم.

# 

- · أدخل على بوابة مقم.
- · اختر (إدارة المقيمين) وابحث برقم الإقامة أو رقم الجواز للمقيم المراد
  - تمديد تأشيرته.
  - ۰ اختر التأشيرة.

- سوف تظهر لك بيانات التأشيرة، اختر (تمديد التأشيرة).
  - ۰ حدّد فترة التمديد.
- · سوف تظهر لك بيانات التأشيرة، اختر (تمديد التأشيرة).
- سيصلك إشعار بأنه تم تمديد تأشيرة الخروج والعودة بنجاح.

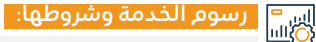

## رسوم الخدمة:

۰ 200 ريال.

### شروط الخدمة:

- · أن تكون التأشيرة سارية المفعول.
  - ۰ سريان مدة الإقامة.
    - ۰ سداد الرسوم.

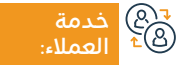

الموقع الإلكتروني: www.moi.gov.sa البريد الإلكتروني: info@moi.gov.sa

رقم الهاتف: 920020405 ساعات الاستجابة: 24 ساعة

قنوات تقديم الخدمة:

تطبيق أبشر
 مراكز الخدمة
 البوابة الإلكترونية للجهة
 أجهزة الخدمة الذاتية

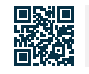

## تمديد تأشيرة زيارة

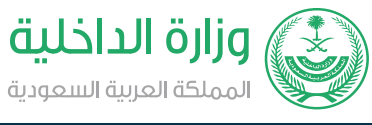

#### المجال: شؤون المقيمين والزوار

💻 وصف الخدمة:

خدمة إلكترونية تقدمها وزارة الداخلية تمكن الأفراد المقيمين من طلب تمديد تأشيرة الزيارة للاستفادة من البقاء بالمملكة العربية السعودية.

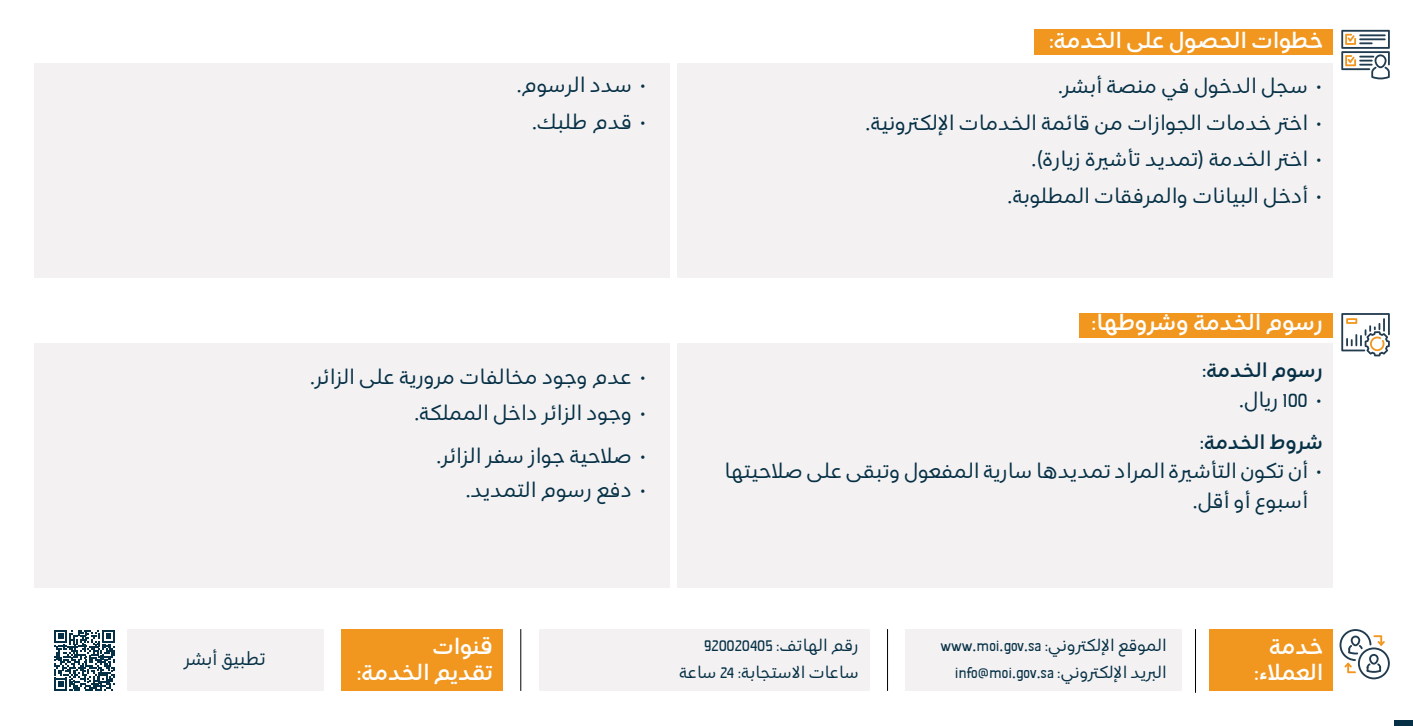

### الاستعلام عن حالة تأشيرة الخروج والعودة - أبشر

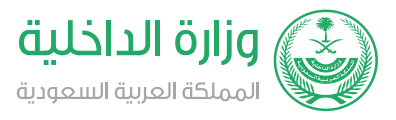

#### المجال: شؤون المقيمين والزوار

#### وصف الخدمة:

تستخدم هذه الخدمة للاستعلام عن تأشيرة خروج وعودة، حيث تبين نوع وصلاحية وتفاصيل التأشيرة.

# ■ خطوات الحصول على الخدمة:

- · سجل الدخول إلى منصة أيشر.
- أدخل إلى (خدمات المكفولين).
- اضغط على (استعلامات)، ومن ثم (حالة تأشيرة خروج وعودة).
  - تظهر لك تفاصيل التأشيرة.

# اي = ()الالتيانية المراجعة وشروطها:

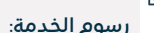

۰ لا پوجد رسوم.

#### شروط الخدمة:

- · رقع رخصة الإقامة.
- رقم هوية الكفيل.
  - ۰ الرمز المرئي.
- رقم التأشيرة أو رقم جواز السفر.

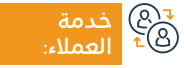

الموقع الإلكتروني: www.moi.gov.sa البريد الإلكتروني: info@moi.gov.sa

رقم الهاتف: 920020405 ساعات الاستجابة: 24 ساعة

قنوات

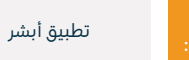

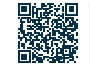

### طلب العودة

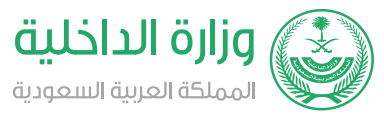

#### المجال: شؤون المقيمين والزوار

وصف الخدمة:

تمكن هذه الخدمة جميع المقيمين (النظاميين والمخالفين) وحاملي تأشيرة الزيارة والسياحة داخل المملكة العربية السعودية، من تقديم طلب عودة إلى بلدانهم إلكترونياً عبر منصة أبشر، وبعد الموافقة على طلبهم سيتم تنسيق إجراءات سفرهم، كما تمكن الخدمة صاحب الطلب من الاستعلام عن طلب سابق.

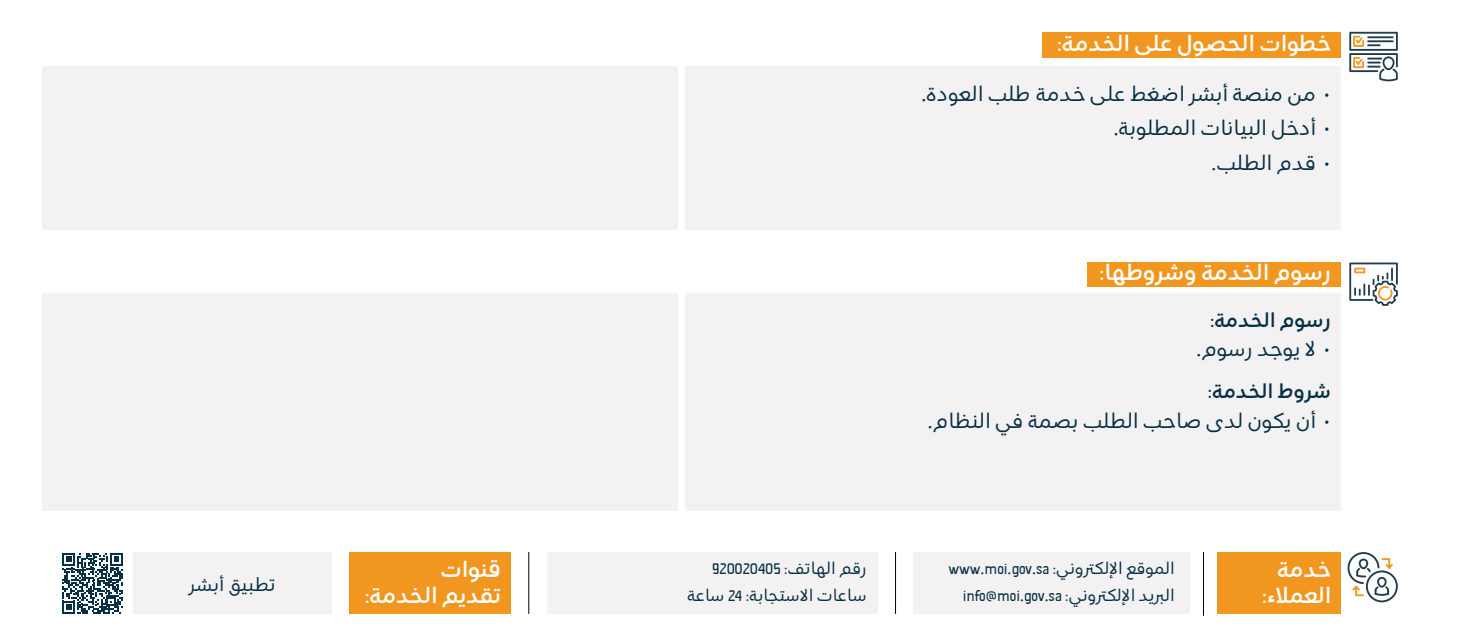

### استفسار عن صلاحية التأشيرات

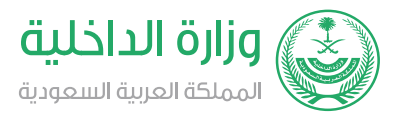

#### المجال: شؤون المقيمين والزوار

#### وصف الخدمة:

خدمة الكترونية تقدمها وزارة الداخلية تمكن المستفيد من الاستفسار عن صلاحية التأشيرات.

# डिंडी टेक्स के स्वर्ध के स्वर्ध के स स्वर्ध के स्वर्ध के स्वर्ध के स्वर्ध के स्वर्ध के स्वर्ध के स्वर्ध के स्वर्ध के स्वर्ध के स्वर्ध के स्वर्ध के स स्वर्ध के स्वर्ध के स्वर्ध के स्वर्ध के स्वर्ध के स्वर्ध के स्वर्ध के स्वर्ध के स्वर्ध के स्वर्ध के स्वर्ध के स

- سجل الدخول على بوابة نظام (أبشر) الإلكترونية.
  - اختر (المقيمون) من القائمة الرئيسية.
- اذهب إلى خدمات التأشيرات من قائمة الخدمات الإلكترونية.
- أدخل المعلومات المطلوبة (رقم رخصة الإقامة، ورقم هوية صاحب العمل، والرمز المرئي، ورقم التأشيرة، ورقم الجواز).
  - بعرض النظام معلومات التأشيرة.

#### رسوم الخدمة وشروطها:

رسوم الخدمة:

۰ لا يوجد رسوم.

شروط الخدمة:

۰ لا يوجد شروط.

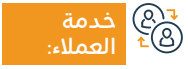

الموقع الإلكتروني: www.moi.gov.sa البريد الإلكتروني: info@moi.gov.sa

رقم الهاتف: 920020405 ساعات الاستجابة: 24 ساعة

قنوات

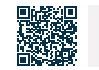

تطبيق أبشر البوابة الإلكترونية للجهة

## طلب تصريح الدخول إلى مكة المكرمة أثناء موسم الحج للعمالة المنزلية

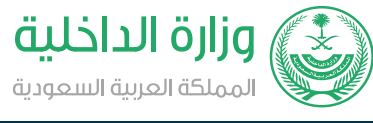

#### المجال: الحج والعمرة

تهدف هذه الخدمة إلى تمكين المستخدم المسجل والمفعل من إنشاء طلب إصدار تصريح للدخول لمكة المكرمة أثناء موسم الحج لعمالته المنزلية، وسيم إشعاره بإجراء طلبه ويمكنه طباعة التصريح في حال تمت الموافقة عليه.

# ■ خطوات الحصول على الخدمة: ©=0

وصف الخدمة:

· الدخول إلى منصة أبشر واختيار خدماتي ثم خدمات الجوازات.

· اختيار تصريح دخول إلى مكة أثناء موسم الحج للعمالة المنزلية.

#### اس = (0)اس

\_\_\_\_\_ رسوم الخدمة:

۰ لا يوجد رسوم.

#### شروط الخدمة:

· يجب أن يكون تاريخ بداية ونهاية التصريح خلال فترة I - 21 إلى 20 - 12.

حدمة (8-2) ه<sup>1</sup> العملاء:

الموقع الإلكتروني: www.moi.gov.sa البريد الإلكتروني: info@moi.gov.sa

رقم الهاتف: 920020405 ساعات الاستجابة: 24 ساعة

<u>ا</u> باعة

قنوات

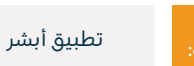

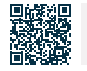

### استعلام عن رصيد المدفوعات

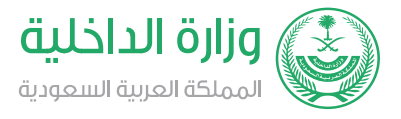

المجال: الوثائق ا<u>لشخصية</u>

## وصف الخدمة:

تمكن الخدمة المواطن والمقمِ من الاستعلام عن رصيد مدفوعاته.

# ■ خطوات الحصول على الخدمة:

- · أدخل إلى موقع ديوان الوزارة.
- اختر الاستعلامات الإلكترونية.
  - اختر الخدمات العامة.
- اختر الاستعلام العام عن رصيد مدفوعات الخدمات المتبقى.

# اس<sup>ے</sup> رسوم الخدمة وشروطها: ۱۱۱۵

رسوم الخدمة:

۰ لا يوجد رسوم.

شروط الخدمة:

۰ لا بوجد شروط.

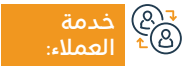

الموقع الإلكتروني: www.moi.gov.sa البريد الإلكتروني: info@moi.gov.sa

رقم الهاتف: 920020405 ساعات الاستجابة: 24 ساعة

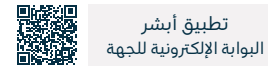

تطبيق أبشر

### استفسار عن البيانات وأفراد الأسرة - لوحة المعلومات

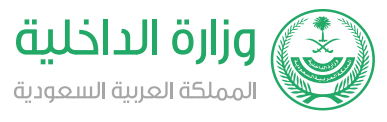

#### المجال: الوثائق الشخصية

### وصف الخدمة:

تمكن الخدمة المستفيد من الاطلاع إلكترونياً على معلوماته وأفراد أسرته وبياناته المسجلة بالأحوال المدنية لضمان الاستفادة والتأكد من متطلبات الجهات الحكومية الأخرى، دون الحاجة لزيارة مكاتب الأحوال المدنية.

#### 

- سجل الدخول على منصة أبشر.
  - · اختر لوحة المعلومات.

#### رسوم الخدمة وشروطها:

#### <mark>ク -</mark> 同 同じ

- رسوم الخدمة:
- ۰ لا يوجد رسوم.

#### شروط الخدمة:

· حساب مسجل ومفعل للمستفيد من الخدمة على منصة أبشر.

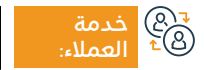

الموقع الإلكتروني: www.moi.gov.sa البريد الإلكتروني: info@moi.gov.sa

رقم الهاتف: 920020405 ساعات الاستجابة: 24 ساعة

قنوات تقدیم

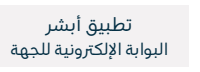

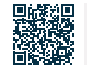

### تسجيلالمواليد

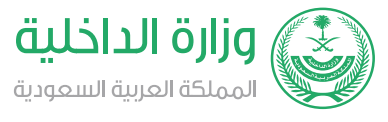

#### المجال: الوثائق الشخصية

🚞 🔤 وصف الخدمة:

تمكن الخدمة أولياء الأمور من تسجيل وتفعيل واقعة الولادة إلكترونياً، وطلب توصيل الوثائق عن طريق الريد السعودي دون الحاجة لزيارة مكاتب الأحوال المدنية.

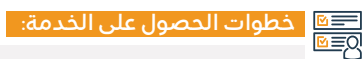

- · أدخل على بوابة أبشر.
- اختر خدمة تسجيل المواليد.
- · أدخل البيانات الشخصية المطلوبة.

- سجل المولود.
- اطلب إصدار الوثائق والتوصيل.

# اس= مسالحدمة وشروطها:

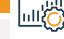

رسوم الخدمة:

۰ لا يوجد رسوم.

#### شروط الخدمة:

- حساب أبشر مسجل ومفعل للمستفيد من الخدمة.
- وجود عنوان وطنى مسجل للمستفيد من الخدمة.
  - · وجود بلاغ إلكتروني وارد من وزارة الصحة.

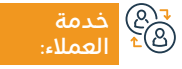

الموقع الإلكتروني: www.moi.gov.sa البريد الإلكتروني: info@moi.gov.sa

رقم الهاتف: 920020405 ساعات الاستجابة: 24 ساعة

قنوات

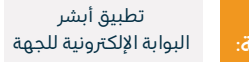

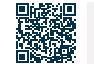

### تغيير المهنة للوافد

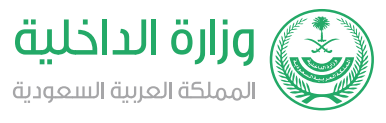

#### المجال: العمل والتوظيف

#### وصف الخدمة: =

خدمة إلكترونية تقدمها وزارة الداخلية تمكن المستفيد من تقديم طلب لتغيير المهنة للوافد.

#### يطوات الحصول على الخدمة:

- سجل الدخول إلى بوابة (أبشر).
- اختر (الأعمال) من القائمة الرئيسية.
- اذهب إلى خدمات الجوازات من قائمة الخدمات الإلكترونية.
  - قم بتقديم طلب لتغيير المهنة.

· يقوم النظام بالتحقق من عدم وجود ملاحظات تمنع تعديل المهنة، ثم يتوجب على صاحب العمل مراجعة مكاتب الجوازات لطباعة الإقامة أو اختيار البريد السعودي - واصل.

### رسوم الخدمة وشروطها:

## 

#### رسوم الخدمة:

• 100 ريال.

#### شروط الخدمة:

- موافقة وزارة الموارد البشرية والتنمية الاجتماعية وعدم وجود ملاحظات تمنع تعديل المهنة.
  - تغيير الإقامة بسبب تغيير المهنة.

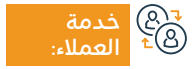

الموقع الإلكتروني: www.moi.gov.sa البريد الإلكتروني: info@moi.gov.sa

رقم الهاتف: 920020405 ساعات الاستجابة: 24 ساعة

قنوات

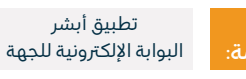

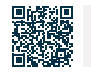

### البلاغات الأمنية (تطبيق كلنا أمن)

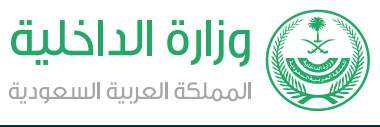

#### المجال: السلامة والبيئة

### وصف الخدمة:

خدمة تتيح للمواطن والمقم تقديم البلاغات الأمنية والجنائية والبلاغات المتعلقة بالمساس بالحياة الشخصية، والتهديد، وانتحال الشخصية، والابتزاز، واختراق حسابات التواصل الاجتماعي، والتشهير، والنصب والاحتيال، وغيرها من الجرائم الجنائية والبلاغات الأمنية، وذلك إلكترونياً من خلال تطبيق (كلنا أمن).

# ■ خطوات الحصول على الخدمة:

- · حمل تطبيق (كلنا أمن) من متجر الأندرويد أو متجر آبل.
  - · افتح التطبيق وقدم البلاغ.
- يتم الإشعار باستقبال البلاغ والعمل عليه من قبل الجهات المختصة.

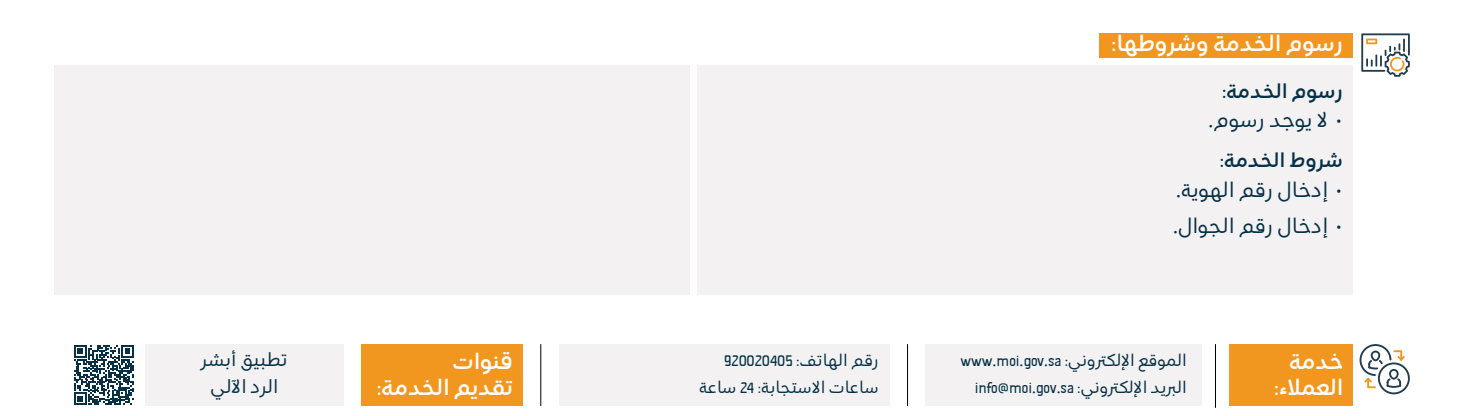

### البلاغات المرورية (تطبيق كلنا أمن)

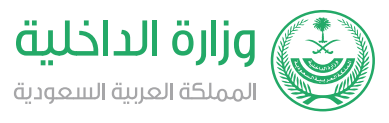

#### المجال: السلامة والبيئة

### وصف الخدمة:

خدمة إلكترونية عبر تطبيق (كلنا أمن) تتيح للمواطن والمقيم تقديم البلاغات المرورية.

# ■ خطوات الحصول على الخدمة:

- · حمل تطبيق (كلنا أمن) من متجر الأندرويد أو متجر آبل.
  - · افتح التطبيق وقدّم البلاغ.
- · سيم إشعارك عند استقبال الجهات المختصة البلاغ والعمل عليه.

## اساً رسوم الخدمة وشروطها:

#### رسوم الخدمة:

۰ لا يوجد رسوم.

### شروط الخدمة:

- ۰ إدخال رقم الهوية.
- ۰ إدخال رقم الجوال.

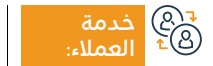

الموقع الإلكتروني: www.moi.gov.sa البريد الإلكتروني: info@moi.gov.sa

رقم الهاتف: 920020405 ساعات الاستجابة: 24 ساعة

قنو تقد

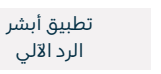

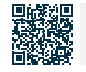

## بلاغ عن الجرائم الإلكترونية

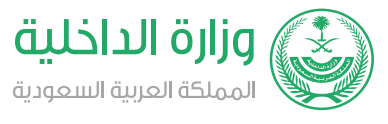

#### المجال: الشؤون القانونية

### وصف الخدمة:

خدمة إلكترونية تقدمها مديرية الأمن العام تمكن المستفيد من الإبلاغ عن الجرائم الإلكترونية بمختلف أنواعها من خلال تطبيق كلنا أمن.

# 

- · أدخل إلى بوابة وزارة الداخلية (أبشر).
  - أدخل إلى خدمات الأمن العام.
    - اختر بلاغ الجرائم الإلكترونية.
- اختر نوع البلاغ وقم بتعبئة الحقول المطلوبة.
- بعد إرسال البلاغ سيم تزويدك بالرقم المرجعي للبلاغ.

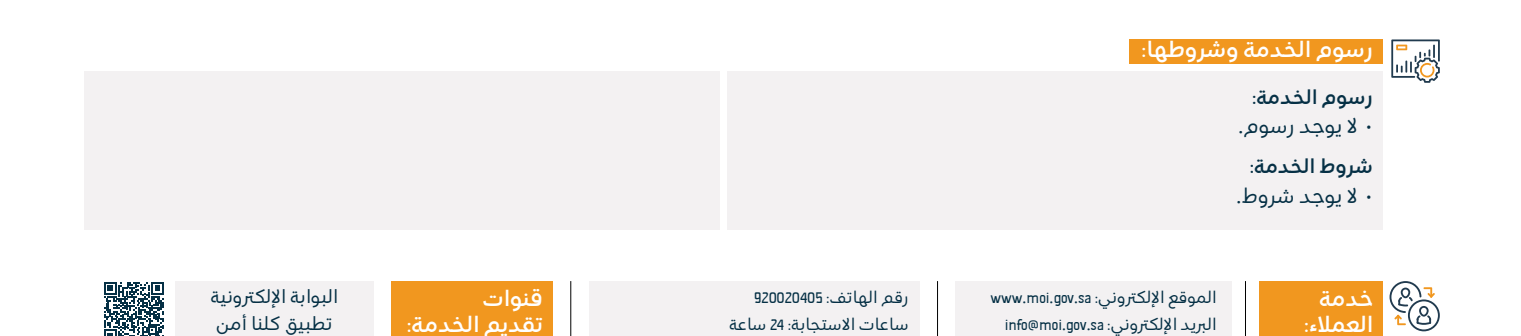

### التبليغ عن المشتبه به

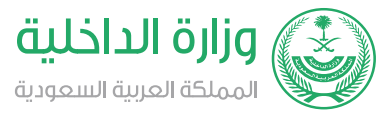

### المجال: الشؤون القانونية

وصف الخدمة:

خدمة إلكترونية تقدمها مديرية الأمن العام تمكن المستفيد من الإبلاغ عن أي مشتبه به من المحتمل تأثيره على الأمن الداخلي.

# ■ خطوات الحصول على الخدمة: 8

- · سجل الدخول إلى الخدمات الإلكترونية في بوابة وزارة الداخلية (أبشر).
  - قدم الطلب.

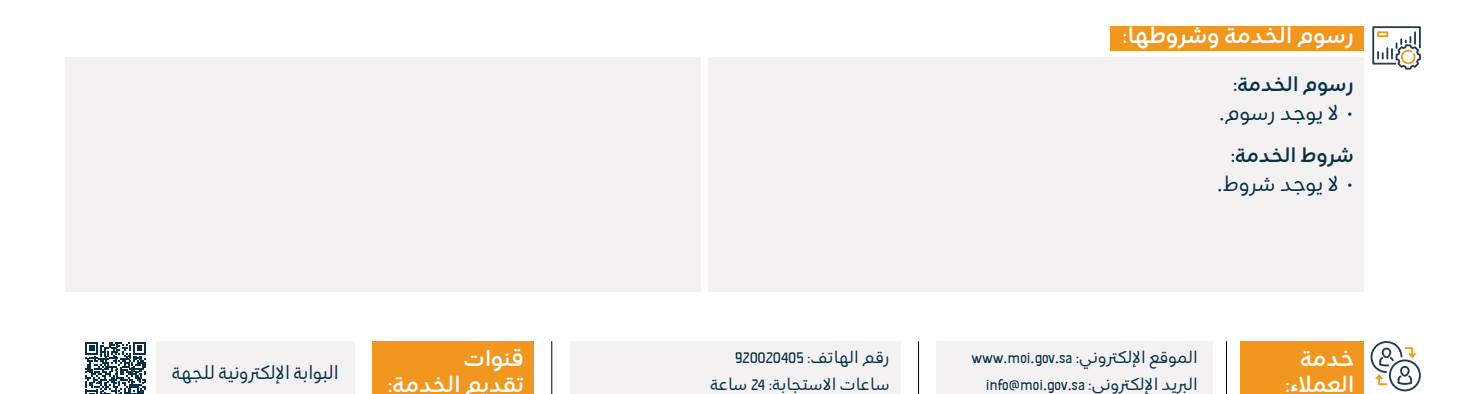

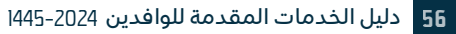

### تجديد رخصة القيادة

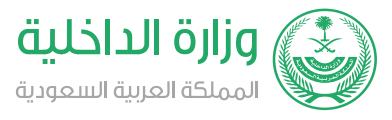

#### المجال: الوثائق الشخصية

#### " وصف الخدمة:

خدمة إلكترونية تقدمها مديرية الأمن العام تمكن المستفيد من تجديد رخصة القيادة الخصوصية، ورخصة قيادة الدراجة النارية.

#### التحصول على الخدمة: |0≡₪

- · أدخل إلى بوابة نظام (أبشر) الإلكترونية، واختر (خدماتي).
  - · اختر خدمات المرور من قائمة الخدمات الإلكترونية.
    - · اختر خدمة (تجديد رخصة القيادة).
- · اضغط على (اختيار الرخصة)، ثم حدد نوع الرخصة بـ (رخصة قيادة خاصة)،

### رسوم الخدمة وشروطها:

#### رسوم الخدمة:

۰ 40 ريال.

#### شروط الخدمة:

- · أن تكون المدة المتبقية في رخصة القيادة أقل من ١٨٥ يوماً.
- · سداد الرسوم للمخالفات المرورية ومخالفات التأخير إن وجدت عن طريق نظام سداد إلكترونيًا.

وعدد السنوات (2 - 5 - ١٥ سنوات)، واضغط على (التالي). • أكد التجديد.

- · توفر بصمة وصورة لصاحب الطلب في أبشر أفراد.
  - ۰ أن يكون صاحب الطلب على قيد الحياة.
  - تجاوز الفحص الطبي حسب الشروط التالية:
    - أن يكون مقدم الطلب لائق جسدياً.
- أن يكون مقدم الطلب لائق عقلياً حسب التقرير الطبي. - أن يتجاوز فحص النظر.

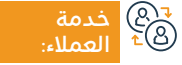

الموقع الإلكتروني: www.moi.gov.sa البريد الإلكتروني: info@moi.gov.sa

رقم الهاتف: 920020405 ساعات الاستجابة: 24 ساعة

قنوات تقديم الخدمة:

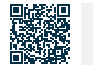

البوابة الإلكترونية للجهة

مراكز الخدمة

57

### تجديد رخصة سير المركبة (الاستمارة)

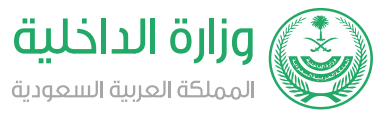

#### المجال: المركبات والتنقل

### وصف الخدمة:

خدمة إلكترونية تمكن المستفيد من تجديد رخصة سير المركبة إلكترونياً.

|                                                                                                    | خطوات الحصول على الخدمة:                                                                                   |          |
|----------------------------------------------------------------------------------------------------|----------------------------------------------------------------------------------------------------|----------|
| • حدد المركبة.<br>• انقر على (تجديد استمارة المركبة).<br>• أكد عملية التجديد.<br>• يتم إشعار المستفيد باستلام تأكيد الطلب. | • سجل الدخول لبوابة (أبشر).<br>• اختر الخدمات الإلكترونية.<br>• اختر (المرور).<br>• اختر (خدمات المركبات). | <u> </u> |
|                                                                                                    | رسوم الخدمة وشروطها:                                                                                       |          |

#### **رسوم الخدمة**: • ١٥٥ ريال عن كل سنة.

#### شروط الخدمة:

- ۰ تسديد رسوم التجديد.
- فحص دوري للمركبة.

• إجراء الفحص الدوري للمركبة.

- ۰ تأمين المركبة.
- سداد جميع المخالفات المرورية.

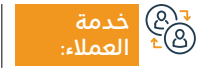

الموقع الإلكتروني: www.moi.gov.sa البريد الإلكتروني: info@moi.gov.sa

رقم الهاتف: 920020405 ساعات الاستجابة: 24 ساعة

قنوات تقديم الخدمة:

• أجهزة الخدمة الذاتية | • البوابة الإلكترونية • تطبيق أبشر | • مراكز الخدمة

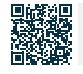

## إلغاء تصاريح الحج

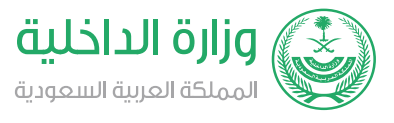

#### المجال: الحج والعمرة

### وصف الخدمة:

خدمة تمكنك مـن إلغاء تصريح الحج الخاص بـك وبأفـراد أسـرتك والمكفولين لديك، وفـي حال الرغبة فــي إلغاء تصاريح المرافقين بالحج، يجـب عليهـم تسجيل الدخول في أبشر وإلغائها، لمن لا يمكن لهم استخدام أبشر عن طريق الأحوال للمواطنين والجوازات للمقيمين.

# ■ خطوات الحصول على الخدمة:

- · أدخل على منصة أبشر.
  - ۰ اختر خدماتی.
  - خدمات وزارة الحج.
- طباعة تصريح الحج بواسطة الحاج.

### رسوم الخدمة وشروطها:

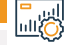

#### رسوم الخدمة:

۰ لا پوجد رسوم.

#### شروط الخدمة:

- حساب مسجل ومفعل لمستخدم الخدمة على منصة أبشر.
  - ۰ تصريح حج مفعل.

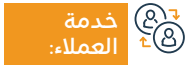

الموقع الإلكتروني: www.moi.gov.sa البريد الإلكتروني: info@moi.gov.sa

رقم الهاتف: 920020405 ساعات الاستجابة: 24 ساعة

قنوات

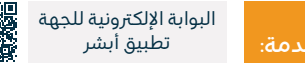

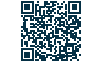

## بيانات العمالة الحديدة والزائرين - أيشر

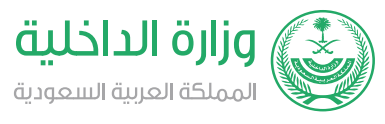

#### المجال: شؤون المقيمين والزوار

#### وصف الخدمة:

تعرض الخدمة للمواطن والمقم بياناً بكافة العمالة والزائرين القادمين للمملكة خلال الثلاثة أشهر الأخيرة ولم تصدر لهم إقامات.

# ا≣⊠ اخطوات الحصول على الخدمة: ا©≣©

- سجل الدخول إلى منصة أبشر.
- · أدخل إلى (خدمات المكفولين).
  - ۰ اضغط على (استعلامات).
- اضغط على (العمالة الجديدة والزائرين).

### رسوم الخدمة وشروطها: رسوم الخدمة: ۰ لا يوجد رسوم. شروط الخدمة: • رقم صاحب العمل. سنة ميلاد صاحب العمل.

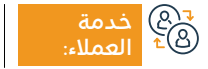

الموقع الإلكتروني: www.moi.gov.sa البريد الإلكتروني: info@moi.gov.sa

رقم الهاتف: 920020405 ساعات الاستجابة: 24 ساعة

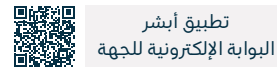

تطبيق أبشر

## تجديد إقامة - أبشر

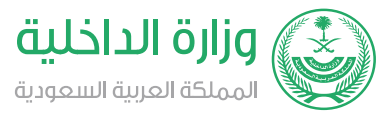

#### المجال: العمل والتوظيف

وصف الخدمة:

تمكن الخدمة الفرد من تجديد هوية مقم (الإقامة) لأحد أفراد الأسرة أو العمالة المنزلية المسجلين لديه إلكترونياً عبر منصة أبشر.

# ■ خطوات الحصول على الخدمة: <u>Ω</u>■

- · أدخل اسم المستخدم أو رقم الهوية وكلمة المرور عن طريق منصة أبشر أفراد.
  - · استلام إرسال رسالة نصية لرقم الجوال المسجل لدى أبشر.
    - تسجيل الدخول إلى الصفحة الرئيسية لخدمات أبشر.
  - · اضغط على الخدمات الإلكترونية، واختر خدمات المكفولين.

- · اختر (تجديد الإقامة) من القائمة.
- اقرأ تعليمات الخدمة، واضغط على (التالي).
  - · اختر الوافد المراد تجديد إقامته.
  - حدّد المدة وأكد البيانات وجدّد الإقامة.

### رسوم الخدمة وشروطها:

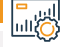

#### رسوم الخدمة:

- 600 ريال للمقيم.
- 500 ريال لفرد الأسرة المقيم بعد بلوغه السن القانوني ١8 سنة.

#### شروط الخدمة:

- · سداد رسوم تجديد الإقامة ومخالفة التأخير إن وجدت.
  - سداد المخالفات المرورية المسجلة على الوافد.

- وجود بصمة وصورة للوافد لدى نظام الجوازات، ولفرد الأسرة الذي تجاوز عمره ١5 سنة.
  - صلاحية جواز سفر الوافد وقت التجديد.
    - وجود الوافد على الأراضي السعودية.
  - · ألا يكون الوافد مسجلاً كمتغيب عن العمل.

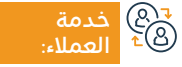

الموقع الإلكتروني: www.moi.gov.sa البريد الإلكتروني: info@moi.gov.sa

رقم الهاتف: 920020405 ساعات الاستجابة: 24 ساعة

قنوات

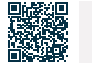

البوابة الإلكترونية

تطبيق أبشر

### إصدار إقامة - مقم

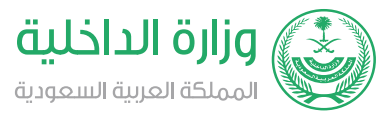

#### المجال: شؤون المقيمين والزوار

#### وصف الخدمة:

تتيح الخدمة للمنشآت عبر منصة مقم إمكانية إصدار إقامة للقادمين للمملكة بتأشيرة عمل.

#### طوات الحصول على الخدمة:

- · أدخل على النظام.
- اختر (المعاملات الإلكترونية).
  - · اختر (إصدار الإقامة).
  - · أدخل رقم الحدود.

- يعرض النظام معلومات المقم والكفيل.
- بتيح النظام تعديل اسم المقيم، عند الحاجة.
  - · اصدار الاقامة.

### رسوم الخدمة وشروطها:

رسوم الخدمة:

۰ لا يوجد رسوم.

#### شروط الخدمة:

- وجود الوافد داخل أراضي المملكة العربية السعودية.
- · سداد رسوم إصدار الإقامة وغرامة التأخير، إن وجدت.
- سداد المخالفات المرورية المسجلة على الوافد، إن وجدت.

تسجيل بصمة وصورة الوافد وتابعيه.

- · تسجيل واجتياز الفحص الطبي للوافد في المراكز الطبية المعتمدة.
  - · توفير تأمين طبي للوافد وأفراد أسرته في حالة وجودهم معه.
    - سريان جواز سفر الوافد عند استخدام الخدمة.
    - ألا يكون الوافد مسجلاً بالنظام ك: (متغيب عن العمل).
- أن يكون الوافد حاصلاً على رخصة عمل لبعض الوظائف المطلوبة.

الموقع الإلكتروني: www.moi.gov.sa البريد الإلكتروني: info@moi.gov.sa

رقم الهاتف: 920020405 ساعات الاستجابة: 24 ساعة

• البوابة الإلكترونية · أجهزة الخدمة الذاتية • مراكز الخدمة ۰ تطبيق أبشر

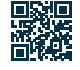

## إصدار تأشيرة خروج نهائي خلال فترة التجربة - أبشر أفراد

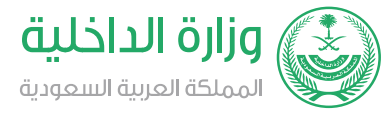

المجال: شؤون المقيمين والزوار

وصف الخدمة:

هي خدمة تتيح للأفراد إصدار تأشيرة الخروج النهائي للعمالة التابعة لهم (عمالة منزلية) خلال فترة التجربة (90 يوماً)، بداية من دخولهم للمملكة، وذلك من خلال منصة أبشر أفراد.

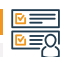

# 

- · أدخل على منصة أبشر.
  - · اختر (أبشر أفراد).
- · سجل الدخول باسم المستخدم أو رقم الهوية على منصة أبشر أفراد.
- · استلام رسالة نصية على رقم جوالك المسجل في أبشر، تفضل بإدخاله في النافذة التالية.
- · اختر (خدمات) في أيقونة (خدمات المكفولين)، ثم اختر (إصدار تأشيرة خروج نهائي خلال فترة التجربة)، وبعد قراءة شروط تنفيذ الخدمة اختر (متابعة).

- حدد الوافد الذي ترغب بإصدار تأشيرة خروج نهائي له من قائمة العمالة، ثم اضغط (التالي).
- · أكمل الحقول المطلوبة في شاشة (بيانات العمال)، ثم اختر (التالي).
- · في شاشة (تأكيد الطلب) بعد قراءة الشروط والأحكام والموافقة عليها، اختر (إصدار تأشيرة الخروج النهائي).

• أجهزة الخدمة الذاتية

۰ تطبيق أبشر

· استلام رسالة: إصدار التأشيرة بنجاح.

|    | رسوم الخدمة وشروطها:                           |                                                  |
|----|------------------------------------------------|--------------------------------------------------|
| _~ | <b>رسوم الخدمة:</b><br>• لا يوجد رسوم.         | ۰ أن يكون لديه بصمة.<br>۰ أن يكون لديه رقم حدود. |
|    | <b>شروط الخدمة:</b><br>• تأشيرة سارية المفعول. |                                                  |
|    |                                                |                                                  |

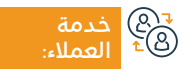

الموقع الإلكتروني: www.moi.gov.sa البريد الإلكتروني: info@moi.gov.sa

رقم الهاتف: 920020405 ساعات الاستجابة: 24 ساعة

 البوابة الإلكترونية • مراكز الخدمة

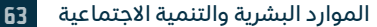

### إلغاء تأشيرة الخروج والعودة للمكفولين

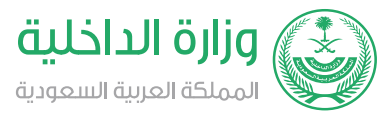

#### المجال: شؤون المقيمين والزوار

وصف الخدمة: \_\_\_\_

خدمة إلكترونية تقدمها المديرية العامة للجوازات عبر منصة أبشر، تمكن المستفيد من إلغاء تأشيرة خروج وعودة للمكفولين.

#### خطوات الحصول على الخدمة:

- سجل الدخول إلى بوابة (أبشر).
- · اختر (الأعمال) من القائمة الرئيسية.
- · اذهب إلى خدمات التأشيرات من قائمة الخدمات الإلكترونية.

#### رسوم الخدمة وشروطها:

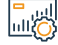

#### رسوم الخدمة:

۰ لا يوجد رسوم.

#### شروط الخدمة:

• حساب مسجل ومفعل للمستفيد من الخدمات على منصة ابشر.

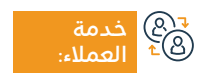

الموقع الإلكتروني: www.moi.gov.sa البريد الإلكتروني: info@moi.gov.sa

رقم الهاتف: 920020405 ساعات الاستجابة: 24 ساعة

قنوات

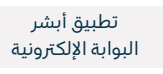

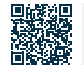

## إلغاء تأشيرة الخروج النهائي للمكفولين

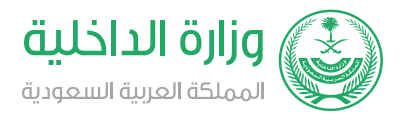

المجال: شؤون المقيمين والزوار

### وصف الخدمة:

خدمة إلكترونية تقدمها المديرية العامة للجوازات عبر منصة أبشر، تمكن المستفيد من إلغاء تأشيرة خروج نهائي للمكفولين.

#### التحصول على الخدمة: ام≡₪

- ۰ سجل الدخول إلى بوابة (أبشر).
- اختر (الأعمال) من القائمة الرئيسية.
- اذهب إلى خدمات التأشيرات من قائمة الخدمات الإلكترونية.

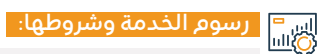

#### رسوم الخدمة:

۰ لا يوجد رسوم.

#### شروط الخدمة:

• حساب مسجل ومفعل للمستفيد من الخدمات على منصة ابشر.

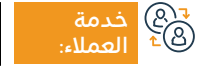

الموقع الإلكتروني: www.moi.gov.sa البريد الإلكتروني: info@moi.gov.sa

رقم الهاتف: 920020405 ساعات الاستجابة: 24 ساعة

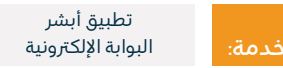

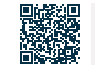

### بلاغات أمن الطرق (تطبيق كلنا أمن)

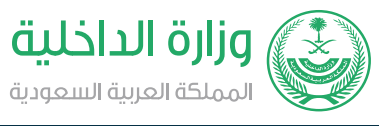

#### المجال: السلامة والبيئة

### وصف الخدمة:

خدمة تتيح للمواطن والمقيم تقديم البلاغات الأمنية والمرورية وطلب المساعدات الإنسانية خارج النطاق العمراني.

# ■ خطوات الحصول على الخدمة:

- · حمل تطبيق (كلنا أمن) من متجر الأندرويد أو متجر آبل.
  - · افتح التطبيق وقدّم البلاغ.

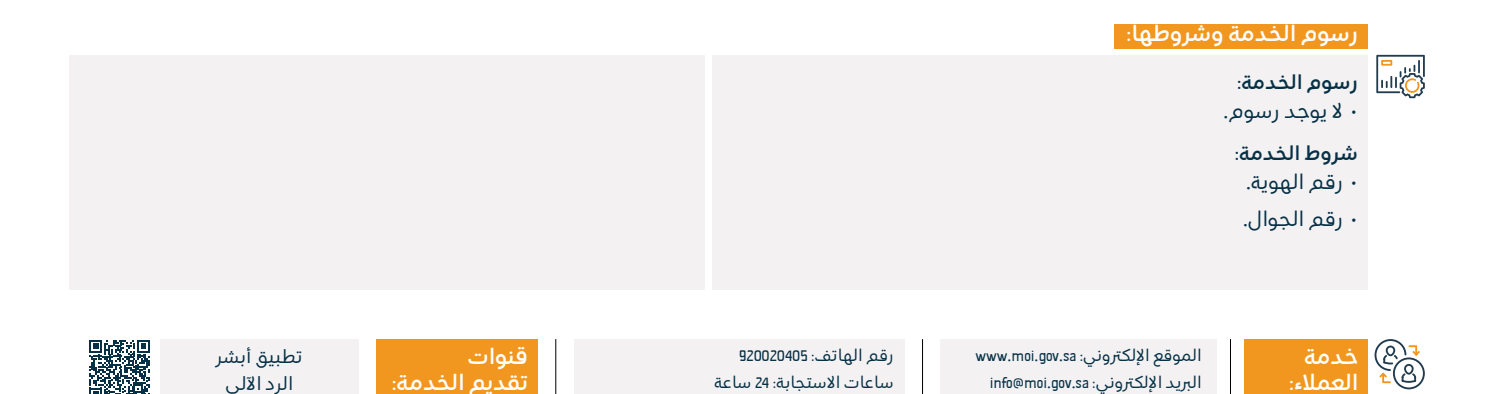

## إصدار تصريح إبحار

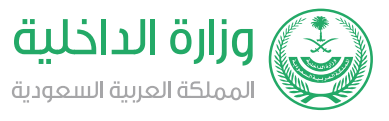

#### المجال: المركبات والنقل

💻 🔤 وصف الخدمة:

خدمة إلكترونية تقدمها المديرية العامة لحرس الحدود تمكن المستفيد من إصدار تصاريح الإبحار للأغراض الآتية: غوص، صيد، نزهة، نزهة خاصة، أبحاث، تأجير، دباب بحرى، وكالات بحرية، واسطة حكومية، إنقاذ، الصيد بنظام السعودة، النزهة بأجر، نقل راكب، الرياضات البحرية.

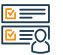

# 

- · أدخل إلى بوابة حرس الحدود للخدمات الإلكترونية (زاول).
  - · أدخل إلى خدمات الصيد والنزهة.
- · اضغط على (إصدار تصريح إبحار) من قائمة إدارة الوسائط البحرية.
  - اختر نوع التصريح.
  - حدد تاريخ / فترة الايحار.

- · اختر مناطق الايحار.
- · اختر الوسائط المتاحة التابعة للمالك.
- · أدخل تفاصيل الواسطة البحرية وتفاصيل المرافقين، ومن ثم اضغط على أيقونة (إرسال) ليمّ إصدار تصريح الإبحار مباشرة.
  - ستظهر لك النتيحة مياشرة.

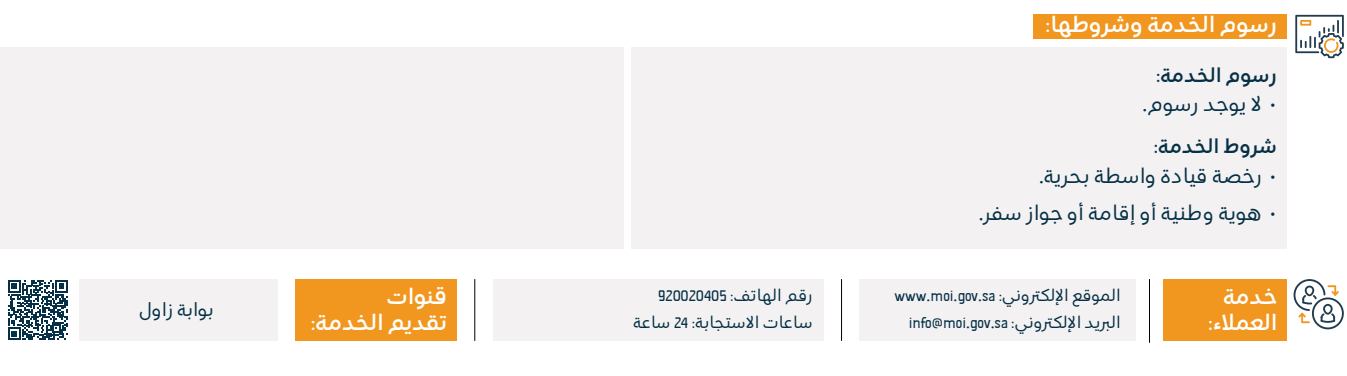

### إصدار رخصة القيادة

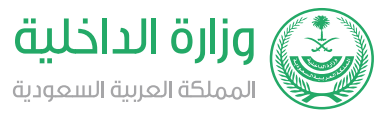

#### المجال: الوثائق الشخصية

وصف الخدمة:

تتيح الخدمة للمواطنين والمقيمين القيام بالإجراءات اللازمة للحصول على رخصة قيادة تسمح لهم بالقيادة بشكل قانوني في المملكة.

#### بطوات الحصول على الخدمة:

· الاشتراك في دروس القيادة عن طريق اختيار إحدى مدارس تعليم القيادة المتاحة، إذا كنت تحمل رخصة دولية أو أجنبية صالحة، يمكن التخطي الى الخطوة 5.

- تعبئة المعلومات المطلوبة في استمارة التسجيل.
  - · استلام رسالة تأكيد التسجيل.
- · أداء واجتياز الساعات والمتطلبات اللازمة لجميع أجزاء اختبار القيادة، بما في ذلك المراحل العملية والنظرية بإشراف الإدارة العامة للمرور.
- · يعفى المتقدمون من الاختبار إذا كانوا يحملون رخصة قيادة أجنبية أو دولية سارية المفعول معترف بها من قبل الإدارة المختصة في المملكة.

لمتابعة حالة الرخصة، سجل الدخول إلى حسابك في أبشر.

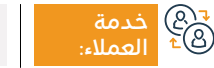

الموقع الإلكتروني: www.moi.gov.sa البريد الإلكتروني: info@moi.gov.sa

رقم الهاتف: 920020405 ساعات الاستجابة: 24 ساعة

قنوات تقديم الخدمة:

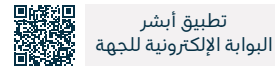

تطبيق أبشر

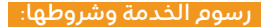

رسوم الخدمة:

۰ 200 ريال.

#### شروط الخدمة:

· يجب ألا يقل عمر المتقدم عن ١8 عامًا.

 يجب على مقدم الطلب تقديم الكشف الطبي ساري المفعول، حيث أن الفحص الطبي المطلوب هو فحص عام للمتقدم للتأكد من سلامته وقدرته على قيادة السيارة، ومن ذلك: كشف النظر (يتم حجز موعد للاختبار النظري للقيادة في مدارس تعليم القيادة المعتمدة) وفصيلة الـدم وغيرها، ويمكن إجراء هذا الفحص في أي مركز طبي حكومي أو خاص مرتبط مع المرور.

 بجب على مقدم الطلب إحضار صورة من بطاقة الأحوال المدنية الخاصة به.

- · على مقدم الطلب تقديم 6 صور شمسية مقاس (4\*6 سم).
  - · على مقدم الطلب دفع الرسوم المطلوبة.
  - · على مقدم الطلب تقديم ملف لحفظ المستندات.

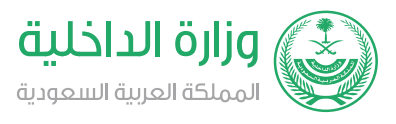

#### المجال: الوثائق الشخصية

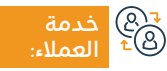

الموقع الإلكتروني: www.moi.gov.sa البريد الإلكتروني: info@moi.gov.sa

رقم الهاتف: 920020405 ساعات الاستجابة: 24 ساعة

قنوات تقديم الخدما

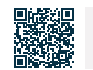

تطبيق أبشر

البوابة الإلكترونية

## فزعة

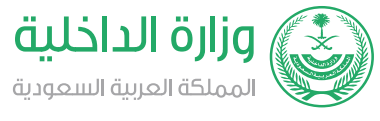

#### المجال: السلامة والبيئة

### وصف الخدمة:

خدمة تتيح للمواطن والمقم تقديم البلاغات الأمنية والمرورية وطلب المساعدات الإنسانية خارج النطاق العمراني.

#### خطوات الحصول على الخدمة:

- حمل التطبيق على هاتفك المحمول.
- قم بالتسجيل في التطبيق بتعبئة البيانات الخاصة بك.
- أدخل معلومات شخص قريب للتواصل معه في حال الضرورة.
  - حدد مكان وقوع الحادث.

- · اختر نوع الحادث.
  - ۰ أكد البلاغ.
- · استلام رسالة نصبة باستلام البلاغ.

# اس<sup>ا</sup> رسوم الخدمة وشروطها: الله

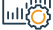

رسوم الخدمة:

۰ لا يوجد رسوم.

#### شروط الخدمة:

• تحميل التطبيق من المتاجر الإلكترونية.

دمة @⁴ العملاء:

الموقع الإلكتروني: www.moi.gov.sa البريد الإلكتروني: info@moi.gov.sa

رقم الهاتف: 920020405 ساعات الاستجابة: 24 ساعة

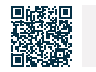

تطبيق أبشر

الرد الآلي

### قريب لاستقبال المقترحات والشكاوى

وصف الخدمة:

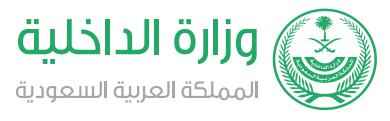

#### المجال: السلامة والبيئة

تتيح الخدمة للمستفيدين تقديم الشكاوى والاقتراحات بشكل إلكتروني، وتحويلها إلى الجهة المعنية للتعامل معها، مع متابعة مدراء الإدارات بحالة الشكوى حتى إغلاقها.

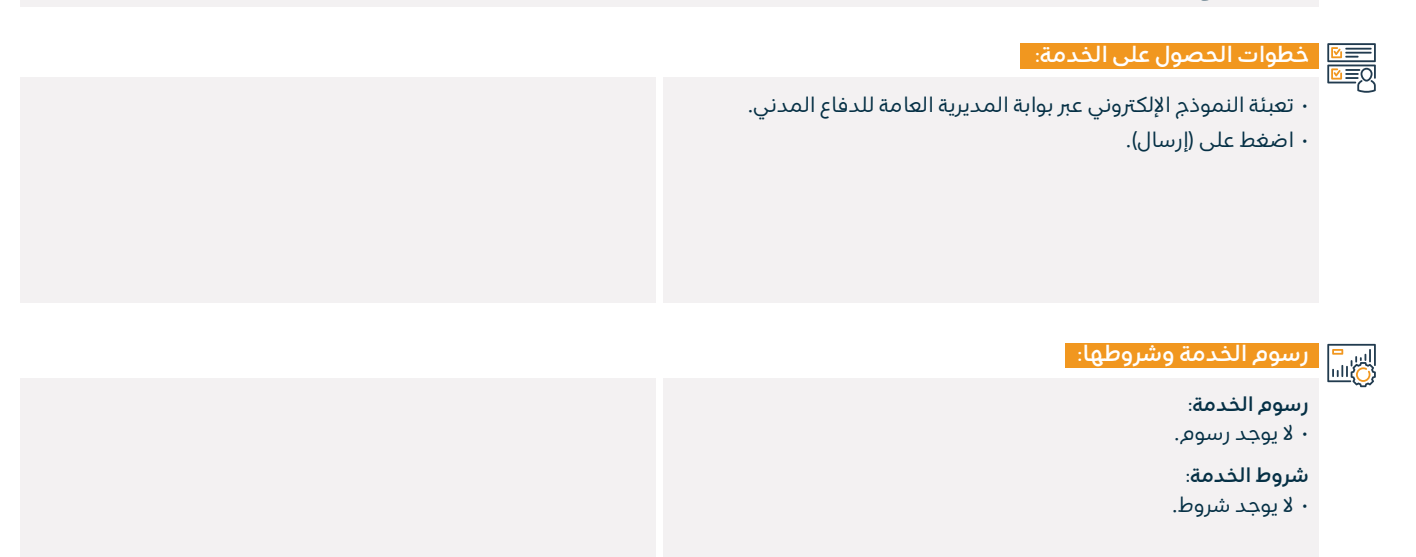

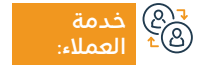

الموقع الإلكتروني: www.moi.gov.sa البريد الإلكتروني: info@moi.gov.sa

رقم الهاتف: 920020405 ساعات الاستجابة: 24 ساعة

قنوات تقديم الخدمة:

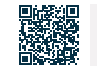

تطبيق أبشر

الرد الآلي

### بلاغ سلامة

وصف الخدمة:

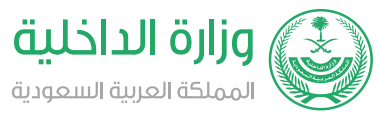

#### المجال: السلامة والبيئة

تطبيق إلكتروني مقدم من المديرية العامة للدفاع المدني يمكن المستفيد من تقديم بلاغات لمخالفات السلامة حيث تباشر فرق الإشراف الوقائي البلاغ، وتزيل المخالفة لمنع وقوع الأضرار، لا قدر الله.

| 🔤 اخطوات الحصول على الخدمة: 🛛                                                                                                    |                                       |
|----------------------------------------------------------------------------------------------------|---------------------------------------|
| مع على التطبيق وسجل الدخول.<br>• أدخل بيانات المُبلغ.<br>• أدخل بيانات المخالفة.                                                                      | • حدد موقع المخالفة.<br>• أرسل الطلب. |
| ا رسوم الخدمة وشروطها:                                                                                                    |                                       |
| رسوم الخدمة:<br>• لا يوجد رسوم.<br><b>شروط الخدمة:</b><br>• لا يوجد شروط.                                                                             |                                       |
| قنوات<br>عنها خدمة الموقع الإلكتروني: www.moi.gov.sa رقم الهاتف: 920020405 قنوات<br>البريد الإلكتروني: info@moi.gov.sa ساعات الاستجابة: 24 ساعة تقديم | قنوات<br>تقديم الخدمة: تطبيق أبشر     |
## إلغاء تأشيرة الخروج والعودة أو الخروج النهائي

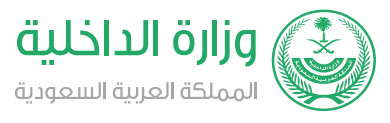

#### المجال: شؤون المقيمين والزوار

#### 들 وصف الخدمة:

خدمة إلكترونية تقدمها المديرية العامة للجوازات عبر منصة أبشر، تمكن المستفيد من إلغاء تأشيرة الخروج والعودة للمكفولين.

## 

- ۰ سجل الدخول إلى بوابة (أبشر).
- · اختر (الأعمال) من القائمة الرئيسية.
- اذهب إلى خدمات التأشيرات من قائمة الخدمات الإلكترونية.

#### رسوم الخدمة وشروطها:

## 

- - رسوم الخدمة:
- ۰ لا يوجد رسوم.

#### شروط الخدمة:

- عدم وجود مخالفة مسبقاً تجنباً لإلغاء تأشيرة صادرة وغير مستخدمة.
- أن تم عملية الإلغاء خلال ٥٥ يوماً من تاريخ إصدار التأشيرة، أو قبل تاريخ العودة الموضح على التأشيرة (أيهما أولاً).

- · في حال عدم الإلغاء للتأشيرة في الفترة المحددة سيمّ تطبيق الغرامات حسب الأنظمة.
- تواجد الفرد المراد إلغاء التأشيرة له داخل الأراضي السعودية عند إلغاء التأشيرة.

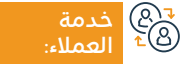

الموقع الإلكتروني: www.moi.gov.sa البريد الإلكتروني: info@moi.gov.sa

رقم الهاتف: 920020405 ساعات الاستجابة: 24 ساعة

قنوات تقديم الخدمة

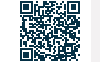

## إصدار تأشيرة الخروج والعودة

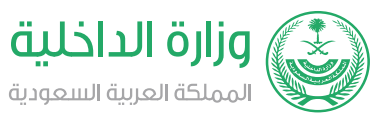

#### المجال: شؤون المقيمين والزوار

😁 وصف الخدمة:

خدمة إلكترونية تقدمها المديرية العامة للجوازات تمكن من لديه أفراد أسرة أو عمالة منزلية من إصدار تأشيرة الخروج والعودة لهم.

## 

۰ سجل الدخول إلى بوابة أبشر.

- اذهب إلى خدمات التأشيرات من قائمة الخدمات الإلكترونية.
  - · اختر الشخص الذي ترغب بعمل تأشيرة خروج وعودة له.

#### رسوم الخدمة وشروطها:

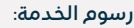

• 200 ريال.

#### شروط الخدمة:

• سداد رسوم التأشيرة.

- سداد جميع المخالفات المرورية على المرافق أو العامل وصاحب العمل.
- عدم وجود مخالفة سابقة لعدم إلغاء التأشيرة صادرة وغير مستخدمة تواجد الفرد المراد إصدار التأشيرة له داخل الأراضي السعودية عند إصدار التأشيرة.

- · أدخل البيانات المطلوبة. ·
- · اضغط على أيقونة (إصدار تأشيرة خروج وعودة).

- أن تكون صلاحية جواز السفر للفرد المراد إصدار التأشيرة له 60 يومًا أو أكثر للخروج النهائي و 90 يوم فأكثر للخروج والعودة.
  - سريان صلاحية الإقامة للفرد المراد إصدار التأشيرة له.
- · ألا يكون للفرد المراد إصدار التأشيرة له مركبة مسجلة باسمه عند إصدار تأشيرة الخروج النهائي.
- · وجود بصمة للفرد المراد إصدار التأشيرة له (للذكور والإناث من ١5 عام وأكبر).

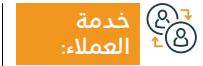

الموقع الإلكتروني: www.moi.gov.sa البريد الإلكتروني: info@moi.gov.sa

رقم الهاتف: 920020405 ساعات الاستجابة: 24 ساعة

قنوات تقديم ال

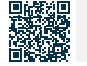

## الاستعلام العام عن صلاحية التأمين الصحي للمقيمين فقط

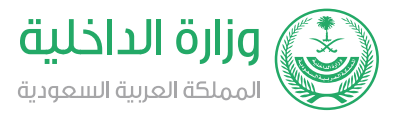

#### المجال: شؤون المقيمين والزوار

### وصف الخدمة:

تتيح هذه الخدمة الإلكترونية إمكانية التأكد من صلاحية التأمين الصحي في سجلاتهم لدى وزارة الداخلية.

#### التحصول على الخدمة: ام≡⊠

- الدخول على الخدمات الإلكترونية.
- · الضغط على استعلامات أفراد الأسرة ثم الاستعلام عن التأمين الصحي.

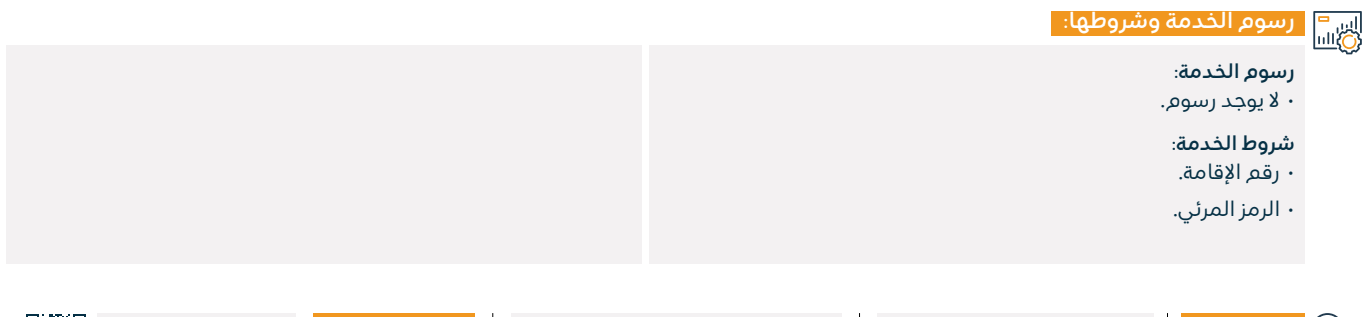

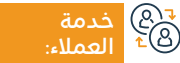

الموقع الإلكتروني: www.moi.gov.sa البريد الإلكتروني: info@moi.gov.sa

رقم الهاتف: 920020405 ساعات الاستجابة: 24 ساعة

قنوات تقديم الخدمة: تطبيق أبشر

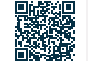

### الاستعلام العام عن وصول العمالة

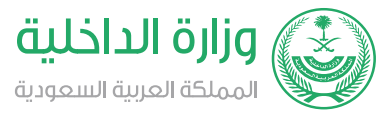

#### المجال: شؤون المقيمين والزوار

تعرض هذه الخدمة للمواطن والمقم بيان بكافة العمالة الذين لديهم تأشيرة دخول وعودة وبيان معلومات التأشيرة بالإضافة إلى تاريخ ومنفذ آخر دخول للمملكة.

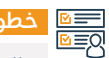

.\_\_\_

# ■ خطوات الحصول على الخدمة: 8

- · الدخول على الخدمات الالكترونية.
- · الضغط على استعلامات العمالة، ثم الاستعلام عن عودة العمالة من الخارج.

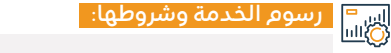

#### رسوم الخدمة:

وصف الخدمة:

۰ لا يوجد رسوم.

#### شروط الخدمة:

- رقم هوية الكفيل.
- رقم رخصة الإقامة.
- تاريخ انتهاء الإقامة.

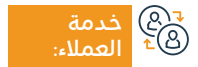

الموقع الإلكتروني: www.moi.gov.sa البريد الإلكتروني: info@moi.gov.sa

رقم الهاتف: 920020405 ساعات الاستجابة: 24 ساعة

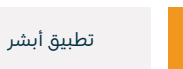

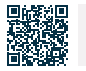

## الاستعلام العام عن أحقية القيام بالحج

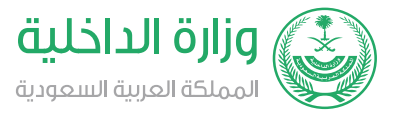

#### المجال: الحج والعمرة

تتيح هذه الخدمة الإلكترونية للمواطنين والمقيمين الاستعلام عن أحقيتهم لأداء فريضة الحج هذا العام عن طريق التأكد من أنهم لم يؤدوا فريضة الحج في السنوات الخمس الماضية.

- خطوات الحصول على الخدمة:
- ۰ سجل الدخول إلى بوابة (أبشر).
- · اذهب إلى الاستعلامات الإلكترونية- الجوازات.
- · انقر على الاستعلام العام عن أحقية القيام بالحج.
  - · أدخل رقم الهوية.

وصف الخدمة:

۰ انقر علی (عرض).

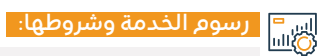

#### رسوم الخدمة:

۰ لا یوجد رسوم.

#### شروط الخدمة:

· رقم الهوية أو الإقامة سارية المفعول.

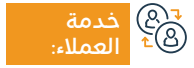

الموقع الإلكتروني: www.moi.gov.sa البريد الإلكتروني: info@moi.gov.sa

رقم الهاتف: 920020405 ساعات الاستجابة: 24 ساعة

قنوات تقديم

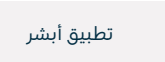

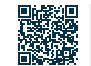

## التفويض على ملكية مركبة

#### 😁 وصف الخدمة:

خدمة تمكن الفرد من إضافة مفوض لقيادة مركبته إلكترونياً.

# ■ خطوات الحصول على الخدمة:

- أدخل بوابة نظام (أبشر) الإلكترونية.
- · أدخل رقم الهوية الوطنية أو رقم الإقامة.
- · أدخل على التفويض واختر تفويض المركبات.

#### · اختر التفويض على ملكية مركباتي.

- · أدخل هوية الشخص المراد تفويضه.
  - · قبول الطرف الآخر التفويض.

#### اس<sup>=</sup> رسوم الخدمة وشروطها: الله

#### رسوم الخدمة:

۰ لا یوجد رسوم.

#### شروط الخدمة:

- يستطيع المفوض قيادة المركبة داخل المملكة أو خارجها حسب نوع التفويض المحدد (خارجي أو داخلي).
  - التفويض الخارجي يخول المفوض له بقيادة المركبة داخلياً.
- · لا يمكن إضافة أكثر من مفوض على مركبة سواءً كان التفويض داخلياً أو خارجياً.

 أن تكون استمارة المركبة صالحة ولا يوجد عليها بلاغ أو لم يكن عليها تأمين.

- وجود رخصة قيادة خاصة سارية للمفوض له.
- · يتم التفويض من مواطن إلى مواطن آخر أو من مواطن إلى مكفوله.
  - وجود حساب مفعل في أبشر للمفوض والمفوض له.

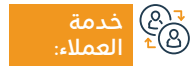

الموقع الإلكتروني: www.moi.gov.sa البريد الإلكتروني: info@moi.gov.sa

رقم الهاتف: 920020405 ساعات الاستجابة: 24 ساعة

قنوات تقدیم

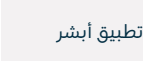

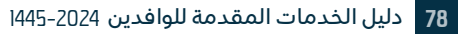

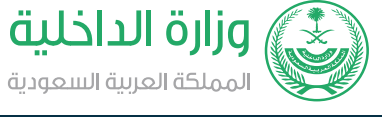

#### المجال: المركبات والنقل

### الاستعلام عن معلومات سجل السفر

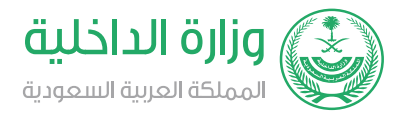

المجال: المعلومات والاتصالات والخدمات البريدية

## وصف الخدمة:

تتيح هذه الخدمة الإلكترونية للمواطنين والمقيمين الاستعلام عن سجلات سفرهم خلال السنوات الماضية.

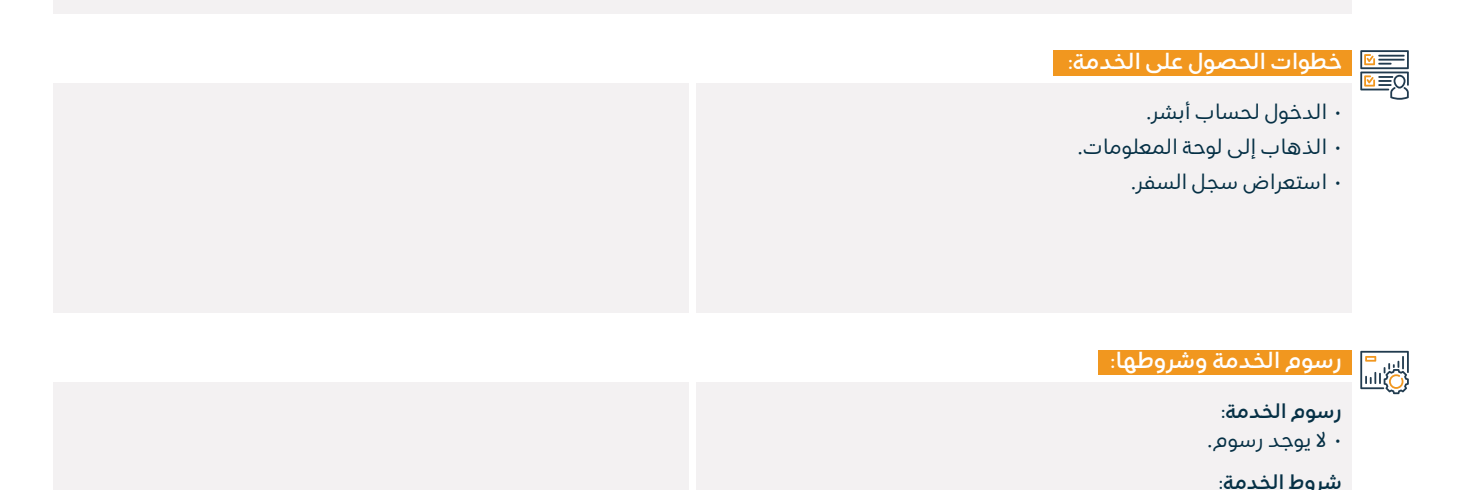

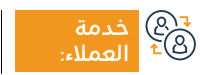

۰ لا يوجد شروط.

الموقع الإلكتروني: www.moi.gov.sa البريد الإلكتروني: info@moi.gov.sa

رقم الهاتف: 920020405 ساعات الاستجابة: 24 ساعة

قنوات تقديم الذ

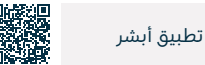

### الاستعلام العام عن صلاحية الإقامة

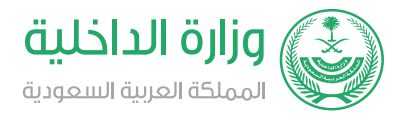

المجال: شؤون المقيمين والزوار

### وصف الخدمة:

تتيح هذه الخدمة الإلكترونية للمواطنين والمقيمين الاستعلام عن صلاحية الإقامة وتاريخ انتهائها سواءً كانت صالحة أو منتهية.

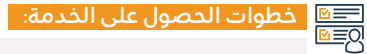

- ۰ الدخول إلى منصة أبشر.
- · إدخال رقم الهوية أو الإقامة.

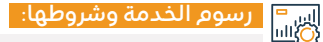

رسوم الخدمة:

۰ لا يوجد رسوم.

شروط الخدمة:

۰ لا یوجد شروط.

دمة (@ع ه<sup>1</sup> العملاء:

الموقع الإلكتروني: www.moi.gov.sa البريد الإلكتروني: info@moi.gov.sa

رقم الهاتف: 920020405 ساعات الاستجابة: 24 ساعة

قنوا تقدی

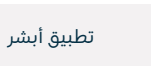

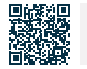

### تفويض استقبال القادمات للعمل

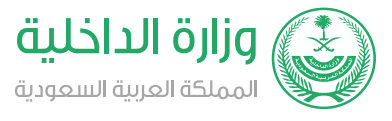

#### المجال: العمل والتوظيف

## وصف الخدمة:

تمكين المستخدم من تفويض من يرغب لاستقبال مكفولته القادمة للعمل.

## التحصول على الخدمة: ام≡∅

- · الدخول إلى منصة أبشر.
  - اختيار التفويض.
- اضغط على تفويض استقبال القادمات للعمل.

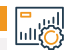

## اس<sup>=</sup> رسوم الخدمة وشروطها: الله

#### رسوم الخدمة:

۰ لا پوجد رسوم.

#### شروط الخدمة:

• يمكن استقبال القادمات للعمل من المطارات التالية: (مطار الملك خالد الدولي - مطار الملك عبدالعزيز الدولي - مطار الملك فهد الدولي - مطار الأمير محمد بن عبد العزيز الدولي).

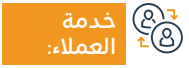

الموقع الإلكتروني: www.moi.gov.sa البريد الإلكتروني: info@moi.gov.sa

رقم الهاتف: 920020405 ساعات الاستجابة: 24 ساعة

قنوات

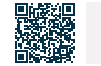

## الاستعلام العام عن صلاحية التأمين على المركبات

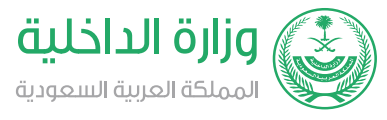

#### المجال: المركبات والنقل

وصف الخدمة:

تمكن هذه الخدمة المواطنين والمقيمين من الاستعلام عن صلاحية التأمين على المركبات إلكترونياً.

#### ا≡® خطوات الحصول على الخدمة: |0≣®

· الدخول على الخدمات الإلكترونية ثم الاستعلام عن المركبات.

الضغط على صلاحية التأمين على المركبات.

· أدخل رقم الهوية ورقم اللوحة.

|  | رسوم الخدمة وشروطها:                            |  |
|--|-------------------------------------------------|--|
|  | رسوم الخدمة:<br>• لا يوجد رسوم.<br>شروط الخدمة: |  |
|  | ۰ لا یوجد شروط.                                 |  |
|  |                                                 |  |

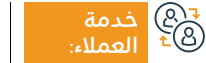

الموقع الإلكتروني: www.moi.gov.sa البريد الإلكتروني: info@moi.gov.sa

رقم الهاتف: 920020405 ساعات الاستجابة: 24 ساعة

قنوات تقديم الخدمة:

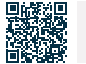

## طلبات تفويض مركبات بانتظار الموافقة

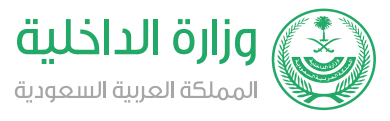

#### المجال: المركبات والنقل

## وصف الخدمة:

تمكن هذه الخدمة الأفراد من الموافقة أو الرفض للتفويض والمفعلين في منصة أبشر بقيادة مركبة إلكترونياً.

## डि देखوات الحصول على الخدمة:

- · أدخل لبوابة وزارة الداخلية (أبشر).
  - ۰ اختر التفويض.
  - · الموافقة أو الرفض.

#### رسوم الخدمة وشروطها:

## 

#### شوط الحدثية وشروط

#### رسوم الخدمة:

۰ لا يوجد رسوم.

#### شروط الخدمة:

· يجب على المفوض له قبول التفويض في تاريخ إصداره.

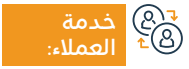

الموقع الإلكتروني: www.moi.gov.sa البريد الإلكتروني: info@moi.gov.sa

رقم الهاتف: 920020405 ساعات الاستجابة: 24 ساعة

قنوات تقديم الخ

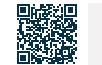

### إلغاء مستخدم لمركبة

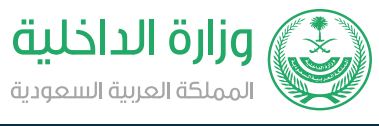

#### المجال: المسائل العائلية وأحداث الحياة

### وصف الخدمة:

تمكين الفرد من إلغاء المستخدم الفعلي لأحد المركبات التي يملكها إلكترونياً.

# ■ خطوات الحصول على الخدمة:

- · أدخل لبوابة وزارة الداخلية (أبشر).
- · أدخل على خدمات المرور الإلكترونية.
  - ۰ اختر (خدمات المركبات).
    - ۰ اختر (إدارة المركبات).

#### ۰ اختر المركبة .

· اختر (التفويض) ويمكن من خلالها إلغاء المستخدمين .

#### رسوم الخدمة وشروطها:

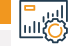

#### رسوم الخدمة:

۰ لا یوجد رسوم.

#### شروط الخدمة:

- · التسجيل والتفعيل على بوابة (أبشر).
- لا يمكن إلغاء التفويض في حال وجود مخالفات على المفوض له.
  - · صلاحية استمارة المركبة.

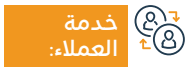

الموقع الإلكتروني: www.moi.gov.sa البريد الإلكتروني: info@moi.gov.sa

رقم الهاتف: 920020405 ساعات الاستجابة: 24 ساعة

قنوات

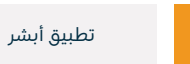

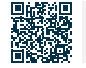

### الاستعلام الشامل عن المخالفات المرورية

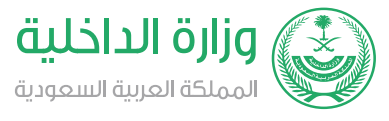

#### المجال: المركبات والنقل

🚍 🗖 وصف الخدمة:

خدمة إلكترونية تقدمها مديرية الأمن العام تمكن المستفيد من الاستعلام عن المخالفات المرورية المسجلة عليه أو على أحد أفراد أسرته أو الأفراد المكفولين لديه.

## 

- · أدخل على بوابة نظام (أبشر) الإلكترونية.
- · أدخل رقم الهوية الوطنية أو رقم الإقامة.
- · أدخل على الخدمات الإلكترونية واختر المرور.
  - اختر الاستعلام عن المخالفات المرورية.

- بعد الدخول على الخدمة، أدخل رقم الهوية لصاحب الطلب.
- بعد التقديم، سيقوم النظام باستعراض المخالفات إن وجدت مع تفاصيلها.

#### ا رسوم الخدمة وشروطها:

#### . . . . .

#### رسوم الخدمة:

۰ لا يوجد رسوم.

#### شروط الخدمة:

· وجود الهوية الوطنية أو الإقامة.

الموقع الإلكتروني: www.moi.gov.sa البريد الإلكتروني: info@moi.gov.sa

رقم الهاتف: 920020405 ساعات الاستجابة: 24 ساعة

قنوات تقدیم ا

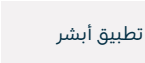

85

## الاعتراض على المخالفات المرورية

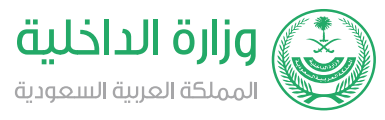

#### المجال: المركبات والنقل

들 وصف الخدمة:

خدمة إلكترونية تقدمها مديرية الأمن العام تمكن المستفيد من الاعتراض على مخالفات الرصد الإلكتروني (ساهر).

## Element Element

- · سجل الدخول إلى بوابة وزارة الداخلية (أبشر).
  - ۰ اختر (خدماتي).
  - ۰ اختر (خدمات المرور).
  - اختر (الاعتراض على المخالفات المرورية).

- استعراض المخالفات المسجلة.
- اختيار المخالفة المرغوب تقديم الاعتراض عليها.
- تحديد سبب الاعتراض والضغط على (تقديم الاعتراض على المخالفة).
  - سوف تصلك رسالة نصية على رقمك المسجل.

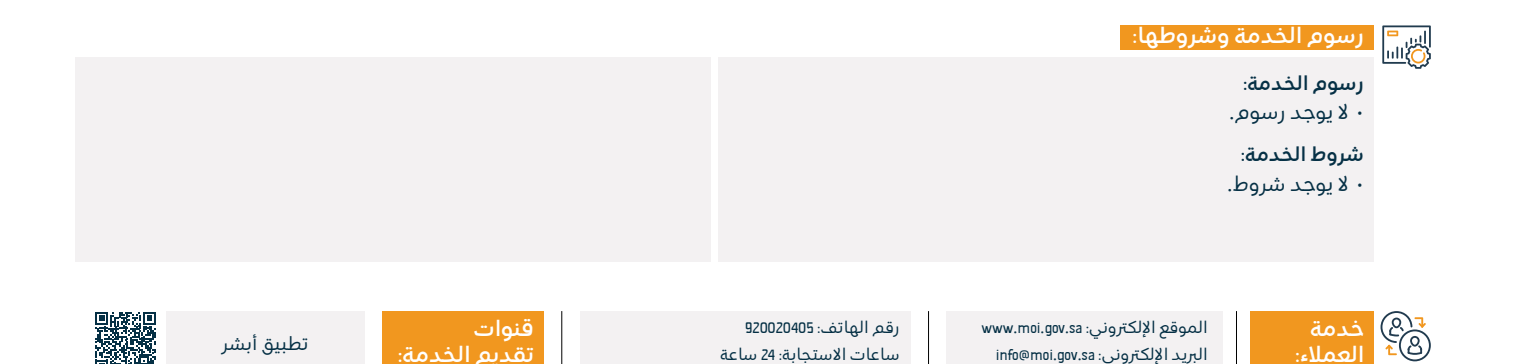

## مواعيد زيارة السجناء

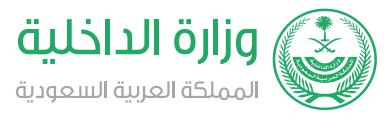

#### المجال: المسائل العائلية وأحداث الحياة

## وصف الخدمة:

تمكن هذه الخدمة السجناء المسجلين في نظام السجون من حجز المواعيد لزيارة أقاربهم.

#### التحصول على الخدمة: ام≡₪

- · أدخل على بوابة نظام (أبشر) الإلكترونية.
- · مواعيد > المديرية العامة للسجون > حجز موعد .

#### اي = ۱۱۱۵ رسوم الخدمة وشروطها:

#### رسوم الخدمة:

۰ لا يوجد رسوم.

#### شروط الخدمة:

- يجب أن يكون المستخدم مسجل في نظام السجون، كزائر لسجين محدد.
  - ۰ يجب حجز الموعد قبل مدة من الزيارة.
  - لا يمكن تحضير الزائر إذا كان موعده في يوم غير المحدد له.

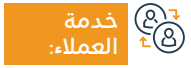

الموقع الإلكتروني: www.moi.gov.sa البريد الإلكتروني: info@moi.gov.sa

رقم الهاتف: 920020405 ساعات الاستجابة: 24 ساعة

قنوات

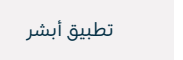

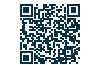

## توثيق عقود الإيجار

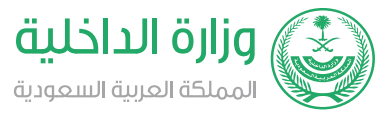

#### المجال: السكن والخدمات البلدية والمرافق

وصف الخدمة:

تمكن هذه الخدمة الأفراد من توثيق عقود الإيجار المنشأة من خلال الشبكة الإلكترونية لخدمات الإيجار المشار إليها فيما يلي باسم (إيجار) والمسجلة بالهوية الوطنية أو هوية المقم سواءً كان مؤجراً أم مستأجراً أم وكيلاً عن مستأجر.

## ■ خطوات الحصول على الخدمة: © ■ 0

- · أدخل على خدمة تسجيل عقد الإيجار.
- · أدخل معلومات المستأجر واضغط على (تحقق).
  - اختر العقار أو الوحدات الإيجارية.
- · أدخل بيانات عقد الإيجار والمرافقين، ثم اضغط على (التالي).

- أدخل قيمة الإيجار السنوي للوحدة وللخدمات العامة، ثم اضغط على (التالي).
  - · اضغط على (إرسال العقد للتوثيق).
  - · يم توثيق العقد من قبل المؤجر والمستأجر عن طريق (أبشر).

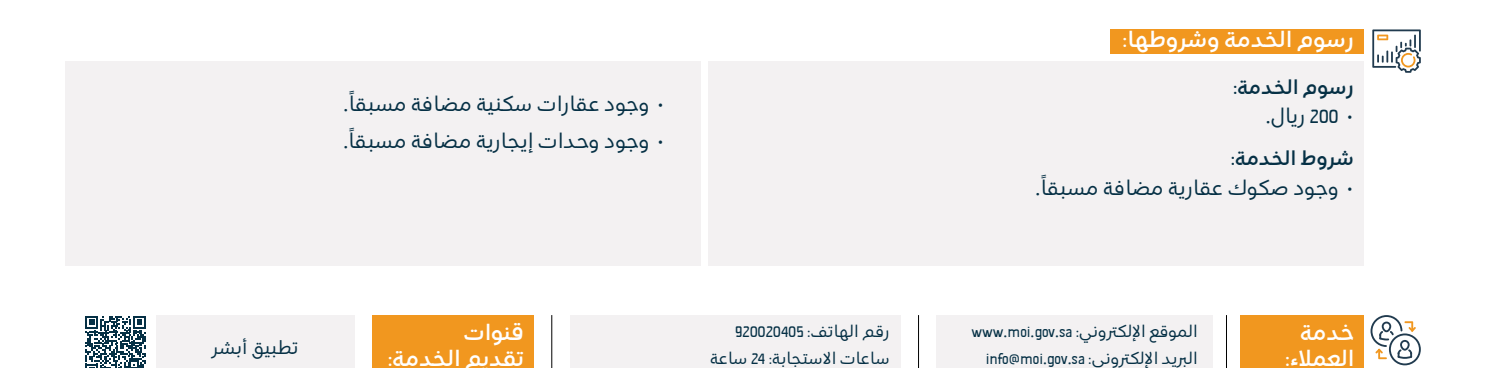

## تصريح الحج

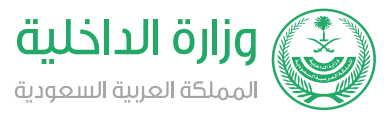

#### المجال: الحج والعمرة

## وصف الخدمة:

خدمة تمكن منسوبي الحملات من إصدار تصاريح الحج لحجاج الداخل المسجلين ضمن حملتهم في أنظمة وزارة الحج والمنقولة بياناتهم إلكترونياً إلى أنظمة وزارة الداخُلية، وتمكين الحجاج من طباعة التصاريح بعد إصدارها.

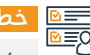

## التحصول على الخدمة: |0=₪

- · أدخل على منصة أبشر.
- اختر خدمة تصاريح الحج.
- · أدخل رقم السجل المدنى للحاج، وتاريخ الميلاد، ومن ثم اضغط على (إصدار تصريح الحج).
- في حال كان الحاج مواطن، يمكن له إصدار وطباعة تصريح الحج.

رسوم الخدمة وشروطها: 

| • إدراج اسم الحاج ضمن الحملة المسجلة. | <b>رسوم الخدمة</b> :<br>• لا يوجد رسوم.                                               |
|---------------------------------------|---------------------------------------------------------------------------------------|
|                                       | شروط الخدمة:<br>• تسجيل وتعريف الحجاج والحملة في نظام وزارة الحج.                     |
|                                       | • تسجيل وتعريف مستخدمي الحملات على بوابة (أبشر) من خلال<br>الجوازات والأحوال المدنية. |

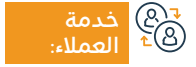

الموقع الإلكتروني: www.moi.gov.sa البريد الإلكتروني: info@moi.gov.sa

رقم الهاتف: 920020405 ساعات الاستجابة: 24 ساعة

قنوات

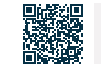

## الاستعلامات الإلكترونية على قيود السفر وتقديم الخدمات

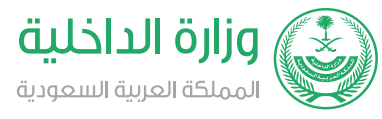

#### المجال: المسائل الشخصية وأحداث الحياة

들 وصف الخدمة:

تمكن هذه الخدمة الأفراد من الاستعلام عن وجود قيود على السفر وتقديم الخدمات المسجلة عليهم، للاطلاع على تفاصيلها.

## ■ خطوات الحصول على الخدمة: © ■ 0

- · أدخل على خدمة تسجيل عقد الإيجار.
- أدخل معلومات المستأجر واضغط على (تحقق).
  - اختر العقار أو الوحدات الإيجارية.
- · أدخل بيانات عقد الإيجار والمرافقين، ثم اضغط على (التالي).

- · أدخل قيمة الإيجار السنوي للوحدة وللخدمات العامة، ثم اضغط على (التالي).
  - · اضغط على (إرسال العقد للتوثيق).
  - · يتم توثيق العقد من قبل المؤجر والمستأجر عن طريق (أبشر).

#### اس = () اس

رسوم الخدمة:

۰ لا یوجد رسوم.

#### شروط الخدمة:

• تسجيل وتعريف الحجاج والحملة في نظام وزارة الحج.

- تسجيل وتعريف مستخدمي الحملات على بوابة (أبشر) من خلال الجوازات والأحوال المدنية.
  - · إدراج اسم الحاج ضمن الحملة المسجلة.

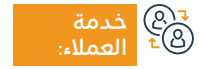

الموقع الإلكتروني: www.moi.gov.sa البريد الإلكتروني: info@moi.gov.sa

رقم الهاتف: 920020405 ساعات الاستجابة: 24 ساعة

قنوات تقديم الخدمة:

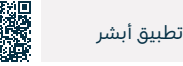

### الاستعلام العام عن المركبات المفوض عليها

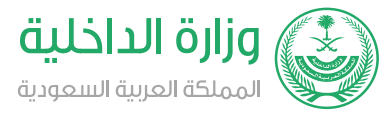

#### المجال: المركبات والنقل

تمكـن هـذه الخدمـة المواطنيـن والمقيميـن من إدارة كافـة عمليـات تفويض القيـادة وتفويض المسـتخدم الفعلـي المصرح له مـن قبل مالكي سـيارات أخرى.

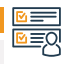

💷 وصف الخدمة:

## ■ خطوات الحصول على الخدمة:

- · الدخول لحسابك على منصة أبشر.
- اختيار الخدمات الإلكترونية التفاويض.
- · اضغط على أيقونة تفويض مراجعة قطاع ثم الاستعلام عن تفويض المركبات (مركبات مفوض عليها).

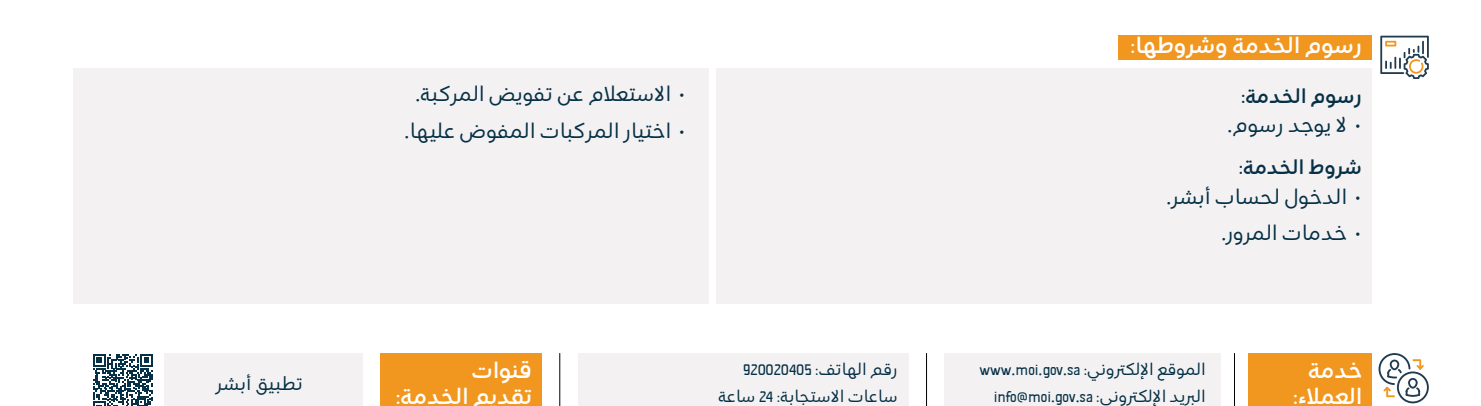

## الاستعلامات الإلكترونية لشؤون الوافدين

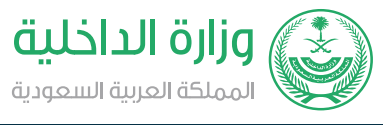

#### المجال: العمل والتوظيف

#### وصف الخدمة:

تتيح هذه الخدمة الإلكترونية للمواطنين والمقيمين إمكانية الاستعلام عن طلبات الاستقدام الخاصة بهم.

## ■ خطوات الحصول على الخدمة: المحصول على الخدمة:

- سجل الدخول على الخدمات الإلكترونية.
  - اضغط على استعلامات خدماتى.
  - اختر الإدارة العامة لشؤون الوافدين.

## ايب<sup>=</sup> رسوم الخدمة وشروطها: الله

#### رسوم الخدمة:

۰ لا يوجد رسوم.

#### شروط الخدمة:

- رقم هوية الكفيل.
  - ۰ رقم الصادر.
  - ۰ الرمز المرئي.

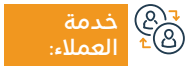

الموقع الإلكتروني: www.moi.gov.sa البريد الإلكتروني: info@moi.gov.sa

رقم الهاتف: 920020405 ساعات الاستجابة: 24 ساعة

قنوات

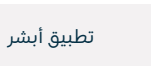

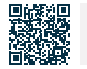

### طلب تقرير مقيم

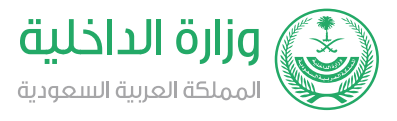

#### المجال: العمل والتوظيف

### وصف الخدمة:

تمكن الخدمة صاحب العمل من استخراج المعلومات الأساسية للعمالة المنزلية وطباعتها إلكترونياً.

## 

- · أدخل على منصة وزارة الداخلية.
- اختر خدماتي ثم خدمات الجوازات.
  - ۰ اضغط على طلب تقرير مقيم.

#### اس<sup>ــــ</sup> رسوم الخدمة وشروطها: ©اس

#### رسوم الخدمة:

۰ لا يوجد رسوم.

#### شروط الخدمة:

- هذا التقرير لا يعد وثيقة رسمية لإثبات المقم، ويعتبر من التقارير الاستكمالية لغرض تقديمها إلى الجهة المعنية لتنفيذ بعض الخدمات لدى الجهة.
- صلاحية التقرير هي 30 يوماً من تاريخ إصدار التقرير، ويعد لاغياً بعد ذلك، ويمكن التحقق من صحة التقرير من قبل الجهة، وذلك عبر خدمة الاستعلام في أبشر من خلال الرقم المرجعي للتقرير ورقم إقامة المقم.

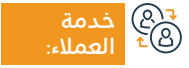

الموقع الإلكتروني: www.moi.gov.sa البريد الإلكتروني: info@moi.gov.sa

رقم الهاتف: 920020405 ساعات الاستجابة: 24 ساعة

قنوات تقدیم

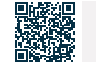

## الاستعلام عن العمالة الجديدة والزائرين

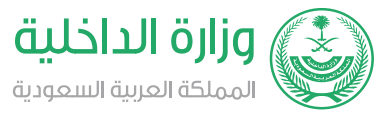

#### المجال: العمل والتوظيف

### 💳 وصف الخدمة:

تعرض هذه الخدمة للمواطن والمقيم بيانات العمالة والزائرين القادمين للمملكة خلال الثلاثة أشهر الأخيرة ولم تصدر لهم إقامات.

رقم الهاتف: 920020405

ساعات الاستجابة: 24 ساعة

## ■ خطوات الحصول على الخدمة: © ■ 0

- سجل الدخول على الخدمات الإلكترونية.
  - ۰ اضغط على استعلامات خدماتي.
  - · اختر الإدارة العامة لشؤون الوافدين.

#### اس<sup>=</sup> رسوم الخدمة وشروطها: الله

#### رسوم الخدمة:

۰ لا يوجد رسوم.

#### شروط الخدمة:

₹® خدمة ®⁺ العملاء

- ۰ رقم صاحب العمل.
- ۰ سنة ميلاد صاحب العمل.
  - إدخال الرمز المرئي.

### مدخلات الخدمة:

- ۰ رقم صاحب العمل.
- ۰ سنة ميلاد صاحب العمل.

قنوات

۰ الرمز المرئي.

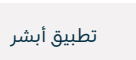

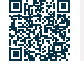

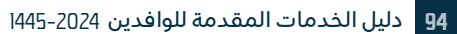

الموقع الإلكتروني: www.moi.gov.sa

البريد الإلكتروني: info@moi.gov.sa

#### تحسين

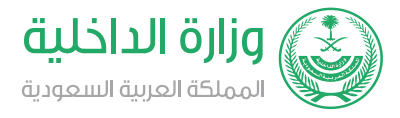

المجال: المسائل العائلية وأحداث الحياة

## وصف الخدمة:

تمكين الأفراد من التواصل مع وكالة وزارة الداخلية للأحوال المدنية وتيسير إجراءات رفع الشكاوى والملاحظات والمقترحات إلى الإدارات العامة للأحوال في كافة المناطق والمحافظات.

#### التحصول على الخدمة: ⊠≣⊠

- · أدخل على منصة وزارة الداخلية.
  - ۰ اختر خدماتي.
- · أضغط على خدمات الأحوال المدنية.
  - ۰ اختر خدمة تحسين.

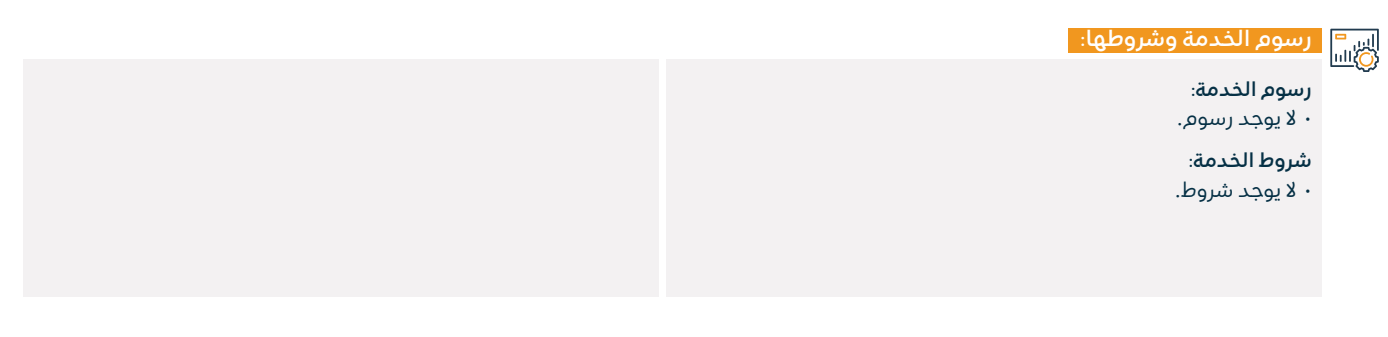

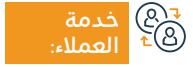

الموقع الإلكتروني: www.moi.gov.sa البريد الإلكتروني: info@moi.gov.sa

رقم الهاتف: 920020405 ساعات الاستجابة: 24 ساعة

قنوات تقديم الخدمة:

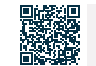

## تفويض خدمات أبشر

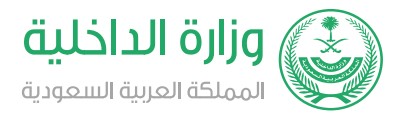

المجال : المسائل العائلية وأحداث الحياة

## وصف الخدمة:

تمكن الأفراد من إصدار أو إلغاء التفويض لمستخدم آخر مفوض له واستخدام خدمات محددة في أبشر.

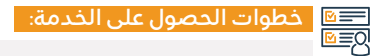

- الدخول على منصة وزارة الداخلية.
  - · اختيار خدمة التفويض.
- ۰ اضغط على تفويض خدمات أبشر.

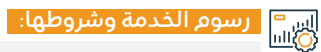

#### رسوم الخدمة:

۰ لا يوجد رسوم.

#### شروط الخدمة:

• قبول المفوض له الطلب المرسل إليه.

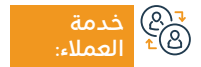

الموقع الإلكتروني: www.moi.gov.sa البريد الإلكتروني: info@moi.gov.sa

رقم الهاتف: 920020405 ساعات الاستجابة: 24 ساعة

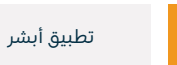

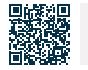

## تفويض مراجعة قطاع

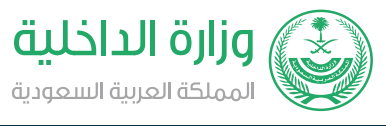

#### المجال: المسائل العائلية وأحداث الحياة

#### 들 🗖 وصف الخدمة:

تمكين الأفراد من تفويض غيرهم لمراجعة قطاع وتنفيذ العمل والمعاملات بالنيابة عنهم.

## 

- الدخول على منصة وزارة الداخلية.
  - ۰ اختيار تفويض.
- · اضغط على تفويض مراجعة القطاعات.

#### اس<sup>ــــ</sup> رسوم الخدمة وشروطها: ©اس

#### رسوم الخدمة:

۰ لا يوجد رسوم.

#### شروط الخدمة:

- · يجب ألا يقل عمر المفوض له عن ١8 عاماً.
- بمكن للمفوض أن يصدر تفويض لمستخدم آخر لقطاع محدد وخدمة محددة.
- لا يمكن تفويض أكثر من مفوض له على نفس الخدمة في نفس القطاع بنفس الفترة الزمنية من قبل نفس المفوض.
  - · المدة الزمنية للتفويض هي سبعة أيام من تاريخ إصدار التفويض.
- لا يمكن استخدام الخدمة لمستخدم مطلوب أمنياً أو متوفى سواءً
   كان مفوض أو مفوض له.

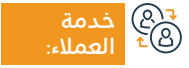

الموقع الإلكتروني: www.moi.gov.sa البريد الإلكتروني: info@moi.gov.sa

رقم الهاتف: 920020405 ساعات الاستجابة: 24 ساعة

قنوات

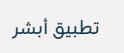

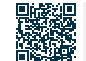

## تغيير المهنة للوافد

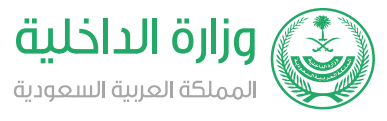

#### المجال: شؤون المقيمين والزيارة

### 💳 وصف الخدمة:

خدمة إلكترونية تقدمها وزارة الداخلية تمكن المستفيد من تقديم طلب تغيير مهنة وافد.

## ■ خطوات الحصول على الخدمة: المحصول على الخدمة:

- ۰ سجل الدخول إلى بوابة (أبشر).
- · اختر (الأعمال) من القائمة الرئيسية.
- اذهب إلى خدمات الجوازات من قائمة الخدمات الإلكترونية.
  - تقدم برفع طلب تغيير المهنة.

يقوم النظام بالتحقق من عدم وجود ملاحظات تمنع تعديل المهنة،
 ثم يتوجب على صاحب العمل مراجعة أحد مكاتب الجوازات لطباعة
 الإقامة أو اختيار البريد السعودي - واصل.

#### اس = ۱۱۱۱ (O)

| · تغيير الإقامة بسبب تغيير المهنة. | رسوم الخدمة:<br>• 1000 ريال.                                                                                       |
|------------------------------------|----------------------------------------------------------------------------------------------------|
|                                    | <b>شروط الخدمة</b> :<br>• موافقة وزارة الموارد البشرية والتنمية الاجتماعية وعدم وجود ملاحظات<br>تمنع تعديل المهنة. |

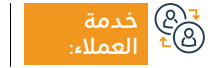

الموقع الإلكتروني: www.moi.gov.sa البريد الإلكتروني: info@moi.gov.sa

رقم الهاتف: 920020405 ساعات الاستجابة: 24 ساعة

قنوات تقدیم

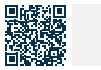

تطبيق أبشر بوابة إلكترونية

### التحقق من نتيجة فحص العمالة الوافدة

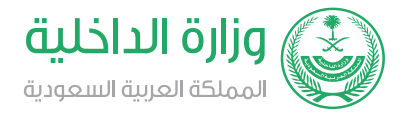

المجال: شؤون الوافدين والزيارة

#### وصف الخدمة:

..\_\_\_ \_\_\_

خدمة إلكترونية تقدمها وزارة الصحة تمكن من إرسال نتيجة فحص العمالة الوافدة إلى الجوازات إلكترونياً، دون الحاجة إلى مراجعة المركز الصحي.

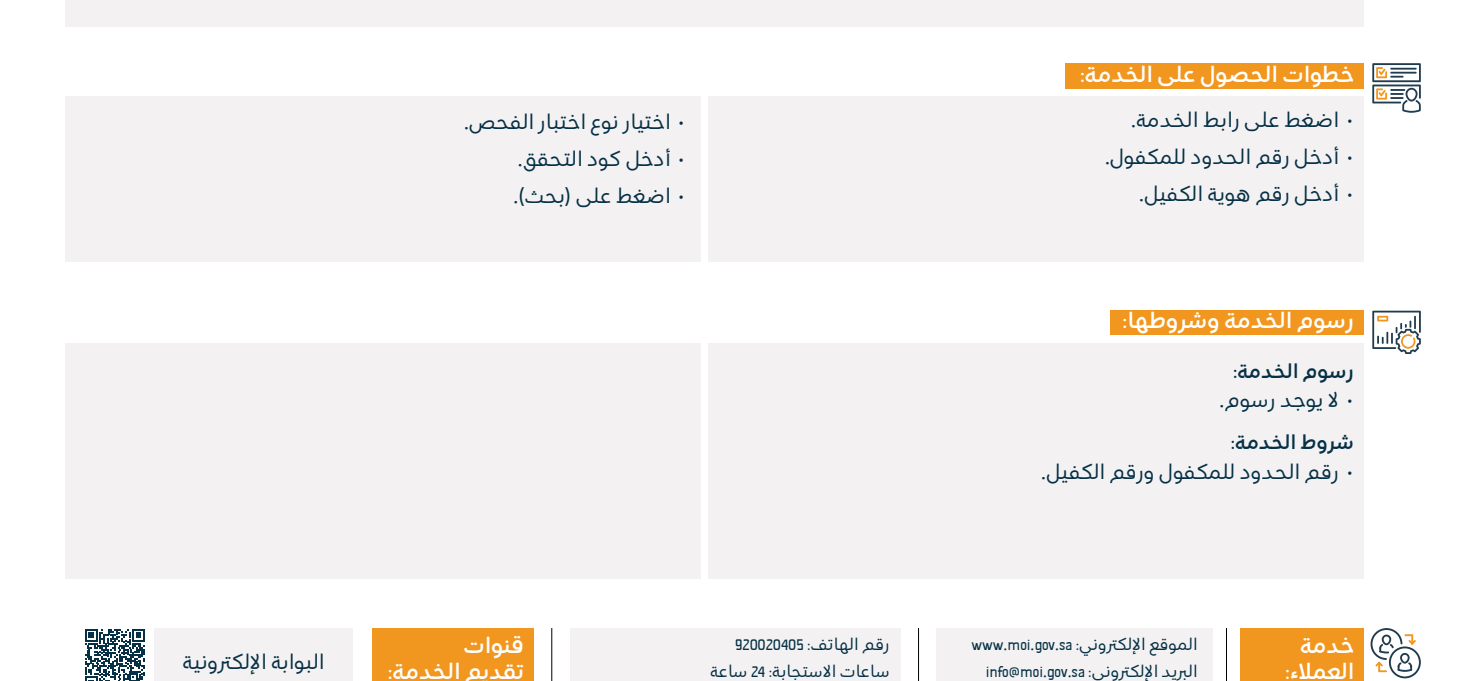

## خدمات وزارة الصحة

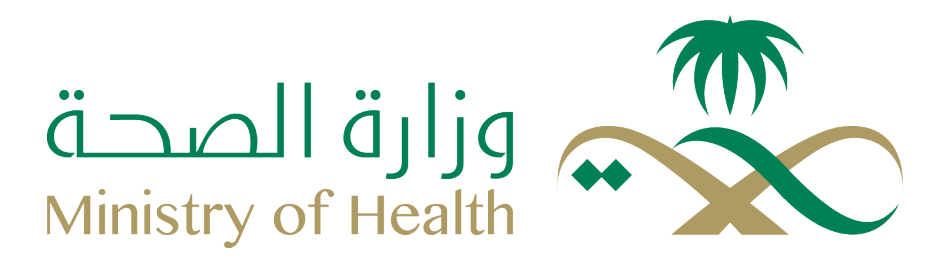

## تلقي لقاح فيروس كورونا بالمنزل لجميع الفئات العمرية للوافدين

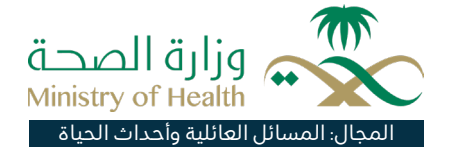

#### " وصف الخدمة:

خدمة أطلقتها وزارة الصحة؛ حفاظًا على صحة وسلامة كبار السن المؤهلين للتطعم، ووقايتهم من مضاعفات عدوى (كورونا)، والحد من عبء عناء توجههم إلى مراكز تلقي اللقاح للحصول على التطعم، حيث تعمل طواقم طبية متخصصة على تقديم خدمة التطعم بالمنزل لجميع الفئات العمرية للوافدين، وبما يضمن لهم الرعاية الصحية اللازمة أثناء وجودهم فى المحيط الأسرى، مع مراعاة الإجراءات الاحترازية والتدابير الوقائية التى توصى بها (الصحة).

## ■ خطوات الحصول على الخدمة:

- · الدخول على البوابة الإلكترونية لوزارة الصحة.
  - · اختيار الخدمات الإلكترونية.
- · الضغط على خدمة تلقي لقاح فيروس (كورونا) بالمنزل لجميع الفئات العمرية للوافدين.
- · أو يمكن طلب الخدمة بالاتصال على الرقم 937.

قنوات

## اس<mark>-</mark> رسو

## رسوم الخدمة وشروطها:

#### رسوم الخدمة:

۰ لا یوجد رسوم.

#### شروط الخدمة:

· جميع الفئات العمرية للوافدين.

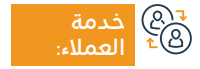

الموقع الإلكتروني: www.moh.gov.sa البريد الإلكتروني: 937@moh.gov.sa

رقم الهاتف: 937 ساعات الاستجابة: 24 ساعة

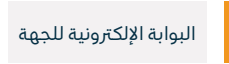

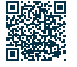

### حجز موعد التطعيمات

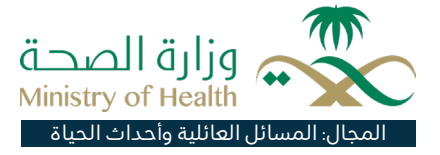

### 💻 وصف الخدمة:

خدمة إلكترونية تتيحها وزارة الصحة عبر تطبيق صحتى، تمكن المستفيد من حجز موعد التطعيمات عبر أقرب مركز صحي.

|          | خطوات الحصول على الخدمة:                           |                                                               |
|----------|----------------------------------------------------|---------------------------------------------------------------|
| <u> </u> | • أدخل على تطبيق (صحتي) على متجر جوجل أو متجر آبل. | · أدخل إلى (الخدمات)، ومن ثم (التطعيمات).                     |
|          | · حمّل التطبيق.                                    | · اضغط على (تطعيمات التابعين)، واختر التابع المقصود بالتطعيم، |
|          | ۰ سجل بیاناتك.                                     | واضغط على (حجز موعد).                                         |
|          |                                                    |                                                               |
|          |                                                    |                                                               |
|          | رسوم الخدمة وشروطها:                               |                                                               |
| <u> </u> | رسوم الخدمة:                                       |                                                               |
|          | ۰ لا يوجد رسوم.                                    |                                                               |
|          |                                                    |                                                               |

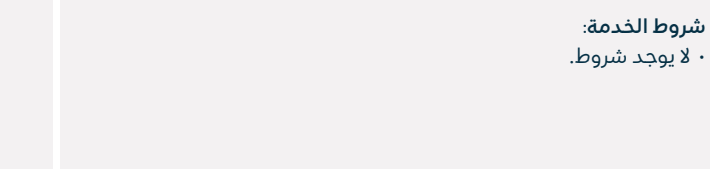

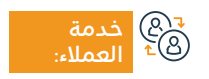

الموقع الإلكتروني: www.moh.gov.sa البريد الإلكتروني: g37@moh.gov.sa

رقم الهاتف: 937 ساعات الاستجابة: 24 ساعة

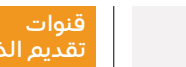

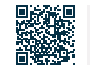

تطبيق صحتى

## طلب اعتماد لقاح تم تلقيه خارج المملكة

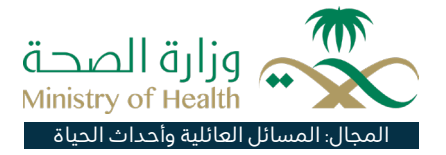

### وصف الخدمة:

تتيح الخدمة للمواطن والمقم رفع طلبات إضافة لقاحات (كورونا) المعتمدة لدى المملكة العربية السعودية، والتي تم الحصول عليها خارج المملكة، إلى أنظمة وزارة الصحة، وذلك لمعالجتها وإضافتها في تطبيق (توكلنا).

| 🖃 خطوات ال | خطوات الحصول على الخدمة:                                                                |                                                                                                    |
|------------|-----------------------------------------------------------------------------------------|----------------------------------------------------------------------------------------------------|
| <u> </u>   | • الدخول على البوابة الإلكترونية لوزارة الصحة.<br>• • • • • • • • • • • • • • • • • • • | • اختيار خدمة تقديم طلب لاعتماد اللقاح داخل المملكة.                                                        |
|            | · اضغط على الخدمات الإلكترونية.                                                         |                                                                                                    |
|            | رسوم الخدمة وشروطها:                                                                    |                                                                                                    |
| ~~         | رسوم الخدمة:                                                                            | n da via si na la na la la la la la la si na la si si si si si si si si si si si si si                      |
|            | ۰ لا يوجد رسوم.                                                                         | – أن تحون صادرة بإحدى النفات الثانية: القربية، أو الإنجليرية<br>الفرنسية أو ترجمة معتمدة إلى اللغة العربية. |
|            | شروط الخدمة:                                                                            | المستندات المطلوب إرفاقما:                                                                                  |
|            | · التأكد من صحة ودقة المعلومات المدخلة.                                                 | · صورة من حواز السفر، بالاضافة الى صورة من شهادة التطعم.                                                    |
|            | · وجود هوية وطنية، أو هوية مقيم.                                                        | • لا يمكن التقدم بطلب جديد في حال وجود طلب قائم.                                                            |
|            | • أن تكون المستندات المدخلة بصيغة (PDF)، وألا يتجاوز حجمها (MBI).                       | · بمكن الذين لا بماكون هوية مطنية، أو هوية مقور (اقامة سعود                                                 |
|            | · التأكد من مطابقة الشهادة للاشتراطات التالية:                                          | ويشكل مدين لا يتشلون هويه وحميه، او هويه سيم العامة سمود<br>ويرغبون بزيارة المملكة تسجيل لقاحهم إلكترونياً. |
|            | – أن تكون البيانات الشخصية موضحة في الشهادة.                                            | • تحتفظ اللجنة الطبية بحق يفض أي طلب أو فيض اشتراطات اضا                                                    |

– أن تحتوي الشهادة بشكل واضح على اسم اللقاح، وتاريخه، ورقم التشغيل.

شغيل. حسب ما تراه مناسبًا بعد مراجعته.

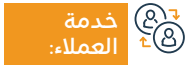

الموقع الإلكتروني: www.moh.gov.sa البريد الإلكتروني: 937@moh.gov.sa

رقم الهاتف: 937 ساعات الاستجابة: 24 ساعة

قنوات تقدیم

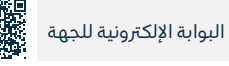

، أو

ىة)،

فية

## خدمة استعراض الأدوية والوصفات الطبية

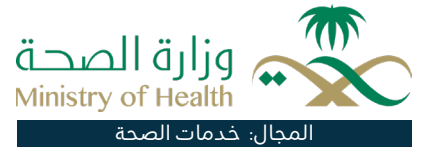

## وصف الخدمة:

تتيح الخدمة للمستفيد صرف الأدوية من الصيدليات التجارية من خلال الاستشارة عبر قنوات وزارة الصحة عن بعد، حيث يمكن الاتصال بمركز الاتصال في وزارة الصحة (١٩٦٧)، واستخدام تطبيق (صحتى) للحصول على وصفة طبية إلكترونية يمكن صرفها من أقرب صيدلية للمريض دون الحاجة للذهاب للطبيب.

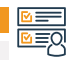

## ■ خطوات الحصول على الخدمة: <u>Ω</u>■

- سجل الدخول عبر تطبيق (صحتى).
- اختر (الملف الصحي)، ثم انقر على الأدوية والوصفات.
- · تظهر قائمة الوصفات التي تم وصفها وتفاصيلها (في تبويب الوصفات)، كذلك الأدوية التي تم إضاّفتها بشكل يدوى (في تبويب الأدوية).
- يمكن للمستخدم إضافة دواء جديد، وملء تفاصيل استخدام الدواء. • يقوم التطبيق بإرسال تنبيهات للتذكير بتناول الدواء.

#### رسوم الخدمة وشروطها:

#### رسوم الخدمة:

۰ لا پوجد رسوم.

#### شروط الخدمة:

• إنشاء حساب عبر تطبيق (صحتى)، أن يكون لدى المستخدم وصفات صادرة من الوصفة الإلكترونية أو وصفتى.

- إدخال المعلومات المطلوبة :
  - رقم الجوال.
- رقم الهوية الوطنية أو الإقامة.
  - تاريخ الميلاد.

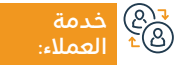

الموقع الإلكتروني: www.moh.gov.sa البريد الإلكتروني: 937@moh.gov.sa

رقم الهاتف: 937 ساعات الاستجابة: 24 ساعة

قنوات

 البوابة الإلكترونية للجهة

• الرد الآلي

• تطبيق صحى

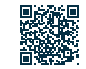

## التقديم في برنامج القوى الوافدة الصحية الزائرة في موسم الحج

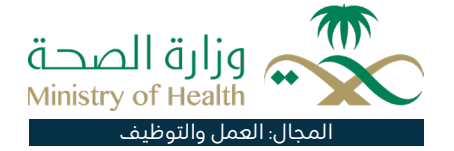

### وصف الخدمة:

تمكن الخدمة الأشخاص الراغبين في الانضمام لبرنامج القوى الوافدة الزائرة في فترة الحج (من الوافدين بالقطاع الصحي من داخل المملكة وخارجها)، من تقديم طلبات التوظيف آلياً دون الحاجة إلى الحضور شخصياً إلى مقر الوزارة.

|          | خطوات الحصول على الخدمة:                                                                                                    |                            |
|----------|----------------------------------------------------------------------------------------------------|----------------------------|
| <u> </u> | · الدخول على الخدمة.                                                                                                    | • أدخل رقم الإقامة.        |
|          | • حدد نوع العقد.                                                                                                    | • اضغط على (تسجيل الدخول). |
|          | · أدخل رقم الموظف.                                                                                                    |                            |
|          |                                                                                                    |                            |
|          |                                                                                                    |                            |
|          | رسوم الخدمة وشروطها:                                                                                                    |                            |
|          | رسوم الخدمة:                                                                                                    |                            |
|          | ۰ لا یوجد رسوم.                                                                                                    |                            |
|          | شروط الخدمة:                                                                                                    |                            |
|          | ۰ إنشاء حساب مستخدم لدى البوابة الإلكترونية.                                                                                                    |                            |
|          | · تجهيز الشهادات العلمية والخبرات السابقة.                                                                                                    |                            |
|          | <ul> <li>بطاقة التصنيف المهني الصادرة عن الهيئة السعودية للتخصصات الصحية<br/>بطاقة الأحوال للسعوديين، رخصة الإقامة للمقيمين، جواز السفر.</li> </ul> |                            |
|          |                                                                                                    |                            |

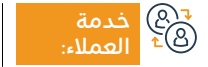

الموقع الإلكتروني: www.moh.gov.sa البريد الإلكتروني: 937@moh.gov.sa

رقم الهاتف: 937 ساعات الاستجابة: 24 ساعة

قنوات تقديم الخدمة:

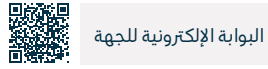

## طلب العلاج من الإدمان

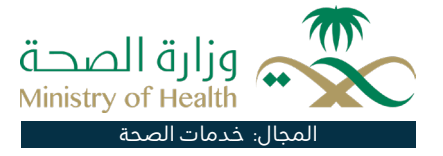

#### وصف الخدمة:

تتيح الخدمة للمواطنين الحصول على توصية بالعلاج لدى مراكز الرعاية (إرادة).

## 

- تسجيل المستخدم في البوابة الإلكترونية.
  - تعبئة نموذج طلب العلاج النفسي.
    - ۰ إرسال الطلب.
- · بعد التأكد من كامل الشروط والبيانات، بقر تحويل الطلب لموظف الاتصالات الادارية.
- يم توريد الطلب بالأنظمة الداخلية.
- يتم إشعار صاحب الطلب برسالة نصية.
  - يمّ اكتمال الإجراءات داخلياً.

#### اس<sup>=</sup> رسوم الخدمة وشروطها: الله رسوم الخدمة: ۰ لا پوجد رسوم. شروط الخدمة: · إرفاق صورة من الهوية. · إرفاق تقرير طبى بالحالة. رقم الهاتف: 937 الموقع الإلكتروني: www.moh.gov.sa البوابة الإلكترونية • الرد الآلي للجهة • تطبيق صّحتى ساعات الاستجابة: 24 ساعة البريد الإلكتروني: 937@moh.gov.sa

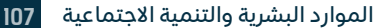

## حجزالمواعيدالطبية

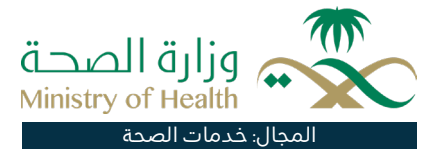

#### وصف الخدمة:

توفر الخدمة إمكانية حجز المواعيد للمستفيد وللأفراد التابعين له في مراكز الرعاية الصحية الأولية من خلال الموقع الإلكتروني لنظام (موعد) بالإضافة إلى تطبيق (صحتي) المتوفر من خلال المتاجر الإلكترونية، ويمكن عن طريق هذه الخدمة حجز موعد لخدمات الرعاية الصحية الإنجابية، والأمومة والطفولة، كما يتيح تطبيق موعد إمكانية حجز مواعيد خدمات الرعاية الصحية الإنجابية من خلال مراكز الرعاية الأولية، كالتطعيمات، ومتابعة الحمل، وعيادة الطفل السليم، وطب الأسرة.

## ■ خطوات الحصول على الخدمة:

- سجِّل الدخول عبر تطبيق (صحتي).
- · اضغـط علـى (المواعيـد) أسـفل الشاشـة.

- · لحجـز موعـد جديـد: اضغـط علــى (حجز موعـد)، وقـم باختيـار المركز الصحــي والخدمـة وتحديـد تاريـخ ووقـت الحضور.
  - لاستعراض المواعيد القادمة/ الماضية اضغط على (مواعيدي).

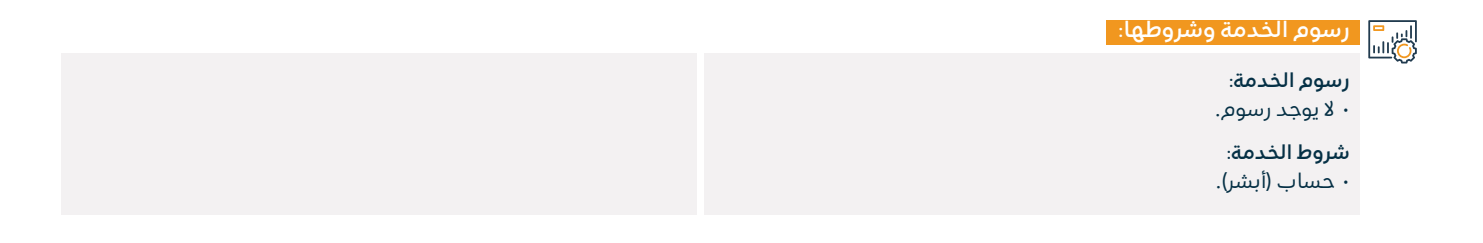

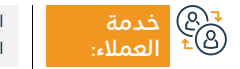

الموقع الإلكتروني: www.moh.gov.sa البريد الإلكتروني: 937@moh.gov.sa

رقم الهاتف: 937 ساعات الاستجابة: 24 ساعة

قنوات تقديم الخد

• الرد الآلي • البوابة الإلكترونية • تطبيق صحتى اللجهة

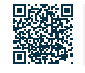
# إعادة جدولة المواعيد

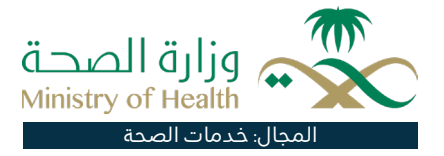

# وصف الخدمة:

توفر الخدمة إمكانية إعادة جدولة المواعيد للمستفيد وللأفراد التابعين له في مراكز الرعاية الصحية الأولية والمستشفيات المحول إليها، من خلال الموقع الإلكتروني لنظام موعد، بالإضافة إلى تطبيق (صحتي) المتوفر من خلال المتاجر الإلكترونية.

# ■ خطوات الحصول على الخدمة:

- · أدخل على الموقع الإلكتروني لوزارة الصحة.
- · أدخل على صفحة دليل الخدمات الإلكترونية، ومن ثم اختر خدمات الأفراد.
  - ۰ اضغط على خدمة موعد.
  - · سجل الدخول على الخدمة باستخدام كلمة السر واسم المستخدم.

- ۰ ابحث عن الموعد المطلوب.
- ۰ اضغط على زر (تعديل الموعد).
- · اختر الموعد الجديد، ثم اضغط على زر (تعديل الموعد) لتأكيد الحجز.
  - · تصلك رسالة تأكيدية بالموعد الجديد.

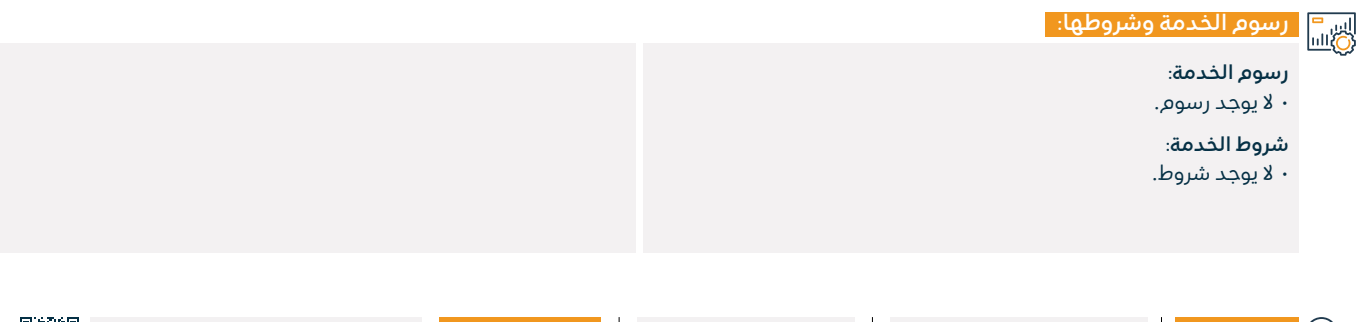

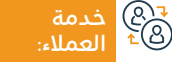

الموقع الإلكتروني: www.moh.gov.sa البريد الإلكتروني: 937@moh.gov.sa

رقم الهاتف: 937 ساعات الاستجابة: 24 ساعة

قنوات تقديم الخدم

• الرد الآلي لة: • تطبيق صحتي

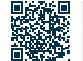

البوابة الإلكترونية

للجهة

# إلغاءالمواعيد

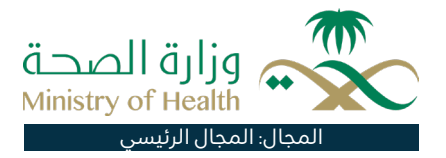

# وصف الخدمة:

توفر الخدمة إمكانية إلغاء المواعيد للمستفيد وللأفراد التابعين له في مراكز الرعاية الصحية الأولية والمستشفيات المحول إليها من خلال الموقع الإلكتروني لنظام موعد، بالإضافة إلى تطبيق (صحتي) المتوفر من خلال المتاجر الإلكترونية.

# ■ خطوات الحصول على الخدمة:

- · أدخل على الموقع الإلكتروني لوزارة الصحة.
- · أدخل على صفحة دليل الخدمات الإلكترونية، ومن ثم اختر (خدمات الأفراد).
  - ۰ اضغط على خدمة موعد.
  - سجل الدخول على الخدمة باستخدام كلمة السر واسم المستخدم.
    - بعد الدخول على النظام، ابحث عن الموعد المطلوب.

- حدد الموعد المطلوب واللغة مع ملاحظة أن المستفيد يستطيع إلغاء الموعد في المستشفيات قبل 24 ساعة من الموعد، وللمراكز الصحية قبل 6 ساعات من الموعد.
  - تصلك رسالة تأكيدية بإلغاء الموعد.

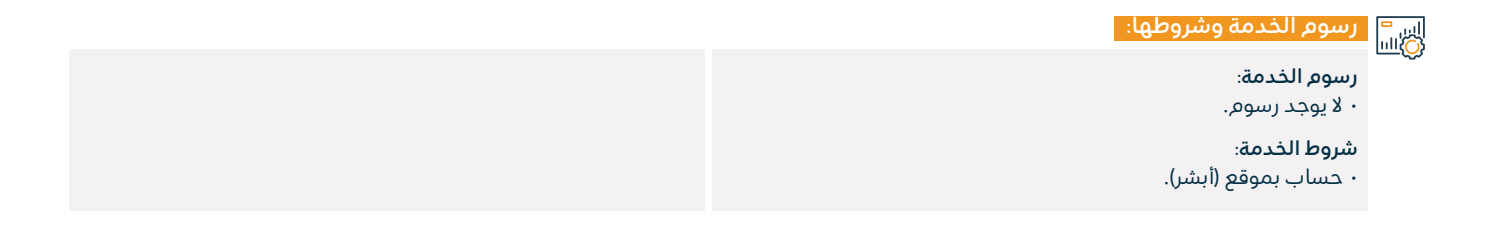

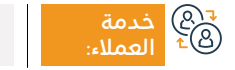

الموقع الإلكتروني: www.moh.gov.sa البريد الإلكتروني: 937@moh.gov.sa

رقم الهاتف: 937 ساعات الاستجابة: 24 ساعة

قنوات تقديم الخد

• الرد الآلي • تطبيق صحتي

• البوابة الإلكترونية حتى اللجهة

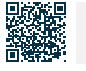

**110** دليل الخدمات المقدمة للوافدين 2024-1445

# خريطة الصحة التفاعلية

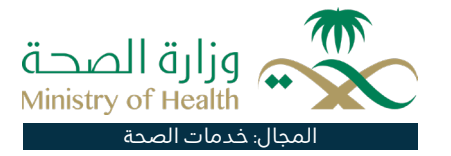

# 💳 وصف الخدمة:

خدمة إلكترونية سهلة الاستخدام تقدمها وزارة الصحة والتى توفر للزوار مجموعة واسعة من المعلومات والمواقع المتعلقة بجميع مرافق الرعاية الصحية داخل المملكة، بما في ذلك المستشفيات والمخترات والصيدليات ومراكز الهلال الأحمر.

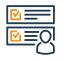

# 

- قم يزيارة موقع وزارة الصحة.
- · حدد صفحة الخريطة التفاعلية في شريط علامة التبويب الرئيسي.
- · اختر الطريقة التي ترغب في عرض المؤسسات بها (إما على شكل قائمة أو على خريطة).

· اختر فئة المؤسسات التي ترغب في العثور عليها.

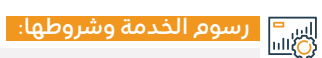

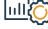

رسوم الخدمة:

۰ لا پوجد رسوم.

شروط الخدمة:

۰ لا بوجد شروط.

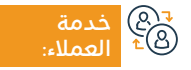

الموقع الإلكتروني: www.moh.gov.sa البريد الإلكتروني: 937@moh.gov.sa

رقم الهاتف: 937 ساعات الاستجابة: 24 ساعة

قنوات

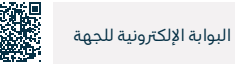

111

# دليلك الإلكتروني للصحة النفسية

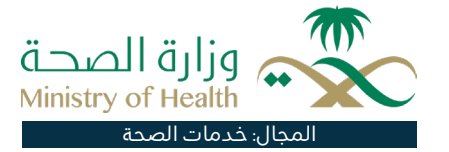

#### وصف الخدمة:

خدمة إلكترونية يقدمها المركز الوطنى لتعزيز الصحة النفسية تقدم معلومات شاملة ومستفيضة عن المستشفيات والعيادات الخاصة ومراكز إعادة التأهيل والجمعيات واللجان الموجودة بالمملكة، والخدمات التي تقدمها، ومعلومات الاتصال، وغيرها من المعلومات ذات الصلة الهادفة إلى تسهيل تجربة المستخدم من خلال إيجاد آلية فعّالة للحصول على المعلومات، ولمزيد من المعلومات المتعلقة بخدمات الصحة النفسية يمكنك زيارة الموقع الالكتروني للمركز، أو تحميل تطبيق (قريبون).

# ■ خطوات الحصول على الخدمة:

- · زيارة المركز الوطني لتعزيز الصحة النفسية.
  - · اختيار فئة الخدمة من القائمة الرئيسية.
    - اختيار الخدمة من القائمة الفرعية.
- سيم توجيهك إلى الدليل الخاص للخدمة.

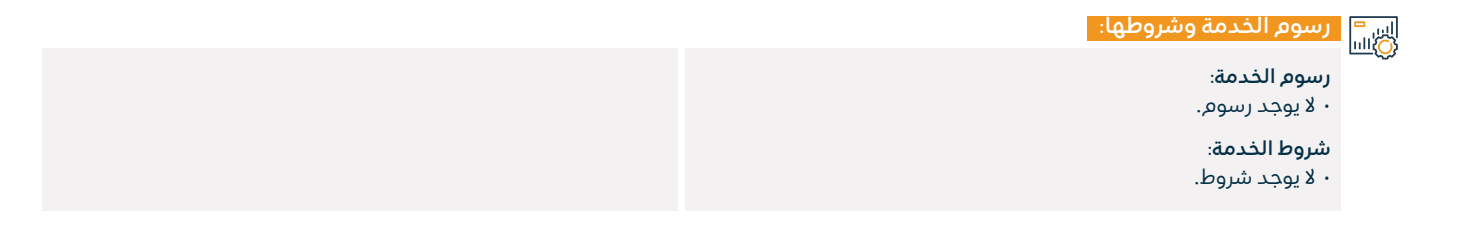

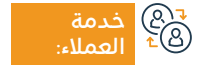

الموقع الإلكتروني: www.moh.gov.sa البريد الإلكتروني: 937@moh.gov.sa

رقم الماتف: 937 ساعات الاستجابة: 24 ساعة

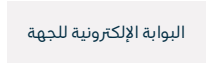

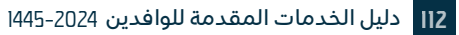

# التسجيل لإجراء فحص فيروس كورونا

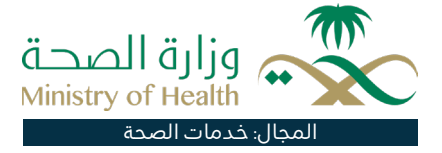

# وصف الخدمة:

خدمة تتيح للمستخدم عمل فحص كورونا في أحد مراكز الفحص المعتمدة وذلك من خلال اختيار المركز الصحي أو مركز الفحص المعتمدة وتحديد تاريخ ووقت الحضور مع إمكانية استعراض النتيجة.

# ■ خطوات الحصول على الخدمة: Ω■Ω

- تسجيل الدخول على تطبيق (صحتي).
- · الضغط على فحوصات كوفيدI9 من الصفحة الرئيسية.
  - · قائمة الجرعات ستُوضَّح مع بيان حالتها.

• لحجز موعد جديد: اضغط على (حجز موعد) اقرأ التعليمات، وأجب عن الأسئلة ثم اختر مركز التطعيم، وحدّد تاريخ ووقت الحضور.

# اس" رسوم الخدمة وشروطها:

### رسوم الخدمة:

۰ لا یوجد رسوم.

## شروط الخدمة:

• إنشاء حساب عبر تطبيق صحتي.

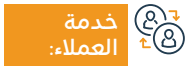

الموقع الإلكتروني: www.moh.gov.sa البريد الإلكتروني: 937@moh.gov.sa

رقم الهاتف: 937 ساعات الاستجابة: 24 ساعة

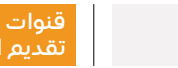

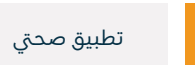

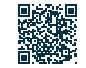

# زائرون

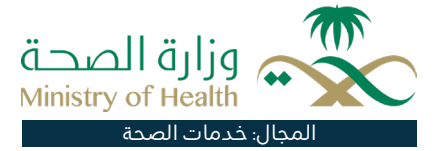

# وصف الخدمة:

زائرون هي خدمة إلكترونية تقدمها وزارة الصحة السعودية لتمكين الممارس الصحي من الانضمام لبرنامج (زائرون) لتقديم الدعم الطبي بشكل مؤقت عبر المناطق والمحافظات، وذلك حسب الاحتياج إلى الممارسين الصحيين من ذوي الكفاءات العلمية والعملية من أجل العمل بمستشفيات الوزارة.

# ■ خطوات الحصول على الخدمة:

- · تسجيل الدخول إلى بوابة الصحة من خلال النفاذ الموحد.
  - التقديم بطلب الانضمام لنظام (زائرون).
  - · الموافقة على طلب الانضمام لنظام (زائرون).

#### اس= (۵)اس

## رسوم الخدمة:

۰ لا يوجد رسوم.

## شروط الخدمة:

- يجب التسجيل أولاً في نظام بوابة النفاذ الموحد قبل الاستفادة من الخدمة كما يجب أن يكون للمستخدم رقم تصنيف في هيئة التخصصات الصحية.
- هناك العديد من الإجراءات المتبعة لتقديم الخدمة وهي:
- يقوم الممارس الصحي برفع طلب انضمام ممارس صحي.
  - الموافقة على طلب الانضمام من قبل الإدارة العامة.
    - استعراض طلبات الاحتياج.

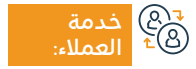

الموقع الإلكتروني: www.moh.gov.sa البريد الإلكتروني: 937@moh.gov.sa

رقم الهاتف: 937 ساعات الاستجابة: 24 ساعة

قنوات تقديم الخر

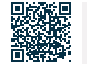

خدمات إلكترونية

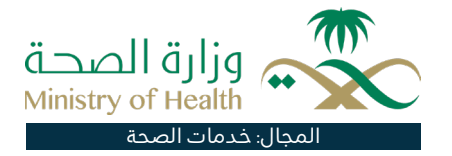

#### وصف الخدمة:

في إطار سعي وزارة الصحة للحفاظ على صحة الأطفال بالمملكة، وحمايتهم وفئات المجتمع من الأمراض، أنشأت الوزارة هذه الخدمة لتذكير الوالدين بمواعيد التطعيمات الأساسية ضد الأمراض المستهدفة بالتحصين حسب جدول التطعيمات الجديد لوزارة الصحة، حيث يتم إرسال رسالة تذكير بموعد التطعم على الهاتف الجوال أو البريد الإلكتروني قبل موعد تطعم الطفل بأسبوع.

|                       | خطوات الحصول على الخدمة:                                                    |    |
|-----------------------|-----------------------------------------------------------------------------|----|
| ۰ اضف اسم الطفل.      | · اختر وسيلة التنبيه إما بواسطة البريد الإلكتروني أو بواسطة الرسائل النصية. | -0 |
| ۰ تاريخ ميلاد الطفل.  | · أدخل رمز التحقق.                                                          |    |
| · انقر على إضافة طفل. | · تصلك رسالة برمز التفعيل.                                                  |    |
|                       | • أدخل رمز التفعيل.                                                         |    |
|                       |                                                                             |    |

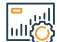

# رسوم الخدمة وشروطها:

البريد الإلكتروني: 937@moh.gov.sa

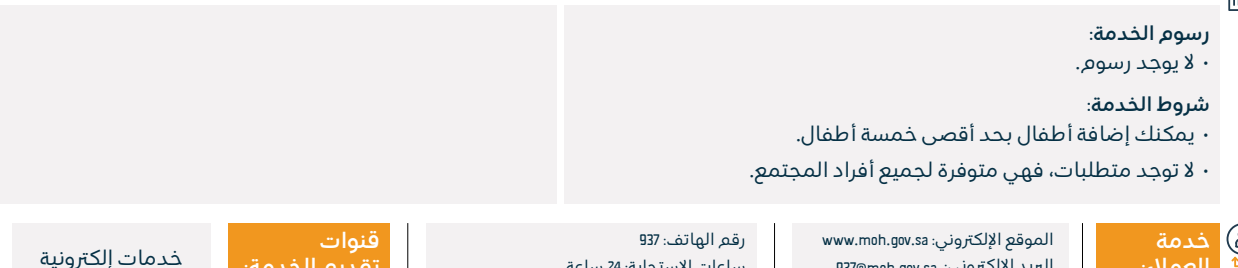

ساعات الاستجابة: 24 ساعة

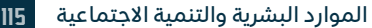

# بوابةالتوظيف

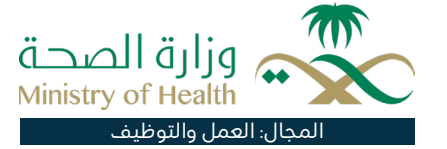

# 💻 وصف الخدمة:

تمكن هذه الخدمة الأشخاص الراغبين في العمل في وزارة الصحة تقديم طلبات التوظيف فورياً وآلياً دون الحاجة إلى الحضور شخصياً إلى الوزارة.

#### ا ⊠≣® خطوات الحصول على الخدمة: ©≣®

· الدخول إلى الموقع الإلكتروني لوزارة الصحة.

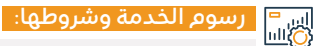

#### رسوم الخدمة:

۰ لا يوجد رسوم.

## شروط الخدمة:

• يجب ألا يكون الموظف على رأس العمل في وزارة الصحة.

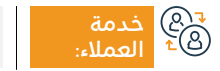

الموقع الإلكتروني: www.moh.gov.sa البريد الإلكتروني: g37@moh.gov.sa

رقم الهاتف: 937 ساعات الاستجابة: 24 ساعة

24 ساعة

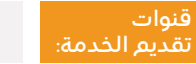

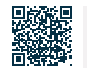

خدمات إلكترونية

# الإجازات المرضية

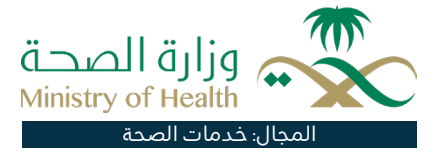

#### 🔒 وصف الخدمة:

تعنى هذه الخدمة بالإصدار الإلكتروني للإجازات المرضية من خلال ربط الجهات ذات العلاقة المتمثلة بوزارة الصحة، ووزارة الداخلية، وهيئة التخصصات، ووزارة الخدمة المدنية، حيث تقوم الخدمة بأتمتة الإجراءات بين هذه الجهات بشكل تكاملي من خلال الربط الإلكتروني مما يسمح لمقدم الخدمة من الجهات الصحية إصدار هذه الإجازات ومشاركتها إلكترونياً مع المستفيدين.

# 

 بإمكان المنشآت الصحية الحصول على الخدمة، وذلك بالتسجيل في منصة (صحة) للخدمات الصحية الإلكترونية أو عبر الربط الإلكتروني مع أنظمة المعلوماتية الصحية، وللحصول على إرشادات الربط الإلكتروني، يرجى التواصل مع فريق دعم منصة (صحة) على البريد الإلكتروني.

# اس=| رسوم الخدمة وشروطها:

#### رسوم الخدمة:

• توفر الخدمة باقات متعددة الإشتراك حسب احتياج المنشأة الصحية من القطاع الخاص، ويمكنكم الاطلاع على الباقات المتوفرة عند التسجيل في الخدمة، وفيما يخص المنشآت الحكومية فهي خدمة مجانية.

## شروط الخدمة:

 أن تكون المنشأة الصحية مصرحًا لها بإصدار إجازات مرضية لمراجعيها من المرضى ومرافقيهم.

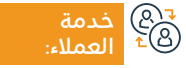

الموقع الإلكتروني: www.moh.gov.sa البريد الإلكتروني: 937@moh.gov.sa

رقم الهاتف: 937 ساعات الاستجابة: 24 ساعة

قنوات تقديم الخ

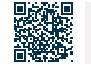

خدمات إلكترونية

# استقبال وحفظ وإنهاء إجراءات الجثمان للدفن داخل المملكة

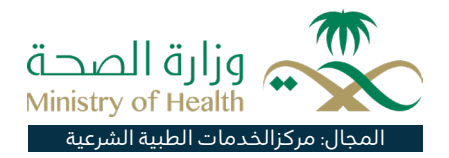

#### وصف الخدمة:

تسجيل واقعة الوفاة وإنهاء الإجراءات مع الجهات المعنية، والإسراع في إبلاغ ممثلة الوافد (شؤون المقيمين والزوار)، وتحدد فترة الانتظار في الثلاجة لمدة معينة، ودفن الجثمان في حالة عدم وجود مستلم أو استجابة.

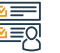

# Element Element

- تقدم الخدمة من قبل أقسام الوفيات بالمنشآت الصحية وبمراكز الخدمات الطبية الشرعية بالمناطق.
- · يحب إبلاغ الجهة الأمنية المختصة قبل نقل الجثمان للمستشفى بمعرفة الحهة الأمنية.
  - · تستكمل إجراءات الكشف الطبى والحفظ بعد ورود الخطابات الأمنية.
- يتم تسجيل بيانات المتوفى بالنظام من واقع رقم (الإقامة، الحدود، جواز السفر).
- · يتم تزويد الجهة الأمنية بالتقرير الطبي وصورة مصدقة من تبليغ الوفاة (تستكمل إجراءات الدفن حسب ما توضحه سفَّارة أو قنصلية بلد المتوفى).

- بقر تسليم الجثمان بموجب خطاب رسمى من الجهة الأمنية الحافظة للحثمان.
- يم إثبات والتحقق من بيانات مستلم الجثمان عن الوفاة في النموذج الخاص بذلك ويكون مسؤولاً نظامًا عن المتوفى لحين إنهاء إجراءات دفنة.
- تستكمل إجراءات التسجيل في نظام الوفيات وإصدار تبليغ الوفاة وتصريح الدفن إلكترونياً.

## رسوم الخدمة وشروطها:

# 

#### رسوم الخدمة:

۰ لا پوجد رسوم.

### شروط الخدمة:

يجب الحصول على توقيع طبيبين استشاريين من المنشأة.

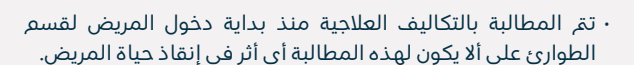

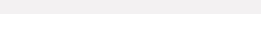

الموقع الإلكتروني: www.moh.gov.sa البريد الإلكتروني: 937@moh.gov.sa

رقم الهاتف: 937 ساعات الاستجابة: 24 ساعة

قنوات تقديم الخدمة:

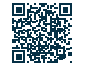

الوحدة الصحية مستشفى حكومى

# فحص ما قبل الزواج

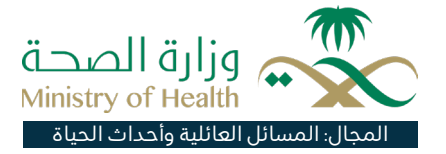

#### 💾 وصف الخدمة:

هو إجراء الفحص للمقبلين على الزواج لمعرفة وجود الإصابة لصفة بعض أمراض الدم الوراثية (فقر الدم المنجلي والثلاسيميا) وبعض الأمراض المعدية (الالتهاب الكبدي الفيروسي ب، الالتهاب الكبد الفيروسي ج، نقص المناعة المكتسب (الإيدز))، وذلك بغرض إعطاء المشورة الطبية حول احتمالية انتقال تلك الأمراض للطرف الأخر أو للأبناء في المستقبل، وتقديم الخيارات والبدائل أمام الخطيبين من أجل مساعدتهما على التخطيط لأسرة سليمة صحياً.

# الخدمة: التحصول على الخدمة: ΩΞΩ · قم باختيار خدمة عيادة الفحص قبل الزواج وتحديد تاريخ وقت • سجّل الدخول عبر تطبيق (صحتى). الحضور. · اضغط على المواعيد أسفل الشاشة. • لاستعراض المواعيد القادمة / الماضية: اضغط على (مواعيدي). • لحجز موعد جديد: اضغط على حجز موعد. اس = مالي يوم الخدمة وشروطها: رسوم الخدمة: الخدمة بمقابل مادى بالقطاع الحكومي. شروط الخدمة: • إنشاء حساب عبر تطبيق (صحت). رقم الهاتف: 937 الموقع الإلكتروني: www.moh.gov.sa قنوات الوحدة الصحية ساعات الاستجابة: 24 ساعة البريد الإلكتروني: 937@moh.gov.sa

# أهلية العلاج في المرافق الصحية الحكومية الفئة الثانية: المتعاقدون مع الدولة وتنص عقودهم على العلاج

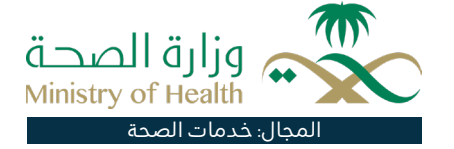

#### وصف الخدمة:

أهلية العلاج لفئة معينة أو خاصة من غير السعوديين المقيمين في المرافق الصحية الحكومية لـ(المتعاقدون مع الدولة وتنص عقودهم على العلاج) ويم إعفاء هذه الفئة من المتعاقدين والمتعاقدات مع الدولة من دفع تكاليف الولادات.

# ا ⊠≣Ω خطوات الحصول على الخدمة: Ω≣Ω

- التوجه المباشر إلى المراكز الصحية الأولية.
  - إحالة إلى المستشفيات العامة.
- · المستشفيات التخصصية والمدن الطبية حسب أنظمة ولوائح أهلية العلاج.

# رسوم الخدمة وشروطها:

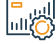

## رسوم الخدمة:

۰ لا پوجد رسوم.

# شروط الخدمة:

- · يجب أن يكون من المتعاقدين مع الدولة ومنصوص على أهلية العلاج في المرافق الصحية الحكومية في عقده.
- · يحق لهم العلاج والاستفادة من الخدمات ما عدا الخدمات التالية: (الأسنان – العقم - زراعة النخاع العظم – زراعة الأعضاء – الجراحات التحميلية التكميلية - متابعة الحمل).

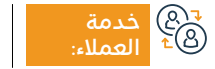

الموقع الإلكتروني: www.moh.gov.sa البريد الإلكتروني: 937@moh.gov.sa

رقم الماتف: 937 ساعات الاستجابة: 24 ساعة

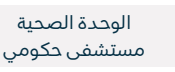

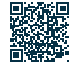

# أهلية العلاج في المرافق الصحية الحكومية لحالات خاصة الفئة الأولى: (حالات العنف الأسري)

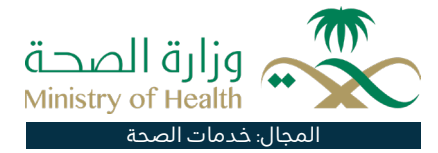

# 들 🗖 وصف الخدمة:

أهلية العلاج لفئة معينة أو خاصة من غير السعوديين المقيمين في المرافق الصحية الحكومية لـ(المعنفين).

#### ا ⊡≣⊠ ©≣®

- التوجه المباشر إلى المراكز الصحية الأولية.
  - · إحالة إلى المستشفيات العامة.
- · المستشفيات التخصصية والمدن الطبية حسب أنظمة ولوائح أهلية العلاج.

#### اس = ۱۱۵۵ وشروطها:

**رسوم الخدمة**: • لا يوجد رسوم.

# شروط الخدمة:

• يُحُوّ لهم العلاج والاستفادة من الخدمات ما عدا الخدمات التالية: (الأسنان – العقم - زراعة النخاع العظم – زراعة الأعضاء – الجراحات التجميلية التكميلية - متابعة الحمل).

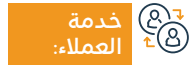

الموقع الإلكتروني: www.moh.gov.sa البريد الإلكتروني: 937@moh.gov.sa

رقم الهاتف: 937 ساعات الاستجابة: 24 ساعة

قنوات الوحدة الصحية متقفوات مستشفى حكومي

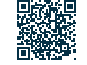

# أهلية العلاج في المرافق الصحية الحكومية الفئة الثانية: طلاب المنح وعائلاتهم

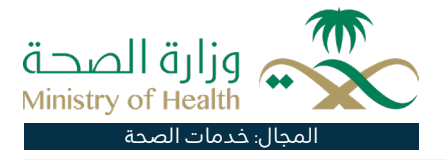

#### وصف الخدمة:

أهلية العلام لفئة معينة أو خاصة من غير السعوديين المقيمين في المرافق الصحية الحكومية لـ(طلاب المنح وعائلاتهم).

# ■ خطوات الحصول على الخدمة: Ω≣Ω

- التوجه المباشر إلى المراكز الصحية الأولية.
  - · احالة الى المستشفيات العامة.
- · المستشفيات التخصصية والمدن الطبية حسب أنظمة ولوائح أهلية العلاد.

# اس<sup>=</sup> رسوم الخدمة وشروطها: سالی

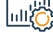

#### رسوم الخدمة:

۰ لا پوجد رسوم.

## شروط الخدمة:

- يجب أن يكون من المتحصلين على منح جامعة حكومية.
- يحق لهم العلاج والاستفادة من الخدمات ما عدا الخدمات التالية: (الأسنان – العقم - زراعة النخاع العظم – زراعة الأعضاء – الجراحات التجميلية التكميلية - متابعة الحمل) .

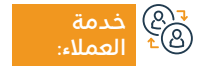

الموقع الإلكتروني: www.moh.gov.sa البريد الإلكتروني: 937@moh.gov.sa

رقم الماتف: 937 ساعات الاستجابة: 24 ساعة

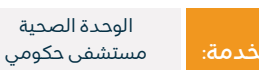

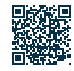

# أهلية العلاج في المرافق الصحية الحكومية لحالات خاصة الفئة الثالثة:

(ذوي الإعاقة والمسنين والأيتام)

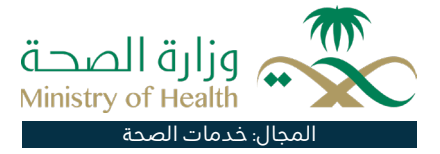

# 📑 وصف الخدمة:

أهلية العلاج لفئة معينة أو خاصة من غير السعوديين المقيمين في المرافق الحكومية لـذوي الإعاقة والمسنين والأيتام الذين ما زالوا موجودين في دور الرعاية.

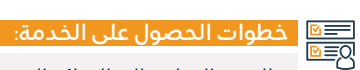

- · التوجه المباشر إلى المراكز الصحية الأولية.
  - إحالة إلى المستشفيات العامة.
- · المستشفيات التخصصية والمدن الطبية حسب أنظمة ولوائح أهلية العلاج.

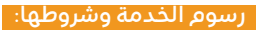

اي <del>-</del> سوم

رسوم الخدمة:

۰ لا يوجد رسوم.

## شروط الخدمة:

يحق لهم العلاج والاستفادة من الخدمات ما عدا الخدمات التالية:
 (الأسنان – العقم - زراعة النخاع العظم – زراعة الأعضاء – الجراحات التجميلية التكميلية - متابعة الحمل).

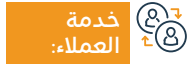

الموقع الإلكتروني: www.moh.gov.sa البريد الإلكتروني: 937@moh.gov.sa

رقم الهاتف: 937 ساعات الاستجابة: 24 ساعة

قنوات تقديم الخدمة:

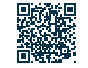

الوحدة الصحية

مستشفى حكومى

123

# أهلية العلاج في المرافق الصحية الحكومية لحالات خاصة الفئة الثانية:

(السجناء والسجينات فترة أحكامهم)

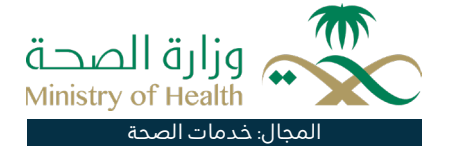

# وصف الخدمة:

أهلية العلاج لفئة معينة أو خاصة من غير السعوديين المقيمين في المرافق الصحية الحكومية للسجناء والسجينات فترة أحكامهم.

# ■ خطوات الحصول على الخدمة:

- التوجه المباشر إلى المراكز الصحية الأولية.
  - · إحالة إلى المستشفيات العامة.
- · المستشفيات التخصصية والمدن الطبية حسب أنظمة ولوائح أهلية العلاج.

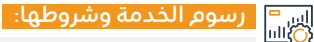

### رسوم الخدمة:

۰ لا یوجد رسوم.

## شروط الخدمة:

يحق لهم العلاج والاستفادة من الخدمات ما عدا الخدمات التالية:
 (الأسنان – العقم - زراعة النخاع العظم – زراعة الأعضاء – الجراحات التجميلية التكميلية - متابعة الحمل)

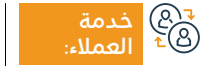

الموقع الإلكتروني: www.moh.gov.sa البريد الإلكتروني: 937@moh.gov.sa

رقم الهاتف: 937 ساعات الاستجابة: 24 ساعة

قنوات تقدیم

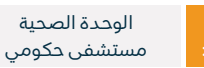

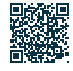

# أهلية العلاج في المرافق الصحية الحكومية لحالات خاصة الفئة الخامسة: (مرض الدرن الرئوي)

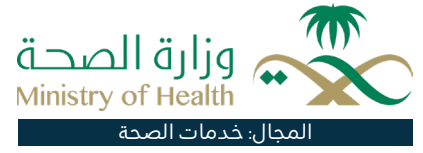

#### وصف الخدمة: \_\_\_\_

أهلية العلاج لفئة معينة أو خاصة من غير السعوديين المقيمين في المرافق الحكومية لمرضى الدرن الرئوي (المقيمين النظاميين يتر علاجهم بدون ترحيل) الوافدين المكتشفة إصابتهم بالدرن قبل إصدار الإقامة (بمّ ترحيلهم بعد العلاج مباشرة).

# ا≣® الخطوات الحصول على الخدمة: | |0≣®

- التوجه المباشر إلى المراكز الصحية الأولية.
  - · إحالة إلى المستشفيات العامة.
- · المستشفيات التخصصية والمدن الطبية حسب أنظمة ولوائح أهلية العلاج.

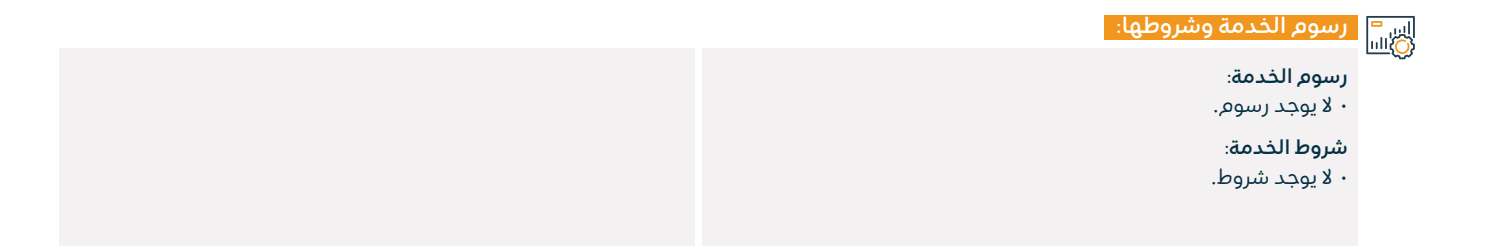

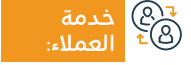

الموقع الإلكتروني: www.moh.gov.sa البريد الإلكتروني: 937@moh.gov.sa

رقم الماتف: 937 ساعات الاستجابة: 24 ساعة

قنوات تقديم الخدمة: مستشفى حكومى

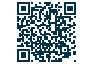

الوحدة الصحية

# أهلية العلاج في المرافق الصحية الحكومية لحالات خاصة الفئة الرابعة:

(الموقوفون على ذمة التحقيق)

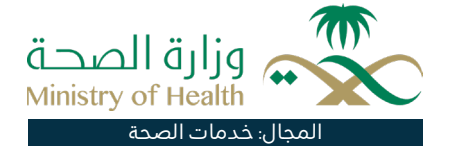

# 들 🗖 وصف الخدمة:

أهلية العلاج لفئة معينة أو خاصة من غير السعوديين المقيمين في المرافق الصحية الحكومية للموقوفون في الشرط على ذمة التحقيق.

# ■ خطوات الحصول على الخدمة:

- التوجه المباشر إلى المراكز الصحية الأولية.
  - إحالة إلى المستشفيات العامة.
- · المستشفيات التخصصية والمدن الطبية حسب أنظمة ولوائح أهلية العلاج.

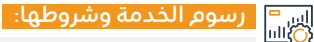

## رسوم الخدمة:

۰ لا یوجد رسوم.

## شروط الخدمة:

يحق لهم العلاج والاستفادة من الخدمات ما عدا الخدمات التالية:
 (الأسنان – العقم - زراعة النخاع العظم – زراعة الأعضاء – الجراحات التجميلية التكميلية - متابعة الحمل).

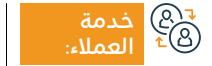

الموقع الإلكتروني: www.moh.gov.sa البريد الإلكتروني: g37@moh.gov.sa

رقم الهاتف: 937 ساعات الاستجابة: 24 ساعة

قنوات تقدیم

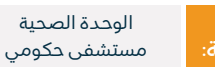

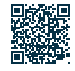

# أهلية العلاج في المرافق الصحية الحكومية لحالات خاصة الفئة السابعة: (الأمراض

الوبائية التي توثر على المجتمع إن لم تعالج مثل الكورونا وانفلونزا HINI ومن في حكمهم)

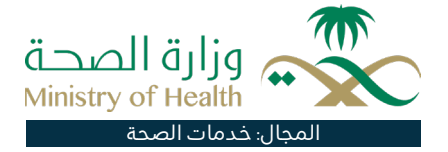

#### وصف الخدمة: =

أهلية العلاج لفئة معينة أو خاصة من غير السعوديين المقيمين في المرافق الصحية الحكومية لـ(كورونا وانفلونزا HINI ومن في حكمهم).

# ا≣® الخطوات الحصول على الخدمة: ا ا©≣®

- التوجه المباشر إلى المراكز الصحية الأولية.
  - · إحالة إلى المستشفيات العامة.
- · المستشفيات التخصصية والمدن الطبية حسب أنظمة ولوائح أهلية العلاج.

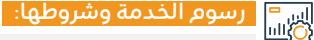

#### رسوم الخدمة:

يتم الفوترة وتحصيل المبالغ بما يتوافق مع لوائح وأهلية العلاج.

## شروط الخدمة:

۰ لا يوجد شروط.

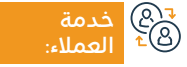

الموقع الإلكتروني: www.moh.gov.sa البريد الإلكتروني: 937@moh.gov.sa

رقم الهاتف: 937 ساعات الاستجابة: 24 ساعة

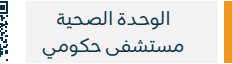

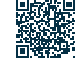

# أهلية العلاج في المرافق الصحية الحكومية لحالات خاصة الفئة السادسة: (مرض الجذام والإيدز والالتهاب الكبدي الفيروسي لحين ترحيلهم)

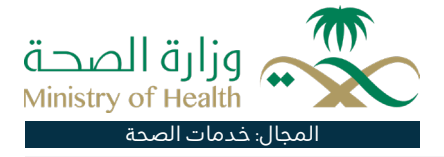

#### وصف الخدمة:

أهلية العلاج لفئة معينة أو خاصة من غير السعوديين المقيمين في المرافق الصحية الحكومية لـ(مرض الجذام والإيدز والالتهاب الكبدي الفيروسي لحين ترحيلهـم).

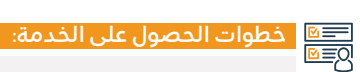

- التوجه المباشر إلى المراكز الصحية الأولية.
  - · احالة الى المستشفيات العامة.
- · المستشفيات التخصصية والمدن الطبية حسب أنظمة ولوائح أهلية العلاج.

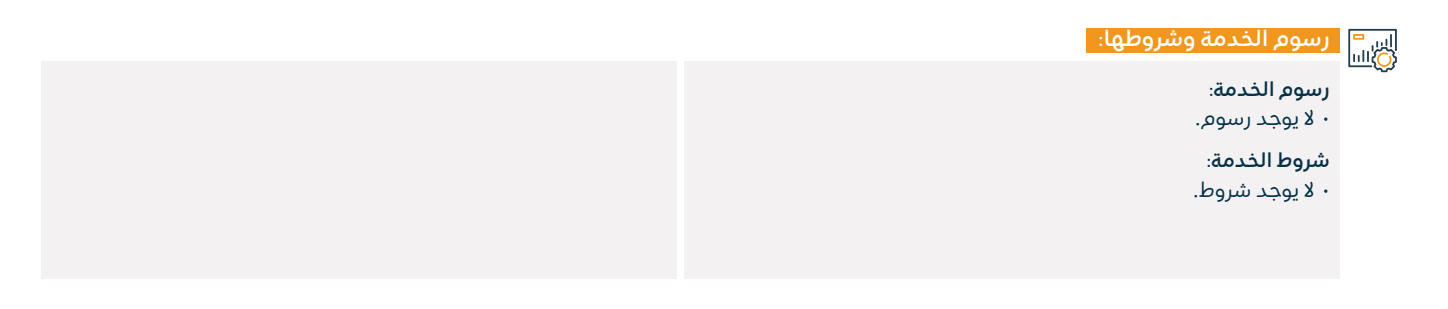

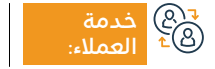

الموقع الإلكتروني: www.moh.gov.sa البريد الإلكتروني: 937@moh.gov.sa

رقم الماتف: 937 ساعات الاستجابة: 24 ساعة

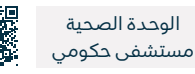

# خدمة المساعدة على الإقلاع عن التدخين

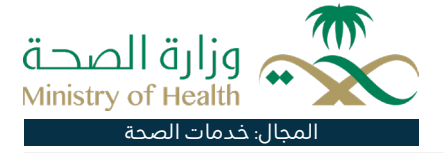

#### وصف الخدمة: =

خدمة تقدم أفضل الممارسات التوعوية والعلاجية للشريحة الراغبة في الإقلاع عن التدخين بكوادر مدربة ومؤهلة وفق الدليل السعودي لخدمات الإقلاع؛ للوصول إلى نموذج يحتذي به في الكفاءة محليًّا وإقليميًّا وعالميًّا.

- ا≣® \_\_\_\_\_\_ ©≣®\_\_\_\_\_\_\_\_
- احجز موعد (عن بُعد، أو حضورياً) من خلال منصة (صحتى).
  - سجل الدخول عبر تطبيق (صحي).
  - اضغط على المواعيد أسفل الشاشة.
  - لحجز موعد جديد: اضغط على حجز موعد.

- اختر خدمة عيادة مكافحة التدخين وحدد تاريخ وقت الحضور.
- لاستعراض المواعيد القادمة / الماضية اضغط على (مواعيدي).
  - ۰ أو اتصل على 937.

#### رسوم الخدمة وشروطها:

## رسوم الخدمة:

۰ لا پوجد رسوم.

## شروط الخدمة:

· وجود أهلية علاج في المرافق الصحية الحكومية.

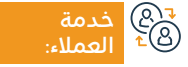

الموقع الإلكتروني: www.moh.gov.sa البريد الإلكتروني: 937@moh.gov.sa

رقم الهاتف: 937 ساعات الاستجابة: 24 ساعة

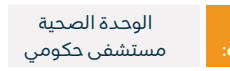

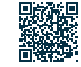

# أهلية العلاج في الحالات الطارئة وإنقاذ الحياة

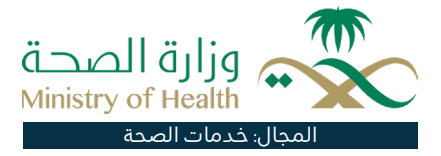

#### وصف الخدمة: =

أهلية العلاج في الحالات الحرجة المهددة لحياة المريض أو أحد وظائف أو أعضاء الجسم إثر وقوع الحادث أو عارض أو حالة صحية طارئة تستدعى التدخل الطبي السريع.

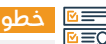

# ■ خطوات الحصول على الخدمة: © ■ 0

- · تقدم الخدمة القطاعات الصحية من جميع القطاعات الصحية.
  - الوصول إلى المستشفيات عبر الإسعاف.
- · إحالة مريض إنقاذ الحياة إلى المستشفيات العامة والتخصصية عبر مركز اتصال الطوارئ.

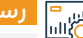

# اس<sup>=</sup> رسوم الخدمة وشروطها: الله

## رسوم الخدمة:

• تتم المطالبة بالرسوم بعد العلاج.

## شروط الخدمة:

- تم المطالبة بالتكاليف العلاجية منذ بداية دخول المريض لقسم الطوارئ على ألا يكون لهذه المطالبة أي أثر في إنقاذ حياة المريض.
  - · يجب الحصول على موافقة مركز اتصال الطوارئ لإحالات إنقاذ الحياة.

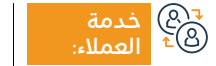

الموقع الإلكتروني: www.moh.gov.sa البريد الإلكتروني: 937@moh.gov.sa

رقم الهاتف: 937 ساعات الاستجابة: 24 ساعة

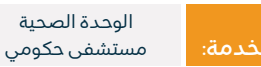

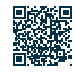

# تبليغ الولادة

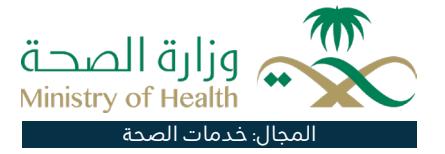

# وصف الخدمة:

نظام إلكتروني يعنى بتسجيل بلاغات واقعة الولادة للمواطنين والمقيمين والزائرين في جميع المستشفيات المصرح لها بعمليات الولادة سواء كانت حكومية أو خاصة، وذلك بهدف توثيق حالات الولادة نظامياً والحصول على شهادة ميلاد رسمية من خلال فروع الأحوال المدنية.

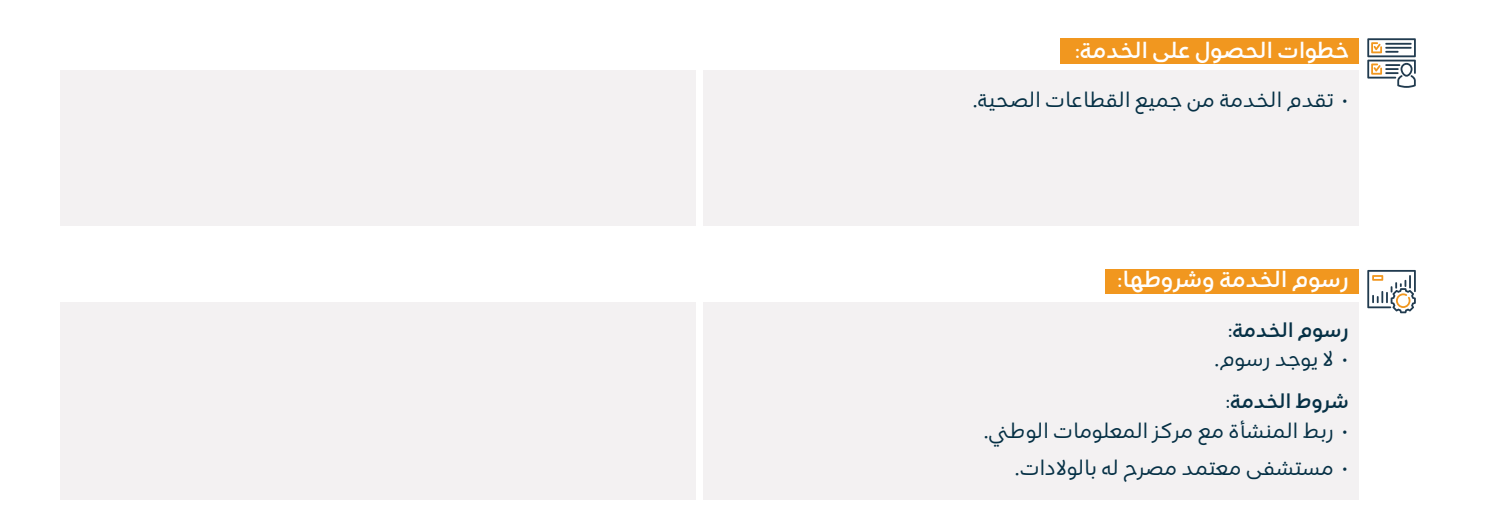

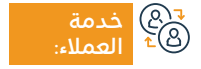

الموقع الإلكتروني: www.moh.gov.sa البريد الإلكتروني: 937@moh.gov.sa

رقم الهاتف: 937 ساعات الاستجابة: 24 ساعة

قنوات مستشفى حكومى

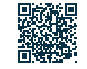

الوحدة الصحية

# إشعار المراجعة والمرافقة

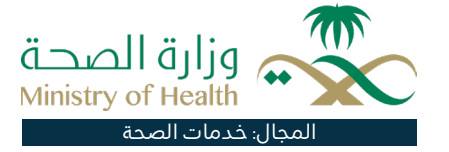

# وصف الخدمة:

تعنى هذه الخدمة بإصدار إشعار المراجعة أو المرافقة إلكترونيًا من خلال الربط مع وزارة الموارد البشرية والتنمية الاجتماعية وإتاحة الفرصة

للمستفيد من الحصول عليها، حيث تقوم الخدمة بأتمتة الإجراءات بين هـذه الجهـات بشكل تكاملي من خلال الربط الإلكتروني.

# 

• تقدم الخدمة من جميع القطاعات الصحية.

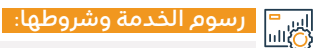

### رسوم الخدمة:

۰ لا یوجد رسوم.

## شروط الخدمة:

· تسجيل المنشأة الصحية في منصة (صحة).

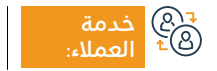

الموقع الإلكتروني: www.moh.gov.sa البريد الإلكتروني: g37@moh.gov.sa

رقم الهاتف: 937 ساعات الاستجابة: 24 ساعة

āc

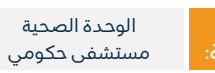

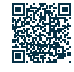

# أهلية العلاج في المرافق الصحية الحكومية للفئة الثانية: حاملي الكفالة الفردية الخاصة

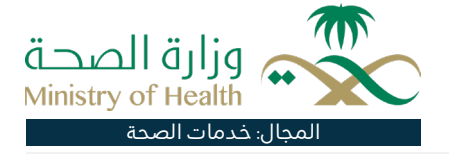

#### وصف الخدمة: =

أهلية العلاج لفئة معينة أو خاصة من غير السعوديين المقيمين في المرافق الحكومية لحاملي الكفالة الفردية الخاصة.

# التحصول على الخدمة: ∫ التحصول على الخدمة: ∫

- التوجه المباشر إلى المراكز الصحية الأولية.
  - · احالة الى المستشفيات العامة.
- · إحالة إلى المستشفيات التخصصية والمدن الطبية حسب أنظمة ولوائح أهلية العلاج.

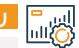

# اس<sup>=</sup> رسوم الخدمة وشروطها: الله

### رسوم الخدمة:

۰ لا پوجد رسوم.

## شروط الخدمة:

• يحق لحاملي الكفالة الفردية الخاصة العلاج ما عدا الخدمات التالية: (الأسنان – العقم - زراعة النخاع العظمى – زراعة الأعضاء – الجراحات التحميلية التكميلية - متابعة الحمل).

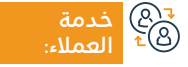

الموقع الإلكتروني: www.moh.gov.sa البريد الإلكتروني: 937@moh.gov.sa

رقم الماتف: 937 ساعات الاستجابة: 24 ساعة

قنوات الوحدة الصحية مستشفى حكومي

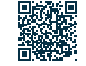

# إعداد إجراءات الجثمان للترحيل خارج المملكة

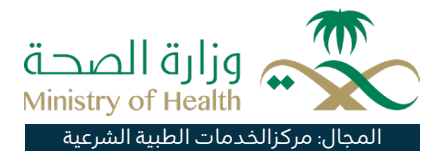

### وصف الخدمة:

تجهيز الجثمان المراد ترحيله إلى موطنه الأم وفق الإجراءات الطبية المعتمدة للتحنيط بالمملكة العربية السعودية.

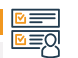

# التحصول على الخدمة: ∫ ا©≣®

- تقدم الخدمة من قبل قسم الوفيات بمركز الخدمات الطبية الشرعية بالمناطق.
- · يجب إنهاء إجراءات وإحضار الأوراق المذكورة إلى خدمة استقبال وحفظ وإنهاء إجراءات الجثمان للدفن بالإضافة إلى المستندات التالية:
  - تعبئة استمارة الترحيل بالمعلومات المطلوبة.
    - سداد الرسوم المخصصة للتحنيط.

- توقيع نموذج التعرف على الجثمان قبل بدء عملية التحنيط وعند تسلم الحثمان.

- يجب استلام الجثمان من مركز الخدمات الطبية الشرعية قبل 6 ساعات على الأقل من موعد الرحلة.

- توقيع نموذج الاستلام.

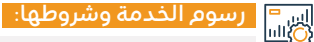

## رسوم الخدمة:

6000 ريال قيمة التحنيط وحفظ الجثمان.

## شروط الخدمة:

· وجود ذوى المتوفى أو المندوب الموكل بالاستلام.

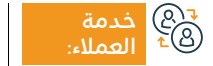

الموقع الإلكتروني: www.moh.gov.sa البريد الإلكتروني: 937@moh.gov.sa

رقم الماتف: 937 ساعات الاستجابة: 24 ساعة

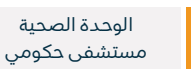

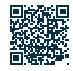

# خدمات وزارة التجارة

وزارة التجارة **Ministry of Commerce** 

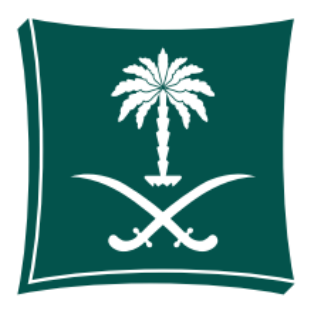

# تقديم بلاغ تجاري

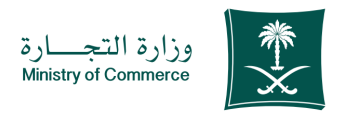

### المجال: إدارة وريادة الأعمال

📄 وصف الخدمة:

خدمة إلكترونية تمكن المستهلك من تقديم بلاغ تجاري - والاستعلام - ومتابعة حالة البلاغ، ملاحظة: عزيزي العميل في حال تعثر الحصول على الخدمة إلكترونياً يمكنكم الاتصال على مركز اتصال بلاغات المستهلك ١٩٥٥ على مدار الساعة أو تطبيق بلاغ تجاري، والخدمة متوفرة باللغتين العربية والإنجليزية.

# ■ خطوات الحصول على الخدمة: Ω=Ω

- ۰ تحميل تطبيق بلاغ تجاري.
- الضغط على ابدأ الخدمة.
- تسجيل الدخول عبر نفاذ الوطني.
  - ۰ اختیار بلاغ جدید.
- تحديد نوع البلاغ إذا كان متجر إلكتروني أو محل تجاري.
- في حال كان البلاغ على متجر إلكتروني يتم تحديد إذا كان موثوق في منصة المركز السعودي للأعمال أو لدى المتجر سجل تجاري.

# • تحديد نوع المخالفة.

- · تعبئة بيانات المنشأة.
- تعبئة وصف البلاغ واسم السلعة.
- إرفاق المستندات المطلوبة حسب نوع البلاغ.
  - الموافقة والإقرار.
  - ۰ اختيار تقديم بلاغ.

## رسوم الخدمة وشروطها:

اس الحدمة الالالي المحدمة: رسوم الخدمة:

۰ لايوجد رسوم.

# شروط الخدمة:

- الدخول إلى نفاذ.
- · إرفاق المستندات المطلوبة للبلاغ.

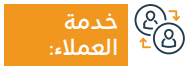

الموقع الإلكتروني: www.mc.gov.sa البريد الإلكتروني: cs@mc.gov.sa

رقم الهاتف: 1900 ساعات الاستجابة: 8:00 ص - 12:00 ص

قنوات تقدیم

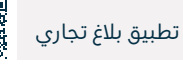

137

# إحاطة الوزارة بالجمعية

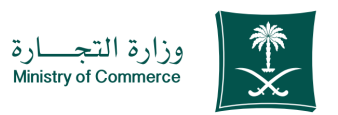

### المجال: إدارة وريادة الأعمال

وصف الخدمة:

تُمكن هذه الخدمة الشركات الراغبة بعقد الجمعيات (العادية، غير العادية) إحاطة الوزارة بعقد الجمعية وذلك بتقديم الطلب إلكترونيًا، على أن يتم تزويد الوزارة بنتائج عقد الجمعية والوثائق المطلوبة وفقاً لأحكام نظام الشركات.

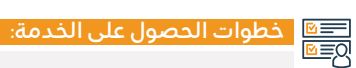

- الضغط على ابدأ الخدمة.
- الدخول إلى الحساب (اسم المستخدم وكلمة المرور) أو تسجيل الدخول عبر نفاذ الوطني.
  - · الضغط على أيقونة (إحاطة الوزارة بالجمعية).

- · نتائج الجمعية بعد انعقادها.
- · الضغط على أيقونة (إرسال الطلب).
- تزويد الوزارة بنتائج الجمعية والوثائق المطلوبة وفقاً لأحكام الشركات عن طريق خيار (إحاطة الوزارة بوثائق الجمعية).

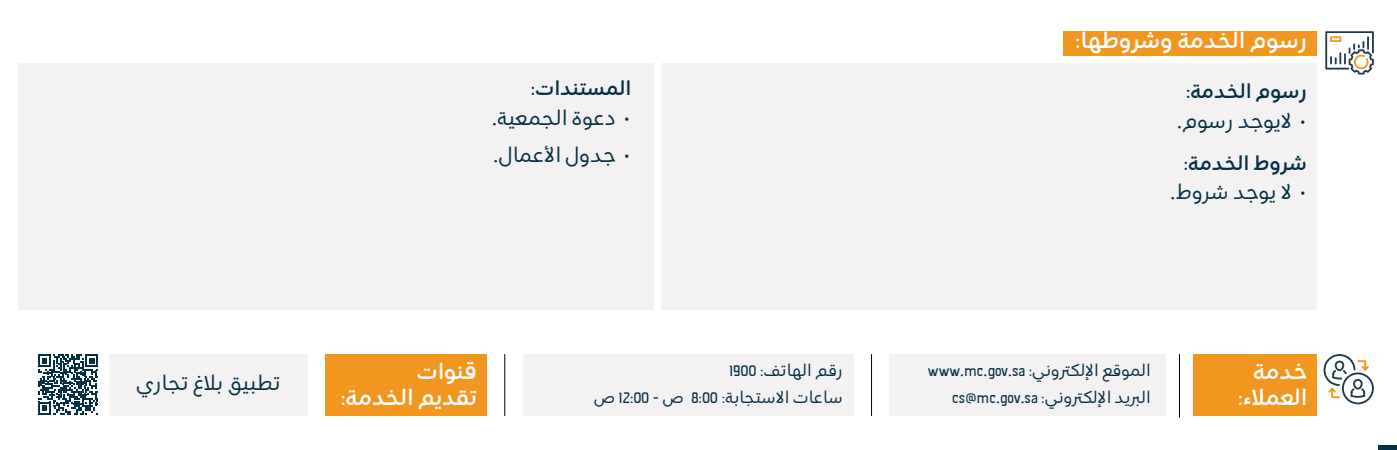

# السجل التجاري المترجم للغة الإنجليزية للمؤسسات

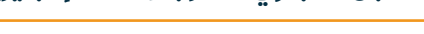

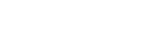

# وصف الخدمة:

تمكن هذه الخدمة المستفيدين من خدمات السجل التجاري من طباعة سجلاتهم التجارية باللغة الإنجليزية (ملاحظة: ترجمة الاسم التجاري هي ترجمة حرفية وليست بالمعني)، والخدمة متوفرة باللغتين العربية والإنجليزية.

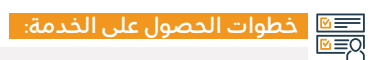

- الضغط على ابدأ الخدمة.
- · الدخول على منصة المركز السعودي للأعمال.
- · الدخول للحساب (اسم المستخدم أو كلمة المرور) عن طريق النفاذ بين بين عنه المستخدم أو كلمة المرور) عن طريق النفاذ
  - الوطني أو الدخول عبر حساب المركز السعودي للأعمال.
  - اختيار السجل التجاري المرغوب ترجمته من قائمة السجلات.

- · الضغط على أيقونة الطابعة.
- · اختيار لغة الطباعة (اللغة الإنجليزية).
- ملاحظة: يم تحميل السجل على الجهاز تلقائيًا ولا حاجة لمراجعة فروع الوزارة.

#### اس = (0)اس

## رسوم الخدمة:

۰ لايوجد رسوم.

## شروط الخدمة:

- أن تكون السجلات التجارية سارية المفعول.
- ∙ أن يكون نشاط السجل التجاري حسب التصنيف الوطني للأنشطة الاقتصادية ISIC.

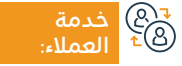

الموقع الإلكتروني: www.business.sa البريد الإلكتروني: care@bc.gov.sa

رقم الهاتف: ۱۹۹۵۵۹ ساعات الاستجابة: 8:00 ص - 12:00 ص

قنوات م تقديم

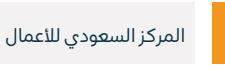

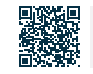

وزارة التجارة Ministry of Commerce

المجال: إدارة وريادة الأعمال

# العروضالترويجية

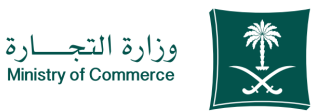

المجال: إدارة وريادة الأعمال

#### 😁 وصف الخدمة:

تُمكنك هذه الخدمة من تقديم طلب الحصول على موافقة إقامة عروض ترويجية في المنشأة دون الحاجة لمراجعة فروع الوزارة.

# 

- · الضغط على ابدأ الخدمة.
- الدخول إلى نظام التخفيضات الإلكتروني.
- · الدخول إلى الحساب (اسم المستخدم وكلمة المرور) أو تسجيل الدخول عبر نفاذ.
  - · الضغط على أيقونة (خدمة التخفيضات والعروض الترويجية).

- · الضغط على (خدمة العروض الترويجية) ومن ثم (تقديم عرض ترويجي).
  - · تعبئة الحقول المطلوبة والضغط على أيقونة (إرسال الطلب).
    - يتم سداد الفاتورة عبر قنوات السداد المختلفة.
  - · طباعة الترخيص الإلكتروني دون الحاجة لمراجعة فروع الوزارة.

# رسوم الخدمة وشروطها:

## رسوم الخدمة:

۰ ۱۵۵ ريال سعودي لکل عرض.

## شروط الخدمة:

- أن تكون المنتجات في العروض مطابقة للمواصفات والمقاييس المعتمدة وصالحة للاستخدام وضمن سياسات الضمان والصيانة للمنشأة.
- وضوح الإعلان للعملاء داخل المحل وعدم مخالفته للشريعة الإسلامية أو العادات والتقاليد والأعراف.
  - · التزام المنشأة بمدة العرض.

- · ألا تشمل العروض على منتجات تتطلب موافقات خاضعة لأنظمة البيع والتداول من جهات معنية أخرى.
  - · مطابقة العرض الترويجي عند عرضه كما ورد في الطلب المقدم للوزارة.
    - الاحتفاظ بسجلات المبيعات لفترات مختلفة تسبق مدة العرض.
- أن تكون صلاحية القسائم الشرائية صالحة للاستخدام لفترات تحقق الاستفادة منها للمستهلك.

#### المستندات:

· إضافة (السجل التجاري) أو إضافة المحلات.

قنوات

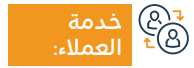

الموقع الإلكتروني: www.mc.gov.sa البريد الإلكتروني: cs@mc.gov.sa

رقم الهاتف: 1900 ساعات الاستجابة: 8:00 ص - 12:00 ص

UK.

مة: البوابة الإلكترونية

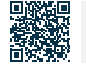

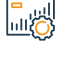

# حجز اسم تجاري

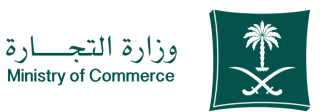

المجال: إدارة وريادة الأعمال

## " وصف الخدمة:

تمكن هذه الخدمة العميل السعودي من حجز اسم تجاري وحمايته لمدة 60 يوم حتى يتم إصدار السجل تجاري.

# 

- · الضغط على ابدأ الخدمة.
- الدخول إلى الحساب (اسم المستخدم وكلمة المرور).
  - الضغط على (أسمائي التجارية).
- · تعبئة الحقول المطلوبة وتحديد نوع الحجز (مقترح-خاص).

# رسوم الخدمة وشروطها:

### رسوم الخدمة:

۰ لايوجد رسوم.

## شروط الخدمة:

- يجب ألا يكون الاسم التجاري مشابه بصيغة المفرد أو الجمع أو مطابق لاسم تجاري سبق قيده لشخص آخر.
  - يجب ألا يكون الاسم التجاري غير عربي أو ليس له معنى.
- يجب ألا يكون الاسم التجاري اسم عائلي إلا في حالة كون الاسم قائم وبنفس النشاط للعميل وسبق قيده له.
  - · ألا يحتوي الاسم على لقب (محامي سيد سيدة أمير أميرة شيخ أب أخ).

- الضغط على الاستعلام المبدئي. • بعد قبول طلب الاستعلام المبدئي يمّ الضغط على(إرسال الطلب) ليمّ.
  - التدقيق والموافقة عليه من قبل الموظف إلكترونياً.

- · الكلمات الخليجية والعربية والعالمية والدولية سمات تُقبل مع الاسم التجاري.
- · لا يسمح إضافة الأنشطة في الاسم التجاري مثل (للمقاولات للصيانة للعقار).
  - · يحظر جميع الأسماء التي تتضمن صيغة دينية.
  - يشترط ألا يحتوي الاسم التجاري على اسم دولة أو مدينة غير عربية.
- لا يمكنك حجز الاسم التجاري الذي يحتوي على كلمة مجموعة إلا بعد مراجعة الوزارة لاستيفاء الشروط.
- لتسجيل الاسم المهني (مكتب) زيارة صفحة المهن الاستشارية (متاح حجز الاسم المهنى للشركات فقط).
  - · الحد الأقصى للأسماء المحجوزة والمقبولة للعميل هي ثلاثة أسماء فقط.

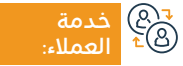

الموقع الإلكتروني: www.mc.gov.sa البريد الإلكتروني: cs@mc.gov.sa

رقم الهاتف: 1900 ساعات الاستجابة: 8:00 ص - 12:00 ص

قنوات تقديم الخد

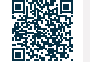

البوابة الإلكترونية

141

# تراخيص التخفيضات

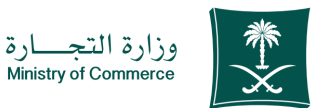

المجال: إدارة وريادة الأعمال

#### وصف الخدمة:

تُمكنك هذه الخدمة سواءً كانت مؤسسة أو شركة من تقديم طلب ترخيص التخفيضات والذي يتيح تخفيض أسعار السلع المعروضة في المتاجر التابعة.

- خطوات الحصول على الخدمة:
  8 • الضغط على ابدأ الخدمة.
- الدخول إلى نظام التخفيضات الإلكتروني.
- الدخول إلى الحساب (اسم المستخدم وكلمة المرور).
- الضغط على أيقونة (خدمة التخفيضات والعروض الترويجية).
- الضغط على خيار (خدمة التخفيضات) ومن ثم (طلب تخفيض).
- تعبئة الحقول المطلوبة والضغط على أيقونة (إرسال الطلب).

- يتم سداد الفاتورة عبر قنوات السداد المختلفة.
- · الضغط على أيقونـة (بحث) ومـن ثـم إدخـال الفواتير العشـوائية للمنتجـات المختارة مـن النظـام.
  - · طباعة الترخيص إلكترونيًا دون الحاجة إلى مراجعة فروع الوزارة.

#### رسوم الخدمة وشروطها: رسوم الخدمة: المستندات: ۰ 300 ریال سعودی. شروط الخدمة:

- · أن يمتلك التاجر (سجل تجاري/ وكالة تجارية / علامة تجارية) وأن تكون مسجلة بالوزارة.
- إرفاق قائمة بالمنتجات المخفضة.
- إرفاق قائمة الأسعار قبل وبعد التخفيض.
- ألا تقل نسبة المنتحات المخفضة عن (50%).

قنوات

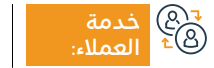

الموقع الإلكتروني: www.mc.gov.sa البريد الإلكتروني: cs@mc.gov.sa

رقم الهاتف: ١٩٥٥ ساعات الاستجابة: 8:00 ص - 12:00 ص

البوابة الإلكترونية

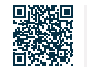

# التحول من شركة إلى مؤسسة

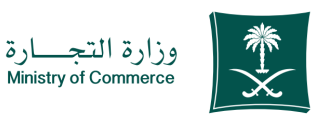

### المجال: إدارة وريادة الأعمال

#### وصف الخدمة:

تمكن هذه الخدمة العميل من تحول نوع المنشأة (السجل) من شركة إلى مؤسسة.

# ■ خطوات الحصول على الخدمة:

- · الضغط على ابدأ الخدمة.
- · تسجيل الدخول عن طريق اسم المستخدم وكلمة المرور أو الدخول عبر النفاذ.
  - ۰ اختيار طلب جديد.
  - الاطلاع على الإجراءات والتعليمات واختيار متابعة.
    - تحميل نموذج قرارات الشركاء المطلوب.
      - تعبئة بيانات النموذج وتعديل القرار.
        - · الضغط على متابعة.
        - اختيار نوع الشركة.
        - اختيار نوع القرار تحويل إلى شركة.

- إضافة رقم السجل التجاري.
- الموافقة على الشروط والأحكام واختيار حفظ ومتابعة بعد القراءة.
  - إضافة ملف الشركة PDF.
    - اختيار حفظ ومتابعة.
- إضافة نموذج قرار الشركاء للتحول من شركة إلى مؤسسة بصيغة Word.
- · قراءة التعهد والإقرار به وإضافة المستندات والوثائق الداعمة في خانة إضافة مرفق جديد واختيار حفظ ومتابعة.
  - إضافة ملاحظات مقدم الطلب إن وجدت.
    - اختيار إرسال الطلب.

# اس" رسوم الخدمة وشروطها: O

## رسوم الخدمة:

· 1500 ريال رسوم النشر يضاف إليها ضريبة القيمة المضافة 15%.

## شروط الخدمة:

- التأكد من قرار تحول الشركة في النظام وأن تكون حالة القرار (تم النشر).
- ألا يقل العمر عن ١8 سنة.
- ألا يكون موظف حكومي.
- ألا يقل رأس المال عن 5,000 ريال.

قنوات

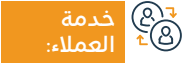

الموقع الإلكتروني: www.mc.gov.sa البريد الإلكتروني: cs@mc.gov.sa

رقم الهاتف: ١٩٥٥ ساعات الاستجابة: 8:00 ص - 12:00 ص

البوابة الإلكترونية

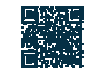

# بحث في قاعدة معلومات المرخصين للمهن الاستشارية

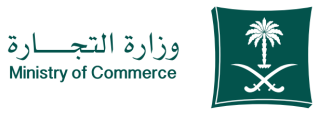

## المجال: إدارة وريادة الأعمال

# وصف الخدمة:

تمكن هذه الخدمة العميل من البحث في قاعدة بيانات المرخصين لمزاولة المهن الاستشارية،واستعراض معلومات المرخص ومنها (مجال الترخيص، اسم المكتب المهني، اسم المرخص، مؤهلاته، رقم الترخيص، المدينة، المنطقة، إلخ..) مما يساعد في تسهيل حصول العميل على بيانات المرخصين دون الحاجة لمراجعة فروع الوزارة.

# 

- الضغط على ابدأ الخدمة.
- تعبئة الحقول المطلوبة والضغط على أيقونة (بحث).
  - ظهور النتائج وفقًا لمعايير البحث المدخلة.

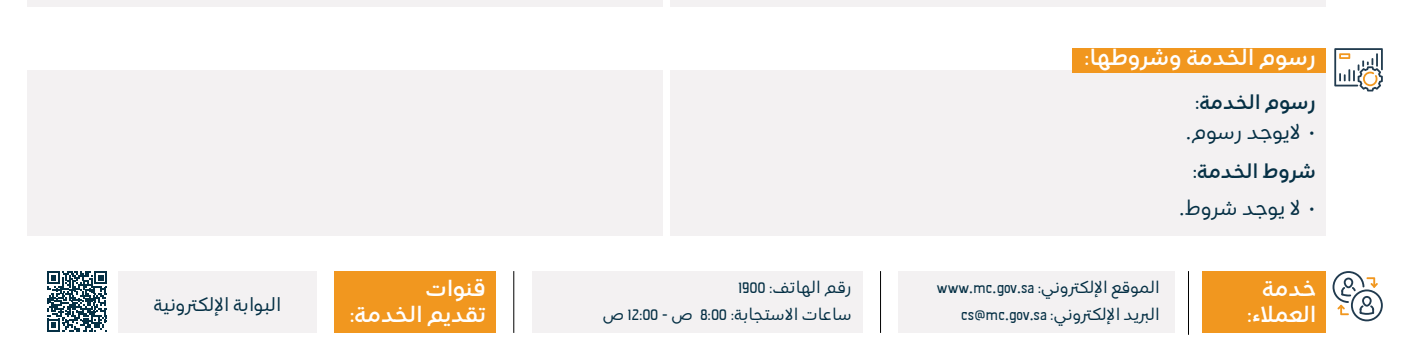
## شكاوى مخالفات نظام الشركات

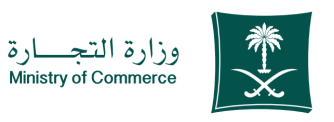

#### المجال: إدارة وريادة الأعمال

### وصف الخدمة:

تمكنك هذه الخدمة من تقديم بلاغ أو شكوى بوقوع مخالفة تتعلق بنظام الشركات سواءً كانت على مساهم أو شريك أو عضو مجلس إدارة أو مجلس الإدارة أو مدير أو مجلس مدراء الشركة أو غيرهم دون الحاجة إلى مراجعة فروع الوزارة أو الإدارة المختصة.

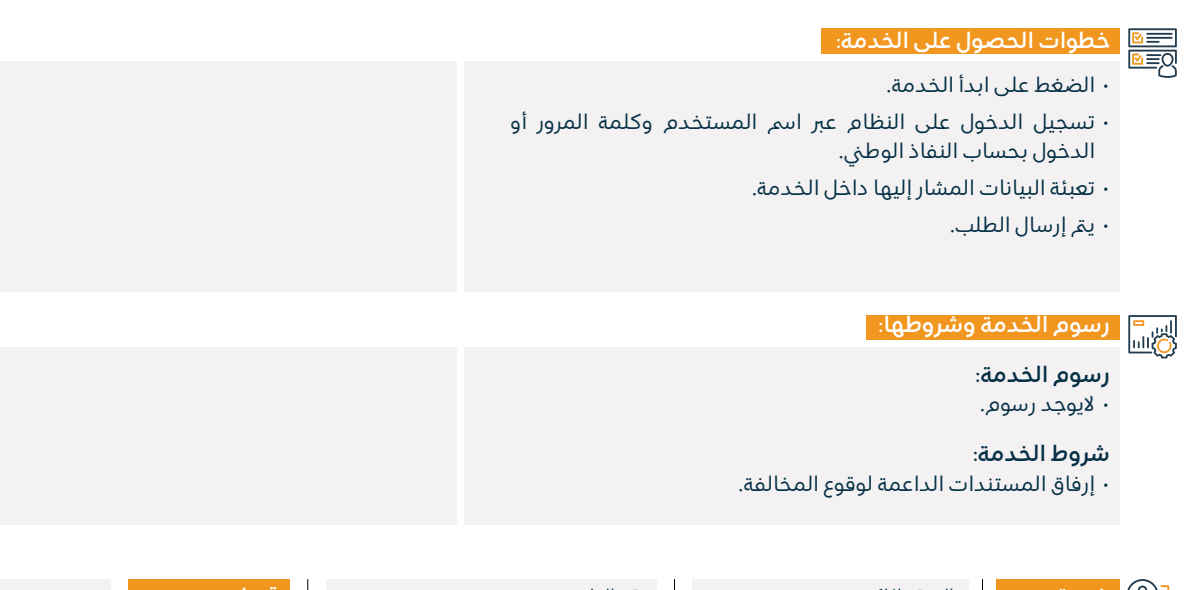

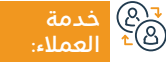

الموقع الإلكتروني: www.mc.gov.sa البريد الإلكتروني: cs@mc.gov.sa

رقم الهاتف: 1900 ساعات الاستجابة: 8:00 ص - 12:00 ص

قنوات تقدیم

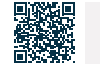

البوابة الإلكترونية

## التقيم الذاتي لمستوى حوكمة الشركات

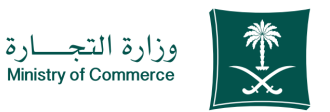

المجال: إدارة وريادة الأعمال

### وصف الخدمة:

خدمة إلكترونية متكاملة من خلال التقيم الذاتي لمستوى حوكمة الشركات للمساعدة في رفع مؤشر تطبيق حوكمة الشركات وتمكين أعضاء مجلس الإدارة ومجلس المدراء من معرفة مستوى حوكمة شركاتهم.

# ■ خطوات الحصول على الخدمة:

#### • الضغط على ابدأ الخدمة.

- تسجيل الدخول على نظام الدخول الموحد.
  - ۰ تقديم طلب جديد.
- · اختيار السجل التجاري (شركة ذات مسؤولية محدودة، شركة مساهمة).
- · تعبئة الإستبيان.
- إرسال الإستبيان وظهور النتيجة لدى مقدم الطلب مع ظهور توصيات رفع المؤشر.

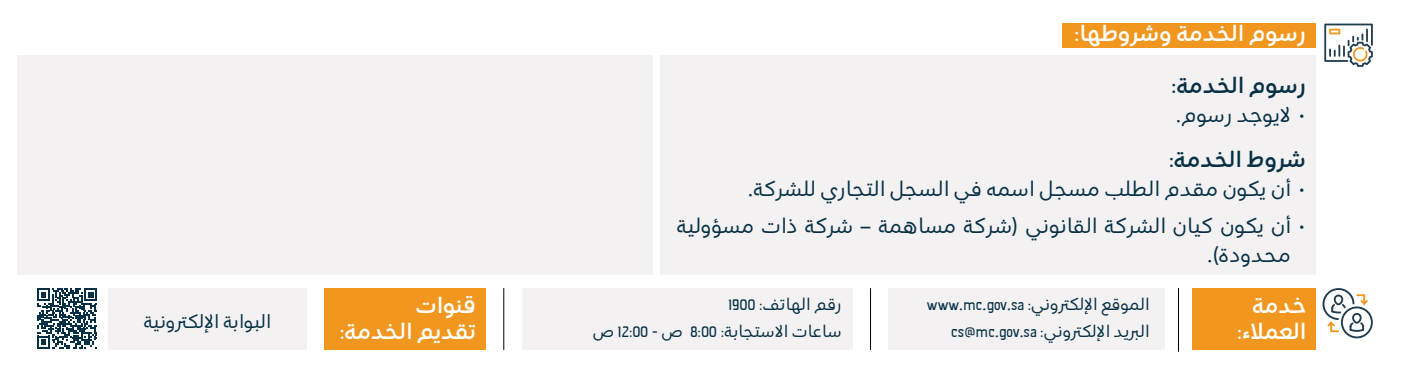

### الاستفسار عن معلومة مخالفة تجارية

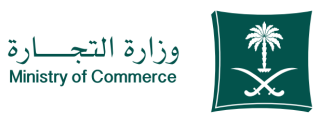

#### المجال: إدارة وريادة الأعمال

وصف الخدمة:

خدمة إلكترونية تمكن التاجر من الاستعلام عن المخالفات والغرامات التجارية التي تم تحريرها من قبل مراقبي وزارة التجارة.

#### التحصول على الخدمة: ا©≣©

- · الضغط على ابدأ الخدمة.
- إدخال رقم المخالفة (في حال الرغبة للاستفسار عن مخالفة محددة).
- إدخال رقم السجل التجاري أو رخصة البلدية (في حال الرغبة للاستفسار حول جميع المخالفات).
  - ۰ إدخال رمز الصورة.

- · الضغط على أيقونة البحث.
- بقر استخراج كامل المبلغ المستحق وإظهار تفاصيل المخالفة أو
   المخالفات المحررة بالرقم والتاريخ.

اسا المراجعة وشروطها: الالات

رسوم الخدمة:

۰ لايوجد رسوم.

#### شروط الخدمة:

• وجود رقم المخالفة أو رقم السجل التجاري/رخصة بلدية.

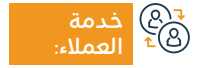

الموقع الإلكتروني: www.mc.gov.sa البريد الإلكتروني: cs@mc.gov.sa

رقم الهاتف: 1900 ساعات الاستجابة: 8:00 ص - 12:00 ص

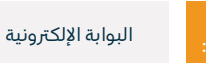

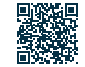

# التصويت الإلكتروني للغرف التجارية

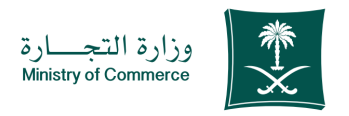

المجال: إدارة وريادة الأعمال

### وصف الخدمة:

تُمكن هذه الخدمة الناخبين والناخبات من التجار والصناع من المشاركة في انتخابات الغرف التجارية والصناعية إلكترونياً ودون الحاجة لزيارة مقرّات الغرف التحارية.

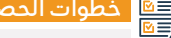

# ■ خطوات الحصول على الخدمة:

- · الضغط على ابدأ الخدمة.
- · إدخال رقم السجل التجاري ورقم الهوية للتحقق من أحقية التصويت.
- · الموافقة على الإقرار والتعهد ومن ثم الضغط على أيقونة (بدء التصويت).
- تحديد مرشح واحد من كل فئة (فئة التجار + فئة الصناع) ومن ثم اختيار أيقونة (تصويت).

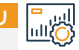

# اير = الألبار المحمة وشروطها:

رسوم الخدمة:

۰ لايوجد رسوم.

#### شروط الخدمة:

• سجل تجارى من نفس المنطقة.

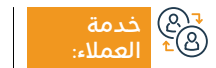

الموقع الإلكتروني: www.mc.gov.sa البريد الإلكتروني: cs@mc.gov.sa

رقم الهاتف: ١٩٥٥ ساعات الاستجابة: 8:00 ص - 12:00 ص

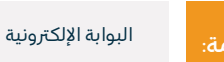

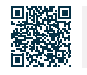

### تحديث سجل المساهمين

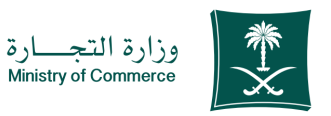

#### المجال: إدارة وريادة الأعمال

💳 وصف الخدمة:

تُمكن هذه الخدمة الشركات المساهمة أو المساهمة المبسطة من إضافة وتعديل وتحديث سجل المساهمين إلكترونياً، وذلك لحفظ حقوقهم.

#### التحصول على الخدمة: الم≡⊠

- · الضغط على ابدأ الخدمة.
- الضغط على أيقونة (سجل المساهمين).
- اختيار أسهمي مع إمكانية طباعة بيانات مساهم أو مراجعة الشركة في حال عدم ظهور الأسهم وذلك لتحديث السجل وإثبات الأسهم.
- اختيار الطلبات (وذلك لمتابعة الطلبات السابقة والتي تتطلب الموافقة قبل تحديث الخدمة وإلغاء خطوة المراجعة).
- اختيار سجلات بانتظار الاعتماد وهي سجلات تم توفير بياناتها من الوزارة وتحتاج إلى تحديث أو اعتماد من قبل الشركة.
- إدخال رقم السجل التجاري والضغط على أيقونة (تحقق) وذلك للبدء بتحديث سجل المساهمين في الشركة.

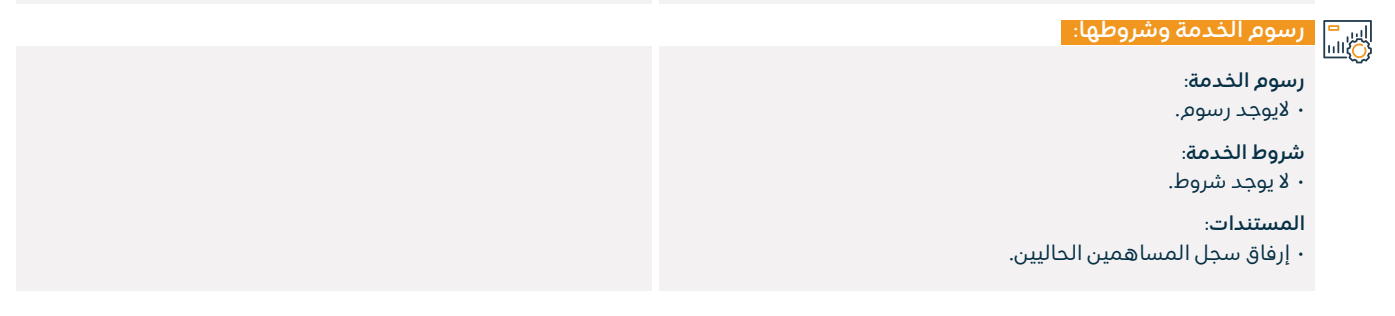

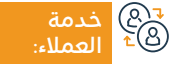

الموقع الإلكتروني: www.mc.gov.sa البريد الإلكتروني: cs@mc.gov.sa

رقم الهاتف: 1900 ساعات الاستجابة: 8:00 ص - 12:00 ص

.

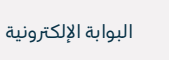

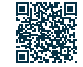

# تحول الكيان القانوني للشركة إلى كيان آخر

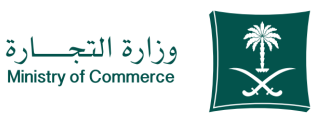

#### المجال: إدارة وريادة الأعمال

#### 😁 وصف الخدمة:

تمكن هذه الخدمة العميل من تقديم طلب قرار شركاء بتحويل الشركة إلى كيان آخر.

# ■ خطوات الحصول على الخدمة:

- · الضغط على ابدأ الخدمة.
- الدخول إلى الحساب (اسم المستخدم وكلمة المرور).
  - ۰ اختیار طلب جدید.
  - · الاطلاع على الإجراءات والتعليمات واختيار متابعة.
    - · تعبئة بيانات الشركة.
- · قراءة اتفاقية المستخدم والموافقة على الشروط واختيار حفظ ومتابعة.
  - · إضافة ملف تفويض الشركة بصيغة pdf.
  - تحميل نموذج قرارات الشركاء المطلوب.
    - تعبئة بيانات النموذج وتعديل القرار.
      - ۰ الضغط على متابعة.
      - ۰ اختيار نوع الشركة.
      - ۰ اختیار نوع قرار تحویل شرکة.
      - · إضافة رقم السجل التجاري.
  - · الموافقة على الشروط والأحكام واختيار حفظ ومتابعة بعد القراءة.

- إضافة ملف الشركة pdf.
  - ۰ اختيار حفظ ومتابعة.
- ملاحظة: للوصول إلى نموذج التحول الدخول على موقع الوزارة واختيار الأدلة والإجراءات ثم اختيار نماذج الخدمات واختيار نموذج الكيان المراد التحول له.
- إرفاق النموذج بصيغة Word والإقرار بالتعهد وإرفاق المستندات والوثائق الداعمة من خلال إضافة مرفق جديد واختيار حفظ ومتابعة.
  - إضافة ملاحظات مقدم الطلب إن وجدت.
    - · اختيار إرسال الطلب.
    - ۰ دراسة الطلب واعتماده.
      - ۰ إصدار فاتورة سداد.
  - · سداد الرسوم وتوثيق الطلب لدى موظف الوزارة.
  - الدخول على الفرع الرقمي وتعبئة نموذج طلب إصدار سجل تجاري.
    - إرسال الطلب واعتماده.
    - · بعد سداد الرسوم يتم إصدار السجل.

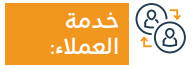

الموقع الإلكتروني: www.mc.gov.sa البريد الإلكتروني: cs@mc.gov.sa

رقم الهاتف: 1900 ساعات الاستجابة: 8:00 ص - 12:00 ص

قنوات تقديم ال

البوابة الإلكترونية

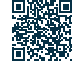

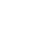

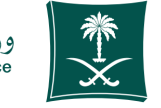

#### وزارة التجــارة Ministry of Commerce

#### المجال: إدارة وريادة الأعمال

#### اس= ۱۱۱۰ رسوم الخدمة وشروطها:

#### رسوم الخدمة:

 ١٥٥٠ ريال سعودي رسوم نشر، و١٦٠% ضريبة مضافة، و١٥٥٠ ريال سعودي رسوم التعديل على السجل.

### شروط الخدمة:

- · أن يكون السجل التجاري قائم.
- · عدم وجود طلبات معلقة على نفس السجل.

#### المستندات:

- إرفاق سجل المساهمين مصادق عليه من الغرفة التجارية في حال تحول الشركة من مساهمة إلى أي كيان آخر.
- · إرفاق مسودة عقد التأسيس في حال تحول الشركة من مساهمة إلى أي كيان آخر.
- إرفاق قرار الشركاء بالتحول في حال كان التحول إلى شركة مساهمة أو مساهمة مبسطة.

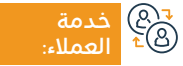

الموقع الإلكتروني: www.mc.gov.sa البريد الإلكتروني: cs@mc.gov.sa

رقم الهاتف: 1900 ساعات الاستجابة: 8:00 ص - 12:00 ص

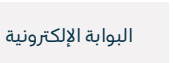

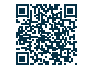

# إصدار إذن استيراد للمواد الكيميائية غير الخطرة

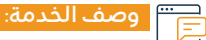

تمكن هذه الخدمة العميل من الحصول على إذن استيراد للمواد الكيميائية غير الخطرة.

#### التحصول على الخدمة: اΩ≣©

- · الضغط على ابدأ الخدمة.
- تسـجيل الدخـول على النظـام عبر اسم المسـتخدم وكلمـة المرور أو الدخول بحسـاب النفـاذ الوطنى.
- تقديـم طلب إصـدار إذن اسـتيراد للمـواد الكيميائية غـير الخطرة عبر منصة فسـح.
- تعبئـة النمـوذج الإلكترونـي للطلـب ومـن ثـم الضغـط علـى أيقونـة (إرسـال الطلـب) ليـتم التدقيـق وإرسـال الموافقـة عليـه مـن قبـل الموظـف إلكترونيَـا إلـى الهيئـة العامـة للجمـارك.

#### اي = ۱۱۱۵۰ رسوم الخدمة وشروطها:

### رسوم الخدمة:

۰ لايوجد رسوم.

#### شروط الخدمة:

· تحديث السجل التجاري في النظام الجديد للسجلات.

#### المستندات:

• إرفاق ترخيص مستودع صادر من الدفاع المدني.

قنوات

- تعهد أمين المستودع سعودي الجنسية وكيميائي التخصص.
  - · إرفاق نشرة السلامة الفنية للمادة.

خدمة الموقع الإلكتر لعملاء: البريد الإلكترون

الموقع الإلكتروني: www.mc.gov.sa البريد الإلكتروني: cs@mc.gov.sa

رقم الهاتف: 1900 ساعات الاستجابة: 8:00 ص - 12:00 ص

12: ص

مة: البوابة الإلكترونية

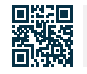

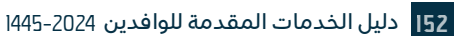

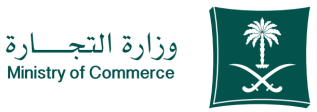

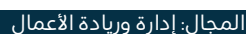

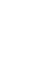

# اعتراض على رفض حجز اسم تجاري

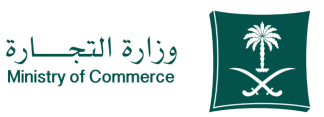

#### المجال: إدارة وريادة الأعمال

وصف الخدمة:

تمكن هذه الخدمة العميل من التقديم على اعتراض على رفض قبول حجز الاسم التجاري المقدم من قبله سابقاً وطلب إعادة فحصه مع تقديم ما يثبت ذلك، وكما تتوفر الخدمة للعميل باللغتين العربية والإنجليزية.

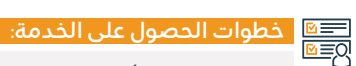

- الضغط على ابدأ الخدمة.
- تسجيل الدخول على النظام (اسم المستخدم وكلمة المرور أو الدخول بحساب النفاذ الوطني).
  - الضغط على أيقونة (اسمائي التجارية).
- · اختيار الاسم التجاري المرفوض والضغط على أيقونة (تقديم اعتراض).

- · تعبئة البيانات المطلوبة وإرفاق المستندات اللازمة.
  - · الضغط على أيقونة إرسال الطلب.
- في حال قبول الاسم التجاري يعطى العميل مهلة لاستخدامه وهي 60 يوماً حتى إصدار السجل.

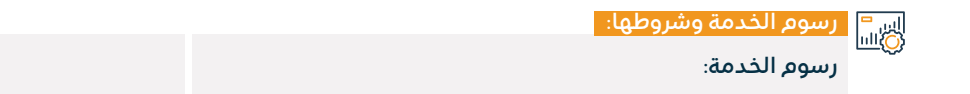

۰ لايوجد رسوم.

شروط الخدمة:

- تقديم ما يثبت رفض الاسم التجاري إلكترونياً.
- · إحضار معنى لهذا الاسم من أحد المعاجم المعتمدة ومنها (الباحث العربي).

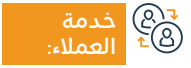

الموقع الإلكتروني: www.mc.gov.sa البريد الإلكتروني: cs@mc.gov.sa

رقم الهاتف: 1900 ساعات الاستجابة: 8:00 ص - 12:00 ص

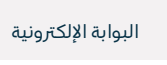

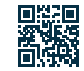

### إلغاء ترخيص مختبر

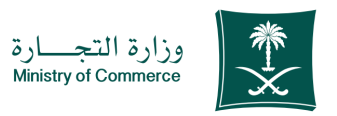

#### المجال: إدارة وريادة الأعمال

وصف الخدمة:

تُمكنك هذه الخدمة من التقدم بطلب إلغاء ترخيص مختبر خاص ، وتتاح هذه الخدمة باللغة العربية فقط.

# ■ خطوات الحصول على الخدمة:

- الضغط على ابدأ الخدمة.
- · تسجيل الدخول على النظام (اسم المستخدم وكلمة المرور أو الدخول بحساب النفاذ الوطنى).
  - الضغط على أيقونة (الإجراءات) ومن ثم اختيار (إلغاء ترخيص مختبر).

· تعبئة الحقول المطلوبة وإرفاق المستندات اللازمة ومن ثم الضغط على أيقونة (ارسال الطلب).

اس<sup>=</sup> رسوم الخدمة وشروطها: الله

رسوم الخدمة:

۰ لايوجد رسوم.

#### شروط الخدمة:

· إرفاق ما يثبت انتهاء النشاط مثل شهادة شطب السجل التجاري للمختبر.

المستندات:

• شهادة شطب السجل التجاري للمختبر.

قنوات

الموقع الإلكتروني: www.mc.gov.sa البريد الإلكتروني: cs@mc.gov.sa

رقم الهاتف: ١٩٥٥ ساعات الاستجابة: 8:00 ص - 12:00 ص

البوابة الإلكترونية

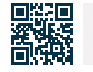

### إصدار ترخيص مختبر

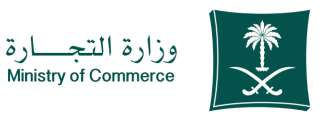

#### المجال: إدارة وريادة الأعمال

#### 😁 وصف الخدمة:

تمكن هذه الخدمة العميل من التقدم بطلب الحصول على ترخيص مختبر.

#### خطوات الحصول على الخدمة:

- · الضغط على ابدأ الخدمة.
- تسجيل الدخول على النظام عبر اسم المستخدم وكلمة المرور أو الدخول بحساب النفاذ الوطني.
  - · الضغط على أيقونة (الإجراءات) ومن ثم اختيار (طلب جديد).
- تعبئة الحقول المطلوبة وإرفاق المستندات اللازمة (صورة مصدقة بخم المختبر للمدير الفي المعين للمختبر) على أن تحتوي على مؤهلاته العلمية وخبراته والدورات التي حصل عليها وبيانات التواصل (رقم الجوال - البريد الإلكتروني).
- صورة مصدقة بخم المختبر للكادر الفني اللازم لتشغيل المختبر، على أن تحتوي على مؤهلاتهم العلمية وخبراتهم ودوراتهم التدريبية.
- · شهادة الاعتماد من قبل المركز السعودية للاعتماد أو إرفاق موافقة مبدئية من المركز السعودي للاعتماد.

- إرفاق موافقة من الأمانة أو البلدية المختصة التي تجيز مزاولة النشاط في هذا المكان والضغط على أيقونة (إرسال الطلب) ليتم التدقيق والموافقة عليه من قبل الموظف إلكترونيًا.
  - · تسديد رسوم الترخيص طباعة الترخيص إلكترونياً.

قنوات

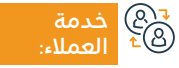

الموقع الإلكتروني: www.mc.gov.sa البريد الإلكتروني: cs@mc.gov.sa

رقم الهاتف: 1900 ساعات الاستجابة: 8:00 ص - 12:00 ص

ص

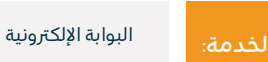

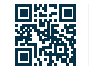

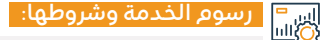

#### رسوم الخدمة:

- ۰ 5000ريال سعودي سعودي للرئيسي.
  - 2500ريال سعودي للفرعي.
- في حال التأخر في تجديد الترخيص تُفرض غرامة قدرها ١٥٥٥ ريال سعودي عن كل سنة.

#### شروط الخدمة:

- تعيين المدير الفني.
- تحديد الكادر الفني اللازم لتشغيل المختبر.
- تحديد الأجهزة والمعدات اللازمة لتشغيل المختبر.
- شهادة الاعتماد والتي يتم منحها من قبل المركز السعودي للاعتماد وفي حال عدم وجودها يتم منح مهلة بحد أقصى سنة ونصف من إصدار الترخيص وفي حال عدم تقديمها خلال المهلة يعتبر الترخيص ملغيا.

#### المستندات:

• تقديم صورة من مؤهلاته العلمية وخبراته والدورات التي حصل عليها (رقم الجوال والبريد الإلكتروني).

وزارة التجارة Ministry of Commerce

المجال: إدارة وريادة الأعمال

- · تقديم صورة من مؤهلاتهم العلمية وخبراتهم ودوراتهم.
  - تحديد الأجهزة والمعدات اللازمة لتشغيل المختبر.
- شهادة الاعتماد والتي يتم منحها من قبل المركز السعودي للاعتماد وفي حال عدم وجودها يتم منح مهلة بحد أقصى سنة ونصف من إصدار الترخيص وفي حال عدم تقديمها خلال المهلة يعتبر الترخيص ملغيا.
- · تقديم موافقة الجهة المختصة التي تجيز مزاولة النشاط في هذا الموقع.

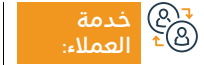

الموقع الإلكتروني: www.mc.gov.sa البريد الإلكتروني: cs@mc.gov.sa

رقم الهاتف: 1900 ساعات الاستجابة: 8:00 ص - 12:00 ص

ص

قنوات

فروع الوزارة

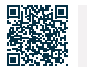

# تجديد سجل تجارى فرعى لشركة

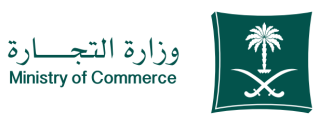

#### المجال: إدارة وريادة الأعمال

#### وصف الخدمة: =

تمكن هذه الخدمة من تجديد السجل التجاري الفرعي لشركة ، وتتوفر الخدمة باللغتين العربية والإنجليزية.

# ■ خطوات الحصول على الخدمة: 8

#### • الضغط على ابدأ الخدمة.

- الدخول إلى الحساب (اسم المستخدم وكلمة المرور أو النفاذ الوطى ).
  - · الضغط على أيقونة إنشاء طلب جديد.
- اختيار السجل (سجل خاص سجل غير مرتبط بك بشكل مباشر خدمة لا تتطلب رقم السجل).
  - تحديد المنطقة التابعة للسجل.
    - · اختيار الخدمة الرئيسية.
    - اختيار الخدمة الفرعية.
    - · اضغط على بدء الخدمة.

- تحديد نوع المرفق.
- · إضافة ملف المرفق المحدد.
  - · الإقرار بصحة البيانات.
    - إرسال الطلب.

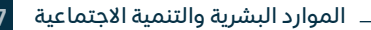

رقم الهاتف: ١٩٥٥ ساعات الاستجابة: 8:00 ص - 12:00 ص

قنوات

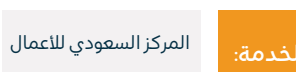

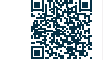

157

#### رسوم الخدمة وشروطها:

#### رسوم الخدمة:

- رئیسی محدودة: ۱۷۵۵ ریال / فرعی: 600 ریال.
- رئيسي تضامنية: 800 ريال / فرعي: 400 ريال.
- رئيسي مساهمة: ١٦٥٥ ريال / فرعي: 800 ريال.
- · الشركات ذات المسؤولية المحدودة: ١٢٥٥ ريال سعودي للسجل الرئيسي (للسنة الواحدة) + تضاف عليها رسوم الغرفة التجارية حسب نوع النشاط للسجل التجاري والدرجة لكل سنة. 600 ريال سعودي للسجل الفرعي (للسنة الواحدة) + تضاف عليها رسوم الغرفة التجارية حسب نوع النشاط للسجل التجاري والدرجة لكل سنة.
- · الشركات ذات التوصية البسيطة أو التضامنية: 800 ريال سعودي للسجل الرئيسي (للسنة الواحدة) + تضاف عليها رسوم الغرفة التجارية حسب نوع النشاط للسجل التجاري والدرجة لكل سنة. 400 ريال سعودي للسجل الفرعي (للسنة الواحدة) + تضاف عليها رسوم الغرفة التجارية حسب نوع النشاط للسجل التجاري والدرجة لكل سنة.

#### شروط الخدمة:

- ترخيص من وزارة الاستثمار مجدد.
- خطاب من الشركة بالتجديد (بحسب الصلاحيات في عقد التأسيس).
- · عمل وكالة أو تفويض (في حال كانت الوكالة أو التفويض من الخارج يجب أن تكون مصادق عليها من وزارة الخارجية والسفارة السعودية).
  - تحديد عدد السنوات.
  - · المستندات المطلوبة:
  - خطاب من الشركة لتجديد السجل التجاري.
    - ترخيص مجدد من وزارة الاستثمار.
      - السجل التجاري.
        - وكالة.

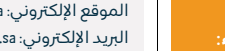

الموقع الإلكتروني: www.mc.gov.sa البريد الإلكتروني: cs@mc.gov.sa

رقم الهاتف: ١٩٥٥ ساعات الاستجابة: 8:00 ص - 12:00 ص

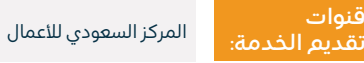

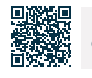

وزارة التجارة Ministry of Commerce

المحال: ادارة وربادة الأعمال

### تجديد ترخيص مختبر

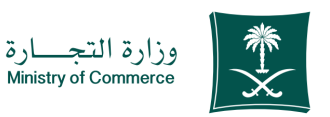

المجال: إدارة وريادة الأعمال

### وصف الخدمة:

تُمكنك هذه الخدمة من التقدم بطلب تجديد الترخيص لمختبر (متوفر باللغة العربية فقط).

# ■ خطوات الحصول على الخدمة: 8

- · الضغط على ابدأ الخدمة.
- تسجيل الدخول على النظام (اسم المستخدم وكلمة المرور أو الدخول بحساب النفاذ الوطن).
- · الضغط على أيقونة (الإجراءات) ومن ثم اختيار (طلب تجديد ترخيص مختبر).
- تعبئة الحقول المطلوبة وإرفاق المستندات اللازمة ومن ثم الضغط على أيقونة (إرسال الطلب).
  - ۰ تسديد رسوم الترخيص.
  - · صدور الموافقة ثم طباعة الترخيص إلكترونيًا.

#### اس = ()اسا الخدمة وشروطها:

#### رسوم الخدمة:

- · 5000ريال سعودي للترخيص الرئيسي.
- 2500ريال سعودي للترخيص الفرعي.
- في حال التأخر عن تجديد الترخيص تُفرض غرامة قدرها ١٥٥٥ ريال سعودي لكل سنة.

#### شروط الخدمة:

· إرفاق شهادة اعتماد سارية المفعول.

#### المستندات:

• إرفاق شهادة اعتماد سارية المفعول.

قنوات

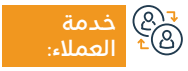

الموقع الإلكتروني: www.mc.gov.sa البريد الإلكتروني: cs@mc.gov.sa

رقم الهاتف: 1900 ساعات الاستجابة: 8:00 ص - 12:00 ص

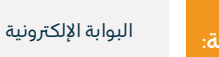

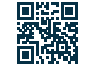

# استخرج الرمز التجاري

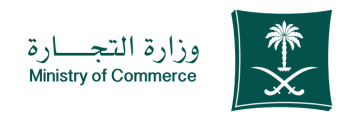

المجال: إدارة وريادة الأعمال

#### " وصف الخدمة:

تمكنك هذه الخدمة من إصدار رمزك التجاري إلكترونيًا دون الحاجة إلى مراجعة فروع الوزارة الخدمة متوفرة باللغتين العربية والإنجليزية.

|                          | 🔤 اخطوات الحصول على الخدمة: 🛛                   |
|--------------------------|-------------------------------------------------|
| • إدخال رمز التحقق.      | مر <u>عــــــــــــــــــــــــــــــــــــ</u> |
| ۰ سيظهر لك رمزك التجاري. | ۰ اختيار الرمز التجاري.                         |
|                          | • إدخال رقم السجل التجاري.                      |
|                          |                                                 |
|                          |                                                 |
|                          | اس =<br>الالق                                   |
|                          | رسوم الخدمة:<br>رسوم الخدمة:                    |
|                          | ۰ لايوجد رسوم.                                  |
|                          | شروط الخدمة:                                    |
|                          | ۰ وجود سجل تجاري.                               |
|                          |                                                 |
|                          |                                                 |
|                          |                                                 |

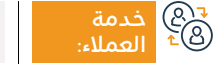

الموقع الإلكتروني: www.mc.gov.sa البريد الإلكتروني: cs@mc.gov.sa

رقم الهاتف: ١٩٥٥ ساعات الاستجابة: 8:00 ص - 12:00 ص

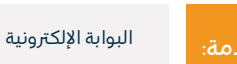

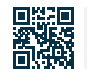

## تعديل السجل التجاري

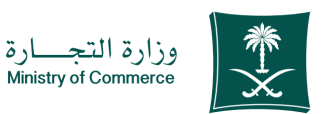

المجال: إدارة وريادة الأعمال

### 💷 وصف الخدمة:

تُمكن هذه الخدمة المؤسسات من تقديم طلب تعديل مثل (النشاط – رأس المال – العنوان- الاسم التجاري بعد أو قبل الاسم) على السجل التجاري إلكترونيًا دون الحاجة إلى مراجعة فروع الوزارة - الخدمة متوفرة باللغتين العربية والإنجليزية.

### التحمة: ∫ ∭≣⊠

- الضغط على ابدأ الخدمة.
- الدخول إلى الحساب (اسم المستخدم وكلمة المرور).
  - · الضغط على أيقونة سجلاتي التجارية.
- · الضغط على الاختيارات الموجودة أمام السجل التجاري.
- الضغط على خيار (تعديل السجل التجاري) وتحديد نوع التعديل (نشاط – رأس المال – العنوان).
- تظهر نافذة ملخص التأكيد على البيانات المدخلة على الخدمة قبل إرسال الطلب.

- · يتم إصدار فاتورة سداد وإرسالها كرسالة نصية لهاتفك.
- يتم سداد الفاتورة عبر قنوات السداد المختلفة، ولمزيد من المعلومات عن خدمة سداد.
- في حين وصول المبلغ المسدد، يمكنك الاستفادة من الخدمة بطباعة السجل التجارى دون الحاجة لمراجعة فروع الوزارة.

#### اس = ۱۱۵۵ وشروطها:

#### رسوم الخدمة:

۱۵۵ ريال سعودي.

#### شروط الخدمة:

• أن يكون السجل التجاري ساري المفعول.

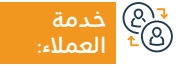

الموقع الإلكتروني: www.mc.gov.sa البريد الإلكتروني: cs@mc.gov.sa

رقم الهاتف: 1900 ساعات الاستجابة: 8:00 ص - 12:00 ص

قنوات تقديم

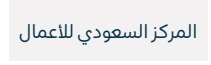

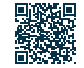

# تجديد سجل تجارى

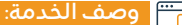

تمكن هذه الخدمة المؤسسات من تقديم طلب تجديد الاستمرار في ممارسة النشاط التجاري.

# ■ خطوات الحصول على الخدمة:

- · الضغط على ابدأ الخدمة.
- الدخول إلى الحساب (اسم المستخدم وكلمة المرور).
  - الضغط على أيقونة سجلاتي التجارية.
- الضغط على الاختيارات الموجودة أمام السجل التجاري.
  - الضغط على خيار (تجديد السجل التجاري).

- تحديد مدة السجل التجاري من سنة حتى خمس سنوات.
- تظهر نافذة ملخص التأكيد على البيانات المدخلة على الخدمة قبل إرسال الطلب.
  - · يتم إصدار فاتورة سداد وإرسالها كرسالة نصية لهاتفك.
- يتم سداد الفاتورة عبر قنوات السداد المختلفة، ولمزيد من المعلومات عن خدمة سداد.

#### رسوم الخدمة وشروطها:

#### رسوم الخدمة:

200 ريال للرئيسي(للسنة الواحدة) + تضاف عليها رسوم الغرفة التجارية حسب نوع النشاط للسجل التجاري والدرجة لكل سنة ١٥٥ ريال للفرعي (للسنة الواحدة) + تضاف عليها رسوم الغرفة التجارية حسب نوع النشاط للسجل التجاري والدرجة لكل سنة.

#### شروط الخدمة:

- · ألا يكون المالك موظف حكومي.
  - · ألا يقل العمر عن ١8 سنة.

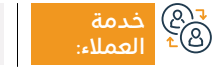

الموقع الإلكتروني: www.mc.gov.sa البريد الإلكتروني: cs@mc.gov.sa

رقم الهاتف: ١٩٥٥ ساعات الاستجابة: 8:00 ص - 12:00 ص

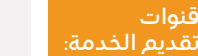

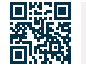

البوابة الإلكترونية

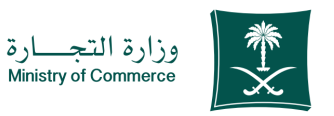

#### المجال: إدارة وريادة الأعمال

# قرار شركاء بالعدول عن التأسيس

#### وصف الخدمة: =

تمكن هذه الخدمة العميل من إلغاء عقد التأسيس.

# 

- · الضغط على ابدأ الخدمة.
- · تسجيل الدخول عن طريق اسم المستخدم وكلمة المرور أو الدخول عبر النفاذ الوطني الموحد.
  - ۰ اختيار طلب جديد.
  - الاطلاع على الإجراءات والتعليمات واختيار متابعة.
    - · تعبئة بيانات الشركة.
  - قراءة اتفاقية المستخدم والموافقة على الشروط واختيار حفظ ومتابعة.
    - إضافة ملف تفويض الشركة بصيغة PDF.
    - تحميل نموذج تعديل قرارات الشركاء المطلوب.
      - · تعبئة بيانات النموذج وتعديل القرار.
        - · الضغط على متابعة.

- اختيار نوع الشركة.
- اختيار نوع القرار بالعدول عن التأسيس.
  - · إضافة رقم السجل التجاري.
- الموافقة على الشروط والأحكام واختيار حفظ ومتابعة بعد القراءة.
  - إضافة ملف الشركة PDf.
    - اختيار حفظ ومتابعة.
- · ملاحظة للوصول على نموذج تحول الدخول على موقع الوزارة اختيار الأدلة والإجراءات اختيار نماذج الخدمات واختيار نموذج الكيان المراد التحول له.
- · إرفاق النموذج بصيغة الوورد والإقرار بالتعهد وإرفاق المستندات الداعمة من خلال إضافة مرفق جديد واختيار حفظ ومتابعة.
  - إضافة ملاحظات مقدم الطلب إن وجدت.
    - اختيار إرسال الطلب.

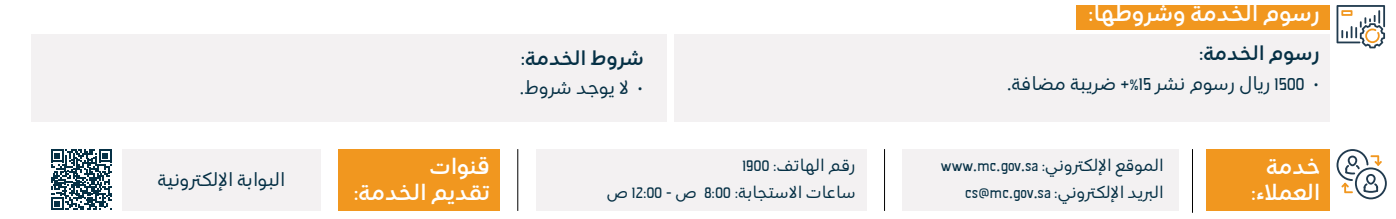

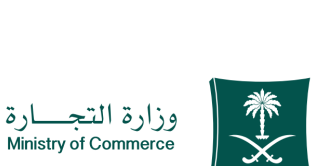

#### المجال: إدارة وريادة الأعمال

# رفع نتائج الجمعية العمومية

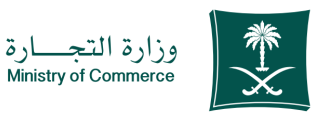

#### المجال: إدارة وريادة الأعمال

وصف الخدمة: =

تُمكن هذه الخدمة الشركات الراغبة بعقد الجمعيات (العادية، غير العادية) برفع نتائج , عقد الجمعية والوثائق المطلوبة وفقاً لأحكام نظام الشركات.

# ا≣⊠ اخطوات الحصول على الخدمة: ا©≣®

- · الضغط على ابدأ الخدمة.
- · الدخول إلى الحساب (اسم المستخدم وكلمة المرور أو النفاذ الوطني).
  - الضغط على أيقونة (رفع نتائج الجمعية بعد انعقادها).

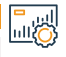

60

#### رسوم الخدمة وشروطها:

- رسوم الخدمة:
- ۰ لايوجد رسوم.
- شروط الخدمة:
- ۰ لا يوجد شروط.
  - المستندات:
- محضر الحمعية.
- · شهادة مراجع الحسابات.
- · بطاقة تصويت (لكل مساهم).
  - محضر فرز الأصوات.
    - كشف الحضور.

الموقع الإلكتروني: www.mc.gov.sa البريد الإلكتروني: cs@mc.gov.sa

رقم الهاتف: ١٩٥٥ ساعات الاستجابة: 8:00 ص - 12:00 ص

· الضغط على أيقونة (إرسال الطلب).

الوكالات أو التفويض.

· حالة الحضور بالنياية.

طريق خيار (إحاطة الوزارة بوثائق الجمعية).

تقرير مجلس الإدارة في حال التصويت عليه.

تقرير مقم معتمد في حال زيادة رأس المال زيادة عينية.

· النظام الأساسي المعتمد - (للجمعية الغير عادية فقط).

التقرير النهائي للمصفى (في حال التصفية الاختيارية).

· الحكم القضائي في (حال التصفية الإجبارية).

· جدول مقارنة بين الموارد المعدة (قبل وبعد) - (للجمعية غير العادية).

النظام الأساسى بعد التعديلات المقترحة وورد (للجمعية غير العادية فقط).

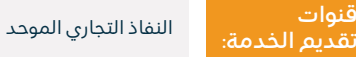

تزويد الوزارة بنتائج الجمعية والوثائق المطلوبة وفقاً لأحكام الشركات عن

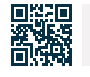

## قرار شركاء بإندماج الشركة

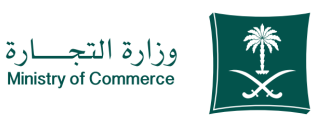

#### المحال: ادارة وربادة الأعمال

#### ۲ وصف الخدمة:

تمكن هذه الخدمة العميل من تقديم طلب اندماج شركتين لتصبح شركة واحدة.

# التحصول على الخدمة: ⊠≣⊠

- · الضغط على ابدأ الخدمة.
- تسجيل الدخول عن طريق اسم المستخدم وكلمة المرور أو الدخول عبر النفاذ الوطني الموحد.
  - ۰ اختیار طلب جدید.
  - الاطلاع على الإجراءات والتعليمات واختيار متابعة.
    - تعبئة بيانات الشركة.

اير 🖳 بسمو الخرمة مشيوطوات

- · قراءة اتفاقية المستخدم والموافقة على الشروط واختيار حفظ ومتابعة.
  - إضافة ملف تفويض الشركة بصيغة PDF.
  - تحميل نموذج قرار شركاء باندماج الشركة.
- · إعداد مقترح للاندماج وتتم الموافقة عليه من كل طرف ونشره خلال مدة لا تقل عن ثلاثين يوماً ويتضمن الآتي: (شروط الاندماج-بيان طبيعة العوض-قيمة عدد الحصص أو الأسهم التي تخص الشركة المندمجة في رأس مال الشركة الدامجة أو الشركة الناشئةٌ عن الاندماج-بيان قدرة كل شُركة طرف في الاندماج على الوفاء بديونها-تقيم أصول كلِّ شركة طرف في الاندماج).

- تعبئة بيانات النموذج وتعديل القرار.
  - · الضغط على متابعة.
  - · اختيار نوع الشركة.
- اختيار نوع القرار قرار شركاء باندماج الشركة.
  - · إضافة رقم السجل التجاري.
- · الموافقة على الشروط والأحكام واختيار حفظ ومتابعة بعد القراءة.
  - · إضافة ملف الشركة PDF.
    - · اختيار حفظ ومتابعة.
- إرفاق النموذج بصيغة الوورد والإقرار بالتعهد وإرفاق المستندات والوثائق الداعمة من خلال إضافة مرفق جديد واختيار حفظ ومتابعة.
  - إضافة ملاحظات مقدم الطلب إن وجدت.
    - اختيار إرسال الطلب.

| 1        |                                                    |                                                                     |                                               |                                                        |                                   |                       |  |
|----------|----------------------------------------------------|---------------------------------------------------------------------|-----------------------------------------------|--------------------------------------------------------|-----------------------------------|-----------------------|--|
| <u>Q</u> | رسوم الخدمة<br>• 1500رسوم نش<br><b>شروط الخدمة</b> | الخدمة:<br>موم نشر 15%+ ضريبة مضافة.<br>الخدمة:<br>سشيمط            |                                               | <b>المستندات</b> :<br>• تقديم مقترح<br>• تقديم قرار ال | الاندماج.<br>شركة المندمجة والداه | .جة.                  |  |
| e<br>ee  | خدمة<br>العملاء:                                   | الموقع الإلكتروني: www.mc.gov.sa<br>البريد الإلكتروني: cs@mc.gov.sa | رقم الهاتف: ١٩٥٥<br>ساعات الاستجابة: 8:00 ص - | 12:00 ص                                                | قنوات<br>تقديم الخدمة:            | النفاذ التجاري الموحد |  |

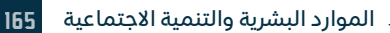

# تعديل عقد التأسيس / نظام أساس

### (ذات مسؤولية محدودة - تضامنية - توصية بسيطة - مساهمة - مساهمة مبسطة)

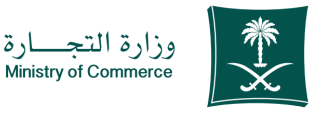

#### المجال: إدارة وريادة الأعمال

وصف الخدمة:

تمكن هذه الخدمة المستثمر من تقديم تعديل عقود تأسيس الشركة من خلال أي مادة من مواد العقد.

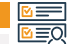

# 

- · الدخول عبر النفاذ الوطني أو تسجيل الدخول عن طريق إنشاء حساب مستثمر.
  - تعبئة الحقول المطلوبة لإتمام الخدمة.

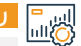

# اس<sup>ے</sup> رسوم الخدمة وشروطها: ©االلہ

#### رسوم الخدمة:

- رسوم نشر التعديل على العقد.
- ١٥٥٠ ريال سعودي + يضاف إليها ضريبة القيمة المضافة ١5% رسوم التعديل على السجّل ١٥٥ ريال سعودي.

#### شروط الخدمة:

- ألا تكون الشركة موقوفة من قبل الجهات الآتية:
  - وزارة التجارة.

₹& خدمة <sup>©</sup> 1180

- هيئة الزكاة والضريبة والجمارك للمستوى الثاني والثالث.
- · أن يم التحقق من الآتي في حال كانت صفة الشركة (مهنية): مراعاة النصاب القانوني، في حال تُعديل مجلس المديرين أو الإدارة.
  - أن يكون الشريك مرخصًا، في حال كان التعديل هو إضافة شريك مهنى.

الاعتماد الإلكتروني بعد إتمام عملية تعديل عقد التأسيس.

- · أن يم التحقق من الآتي في حال كانت الشركة (ذات مسؤولية محدودة، أو توصية بسيطة، أو تضامنية): أخذ موافقة مسبقة من البنك المركزي السعودي في حال كان النشاط يتطلُّب ذلك.
  - تعديل الرخصة الاستثمارية في حال تطلب ذلك.
    - ألا يكون المدراء موظفين حكوميين.

#### المستندات المطلوبة.

- ۰ وجود سجل تجاری ساری.
- · وجود ترخيص استثماري في حال كانت الشركة أجنبية أو مختلطة.
- · وجود قرار جمعية غير عادية أو قرار مساهمين في حال كانت الشركة (مساهمة، أو مساهمة مبسطة).

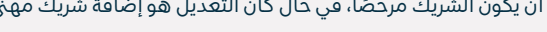

الموقع الإلكتروني: www.mc.gov.sa

البريد الإلكتروني: cs@mc.gov.sa

رقم الهاتف: ١٩٥٥ ساعات الاستجابة: 8:00 ص - 12:00 ص

قنوات

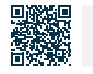

النفاذ التجاري الموحد

### تصفىةشركة

#### وصف الخدمة:

تمكن هذه الخدمة العميل من تقديم طلب قرار شركاء بتصفية الشركة.

# التحصول على الخدمة: ام≡₪

- · الضغط على ابدأ الخدمة.
- الدخول إلى الحساب (اسم المستخدم وكلمة المرور) أو تسجيل الدخول عبر نفاذ الوطنى.
  - ۰ اختیار طلب حدید.
  - الاطلاع على الإجراءات والتعليمات واختيار متابعة.
    - · تعبئة بيانات الشركة.
- قراءة اتفاقية المستخدم والموافقة على الشروط واختيار حفظ ومتابعة.
  - إضافة ملف تفويض الشركة بصيغة PDF.
    - تحميل نموذج قرار تصفية الشركة.
    - تعبئة بيانات النموذج وتعديل القرار.
      - الضغط على متابعة.

- اختيار نوع الشركة.
- اختيار نوع القرار تصفية الشركة.
  - إضافة رقم السجل التجاري.
- الموافقة على الشروط والأحكام واختيار حفظ ومتابعة بعد القراءة.
  - إضافة ملف الشركة PDF.
    - اختيار حفظ ومتابعة.
- إرفاق النموذج بصيغة الوورد والإقرار بالتعهد وإرفاق المستندات والوثائق الداعمة من خلال إضافة مرفق جديد واختيار حفظ ومتابعة.
  - إضافة ملاحظات مقدم الطلب إن وجدت.
    - اختيار إرسال الطلب.

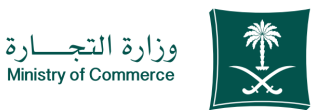

المجال: إدارة وريادة الأعمال

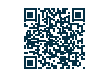

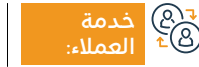

الموقع الإلكتروني: www.mc.gov.sa البريد الإلكتروني: cs@mc.gov.sa

رقم الهاتف: ١٩٥٥ ساعات الاستجابة: 8:00 ص - 12:00 ص

قنوات

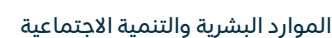

النفاذ التجاري الموحد

167

#### رسوم الخدمة وشروطها:

#### رسوم الخدمة:

· 1500ريال رسوم النشر يضاف إليها ضريبة القيمة المضافة 15%.

#### شروط الخدمة:

- ۱. تصفية شركة مزاولة:
- قرار الشركاء بالتصفية.
- · تعبئة نموذج التصفية.
- إلغاء الترخيص الاستثماري في حال كانت الشركة مرخصة من وزارة الاستثمار.
- موافقة البنك المركزي في حال كانت الشركة تمارس أنشطة يشرف عليها البنك.
- تقديم طلب شهر القرار وفقا للنموذج المعتمد موقع ومختوم من مصفي الشركة المعين بقرار الشركاء.
- بيان مالي أو بيان من مدير الشركة حديث بتاريخ التصفية بشرط ألا يتجاوز فترة 30 يوم بين إعداد البيان وقرار الشركاء بالتصفية.
- · تقديم طلب ثاني يتضمن شهر انتهاء التصفية وفقا للنموذج المعتمد.

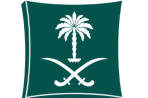

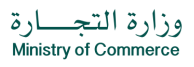

#### المجال: إدارة وريادة الأعمال

- شهادة من هيئة الزكاة والضريبة والجمارك تفيد بعدم وجود مستحقات وعدم الممانعة من تصفية الشركة.
- تقرير مالي عن أعمال التصفية يظهر عدم وجود أي التزامات على الشركة وأن يكون موقع من جميع الشركاء ومصادق على التواقيع (حساب ختامي).

#### 2 - تصفية شركة لم تزاول:

- قرار شركاء بالتصفية على مطبوعات الشركة ويم مصادقة التواقيع من أحد الجهات التالية (الغرفة التجارية - موظف وزارة التجارة -موظف البنك).
- إلغاء الترخيص الاستثماري في حال كانت الشركة مرخصة من وزارة الاستثمار.
- ملاحظة في حال عدم توفر مطبوعات للشركة يمّ إضافة اسمها ورقم السجل التجاري أعلى المستند

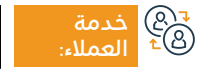

الموقع الإلكتروني: www.mc.gov.sa البريد الإلكتروني: cs@mc.gov.sa

رقم الهاتف: 1900 ساعات الاستجابة: 8:00 ص - 12:00 ص

- 12:00 ص

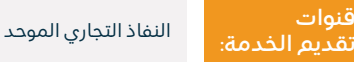

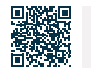

### شطب السجل التجاري

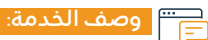

تمكن هذه الخدمة العميل من إلغاء السجل التجاري عند الانتهاء من ممارسة النشاط التجاري.

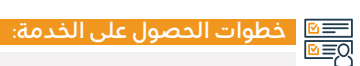

· اضغط على ابدأ الخدمة.

• الدخول للحساب (اسم المستخدم أو كلمة المرور) عن طريق النفاذ الوطني أو الدخول عبر حساب المركز السعودي للأعمال.

قائمة السجلات التجارية.

الضغط على إجراءات السجل ومن ثم اختيار شطب السجل.

· الموافقة على الشروط والضغط على تقديم الطلب.

#### رسوم الخدمة وشروطها:

رسوم الخدمة:

۰ لايوجد رسوم.

#### شروط الخدمة:

· ألا يكون هناك سجلات فرعية وفي حال وجود سجلات فرعية يتم تحويل السجل الرئيسي إلى فرعي إلكترونياً.

• في حال كان مالك السجل موظف حكومي أو كان السجل التجاري يحمل ترخيص يتم شطبه يدوياً من خلال فروع الوزارة.

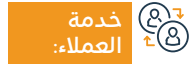

الموقع الإلكتروني: www.business.sa البريد الإلكتروني: care@bc.gov.sa

رقم الهاتف: ١٩٩٥٥٥ ساعات الاستجابة: 8:00 ص - 12:00 ص

قنوات

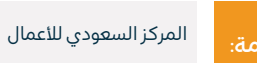

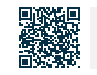

وزارة التجارة Ministry of Commerce

المجال: إدارة وريادة الأعمال

# إصدار سجل فرعي للشركات

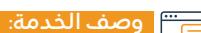

تمكنك هذه الخدمة من إصدار سجل تجاري فرعي للشركة وممارسة النشاط التجاري.

# ■ خطوات الحصول على الخدمة: 8

- · الضغط على ابدأ الخدمة.
- الدخول للحساب (اسم المستخدم أو كلمة المرور) عن طريق النفاذ الوطني أو الدخول عبر حساب المركز السعودي للأعمال.
  - · الضغط على أيقونة سجلاتي التجارية.
  - الضغط على الاختيارات الموجودة أمام السجل التجاري.
    - ۰ الضغط على خيار (إصدار سجل فرعي).
- تظهر نافذة ملخص التأكيد على البيانات المدخلة على الخدمة قبل إرسال الطلب.
  - · يتم إصدار فاتورة سداد وإرسالها كرسالة نصية لهاتفك.
    - · يمّ سداد الفاتورة عبر قنوات السداد المختلفة.

· في حين وصول المبلغ المسدد، يمكنك الاستفادة من الخدمة بطباعة السجل التجاري دون الحاجة لمراجعة فروع الوزارة.

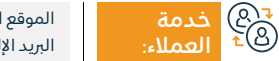

الموقع الإلكتروني: www.business.sa البريد الإلكتروني: care@bc.gov.sa

رقم الهاتف: 199080 ساعات الاستجابة: 8:00 ص - 12:00 ص

قنوات تقدیم

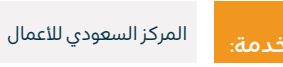

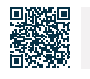

وزارة التجارة Ministry of Commerce

المجال: إدارة وريادة الأعمال

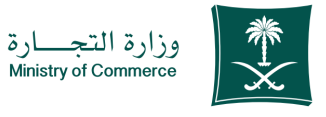

#### المجال: إدارة وريادة الأعمال

#### رسوم الخدمة وشروطها: اللها

#### رسوم الخدمة:

- ۰ فرعي محدودة: 600 ريال.
- · فرعي تضامنية أو توصية بسيطة: 400 ريال.
  - ۰ فرعي مساهمة: 800 ريال.

#### شروط الخدمة:

- قرار من الشركة أو قرار الإدارة بحسب الصلاحية في عقد التأسيس أو ما نص عليه النظام الأساسي للشركات المساهمة بإصدار فرع للشركة يتضمن (مدينة الفرع، بيانات مدير الفرع، الاسم التجاري، والنشاط التجاري).
  - · في حال كان النشاط تمويل أو بنوك يتم إرفاق موافقة الجهة المرخصة.
    - ۰ تحديد عدد السنوات.
    - · ألا يكون مدير الفرع موظف حكومي ولا يقل عمره عن ١в سنة.
      - · وكالة أو تفويض لمقدم الطلب.

#### المستندات:

· ترخيص النشاط - هوية المدير - قرار افتتاح الفرع.

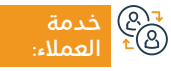

الموقع الإلكتروني: www.business.sa البريد الإلكتروني: care@bc.gov.sa

رقم الهاتف: 199080 ساعات الاستجابة: 8:00 ص - 12:00 ص

قنوات س تقديم

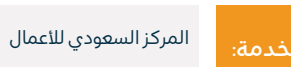

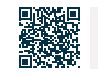

# التحويل من فرع شركة إلى فرع شركة أخرى

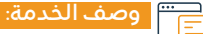

تمكن هذه الخدمة من التنازل عن السجل التجاري.

# ■ خطوات الحصول على الخدمة:

- الدخول إلى الحساب (اسم المستخدم وكلمة المرور أو النفاذ الوطني).
  - · الضغط على أيقونة إنشاء طلب جديد.
- اختیار السجل (سجل خاص سجل غیر مرتبط بك بشكل مباشر خدمة لا تتطلب رقم السجل).
  - تحديد المنطقة التابعة للسجل.
    - · اختيار الخدمة الرئيسية.
    - · اختيار الخدمة الفرعية.

- ۰ اضغط على بدء الخدمة.
  - ۰ تحديد نوع المرفق.
- · إضافة ملف المرفق المحدد.

في حال وجود اشتراك.

- الإقرار بصحة البيانات.
  - ۰ إرسال الطلب

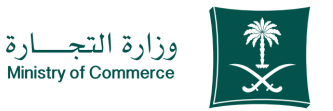

#### المجال: إدارة وريادة الأعمال

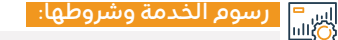

رسوم الخدمة:

• ١٥٥ريال.

#### شروط الخدمة:

- · قرار تنازل من الشركة المتنازلة مصادق عليه من الغرفة التجارية.
- قرار افتتاح فرع من الشركة المشترية مصادق عليه من الغرفة التجارية.

هی خدمة ه<sup>ع</sup> العملاء:

الموقع الإلكتروني: www.mc.gov.sa البريد الإلكتروني: cs@mc.gov.sa

رقم الهاتف: 1900 ساعات الاستجابة: 8:00 ص - 12:00 ص

· 12:00 ص

البوابة الإلكترونية

· سداد المستحقات الخاصة بالمؤسسة العامة للتأمينات الاجتماعية

· في حال إن النشاط يتطلب الحصول على ترخيص يتم إحضار خطاب

عدم ممانعة الجهة المرخصة بنقل ملكية الترخيص أو التوقيع على

الإقرار في حال أن المؤسسة لم تقم باستخراج ترخيص للنشاط.

قنوات

**172** دليل الخدمات المقدمة للوافدين 2024-1445

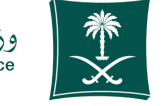

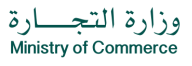

المجال: إدارة وريادة الأعمال

#### رسوم الخدمة وشروطها:

#### المستندات:

(R)

- · عقد مبايعة من صاحب الصلاحية في الشركة مصدق من الغرفة التجارية.
  - · يتضمن تحديد تحمل الحقوق والالتزامات.
  - قرار افتتاح فرع من صاحب الصلاحية في الشركة.
  - في حال وجود ترخيص يتم استيفاء عدم ممانعة الجهة مانحة الترخيص.
    - · في حال عدم حضور صاحب الصلاحية في الشركة يجب إرفاق وكالة.
      - · شرعية أو تفويض مصدق من الغرفة التجارية.

الموقع الإلكتروني: www.mc.gov.sa البريد الإلكتروني: cs@mc.gov.sa

رقم الهاتف: 1900 ساعات الاستجابة: 8:00 ص - 12:00 ص

فنوات قديم الخدم

البوابة الإلكترونية

# إصدار السجل التجاري بعد التأسيس أو التحول إلى شركة مساهمة

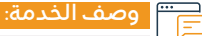

تمكن هذه الخدمة إصدار السجل التجاري.

# ■ خطوات الحصول على الخدمة:

- الضغط على ابدأ الخدمة.
- الدخول إلى الحساب (اسم المستخدم وكلمة المرور أو النفاذ الوطن).
  - · الضغط على أيقونة إنشاء طلب جديد.
- · اختيار السجل (سجل خاص بك سجل غير مرتبط بك بشكل مباشر خدمة لا تتطلب رقم السجل).
  - · تحديد المنطقة التابعة للسجل.
    - اختيار الخدمة الرئيسية.

- · اختيار الخدمة الفرعية.
- · اضغط على بدء الخدمة.
  - تحديد نوع المرفق.
- إضافة ملف المرفق المحدد.
  - · الإقرار بصحة البيانات.
    - إرسال الطلب.

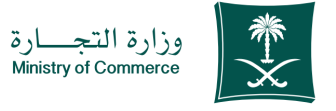

#### المجال: إدارة وريادة الأعمال

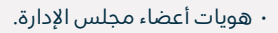

- القرار الوزاري بالترخيص بتحول أو تأسيس الشركة.
  - القرار الوزاري بإعلان تحول أو تأسيس الشركة.
    - النظام الأساس مخم.

اس = الأياسي الخدمة وشروطها:

رسوم الخدمة:

1600ريال.

#### شروط الخدمة:

- محضر اجتماع الجمعية التحولية أو التأسيسية.
  - قرار التحول أو عقد التأسيس.

الموقع الإلكتروني: www.mc.gov.sa البريد الإلكتروني: cs@mc.gov.sa

رقم الهاتف: ١٩٥٥ ساعات الاستجابة: 8:00 ص - 12:00 ص

قنوات

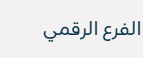

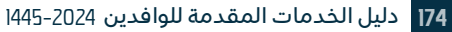

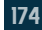

207 203

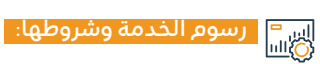

#### المستندات:

- محضر اجتماع الجمعية التحولية أو التأسيسية.
  - · قرار التحول أو عقد التأسيس الموثق.
  - بيانات هويات أعضاء مجلس الإدارة.
- القرار الوزاري بالترخيص بتحول أو تأسيس الشركة.
  - النظام الأساس مخمّ.
  - · القرار الوزاري لإعلان تحول أو تأسيس الشركة.

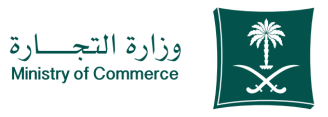

#### المجال: إدارة وريادة الأعمال

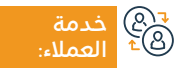

الموقع الإلكتروني: www.mc.gov.sa البريد الإلكتروني: cs@mc.gov.sa

رقم الهاتف: 1900 ساعات الاستجابة: 8:00 ص - 12:00 ص

υ

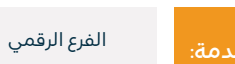

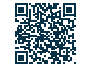

# إصدار سجل تجاري رئيسي – فرعي لشركة مختلطة

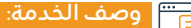

تمكن هذه الخدمة إصدار السجل التجارى.

# ا Ω≣Ω خطوات الحصول على الخدمة: Ω≣Ω

- تسجيل الدخول عبر الفرع الرقمي.
- · الضغط على أيقونة تقديم طلب جديد باختيار اسم الخدمة.

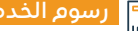

# اس<sup>=</sup> رسوم الخدمة وشروطها: (()

#### رسوم الخدمة:

- رئيسي محدودة: ١٢٥٥ ريال / فرعي: 600 ريال.
- رئيسي تضامنية توصية بسيطة: 800 ريال / فرعي: 400 ريال.
  - · رئيسي مساهمة: ١٦٥٥ ريال / فرعي: 800 ريال.

#### شروط الخدمة:

- قرار الشركاء أو قرار الإدارة (حسب ما نص عليه النظام) بافتتاح الفرع على أن يتضمن مدينة الفرع، بيانات مدير الفرع (الاسم + رقم الهوية الوطنية + تاريخ الميلاد،الاسم التجاري، النشاط التجاري).
  - · التأكد من إيداع القوائم المالية بعد انتهاء السنة المالية للشركة.
- · حضور مدير الفرع للوزارة للموافقة على التعيين مع إحضار صورة من هويته وذلك للكيانات (المهنية + المساهمة) فقط.
  - · ألا يكون مدير الفرع موظف حكومي ولا يقل عمره عن ١٤ سنة.

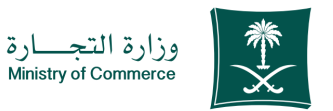

#### المحال: ادارة وربادة الأعمال

• تعبئة البيانات المطلوبة.

- الضغط على أيقونة إرسال الطلب.
- إرفاق موافقة الجهة المرخصة في حال كان النشاط الممارس من الأنشطة التي تتطلب ترخيص قبل الإصدار (ملحق۱).
  - · الترخيص المهنى سارى المفعول للكيانات المهنية فقط.

#### المستندات:

- · إرفاق النظام الأساسي (للشركات المساهمة).
- · قرار الشركة بتعيين الإدارة في حال عدم تعريفهم في عقد الشركة.
- الترخيص للنشاط المهنى للشركاء وفي حال الشركة مختلطة ترخيص وزارة الإستثمار.
  - · الهوية الوطنية وفي حال الجنسية أجنبية جواز السفر.
    - تحديد عدد سنوات الإصدار.
      - ۰ ذكر العنوان.

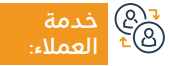

الموقع الإلكتروني: www.mc.gov.sa البريد الإلكتروني: cs@mc.gov.sa

رقم الهاتف: ١٩٥٥ ساعات الاستجابة: 8:00 ص - 12:00 ص

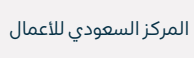

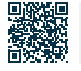

# إصدار سجل تجارى رئيسي – فرعى لشركة أجنبية

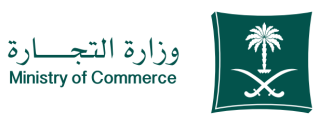

المجال: إدارة وريادة الأعمال

#### وصف الخدمة:

تمكن هذه الخدمة من إصدار السجل التجاري الرئيسي - الفرعي لشركة أجنبية.

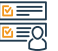

# ■ خطوات الحصول على الخدمة:

- · الضغط على ابدأ الخدمة.
- الدخول إلى الحساب (اسم المستخدم وكلمة المرور أو النفاذ الوطنى).
  - الضغط على أيقونة إنشاء طلب جديد.
- اختيار السجل (سجل خاص سحل غير مرتبط بك بشكل مباشر خدمة لا تتطلب رقم السجل).
  - · تحديد المنطقة التابعة للسجل.
    - اختيار الخدمة الرئيسية.

- اختيار الخدمة الفرعية.
- · اضغط على بدء الخدمة.
  - تحديد نوع المرفق.
- · إضافة ملف المرفق المحدد.
  - · الإقرار بصحة البيانات.
    - ۰ إرسال الطلب.

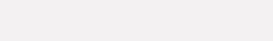

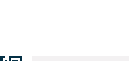

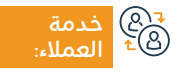

الموقع الإلكتروني: www.mc.gov.sa البريد الإلكتروني: cs@mc.gov.sa

رقم الهاتف: ١٩٥٥ ساعات الاستجابة: 8:00 ص - 12:00 ص

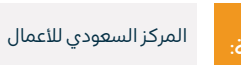

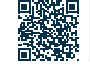

### رسوم الخدمة وشروطهاً:

#### رسوم الخدمة:

- رئيسي محدودة: ١٢٥٥ ريال / فرعي: 600 ريال.
- رئيسي تضامنية توصية بسيطة: 800 ريال / فرعي: 400 ريال.
  - · رئيسي مساهمة: ١٦٥٥ ريال / فرعي: 800 ريال.

#### شروط الخدمة:

- · إرفاق الترخيص الاستثماري، بناءً على الاتفاقية المبرمة بين وزارة التجارة ووزارة الاستثمار، أو الترخيص الصادر من هيئة المدن الاقتصادية التي تعمل ضمن النطاق الجغرافي وتشرف عليه بناءً على الاتفاقية المبرمةً بين وزارة الاستثمار وهيئة المدن الاقتصادية.
- في حال كانت الشركة وقفية: لابد أن تكون ذات مسؤولية محدودة مع إرفاق صك الوقف متضمنًا نص يسمح بتأسيس الشركات، بالإضافة إلى إرفاق قرار الشركاء بالتأسيس بعد توقيعه والمصادقة عليه.
- في حال تم تأسيس الشركة يدويًا وتم تعيين ممثل نظامي للسجل التجاري للشركة سواءً كان مدير للشركة أو عضو مجلس إدارة إرفاق موافقة الممثل التي تفيد رغبته بذلك باستثناء المدير الاجنبي الغير مقيم.
  - في حال تم تأسيس الشركة إلكترونيًا يم توثيق موافقة الممثل.

#### المستندات:

- · عقد التأسيس موثق من كاتب العدل أو موظف الوزارة.
- قرار من الشركة (حسب الصلاحية في عقد التأسيس بإصدار فرع للشركة.
- وكالة أو تفويض (في حال كانت الوكالة أو التفويض من الخارج يجب أن تكون مصادق عليها من وزارة الخارجية والسفارة السعودية مع ترجمة من مكتب معتمد).
  - ترخيص وزارة الاستثمار.
    - تحديد عدد السنوات.
      - ۰ ذكر العنوان.

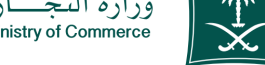

وزارة التجارة Ministry of Commerce

المحال: ادارة وربادة الأعمال

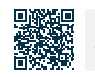

الموقع الإلكتروني: www.mc.gov.sa البريد الإلكتروني: cs@mc.gov.sa

رقم الهاتف: ١٩٥٥ ساعات الاستجابة: 8:00 ص - 12:00 ص

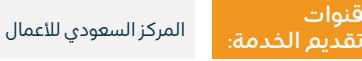

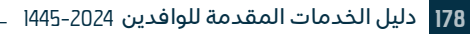

# إصدار سجل تجاري رئيسي لفرع شركة أجنبية

# وصف الخدمة:

تمكن هذه الخدمة إصدار السجل التجاري.

#### ا≣® خطوات الحصول على الخدمة: ا©≣®

- الضغط على ابدأ الخدمة.
- الدخول إلى الحساب (اسم المستخدم وكلمة المرور أو النفاذ الوطني).
  - · الضغط على أيقونة إنشاء طلب جديد.
- اختيار السجل (سجل خاص بك سجل غير مرتبط بك بشكل مباشر خدمة لا تتطلب رقم السجل).
  - تحديد المنطقة التابعة للسجل.
    - · اختيار الخدمة الرئيسية.
    - · اختيار الخدمة الفرعية.
    - ۰ اضغط على بدء الخدمة.
      - ۰ تحديد نوع المرفق.
    - إضافة ملف المرفق المحدد.
      - · الإقرار بصحة البيانات.
        - ۰ إرسال الطلب.

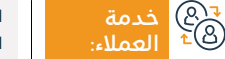

الموقع الإلكتروني: www.mc.gov.sa البريد الإلكتروني: cs@mc.gov.sa

رقم الهاتف: 1900 ساعات الاستجابة: 8:00 ص - 12:00 ص

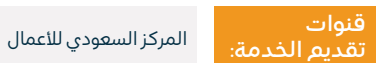

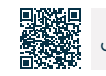

179

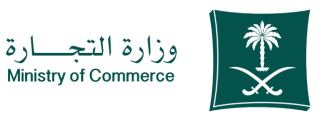

المجال: إدارة وريادة الأعمال

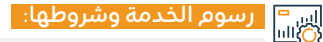

#### رسوم الخدمة:

- رئيسي محدودة: ١٢٥٥ ريال / فرعي: 600 ريال.
- رئيسي تضامنية توصية بسيطة: 800 ريال / فرعي: 400 ريال.
  - رئيسي مساهمة: ١٦٥٥ ريال / فرعي: 800 ريال.

#### شروط الخدمة:

- إرفاق الترخيص الاستثماري، بناء على الاتفاقية المبرمة بين وزارة التجارة ووزارة الاستثمار أو الترخيص الصادر من هيئة المدن الاقتصادية التي تعمل ضمن النطاق الجغرافي وتشرف عليه بناء على الاتفاقية المبرمة بين وزارة الاستثمار وهيئة المدن الاقتصادية.
- في حال كانت الشركة وقفية لابد أن تكون ذات مسؤولية محدودة مع إرفاق صك الوقف متضمنًا نص يسمح بتأسيس الشركات، بالإضافة إلى إرفاق قرار الشركاء بالتأسيس بعد توقيعه والمصادقة عليه.
- في حال تم تأسيس الشركة يدوياً وتم تعيين ممثل نظامي للسجل التجاري للشركة سواء كان مدير للشركة أو عضو مجلس إدارة: إرفاق موافقة الممثل التي تفيد برغبته بذلك باستثناء إذا كان المدير المعين اجنبي وغير مقيم.

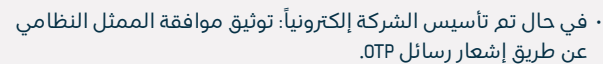

وزارة التجارة Ministry of Commerce

المجال: إدارة وريادة الأعمال

#### المستندات:

- · عقد تأسيس الشركة الأم مصادق عليه من وزارة الخارجية والسفارة السعودية مع نسخة مترجمة.
- قرار الشركة بالإصدار مصادق عليه من وزارة الخارجية والسفارة السعودية يوضح به (المقر – رأس المال – المدير مع الصلاحيات – النشاط).
- · السجل التجاري مصادق عليه من وزارة الخارجية والسفارة السعودية مع ترجمة من مكتب معتمد.
  - · ترخيص وزارة الاستثمار.
  - ۰ صورة من هوية أو جواز المدير.
    - ۰ تحديد عدد السنوات.
      - ۰ ذكر العنوان.

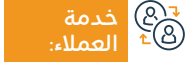

الموقع الإلكتروني: www.mc.gov.sa البريد الإلكتروني: cs@mc.gov.sa

رقم الهاتف: 1900 ساعات الاستجابة: 8:00 ص - 12:00 ص

قنوات تقدیم

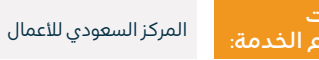

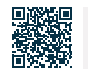
## إصدار سجل تجاري لشركة مهنية سعودية أو مختلطة

### وصف الخدمة:

تمكن هذه الخدمة إصدار السجل التجاري.

#### التحصول على الخدمة: الاتحادة: المحصول على الخدمة: المحادة: المحادة: المحادة: المحادة: المحادة: المحادة: المحادة: المحادة: المحادة: ا

- الضغط على ابدأ الخدمة.
- الدخول إلى الحساب (اسم المستخدم وكلمة المرور أو النفاذ الوطني).
  - · الضغط على أيقونة إنشاء طلب جديد.
- ۰ اختیار السجل (سجل خاص بك سجل غ<u>بر</u> مرتبط بك بشكل مباشر خدمة لا تتطلب رقم السجل).
  - تحديد المنطقة التابعة للسجل.
    - · اختيار الخدمة الرئيسية.
    - · اختيار الخدمة الفرعية.
    - ۰ اضغط على بدء الخدمة.

- ۰ تحديد نوع المرفق.
- · إضافة ملف المرفق المحدد.
  - · الإقرار بصحة البيانات.
    - ۰ إرسال الطلب

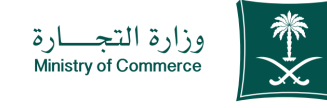

#### المجال: إدارة وريادة الأعمال

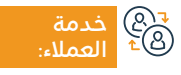

الموقع الإلكتروني: www.mc.gov.sa البريد الإلكتروني: cs@mc.gov.sa

رقم الهاتف: 1900 ساعات الاستجابة: 8:00 ص - 12:00 ص

قنوات تقديم

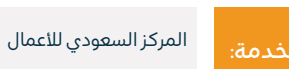

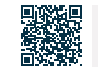

#### رسوم الخدمة وشروطها:

#### رسوم الخدمة:

- رئيسي محدودة: 1200 ريال.
  - فرعي: 600 ريال.
- رئيسي تضامنية توصية بسيطة: 800 ريال.
  - فرعى: 400 ريال.
  - رئیسی مساهمة: ۱۶۵0 ریال.
    - فرعى: 800 ريال.

#### شروط الخدمة:

- قرار الشركاء أو قرار الإدارة (حسب ما نص عليه النظام الأساس للشركات المساهمة) بافتتاح الفرع على أن يتضمن مدينة الفرع , بيانات مدير الفرع (الاسم + رقم الهوية الوطنية + تاريخ الميلاد) ,الاسم التجاري، النشاط التجاري).
- · التأكد من إيداع القوائم المالية بعد انتهاء السنة المالية للشركة لغرض تنبيه العميل فقط، وفي حالة عدم ممارسة الشركة للنشاط خلال السنوات السابقة فترفع القوائم الصفرية.

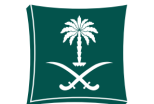

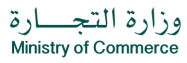

#### المحال: ادارة وربادة الأعمال

- حضور مدير الفرع للوزارة للموافقة على التعيين مع إحضار صورة من هويته وذلك للكيانات (المهنية + المساهمة) فقط.
  - ألا يكون مدير الفرع موظف حكومي ولا يقل عمره عن ١8 سنة.
- إرفاق موافقة الجهة المرخصة في حال كان النشاط الممارس من الأنشطة التي تتطلب ترخيص قبل الإصدار (ملحق۱).
  - الترخيص المهنى سارى المفعول للكيانات المهنية فقط.

#### المستندات:

- · إرفاق النظام الأساسي (للشركات المساهمة).
- · قرار الشركة بتعيين الإدارة في حال عدم تعريفهم في عقد الشركة.
- · الترخيص للنشاط المهنى للشركاء وفي حال الشركة مختلطة ترخيص وزارة الإستثمار.
  - · الهوية الوطنية وفي حال الجنسية أجنبية جواز السفر.
    - تحديد عدد سنوات الإصدار.
      - ذكر العنوان

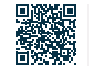

رقم الهاتف: ١٩٥٥ ساعات الاستجابة: 8:00 ص - 12:00 ص

قنوات

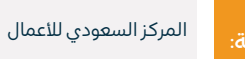

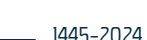

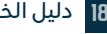

## التحويل من مؤسسة إلى فرع شركة

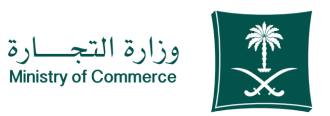

#### المجال: إدارة وريادة الأعمال

# وصف الخدمة:

تمكن هذه الخدمة تحويل السجل التجاري إلى شركة

# ■ خطوات الحصول على الخدمة:

- الدخول إلى الحساب (اسم المستخدم وكلمة المرور أو النفاذ الوطني).
  - · الضغط على أيقونة إنشاء طلب جديد.
- اختيار السجل (سجل خاص بك سجل غير مرتبط بك بشكل مباشر خدمة لا تتطلب رقم السجل).
  - تحديد المنطقة التابعة للسجل.
    - · اختيار الخدمة الرئيسية.
    - اختيار الخدمة الفرعية.
    - ۰ اضغط على بدء الخدمة.
      - تحديد نوع المرفق.
    - إضافة ملف المرفق المحدد.
      - · الإقرار بصحة البيانات.
        - ۰ إرسال الطلب.

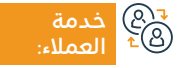

الموقع الإلكتروني: www.mc.gov.sa البريد الإلكتروني: cs@mc.gov.sa

رقم الهاتف: 1900 ساعات الاستجابة: 8:00 ص - 12:00 ص

قنوات تقدیم

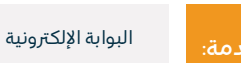

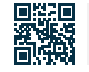

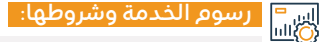

#### رسوم الخدمة:

- رئیسی محدودة: ۱۷۵۵ ریال.
  - فرعی: 600 ریال.
- رئيسي تضامنية توصية بسيطة: 800 ريال.
  - فرعى: 400 ريال.
  - رئيسي مساهمة: ١٦٥٥ ريال.
    - فرعى: 800 ريال.

#### شروط الخدمة:

- أن تكون السجلات التجارية سارية المفعول.
- قرار تنازل من المؤسسة مصادق عليه من الغرفة التجارية.
- · قرار افتتاح فرع من الشركة مصادق عليه من الغرفة التجارية.
- سداد المستحقات الخاصة بالمؤسسة العامة للتأمينات الاجتماعية في حال وجود اشتراك.

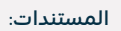

- · عقد منابعة من مالك المؤسسة مصدق من الغرفة التجارية يتضمن تحديد تحمل الحقوق والالتزامات.
  - قرار افتتاح فرع من الشركة من صاحب الصلاحية في الشركة.
    - موافقة الجهة المرخصة في حال وجود ترخيص.
- · في حال عدم حضور صاحب الصلاحية في الشركة يجب إرفاق وكالة شرعية أو تفويض مصدق من الغرفة التجارية.
  - بحب أن يكون النشاط ضمن أغراض الشركة.
    - ۰ شهادة التأمينات.

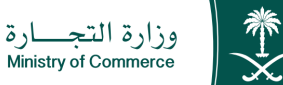

المجال: إدارة وريادة الأعمال

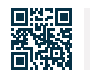

الموقع الإلكتروني: www.mc.gov.sa

البريد الإلكتروني: cs@mc.gov.sa

رقم الهاتف: ١٩٥٥ ساعات الاستجابة: 8:00 ص - 12:00 ص

قنوات البوابة الإلكترونية

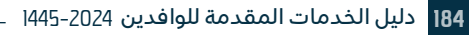

### تجديد السجل التجارى لشركة مهنية سعودية أو مختلطة

#### وصف الخدمة:

تمكن هذه الخدمة تجديد السجل التجاري.

- ا≣® خطوات الحصول على الخدمة: ا©≣® • الضغط على ابدأ الخدمة.
- الدخول إلى الحساب (اسم المستخدم وكلمة المرور أو النفاذ الوطى ).
  - الضغط على أيقونة إنشاء طلب جديد.
- اختيار السجل (سجل خاص بك سجل غير مرتبط بك بشكل مباشر -خدمة لا تتطلب رقم السجل).
  - · تحديد المنطقة التابعة للسجل.
    - · اختيار الخدمة الرئيسية.
    - اختيار الخدمة الفرعية.
    - ۰ اضغط على بدء الخدمة.
      - تحديد نوع المرفق.
    - · إضافة ملف المرفق المحدد.
      - الاقرار يصحة البيانات.
        - إرسال الطلب.

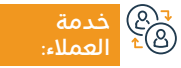

الموقع الإلكتروني: www.mc.gov.sa البريد الإلكتروني: cs@mc.gov.sa

رقم الهاتف: ١٩٥٥ ساعات الاستجابة: 8:00 ص - 12:00 ص

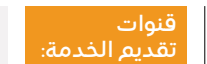

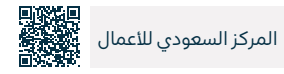

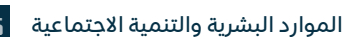

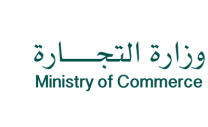

#### رسوم الخدمة وشروطها:

#### رسوم الخدمة:

- رئيسي محدودة: ١٢٥٥ ريال.
  - فرعي: 600 ريال.
- ۰ رئيسي تضامنية توصية بسيطة: 800 ريال.
  - فرعي: 400 ريال.
  - رئيسي مساهمة: ١٦٥٥ ريال.
    - ۰ فرعي: 800 ريال.

#### شروط الخدمة:

- التأكد من إيداع القوائم المالية بعد انتهاء السنة المالية للشركة لغرض تنبيه العميل فقط، وفي حالة عدم ممارسة الشركة للنشاط خلال السنوات السابقة فترفع القوائم الصفرية.
  - أن تكون صفة المخول لتجديد السجل التجاري هو (مدير).
- خطاب بتجديد السجل التجاري على مطبوعات الشركة، مصادق عليه من الغرفة التجارية للكيانات المساهمة والمهنية فقط.
  - · الترخيص المهنى ساري المفعول للكيانات المهنية فقط.

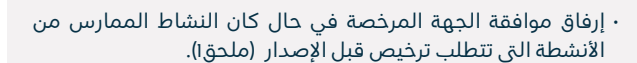

وزارة التجارة Ministry of Commerce

المجال: إدارة وريادة الأعمال

#### المستندات:

- · الترخيص للنشاط المهني للشركة مجدد.
- خطاب الشركة بالتجديد بحسب ما نص عليه عقد التأسيس أو النظام الأساسى للشركات المساهمة.
- وكالة أو تفويض (في حال كانت الوكالة أو التفويض من الخارج يجب أن تكون مصادق عليها من وزارة الخارجية والسفارة السعودية مع ترجمة من مكتب معتمد).
- · في حال الشركة مختلطة إرفاق ترخيص وزارة الإستثمار ساري المفعول.
  - ۰ تحديد عدد السنوات.

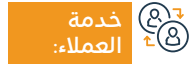

الموقع الإلكتروني: www.mc.gov.sa البريد الإلكتروني: cs@mc.gov.sa

رقم الهاتف: 1900 ساعات الاستجابة: 8:00 ص - 12:00 ص

: ص ت

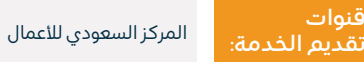

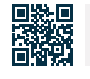

# تجديد سجل تجارى رئيسى – فرعى لشركة – مختلطة

#### وصف الخدمة:

تمكن هذه الخدمة تجديد السجل التجاري.

# ■ خطوات الحصول على الخدمة: Ω=Ω

- · الضغط على ابدأ الخدمة.
- الدخول إلى الحساب (اسم المستخدم وكلمة المرور) أو عبر النفاذ الوطني.
  - الضغط على أيقونة سجلاتي التجارية.
  - الضغط على الاختيارات الموجودة أمام السجل التجاري.
    - الضغط على خيار (تجديد السجل التجاري).

## • تحديد مدة السجل التجاري من سنة حتى خمس سنوات.

- تظهر نافذة ملخص التأكيد على البيانات المدخلة على الخدمة قبل الإرسال.
  - يتم إصدار فاتورة سداد وإرسالها كرسالة نصية لهاتفك.
    - يتم سداد الفاتورة عبر قنوات السداد المختلفة.

# اس<sup>=</sup> رسوم الخدمة وشروطها: ۱۱۱۵)

#### رسوم الخدمة:

- ۰ رئیسی محدودة: ۱200 ریال.
  - فرعي: 600 ريال.
- رئيسي تضامنية توصية بسيطة: 800 ريال.
  - فرعى: 400 ريال.
  - ۰ رئیسی مساهمة: ۱۵۵0 ریال.
    - فرعى: 800 ريال.

#### شروط الخدمة:

- ترخيص وزارة الاستثمار مجدد
- خطاب من الشركة بالتجديد (بحسب الصلاحيات في عقد التأسيس).
- وكالة أو تفويض (في حال كانت الوكالة أو التفويض من الخارج يجب أن تكون مصادق عليها من وزارة الخارجية والسفارة السعودية).
  - تحديد عدد السنوات.

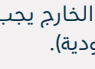

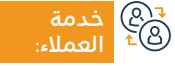

الموقع الإلكتروني: www.mc.gov.sa البريد الإلكتروني: cs@mc.gov.sa

رقم الهاتف: ١٩٥٥ ساعات الاستجابة: 8:00 ص - 12:00 ص

قنوات

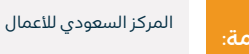

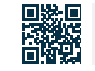

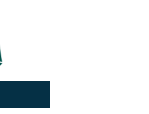

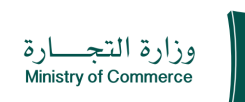

### المحال: ادارة وربادة الأعمال

# تجديد سجل تجارى رئيسى – فرعي لشركة أجنبية

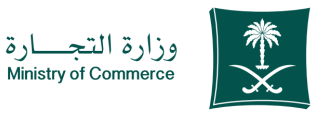

#### المجال: إدارة وريادة الأعمال

#### وصف الخدمة:

تمكن هذه الخدمة تجديد السجل التجاري.

# ا≣® خطوات الحصول على الخدمة: ©≣®

- · الضغط على ابدأ الخدمة.
- الدخول إلى الحساب (اسم المستخدم وكلمة المرور) أو عبر النفاذ الوطني.
  - الضغط على أيقونة سجلاتي التجارية.
  - الضغط على الاختيارات الموجودة أمام السجل التجاري.
    - الضغط على خيار (تجديد السجل التجاري).
  - تحديد مدة السجل التجاري من سنة حتى خمس سنوات.
- تظهر نافذة ملخص التأكيد على البيانات المدخلة على الخدمة قبل إرسال الطلب.
  - يتم إصدار فاتورة سداد وإرسالها كرسالة نصية لهاتفك.
    - يتم سداد الفاتورة عبر قنوات السداد المختلفة.
  - تحديد مدة السجل التجاري من سنة حتى خمس سنوات.
- تظهر نافذة ملخص التأكيد على البيانات المدخلة على الخدمة قبل إرسال الطلب.
  - يتم إصدار فاتورة سداد وإرسالها كرسالة نصبة لهاتفك.

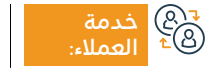

الموقع الإلكتروني: www.mc.gov.sa البريد الإلكتروني: cs@mc.gov.sa

رقم الهاتف: ١٩٥٥ ساعات الاستجابة: 8:00 ص - 12:00 ص

قنوات

• يم سداد الفاتورة عبر قنوات السداد المختلفة.

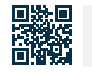

المركز السعودي للأعمال

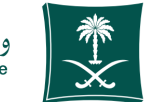

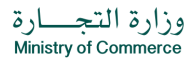

#### المجال: إدارة وريادة الأعمال

#### اس<sup>=</sup> رسوم الخدمة وشروطها: الله

#### رسوم الخدمة:

- رئيسي محدودة: ١٢٥٥ ريال.
  - فرعي: 600 ريال.
- ۰ رئيسي تضامنية توصية بسيطة: 800 ريال.
  - ۰ فرعي: 400 ريال.
  - ۰ رئيسي مساهمة: ۱۵۵0 ريال.
    - فرعي: 800 ريال.

#### شروط الخدمة:

- ۰ ترخیص وزارة الاستثمار مجدد.
- خطاب من الشركة بالتجديد (بحسب الصلاحيات في عقد التأسيس).
- وكالة أو تفويض (في حال كانت الوكالة أو التفويض من الخارج يجب أن تكون مصادق عليها من وزارة الخارجية والسفارة السعودية).
  - ۰ تحديد عدد السنوات.

- المستندات:
- خطاب الشركة بتجديد السجل التجاري.
  - ۰ ترخیص وزارة الاستثمار مجدد.
    - ۰ السجل التجاري.
      - ۰ وكالة.

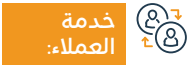

الموقع الإلكتروني: www.mc.gov.sa البريد الإلكتروني: cs@mc.gov.sa

رقم الهاتف: 1900 ساعات الاستجابة: 8:00 ص - 12:00 ص

ا ص

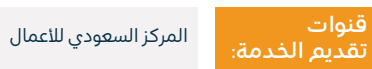

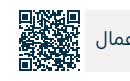

# تجديد سجل تجاري رئيسي لفرع شركة أجنبية

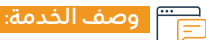

تمكن هذه الخدمة تجديد السجل التجاري.

### ■ خطوات الحصول على الخدمة: Ω

- · الضغط على ابدأ الخدمة.
- · الدخول إلى الحساب (اسم المستخدم وكلمة المرور) أو عبر النفاذ الوطنى.
  - · الضغط على أيقونة سجلاتي التجارية.
  - الضغط على الاختيارات الموجودة أمام السجل التجاري.

### 📷 🛛 رسوم الخدمة وشروطها:

#### رسوم الخدمة:

- رئيسي محدودة: ١٢٥٥ ريال / فرعي: 600 ريال.
- · رئيسي تضامنية توصية بسيطة: 800 ريال / فرعي: 400 ريال.
  - · رئيسي مساهمة: ١٦٥٥ ريال / فرعي: 800 ريال.

#### شروط الخدمة:

 إرفاق الترخيص الاستثماري , بناء على الاتفاقية المبرمة بين وزارة التجارة ووزارة الاستثمار، أو الترخيص الصادر من هيئة المدن الاقتصادية التي تعمل ضمن النطاق الجغرافي وتشرف عليه بناء على الاتفاقية المبرمة بين وزارة الاستثمار وهيئة المدن الاقتصادية.

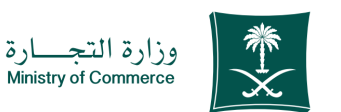

#### المجال: إدارة وريادة الأعمال

- · الضغط على خيار (تجديد السجل التجاري).
- · تحديد مدة السجل التجاري من سنة حتى خمس سنوات.
- تظهر نافذة ملخص التأكيد على البيانات المدخلة على الخدمة قبل إرسال الطلب.

في حال كانت الشركة وقفية لابد أن تكون ذات مسؤولية محدودة مع إرفاق
 صك الوقف متضمنًا نص يسمح بتأسيس الشركات، بالإضافة إلى إرفاق قرار
 الشركاء بالتأسيس بعد توقيعه والمصادقة عليه.

#### المستندات:

- خطاب من مدير الشركة مصدق أو وكالة (في حال كانت الوكالة أو التفويض من الخارج يجب أن تكون مصادق عليها من وزارة الخارجية والسفارة السعوديةمع ترجمة من مكتب معتمد).
  - ۰ ترخیص وزارة الاستثمار مجدد.
    - ۰ تحديد عدد السنوات.

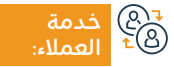

الموقع الإلكتروني: www.mc.gov.sa البريد الإلكتروني: cs@mc.gov.sa

رقم الهاتف: 1900 ساعات الاستجابة: 8:00 ص - 12:00 ص

قنوات م تقديم

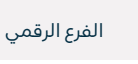

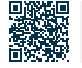

### تحويل سجل شركة رئيسي إلى مؤسسة

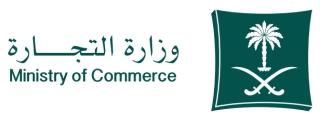

#### المجال: إدارة وريادة الأعمال

#### وصف الخدمة:

تمكن هذه الخدمة تحويل الشركة إلى مؤسسة.

# 

- · الضغط على ابدأ الخدمة.
- الدخول إلى الحساب (اسم المستخدم وكلمة المرور أو النفاذ الوطني).
  - · الضغط على أيقونة إنشاء طلب جديد.
- · اختيار السجل (سجل خاص بك سجل غير مرتبط بك بشكل مباشر خدمة لا تتطلب رقم السجل).
  - · تحديد المنطقة التابعة للسجل.
    - · اختيار الخدمة الرئيسية.

- · اختيار الخدمة الفرعية.
- ۰ اضغط على بدء الخدمة.
  - · تحديد نوع المرفق.
- · إضافة ملف المرفق المحدد.
  - · الاقرار بصحة البيانات.
    - ۰ إرسال الطلب.

#### رسوم الخدمة وشروطها:

#### رسوم الخدمة:

• رسوم التحويل 600 ريال.

#### شروط الخدمة:

- أن يكون السجل التجاري قائم.
- تعبئة وإرفاق نموذج عقد التأسيس.
- تقديم طلب تأسيس الشركة عبر الفرع الرقمى.

#### المستندات:

• قرار شركاء بالتحول حالته (تم النشر).

قنوات

- أن يكون غير موظف حكومي.
  - الهوية الوطنية للمالك.
    - ۰ تحديد رأس المال

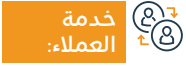

الموقع الإلكتروني: www.mc.gov.sa البريد الإلكتروني: cs@mc.gov.sa

رقم الهاتف: ١٩٥٥ ساعات الاستجابة: 8:00 ص - 12:00 ص

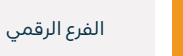

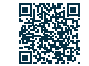

# تحويل نوع سجل تجاري للشركات (رئيسي إلى فرعي والعكس)

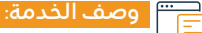

تمكن هذه الخدمة تحويل نوع السجل التجاري.

# ■ خطوات الحصول على الخدمة:

- الضغط على ابدأ الخدمة.
- · الدخول إلى الحساب (اسم المستخدم وكلمة المرور أو النفاذ الوطني).
  - · الضغط على أيقونة إنشاء طلب جديد.
- · اختيار السجل (سجل خاص بك سجل غير مرتبط بك بشكل مباشر خدمة لا تتطلب رقم السجل).
  - · تحديد المنطقة التابعة للسحل.
    - · اختيار الخدمة الرئيسية.

- اختيار الخدمة الفرعية.
- اضغط على بدء الخدمة.
  - تحديد نوع المرفق.
- · إضافة ملف المرفق المحدد.
  - الإقرار بصحة البيانات.
    - ۰ إرسال الطلب.

#### رسوم الخدمة وشروطها:

### رسوم الخدمة:

• 600ريال.

#### شروط الخدمة:

- قرار من الشركة بالتحويل (بحسب ما نص عليه عقد التأسيس).
  - العقد المعدل في حال تم تغيير مدينة السجل.
- · تعديل ترخيص وزارة الاستثمار في حال كانت الشركة أجنبية أو مختلطة أو فرع أجنبية.

• وكالة أو تفويض (في حال كانت الوكالة أو التفويض من الخارج يجب أن تكون مصادق عليها من وزارة الخارجية والسفارة السعودية).

#### المستندات:

- السجل التجاري.
- · قرار من الشركة بالتحويل.
- · عقد التأسيس موثق من كاتب العدل أو موظف الوزارة.

قنوات

تعديل ترخيص وزارة الاستثمار.

الموقع الإلكتروني: www.mc.gov.sa 201 البريد الإلكتروني: cs@mc.gov.sa

رقم الهاتف: ١٩٥٥

ساعات الاستجابة: 8:00 ص - 12:00 ص

الفرع الرقمى

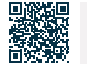

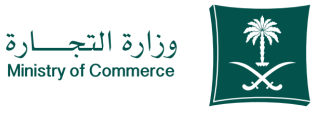

### تعديل الترجمة

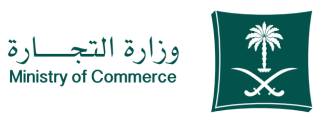

المجال: إدارة وريادة الأعمال

#### وصف الخدمة:

تمكن هذه الخدمة تعديل طلب الترجمة الذي تم قبوله مسبقًا من النظام الإلكتروني.

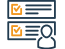

=

# ا≣® خطوات الحصول على الخدمة: ©≣®

- الضغط على ابدأ الخدمة.
- الدخول إلى الحساب (اسم المستخدم وكلمة المرور أو النفاذ الوطن)
  - الضغط على أيقونة إنشاء طلب جديد.
- · اختيار السجل (سجل خاص بك سجل غير مرتبط بك بشكل مباشر خدمة لا تتطلب رقم السحل).
  - · تحديد المنطقة التابعة للسحل.
    - · اختيار الخدمة الرئيسية.

- · اختيار الخدمة الفرعية.
- · اضغط على بدء الخدمة.
  - · تحديد نوع المرفق.
- · إضافة ملف المرفق المحدد.

· صورة السجل التجاري للمنشأة.

· إرفاق النص المراد تعديله.

- الإقرار بصحة البيانات.
  - ۰ إرسال الطلب.

المستندات:

#### رسوم الخدمة وشروطها:

#### رسوم الخدمة:

۰ لايوجد رسوم.

#### شروط الخدمة:

- · صورة السجل التجاري للمنشأة.
- · في حال كانت المنشأة (شركة) يتعين إرفاق نسخة من عقد الشركة المترجم.
  - · ارفاق النص المراد تعديله.
  - تفويض أو وكالة في حال مقدم الطلب مفوض أو وكيل.

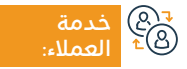

الموقع الإلكتروني: www.mc.gov.sa البريد الإلكتروني: cs@mc.gov.sa

رقم الهاتف: ١٩٥٥ ساعات الاستجابة: 8:00 ص - 12:00 ص

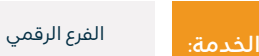

· في حال كانت المنشأة (شركة) يتعين إرفاق نسخة من عقد الشركة المترجم.

· تفويض أو وكالة في حال مقدم الطلب مفوض أو وكيل.

قنوات

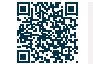

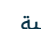

# تعديل سجل تجارى رئيسي - فرعى لشركة أجنبية أو مختلطة

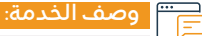

تمكن هذه الخدمة تعديل السجل التجاري.

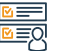

# 

- الضغط على ابدأ الخدمة.
- · الدخول إلى الحساب (اسم المستخدم وكلمة المرور أو النفاذ الوطني).
  - الضغط على أيقونة إنشاء طلب جديد.
- · اختيار السجل (سجل خاص بك سجل غير مرتبط بك بشكل مباشر خدمة لا تتطلب رقم السجل).
  - تحديد المنطقة التابعة للسجل.
    - · اختيار الخدمة الرئيسية.

- اختيار الخدمة الفرعية.
- ۰ اضغط على بدء الخدمة.
  - تحديد نوع المرفق.
- · إضافة ملف المرفق المحدد.
  - الإقرار بصحة البيانات.
    - إرسال الطلب.

#### رسوم الخدمة وشروطها:

#### رسوم الخدمة:

• 100ريال.

#### شروط الخدمة:

- خطاب مصدق بالخدمة المطلوبة.
  - ۰ وكالة أو تفويض (إن وجد).
    - الترخيص الاستثماري.
- أخر عقد معدل للشركة (إن وجد).

· في حال التعديل إزالة نشاط مصدر له ترخيص إرفاق ما يثبت إلغاء الترخيص أو في حال لم يصدر له ترخيص توقيع التعهد المرفق.

#### المستندات:

- خطاب مصدق بالخدمة المطلوبة.
  - وكالة أو تفويض (إن وجد).
    - الترخيص الاستثماري.
- · أخر عقد معدل للشركة (إن وجد).

قنوات

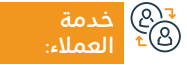

الموقع الإلكتروني: www.mc.gov.sa البريد الإلكتروني: cs@mc.gov.sa

رقم الهاتف: ١٩٥٥ ساعات الاستجابة: 8:00 ص - 12:00 ص

الفرع الرقمى

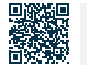

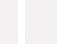

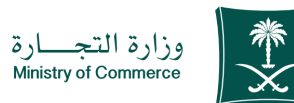

## تعديل سجل تجارى لشركة مهنية سعودية أو مختلطة

# وصف الخدمة:

تمكن هذه الخدمة تعديل السجل التجاري.

# ■ خطوات الحصول على الخدمة: ■ • الضغط على ابدأ الخدمة.

- الدخول إلى الحساب (اسم المستخدم وكلمة المرور أو النفاذ الوطنى).
  - الضغط على أيقونة إنشاء طلب جديد.
- اختيار السجل (سجل خاص بك سجل غير مرتبط بك بشكل مباشر خدمة لا تتطلب رقم السجل).
  - تحديد المنطقة التابعة للسجل.
    - اختيار الخدمة الرئيسية.

# • اختيار الخدمة الفرعية.

- اضغط على بدء الخدمة.
  - تحديد نوع المرفق.
- إضافة ملف المرفق المحدد.
  - الإقرار بصحة البيانات.
    - إرسال الطلب.

#### رسوم الخدمة وشروطها:

#### رسوم الخدمة:

• 100ريال.

#### شروط الخدمة:

- · الترخيص للنشاط المهنى للشركة مجدد.
- · خطاب الشركة بالتجديد بحسب ما نص عليه عقد التأسيس أو النظام الأساسي للشركات المساهمة.
- وكالة أو تفويض (في حال كانت الوكالة أو التفويض من الخارج يجب أن تكون مُصادق عليها من وزارة الخارجية والسفارة السعودية مع ترجمة من مكتب معتمد).

· عقد التأسيس المعدل موثق من كاتب العدل أو موظف الوزارة في حال تعديل بيانات تتطلب تعديل العقد.

T

· في حال الشركة مختلطة ترخيص وزارة الإستثمار ساري المفعول.

#### المستندات:

- ترخيص النشاط.
- · خطاب الشركة بتعديل السجل.
  - ۰ السجل التجاري.

- · عقد التأسيس للشركة.
- النظام الأساسى للشركة.

الفرع الرقمى

ترخيص وزارة الاستثمار مجدد.

الموقع الإلكتروني: www.mc.gov.sa البريد الإلكتروني: cs@mc.gov.sa

رقم الهاتف: ١٩٥٥ ساعات الاستجابة: 8:00 ص - 12:00 ص

قنوات

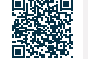

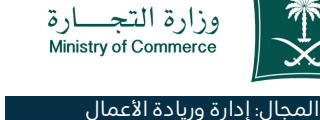

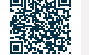

# تعديل سجل تجارى رئيسي لفرع شركة أجنبية

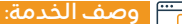

تمكن هذه الخدمة تعديل السجل التجاري.

# ■ خطوات الحصول على الخدمة:

- · الدخول إلى الحساب (اسم المستخدم وكلمة المرور أو النفاذ الوطنى).
  - الضغط على أيقونة إنشاء طلب جديد.
- اختيار السجل (سجل خاص بك سجل غير مرتبط بك بشكل مباشر خدمة لا تتطلب رقم السجل).
  - · تحديد المنطقة التابعة للسجل.
    - · اختيار الخدمة الرئيسية.

- اختيار الخدمة الفرعية.
- اضغط على بدء الخدمة.
  - تحديد نوع المرفق.
- · إضافة ملف المرفق المحدد.
  - الإقرار بصحة البيانات.
    - إرسال الطلب.

#### رسوم الخدمة وشروطها:

#### رسوم الخدمة:

• 100ريال.

#### شروط الخدمة:

- · إرفاق الترخيص الصادر من وزارة الاستثمار أو الترخيص الصادر من هيئة المدن الاقتصادية.
  - إحضار مايثبت إلغاء الترخيص في حال إزالة النشاط المرخص.
  - · التعديل على الترخيص الصادر في حال كان الأمر يتطلب التعديل.

#### المستندات:

- ترخيص وزارة الاستثمار مجدد.
- · خطاب من مدير الشركة مصدق أو وكالة (في حال كانت الوكالة أو التفويض من الخارج يجب أن تكون مصادق عليها من وزارة الخارجية والسفارة السعوديةمع ترجمة من مكتب معتمد).
- في حال إزالة نشاط مصدر له ترخيص إرفاق ما يثبت إلغاء الترخيص أو في حال ولم يصدر له ترخيص توقيع التعهد المرفق.
  - · عقد تأسيس الشركة مصادق عليه من وزارة الخارجية والسفارة السعودية.

قنوات

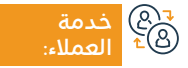

الموقع الإلكتروني: www.mc.gov.sa البريد الإلكتروني: cs@mc.gov.sa

رقم الهاتف: ١٩٥٥ ساعات الاستجابة: 8:00 ص - 12:00 ص

البوابة الإلكترونية

دليل الخدمات المقدمة للوافدين 2024-1445 196

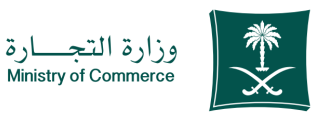

## تنازل عن مؤسسة كفرع لشركة

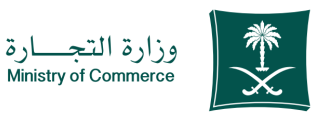

المجال: إدارة وريادة الأعمال

### وصف الخدمة:

تمكن هذه الخدمة التنازل عن السجل التجاري.

# ■ خطوات الحصول على الخدمة: Ø E I State I State I S

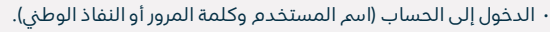

- · الضغط على أيقونة إنشاء طلب جديد.
- اختيار السجل (سجل خاص بك سجل غير مرتبط بك بشكل مباشر خدمة لا تتطلب رقم السجل).
  - · تحديد المنطقة التابعة للسجل.
    - · اختيار الخدمة الرئيسية.

### · اختيار الخدمة الفرعية.

- ۰ اضغط على بدء الخدمة.
  - ۰ تحديد نوع المرفق.
- · إضافة ملف المرفق المحدد.
  - · الإقرار بصحة البيانات.
    - ۰ إرسال الطلب.

#### رسوم الخدمة وشروطها:

#### رسوم الخدمة:

۰ يوجد رسوم حسب الكيان.

#### شروط الخدمة:

- · التنازل موقع ومصادق من الغرفة التجارية.
- · قرار افتتاح فرع يتضمن تحديد السنوات والأنشطة ومدير الفرع.
  - ۰ مقدم الطلب وكيل أو مفوض.
- · إضافة الالتزامات والمستحقات وتحديد الطرف المتحمل لها قبل تاريخ شراء المنشأة.
  - · شهادة التأمينات سارية المفعول.

#### المستندات:

- · التنازل موقع ومصادق من الغرفة التجارية.
- قرار افتتاح فرع يتضمن تحديد السنوات والأنشطة ومدير الفرع.
  - ۰ مقدم الطلب وكيل أو مفوض.
- إضافة الالتزامات والمستحقات وتحديد الطرف المتحمل قبل تاريخ شراء المنشأة.
  - · شهادة التأمينات سارية المفعول.
    - ۰ هویة مدیر الفرع.
    - ۰ عقد التأسيس.

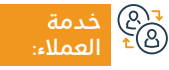

الموقع الإلكتروني: www.mc.gov.sa البريد الإلكتروني: cs@mc.gov.sa

رقم الهاتف: 1900 ساعات الاستجابة: 8:00 ص - 12:00 ص

قنوات اص تقدیم

البوابة الإلكترونية

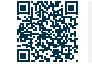

# شطب سجل تجاري رئيسي لشركة أجنبية

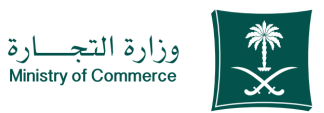

المجال: إدارة وريادة الأعمال

### وصف الخدمة:

تمكن هذه الخدمة شطب السجل التجارى.

# ■ خطوات الحصول على الخدمة:

- الضغط على ابدأ الخدمة.
- الدخول إلى الحساب (اسم المستخدم وكلمة المرور أو النفاذ الوطني).
  - · الضغط على أيقونة إنشاء طلب جديد.
- ۰ اختیار السجل (سجل خاص بك سجل غیر مرتبط بك بشكل مباشر خدمة لا تتطلب رقم السجل).
  - تحديد المنطقة التابعة للسجل.
    - · اختيار الخدمة الرئيسية.

- · اختيار الخدمة الفرعية.
- ۰ اضغط على بدء الخدمة.
  - ۰ تحديد نوع المرفق.
- إضافة ملف المرفق المحدد.
  - · الإقرار بصحة البيانات.
    - ۰ إرسال الطلب.

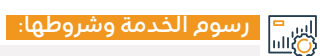

#### رسوم الخدمة:

۰ لايوجد رسوم.

شروط الخدمة:

۰ إقرار شركاء بالشطب.

· عدم وجود عمالة على السجل التجاري.

إثبات إلغاء الترخيص الاستثماري.

قنوات

- شهادة من هيئة الزكاة والضريبة والجمارك بأن السجل ملتزم وتكون سارية المفعول.
  - · إثبات إلغاء ترخيص البلدية.

چھ) خدمة 1824 العملاء:

الموقع الإلكتروني: www.mc.gov.sa رقم الها البريد الإلكتروني: cs@mc.gov.sa ساعات

رقم الهاتف: 1900 ساعات الاستجابة: 8:00 ص - 12:00 ص

12:00 ص

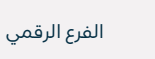

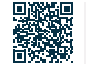

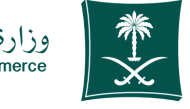

### وزارة التجــارة Ministry of Commerce

#### المجال: إدارة وريادة الأعمال

### رسوم الخدمة وشروطها:

#### المستندات:

- · إرفاق حالة نشر طلب التصفية من خلال موقع الوزارة الإلكتروني.
- رفع قرارين تصفية في حال كانت الشركة مزاولة أو عملت وتوقفت وسداد رسوم النشر.
- وفي حال كانت لم تعمل التأكد من رفع قرار تصفية واحد وسداد رسوم النشر (في نظام قرارات الشركاء).
  - · إرفاق شهادة زكاة السجل التجاري.
- في حال كانت شركة أجنبية يتطلب إفادة بإلغاء الترخيص من هيئة الاستثمار.
  - · إفادة بعدم وجود تراخيص أو إلغاء التراخيص.
    - عدم وجود عمالة على السجل التجاري.
- في حال عدم حضور مالك الشركة أو مدير الشركة يتطلب وجود تفويض أو وكالة شرعية.

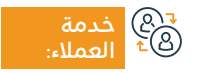

الموقع الإلكتروني: www.mc.gov.sa البريد الإلكتروني: cs@mc.gov.sa

رقم الهاتف: 1900 ساعات الاستجابة: 8:00 ص - 12:00 ص

U

قنوات

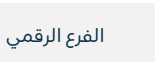

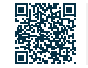

# شطب سجل تجارى رئيسى لشركة مختلطة

# وصف الخدمة:

تمكن هذه الخدمة من نشر عقود التأسيس التي تم تأسيسها بشكل يدوي.

# 

- الضغط على ابدأ الخدمة.
- الدخول إلى الحساب (اسم المستخدم وكلمة المرور أو النفاذ الوطنى).
  - · الضغط على أيقونة إنشاء طلب جديد.
- اختيار السجل (سجل خاص بك سجل غير مرتبط بك بشكل مباشر خدمة لا تتطلب رقم السجل).
  - تحديد المنطقة التابعة للسجل.
    - · اختيار الخدمة الرئيسية.
    - · اختيار الخدمة الفرعية.
    - ۰ اضغط على بدء الخدمة.

- تحديد نوع المرفق.
- إضافة ملف المرفق المحدد.
  - · الإقرار بصحة البيانات.
    - ۰ إرسال الطلب.

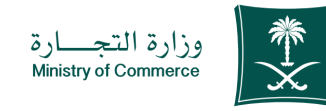

#### المحال: إدارة وريادة الأعمال

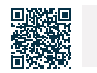

الموقع الإلكتروني: www.mc.gov.sa البريد الإلكتروني: cs@mc.gov.sa

رقم الهاتف: ١٩٥٥ ساعات الاستجابة: 8:00 ص - 12:00 ص

قنوات

الفرع الرقمى

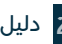

207 203

خدمة العملاء:

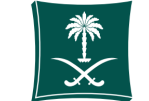

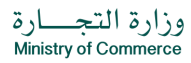

المجال: إدارة وريادة الأعمال

### رسوم الخدمة وشروطها:

### رسوم الخدمة:

۰ لايوجد رسوم.

#### شروط الخدمة:

- · إرفاق قرار شركاء بالتصفية حالته تم النشر.
- رفع قرارين تصفية في حال كانت الشركة مزاولة أو عملت وتوقفت وسداد رسوم النشر، وفي حال كانت لم تعمل التأكد من رفع قرار تصفية واحد وسداد رسوم النشر (في نظام قرارات الشركاء).
  - · إرفاق شهادة زكاة السجل التجاري.
- في حال كانت شركة أجنبية يتطلب إفادة بإلغاء الترخيص من وزارة الاستثمار.
  - · إفادة بعدم وجود تراخيص أو إلغاء التراخيص.
    - · عدم وجود عمالة على السجل التجاري.
- في حال عدم حضور مالك الشركة أو مدير الشركة يتطلب وجود تفويض أو وكالة شرعية.

#### المستندات:

- شهادة هيئة الزكاة والضريبة والجمارك سارية المدة.
  - قرار الشركاء أو الإدارة شطب الفرع.
  - خطاب إنهاء أوضاع من وزارة الاستثمار.

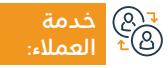

الموقع الإلكتروني: www.mc.gov.sa البريد الإلكتروني: cs@mc.gov.sa

رقم الهاتف: 1900 ساعات الاستجابة: 8:00 ص - 12:00 ص

ېن

قنوات تقديم الخدمة:

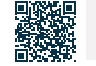

الفرع الرقمى

# شطب سجل تجارى لفرع شركة أجنبية

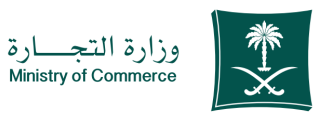

#### المجال: إدارة وريادة الأعمال

# وصف الخدمة:

تمكن هذه الخدمة شطب السجل التجاري.

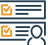

# التحصول على الخدمة: الم≡⊠

- · الضغط على ابدأ الخدمة.
- الدخول إلى الحساب (اسم المستخدم وكلمة المرور أو النفاذ الوطنى).
  - الضغط على أيقونة إنشاء طلب جديد.
- اختيار السجل (سجل خاص بك سجل غير مرتبط بك بشكل مباشر -خدمة لا تتطلب رقم السجل).
  - · تحديد المنطقة التابعة للسجل.
    - · اختيار الخدمة الرئيسية.
    - اختيار الخدمة الفرعية.
    - ۰ اضغط على بدء الخدمة.
      - تحديد نوع المرفق.
    - · إضافة ملف المرفق المحدد.
      - الاقرار يصحة البيانات.
        - إرسال الطلب.

¶©® خدمة ®⁺ العملاء:

الموقع الإلكتروني: www.mc.gov.sa البريد الإلكتروني: cs@mc.gov.sa

رقم الهاتف: ١٩٥٥ ساعات الاستجابة: 8:00 ص - 12:00 ص

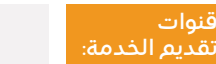

الفرع الرقمى

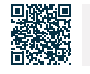

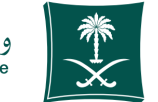

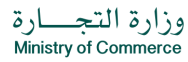

المجال: إدارة وريادة الأعمال

### رسوم الخدمة وشروطها:

#### رسوم الخدمة:

۰ لايوجد رسوم.

#### شروط الخدمة:

- · تعبئة نموذج التعهد في حال لم يمّ تسلير التعهد في نفس السنة للشركات الخليجية فقط.
  - ۰ سجل تجاري.
  - قرار شركاء بشطب الفرع موقع من صاحب الصلاحية في الشركة.
    - · عدم وجود عمالة على السجل.
  - · إغلاق ملف المنشأة لدى وزارة الموارد البشرية والتنمية الاجتماعية.
    - · شهادة هيئة الزكاة والضريبة والجمارك سارية المدة.
      - إثبات إلغاء الترخيص في حال وجود ترخيص.
        - ۰ إثبات إلغاء ترخيص البلدية.
- في حال عدم حضور أحد الشركاء أو جميع الشركاء يتطلب إحضار وكالة شرعية تنص على الخدمة المقدمة أو تفويض مصدق من الغرفة التجارية.

#### المستندات:

- موافقة الجمعية الغير عادية على تصفية الشركة.
- · قرار شركاء بتصفية الشركة مصدق حسب الأصول.
  - ۰ شهر تصفیة.
  - شهر انتهاء التصفية.
- · إفادة بعدم وجود أو إلغاء التراخيص من الجهة المرخصة.
- إفادة بعد الممانعة بشطب السجل التجاري من هيئة الزكاة والضريبة والجمارك.
  - صورة الحساب الختامي.

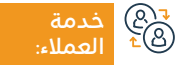

رقم الهاتف: 1900 ساعات الاستجابة: 8:00 ص - 12:00 ص

ص

قنوات

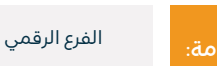

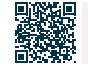

### مستخرج سجل موقوف للشركات الأجنبية

# وصف الخدمة:

تمكن هذه الخدمة الحصول على تفاصيل السجل التجاري.

# 

- · الضغط على ابدأ الخدمة.
- الدخول إلى الحساب (اسم المستخدم وكلمة المرور أو النفاذ الوطني).
  - · الضغط على أيقونة إنشاء طلب جديد.
- ۰ اختیار السجل (سجل خاص بك سجل غیر مرتبط بك بشكل مباشر خدمة لا تتطلب رقم السجل).
  - تحديد المنطقة التابعة للسجل.
    - · اختيار الخدمة الرئيسية.

- · اختيار الخدمة الفرعية.
- ۰ اضغط على بدء الخدمة.
  - ۰ تحديد نوع المرفق.
- إضافة ملف المرفق المحدد.
  - الإقرار بصحة البيانات.
    - ۰ إرسال الطلب.

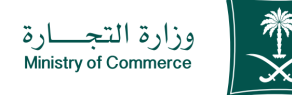

#### المجال: إدارة وريادة الأعمال

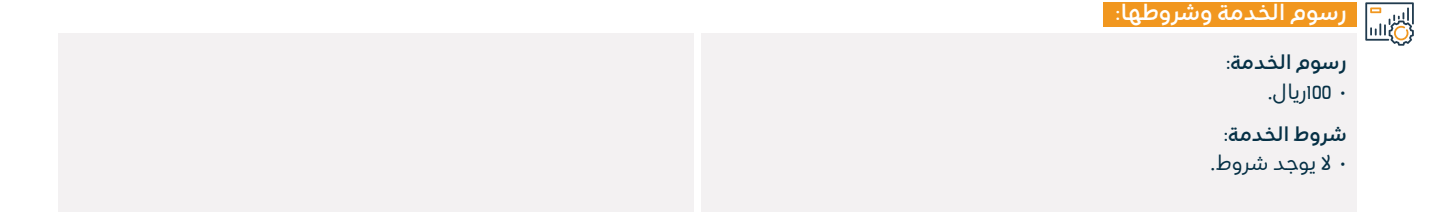

₹®) خدمة ≜≏ العملاء:

الموقع الإلكتروني: www.mc.gov.sa البريد الإلكتروني: cs@mc.gov.sa

رقم الهاتف: 1900 ساعات الاستجابة: 8:00 ص - 12:00 ص

12:00 ص

قنوات

مة: الفرع الرقمي

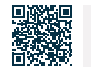

### مستخرج سجل موقوف للشركات الخليجية

#### وصف الخدمة:

تمكن هذه الخدمة الحصول على تفاصيل السجل التجاري.

# الخدمة: التحمين الحمول على الخدمة: التحمين الخدمة: التحمين الخدمة: التحمين الخدمة: التحمين الخدمة: التحمين الخدمة: التحمين الخدمة: التحمين الخدمة: التحمين الخدمة: التحمين التحمين ال

- · الضغط على ابدأ الخدمة.
- الدخول إلى الحساب (اسم المستخدم وكلمة المرور أو النفاذ الوطنى).
  - الضغط على أيقونة إنشاء طلب جديد.
- اختيار السجل (سجل خاص بك سجل غير مرتبط بك بشكل مباشر خدمة لا تتطلب رقم السجل).
  - تحديد المنطقة التابعة للسجل.
    - · اختيار الخدمة الرئيسية.

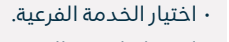

- اضغط على بدء الخدمة.
  - تحديد نوع المرفق.
- · إضافة ملف المرفق المحدد.
  - الإقرار بصحة البيانات.
    - ۰ إرسال الطلب.

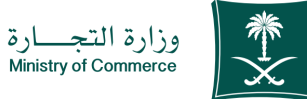

# Ministry of Commerce

#### المجال: إدارة وريادة الأعمال

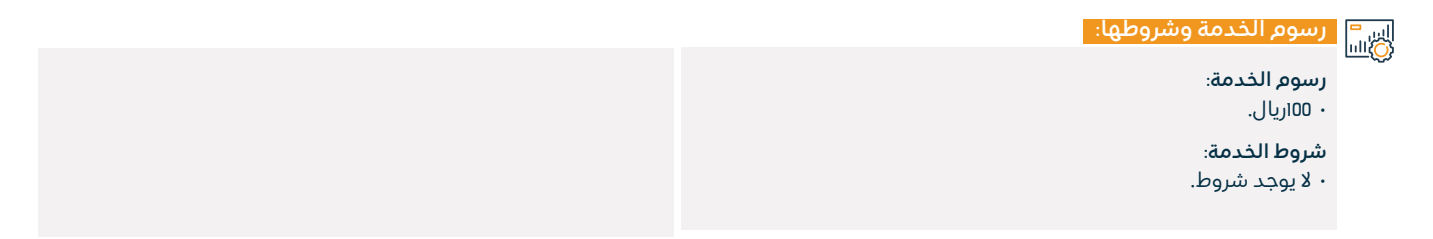

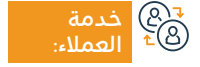

الموقع الإلكتروني: www.mc.gov.sa البريد الإلكتروني: cs@mc.gov.sa

رقم الهاتف: ١٩٥٥ ساعات الاستجابة: 8:00 ص - 12:00 ص

قنوات

الفرع الرقمى

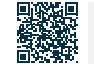

### مستخرج سجل موقوف للشركات المختلطة

# وصف الخدمة:

تمكن هذه الخدمة الحصول على تفاصيل السجل التجاري.

# ■ خطوات الحصول على الخدمة:

- · الضغط على ابدأ الخدمة.
- الدخول إلى الحساب (اسم المستخدم وكلمة المرور أو النفاذ الوطني).
  - · الضغط على أيقونة إنشاء طلب جديد.
- اختيار السجل (سجل خاص بك سجل غير مرتبط بك بشكل مباشر خدمة لا تتطلب رقم السجل).
  - تحديد المنطقة التابعة للسجل.
    - · اختيار الخدمة الرئيسية.

- اختيار الخدمة الفرعية.
- ۰ اضغط على بدء الخدمة.
  - ۰ تحديد نوع المرفق.
- إضافة ملف المرفق المحدد.
  - الإقرار بصحة البيانات.
    - ۰ إرسال الطلب.

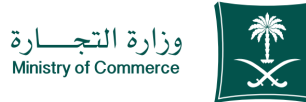

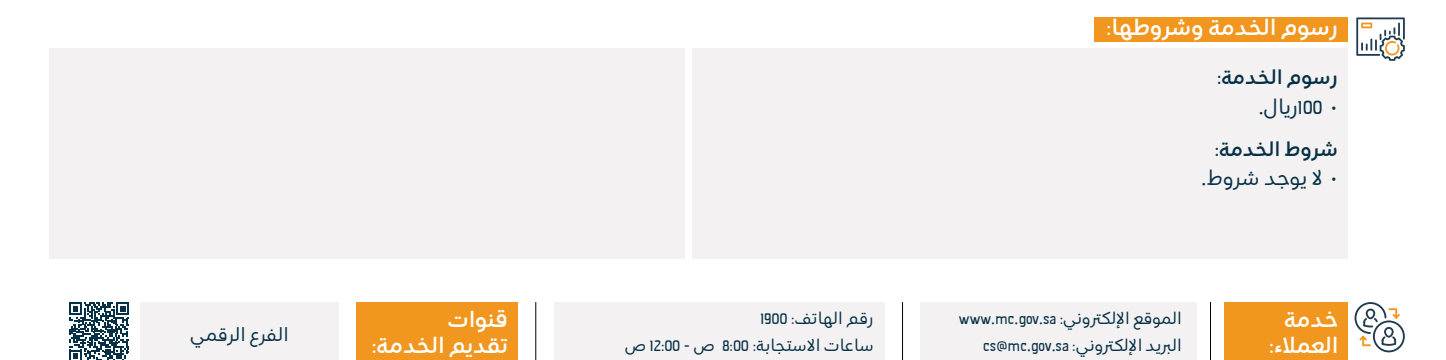

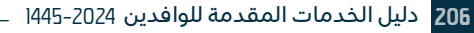

### مستخرج سجل موقوف للشركات المساهمة

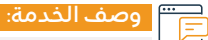

تمكن هذه الخدمة الحصول على تفاصيل السجل التجاري.

# ■ خطوات الحصول على الخدمة:

- · الضغط على ابدأ الخدمة.
- الدخول إلى الحساب (اسم المستخدم وكلمة المرور أو النفاذ الوطني).
  - · الضغط على أيقونة إنشاء طلب جديد.
- اختيار السجل (سجل خاص بك سجل غير مرتبط بك بشكل مباشر خدمة لا تتطلب رقم السجل).
  - تحديد المنطقة التابعة للسجل.
    - · اختيار الخدمة الرئيسية.

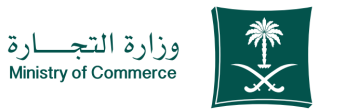

- · اختيار الخدمة الفرعية.
- ۰ اضغط على بدء الخدمة.
  - تحديد نوع المرفق.
- إضافة ملف المرفق المحدد.
  - · الإقرار بصحة البيانات.
    - ۰ إرسال الطلب.

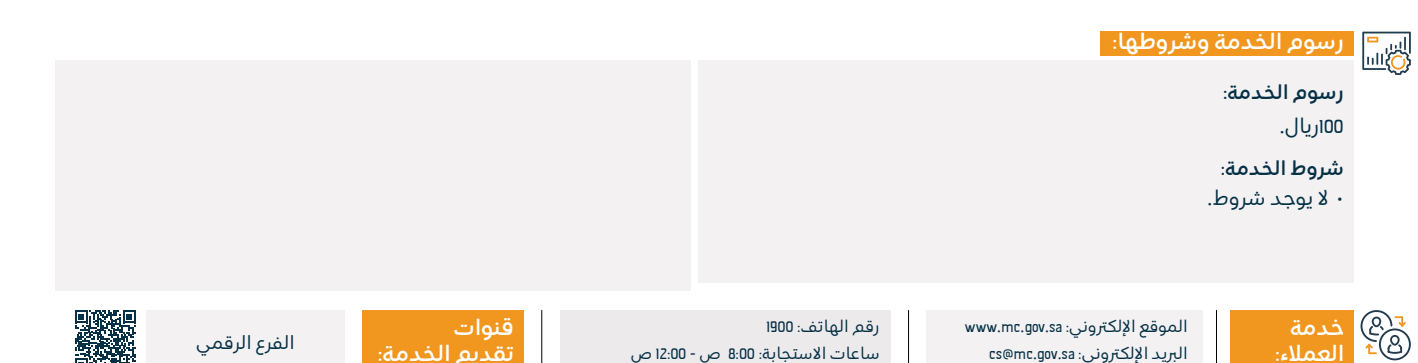

### مستخرج سجل موقوف للشركات المهنية

### وصف الخدمة:

تمكن هذه الخدمة الحصول على تفاصيل السجل التجاري.

# ■ خطوات الحصول على الخدمة:

- · الضغط على ابدأ الخدمة.
- الدخول إلى الحساب (اسم المستخدم وكلمة المرور أو النفاذ الوطني).
  - · الضغط على أيقونة إنشاء طلب جديد.
- اختيار السجل (سجل خاص بك سجل غير مرتبط بك بشكل مباشر -خدمة لا تتطلب رقم السجل).
  - تحديد المنطقة التابعة للسجل.
    - · اختيار الخدمة الرئيسية.

- · اختيار الخدمة الفرعية.
- ۰ اضغط على بدء الخدمة.
  - ۰ تحديد نوع المرفق.
- إضافة ملف المرفق المحدد.
  - · الإقرار بصحة البيانات.
    - ۰ إرسال الطلب

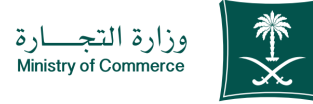

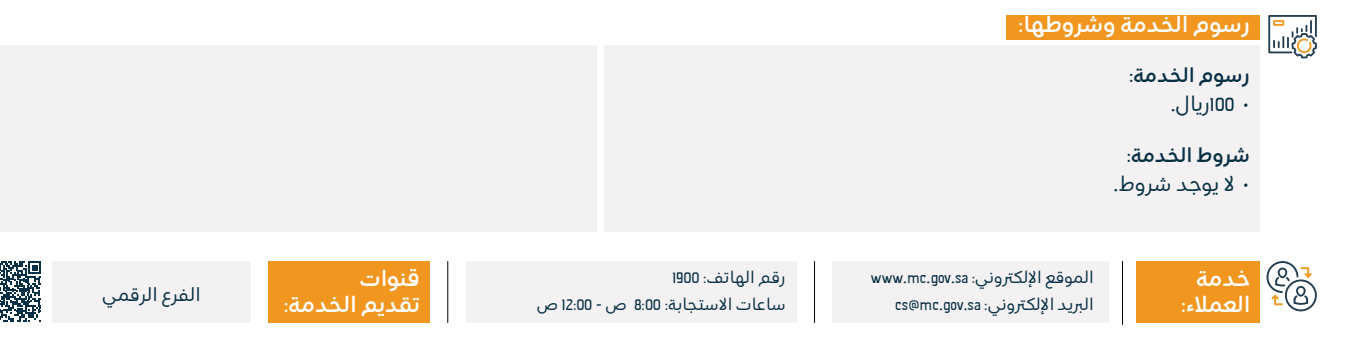

### مستخرج سجل موقوف للمؤسسات

# وصف الخدمة:

تمكن هذه الخدمة الحصول على تفاصيل السجل التجاري.

# ■ خطوات الحصول على الخدمة:

- · الضغط على ابدأ الخدمة.
- الدخول إلى الحساب (اسم المستخدم وكلمة المرور أو النفاذ الوطنى).
  - الضغط على أيقونة إنشاء طلب جديد.
- اختيار السجل (سجل خاص بك سجل غير مرتبط بك بشكل مباشر خدمة لا تتطلب رقم السجل).
  - تحديد المنطقة التابعة للسجل.
    - · اختيار الخدمة الرئيسية.

- · اختيار الخدمة الفرعية.
- ۰ اضغط على بدء الخدمة.
  - ۰ تحديد نوع المرفق.
- إضافة ملف المرفق المحدد.
  - الإقرار بصحة البيانات.
    - ۰ إرسال الطلب.

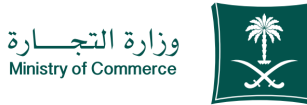

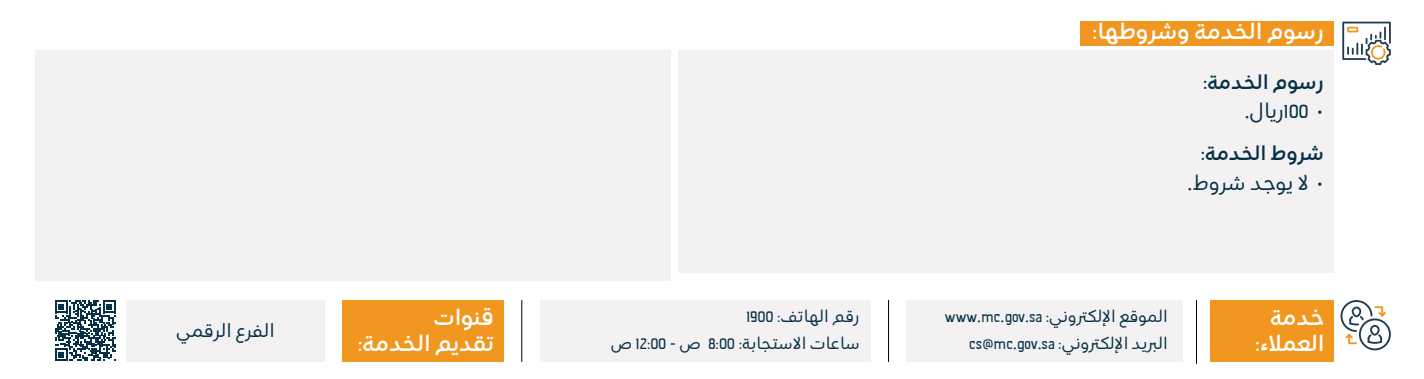

# النشراليدوي

#### وصف الخدمة: =

تمكن هذه الخدمة من نشر عقود التأسيس التي تم تأسيسها بشكل يدوى.

# ■ خطوات الحصول على الخدمة:

- الضغط على ابدأ الخدمة.
- الدخول إلى الحساب (اسم المستخدم وكلمة المرور أو النفاذ الوطى).
  - · الضغط على أيقونة إنشاء طلب جديد.
- اختیار السجل (سجل خاص بك سجل غیر مرتبط بك بشكل مباشر خدمة تتطلب رقم السحل).
  - · تحديد المنطقة التابعة للسجل.
    - · اختيار الخدمة الرئيسية.

- اختيار الخدمة الفرعية.
- ۰ اضغط على بدء الخدمة.
  - · تحديد نوع المرفق.
- · إضافة ملف المرفق المحدد
  - · الاقرار نصحة النبانات.
    - إرسال الطلب.

#### رسوم الخدمة وشروطها:

#### رسوم الخدمة:

· رسوم النشر 500 + يضاف اليها ضريبة القيمة المضافة 15%.

#### شروط الخدمة:

إرفاق عقد تأسيس الشركة بعد التوثيق.

#### المستندات:

عقد التأسيس بصيغة pdf قبل التوثيق.

- هوية مقدم الطلب.
- في حال كان مقدم الطلب وكيل يجب أن تنص الوكالة بنشر عقد التأسيس في صحيفة أعمالي.
  - ۰ العنوان.
  - ۰ البريد الإلكتروني.

قنوات

الموقع الإلكتروني: www.mc.gov.sa ₹@ خدمة <sup>©</sup>≜ العملا البريد الإلكتروني: cs@mc.gov.sa

رقم الهاتف: ١٩٥٥ ساعات الاستجابة: 8:00 ص - 12:00 ص

الفرع الرقمى

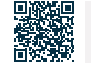

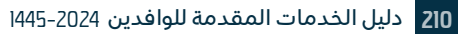

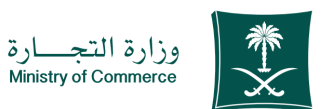

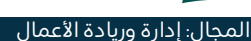

# إصدار سجل فرعى للشركات

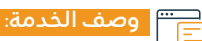

تمكنك هذه الخدمة من إصدار سجل تجارى فرعى للشركة وممارسة النشاط التجارى.

# التحصول على الخدمة: |0≡₪

- الدخول للحساب (اسم المستخدم أو كلمة المرور) عن طريق النفاذ الوطني.
  - أو الدخول عبر حساب المركز السعودي للأعمال.
    - · الضغط على أيقونة سجلاتي التجارية.

# اس<sup>=</sup> رسوم الخدمة وشروطها: الله

#### رسوم الخدمة:

- فرعي محدودة: 600 ريال.
- ۰ فرعی تضامنیة: 400 ریال.
- ۰ فرعی مساهمة: 800 ریال.

#### شروط الخدمة:

- قرار من الشركة بحسب الصلاحية في عقد التأسيس بإصدار فرع للشركة.
  - · في حال كان النشاط تمويل أو بنوك يتم إرفاق موافقة الجهة المرخصة.
    - ۰ تحديد عدد السنوات.

### ۰ ذكر العنوان.

- · الهوية الوطنية لمدير الفرع.
- وكالة أو تفويض لمقدم الطلب.

#### المستندات:

- ۰ سجل تجاری.
- ترخيص النشاط.
  - هوية المدير.
- قرار افتتاح الفرع.

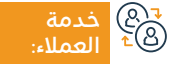

الموقع الإلكتروني: www.mc.gov.sa البريد الإلكتروني: cs@mc.gov.sa

رقم الهاتف: ١٩٥٥ ساعات الاستجابة: 8:00 ص - 12:00 ص

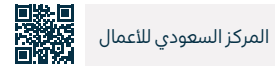

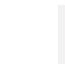

211

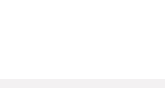

المجال: إدارة وريادة الأعمال

وزارة التجارة Ministry of Commerce

· الضغط على الاختيارات الموجودة أمام السجل التجاري.

• الضغط على خيار إصدار سجل فرعي.

## تأسيس شركة بموجب ترخيص استثماري (المحدودة-التضامنية-المساهمة)

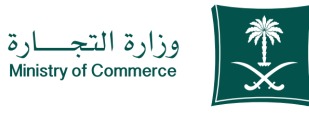

#### المجال: إدارة وريادة الأعمال

### 💳 وصف الخدمة:

هذه الخدمة تُمكّن المستثمر من تقديم طلب عقد تأسيس الشركات الأجنبية وذلك بموجب رخصة استثمار من وزارة الاستثمار.

# ■ خطوات الحصول على الخدمة: 88

- · الدخول للحساب (اسم المستخدم أو كلمة المرور) عن طريق النفاذ الوطي أو الدخول عبر حساب المركز السعودي للأعمال.
  - تحديد نوع الكيان المراد تأسيسها وإرفاق الترخيص الاستثماري.
    - تعبئة الحقول المطلوبة.

#### اس<sup>ا</sup> رسوم الخدمة وشروطها: الله

#### رسوم الخدمة:

3(8) خدمة 81 العمال

- ۰ يوجد رسوم حسب الكيان.
- · 500 يضاف عليها القيمة المضافة 15%.
- · استخراج السجل محدودة ۱200 ريال.
- ۰ تضامنية أو توصية بسيطة 800 ريال.

#### شروط الخدمة:

· وجود رخصة استثمار سارية المفعول.

#### المستندات:

۰ وجود رخصة استثمار.

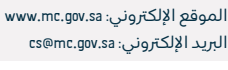

رقم الهاتف: ١٩٥٥ ساعات الاستجابة: 8:00 ص - ١2:00 ص

່ ເ

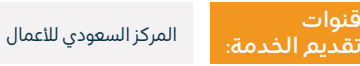

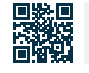

# بحث في قاعدة معلومات المرخصين للمهن الاستشارية

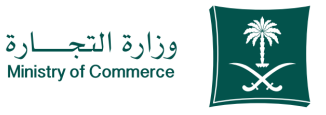

المجال: إدارة وريادة الأعمال

" وصف الخدمة:

خدمة تتيح للعميل البحث في قاعدة بيانات المرخصين لمزاولة المهن الاستشارية، وتعرض فيها معلومات المرخص ومنها: (مجال الترخيص، اسم المكتب المهني، اسم المرخص، مؤهلاته، رقم الترخيص، المدينة، المنطقة. إلخ), مما يساعد في تسهيل حصول العميل على بيانات المرخصين دون الحاجة لمراجعة وزارة التجارة.

# ■ خطوات الحصول على الخدمة: المحصول على الخدمة:

- الضغط على إبدأ الخدمة.
- · تعبئة الحقول المطلوبة والضغط على أيقونة (بحث).
  - ظهور النتائج وفقًا لمعايير البحث المدخلة.

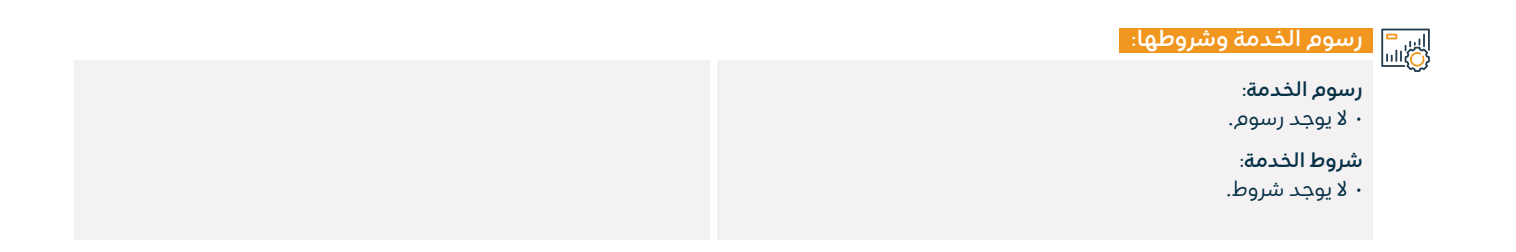

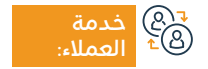

الموقع الإلكتروني: www.mc.gov.sa البريد الإلكتروني: cs@mc.gov.sa

رقم الهاتف: 1900 ساعات الاستجابة: 8:00 ص - 12:00 ص

12 ص

قنوات

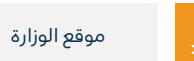

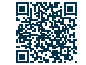

# تحويل نوع السجل التجاري من رئيسي إلى فرعي أو العكس

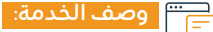

تمكنك هذه الخدمة من تحويل سجلاتك التجارية من رئيسية إلى فرعية أو العكس إلكترونياً.

# الخدمة: Ω

- الضغط على ابدأ الخدمة.
- الدخول إلى الحساب (اسم المستخدم وكلمة المرور أو النفاذ الوطنى).
  - · الضغط على أيقونة إنشاء طلب جديد.
- اختيار السجل (سجل خاص بك سجل غير مرتبط بك بشكل مباشر خدمة لا تتطلب رقم السجل).
  - تحديد المنطقة التابعة للسجل.
    - · اختيار الخدمة الرئيسية.

# 

#### رسوم الخدمة وشروطها:

رسوم الخدمة: • 600ريال.

· اختيار الخدمة الفرعية.

- اضغط على بدء الخدمة.
  - تحديد نوع المرفق.
- إضافة ملف المرفق المحدد.
  - · الإقرار بصحة البيانات.
    - إرسال الطلب.

#### شروط الخدمة:

- · السجل التجاري.
- قرار من الشركة بالتحويل.

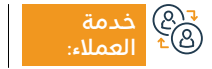

الموقع الإلكتروني: www.mc.gov.sa البريد الإلكتروني: cs@mc.gov.sa

رقم الهاتف: ١٩٥٥ ساعات الاستجابة: 8:00 ص - 12:00 ص

قنوات

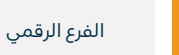

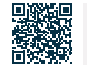

وزارة التجارة Ministry of Commerce

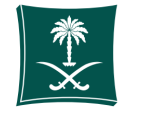

وزارة التجارة Ministry of Commerce

المجال: إدا<u>رة وريادة الأعمال</u>

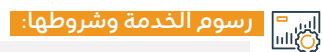

- · عقد التأسيس موثق من كاتب العدل أو موظف الوزارة.
  - ۰ تعديل ترخيص وزارة الاستثمار.
- قرار من الشركة بالتحويل (بحسب ما نص عليه عقد التأسيس).
  - العقد المعدل في حال تم تغيير مدينة السجل.
- تعديل ترخيص وزارة الاستثمار في حال كانت الشركة أجنبية أو مختلطة أو فرع أجنبية.
- وكالة أو تفويض (في حال كانت الوكالة أو التفويض من الخارج يجب أن تكون مصادق عليها من وزارة الخارجية والسفارة السعودية).

#### المستندات.

- ۰ السجل التجاري.
- ۰ قرار من الشركة بالتحويل.
- · عقد التأسيس موثق من كاتب العدل أو موظف الوزارة.
  - · تعديل ترخيص وزارة الاستثمار.

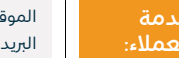

e B

الموقع الإلكتروني: www.mc.gov.sa البريد الإلكتروني: cs@mc.gov.sa

رقم الهاتف: 1900 ساعات الاستجابة: 8:00 ص - 12:00 ص

قنوات تقدیم

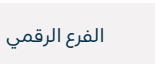

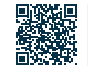

215

# تجديد سجل تجاري فرعي لشركة مساهمة

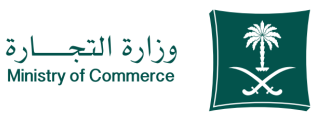

#### المجال: إدارة وريادة الأعمال

#### 😁 وصف الخدمة:

تمكن هذه الخدمة العميل من تجديد السجل التجاري الفرعي لشركة مساهمة.

### ■ خطوات الحصول على الخدمة: Ω=Ω

- · الضغط على ابدأ الخدمة.
- الدخول إلى الحساب (اسم المستخدم وكلمة المرور) أو عبر النفاذ الوطني.
  - · الضغط على أيقونة سجلاتي التجارية.
  - الضغط على الاختيارات الموجودة أمام السجل التجاري.
    - الضغط على خيار (تجديد السجل التجاري).

- تحديد مدة السجل التجاري من سنة حتى خمس سنوات.
- تظهر نافذة ملخص التأكيد على البيانات المدخلة على الخدمة قبل إرسال الطلب.
  - · يتم إصدار فاتورة سداد وإرسالها كرسالة نصية لهاتفك.
    - · يتم سداد الفاتورة عبر قنوات السداد المختلفة.

#### اس<sup>=</sup> رسوم الخدمة وشروطها: ۱۱۱۵)

#### رسوم الخدمة:

• 800 ريال للفرعي (للسنة الواحدة).

#### شروط الخدمة:

- خطاب من الشركة (بحسب الصلاحية في النظام الأساسي) بتجديد السجل.
  - · في حال كان النشاط تمويل أو بنوك إرفاق ترخيص النشاط مجدد.
  - وكالة أو تفويض (في حال كان مقدم الطلب غير أعضاء مجلس الإدارة).

#### ۰ تحديد عدد سنوات التجديد.

#### المستندات المطلوبة:

- ۰ السجل التجاري.
  - ۰ تفويض.
- خطاب الشركة بتجديد السجل التجاري.
  - ۰ ترخيص النشاط.

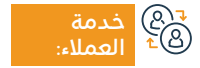

الموقع الإلكتروني: www.mc.gov.sa البريد الإلكتروني: cs@mc.gov.sa

رقم الهاتف: 1900 ساعات الاستجابة: 8:00 ص - 12:00 ص

قنوات تقديم

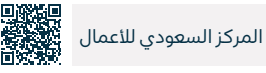

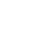
# شطب سجل تجارى رئيسي شركة للخليجيين

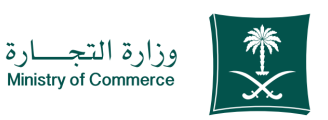

المحال: ادارة وربادة الأعمال

#### وصف الخدمة:

تمكن هذه الخدمة العميل من إلغاء السجل عند الانتهاء من ممارسة الأنشطة التجارية.

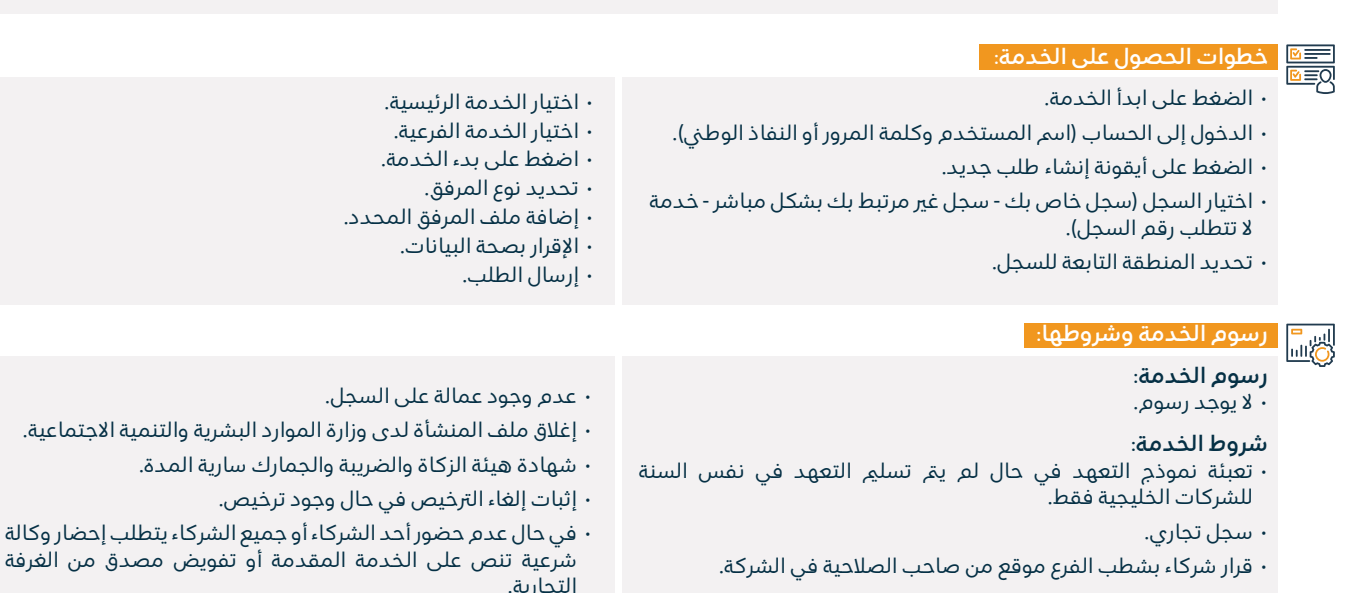

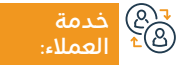

الموقع الإلكتروني: www.mc.gov.sa البريد الإلكتروني: cs@mc.gov.sa

رقم الهاتف: ١٩٥٥ ساعات الاستجابة: 8:00 ص - 12:00 ص

قنوات

فروع الوزارة تقديم الخدمة:

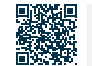

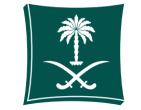

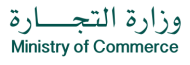

### المجال: إدارة وريادة الأعمال

### رسوم الخدمة وشروطها:

207 203

#### المستندات المطلوبة:

- إرفاق حالة نشر طلب التصفية من خلال موقع الوزارة الإلكتروني.
- رفع قرارين تصفية في حال كانت الشركة مزاولة أو عملت وتوقفت وسداد رسوم النشر، وفي حال كانت لم تعمل التأكد من رفع قرار تصفية واحد وسداد رسوم النشر (في نظام قرارات الشركاء).
  - · إرفاق شهادة من هيئة الزكاة والضريبه والجمارك.
- في حال كانت شركة أجنبية يتطلب إفادة بإلغاء الترخيص من هيئة الاستثمار.
  - إفادة بعدم وجود تراخيص أو إلغاء التراخيص.
    - · عدم وجود عمالة على السجل التجاري.
- في حال عدم حضور مالك الشركة أو مدير الشركة يتطلب وجود تفويض أو وكالة شرعية.

الموقع الإلكتروني: www.mc.gov.sa رقم الهاتف: ١٩٥٥ البريد الإلكتروني: cs@mc.gov.sa ساعات الاستجابة.

رفقر الهائف: 1900 ساعات الاستجابة: 8:00 ص - 12:00 ص

U

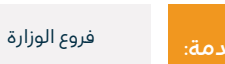

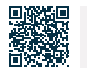

# شطب سجل تجاري رئيسي شركة لفروع الشركات الخليجية

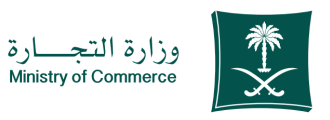

### المجال: إدارة وريادة الأعمال

وصف الخدمة:

تمكن هذه الخدمة العميل من إلغاء السجل عند الانتهاء من ممارسة الأنشطة التجارية.

## ■ خطوات الحصول على الخدمة: 8 ■ 8

- · الضغط على ابدأ الخدمة.
- الدخول إلى الحساب (اسم المستخدم وكلمة المرور أو النفاذ الوطني).
  - · الضغط على أيقونة إنشاء طلب جديد.
- اختيار السجل (سجل خاص بك سجل غير مرتبط بك بشكل مباشر -خدمة لا تتطلب رقم السجل).
  - تحديد المنطقة التابعة للسجل.
    - · اختيار الخدمة الرئيسية.

- ۰ اختيار الخدمة الفرعية.
- ۰ اضغط على بدء الخدمة.
  - ۰ تحديد نوع المرفق.
- إضافة ملف المرفق المحدد.
  - الإقرار بصحة البيانات.
    - ۰ إرسال الطلب.

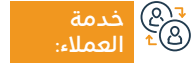

الموقع الإلكتروني: www.mc.gov.sa البريد الإلكتروني: cs@mc.gov.sa

رقم الهاتف: 1900 ساعات الاستجابة: 8:00 ص - 12:00 ص

قنوات تقدیم

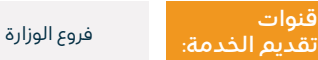

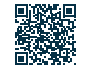

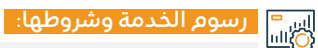

### رسوم الخدمة:

۰ لا يوجد رسوم.

### شروط الخدمة:

- ۰ سجل تجاری.
- · قرار شركاء بشطب الفرع موقع من صاحب الصلاحية في الشركة.
  - عدم وجود عمالة على السجل.
- إغلاق ملف المنشأة لدى وزارة الموارد البشرية والتنمية الاجتماعية.
  - شهادة هيئة الزكاة والضريبة والجمارك سارية المدة.
    - إثبات إلغاء الترخيص في حال وجود ترخيص.
- · في حال عدم حضور أحد الشركاء أو جميع الشركاء يتطلب إحضار وكالة شرعية تنص على الخدمة المقدمة أو تفويض مصدق من الغرفة التجارية.

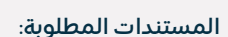

- · ارفاق قرار التصفية.
- رفع قرارين تصفيه في حال كانت الشركة مزاولة وفي حال لم تزاول رفع قرار تصفية واحد وسداد الرسوم في نظام قرارات الشركاء.
  - إرفاق شهادة من هيئة الزكاة والضريبه والجمارك.
    - إفادة بعدم وجود تراخيص أو إلغاء التراخيص.
      - عدم وجود عمالة على السجل التجاري.
- في حال عدم حضور مالك الشركة أو مدير الشركة يتطلب وجود تفويض أو وكالة شرعية.

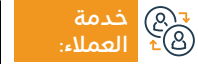

الموقع الإلكتروني: www.mc.gov.sa البريد الإلكتروني: cs@mc.gov.sa

رقم الهاتف: ١٩٥٥ ساعات الاستجابة: 8:00 ص - 12:00 ص

تقديم الخدمة:

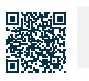

فروع الوزارة

وزارة التجارة Ministry of Commerce

المجال: إدارة وربادة الأعمال

# شطب سجل تجاري رئيسي لفروع الشركات الأجنبية

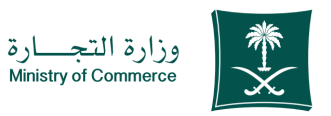

### المجال: إدارة وريادة الأعمال

# وصف الخدمة:

تمكن هذه الخدمة العميل من إلغاء السجل عند الانتهاء من ممارسة الأنشطة التجارية.

# ■ خطوات الحصول على الخدمة:

· الضغط على ابدأ الخدمة.

- الدخول إلى الحساب (اسم المستخدم وكلمة المرور أو النفاذ الوطني).
  - · الضغط على أيقونة إنشاء طلب جديد.
- اختیار السجل (سجل خاص بك سجل غیر مرتبط بك بشكل مباشر -خدمة لا تتطلب رقم السجل).
  - تحديد المنطقة التابعة للسجل.
    - · اختيار الخدمة الرئيسية.
    - · اختيار الخدمة الفرعية.

- ۰ اضغط على بدء الخدمة.
  - تحديد نوع المرفق.
- إضافة ملف المرفق المحدد.
  - · الإقرار بصحة البيانات.
    - ۰ إرسال الطلب.

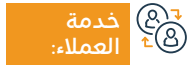

الموقع الإلكتروني: www.mc.gov.sa البريد الإلكتروني: cs@mc.gov.sa

رقم الهاتف: 1900 ساعات الاستجابة: 8:00 ص - 12:00 ص

.

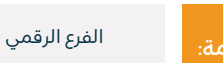

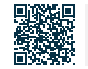

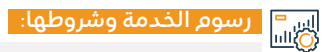

#### رسوم الخدمة:

۰ لا پوجد رسوم.

### شروط الخدمة:

- إقرار الشركاء بالشطب.
- · عدم وجود عمالة على السجل التجاري.
  - · إثبات إلغاء الترخيص الاستثماري.

شهادة من هيئة الزكاة والضريبة والجمارك بان السجل ملتزم وتكون ساريه المفعول.

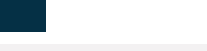

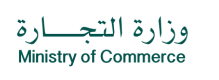

### المجال: إدارة وربادة الأعمال

#### المستندات المطلوبة:

- · رفع قرارين تصفيه في حال كانت الشركة مزاولة وفي حال لم تزاول رفع قرار تصفية واحد وسداد الرسوم في نظام قرارات الشركاء.
  - إرفاق شهادة من هيئة الزكاة والضريبه والجمارك.
- في حال كانت شركة أجنبية يتطلب إفادة بإلغاء الترخيص من هيئة الاستثمار.
  - إفادة بعدم وجود تراخيص أو إلغاء التراخيص.
    - عدم وجود عمالة على السجل التجاري.
- في حال عدم حضور مالك الشركة أو مدير الشركة يتطلب وجود تفويض أو وكالة شرعية.

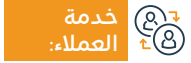

الموقع الإلكتروني: www.mc.gov.sa البريد الإلكتروني: cs@mc.gov.sa

رقم الماتف: 1900 ساعات الاستجابة: 8:00 ص - 12:00 ص

تقديم الخدمة:

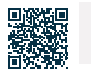

الفرع الرقمي

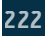

# تجديد سجل تجاري رئيسي شركة لخليجيين

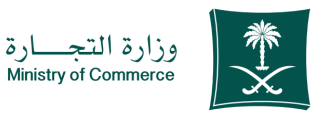

#### المجال: إدارة وريادة الأعمال

# وصف الخدمة:

تمكن هذه الخدمة من تجديد السجل التجاري.

# 

- الضغط على ابدأ الخدمة.
- الدخول إلى الحساب (اسم المستخدم وكلمة المرور), أو عبر النفاذ الوطني.
  - · الضغط على أيقونة سجلاتي التجارية.
  - الضغط على الاختيارات الموجودة أمام السجل التجاري.
    - الضغط على خيار (تجديد السجل التجاري).

#### اس = (أ)اسا

### 2....

### رسوم الخدمة:

- 1200 ريال للمحدودة للسنة الواحدة.
- · 800 ريال تضامنية/ توصية بسيطة للسنة الواحدة.

### شروط الخدمة:

- ۰ سجل تجاري.
- · نموذج تعهد الخليجين.
- في حال عدم حضور المدير المعين يتطلب إحضار وكالة شرعية تنص على الخدمة المقدمة مصدقة من السفارة أو وزارة الخارجية مترجمة ترجمة معتمدة أو تفويض بذلك مصدق من الغرفة التجارية.

### المستندات المطلوبة:

الارسال.

 خطاب من مدير الشركة بالتجديد أو من الوكيل الوكالة أو التفويض من الخارج يجب أن تكون مصادق عليها من وزارة الخارجية والسفارة السعودية).

• تحديد مدة السجل التجاري من سنة حتى خمس سنوات.

· يتم إصدار فاتورة سداد وإرسالها كرسالة نصية لهاتفك.

· تظهر نافذة ملخص التأكيد على البيانات المدخلة على الخدمة قبل

- · صورة من السجل التجاري للشركة الأم مصدق من وزارة الخارجية والسفارة السعودية.
- · عقد التأسيس للشركة الأم مصدق من وزارة الخارجية والسفارة السعودية.

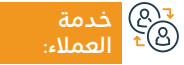

الموقع الإلكتروني: www.business.sa البريد الإلكتروني: care@bc.gov.sa

رقم الهاتف: 199080 ساعات الاستجابة: 8:00 ص - 12:00 ص

ص

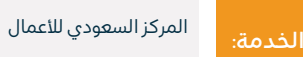

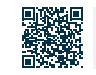

# إنشاء قيد امتياز تجاري

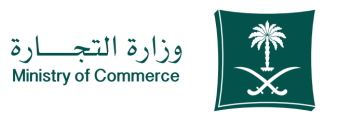

#### المجال: إدارة وريادة الأعمال

# وصف الخدمة:

تمكّن هذه الخدمة من تسجيل وإدارة قيد الامتياز التجاري، والتي تقدّم وفق نظام الامتياز التجاري ولائحته التنفيذية. الخدمة متوفرة باللغتين العربية والإنجليزية.

### خطوات الحصول على الخدمة: ©≣⊠ • الدخول على الخدمة. • اختيار خدمة قيد امتياز تجاري.

- الضغط على ابدأ الخدمة.
- الدخول للنظام وإدخال (اسم المستخدم وكلمة المرور), أو تسجيل

- الدخول عبر النفاذ الوطنى.
- · تعبئة البيانات وإرفاق المستندات.
- · دفع الرسوم واستعراض القيد وطباعة الشهادة.
- في حال وجود (تعديل، إلغاء) يمكن اتباع الخطوات السابقة.

#### اس = (۵)اسا

### رسوم الخدمة:

۰ 500 ريال سعودي.

#### شروط الخدمة:

• وفق نظام الامتياز التجاري ولائحته التنفيذية.

#### المستندات المطلوبة:

- اتفاقية الامتياز التجاري.
- وثيقة الإفصاح (وفق ملحق متطلبات وثيقة الإفصاح باللائحة التنفيذية لنظام الامتياز التجاري).

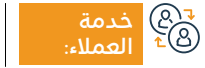

الموقع الإلكتروني: www.mc.gov.sa البريد الإلكتروني: cs@mc.gov.sa

رقم الهاتف: 1900 ساعات الاستجابة: 8:00 ص – 12:00 ص

12 ص

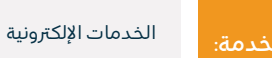

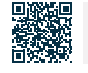

# تعديل قيد امتياز تجاري

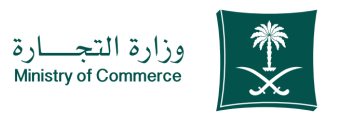

#### المجال: إدارة وريادة الأعمال

# وصف الخدمة:

تمكن الخدمة مانح الامتياز في تعديل بنود قيد هذا الامتياز التجاري أو على البيانات أو الوثائق المقيدة باتفاق الطرفين.

|                | خطوات الحصول على الخدمة:                                           |                                                          |
|----------------|--------------------------------------------------------------------|----------------------------------------------------------|
| <u> </u>       | • الدخول على الخدمة.                                               | الدخـول عـبر النفـاذ الوطني.                             |
|                | ۰ اختيار خدمة قيد امتياز تجاري.                                    | · تعبئة البيانات وإرفاق المستندات.                       |
|                | · الضغط على ابدأ الخدمة.                                           | · دفع الرسوم واستعراض القيد وطباعة الشهادة.              |
|                | • الدخول للنظـام وإدخـال (اسم المسـتخدم وكلمـة المـرور), أو تسـجيل | • في حال وجود (تعديل، إلغاء) يمكن اتباع الخطوات السابقة. |
|                | رسوم الخدمة وشروطها:                                               |                                                          |
| _ <del>_</del> | رسوم الخدمة:                                                       | المستندات المطلوبة:                                      |
|                | ۰ ۱۵۵ ریال سعودي.                                                  | • إرفاق اتفاقية امتياز معدلة.                            |
|                | شيوط الخدمة:                                                       | · إرفاق وثيقة الإفصاح المعدلة.                           |

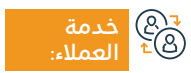

۰ ۱۵۵ ریال سعودی.

الموقع الإلكتروني: www.mc.gov.sa البريد الإلكتروني: cs@mc.gov.sa

رقم الهاتف: 1900 ساعات الاستجابة: 8:00 ص – 12:00 ص

ا ص

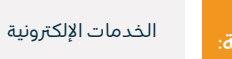

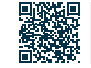

# إلغاء قيد امتياز تجاري

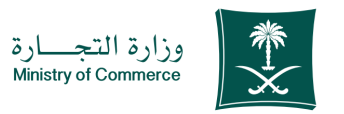

## المجال: إدارة وريادة الأعمال

وصف الخدمة: 

تمكن هذه الخدمة مانح الامتياز التجارى بإلغاء قيد امتياز قائم في حال انتهاء المدة أو انقضائها بحكم قضائي ببطلان الاتفاقية أو إنهائها (في حال وجوده).

| <ul> <li>تعبئة البيانات وإرفاق المستندات.</li> <li>دفع الرسوم واستعراض القيد وطباعة الشهادة.</li> <li>في حال وجود (تعديل، إلغاء) يمكن اتباع الخطوات السابقة.</li> </ul> | <ul> <li>◄</li> <li>◄</li> <li>◄</li> <li>◄</li> <li>◄</li> <li>◄</li> <li>◄</li> <li>◄</li> <li>◄</li> <li>◄</li> <li>◄</li> <li>◄</li> <li></li> <li>◄</li> <li></li> <li><!--</th--></li></ul> |
|----------------------------------------------------------------------------------------------------|----------------------------------------------------------------------------------------------------|
| المستندات المطلوبة:<br>• في حال وجود حكم قضائي يمّ إضافة المستند.                                                                                                    | رسوم الخدمة وشروطها:<br>رسوم الخدمة<br>• لا يوجد رسوم.<br><b>شروط الخدمة:</b><br>• انتهاء المدة أو انقضائها، أو في حال وجود حكم قضائي ببطلان الاتفاقية<br>أو إلغائها.                                                                                                    |

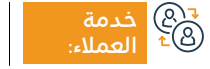

الموقع الإلكتروني: www.mc.gov.sa البريد الإلكتروني: cs@mc.gov.sa

رقم الهاتف: ١٩٥٥ ساعات الاستجابة: 8:00 ص – 12:00 ص

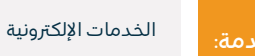

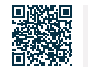

# خدمات وزارة التعليم

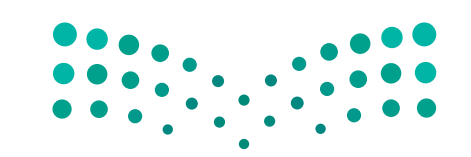

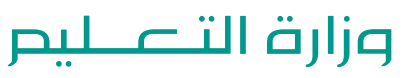

Ministry of Education

# استضافة أستاذ زائر

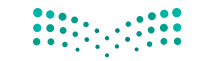

وزارة التعطيص Ministry of Education المجال: التعليم والتدريب

#### وصف الخدمة:

تتيح الخدمة للجامعات الحكومية إمكانية التقدم بطلب استضافة أستاذ زائر أكاديمي من خارج المملكة العربية السعودية.

# 

- حصول الجامعات على مستخدم من الوزارة.
- · يقوم عضو هيئة التدريس أو رئيس القسم أو عميد الكلية أو مدير
  - الجامعة بتقديم طلب لحضور مؤتمر.
  - من ثم تقوم الوزارة بالموافقة أو الرفض.

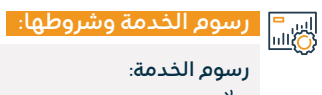

۰ لا يوجد رسوم.

شروط الخدمة:

۰ لا يوجد شروط.

e B دماله:

الموقع الإلكتروني: www. moe.gov.sa البريد الإلكتروني: info@moe.gov.sa

رقم الهاتف: 19996 ساعات الاستجابة: 07:30 ص – 22:30 م

قنوات

· موقع وزارة التعليم ۰ برنامج نور

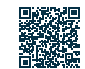

# متابعة وتصديق وثائق أعضاء هيئة التدريس من الخارج

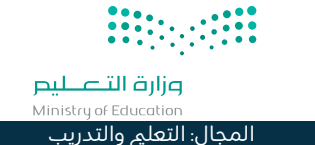

# وصف الخدمة:

خدمة تتيح خاصية متابعة التصديق للأوراق المقدمة من عضو هيئة التدريس الراغب في الالتحاق بالعمل لدى الجامعات السعودية.

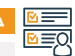

#### خطوات الحصول على الخدم<mark>ة:</mark>

- · تعبئة نموذج التسجيل.
- · أدخل إلى موقع وزارة التعليم.
- ۰ اختر طلب مصادقة شهادات.

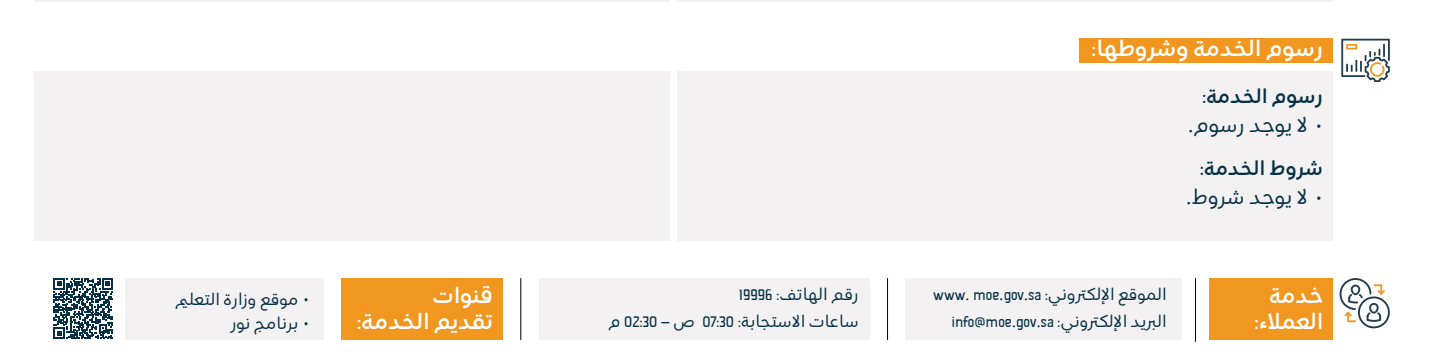

# عرض خطط النشاط المدرسي

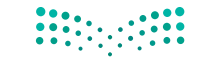

وزارة التعطيص Ministry of Education المجال: التعلم والتدريب

#### وصف الخدمة:

تتيح الخدمة الاطلاع على خطط النشاط المدرسي.

# 

- · أدخل باسم المستخدم وكلمة المرور على الصفحة الرئيسية لنظام نور.
  - · اضغط على رابط النشاط الطلابي.
    - · اضغط على رابط خطط النشاط.
  - اختر الخطة ثم اضغط على رابط (خيارات أخرى).
    - اضغط على رابط (طلب التحاق).

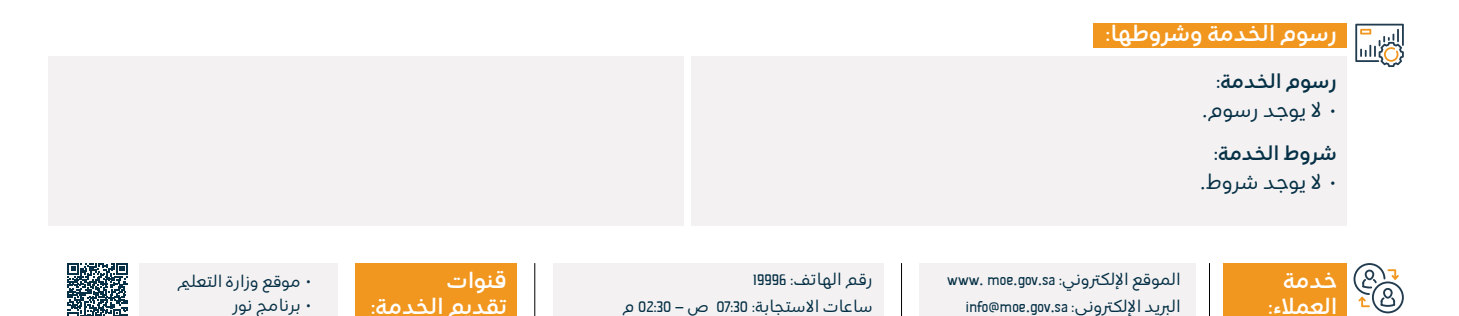

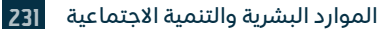

# النشاطالمدرسي

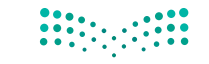

وزارة التعطيم Ministry of Education المجال: التعلي والتدريب

# وصف الخدمة:

تتيح الخدمة للطالب وولي الأمر التسجيل في خطط النشاط بالمدرسة، وعرض وطباعة التقارير اللازمة.

# ■ خطوات الحصول على الخدمة: 8

- · أدخل باسم المستخدم وكلمة المرور على الصفحة الرئيسية لنظام نور.
  - · اضغط على رابط النشاط الطلابي.
  - ۰ اضغط على رابط خطط النشاط.
  - اختر الخطة ثم اضغط على رابط (خيارات أخرى).
    - ۰ اضغط على رابط (طلب التحاق).

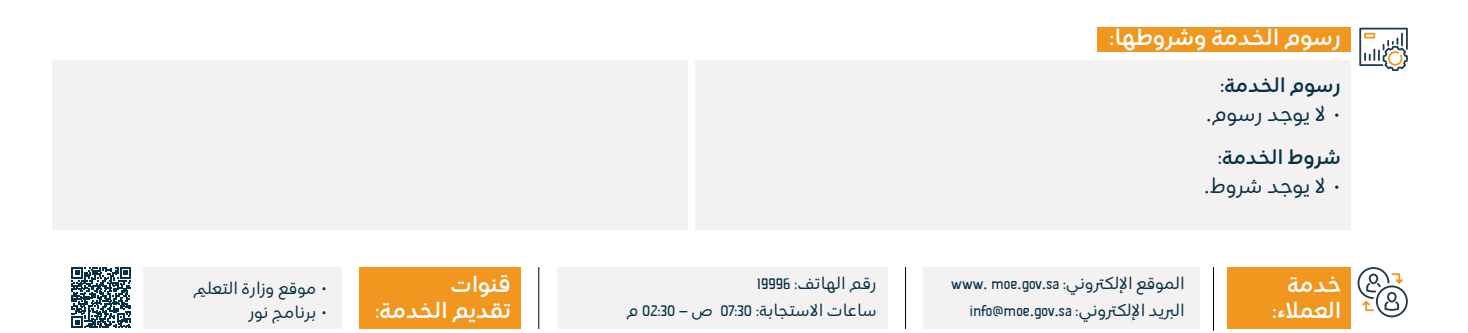

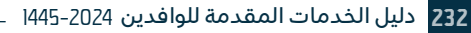

# عرض وطباعة تقيم الأداء

# 

وزارة التعطيص Ministry of Education المجال: التعليم والتدريب

#### وصف الخدمة:

تتيح هذه الخدمة عرض وطباعة تقيم الأداء المتميز الذي حصل عليه الطالب.

# ■ خطوات الحصول على الخدمة: 8

- سجل دخولك إلى نظام نور.
  - اختررابط (الطلاب).
- حدد الطالب الذي تريد الاطلاع على تقييمه.
  - ۰ اضغط على (خيارات).
    - ۰ اختر (التقارير).

- اختر (تقارير الدرجات).
- · اختر التقرير المطلوب.
- حدد الخيارات المطلوبة.
- · اضغط على أيقونة (ايحث).

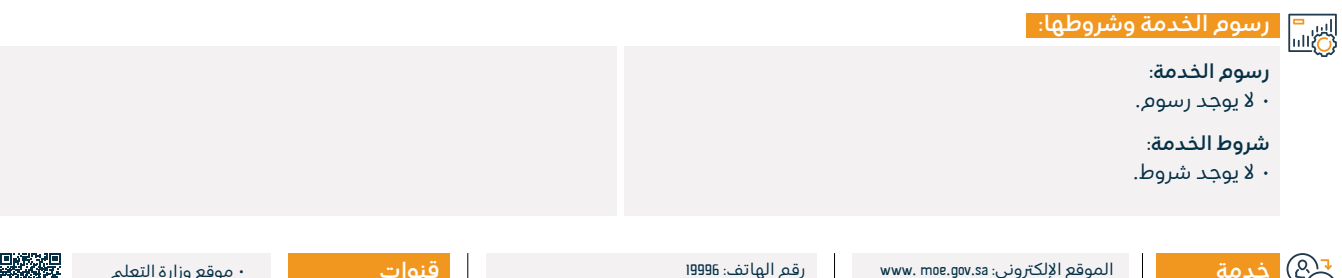

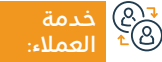

البريد الإلكتروني: info@moe.gov.sa

ساعات الاستجابة: 07:30 ص – 22:30 م

· موقع وزارة التعليم ۰ برنامج نور

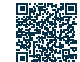

# عرض وطباعة شهادة الحضور والتميز

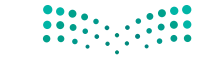

مرارق التعطيم Ministry of Education

المجال: التعليم والتدريب

وصف الخدمة:

تتيح هذه الخدمة عرض وطباعة شهادة الحضور والتميز للطالب.

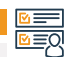

خطوات الحصول على الخدمة:

۰ تسجيل الدخول على نظام نور.

۰ بدء الخدمة.

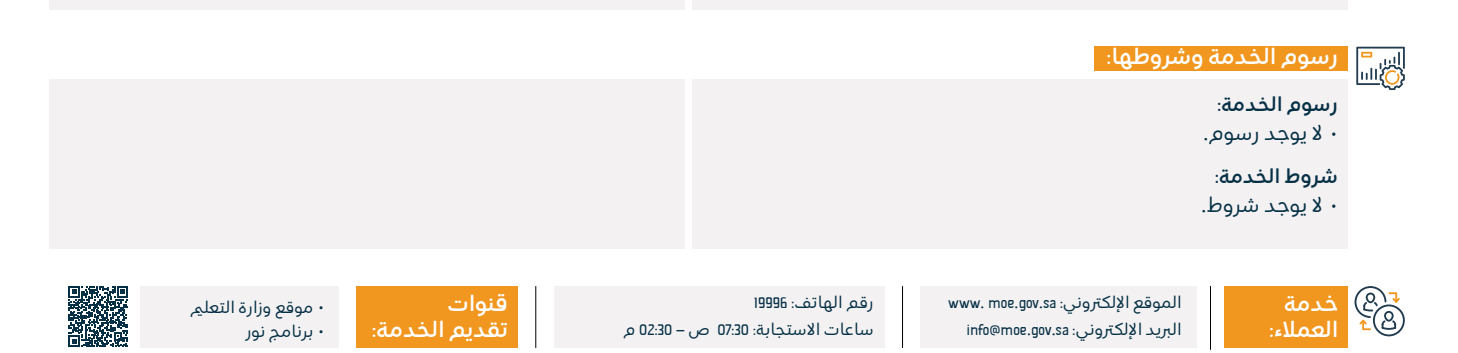

| عرض وطباعة شهادة تقدير الأندية الموسمية |
|-----------------------------------------|
| وصف الخدمة:                             |

تتيح هذه الخدمة عرض وطباعة شهادة تقدير الأندية الموسمية.

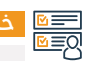

#### خطوات الحصول على الخدمة:

- ۰ تسجيل الدخول على نظام نور.
  - ۰ بدء الخدمة.

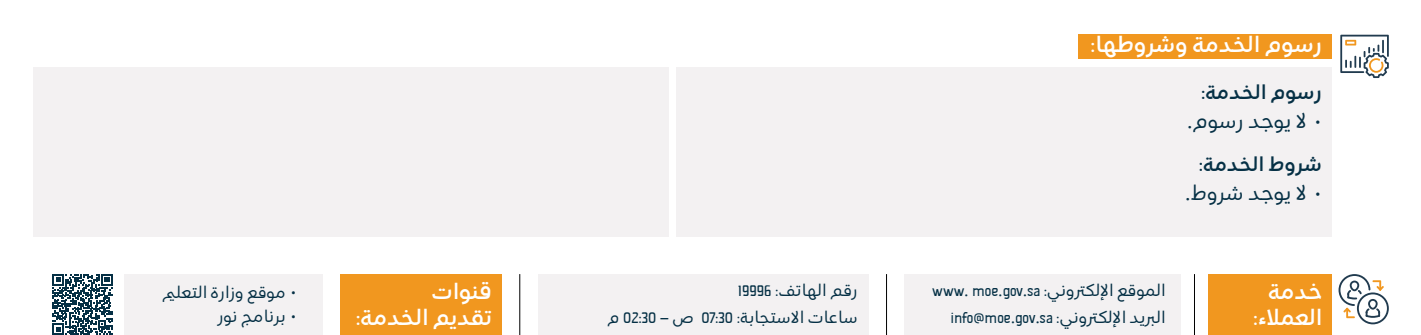

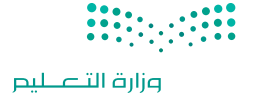

Ministry of Education

المجال: التعليم والتدريب

## تسجيل الطلاب الجدد

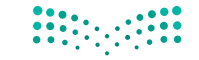

#### وزارة التعطيص Ministry of Education

المجال: التعليم والتدريب

#### وصف الخدمة: <u>اللہ</u>

تتيح هذه الخدمة القبول الآلي للطلاب الجدد في المدارس الغير مزدحمة.

# ■ خطوات الحصول على الخدمة: 8

- تسجيل الدخول على نظام نور.
  - ۰ تسجيل الأبناء.
  - ۰ تسجيل طالب جديد.
  - إدخال بيانات الطالب.
    - ۰ إرسال الطلب.

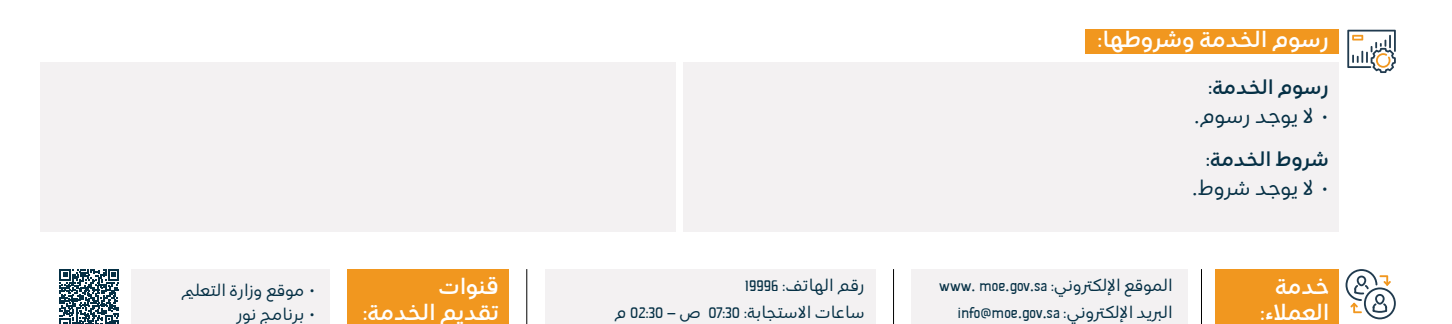

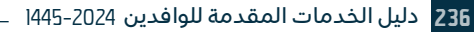

# طلب ترقية منحة خارجية لغير السعوديين

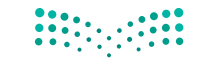

#### وزارة التعطيص Ministry of Education المجال: التعليم والتدريب

#### وصف الخدمة: ت ا

تتيح الخدمة للجامعات إمكانية ترقية منحة خارجية للطلاب غير السعوديين من مرحلة دراسية إلى مرحلة دراسية أعلى وأخذ موافقة وزارة التعلير على ذلك.

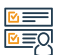

# ■ خطوات الحصول على الخدمة: 8

· يمَ تنفيذ الخدمة عن طريق الجامعات، بعد توفر الشروط اللازمة يمَ التواصل مع الجامعات عن طريق المتقدم لمعرفة نتيجة الطلب.

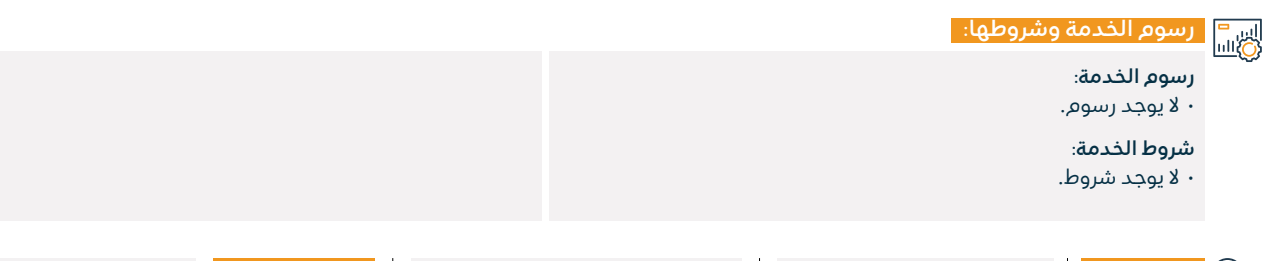

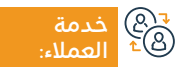

الموقع الإلكتروني: www. moe.gov.sa البريد الإلكتروني: info@moe.gov.sa

رقم الهاتف: 19996 ساعات الاستجابة: 07:30 ص – 22:30 م

قنوات

· موقع وزارة التعليم ۰ برنامج نور

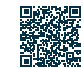

# طلب ترقية منحة داخلية لغير السعوديين

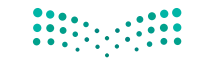

#### وزارة التعطيم Ministry of Education المجال: التعلي والتدريب

وصف الخدمة:

تتيح الخدمة للجامعات إمكانية ترقية منحة داخلية للطلاب غير السعوديين من مرحلة دراسية إلى مرحلة دراسية أعلى وأخذ موافقة وزارة التعليم على ذلك.

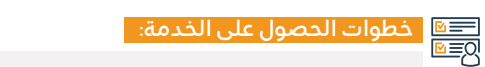

- ۰ اضغط على رابط الخدمة.
- · املأ طلب التقدم للمنحة.
  - ۰ يمكنك متابعة الطلب.
- عند تقديم الطلب يصلك رقم الطلب بالإضافة إلى رابط آلية متابعة الطلب عبر البريد الإلكتروني أو رسائل الجوال ويمكنك متابعة الطلب باستخدام الرقم المرسل.

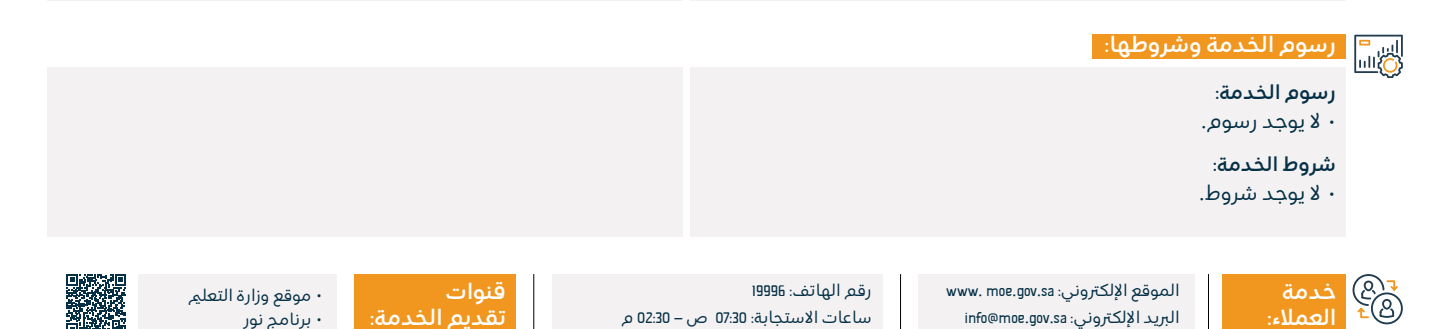

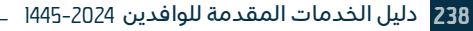

# الاستعلام عن النتائج النهائية للطلاب

#### وصف الخدمة:

هذه الخدمة لعرض كشف درجات أعمال السنة مع إمكانية الطباعة والحفظ.

# ■ خطوات الحصول على الخدمة: 8

- سجل الدخول للخدمات الإلكترونية.
- · اضغط على أيقونة (تسجيل الدخول) من خلال موقع الجامعة.
- سيتم تحويل الطالب إلى بوابة الدخول الموحد للخدمات الإلكترونية.
  - سجل اسم المستخدم وكلمة المرور.
  - اضغط على أيقونة النظام الأكاديمي.
- · اضغط على أيقونة (نتائج المقررات) من قائمة التسجيل الإلكتروني.

• ستظهر شاشة تحديد الفصل الدراسي، والذي تدل تسميته كالآتي: على سبيل المثال (الفصل الأول 41).

وزارة التعطيم Ministry of Education المحال: التعلم والتدريب

- اضغط على الفصل الدراسي الذي تريد استعراض نتائجه.
  - سيظهر لك جدول نتائح المقررات.
- في حال رغبتك بطباعة الحدول, اضغط على أيقونة (طباعة).

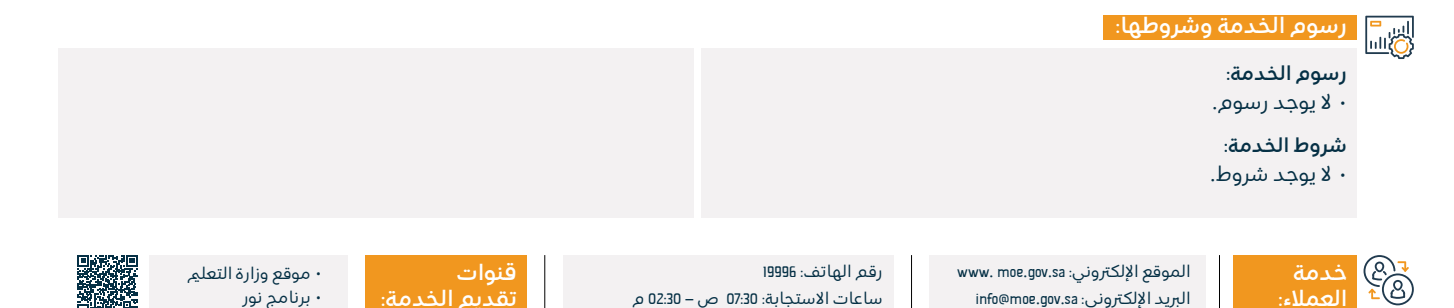

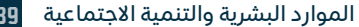

# عرض جدول الاختبارات

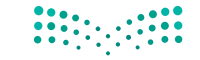

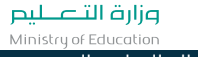

المجال: التعليم والتدريب

وصف الخدمة: 

تتيح هذه الخدمة للطالب وولى الأمر الحصول على جدول الاختبارات.

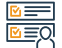

# التحصول على الخدمة: ال≣⊠

- دخول ولي الأمر إلى حسابه في نظام نور.
  - اختيار مربع الابن/البنت.
  - ۰ اختيار حدول الاختيارات.

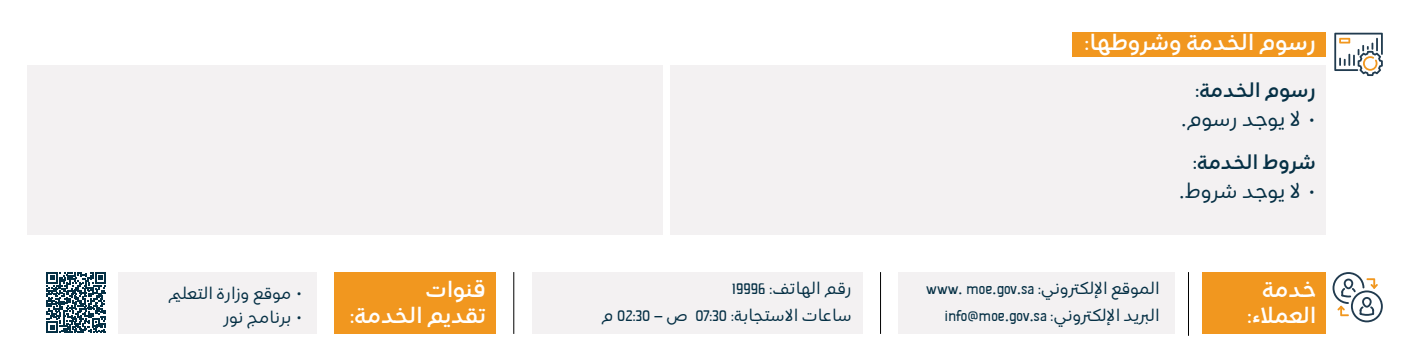

# تحديث بيانات الاتصال لأولياء الأمور

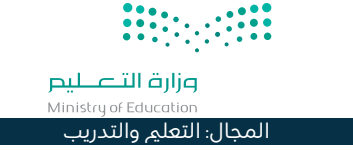

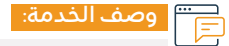

تتيح الخدمة لأولياء أمور الطلاب تعديل وتحديث بيانات الاتصال.

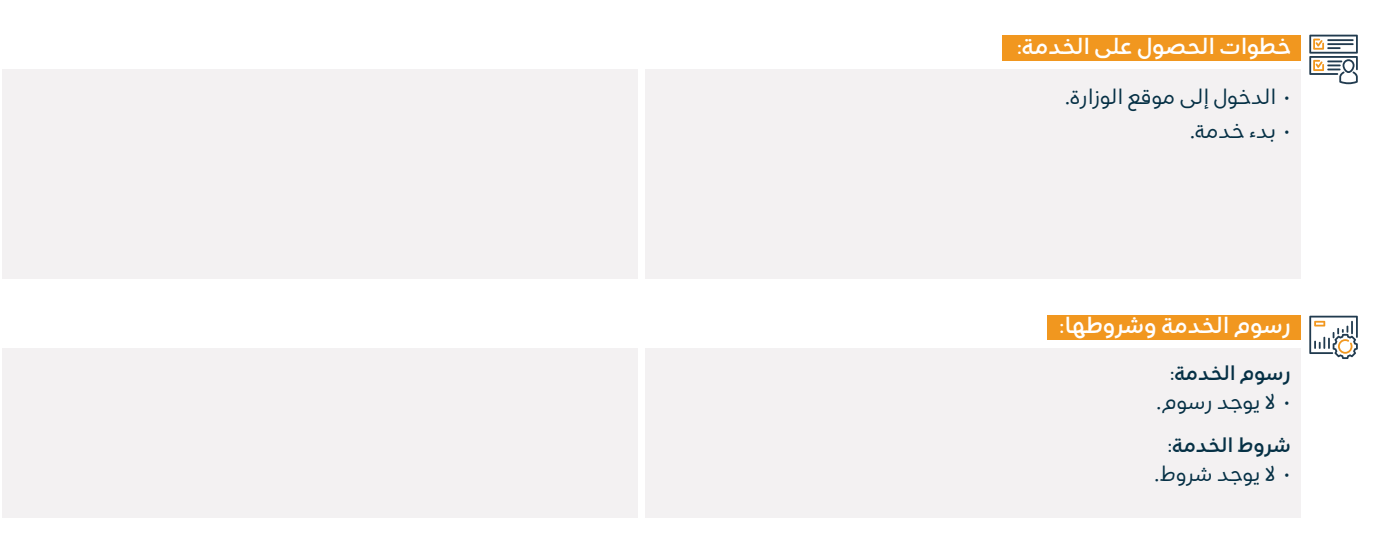

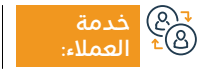

الموقع الإلكتروني: www. moe.gov.sa البريد الإلكتروني: info@moe.gov.sa

رقم الهاتف: 19996 ساعات الاستجابة: 07:30 ص – 22:30 م

و 22:1 م ت

• موقع وزارة التعليم ;: • برنامج نور

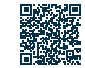

# الاستعلام عن البيانات الأساسية لطالب محدد في مدرسة محددة

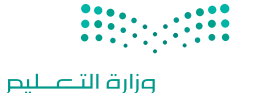

Ministry of Education المجال: التعليم والتدريب

وصف الخدمة:

تتيح هذه الخدمة الاستعلام وعرض وطباعة البيانات للطلاب.

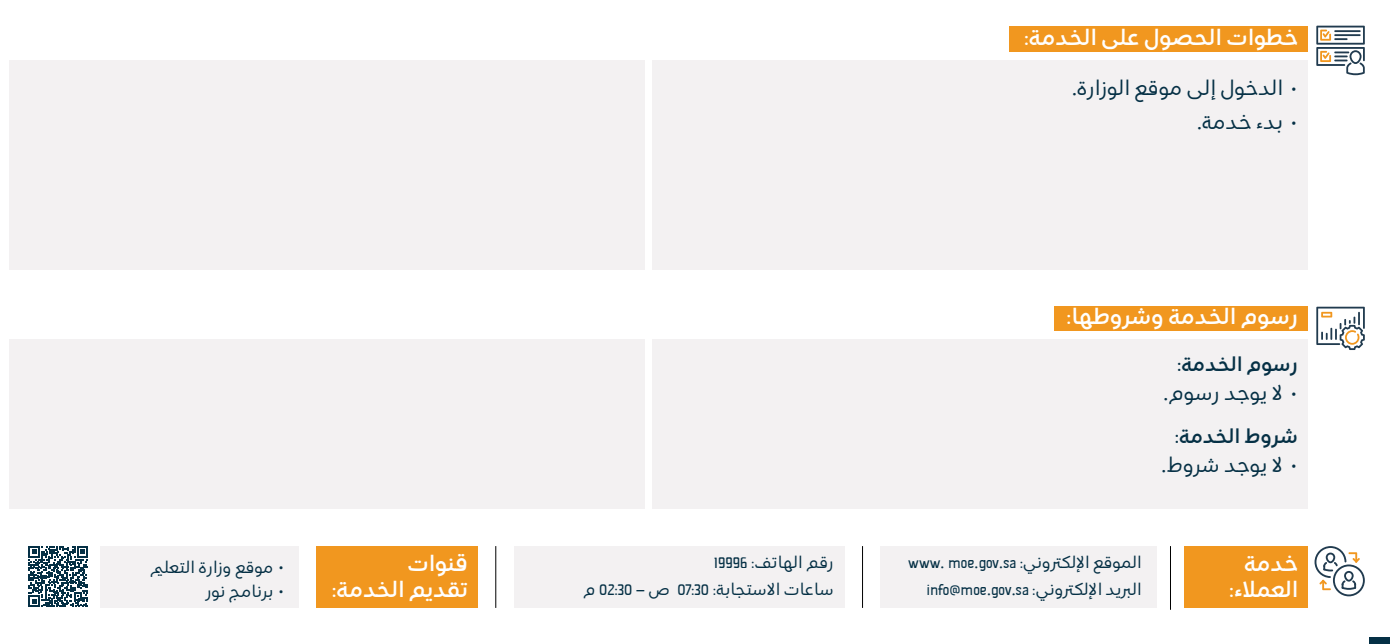

# طلب تحويل طالب للوحدة الصحية

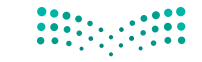

وزارة التعطيص Ministry of Education

المجال: التعليم والتدريب

وصف الخدمة: <u>اللہ</u>

تتيح هذه الخدمة للطالب وولى الأمر طلب تحويل للوحدة الصحية.

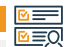

# 

- ۰ الدخول على نظام نور.
  - اختيار الخدمة.
- · أدخال البيانات المطلوبة.

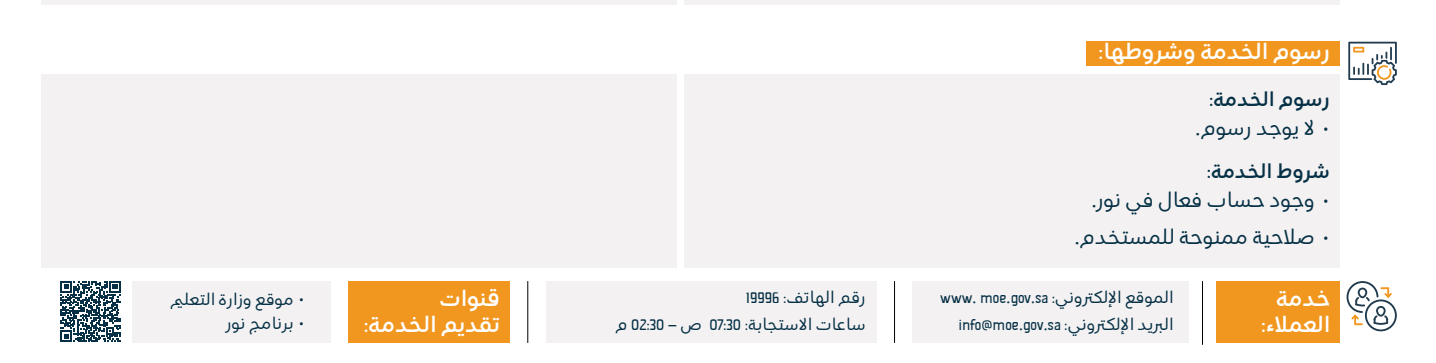

# متابعة الحضور والغياب

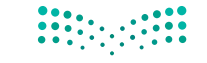

وزارة التعطيص Ministry of Education المجال: التعلم والتدريب

### وصف الخدمة:

تتيح هذه الخدمة عرض وطباعة تقرير التأخر والغياب للطلاب.

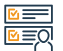

# التحصول على الخدمة: ا©≣®

- سجل دخولك عبر رابط الخدمة.
- اختر (الطلاب) ثم اختر (الطالب).
- · اضغط على (خيارات)، ثم (التقارير)، ثم (كشوف المتابعة).
- اختر (كشف الغياب والتأخر)، ثم اختر السنة الدراسية والفصل الدراسي.

اختر نوع المواظبة: غياب أو تأخير.

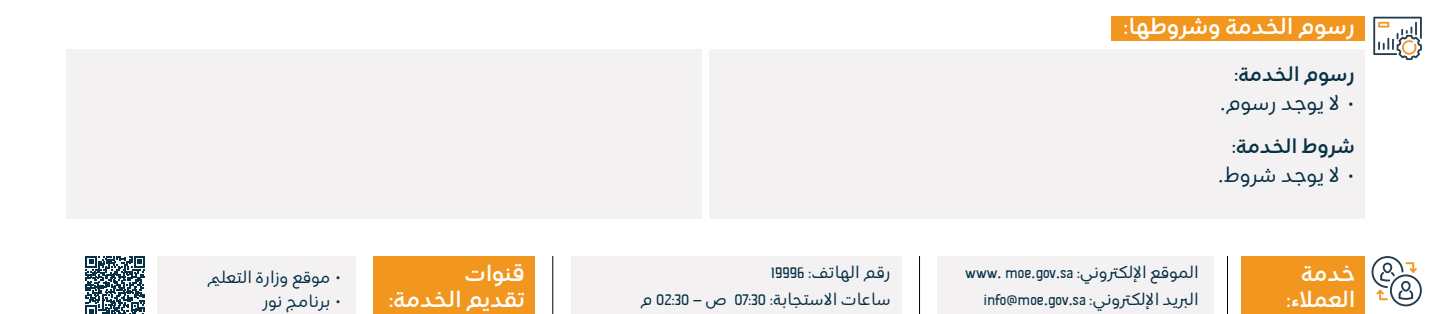

# عرض شهادات الطلاب

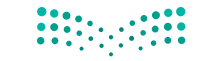

#### وزارة التعطيم Ministry of Education المجال: التعلي والتدريب

# وصف الخدمة:

تتيح هذه الخدمة إمكانية استخراج نتائج طلاب التعليم العام وطباعة الشهادات.

#### 

- ۰ تسجيل الدخول على نظام نور.
  - ۰ التقارير.
  - ۰ كشوف الدرجات.
  - ۰ إشعار بنتيجة الطالب.

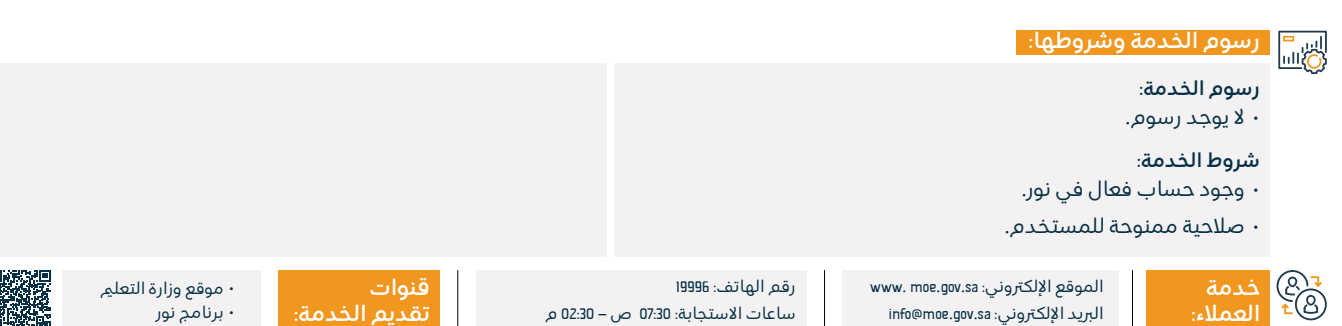

# الاستعلام عن أسماء الإدارات

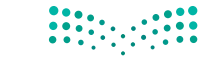

وزارة التعطيص Ministry of Education المجال: التعليم والتدريب

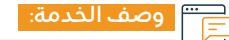

تتيح هذه الخدمة الاستعلام وعرض وطباعة بيانات الإدارات التعليمية.

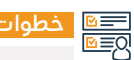

<u>خطوات</u> الحصول على الخدمة:

- · الدخول لموقع الوزارة.
  - ۰ بدء الخدمة.

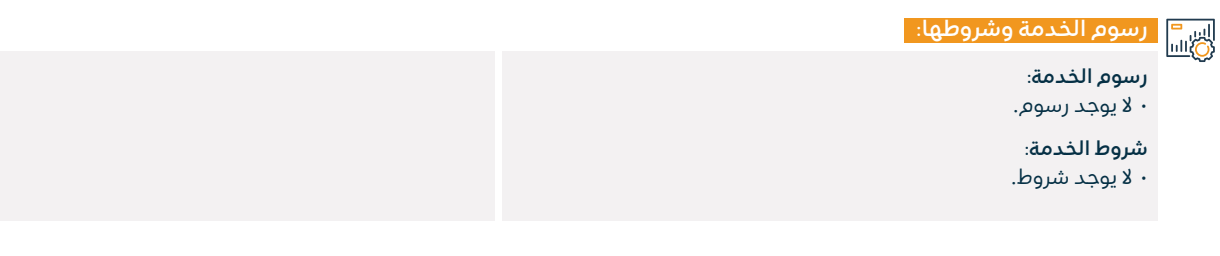

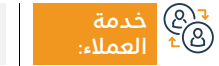

الموقع الإلكتروني: www. moe.gov.sa البريد الإلكتروني: info@moe.gov.sa

رقم الهاتف: 19996 ساعات الاستجابة: 07:30 ص – 22:30 م

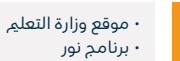

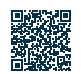

# الاستعلام عن المواد التي تدرس حسب المرحلة الدراسية

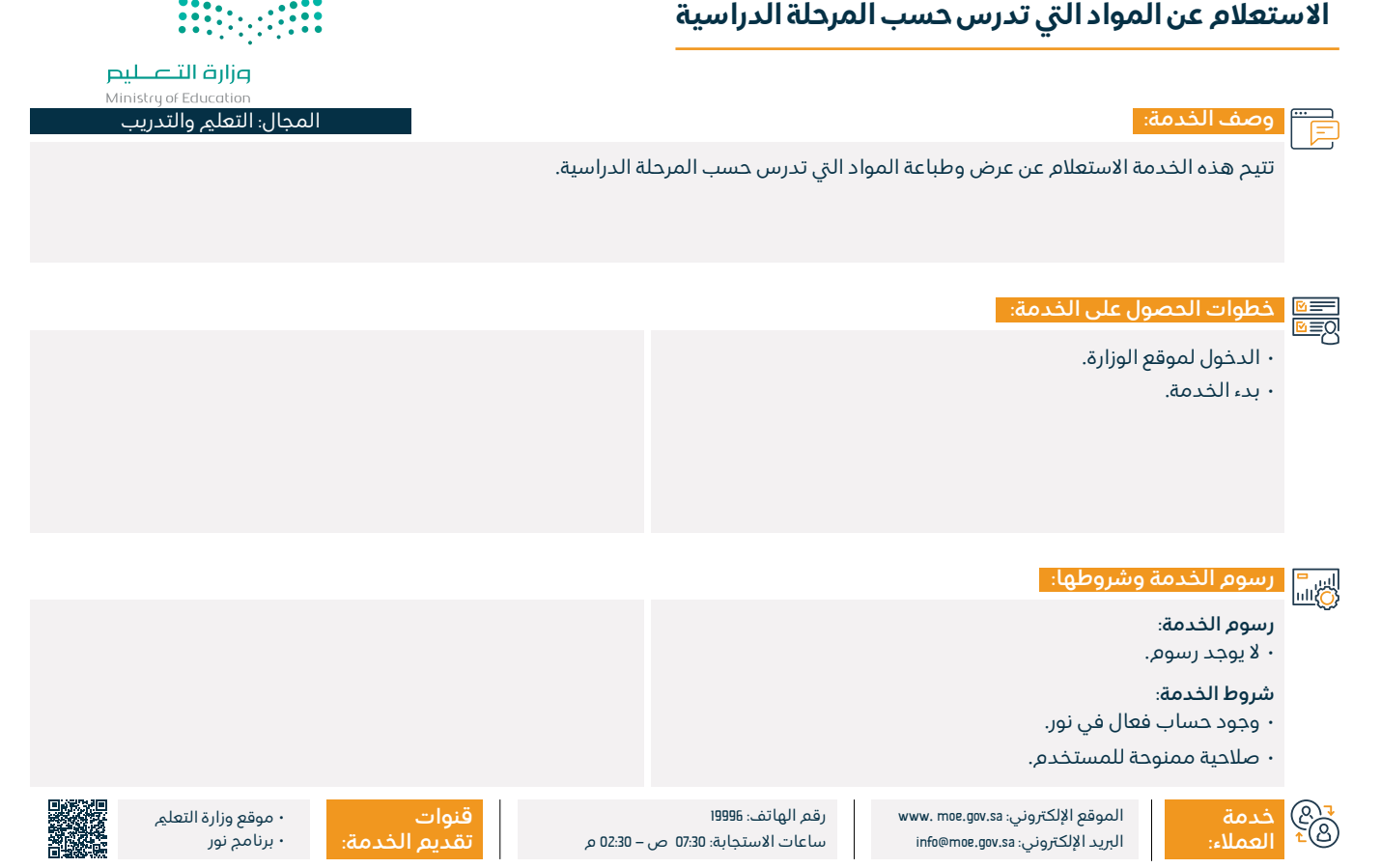

| الطلاب | لفات | مخا | ىھە | متا | کشف |
|--------|------|-----|-----|-----|-----|
| •      |      |     |     |     |     |

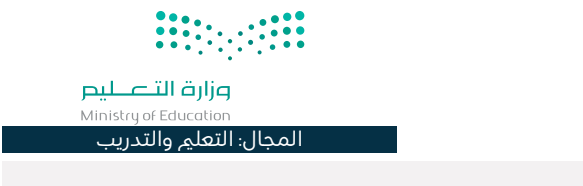

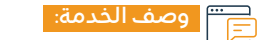

تمكن هذه الخدمة عرض وطباعة تقرير متابعة حالة المخالفات السلوكية للطلاب.

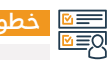

خطوات الحصول على الخدمة:

• الدخول لموقع الوزارة.

۰ بدء الخدمة.

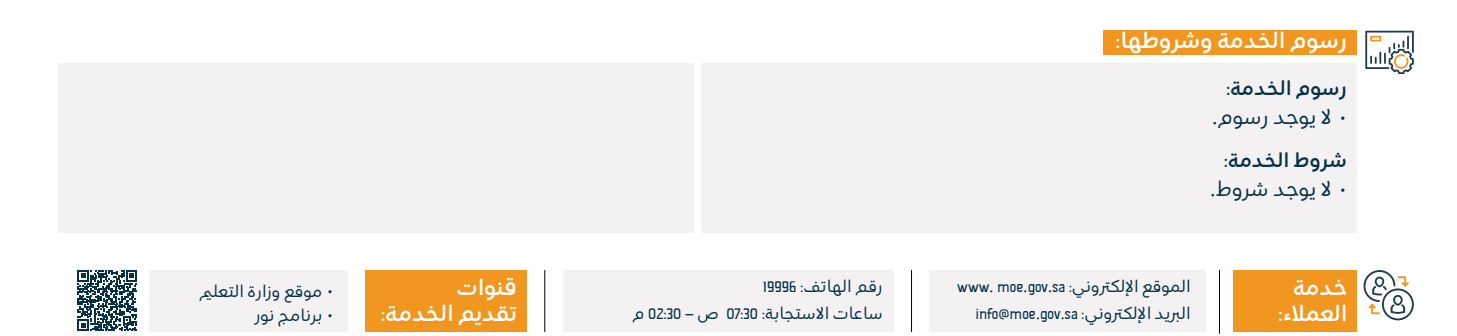

# تسجيل المواد في مدارس نظام المقررات

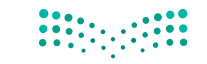

#### وزارة التعطيص Ministry of Education المجال: التعليم والتدريب

#### وصف الخدمة:

تتيح هذه الخدمة لطلاب نظام المقررات (المرحلة الثانوية) تسجيل موادهم في الشعب الدراسية.

# 

- خطوات الحصول على الخدمة:
- تسجيل الدخول على نظام نور.
  - ۰ التقارير.
  - التسحيل.
- تسجيل الطالب في شعب المقررات.

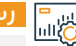

# اسا السالي الخدمة وشروطها:

#### رسوم الخدمة:

۰ لا يوجد رسوم.

### شروط الخدمة:

أن يكون الطالب حاصل على شهادة إتمام المرحلة المتوسطة أو ما يعادلها.

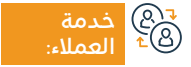

الموقع الإلكتروني: www. moe.gov.sa البريد الإلكتروني: info@moe.gov.sa

رقم الهاتف: 19996 ساعات الاستجابة: 07:30 ص – 22:30 م

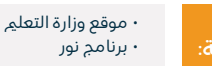

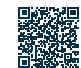

## طلب شهادة تعريف لطالب منتظم

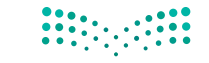

#### وزارة التعطيص Ministry of Education المجال: التعليم والتدريب

# وصف الخدمة:

تتيح هذه الخدمة للطالب وولى الأمر طلب الحصول على شهادة تعريف للطالب.

# 

- تسجيل الدخول على نظام نور.
- من حساب ولى الأمر أو الطالب:
  - التقارير.
  - تقارير أخرى.

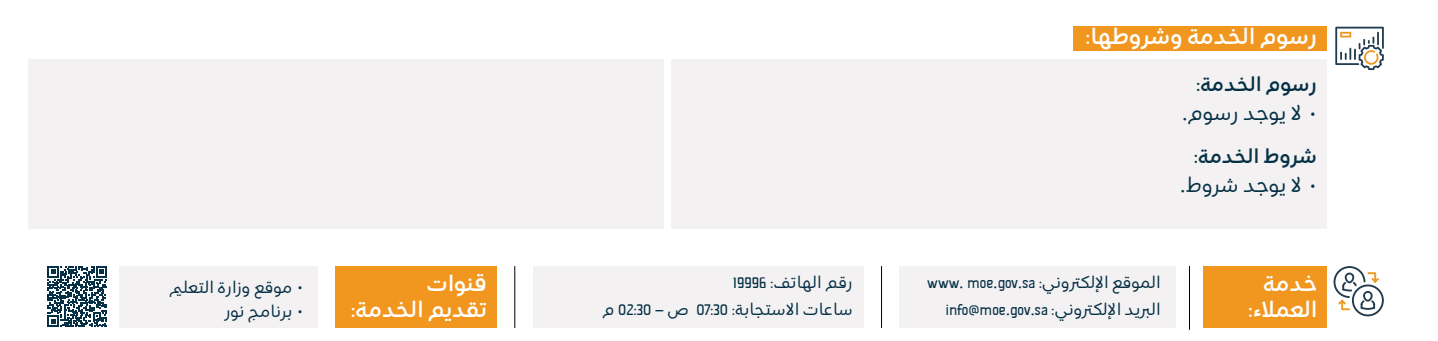

# تقرير متابعة إدخال الدرجات

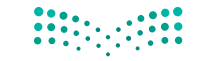

#### وزارة التعطيص Ministry of Education

المجال: التعليم والتدريب

#### وصف الخدمة:

تتيح هذه الخدمة للطالب وولى الأمر متابعة إدخال الدرجات.

# ■ خطوات الحصول على الخدمة: 8

- سجل الدخول لنظام نور.
- اختر من القائمة على اليمين (الاختبارات).
- ستظهر لك قائمة، اختر منها (الدرجات).
  - · انقر على (إدخال الدرجات).
  - أدخل البيانات المطلوبة ثم اختر حفظ.

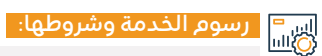

رسوم الخدمة:

۰ لا يوجد رسوم.

### شروط الخدمة:

أن يكون الطالب حاصل على شهادة إتمام المرحلة المتوسطة أو ما يعادلها.

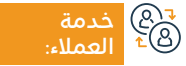

الموقع الإلكتروني: www. moe.gov.sa البريد الإلكتروني: info@moe.gov.sa

رقم الهاتف: 19996 ساعات الاستجابة: 07:30 ص – 22:30 م

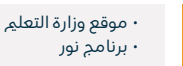

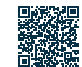

# الاستعلام عن بيانات المعلمين في المدرسة

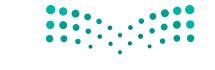

وزارة التعطيم Ministry of Education المجال: التعلي والتدريب

## وصف الخدمة:

خدمة إلكترونية تقدمها وزارة التعليم تمكن المستفيد من الاستعلام وعرض وطباعة بيانات المعلمين بالمدرسة.

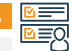

#### خطوات الحصول على الخدمة:

- ۰ اختر (مستخدم مدیر مدرسة).
  - ۰ انقر على رابط المعلمين.
- انقر على رابط شؤون المعلمين.
  - ۰ انقر على أيقونة (بحث).

 اختر المعلم المطلوب استعراض بياناته بالضغط على سجله المدني في القائمة.

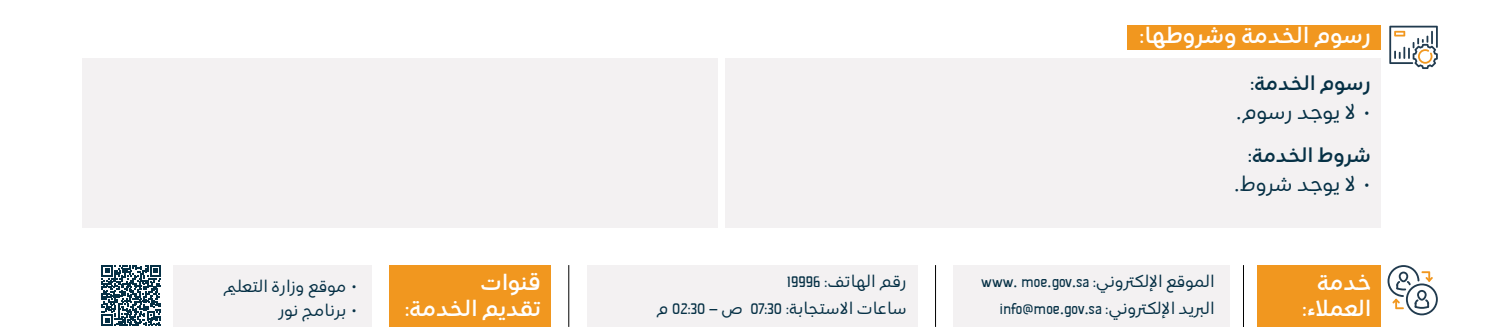
## الاستعلام عن بيانات المدارس

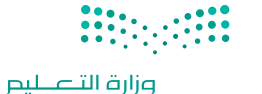

Ministry of Education المجال: التعليم والتدريب

#### وصف الخدمة:

تتيح هذه الخدمة لولي الأمر إمكانية الاطلاع على بيانات مدارس أبنائه الأساسية وموقعها الجغرافي.

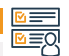

# ■ خطوات الحصول على الخدمة: 8

- تسجيل الدخول على نظام نور.
  - بيانات الطالب.
  - · بيانات المدرسة.

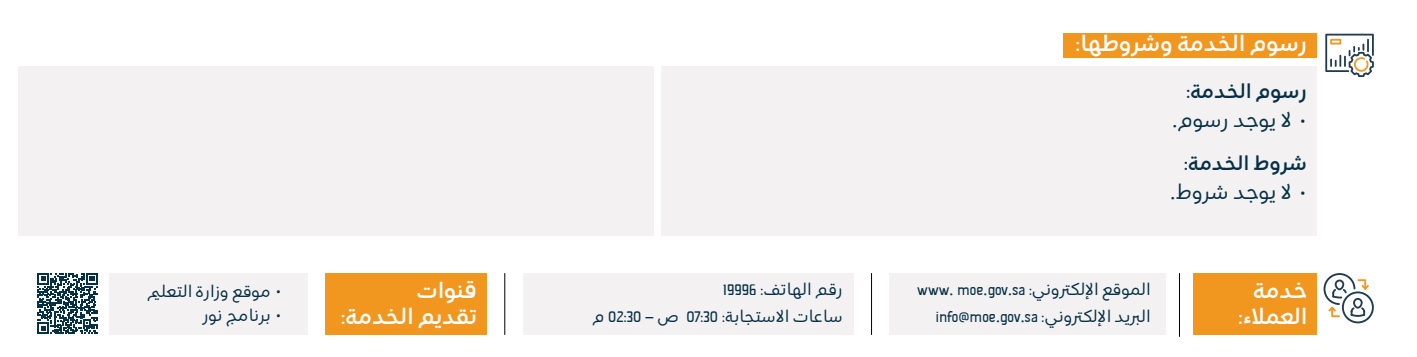

## نقل طالب من مدرسة إلى أخرى

## وصف الخدمة:

خدمة إلكترونية تقدمها وزارة التعليم تمكن ولي الأمر من نقل أبنائه الطلاب من مدرسة إلى أخرى.

## التحصول على الخدمة: ∫ الاتقال

- ۰ أدخل على الخدمة.
- أدخل اسم المستخدم وكلمة المرور.
  - ۰ اختر الطالب المراد نقله.
- · اضغط على أيقونة (نقل) من ضمن الخيارات.

- · اختر المدرسة المراد نقل الطالب إليها.
- · احفظ الطلب، وتابع قبول مدراء المدارس (المنقول منها والمنقول إليها).

وزارة التعطيم Ministry of Education المحال: التعلم والتدريب

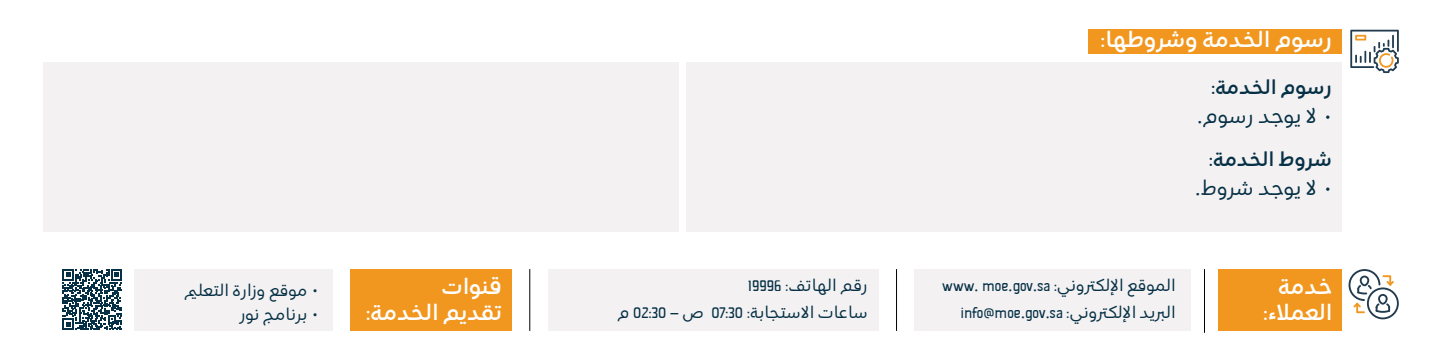

## البحث عن مدرسة أهلية/أجنبية بنطاق الرسوم

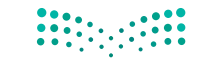

المجال: التعليم والتدريب

وزارة التعليم Ministry of Education

## وصف الخدمة:

تمكن هذه الخدمة جميع المستفيدين من البحث عن المدارس الأهلية والأجنبية في نطاق رسوم معينة بحيث يقوم الباحث بتحديد حد أدنى وحد أقصى للرسوم ويقوم النظام بعرض جميع المدارس التى تقدم خدماتها في نطاق الرسوم المحددة.

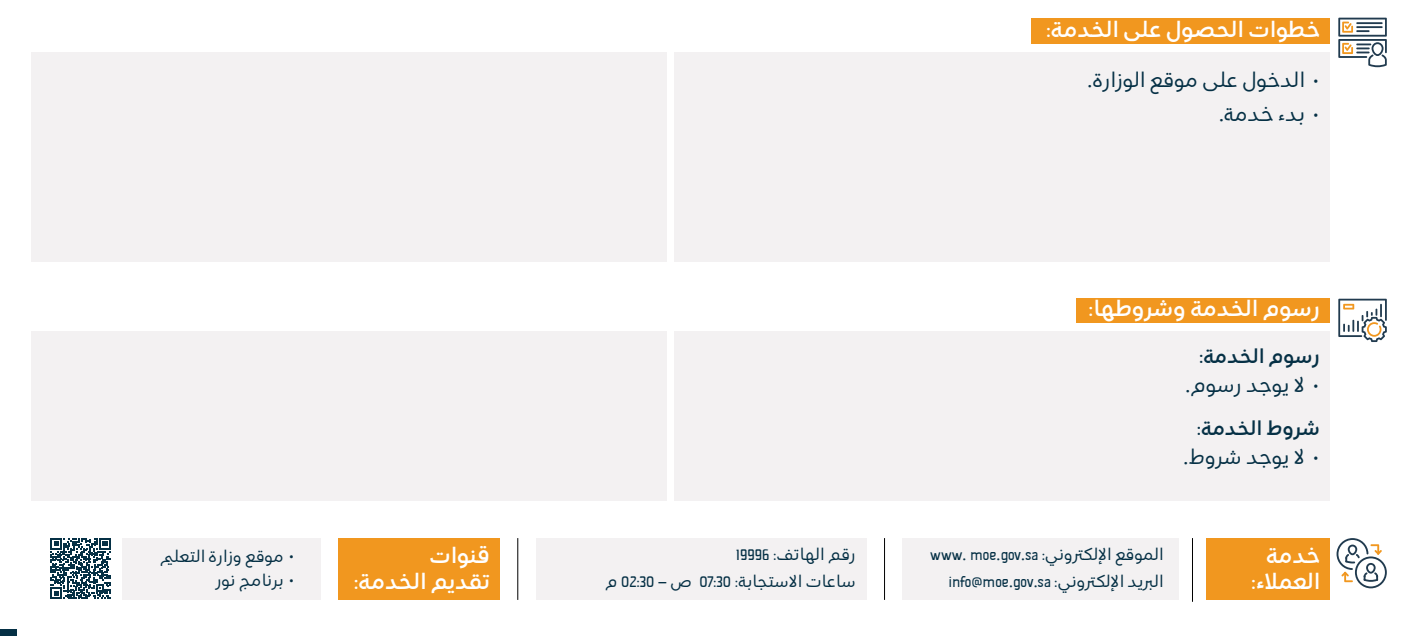

## التأمينالصحيالاختياري

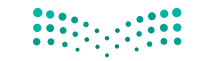

المجال: التعليم والتدريب

وزارة التعليم Ministry of Education

## وصف الخدمة:

تهدف مبادرة التأمين الصحي الاختياري إلى إتاحة الفرصة لمنسوبي وزارة التعلم الذين على رأس العمل من الكادر التعليمي والإداري وأسرهم من الاستفادة من خدمات التأمين الصحي (الاختياري) الخاضع لضوابط وأحكام مجلس الضمان الصحي.

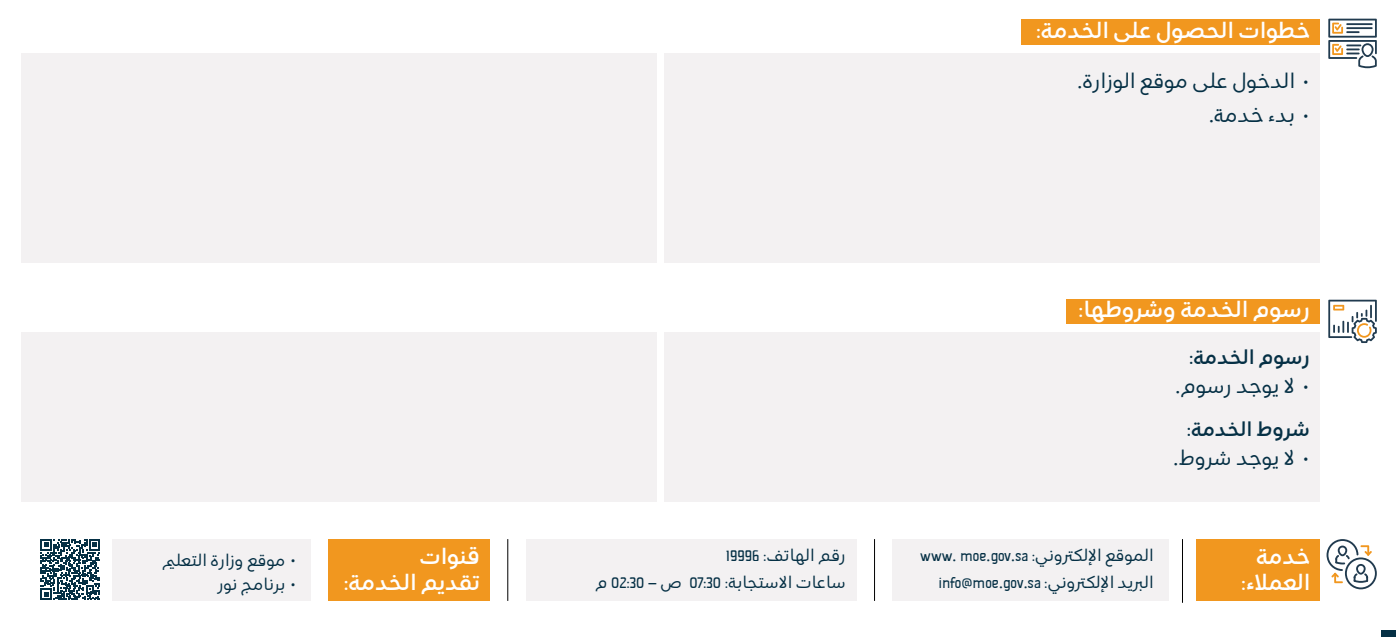

## معادلةالشهادات

#### وصف الخدمة: \_\_\_\_

خدمة تتيح معادلة الشهادات العلمية للطلاب الحاصلين على المؤهل من خارج المملكة العربية السعودية.

## 

- · سجل الدخول على بوابة معادلة الشهادات من خلال الضغط على رابط الخدمة.
- من الصفحة الرئيسية، اختر الدرجة العلمية التي ترغب بطلب معادلة لها.
- · اقرأ الشروط العامة ثم وافق عليها من خلال الضغط على مربع (أوافق على الشروط والتعليمات).
  - · اضغط على زر (التالي).
  - · أدخل بيانات الشهادة.
- أدخل الساعات المحولة في حال وجودها من خلال الضغط على زر (اضافة).
  - أدخل الدرجات العلمية السابقة من خلال الضغط على زر (إضافة).

 أرفق المستندات المطلوبة مثل: الهوية الوطنية، وجواز السفر، والشهادة المراد معادلتها، وكشف الدرجات، إلخ...

وزارة التعطيص Ministry of Education المحال: التعلم والتدريب

- تأكد من مراجعة الوثائق ودقتها ووضوحها، وأرسل الطلب، وستظهر لك نافذة تحتوى على رقمه.
- بعد التقديم، يمكنك متابعة سير الطلب من خلال الصفحة الرئىسىة (متابعة الطليات).

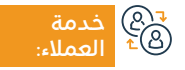

رقم الهاتف: 19996 ساعات الاستجابة: 07:30 ص – 02:30 م

قنوات

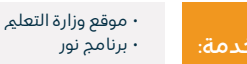

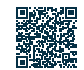

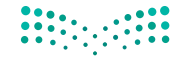

### وزارة التعطيم Ministry of Education المحال: التعلم والتدريب

## رسوم الخدمة وشروطها:

- ضرورة الحصول على الموافقة المسبقة على الدراسة بالخارج من يدرس على حسابه الخاص.
- وجود المؤسسة والبرنامج الذي تخرج منه طالب المعادلة ضمن قائمة الجامعات والبرامج الموصى بها من قبل الوزارة.
- أن تكون الشهادة السابقة صادرة من المملكة أو معادلة من قبل اللجنة.
- أن يدرس الطالب في جامعات أو كليات موصى بها أو مقبولة لدى اللجنة مالا يقل عن 75% من متطلبات الدرجة.
- ضرورة إكمال الطالب المتنقل من مؤسسة تعليمية إلى أخرى على الأقل 25% من متطلبات التخرج في المؤسسة التعليمية مانحة الشهادة.
- الأصل أن تم الدراسة بالانتظام والتفرغ والإقامة في بلد الدراسة، ويجوز أن يتفرغ الطالب جزئيا خلال الماجستير والدكتوراه.
  - أن تكون الوثائق مصدقة من الملحق الثقافي السعودي.
- الأصل أن تمّ معادلة الشهادة الجامعية بمثيلاتها في المملكة إلا أنه يجوز في بعض الحالات التى لم تستوف الحد الأدنى المنصوص عليه

في هذه اللائحة لمتطلبات الدرجة، أن تكون المعادلة بالدرجة التي تسبقها وتستوفي متطلباتها.

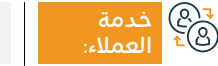

الموقع الإلكتروني: www. moe.gov.sa البريد الإلكتروني: info@moe.gov.sa

رقم الهاتف: 19996 ساعات الاستجابة: 07:30 ص – 22:30 م

ې ا

قنوات تقديم الخدمة:

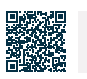

· موقع وزارة التعليم

۰ برنامج نور

## طلب تزكية الأكاديميين غير السعوديين في المؤسسات التعليمية السعودية

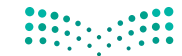

وزارة التعطيم Ministry of Education المحال: التعلم والتدريب

### 🝟 وصف الخدمة:

تمكن الخدمة مؤسسات التعليم العالي من تقييم الأكاديميين غير السعوديين المتعاقدين مع أي من مؤسسات التعليم العالي وأدائهم الوظيفي، وغيرها من البيانات ذات الصلة، وذلك بغرض تسهيل اتخاذ قرارات التعاقد معهم أو انتقالهم لأي من مؤسسات التعليم العالي في المستقبل.

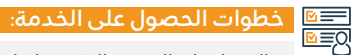

- · الدخول على الصفحة الرئيسية لبوابة جامعة.
  - · ثم اختيار خدمة (تزكية).
- النقر على خدمة (البحث عن متعاقد) من القائمة الفرعية.
- إدخال بيانات المتعاقد والذى ترغب الجامعة بتزكيته ثم النقر على أيقونة (بحث).
- بعد ذلك ستظهر نتائج البحث، يم النقر على أيقونة (طلب تزكية) المقابلة للشخص المراد تزكيته للاطلاع على بياناته.
  - · التأكد من صحة البيانات الأساسية والبيانات الأكاديمية للمتعاقد.
- · تم الإجابة على أسئلة إجراءات ممثل القسم، ثم إختيـار (نعـم) لإكمال الإجراء،

اسا رسوم الخدمة وشروطها: سوم الخدمة: رسوم الخدمة:

۰ لا یوجد رسوم.

شروط الخدمة:

سروح الصديف

۰ لا یوجد شروط.

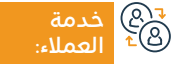

الموقع الإلكتروني: www. moe.gov.sa البريد الإلكتروني: info@moe.gov.sa

رقم الهاتف: ۱۹۹۹۶ ساعات الاستجابة: 07:30 ص – 20:30 م

02:3 م

لإرسال الطلب.

وعند اختيار (لا) سوف يظهر سؤال آخر.

قنوات

• موقع وزارة التعليم نة: • برنامج نور

· عند اختيار (لا) في سؤال التوصية بالتعاقد معه من قبل الجامعات الأخرى

· يم بعـد ذلـك رفـع المرفقـات الخاصـة بالطلـب بالنقـر علـى أيقونـة (إرسال)

· بعد إكمال البيانات بنجاح وإرسال الطلب ستصلك رسالة تفيد بتسليم الطلب بنجاح.

يجب تحديد سبب إنهاء الخدمة من القائمة المنسدلة.

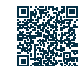

## طلب مصادقة شهادات الدارسين في الخارج

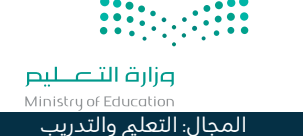

#### وصف الخدمة: 'Ê

خدمة إلكترونية تقدمها وزارة التعليم تمكن المستفيد من التأكد من صحة بيانات الشهادة الحاصل عليها الطالب الدارس في الخارج.

## 

- · سجل دخولك إلى الرابط الإلكتروني للخدمة.
  - ۰ اختر طلب مصادقة شهادات.

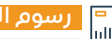

## اس■ ∭اسا

## رسوم الخدمة:

۰ لا يوجد رسوم.

## شروط الخدمة:

أن يكون الطالب مبتعثاً أو دارساً على حسابه الخاص.

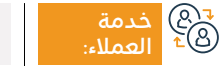

الموقع الإلكتروني: www. moe.gov.sa البريد الإلكتروني: info@moe.gov.sa

رقم الهاتف: 19996 ساعات الاستجابة: 07:30 ص – 22:30 م

قنوات

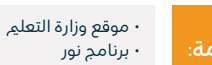

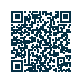

## النشاطالمدرسي

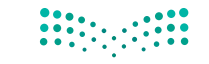

المجال: التعلم والتدريب

وزارة التعليم Ministry of Education

## وصف الخدمة:

تتيح الخدمة للطالب وولي الأمر التسجيل في خطط النشاط بالمدرسة، وعرض وطباعة التقارير اللازمة.

## 

- أدخل باسم المستخدم وكلمة المرور على الصفحة الرئيسية لنظام نور.
  - · اضغط على رابط النشاط الطلابي.
    - ۰ اضغط على رابط خطط النشاط.
  - اختر الخطة ثم اضغط على رابط (خيارات أخرى).
    - ۰ اضغط على رابط (طلب التحاق).

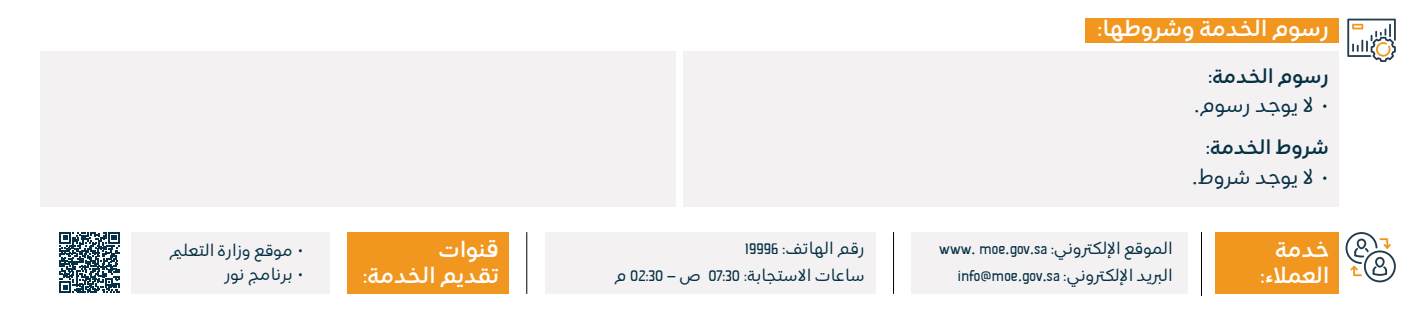

## عرض جدول الحصص الأسبوعي

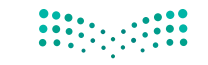

### وزارة التعطيص Ministry of Education المحال: التعلم والتدريب

#### وصف الخدمة: \_\_\_\_

خدمة إلكترونية تقدمها وزارة التعلم تمكن الطالب وولى الأمر من الحصول على الجدول الدراسي الأسبوعي.

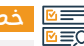

# ■ خطوات الحصول على الخدمة:

- · زيارة موقع وزارة التعلم.
- اضغط على (دليل الخدمات) من أسفل الصفحة الرئيسية.
  - ابحث عن خدمة (الجدول الدراسي).
  - اضغط على (ابدأ الخدمة) ثم سجل دخولك.
    - · اضغط على (عرض الجدول).

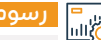

## اس<sup>ا</sup> الس<sup>ا</sup>

### رسوم الخدمة:

۰ لا يوجد رسوم.

### شروط الخدمة:

- أن يكون المستخدم مسجلاً بالمدرسة.
- أن يكون الطالب ملتحقًا بفصل دراسي.

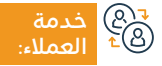

الموقع الإلكتروني: www. moe.gov.sa البريد الإلكتروني: info@moe.gov.sa

رقم الهاتف: 19996 ساعات الاستجابة: 07:30 ص – 22:30 م

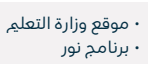

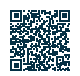

## تسجيل المواد في مدارس المقررات

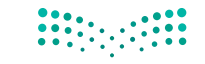

وزارة التعطيم Ministry of Education المجال: التعلي والتدريب

## وصف الخدمة:

خدمة إلكترونية تقدمها وزارة التعليم تمكن طلاب نظام المقررات (المرحلة الثانوية) من تسجيل موادهم في الشعب الدراسية.

## 

- · أدخل إلى رابط الخدمة ومن ثم انتقل إلى صفحة الطالب.
  - اختر رابط التسجيل ثم انقر أيقونة (إضافة).
    - · اختر الشعبة والمادة، ثم قدّم الطلب.

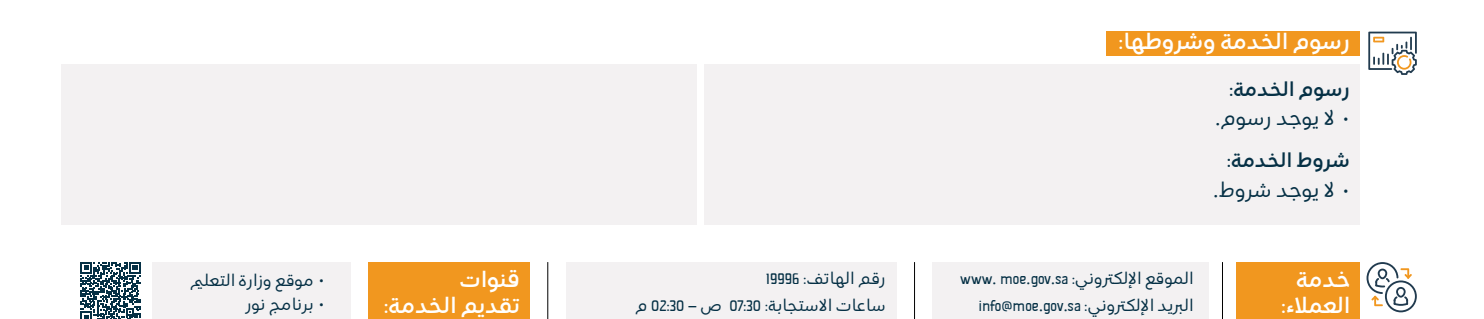

## كشف أسماء الطلاب في الفصول

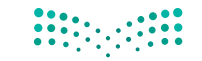

### وزارة التعطيص Ministry of Education المحال: التعلم والتدريب

#### وصف الخدمة: \_\_\_\_

خدمة إلكترونية تقدمها وزارة التعلم عن طريق نظام نور تمكن المعلم من طلب كشف بأسماء الطلاب في الفصول.

## التحصول على الخدمة: |0≣₪

- · سجل دخولك من خلال رابط الخدمة باسم المستخدم وكلمة المرور.
  - · اختر (التقارير).
  - · اختر (تقارير الطلاب).
  - · اختر (كشف بيانات الطلاب).
  - حدد خيارات البحث المطلوبة باستخدام الفلاتر المناسبة.

· سيظهر لك الكشف مياشرة.

## اس<sup>ا</sup> الس<sup>ا</sup>

### رسوم الخدمة:

۰ لا يوجد رسوم.

## شروط الخدمة:

- أن يكون المستخدم مسجلاً بالمدرسة.
- أن يكون الطالب ملتحقًا بفصل دراسي.

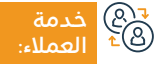

الموقع الإلكتروني: www. moe.gov.sa البريد الإلكتروني: info@moe.gov.sa

رقم الهاتف: 19996 ساعات الاستجابة: 07:30 ص – 22:30 م

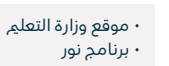

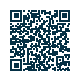

## معادلة شهادة دراسية لطلاب التعلم العام

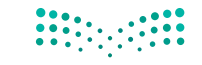

وزارة التعطيم Ministry of Education المجال: التعلي والتدريب

## وصف الخدمة:

خدمة إلكترونية تقدمها وزارة التعلم تمكن الطالب من تقديم طلب معادلة شهادة التعلم العام الحاصل عليها من الخارج بما يساويها في التعلم السعودي الرسمي.

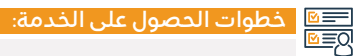

- · أدخل إلى رابط الخدمة.
- · أدخل البيانات الأساسية لطالب الخدمة.
  - ۰ قدّم الطلب.
- · بعد تقديم الطلب سيم إشعاركم برقم الطلب للمتابعة.

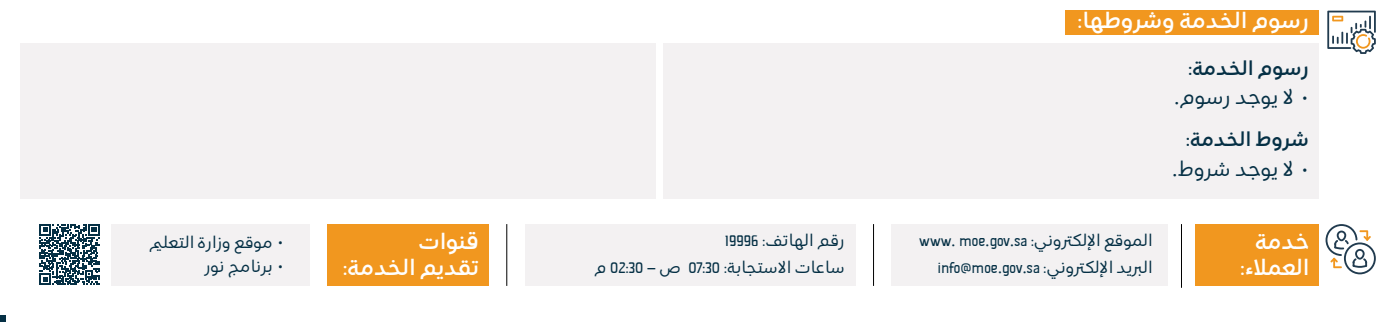

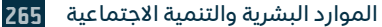

## طلب تقرير غياب الطلاب

## 

### وزارة التعطيص Ministry of Education المجال: التعليم والتدريب

#### وصف الخدمة: \_\_\_\_

خدمة إلكترونية تقدمها وزارة التعليم تمكن ولى الأمر والطالب من طلب تقرير عن حضور وغياب الطالب خلال فترة محددة واستعراضه.

## التحصول على الخدمة: ام≡₪

- سجل دخولك عبر رابط الخدمة.
- اختر (الطلاب) ثم اختر (الطالب).
- · اضغط على (خيارات)، ثم (التقارير)، ثم (كشوف المتابعة).
- اختر (كشف الغياب والتأخر)، ثم اختر السنة الدراسية والفصل الدراسي.
- اختر نوع المواظبة (غياب أو تأخير).
- حدد التاريخ، واضغط على أيقونة (عرض).

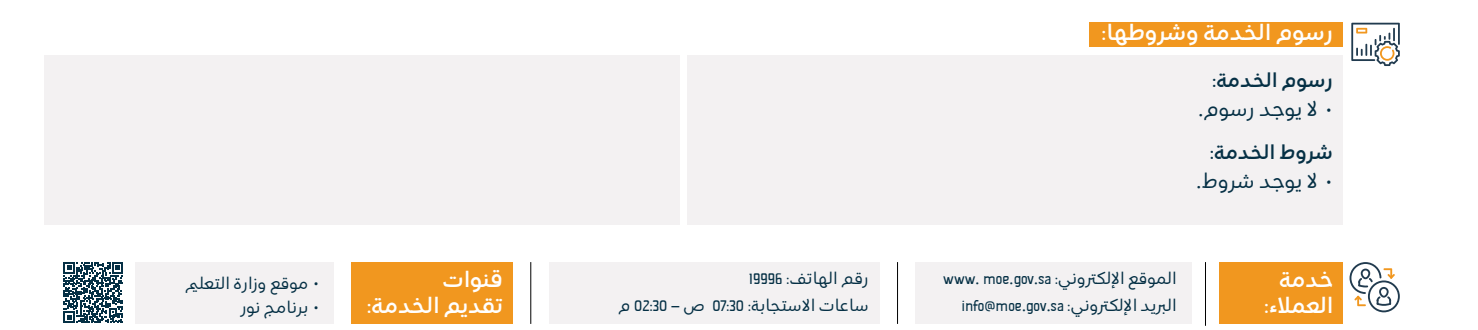

## تظلم لأولياء الأمور على زيادة رسوم المدارس الأهلية

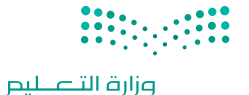

المجال: التعليم والتدريب

Ministry of Education

## وصف الخدمة:

خدمة إلكترونية تقدمها وزارة التعليم تمكن أولياء الأمور من تقديم طلب تظلم لإدارة التعليم بشأن زيادة الرسوم غير المبررة على أبنائهم في المدارس الأهلية والأجنبية.

# ■ خطوات الحصول على الخدمة: 8

- · الدخول على موقع بوابة التعليم الأهلي.
  - ۰ اختيار دخول ولي أمر.
  - ۰ اختیار تسجیل تظلم.
  - ادخال البيانات حسب الخطوات.

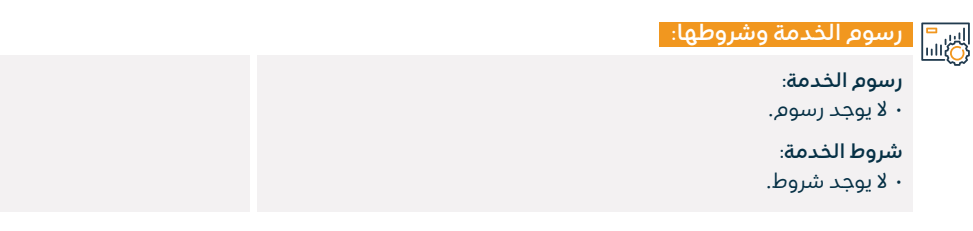

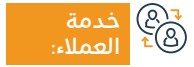

الموقع الإلكتروني: www. moe.gov.sa البريد الإلكتروني: info@moe.gov.sa

رقم الهاتف: 19996 ساعات الاستجابة: 07:30 ص – 22:30 م

ة م ت

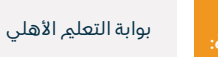

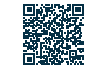

## إضافة وتسجيل السلوك والمواظبة للطلاب

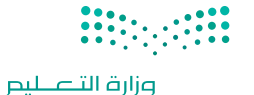

Ministry of Education المجال: التعليم والتدريب

## وصف الخدمة:

خدمة إلكترونية تقدمها وزارة التعليم تمكن المعلم من إضافة وتسجيل السلوك والمواظبة للطالب لتكون متاحة في تقرير الطالب وولي أمره.

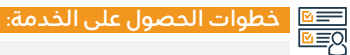

- سجل الدخول في رابط الخدمة.
- اختر الاختبارات، ثم اختر السلوك والمواظبة.
  - · اختر كشف المتابعة، وقم بتعبئة البيانات.
- سيمَ اشعارك بنجاح عملية إضافة البيانات للتقرير.

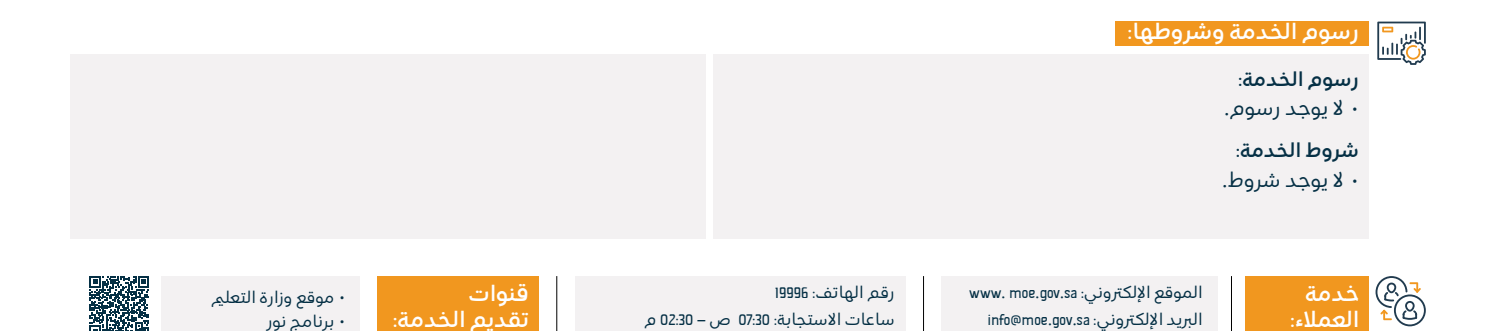

## إضافة وتسجيل الملاحظات على الطالب

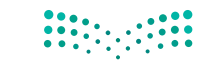

وزارة التعطيص Ministry of Education المجال: التعلم والتدريب

### وصف الخدمة:

خدمة إلكترونية تقدمها وزارة التعلم تمكن المعلم من إضافة وتسجيل الملاحظات على الطالب ليستعرضها ولى الأمر والطالب.

## الخطوات الحصول على الخدمة: S = 0

- أدخل إلى الصفحة الرئيسية لنظام نور.
  - أنقر على رابط الطلاب.
  - · اختر الطلاب المستهدفين.
  - · أضف الواجبات والملاحظات.
    - ۰ اضغط (حفظ).

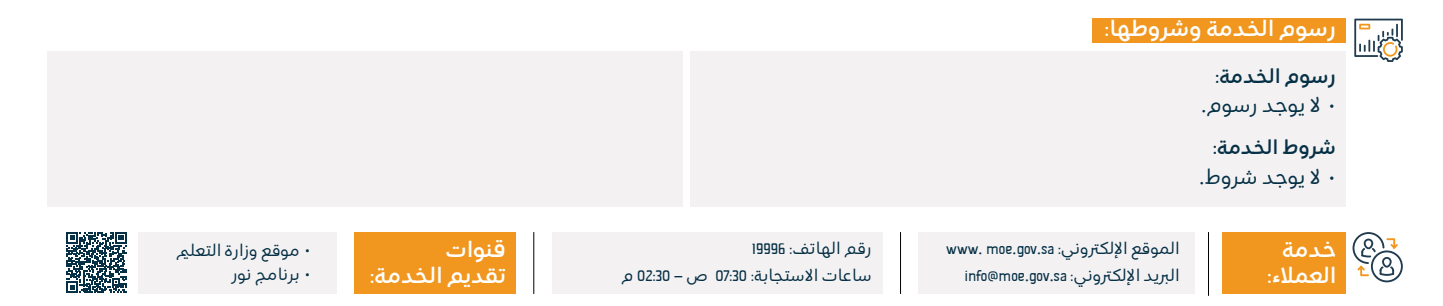

## استعلام عن نتائج درجات الطلاب

## وصف الخدمة:

خدمة تتيح للطلاب وأولياء أمورهم الاستعلام عن درجاتهم الدراسية.

## التحصول على الخدمة: الا≣⊠

- ۰ سجل دخولك إلى نظام نور.
  - ۰ اختر رابط (الطلاب).
- حدد الطالب الذي تريد الاطلاع على تقييمه.
  - ۰ اضغط علی (خیارات).
    - ۰ اختر (التقارير).

- ۰ اختر (تقارير الدرجات).
- · اختر التقرير المطلوب.
- حدد الخيارات المطلوبة.
- · اضغط على أيقونة (البحث).
  - ۰ اطبع التقرير.

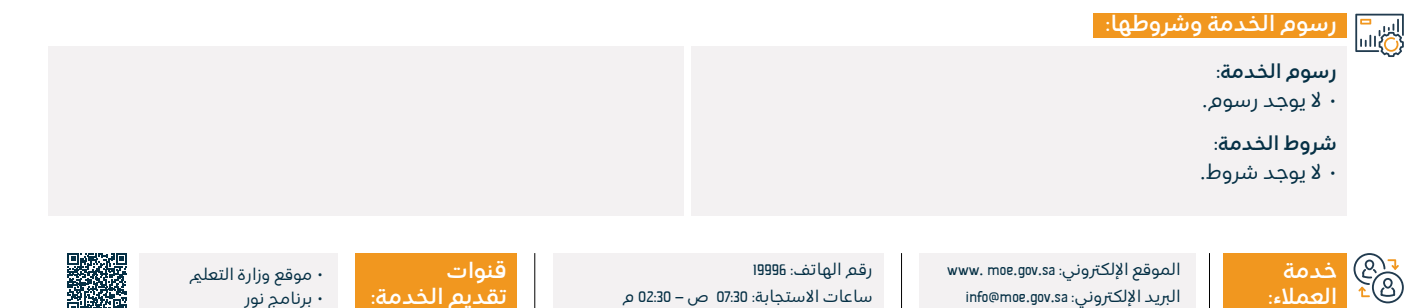

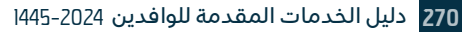

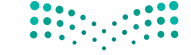

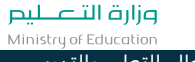

المجال: التعليم والتدريب

## شهادة بدل فاقد المرحلة الابتدائية

## 

وزارة التعطيص Ministry of Education المجال: التعليم والتدريب

### وصف الخدمة:

خدمة إلكترونية تقدمها وزارة التعليم عن طريق نظام نور تمكن المستفيد من الحصول على شهادة بدل فاقد من إدارة الاختبارات لابنه في المرحلة الابتدائية.

# 

- ۰ أدخل على نظام نور.
  - ۰ اختر (طلب بدیل).
- · أدخل البيانات المطلوبة.
- ستصلك رسالة تحقق عبر جوالك.
  - أدخل رمز التحقق.

- قم يتعيئة البيانات المطلوبة.
- يم حفظ الطلب بالنظام وستصلك رسالة نصبة برقم الطلب.
- · يمكنك متابعة الطلب عبر خانة متابعة الطلبات بأعلى الصفحة.
  - · عند قبول الطلب سوف تحصل على شهادتك عبر صبغة PDF.

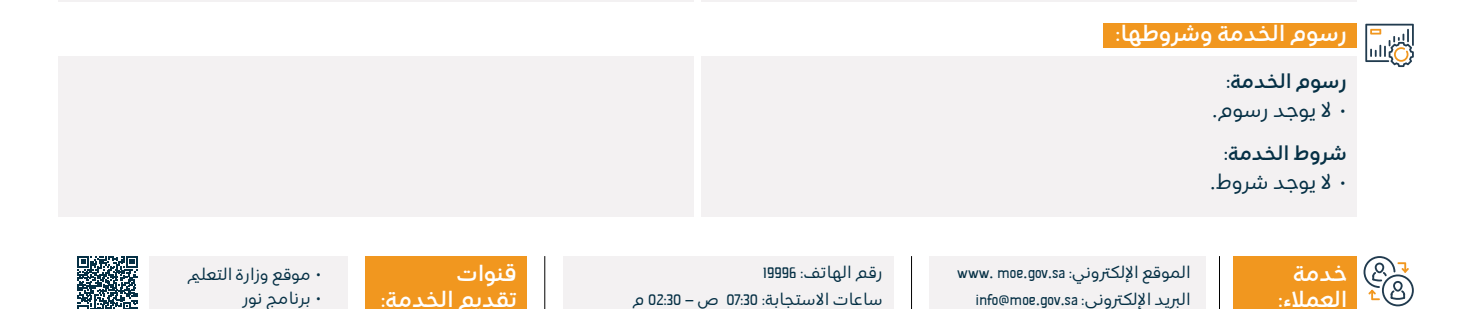

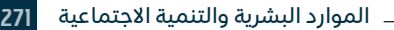

## استعلام عن مكافآت الطالب

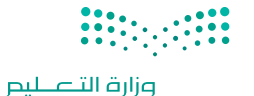

Ministry of Education المجال: التعلم والتدريب

#### وصف الخدمة:

تتيح هذه الخدمة إمكانية الاستعلام عن صرف المكافأة التي أقرتها الدولة للطلاب المستحقين لها.

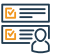

## التحصول على الخدمة: ا©≣®

- تسجيل الدخول على نظام نور.
  - المكافآت والاعانات.
  - عرض مسيرات المكافآت.
    - إدخال بيانات الطالب.
    - ۰ الضغط على زر (ابحث).

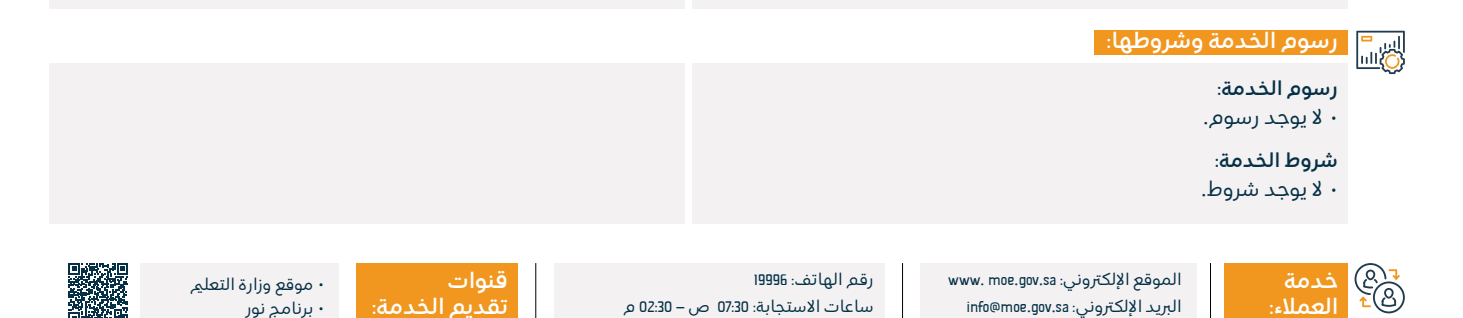

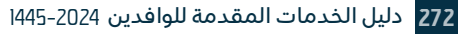

## تسجيل طالب تعلم عام

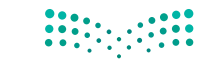

وزارة التعطيص Ministry of Education المجال: التعليم والتدريب

#### وصف الخدمة:

تتيح هذه الخدمة لولى الأمر إمكانية تسجيل الطلاب الجدد وذلك دون الذهاب إلى المدارس والمراكز الإشرافية.

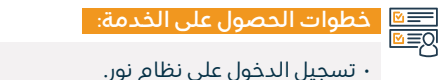

- - ۰ تسجيل الأبناء.
- ۰ تسحيل طالب حديد.
- إدخال بيانات الطالب.
  - ۰ إرسال الطلب.

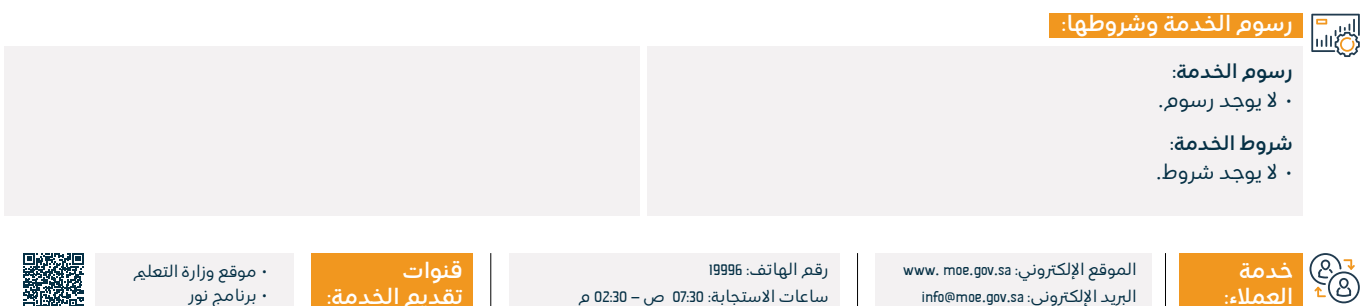

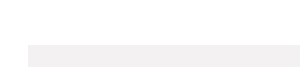

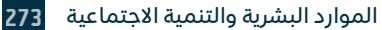

## طلب لقاء

## 

### وزارة التعطيم Ministry of Education المجال: التعلي والتدريب

## وصف الخدمة:

تتيح هذه الخدمة لجميع أفراد المجتمع إمكانية مقابلة مسؤولي الوزارة والتنسيق حسب الأولوية.

## ■ خطوات الحصول على الخدمة:

- · الدخول على موقع البوابة الرئيسية.
  - ۰ اختیار (تقدیم) تذکرة لقاء.
  - تعبئة بيانات مقدم الطلب.
  - · اختيار الجهة المراد الإرسال لها.
- · اختيار تقديم التذكرة وسيم إشعار المستفيد برسالة نصية برقم التذكرة.

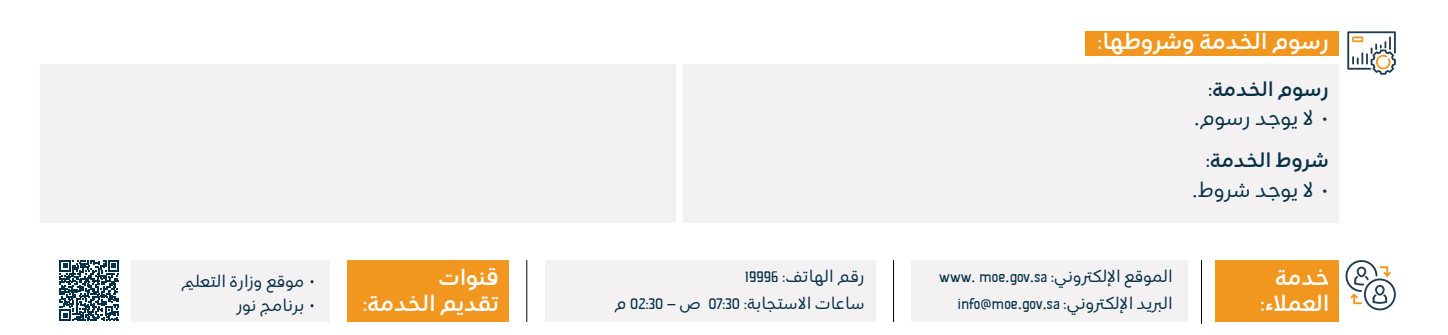

## طلباستفسار

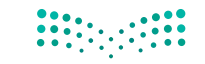

وزارة التعطيص Ministry of Education المجال: التعليم والتدريب

#### وصف الخدمة:

تتيح هذه الخدمة للمستفيدين إمكانية رفع ومتابعة استفسارات المستفيدين لقطاعات الوزارة وإدارات التعليم والجامعات.

## ■ خطوات الحصول على الخدمة:

- الدخول على موقع البوابة الرئيسية للتواصل.
  - اختيار تقديم تذكرة استفسار.
    - تعبئة بيانات مقدم الطلب.
- اختيار الجهة المراد إرسال إليها الاستفسار.
- · اختيار تقديم التذكرة وسيم إشعار المستفيد برسالة نصية برقم التذكرة.

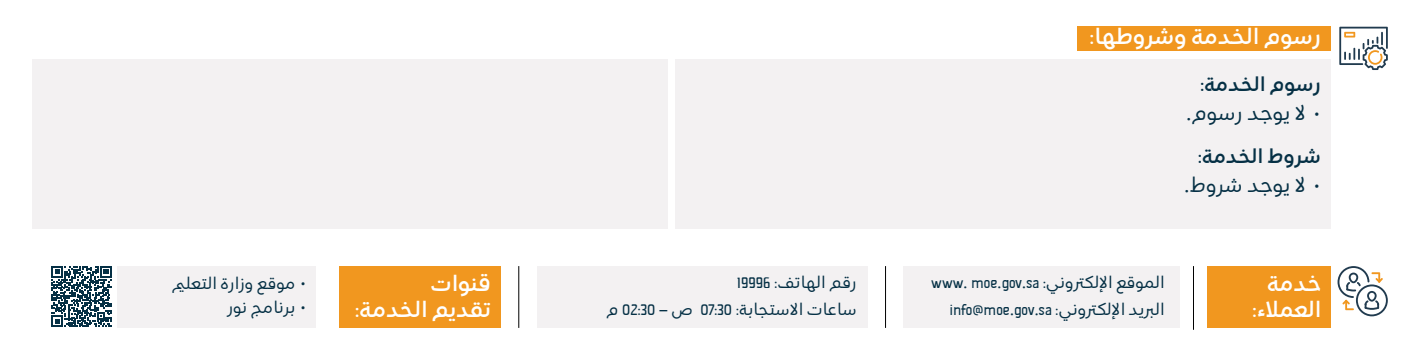

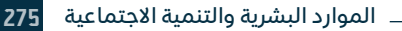

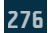

# خدمات وزارة الخارجية

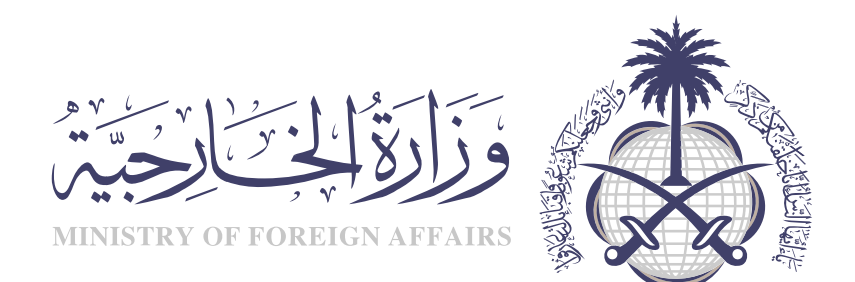

## طلب زيارة عائلية

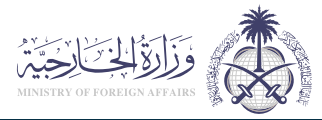

المجال: شؤون المقيمين والزوار

وصف الخدمة:

خدمة إلكترونية تقدمها وزارة الخارجية تمكن المستفيد من طلب زيارة أقارب المواطنين والمقيمين من الدرجة الأولى (الوالدين، الزوجة، الأبناء).

## 

## خطوات الحصول على الخدمة:

- تعبئة النموذج الإلكتروني عبر موقع خدمات التأشيرات الإلكترونية لوزارة الخارجية، وختمه ومصادقته إلكترونياً من الغرفة التجارية، أو من جهة العمل.
- إدخال جميع البيانات باللغة العربية عدا الأسماء إذا كان المطلوب للزيارة من جنسيات دول غير عربية ومطابقة لجوازات سفرهم.
  - · إقامة سارية المفعول للمقيمين.

- أن يكون الشخص المطلوب من الأقارب من الدرجة الأولى.
- بالنسبة للمقيمين، أن يحمل طالب التأشيرة إقامة عمل وليس مرافق.

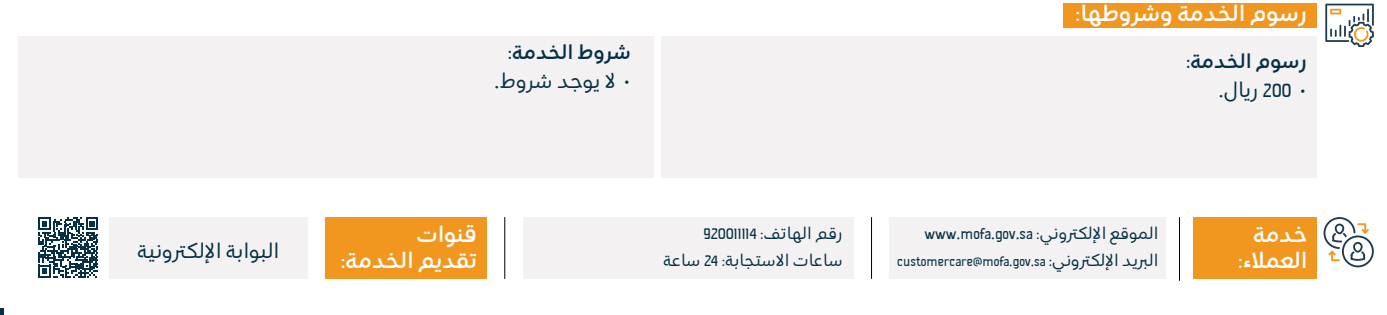

## طلب تأشيرة لعوائل موظفي البعثات الدبلوماسية في المملكة

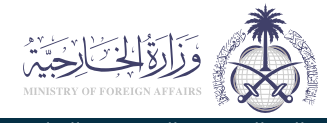

### المحال: شؤون المقيمين والزوار

#### وصف الخدمة: =

خدمة لطلب موظفى البعثات الدبلوماسية تأشيرة إقامة لعوائلهم الذين يحملون جوازات سفر عادية.

## الخدمة: التحصول على الخدمة: Ω≣Ω

- · الدخول على الموقع الإلكتروني لوزارة الخارجية.
- · تتبع المسار التالي: أفراد- مقمٍ- طلب تأشيرة إقامة لموظفى البعثات الدىلوماسىة.
  - ثم تتبع تعليمات الموقع.

## ايب = الأليا المحمة وشروطها:

## رسوم الخدمة:

۰ لا پوجد رسوم.

## شروط الخدمة:

- · المقصود بالعائلة: الزوجة، الأبناء أقل من ١8 عاما، البنات غير المتزوجات.
- · تعبئة النموذج الإلكتروني عبر موقع خدمات التأشيرات الإلكترونية لوزارة الخارجية خاصة بالعوائل الذين يحملون جوازات سفر عادية.
- · إدخال جميع البيانات باللغة العربية عدا الأسماء إذا كان المطلوب للزيارة من جنسيات دول غير عربية ومطابقة لجوازات سفرهم.

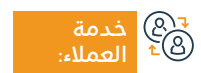

الموقع الإلكتروني: www.mofa.gov.sa البريد الإلكتروني: customercare@mofa.gov.sa

رقم الهاتف: 92001114 ساعات الاستجابة: 24 ساعة

قنوات

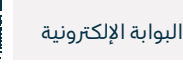

280 دليل الخدمات المقدمة للوافدين 2024-1445

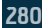

## طلب تأشيرة عمل لموظفى البعثات الدبلوماسية داخل المملكة

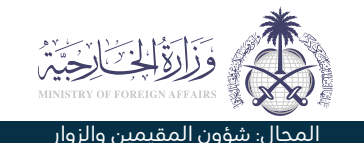

#### وصف الخدمة: =

خدمة تتيح لموظفي البعثات الدبلوماسية طلب تأشيرة للعمل تحت كفالتهم الشخصية.

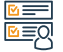

# ■ خطوات الحصول على الخدمة:

- · الدخول على الموقع الإلكتروني لوزارة الخارجية.
- · تتبع المسار التالي: أفراد- مقم- طلب تأشيرة إقامة لموظفى البعثات الدىلوماسىة.
  - ثم تتبع تعليمات الموقع.

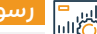

## اس<sup>=</sup> رسوم الخدمة وشروطها: الله

### رسوم الخدمة:

۰ لا يوجد رسوم.

## شروط الخدمة:

- · تعبئة النموذج الإلكتروني عبر موقع خدمات التأشيرات الإلكترونية لوزارة الخارجية خاصة بالعوائل الذين يحملون جوازات سفر عادية.
- إدخال جميع البيانات باللغة العربية عدا الأسماء إذا كان المطلوب للزيارة من جنسيات دول غير عربية ومطابقة لجوازات سفرهم.
- المقصود بالعائلة: الزوجة، الأبناء أقل من ١٤ عاما، البنات غير المتزوجات.
- أن يكون لدى مقدم الطلب إمكانية الوصول لمنصة خدمات التأشيرات الإلكترونية.

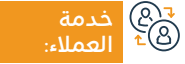

الموقع الإلكتروني: www.mofa.gov.sa البريد الإلكتروني: customercare@mofa.gov.sa

رقم الهاتف: 92001114 ساعات الاستجابة: 24 ساعة

قنوات

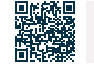

البوابة الإلكترونية

28

## خدمة تصديق الوثائق

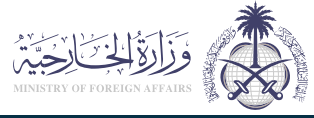

المجال: شؤون المقيمين والزوار

وصف الخدمة:

هي خدمة تهدف إلى اعطاء الوثائق الصلاحية القانونية للاستخدام خارج حدود الدولة المنشأة لها. وتشمل خدمة تصديق الوثائق على الأنواع التالية: تصديق الوثائق التعليمي - تصديق الوكالات وعقود النكاح - تصديق الوثائق التجارية - تصديق الخطابات - تصديق الأحوال الشخصية.

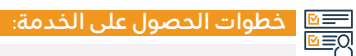

- · الدخول على الموقع الإلكتروني لوزارة الخارجية.
  - اختيار الخدمات الرقمية.
  - · اختيار خدمة تصديق الوثائق.
    - تعبئة الحقول المطلوبة.

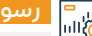

## ايب = الأليا المحمة وشروطها:

رسوم الخدمة:

۰ لا پوجد رسوم.

### شروط الخدمة:

· تقديم طلبات تصديق الوثائق عبر البوابة الإلكترونية لوزارة الخارجية.

- التسديد الإلكتروني عبر نظام سداد للمدفوعات وموقع إنجاز للبعثات في الخارج لتصديق الوثائق.
- مراجعة ديوان الوزارة أو احد فروعها أو البعثات في الخارج لتصديق. الوثائق.

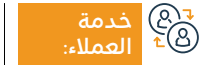

الموقع الإلكتروني: www.mofa.gov.sa البريد الإلكتروني: customercare@mofa.gov.sa

رقم الهاتف: 92001114 ساعات الاستجابة: 24 ساعة

قنوات

البوابة الإلكترونية

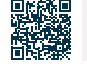

## تمديد تأشيرات العودة

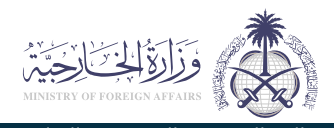

المحال: شؤون المقيمين والزوار

## وصف الخدمة:

خدمة إلكترونية تقدمها وزارة الخارجية تمكن المواطنين والجهات الحكومية من طلب تمديد عودة.

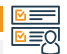

# ■ خطوات الحصول على الخدمة: Ω≣Ω

- اضغط على رابط الخدمة.
- اقرأ الشروط والمتطلبات.
  - انقرعلى (ابدأ الخدمة).

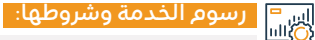

### رسوم الخدمة:

• 200 ريال.

### شروط الخدمة:

- أن تكون مدة بقاء الشخص المطلوب التمديد له خارج المملكة قد تجاوزت 7 أشهر للمقيمين للعمل، و13 شهراً للزوجة والأولاد، وفي حال عدم تجاوز هذه المدة فيكون تقديم الطلب مباشرة إلى السفارة الْمعنية.
  - أن يم تسجيل رقم وتاريخ موافقة وزارة الداخلية للتمديد.

- تعبئة النموذج الإلكتروني عبر موقع خدمات التأشيرات الإلكترونية للوزارة، وتصديقه إلكترونياً من جهة العمل، أو من الغرفة التجارية.
  - أن تكون الإقامة سارية المفعول للشخص المطلوب.
- إدخال جميع البيانات باللغة العربية، عدا الأسماء إذا كان المطلوب للزيارة من جُنسيات دول غير عربية ومطابقة لجوازات سفرهم.
- بالنسبة لتمديد العودة لزوجات المواطنين، فإنه يتم طلبها من السفارة بغض النظر عن المدة، طالما أن الإقامة سارية المفعول.

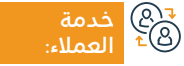

الموقع الإلكتروني: www.mofa.gov.sa البريد الإلكتروني: customercare@mofa.gov.sa

رقم الهاتف: 92001114 ساعات الاستجابة: 24 ساعة

قنوات

البوابة الإلكترونية

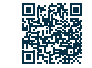

## تأشيرات الإقامة للمرافقين

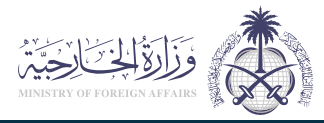

### المجال: شؤون المقيمين والزوار

وصف الخدمة: Ē

خدمة إلكترونية تقدمها وزارة الخارجية تمكن المستفيد من التقدم بطلب تأشيرة دخول للمملكة للمرافقين له.

## 

- · أدخل على موقع التأشيرات الإلكترونية.
  - ۰ اختر (أفراد).
  - · اختر الخدمة المطلوبة.
    - · املأ النموذج.
- سيتم إشعاركم برقم المعاملة لمتابعة الطلب.

البريد الإلكتروني: customercare@mofa.gov.sa

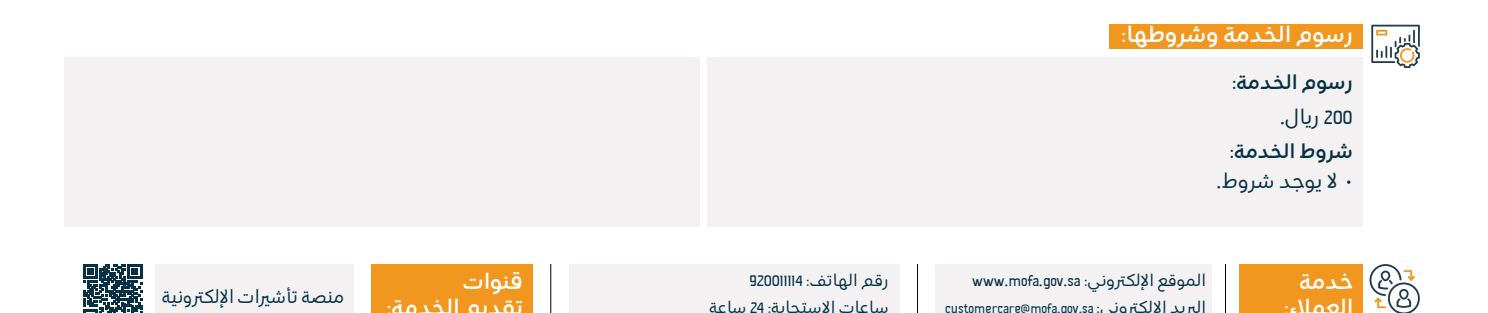

ساعات الاستجابة: 24 ساعة

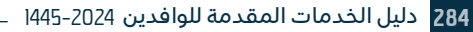

## تأشيرات توصيل البضائع

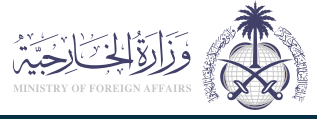

### المجال: شؤون المقيمين والزوار

## 🚍 🗖 وصف الخدمة:

خدمة إلكترونية تقدمها وزارة الخارجية تمكن المستفيد من التقدم بطلب للحصول على تأشيرة دخول للمملكة لغرض توصيل البضائع.

# ■ خطوات الحصول على الخدمة: 8

- قم بزيارة موقع وزارة الخارجية.
- · اضغط على خدمات المتاحة في منتصف الصفحة.
- ستظهر أمامك العديد من الخدمات، اختر (تأشيرات البضائع).
  - · اضغط على تسجيل الدخول وبدء الخدمة.
    - · املأ البيانات المطلوبة ثم قدم الطلب.

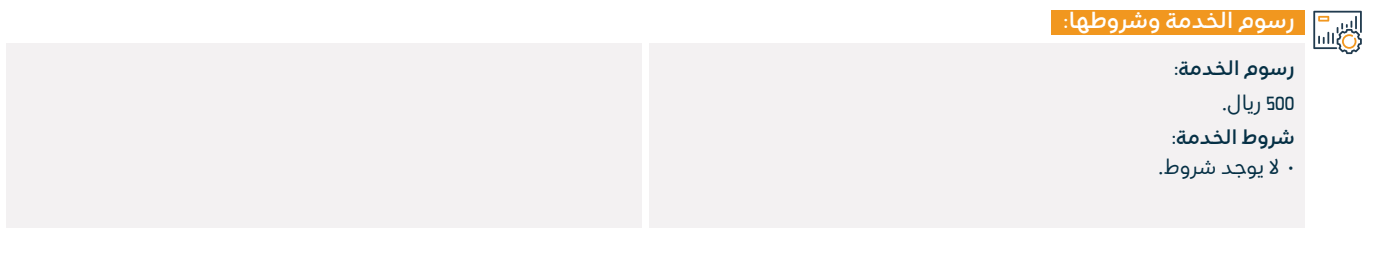

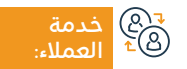

الموقع الإلكتروني: www.mofa.gov.sa البريد الإلكتروني: customercare@mofa.gov.sa

رقم الهاتف: 92001114 ساعات الاستجابة: 24 ساعة

قنوات تقديم الد

منصة تأشيرات الإلكترونية

## تأشيرات المرور

## وصف الخدمة:

خدمة إلكترونية تقدمها وزارة الخارجية تمكن طالبي تأشيرات المرور من إدخال بياناتهم عبر البوابة الإلكترونية للحصول على تأشيرة المرور السعودية، وهي متاحة للمتقدمين من أي جنسية، باستخدام منصة إنجاز للخدمات الإلكترونية للتأشيرات، وتسمح تأشيرة العبور للأفراد بالمرور بالمملكة، كما أنها تتيح الإقامة لفترة قصيرة لا تزيد عن ١2 ساعة، وتتوفر تأشيرات العبور خلال 48 ساعة و٦6 ساعة.

## التحصول على الخدمة: ©≣®

- سجل الدخول إلى موقع إنجاز.
  - اختر (الأفراد).
- · اختر (طلب تأشيرة من البعثات السعودية بالخارج).
- · اضغط على (تسجيل) لإنشاء حساب جديد، إذا لم يكن لديك حساب بالفعل، وقدم المعلومات المطلوبة.
- للمتابعة يجب أن توافق على الشروط والأحكام.
- · ستم إعادة توجيهك إلى صفحة جديدة، حيث سيُطلب منك إدخال جميع المعلومات الخاصة بك مع صورة فوتوغرافية مقاس 200 × 200.
  - حدد نوع التأشيرة عن طريق اختيار (تأشيرة العبور).
  - املأجميع المعلومات في نموذج الطلب، واضغط على (حفظ).

## رسوم الخدمة وشروطها:

## رسوم الخدمة:

• 300 ريال.

## شروط الخدمة:

- · جواز سفر أصلى سارى المفعول لمدة لا تقل عن ستة أشهر.
  - · تصريح إقامة من الدولة التي تتقدم منها.

صورة شخصية ملونة بحجم جواز السفر.

- تعبئة استبيان تأشيرة السعودية وتوقيعه.
  - · توقيع على لائحة القوانين السعودية.
- ثبات حجز التذاكر، لتأكيد إقامتك في المملكة العربية السعودية.
  - · طلب التأشيرة المطبوع مقدم من خلال بوابة إنجاز الإلكترونية.

30 خدمة ®± العملاء

الموقع الإلكتروني: www.mofa.gov.sa البريد الإلكتروني: customercare@mofa.gov.sa

رقم الهاتف: 920011114 ساعات الاستجابة: 24 ساعة

قنوات

البوابة الإلكترونية

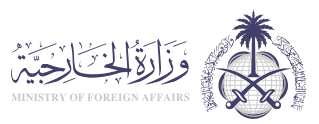

المجال: شؤون المقيمين والزوار

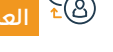

**286** دليل الخدمات المقدمة للوافدين 2024-1445

## تأشيرة خروج لحاملي الجوازات الدبلوماسية والخاصة

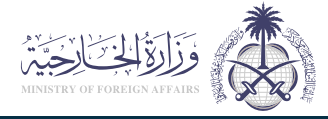

### المجال: شؤون المقيمين والزوار

خدمة إلكترونية تقدمها وزارة الخارجية تمكن من إصدار تأشيرات خروج لحاملي الجوازات الدبلوماسية والخاصة السعودية متعددة أو مفردة، ولمدة محددة.

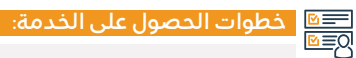

وصف الخدمة:

=

- · أدخل إلى نظام المراسم عن طريق الموظف المسؤول في الجهة التي تتبع لها.
  - اختر (إصدار تأشيرة خروج للجوازات الدبلوماسية والخاصة).
    - قم بتعبئة النموذج الإلكتروني مع إرفاق المتطلبات.

- ۰ قدم الطلب.
- تصلك رسالة نصية في حال صدور التأشيرة، كما يمكنك الاستعلام
   عنها عن طريق موقع وزارة الخارجية.

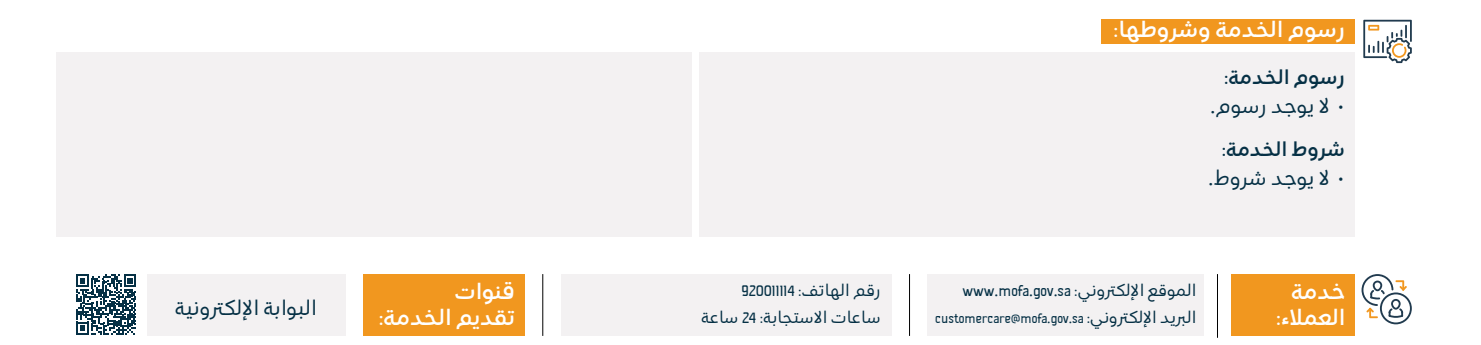

## تمديد تأشيرة خروج لحاملي الجوازات الدبلوماسية والخاصة

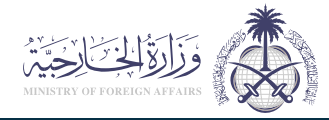

### المجال: شؤون المقيمين والزوار

## 💳 وصف الخدمة:

خدمة إلكترونية تقدمها وزارة الخارجية تمكن حاملي الجوازات الدبلوماسية والخاصة السعودية من تمديد تأشيرات الخروج.

## التحصول على الخدمة: الا≣⊠

- · قم بتعبئة نموذج تمديد تأشيرة خروج للجوازات الدبلوماسية والخاصة.
- أرسل النموذج مع الوثائق المطلوبة إلى (إدارة شؤون الدبلوماسيين السعوديين).

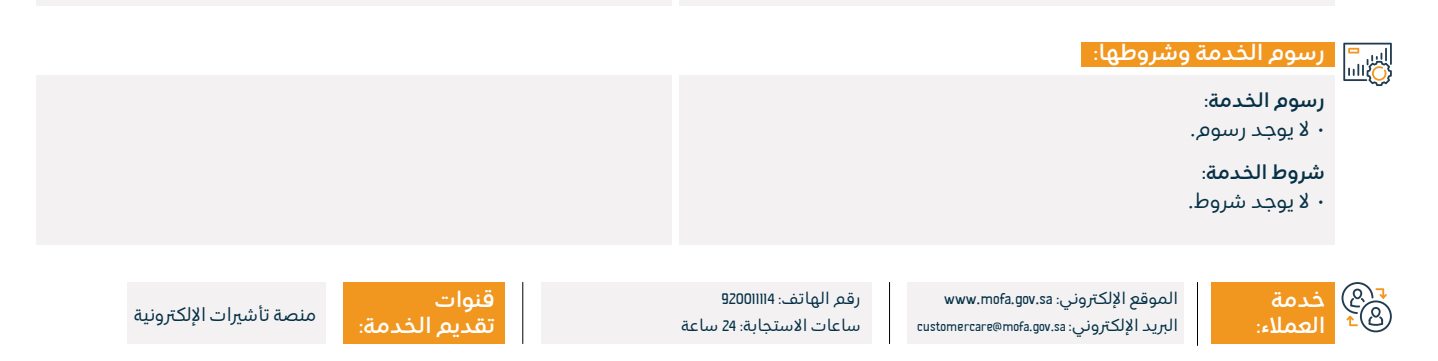
## طلب تأشيرة عمل للمنظمات والممثليات

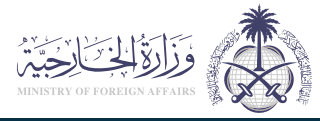

#### المحال: شؤون المقيمين والزوار

خدمة إلكترونية تقدمها وزارة الخارجية تمكن الممثليات ومكاتب الخدمة من إدخال ومعالجة بيانات طالبي تأشيرات العمل، والتحقق من صحتها من مختلف دول العالم، وربطها بالجهات الداخلية في المملكة.

들 🐂 وصف الخدمة:

# ■ خطوات الحصول على الخدمة:

- تتبع المسار: التالي، أفراد، ثم مقمٍ، ثم طلب تأشيرة عمل لموظفي البعثات الديلوماسية داخل المملكة.
  - إتمام الطلب ويتم الإشعار برقم المعاملة المرجعي.

#### رسوم الخدمة وشروطها:

## رسوم الخدمة:

• ١١.0 ريال.

## شروط الخدمة:

- تعبئة النموذج الإلكتروني عبر موقع خدمات التأشيرات الإلكترونية للوزارة.
- أن يكون الشخص المطلوب ممن يحمل جواز سفر عادى.
- · إدخال جميع البيانات باللغة العربية عدا الأسماء إذا كان المطلوب للزيارة من جنسيات دول غير عربية ومطابقة لجوازات سفرهم.

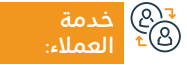

الموقع الإلكتروني: www.mofa.gov.sa البريد الإلكتروني: customercare@mofa.gov.sa

رقم الهاتف: 92001114 ساعات الاستجابة: 24 ساعة

قنوات

منصة تأشيرات الإلكترونية

## تذاكرالمرور

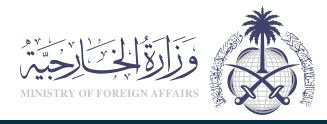

## المجال: المركبات والنقل

وصف الخدمة: 

خدمة إلكترونية تقدمها وزارة الخارجية تمكن المواطنين من إصدار تذكرة مرور في الخارج للعودة إلى أرض المملكة.

# ■ خطوات الحصول على الخدمة:

- سدد رسوم إصدار التذكرة من خلال رابط الدفع على إنجاز.
  - · قم بتعبئة النموذج وإرفاق الصور والوثائق المطلوبة.
    - · اطبع النموذج وقم بتوقيعه وإرفاقه.
- · يرسل النظام بريدا إلكترونيًا ورسالة نصية تؤكد عملية التسجيل، أو للإبلاغ عن أي متطلبات أخرى.

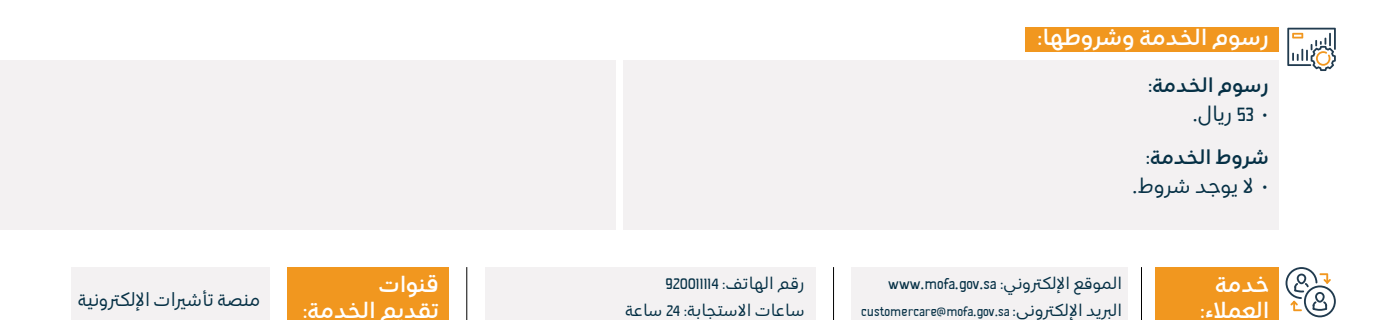

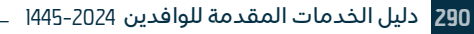

## استعلام عن الطلبات والتأشيرات

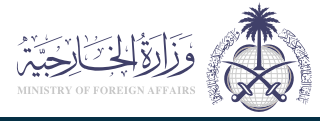

المجال: شؤون المقيمين والزوار

خدمة إلكترونية تقدمها وزارة الخارجية تمكن المستفيد من الاستعلام عن الطلبات التي سبق تقديمها، والتأشيرات الصادرة منها، عبر إدخال بعض معايير البحث التي تدعم الخصوصية.

# 

وصف الخدمة:

- · أدخل على منصة التأشيرات الإلكترونية.
  - اختر (الاستعلام عن حالة طلب).
- حدد نوع الطلب المراد الاستعلام عنه من القائمة.

البريد الإلكتروني: customercare@mofa.gov.sa

• أدخل رقم الطلب ورمز الصورة.

- ۰ اضغط على (استعلم).
- · بعد الاستعلام: سوف تظهر لك النتيجة مباشرة.

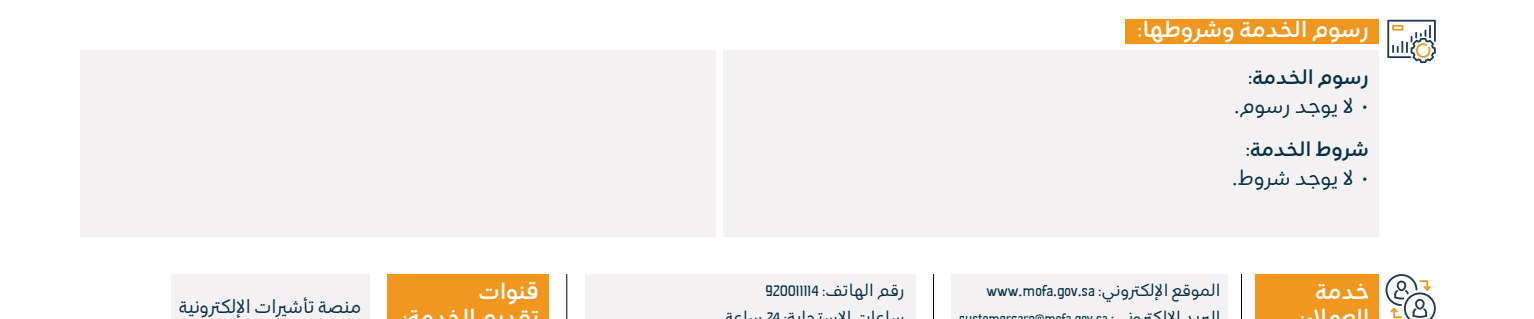

ساعات الاستجابة: 24 ساعة

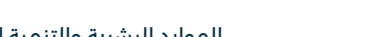

## تأشيرات الزيارة الشخصية

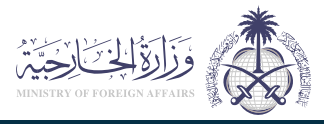

#### المجال: شؤون المقيمين والزوار

## 💳 وصف الخدمة:

خدمة إلكترونية تقدمها وزارة الخارجية تمكن من طلب زيارة أشخاص ليس لهم صفة تجارية أو عائلية بطالب التأشيرة.

## التحصول على الخدمة: ∭≣©ا

- · املأ النموذج الإلكتروني عبر موقع خدمات التأشيرات الإلكترونية لوزارة الخارجية.
- أدخل جميع البيانات باللغة العربية عدا الأسماء إذا كان المطلوب للزيارة من جنسيات دول غير عربية ومطابقة لجوازات سفرهم.
  - تسليم النموذج الإلكتروني والإشعار برقم المرجع.

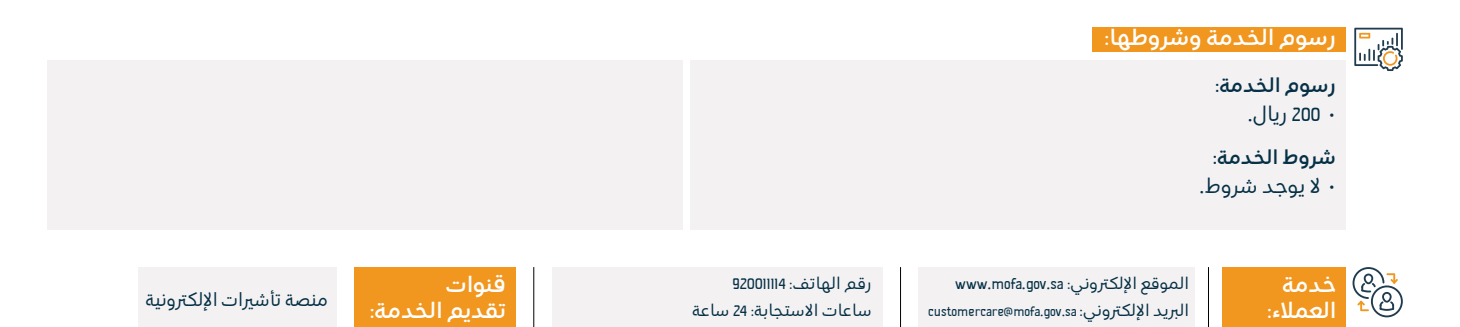

## تأشيرات العلاج

=

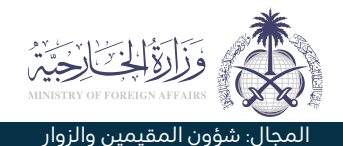

#### وصف الخدمة:

خدمة إلكترونية تقدمها وزارة الخارجية تمكن طالى تأشيرات العلاج من الخارج من التقدم بطلب زيارة المملكة لغرض العلاج.

## التحصول على الخدمة: ©≣© • قم بزيارة موقع وزارة الخارجية.

- · اضغط على الخدمات المتاحة في منتصف الصفحة.
- ستظهر أمامك العديد من الخدمات، اختر (تأشيرات العلاج).
  - · اضغط على تسجيل الدخول وبدء الخدمة.
    - املا البيانات المطلوبة ثم قدم الطلب.

#### رسوم الخدمة وشروطها:

## رسوم الخدمة:

• 200 ريال.

## شروط الخدمة:

· على المستشفيات الخاصة إحضار خطاب تأييد من الشؤون الصحية.

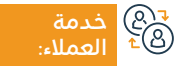

الموقع الإلكتروني: www.mofa.gov.sa البريد الإلكتروني: customercare@mofa.gov.sa

رقم الهاتف: 92001114 ساعات الاستجابة: 24 ساعة

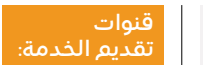

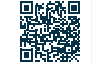

البوابة الإلكترونية

# خدمات وزارة البلديات والإسكان

# وزارة البلديات والإسكان

**Ministry of Municipalities and Housing** 

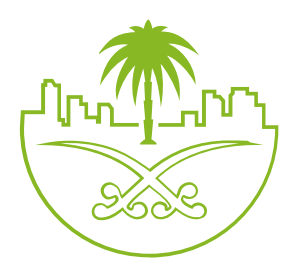

## فحصالمباني الجاهزة

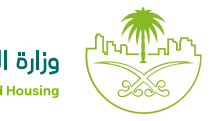

## وزارة البلديات والإسكان Ministry of Municipalities and Housing

المجال: السكن والخدمات البلدية والمرافق

#### 💾 وصف الخدمة:

آلية لفحص جودة المباني القائمة عن طريق فاحصين معتمدين يصدر بموجبها تقرير مفصل لحالة الوحدة السكنية، ويمكن الحصول على الخدمة من قبل خدمة البناء المستدام لدى قطاع الإسكان والتطوير العقاري.

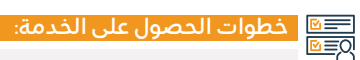

- الدخول على منصة البناء المستدام وتسجيل الدخول.
- · الضغط على أيقونة (إدارة المشاريع خدمة المباني الجاهزة).
  - · الضغط على أيقونة تسجيل مشروع.
    - تعبئة البيانات المطلوبة.
    - · الموافقة على الشروط والأحكام.
  - · الضغط على أيقونة (إرسال الطلب).

- · الضغط على أيقونة (طلب فحص).
- · بعد السداد يتم اختيار التاريخ والفترة الزمنية.
  - · يتم قبول الطلب من قبل أحد الفاحصين.
- · تسجيل الزيارة وفحص الأعمال ورفع التقارير عن طريق النظام.
- · بعد اعتماد التقارير والموافقة عليها يتم إرسالها إلى مقدم الطلب.

#### اس = (0)الله وشروطها:

## رسوم الخدمة:

- · ابتداءً من 400 ريال لفحص الشقة السكنية.
- · ابتداءً من 700 ريال لفحص الفيلا السكنية.

#### شروط الخدمة:

۰ رقم الصك.

- ۰ رقم رخصة البناء.
- · المخططات إن وجدت.
- · الضمانات واستلامات المكتب الهندسي، إن وجدت.
  - رقم شهادة إتمام البناء، إن وجدت.
  - · المزيد في دليل استخدام الخدمة.

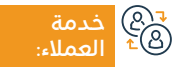

الموقع الإلكتروني:www.momrah.gov.sa البريد الإلكتروني: infocs@momrah.gov.sa

رقم الهاتف: سكني ١٩٩٥٥ / بلدي ١٩٩٥٤ ساعات الاستجابة: 24 ساعة

قنوات تقديم الخدمة:

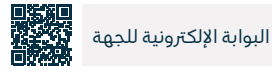

29

## نقل ملكية الكهرباء

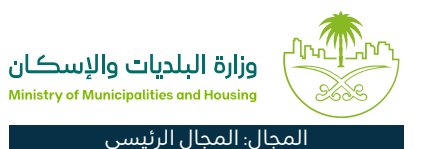

## 💷 وصف الخدمة:

خدمة إلكترونية مقدمة من الشركة السعودية للكهرباء تتيح لمالك العقار الجديد التقدم بطلب لتعديل البيانات الأساسية للمستهلك الفعلي، وصدور فاتورة الكهرباء باسمه.

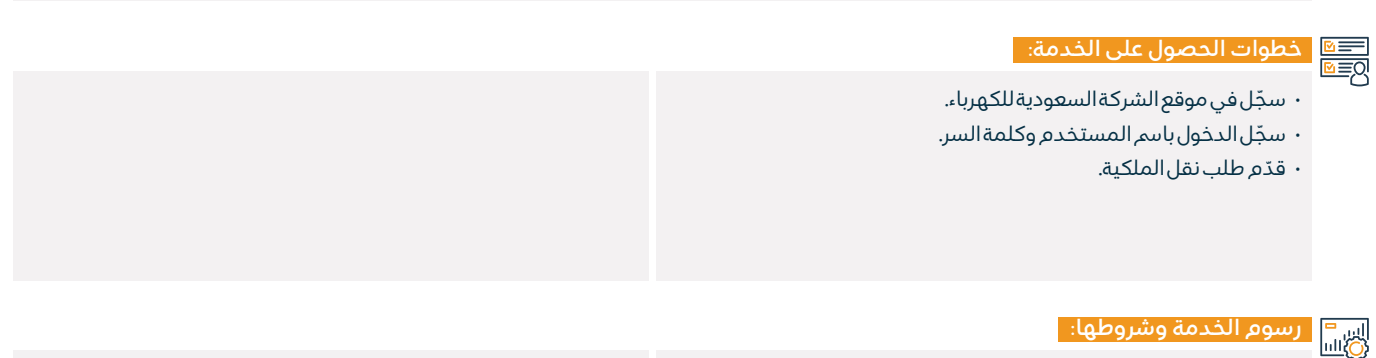

#### رسوم الخدمة:

۰ لا يوجد رسوم.

## شروط الخدمة:

· يُشترط وجود حساب في منصة العمليات البلدية.

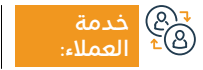

الموقع الإلكتروني:www.momrah.gov.sa البريد الإلكتروني: infocs@momrah.gov.sa

رقم الهاتف: سكني 199090 / بلدي 199040 ساعات الاستجابة: 24 ساعة

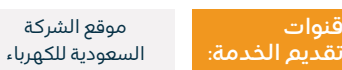

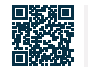

## إثبات سكن العمالة

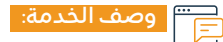

هي خدمة تتيح لأصحاب الشركات أو مفوضيهم إثبات سكن العمالة التي لديهم.

■ خطوات الحصول على الخدمة:

- · اذهب إلى منصة السكن الجماعي.
- اضغط على (تسجيل الدخول) وسجل الدخول عن طريق النفاذ الوطني.
- · تُعرض لك المنشآت التي تم التفويض عليها، اضغط على (الإجراءات).
  - ۰ اختر نوع السکن.
  - · اضغط على زر (تعريف سكن) ليتم إضافة بيانات العقار والوحدات.

- بعد إدخال بيانات العقار، اضغط على (إنشاء وحدة سكنية)، ومن ثم على (تنفيذ) بعد اكتمال البيانات.
  - · من قائمة العقارات اختر العقار، ومن ثم اضغط على (التسكين).
    - ۰ اضغط على (تنفيذ).

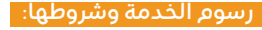

#### رسوم الخدمة:

۰ لا يوجد رسوم.

## شروط الخدمة:

· التأكد من مطابقة البيانات المدخلة مع الواقع الفعلي للسكن.

- حصر الوحدات السكنية المخصصة لسكن العمالة وإدخالها خلال الفترة المحددة.
- الاستعداد ببيانات جميع العمالة لدى المنشآت للتأكد من تسجيل حالة السكن الخاصة بها.

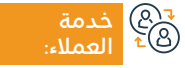

الموقع الإلكتروني:www.momrah.gov.sa البريد الإلكتروني: infocs@momrah.gov.sa

رقم الهاتف: سكني 199090 / بلدي 199040 ساعات الاستجابة: 24 ساعة

قنوات تقديم الخدمة:

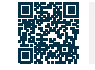

البوابة الإلكترونية للجهة

وزارة البلديات والإسكان Ministry of Municipalities and Housing

المحال: العمل والتوظيف

## السكن الجماعي للأفراد

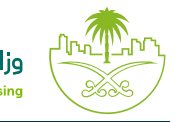

· إرفاق صورة العقار وصورة عن عقد إيجار العقار إن كان السكن

· يقوم المكتب الهندسي بالزيارة الكشفية بعد الاتفاق على التكلفة

· يتم إصدار الرخصة بعد مطابقة السكن للاشتراطات ويمكن طباعتها

## وزارة البلديات والإسكان Ministry of Municipalities and Housing

#### المجال: المجال الرئيسي

## 💻 🖬 وصف الخدمة:

تتيح هذه الخدمة لأصحاب ومستأجري العقارات إصدار ترخيص السكن الجماعي للأفراد، حيث تســاهم هــذه الخدمـة بالتأكــد مــن التــزام المســاكن الجماعيـة للأفـراد بالاشـتراطات الصحيـة والفنية والسلامة اللازم توافرها في الإسكان.

مستأحرًا.

• إرسال الطلب.

خلال يومي عمل.

· إقرار المستفيد بصحة جميع البيانات.

من خلال أيقونة طلباتي ورخصي.

## خطوات الحصول على الخدمة:

- · الدخول على بوابة بلدى من خلال النفاذ الموحد (أبشر).
  - تحديد صفة مقدم الطلب.
  - اختيار موقع السكن المراد ترخيصه من على الخريطة.
- · الاطلاع والإقرار على مطابقة اشتراطات الموقع التي تطلبها الأمانة في الموقع المختار.
  - إدخال بيانات العقار والسعة الاستيعابية التقديرية للعقار.
    - اختيار المكتب الهندسي لفحص السكن.
    - اختيار نوع وبيانات ملكية العقار (مالك مستأجر).

#### رسوم الخدمة وشروطها:

## رسوم الخدمة:

· رسوم حسب الاتفاق مع المكتب الهندسي.

## شروط الخدمة:

· الطاقة الاستيعابية عشرين فردًا فأكثر.

- توافر اشتراطات الموقع والمواصفات الصحية والفنية والسلامة المعتمدة.
  - وجود صك أو عقد إيجار أو موافقة من مالك المشروع.

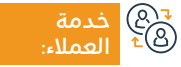

الموقع الإلكتروني:www.momrah.gov.sa البريد الإلكتروني: infocs@momrah.gov.sa

رقم الهاتف: سكنى ١٩٩٥٩ / بلدي ١٩٩٥٤ ساعات الاستجابة: 24 ساعة

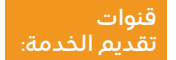

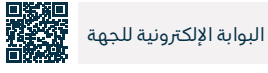

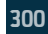

# خدمات وزارة العدل

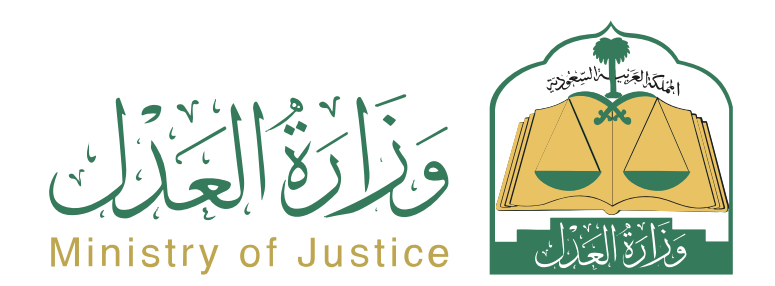

## طلب إعادة النظر في قضية مشطوبة

#### 🗂 وصف الخدمة:

خدمة تتيح للمدعي أو وكيله تقديم طلب إعادة النظر في القضية المشطوبة.

# Element Element

- تسجيل الدخول على بوابة ناجز بحساب النفاذ الوطني.
  - · اختيار جميع الخدمات الإلكترونية.
    - · اختيار باقة (القضاء).
- · الدخول إلى خدمة (طلب إعادة النظر في قضية مشطوبة).
  - · الضغط على أيقونة (تقديم طلب جديد).
    - ۰ اختيار القضية.
    - ۰ اختيار الطلبات.

## رسوم الخدمة وشروطها:

#### رسوم الخدمة:

• 25% من تكاليف نظر الدعوى في المرة الأولى.

#### شروط الخدمة:

• وكالة سارية المفعول تتضمن بند المرافعة، في حال كان مقدم الطلب وكيلًا عن المستفيد أو من ضمن أطراف الدعوى في القضية.

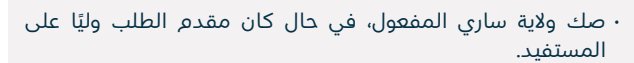

• الضغط على إرسال وصول إشعار برقم الطلب إضافة إلى رسالة

· أن تكون القضية المقدم عليها الطلب مشطوبة.

يمكن الدخول لبوابة ناجز بحساب النفاذ الوطنى.

أن يكون الطلب ضمن المدة المحددة نظامًا.

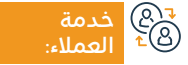

الموقع الإلكتروني: www.moj.gov.sa البريد الإلكتروني: 1950@moj.gov.sa

رقم الهاتف: 1950 ساعات الاستجابة: 07:30 ص – 22:30 م

قنوات تقديم ال

۰ تقديم طلب جديد.

· ادخال البيانات المطلوبة.

نصبة لمتابعة حالة الطلب.

· اختيار (إعادة النظر في قضية مشطوبة).

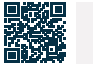

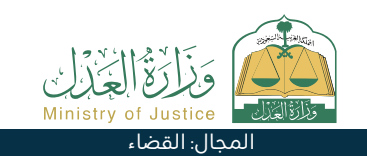

بوابة ناجز

## استعلام عن مقدمي خدمات التنفيذ المعتمدين

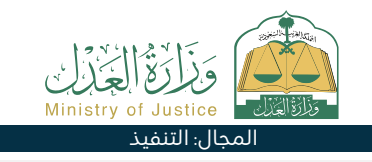

## " وصف الخدمة:

خدمة تتيح للمستفيد الاستعلام عن مقدمي خدمات التنفيذ المرخص لهم من قبل وزارة العدل.

## العنوات الحصول على الخدمة: المعلولة الحفول إلى بوابة ناجز بحساب النفاذ الوطني. ا اختيار جميع الخدمات الإلكترونية. ا اختيار باقة (التنفيذ). الدخول إلى خدمة (استعلام عن مقدمي خدمات التنفيذ المعتمدين). الضغط على أيقونة (تقديم طلب جديد). اختيار نوع الترخيص (مقدمي خدمات التنفيذ).

|                             |                                    |                          |                                               | ىروطھا:                         | رسوم الخدمة وش                                                     |          |
|-----------------------------|------------------------------------|--------------------------|-----------------------------------------------|---------------------------------|--------------------------------------------------------------------|----------|
| الإقامة لأحد أطراف الوكالة. | ت:<br>كالة، ورقم الهوية الوطنية أو | المستندار<br>۰ رقم الودَ |                                               |                                 | رسوم الخدمة:<br>• لا يوجد رسوم.<br>شروط الخدمة:<br>• لا يوجد شروط. |          |
| بوابة ناجز                  | قنوات                              | 07.20                    | رقم الهاتف: 1950<br>براجات الابر توارق 0320 م | موقع الإلكتروني: www.moj.gov.sa | خدمة ال<br>المولان                                                 | (R)<br>L |

## تصديق عقد زواج

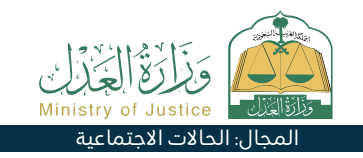

#### 🝟 وصف الخدمة:

خدمة تتيح للمستفيد توثيق عقد زواجه الورقي الصادر من المأذون المرخص بشكل إلكتروني في أنظمة وزارة العدل.

#### الخدمة: التحصول على الخدمة: Ω≣Ω

- تسجيل الدخول على بوابة ناجز بحساب النفاذ الوطني.
  - اختيار جميع الخدمات الإلكترونية.
    - اختيار باقة (الحالات الاجتماعية).
  - الدخول إلى خدمة (تصديق عقد زواج).
  - · الضغط على أيقونة (استخدام الخدمة).
    - · اختيار جهة التوثيق المعنية.

- إدخال صفة مقدم الطلب بيانات الأطراف الزوج الزوجة الولي (أو وكلائهم).
  - · إرفاق جميع المستندات المطلوبة.
    - ۰ تقديم الطلب.
  - · يتم إشعار المستفيد برسالة نصية برقم الطلب وتاريخ التقديم.

# رسوم الخدمة وشروطها: رسوم الخدمة وشروطها: رسوم الخدمة. وجود وكالة سارية في حال كان مقدم الطلب وكيلاً. لا يوجد رسوم. لا يوجد رسوم. إرفاق وثيقة عقد الزواج الصادرة من المأذون. إرفاق الفحص الطبي للزواج.

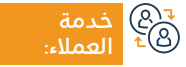

الموقع الإلكتروني: www.moj.gov.sa البريد الإلكتروني: I950@moj.gov.sa

رقم الهاتف: 1950 ساعات الاستجابة: 07:30 ص – 22:30 م

قنوات تقدیم

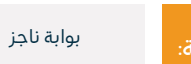

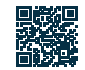

## التحقق من إقرار

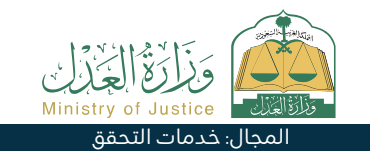

## 들 🗖 وصف الخدمة:

خدمة تتيح للمستفيد التحقق من صحة الإقرار الصادر من وزارة العدل، والاطلاع على صك الإقرار وتحميله.

# ■ خطوات الحصول على الخدمة:

- تسجيل الدخول في ناجز أفراد بحساب النفاذ الوطنى.
  - · اختيار جميع الخدمات الإلكترونية.
    - اختيار باقة (خدمات التحقق).
  - الدخول إلى خدمة (التحقق من إقرار).
  - · الضغط على أيقونة (تقديم طلب جديد).

- إدخال البيانات المطلوبة (رقم الوثيقة، رقم هوية أحد الأطراف، رقم هوية المستعلم).
  - · الضغط على أيقونة (تحقق).

#### اس = ۱۱۱۵۵ وشروطها:

## رسوم الخدمة:

۰ لا یوجد رسوم.

## شروط الخدمة:

- وجود حساب في النفاذ الوطني الموحد (أبشر) لاستلام رمز التحقق في رسالة نصية عند إجراء عملية الاستعلام.
- · أن يكون الإقرار إلكتروني.
  - ۰ رقم الوثيقة.
- · رقم هوية أحد الأطراف.
- ۰ رقم هوية المستعلم.

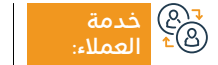

الموقع الإلكتروني: www.moj.gov.sa البريد الإلكتروني: 1950@moj.gov.sa

رقم الهاتف: 1950 ساعات الاستجابة: 07:30 ص – 22:30 م

قنوات تقدیم

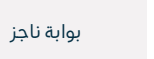

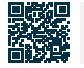

## الإقرار باستلام مبلغ مالي

#### 😁 وصف الخدمة:

خدمة تتيح للمستفيد إصدار إقرار باستلام مبلغ مالي استلمه من شخص آخر.

#### التحصول على الخدمة: الم⊒⊠

- · تسجيل الدخول على بوابة ناجز بحساب النفاذ الوطني.
  - · اختيار جميع الخدمات الإلك<del>ر</del>ونية.
  - اختيار باقة (الوكالات والإقرارات).
  - · الدخول إلى خدمة (الإقرار باستلام مبلغ مالي).

#### اس = ۱۱۵۵ وشروطها:

## رسوم الخدمة:

۰ لا يوجد رسوم.

## شروط الخدمة:

- · أن يبلغ جميع أطراف الإقرار من العمر I8 عام فما فوق.
  - · ألا يكون أحد أطراف الإقرار قاصر عقلًا.
  - أن يكون جميع أطراف الإقرار على قيد الحياة.
- ألا يكون أحد أطراف الإقرار ممنوع كليًا أو جزئيًا من التصرف بالأموال.

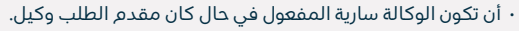

- أن يكون مجموع مبالغ الإقرارات باستلام مبلغ مالي لا يتجاوز 3 مليون ريال بالعام الهجري الواحد.
  - ألا يتجاوز عدد الإقرارات باستلام مبلغ مالي 5 إقرارات بالعام الهجري الواحد.

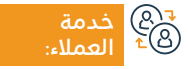

الموقع الإلكتروني: www.moj.gov.sa البريد الإلكتروني: I950@moj.gov.sa

رقم الهاتف: 1950 ساعات الاستجابة: 07:30 ص – 22:30 م

قنوات تقديم

الضغط على أيقونة (تقديم طلب جديد).

أدخال بيانات تفاصيل إقرار المعاينة ثم الاعتماد.

أدخال بيانات المسّلم والمستلم.

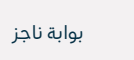

المحال: الوكالات والاقرارات

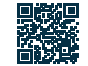

## طلب ترخيص مكتب محاماة أجنبي

#### 😁 وصف الخدمة:

خدمة تتيح للمستفيد الحصول على ترخيص بمزاولة مهنة المحاماة لمكتب محاماة أجنبي.

#### ا ⊡≣Ω خطوات الحصول على الخدمة: Ω≣Ω

- تسجيل الدخول في ناجز أفراد بحساب النفاذ الوطنى.
  - · اختيار جميع الخدمات الإلكترونية.
    - ۰ اختيار باقة (التراخيص).
- الدخول إلى خدمة (طلب ترخيص مكتب محاماة أجنبي).
  - · الضغط على أيقونة (تقديم طلب جديد).

- إدخـال البيانات المطلوبـة (بيانات المكتب في المقر الرئيسـي، بيانات الشـركاء الممثليــن للمكتـب بالمملكــة، وخبراتهــم العمليـة، وإرفـاق المسـتندات المطلوبة).
  - · الموافقة على الإقرار والتعهد بصحّة البيانات.
    - الضغط على أيقونة (تقديم الطلب).

## اس 🗧 رسوم الخدمة وشروطها:

#### رسوم الخدمة:

۰ لا يوجد رسوم.

#### شروط الخدمة:

- بيانات مكتب المحاماة الأجنبي بالمقر الرئيسي والفروع (بحد أدنى ثلاث فروع).
- بيانات التراخيص اللازمة لمزاولة مهنة المحاماة للمكتب في المقر الرئيسي والفروع.
- بيان بعدد العاملين لكل فرع وتحقيق الحد الأدنى في ذلك (ثلاثة عاملين للفرع، مزاولين للأعمال ذات الطبيعة النظامية).
  - بيانات تراخيص مزاولة المهنة والخبرات العملية للشركاء.

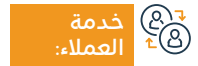

الموقع الإلكتروني: www.moj.gov.sa البريد الإلكتروني: 1950@moj.gov.sa

رقم الهاتف: 1950 ساعات الاستجابة: 07:30 ص – 22:30 م

قنوات تقديم

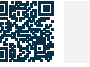

بواية ناحز

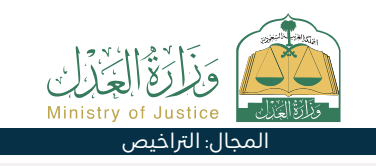

## طلباتالإعسار

#### وصف الخدمة: Ē

خدمة تتيح للمستفيد الاطلاع على بيانات طالبي الإعسار المنظورة في المحاكم.

# ■ خطوات الحصول على الخدمة:

- تسجيل الدخول إلى بوابة ناجز بحساب النفاذ الوطنى.
  - اختيار جميع الخدمات الإلكترونية.
    - · اختيار باقة (التنفيذ).
  - الدخول إلى خدمة (طلبات الإعسار).
  - الضغط على أيقونة (تقديم طلب جديد).
    - يمّ عرض قائمة بطلبات الإعسار.

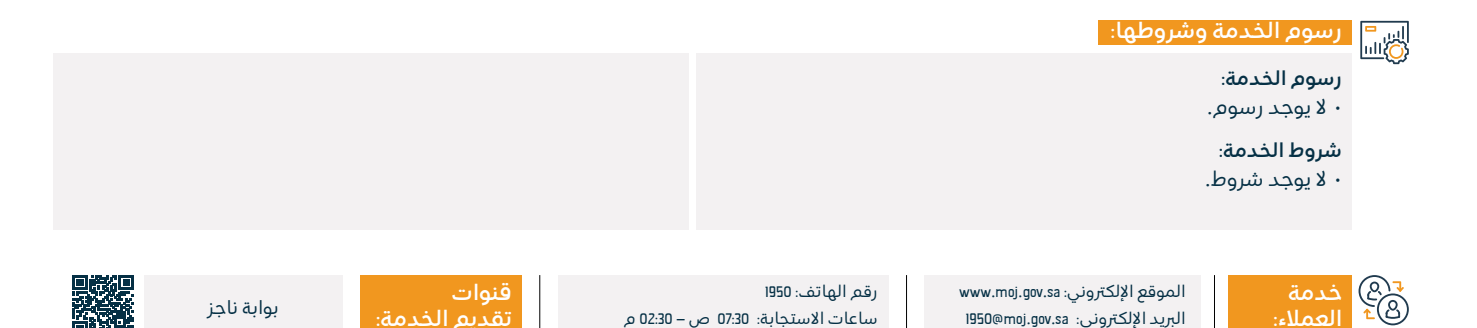

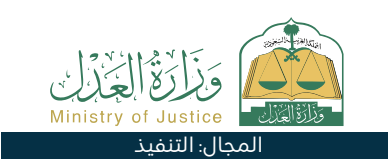

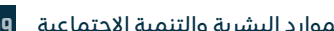

## طلب إعادة تفعيل طلب تنفيذ بعد انتهاء مدة الإمهال

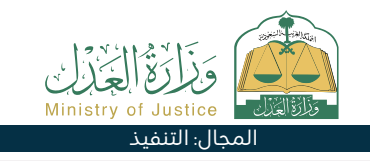

#### " وصف الخدمة:

خدمة تتيح للمستفيد (طالب التنفيذ) القيام بطلب إعادة إصدار القرارات بحق المنفذ ضده بعد انتهاء المدة المتفق عليها.

# ■ خطوات الحصول على الخدمة:

- تسجيل الدخول إلى بوابة ناجز بحساب النفاذ الوطني.
  - · اختيار جميع الخدمات الإلكترونية.
    - · اختيار باقة (التنفيذ).
- الدخول إلى خدمة (طلب إعادة تفعيل طلب تنفيذ بعد انتهاء مدة الإمهال).
  - · الضغط على أيقونة (تقديم طلب جديد).
  - اختيار طلب التنفيذ والضغط على (طلبات إجراء أخرى).

- · اختيار (طلب إعادة تفعيل طلب التنفيذ بعد انتهاء مدة الإمهال).
  - ۰ تحديد السبب.
  - ۰ تحميل المرفق.
  - ۰ حفظ وإرسال.
  - يمّ الإشعار عند الاعتماد.

## اس 🗧 رسوم الخدمة وشروطها:

## رسوم الخدمة:

۰ لا يوجد رسوم.

## شروط الخدمة:

- وكالة سارية المفعول، في حال كان مقدم الطلب وكيلًا عن المستفيد أو من ضمن أطراف الطلب في طلب التنفيذ.
- صك ولاية ساري، في حال كان مقدم الطلب وليًا على المستفيد.
  - · حالة الطلب (تم الإمهال).

قنوات

- ۰ انتهاء مدة الإمهال.
- تقديم هذا الإجراء من قبل جميع طلاب التنفيذ في حال وجود أكثر من طالب تنفيذ في الطلب.

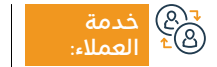

الموقع الإلكتروني: www.moj.gov.sa البريد الإلكتروني: 1950@moj.gov.sa

رقم الهاتف: 1950 ساعات الاستجابة: 07:30 ص – 02:30 م

o 02:3

خدمة:

بواية ناحز

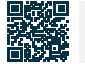

## طلب مذكرة الدفاع الأولى

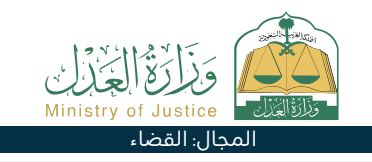

#### " وصف الخدمة:

خدمة تتيح للمدعى عليه أو وكيله تقديم مذكرة للرد على الدعاوى المقدمة من المدعي قبل عقد الجلسة الأولى.

# Element Element

- تسجيل الدخول على بوابة ناجز بحساب النفاذ الوطني.
  - · اختيار جميع الخدمات الإلكترونية.
    - · اختيار باقة (القضاء).
  - الدخول إلى خدمة (طلب مذكرة الدفاع الأولى).
    - · الضغط على أيقونة (تقديم طلب جديد).
    - · اختيار القضية اختيار (مذكرة الدفاع الأولى).

- ۰ إضافة مذكرة جديدة.
- إدخال بيانات مضمون الطلب.
  - ۰ تقديم الطلب.
- وصول إشعار برقم الطلب إضافة إلى رسالة نصية لمتابعة حالة الطلب.
  - يمكن الدخول لبوابة ناجز بحساب النفاذ الوطني.

|          | رسوم الخدمة وشروطها: |
|----------|----------------------|
| <u>o</u> | رسوم الخدمة:         |
|          | • لا يوجد اسوه .     |

## شروط الخدمة:

- وكالة سارية المفعول تتضمن بند المرافعة، في حال كان مقدم الطلب وكيلاً عن المستفيد.
- صك ولاية ساري المفعول في حال كان مقدم الطلب ولياً على المستفيد .
  - · حالة القضية قيد النظر .
  - · التقديم قبل عقد الجلسة الأولى.

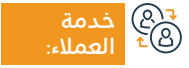

www.moj.gov.sa الموقع الإلكتروني: www.moj.gov.sa البريد الإلكتروني: I950@moj.gov.sa

رقم الهاتف: 1950 ساعات الاستجابة: 07:30 ص – 22:30 م

قنوات تقدیم

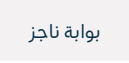

31

## طلب معالجة تعثر رفع إجراء الكتروني

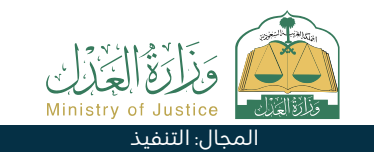

## 들 🗖 وصف الخدمة:

خدمة تتيح للمستفيد (المنفذ ضده) طلب معالجة تعثر رفع أي إجراء لم يمّ رفعه بعد تنفيذ الحكم.

# 

- تسجيل الدخول إلى بوابة ناجز بحساب النفاذ الوطني.
  - · اختيار جميع الخدمات الإلكترونية.
    - · اختيار باقة (التنفيذ).
- الدخول إلى خدمة (طلب معالجة تعثر رفع إجراء الكتروني).
  - · الضغط على أيقونة (تقديم طلب جديد).

- · الدخول على الطلب المراد طلب معالجة تعثر إجراء عليه.
  - · الضغط على (طلب معالجة تعثر رفع إجراء الكتروني).
    - حدد نوع الاجراء المتعثر.
      - ۰ حفظ وإرسال.

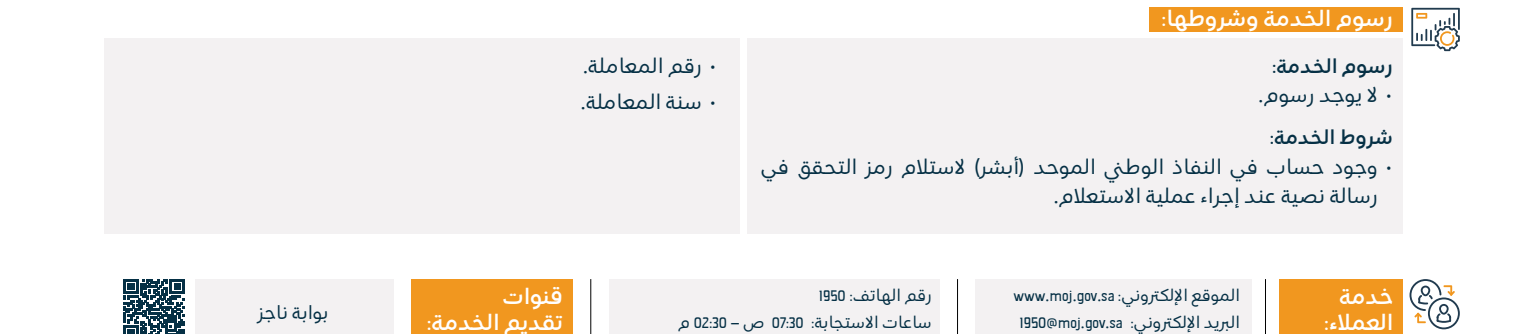

## إلغاء حساب منشأة

## 💳 وصف الخدمة:

خدمة تتيح للمستفيد إلغاء حساب المنشأة المفعلة مسبقاً.

# ■ خطوات الحصول على الخدمة:

- تسجيل الدخول على بوابة ناجز بحساب النفاذ الوطني.
  - · اختيار جميع الخدمات الإلكترونية.
    - · اختيار باقة الأعمال.
  - الدخول لخدمة (إلغاء حساب منشأة).
  - · الضغط على أيقونة (تقديم طلب جديد).

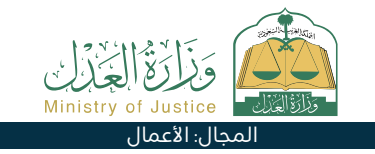

- إدخال البيانات المطلوبة.
  - ۰ تقديم الطلب.
- يتم إشعار المستفيد من قبل النظام عند اعتماد أو رفض الطلب.

| · عقد التأسيس (في حال لم يكن عقد التأسيس موثق إلكترونياً من         | رسوم الخدمة:          |
|---------------------------------------------------------------------|-----------------------|
| الجهة المصدرة).                                                     | • لا يوجد رسوم.       |
| • معلُّومات المنَّشأة (في حال لم يكن عقد التأسيس موثق إلكترونياً من | <b>شروط الخدمة</b> :  |
| الجهة المصدرة).                                                     | • رقم المنشأة الوطني. |

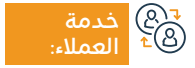

الموقع الإلكتروني: www.moj.gov.sa البريد الإلكتروني: 1950@moj.gov.sa

رقم الهاتف: 1950 ساعات الاستجابة: 07:30 ص – 02:30 م

قنو

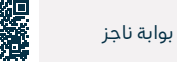

## التحقق من معاملة

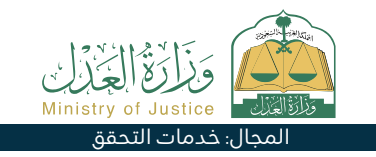

## 💻 وصف الخدمة:

خدمة تتيح للمستفيد التحقق من بيانات معاملة داخل الوزارة، مع متابعة حركة المعاملة.

# ■ خطوات الحصول على الخدمة: ۸

- تسجيل الدخول في ناجز أفراد بحساب النفاذ الوطنى.
  - اختيار جميع الخدمات الإلكترونية.
    - اختيار باقة (خدمات التحقق).
  - الدخول إلى خدمة (التحقق من معاملة).
  - · الضغط على أيقونة (تقديم طلب جديد).

إدخال البيانات المطلوبة (رقم المعاملة، سنة المعاملة).
 الضغط على أيقونة (تحقق).

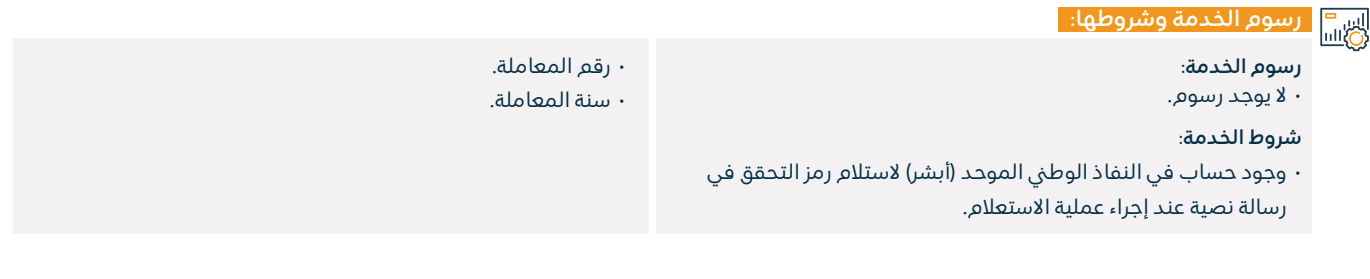

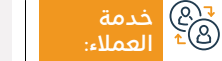

الموقع الإلكتروني: www.moj.gov.sa البريد الإلكتروني: I950@moj.gov.sa

رقم الهاتف: 1950 ساعات الاستجابة: 07:30 ص – 22:30 م

قنوات ۵2: م تقدیم

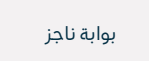

## تقديم طلب تنفيذ

#### وصف الخدمة :

68

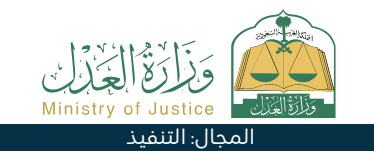

خدمة تتيح للمستفيد تقديم طلب تنفيذ السند التنفيذي سواء كان مبلغًا ماليًا أو حكمًا قضائيًا أو قرار أو محضرًا في مسائل الأحوال الشخصية أو كان محُلْ التنفيذ فعلًا أو امتناعًا عن فعل مثل إخلاءً عقّار.

|          | حطوات الحطول على الحدمة.                                                                                                    |                                                                                  |  |  |
|----------|----------------------------------------------------------------------------------------------------|----------------------------------------------------------------------------------|--|--|
| <u> </u> | ·  تسجيل الدخول إلى بوابة ناجز بحساب النفاذ الوطني.                                                                                                    | يم جلب بيانات طالب التنفيذ تلقائيًا من النظام).                                  |  |  |
|          | · اختيار جميع الخدمات الإلكترونية.                                                                                                    | · إدخال بيانات المنفذ ضده.                                                       |  |  |
|          | · اختيار باقة (التنفيذ).                                                                                                    | · إدخال بيانات مضمون الطلب.                                                      |  |  |
|          | ·  الدخول إلى خدمة (تقديم طلب تنفيذ).                                                                                                    | · تقديم الطلب.                                                                   |  |  |
|          | · الضغط على أيقونة (تقديم طلب جديد).                                                                                                    | · وصول إشعار برقم الطلب إضافة إلى رسالة نصية.                                    |  |  |
|          | ۰ تحديد نوع الطلب.                                                                                                    | · لمتابعة حالة الطلب يمكن الدخول لبوابة ناجز بحساب النفاذ الوطني.                |  |  |
|          | · إدخال بيانات طالب التنفيذ (في حال كان صفة مقدم الطلب (أصالة عن نفسه) فإنه                                                                                    |                                                                                  |  |  |
| اير.     | رسوم الخدمة وشروطها:                                                                                                    |                                                                                  |  |  |
| <u>Q</u> | رسوم الخدمة:                                                                                                    | · التنفيذ بوكالة سارية المفعول بصلاحيات (طلب التنفيذ – الإقرار) في حال كان       |  |  |
|          | • يوجد رسوم.                                                                                                    | مقدم الطلب وكيلًا عن المستفيد.                                                   |  |  |
|          | شروط الخدمة:                                                                                                    | • معرفة بيانات المنفذ ضده: أ. نوع المنفذ ضده (فرد - شركة. إلخ) - ب. الاسم        |  |  |
|          | • تعبنه بيانات الملف الشخصي في بوابة ناجز (لاول مرة ولا يستدعي إدخالها لاحقا).<br>المالي تجار بالملف الشخصي في بوابة ناجز (لاول مرة ولا يستدعي إدخالها لاحقا). | كاملا - ت. الجنسية - ث. نوع الهوية - ج. رفم الهوية - ح. العنوان إذا كان متوفرًا. |  |  |
|          | • حساب ایبان فعال مرتبط باسم طالب التنفیذ ورفم هویته.<br>برین بر ایبان فعال مرتبط باسم طالب التنفیذ ورفم هویته.                                                |                                                                                  |  |  |
|          | <ul> <li>إرفاق المستندات المطلوبة (الإجبارية)، تختلف انواع المستندات بناءً على نوع السند.</li> </ul>                                                           |                                                                                  |  |  |
|          |                                                                                                    |                                                                                  |  |  |
|          | خدمة الموقع الإلكتروني: www.moj.gov.sa رقم الهاتف: 1950<br>العملاء: البريد الإلكتروني: 1950@moj.gov.sa ساعات الاستجابة: 07:30 ص                                | قنوات<br>- 2230 م تقديم الخدمة: بوابة ناجز                                       |  |  |
|          |                                                                                                    |                                                                                  |  |  |

## طلب وقف السير في الدعوى

#### 💾 وصف الخدمة:

خدمة تتيح للمدعي/المدعى عليه أو وكلائهم تقديم طلب إيقاف السير في دعوى.

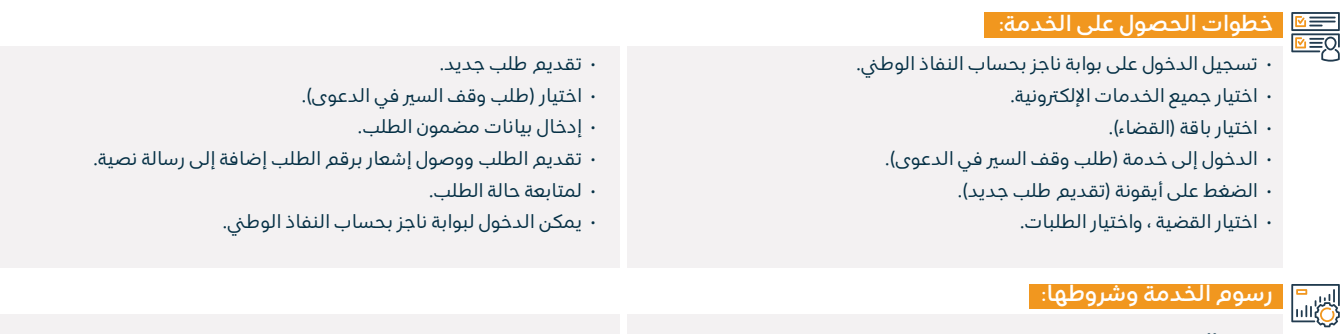

## رسوم الخدمة:

۰ لا يوجد رسوم.

## شروط الخدمة:

 وكالة سارية المفعول تتضمن بند المرافعة، في حال كان مقدم الطلب وكيلاً عن المستفيد.

- · صك ولاية ساري المفعول في حال كان مقدم الطلب ولياً على المستفيد.
  - · يمكن تقديم الطلب على قضايا الدرجة الأولى والاستئناف.

- · يجب أن تكون حالة القضية من الحالات التالية:-قيد النظر-بانتظار إعداد الدراسة-قيد النظر بالاستئناف -بانتظار مراجعة مسودة الدراسة-بانتظار المناقشة -بانتظار التقرير المبدئي-بانتظار الموافقة على الجلسة.
  - · يمكن للمستفيد إدخال مدة الوقف المطلوبة (من ١ شهر إلى ٦ أشهر).
    - · يمكن للمستفيد إدخال أسباب الطلب والمرفقات.
- لا يمكن للمستفيد تقديم طلب وقف السير في الدعوى في حالة وجود طلب سابق لم يمّ البت فيه.

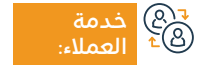

الموقع الإلكتروني: www.moj.gov.sa البريد الإلكتروني: 1950@moj.gov.sa

رقم الهاتف: 1950 ساعات الاستجابة: 07:30 ص – 22:30 م

قنوات تقدیم

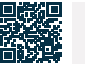

بواية ناحز

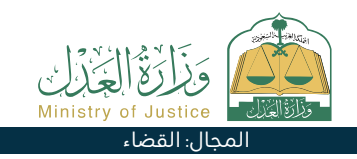

## بيانات من ثبت إعساره

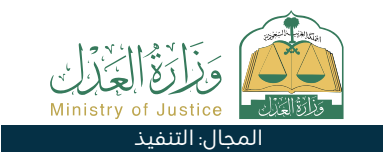

## وصف الخدمة:

خدمة تتيح للمستفيد الاطلاع على بيانات المعسرين الذين صدر لهم صك إثبات إعسار.

# ■ خطوات الحصول على الخدمة:

- تسجيل الدخول إلى بوابة ناجز بحساب النفاذ الوطني.
  - · اختيار جميع الخدمات الإلكترونية.
    - · اختيار باقة (التنفيذ).
  - · الضغط على خدمة (بيانات من ثبت إعساره).
    - · الضغط على أيقونة (تقديم طلب جديد).
      - ۰ استعراض بیانات من ثبت إعساره.

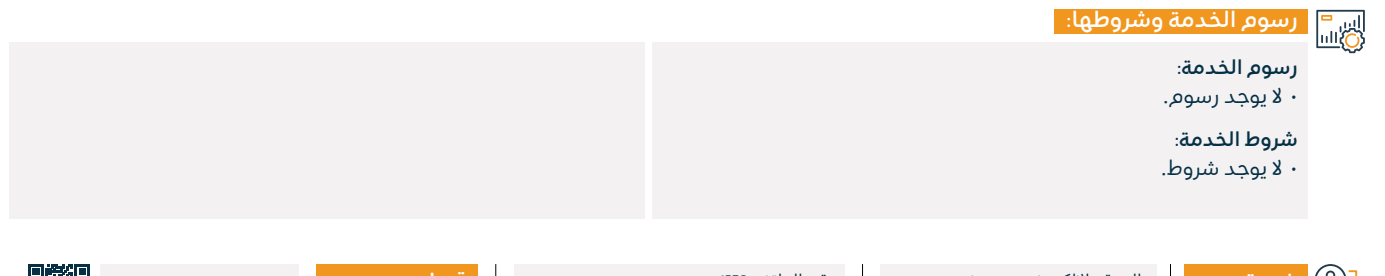

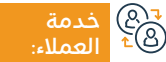

الموقع الإلكتروني: www.moj.gov.sa البريد الإلكتروني: 1950@moj.gov.sa

رقم الهاتف: 1950 ساعات الاستجابة: 07:30 ص – 22:30 م

قنوات تقدیم

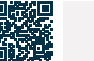

بوابة ناجز

## الدعاوي المستعجلة

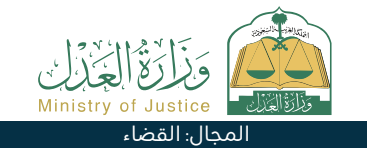

#### وصف الخدمة :

خدمة تتيح للمستفيد تقديم الدعوى المتعلقة بأصل النزاع والتى يخشى عليها فوات الحق وعدم تدارك حصول الضرر، ولابد من تقديم دعوى في أصل النزاع خلال المدة المحددة نظامًا.

| ⊵ =      | Ξ |
|----------|---|
|          | 2 |
| <u> </u> | ٦ |

#### خطوات الحصول على الخدمة:

- تسجيل الدخول على بوابة ناجز بحساب النفاذ الوطن.
  - اختيار جميع الخدمات الإلكترونية.
    - · اختيار باقة (القضاء).
  - · الدخول إلى خدمة (صحيفة الدعوى).
  - · الضغط على أيقونة (تقديم طلب جديد).
    - إدخال تصنيف الدعوى المطلوبة.

- الاطلاع على متطلبات الدعوى المختارة.
  - إدخال بيانات أطراف الدعوى.
    - · إدخال بيانات الدعوي.
- إرفاق المستندات الداعمة المطلوبة بحسب نوع الدعوى.
  - الضغط على إرسال.
- لمتابعة حالة الطلب يمكن الدخول لبوابة ناجز بحساب النفاذ الوطن.

## رسوم الخدمة وشروطها:

## رسوم الخدمة:

۰ يوجد رسوم.

## شروط الخدمة:

- وكالة سارية المفعول تتضمن بند المرافعة، في حال كان مقدم الطلب وكيلًا عن المستفيد أو من ضمن أطراف الدعوى في القضية.
  - صك ولاية سارى المفعول، في حال كان مقدم الطلب وليًا على المستفيد.

- · وجود هوية وطنية، إقامة نظامية، هوية زائر، هوية معتمر.
  - · العنوان الوطني .
  - هوية المدعن والمدعن عليه.

#### المستندات:

رقم الوكالة، ورقم الهوية الوطنية أو الإقامة لأحد أطراف الوكالة.

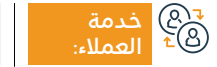

الموقع الإلكتروني: www.moj.gov.sa البريد الإلكتروني: 1950@moj.gov.sa

رقم الهاتف: 1950 ساعات الاستجابة: 07:30 ص – 02:30 م

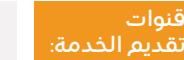

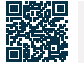

بوابة ناجز

## التحقق من ترخيص عدلي

## وَزَارَعُ الْجُزَرِكِ Ministry of Justice المجال: خدمات التحقق

## 💻 وصف الخدمة:

خدمة تتيح للمستفيد التحقق من حالة التراخيص التي تصدرها الوزارة.

# ■ خطوات الحصول على الخدمة:

- · تسجيل الدخول في ناجز أفراد بحساب النفاذ الوطني.
  - اختيار جميع الخدمات الإلكترونية.
    - اختيار باقة (خدمات التحقق).
  - الدخول إلى خدمة التحقق من ترخيص عدلي.
    - · الضغط على أيقونة تقديم طلب جديد.

- إدخال البيانات المطلوبة (نوع الترخيص، رقم الترخيص).
  - · الضغط على أيقونة (تحقق).

|                | رسوم الخدمة وشروطها:                                             |  |
|----------------|------------------------------------------------------------------|--|
| · نوع الترخيص. | رسوم الخدمة:                                                     |  |
| · رقم الترخيص. | ۰ لا يوجد رسوم.                                                  |  |
|                | شروط الخدمة:                                                     |  |
|                | · وجود حساب في النفاذ الوطني الموحد (أبشر) لاستلام رمز التحقق في |  |
|                | رسالة نصية عند إجراء عملية الاستعلام.                            |  |
|                |                                                                  |  |

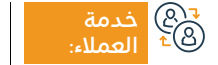

الموقع الإلكتروني: www.moj.gov.sa البريد الإلكتروني: I950@moj.gov.sa

رقم الهاتف: 1950 ساعات الاستجابة: 07:30 ص – 22:30 م

ت هر الخدمة: بوابة ناجز

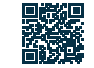

## طلب إصدار قرار رفع 46

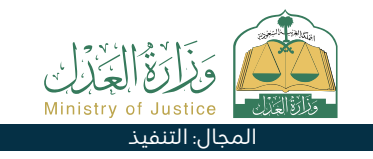

#### 😁 وصف الخدمة:

خدمة تتيح للمستفيد (المنفذ ضده) المطالبة برفع إجراءات قرار 46 بعد قيامه بتنفيذ كامل السند التنفيذي.

## التحمة: المصول على الخدمة: ⊡≣Ω

- تسجيل الدخول إلى بوابة ناجز بحساب النفاذ الوطني.
  - · اختيار جميع الخدمات الإلكترونية.
    - · اختيار باقة (التنفيذ).
  - الدخول إلى خدمة (طلب إصدار قرار رفع 46).
    - · الضغط على أيقونة (تقديم طلب جديد).
- اختيار طلب التنفيذ والضغط على (طلبات إجراء أخرى).

- ۰ اختيار (طلب إصدار قرار رفع 46).
  - ۰ تحديد السبب.
  - ۰ تحميل المرفق.
  - ۰ حفظ وإرسال.
  - ۰ إشعار المنفذ ضده بالاعتماد.

#### اس = ۱۳ سروم الخدمة وشروطها:

#### رسوم الخدمة:

۰ لا يوجد رسوم.

#### شروط الخدمة:

- وكالة سارية المفعول، في حال كان مقدم الطلب وكيلًا عن المستفيد أو من ضمن أطراف الطلب في طلب التنفيذ.
- · صك ولاية ساري المفعول، في حال كان مقدم الطلب وليًا على المستفيد.
  - حالة الطلب (قيد التنفيذ) أو (منتهي).
  - عدم وجود طلب على نفس نوع الخدمة (الإجراء).
    - تم إصدار قرار 46 فعال على الطلب.

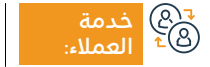

الموقع الإلكتروني: www.moj.gov.sa البريد الإلكتروني: I950@moj.gov.sa

رقم الهاتف: 1950 ساعات الاستجابة: 07:30 ص – 22:30 م

قنوات م تقديم

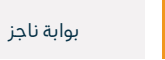

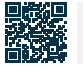

## التحقق من عقد زواج

## 💻 وصف الخدمة:

خدمة تتيح للمستفيد التحقق من عقد الزواج المسجل إلكترونيًا.

# 

- تسجيل الدخول في ناجز أفراد بحساب النفاذ الوطني.
  - · اختيار جميع الخدمات الإلكترونية.
    - اختيار باقة (خدمات التحقق).
  - الدخول إلى خدمة (التحقق من عقد زواج).
  - · الضغط على أيقونة (تقديم طلب جديد).

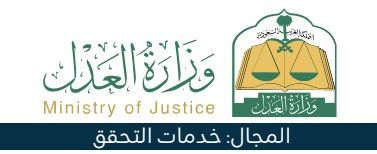

- إدخال البيانات المطلوبة (رقم الوثيقة، رقم الهوية).
  - · الضغط على أيقونة (تحقق).

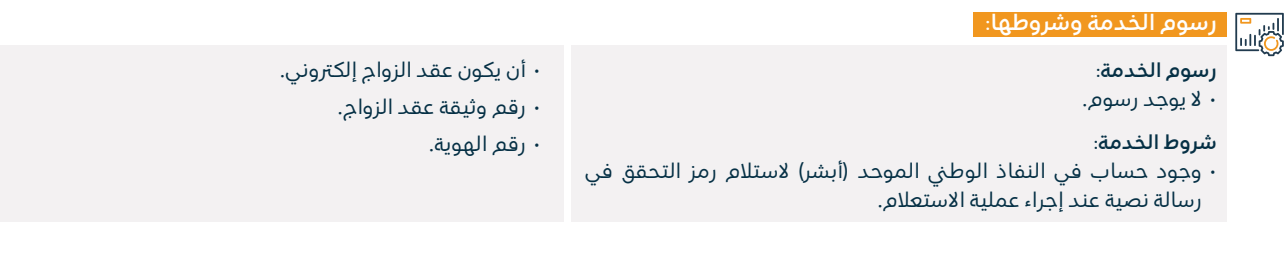

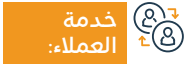

الموقع الإلكتروني: www.moj.gov.sa البريد الإلكتروني: 1950@moj.gov.sa

رقم الهاتف: 1950 ساعات الاستجابة: 07:30 ص – 22:30 م

نوات فديم الخدمة:

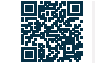

بوابة ناجز

## توثيق زواج سابق

#### وصف الخدمة :

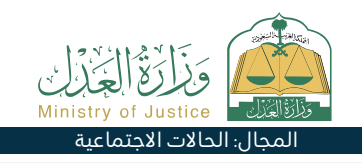

خدمة تتيح للمستفيد توثيق عقد زواج سابق، وذلك بتعبئة النموذج المخصص عند اختيار هذه الخدمة وإكمال باقي الإجراءات ومصادقة جميع الأطراف على الطلب، وبعد الاعتماد تصدر وثيقة زواج رسمية.

# ■ خطوات الحصول على الخدمة:

- · تسجيل الدخول على بوابة ناجز بحساب النفاذ الوطنى.
  - اختيار جميع الخدمات الإلكترونية.
  - اختيار باقة (الحالات الاجتماعية).
  - · الدخول إلى خدمة (توثيق زواج سابق).
  - · الضغط على أيقونة (استخدام الخدمة).
    - · اختيار جهة التوثيق المعنية.
- إدخال البيانات التالية: مقدم الطلب (الزوج الزوجة أو وكلائهم) بيانات الزواج شروط الزواج – الولي أو الوكيل عنه – بيانات الأبناء – مكان الواقعة - الشهود.
  - ۰ تقديم الطلب.
  - · يتم إشعار المستفيد برسالة نصية برقم الطلب وتاريخ التقديم.

- يتم إشعار أطراف العقد برسائل نصية لمصادقة الطلب عبر الدخول على رابط المصادقة بعد اكتمال التدقيق.
- · بعد المصادقة يمّ اعتماد الطلب من الفريق المختص وتصدر وثيقة عقد الزواج.

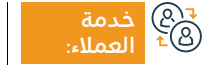

الموقع الإلكتروني: www.moj.gov.sa البريد الإلكتروني: I950@moj.gov.sa

رقم الهاتف: 1950 ساعات الاستجابة: 07:30 ص – 22:30 م

02:30 م

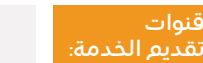

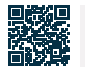

بواية ناحز

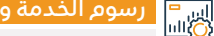

## سوم الخدمة وشروطها:

## رسوم الخدمة:

۰ لا پوجد رسوم.

## شروط الخدمة:

- توفر الوثائق الداعمة حسب متطلبات النموذج الإلكتروني للخدمة.
- توفير رقم وثيقة الطلاق الإلكترونية في حال كانت الزوجة مطلقة، أو توفير نسخة من صك الطلاق الورقي.
- · إذا كانت المرأة متوفى عنها زوجها يجب توفير رقم توثيق ورثة المتوفى إذا كان إلكترونيًا، أو توفير نسخة من صك حصر الورثة في حال كان ورقى.
- · توفير جميع بيانات أطراف عقد الزواج (الزوج الزوجة ولى الزوجة أو وكلائهم – الشاهدين).
- · يجب أن يكون عمر جميع أطراف العقد والشهود أعلى من ١8 سنة وفي حال كان عمر الزوج أو الزوجة أقل من ١৪ سنة يتطلب وجود صك الموافقة على الزواج المبكر الصادر من المحكمة المختصة، ووجود رقم جوال موثق في (أبشر) لجميع الأطراف.
- · ولى المرأة يجب أن يكون وفق تسلسل الولاية الشرعية للمرأة ويجب

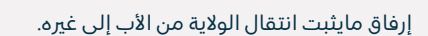

- إذا كان أحد طرفي الزواج سعودي والأخر غير سعودي يكون خاضع للائحة زواج السعودي بغير السعودي الصادرة بقرار وزير الداخلية برقم 6874 وتاريخ 20/ 12/ 1422هـ.
- وجود وكالة سارية المفعول في حال كون مقدم الطلب وكيل، أو إرفاق الوكالة الخارجية بعد تصديقها من وزارة العدل.
- إذا كانت الوثائق صادرة من خارج المملكة فتصدق من وزارة العدل وإذا كان مقدم الطلب وكيل بموجب وكالة خارجية يق التحقق منها وفي حال عدم التحقق يمّ إرفاق الوكالة في الطلب.

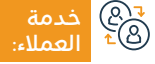

الموقع الإلكتروني: www.moj.gov.sa البريد الإلكتروني: I950@moj.gov.sa

رقم الهاتف: 1950 ساعات الاستجابة: 07:30 ص – 22:30 م

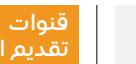

بواية ناحز

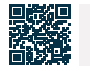

Ministry of Justice

المحال: الحالات الاحتماعية

## البورصة العقارية

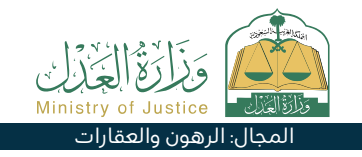

## وصف الخدمة :

منصة متكاملـة لإدارة الثروة العقاريـة، تقـدم خدمـات تـداول ورهـن وتمويـل العقـارات، إضافـة إلـى خدمـات فـرز ودمـج العقـارات باسـتخدام الهويـة العقاريـة، إضافـة إلـى خدمـة الإفـراغ العقـاري.

# ■ خطوات الحصول على الخدمة:

- · تسجيل الدخول على منصة البورصة العقارية بحساب النفاذ الوطني.
  - من قائمة الخدمات اختيار الخدمة المطلوبة.

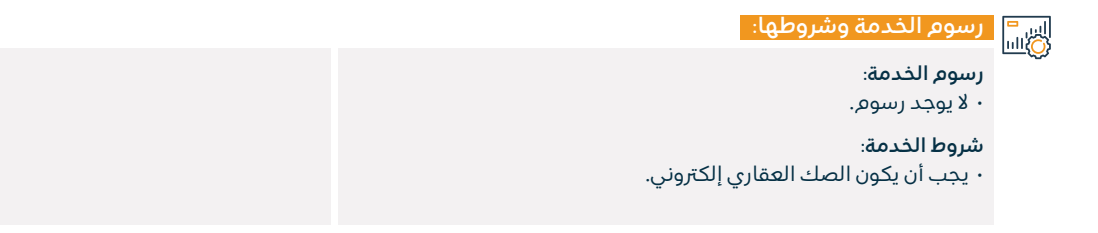

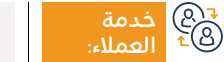

الموقع الإلكتروني: www.moj.gov.sa البريد الإلكتروني: I950@moj.gov.sa

رقم الهاتف: 1950 ساعات الاستجابة: 07:30 ص – 20:30 م

قنوات تقدیم ال

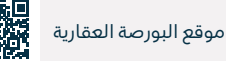
# صحيفة الدعوى

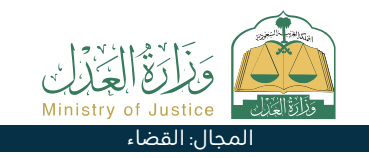

#### " وصف الخدمة:

خدمة تتيح للمستفيد رفع دعوى في أحد المحاكم العامة، الجزائية، الحقوقية، التجارية، الأحوال الشخصية أو العمالية.

# Element Element

- تسجيل الدخول على بوابة ناجز بحساب النفاذ الوطني.
- · اختيار جميع الخدمات الإلكترونية اختيار باقة (القضاء).
  - الدخول إلى خدمة (صحيفة الدعوى).
  - الضغط على أيقونة (تقديم طلب جديد).
    - إدخال تصنيف الدعوى المطلوب.
  - الاطلاع على متطلبات الدعوى المختارة.

- ۰ إدخال بيانات أطراف الدعوى.
  - إدخال بيانات الدعوى.
- إرفاق المستندات الداعمة المطلوبة بحسب نوع الدعوى.
  - ۰ إرسال الطلب.
- لمتابعة حالة الطلب يمكن الدخول لبوابة ناجز بحساب النفاذ الوطنى.

#### اس<sup>=</sup> رسوم الخدمة وشروطها: ©اسا

## رسوم الخدمة:

• حاسبة للتكاليف القضائية.

## شروط الخدمة:

• وجود هوية وطنية، إقامة نظامية، هوية زائر، هوية معتمر.

- وكالة سارية المفعول تتضمن بند المرافعة في حال كان مقدم الطلب وكيلاً عن المستفيد.
- · صك ولاية ساري المفعول في حال كان مقدم الطلب ولياً على المستفيد
  - العنوان الوطني.
  - · هوية المدعي والمدعى عليه.

قنوات

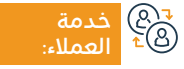

الموقع الإلكتروني: www.moj.gov.sa البريد الإلكتروني: 1950@moj.gov.sa

رقم الهاتف: 1950 ساعات الاستجابة: 07:30 ص – 22:30 م

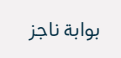

# إصدار وكالة فردية

#### " وصف الخدمة:

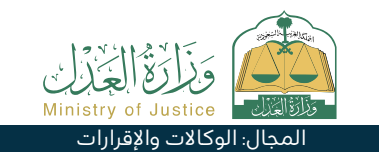

خدمة تتيح للمستفيد إصدار وكالة بشكل إلكتروني ويتم اعتمادها مباشرة دون الحاجة إلى زيارة كتابة العدل، وإشعار أطراف الوكالة بصدورها.

# الخدمة: الحصول على الخدمة: ΩΞΩ

- · تسجيل الدخول على بوابة ناجز بحساب النفاذ الوطني.
  - اختيار جميع الخدمات الإلكترونية.
  - · اختيار باقة (الوكالات والإقرارات).
  - · الدخول إلى خدمة (إصدار وكالة فردية).
  - · الضغط على أيقونة (تقديم طلب جديد).
    - إدخال بيانات الموكل.

- · إضافة الوكيل/الوكلاء.
  - ۰ اختيار بنود الوكالة.
  - ۰ اختيار مدة الوكالة.
- · مراجعة الوكالة واعتمادها.
- · وصول رسائل نصية للأطراف بصدور الوكالة.

#### اس<sup>=</sup> رسوم الخدمة وشروطها: الله

### رسوم الخدمة:

۰ لا يوجد رسوم.

## شروط الخدمة:

• أن يكون المستفيد (سعودي) أو (مقيم) وهويته سارية المفعول.

- ۰ أن يكون عمر المستفيد أكبر من I8 عام.
- · أن يكون المستفيد بكامل الأهلية الشرعية.
- · أن يكون المستفيد لديه حساب فعّال في بوابة (أبشر).

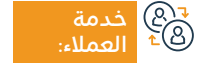

الموقع الإلكتروني: www.moj.gov.sa البريد الإلكتروني: I950@moj.gov.sa

رقم الهاتف: 1950 ساعات الاستجابة: 07:30 ص – 22:30 م

قنوات تقدیم

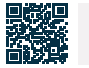

بوابة ناجز

# دليل مأذوني الأنكحة

# 💻 وصف الخدمة:

خدمة تتيح للمستفيد عرض قائمة بمأذوني الأنكحة المصرح لهم بالعمل مصنفة حسب المدينة، مع إمكانية البحث باسم المأذون والمدينة.

# 

- · تسجيل الدخول على بوابة ناجز بحساب النفاذ الوطني.
  - · اختيار جميع الخدمات الإلكترونية.
    - · اختيار باقة (التراخيص).
  - الدخول إلى خدمة (دليل مأذوني الأنكحة).
  - · الضغط على أيقونة (تقديم طلب جديد).

- البحث بأحد الدلائل المتاحة للبحث.
- · عرض قوائم بمأذوني الأنكحة المصرح لهم بالعمل.

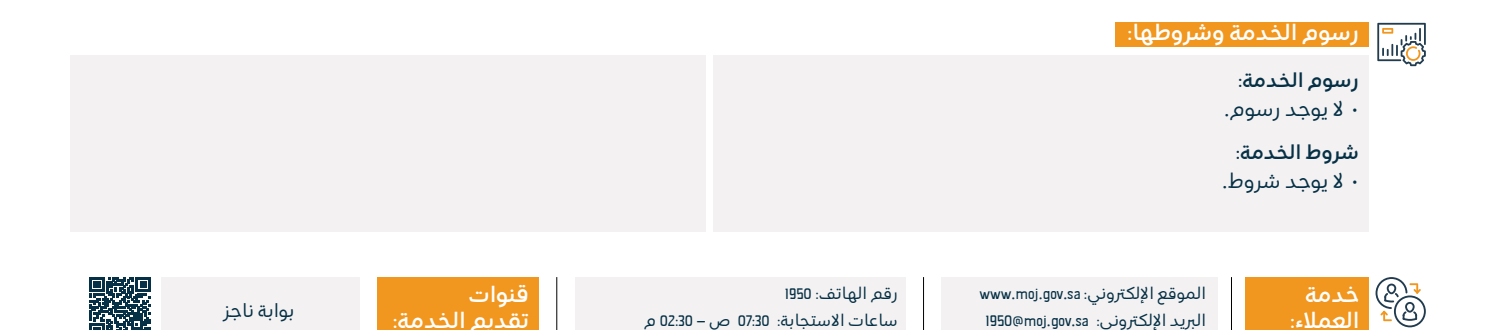

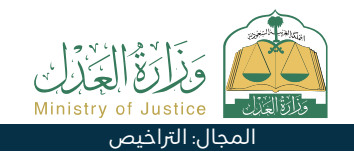

# التقرير المالي

# وصف الخدمة:

الاستعلام عن الحركات المالية الواردة إلى حساب المستفيد.

# ■ خطوات الحصول على الخدمة:

- · تسجيل الدخول إلى بوابة ناجز بحساب النفاذ الوطني.
  - · اختيار جميع الخدمات الإلكترونية.
    - · اختيار باقة (التنفيذ).
  - الدخول إلى خدمة (التقرير المالي).

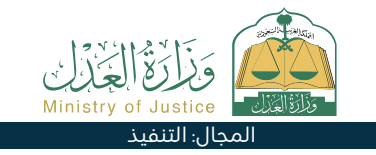

- · الضغط على أيقونة (تقديم طلب جديد).
  - إدخال البيانات المطلوبة.
    - ۰ تقديم طلب البحث.

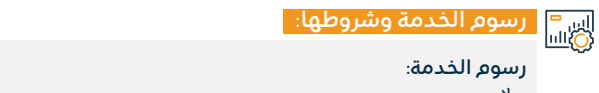

# ۰ لا يوجد رسوم.

# شروط الخدمة:

- ۰ الدخول على بوابة ناجز.
- أن يكون للمستخدم طلبات مالية فيها حوالات واردة.

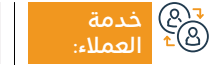

الموقع الإلكتروني: www.moj.gov.sa البريد الإلكتروني: 1950@moj.gov.sa

رقم الهاتف: 1950 ساعات الاستجابة: 07:30 ص – 20:30 م

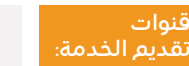

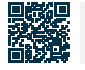

بوابة ناجز

# استعلام عن طلب تنفيذ

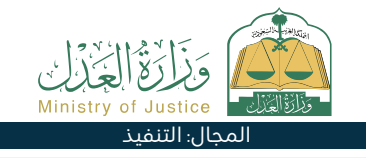

# وصف الخدمة:

خدمة تتيح للمستفيد استعراض كافة الطلبات الخاصة به سواء كان مقدم الطلب أو طالب التنفيذ أو منفذ ضده، بجميع أنواعها سواء كانت طلبات مالية أو أحوال شخصية أو تنفيذ مباشر.

# ■ خطوات الحصول على الخدمة:

- تسجيل الدخول على بوابة ناجز بحساب النفاذ الوطني.
  - اختيار جميع الخدمات الإلكترونية.
    - ۰ اختيار باقة (التنفيذ).
  - · الدخول إلى خدمة (استعلام عن طلب تنفيذ).

- ۰ الضغط على أيقونة (تقديم طلب جديد).
- · البحث عن الطلب عن طريق محددات البحث.

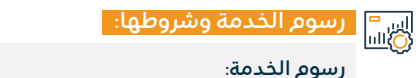

۰ لا پوجد رسوم.

# شروط الخدمة:

۰ وجود طلب تنفيذ واحد على الأقل تم تقديمه.

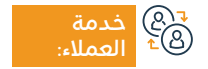

الموقع الإلكتروني: www.moj.gov.sa البريد الإلكتروني: I950@moj.gov.sa

رقم الهاتف: 1950 ساعات الاستجابة: 07:30 ص – 22:30 م

قنوات م تقديم

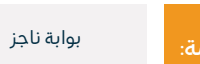

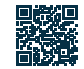

# التحقق من فواتير فرجت

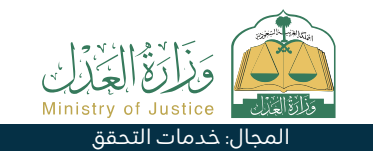

بوابة ناجز

#### وصف الخدمة: .\_\_\_

خدمة تتيح للمستفيد التحقق من صحة فواتير فرجت، مع متابعة قيمة الفواتير والمبالغ المتبقية منها.

# 

- تسجيل الدخول في ناجز أفراد بحساب النفاذ الوطني.
  - اختيار جميع الخدمات الإلكترونية.
    - اختيار باقة (خدمات التحقق).
  - الدخول إلى خدمة (التحقق من فواتير فرجت).

- الضغط على أيقونة (تقديم طلب جديد).
  - إدخال (رقم الفاتورة).
  - الضغط على أيقونة (تحقق).

# اسا السالي الخدمة وشروطها: رسوم الخدمة: المستندات: · رقم الوكالة، ورقم الهوية الوطنية أو الإقامة لأحد أطراف الوكالة. ۰ لا يوجد رسوم. شروط الخدمة: ۰ رقم فاتورة فرجت. قنوات رقم الهاتف: 1950 الموقع الإلكتروني: www.moj.gov.sa 207 100

ساعات الاستجابة: 07:30 ص – 02:30 م

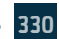

البريد الإلكتروني: I950@moj.gov.sa

# الإقرارات

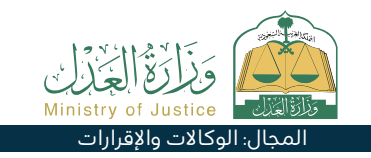

# وصف الخدمة:

خدمة تتيح للمستفيد الاطلاع على كافة الإقرارات الإلكترونية الخاصة بهم وتمكنهم من الاطلاع على تفاصيلها.

# ■ خطوات الحصول على الخدمة:

- تسجيل الدخول على بوابة ناجز بحساب النفاذ الوطني.
  - · اختيار جميع الخدمات الإلكترونية.
  - · اختيار باقة (الوكالات والإقرارات).
    - الدخول إلى خدمة (الإقرارات).
  - · الضغط على أيقونة (تقديم طلب جديد).
    - · الاطلاع على الإقرارات.

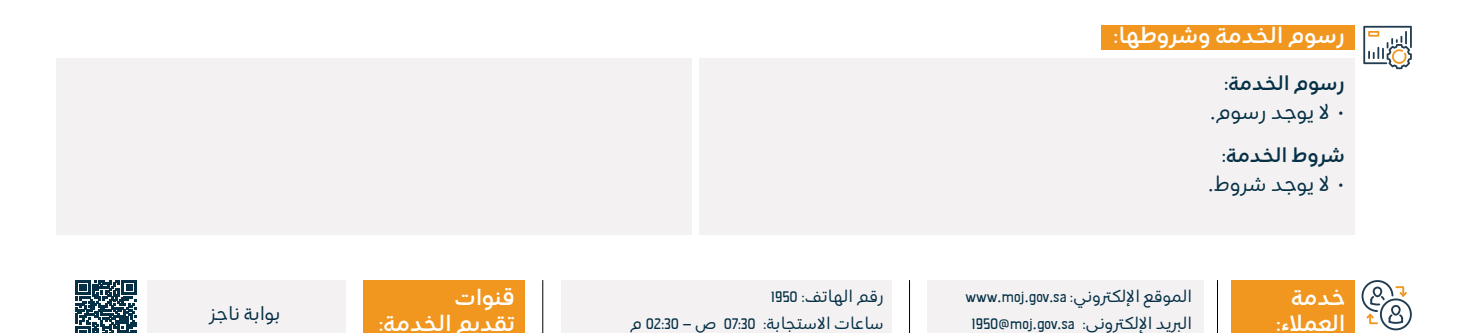

# توثيق حضانة

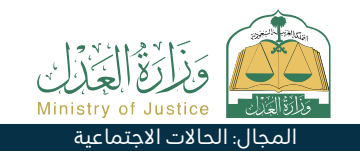

#### وصف الخدمة:

خدمة إلكترونية تتيح للحاضنة أو وكيلها تقديم طلب توثيق حضانة أطفالها دون ١٥ سنة وذلك في حالات محددة كطلاقها أو تغيب الأب أو مرضه بشرط ألا يكون هناك نزاع على الحضانة.

| خطوات الحصول عل | <u> </u>    |
|-----------------|-------------|
| <u> </u>        | <u>∎≡</u> 0 |

تسجيل الدخول على بوابة ناجز بحساب النفاذ الوطى.

، الخدمة:

- اختيار جميع الخدمات الإلكترونية.
- اختيار باقة (الحالات الاحتماعية).
- الدخول لخدمة (توثيق حضانة).
- · الضغط على أيقونة (استخدام الخدمة).

- · إدخال البيانات التالية: مقدم الطلب (الحاضنة أو الوكيل عنها) والد المحضون - الأبناء - سبب طلب الوثيقة – الشهود.
  - إرسال الطلب.
  - · يتم إشعار المستفيد برسالة نصية برقم الطلب وتاريخ التقديم.
- · يتم إشعار الشهود على طلب المصادقة بعد تدقيقه بعد المصادقة.
  - · يتم إشعار مقدم الطلب بصدور الوثيقة في الوثائق المعتمدة.

#### رسوم الخدمة وشروطها:

## رسوم الخدمة:

۰ لا پوجد رسوم.

#### شروط الخدمة:

- · وجود حساب للمستفيد -الحاضنة أو وكيلها- في ناجز.
- · وجود وكالة سارية في حال كان مقدم الطلب وكيل.
- تصديق الوثائق من وزارة الخارجية ووزارة العدل إذا كانت الوثائق صادرة من خارج المملكة.

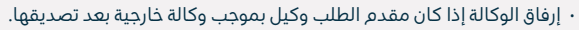

· الوثائق الداعمة حسب متطلبات الخدمة.

#### المستندات:

رقم الوكالة، ورقم الهوية الوطنية أو الإقامة لأحد أطراف الوكالة.

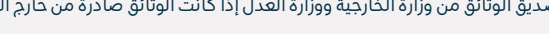

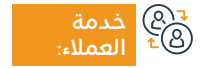

الموقع الإلكتروني: www.moj.gov.sa البريد الإلكتروني: I950@moj.gov.sa

رقم الهاتف: 1950 ساعات الاستجابة: 07:30 ص – 22:30 م

قنوات

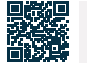

بوابة ناجز

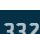

# قضايا المنشأة

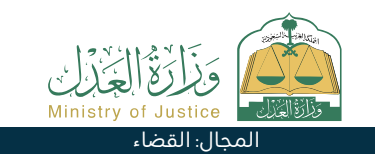

# وصف الخدمة:

خدمة تتيح للمستفيد إمكانية الاطلاع على القضايا الخاصة بالمنشأة، وكذلك القضايا المرفوعة ضدها وتفاصيلها.

# ■ خطوات الحصول على الخدمة:

- · تسجيل الدخول إلى بوابة ناجز عبر النفاذ الوطنى.
  - · الدخول إلى حساب المنشأة.
  - · الضغط على خدمة قضايا المنشأة.

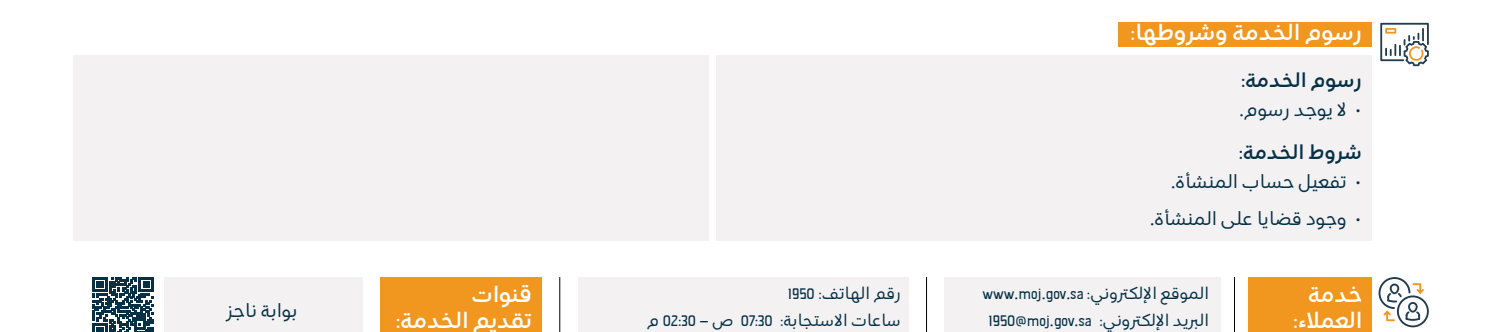

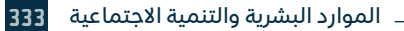

# طلب إنهاء السند التنفيذي

# وَزَارَعُ الْجُزْلِي Ministry of Justice المجال: التنفيذ

#### 🗂 وصف الخدمة:

خدمة تتيح للمستفيد (طالب التنفيذ) تقديم طلب إنهاء السند التنفيذي بسبب الصلح أو التنازل أو استلام المبلغ أو العقار أو المحضون.

# 

- تسجيل الدخول إلى بوابة ناجز بحساب النفاذ الوطني.
  - · اختيار جميع الخدمات الإلكترونية.
    - · اختيار باقة (التنفيذ).
  - · الدخول إلى خدمة (طلب إنهاء السند التنفيذي).
    - · الضغط على أيقونة (تقديم طلب جديد).

- · اختيار طلب التنفيذ بالضغط على (طلب إنهاء السند التنفيذي).
  - ۰ تحديد السبب.
  - ۰ تقديم الطلب.

#### رسوم الخدمة وشروطها:

### رسوم الخدمة:

۰ لا يوجد رسوم.

#### شروط الخدمة:

- وكالة سارية المفعول، في حال كان مقدم الطلب وكيلًا عن المستفيد أو من ضمن أطراف الطلب في طلب التنفيذ.
- صك ولاية ساري المفعول، في حال كان مقدم الطلب وليًا على المستفيد.
  - حالة الطلب (قيد التنفيذ) أو (تم التنفيذ).

### المستندات:

· رقم الوكالة، ورقم الهوية الوطنية أو الإقامة لأحد أطراف الوكالة.

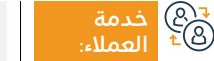

الموقع الإلكتروني: www.moj.gov.sa البريد الإلكتروني: I950@moj.gov.sa

رقم الهاتف: 1950 ساعات الاستجابة: 07:30 ص – 22:30 م

قنوات ام تقدیم

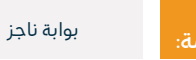

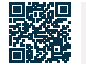

# كتابة العدل الافتراضية

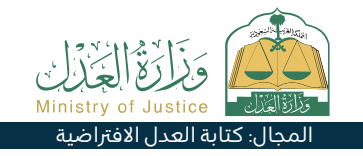

# 🖃 وصف الخدمة:

كتابة العدل الافتراضية هي بنية رقمية تهدف إلى تقديم الخدمات التوثيقية إلكترونيًا دون الحاجة لمراجعة المرافق العدلية. حيث تقدم عدد من الخدمات المتعلقة بالوكالات، والإقرارات، والعقار، وذلك بتعبئة النموذج المخصص عند اختيار الخدمة المناسبة وإكمال باقي الإجراءات والمصادقة على الطلب، وبعد اعتماد الفريق المختص تصدر الوثيقة بشكل رسمي.

| ں الذ | ن علر | موا | الحد | نطوات |             |
|-------|-------|-----|------|-------|-------------|
|       |       |     |      |       | <u>⊾≣</u> 8 |

- تسجيل الدخول على بوابة ناجز بحساب النفاذ الوطني.
  - اختيار جميع الخدمات الإلكترونية.
  - · اختيار باقة (كتابة العدل الافتراضية).
  - الدخول لخدمة (كتابة العدل الافتراضية).
  - · الضغط على أيقونة (إنشاء طلب جديد).

- ۰ اختيار نوع الخدمة.
- · ادخال البيانات المطلوبة.
  - ۰ إرسال الطلب.
- · يتم إشعار المستفيد برسالة نصية برقم الطلب وتفاصيل تقديم الطلب.

• في حال كان مقدم الطلب وكيل فيتطلب وجود وكالة سارية

المفعول, أو إرفاق الوكالة الخارجية بعد تصديقها من وزارة العدل.

#### اس<sup>ـــــ</sup> رسوم الخدمة وشروطها: ©االل

# رسوم الخدمة:

۰ لا يوجد رسوم.

## شروط الخدمة:

- توفر الوثائق الداعمة حسب متطلبات النموذج الإلكتروني للخدمة.
  - تعبئة مضمون الطلب.

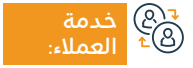

الموقع الإلكتروني: www.moj.gov.sa البريد الإلكتروني: 1950@moj.gov.sa

رقم الهاتف: 1950 ساعات الاستجابة: 07:30 ص – 20:30 م

:02 م

قنوات

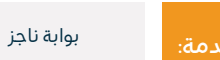

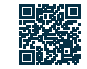

# الإقرار بسداد دين

#### وصف الخدمة:

خدمة تتيح للمستفيد الإقرار بسداد دين أدانه لشخص آخر.

# 

- تسجيل الدخول على بوابة ناجز بحساب النفاذ الوطنى.

  - اختيار باقة (الوكالات والإقرارات).

  - الضغط على أيقونة (تقديم طلب جديد).

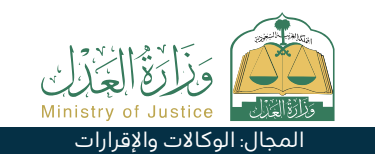

### · اختيار جميع الخدمات الإلكترونية. المعاينة والاعتماد. • يتم إشعار أطراف الإقرار. • الدخول إلى خدمة (الإقرار بسداد دين). اس<sup>=</sup> رسوم الخدمة وشروطها: الله · أن يكون مجموع مبالغ الإقرارات بسداد دين لا يتجاوز 3 مليون ريال رسوم الخدمة: بالعام الهجري الواحد. ۰ لا يوجد رسوم. ألا يتجاوز عدد الإقرارات بسداد الدين 5 إقرارات بالعام الهجرى الواحد. شروط الخدمة: أن يكون غمر جميع أطراف الإقرار أعلى من ١٤ سنة. المستندات: ألا يكون أحد أطراف الإقرار قاصر عقلاً. • رقم الوكالة، ورقم الهوية الوطنية أو الإقامة لأحد أطراف الوكالة. أن تكون الوكالة سارية المفعول في حال كون مقدم الطلب وكيل.

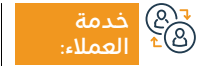

الموقع الإلكتروني: www.moj.gov.sa البريد الإلكتروني: 1950@moj.gov.sa

رقم الهاتف: 1950 ساعات الاستجابة: 07:30 ص – 22:30 م

قنوات

· إدخال بيانات الإقرار.

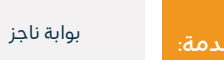

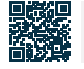

# طلبالتدخل

#### " وصف الخدمة:

خدمة تتيح لمن يرى أنه معني بالقضية طلب التدخل فيها منضماً إلى أحد الخصوم أو طالب الحكم لنفسه بطلب مرتبط بالدعوى.

# Element Element

- تسجيل الدخول على بوابة ناجز بحساب النفاذ الوطني.
  - اختيار جميع الخدمات الإلكترونية.
    - · اختيار باقة (القضاء).
  - الدخول إلى خدمة (طلب التدخل).
  - · الضغط على أيقونة (تقديم طلب جديد).
    - ۰ اختيار القضية.
    - ۰ اختيار الطلبات.

- ۰ تقدیم طلب جدید.
- ۰ اختيار (طلب التدخل).
- إدخال بيانات مضمون الطلب.
  - ۰ تقديم الطلب.
- · وصول إشعار برقم الطلب إضافة إلى رسالة نصية لمتابعة حالة الطلب.

المجال: الق<u>ضاء</u>

· يمكن الدخول لبوابة ناجز بحساب النفاذ الوطني.

#### اس<sup>=</sup> رسوم الخدمة وشروطها: الله

### رسوم الخدمة:

۰ لا یوجد رسوم.

## شروط الخدمة:

· معرفة بيانات القضية المراد التدخل بها.

- تعبئة مضمون الطلب.
- · حالة القضية تكون قيد النظر.

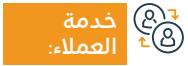

الموقع الإلكتروني: www.moj.gov.sa البريد الإلكتروني: I950@moj.gov.sa

رقم الهاتف: 1950 ساعات الاستجابة: 07:30 ص – 20:30 م

قنوات تقديم الخد

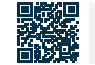

بوابة ناجز

# طلب إيداع مذكرة

#### 🝟 وصف الخدمة:

خدمة تتيح للمستفيدين تبادل المذكرات إلكترونياً وفقاً لما تقرره الدائرة القضائية.

# ■ خطوات الحصول على الخدمة:

- تسجيل الدخول على بوابة ناجز بحساب النفاذ الوطني.
  - اختيار جميع الخدمات الإلكترونية.
    - · اختيار باقة (القضاء).
  - الدخول إلى خدمة (طلب إيداع مذكرة).
  - · الضغط على أيقونة (تقديم طلب جديد).
    - ۰ اختيار القضية.

# ۰ اختيار الطلبات.

- ۰ تقدیم طلب جدید.
- ۰ اختیار (طلب إیداع مذکرة).
- إدخال بيانات مضمون الطلب.
  - ۰ تقديم الطلب.
- · وصول إشعار برقم الطلب إضافة إلى رسالة نصية.

### رسوم الخدمة وشروطها:

### رسوم الخدمة:

۰ لا يوجد رسوم.

## شروط الخدمة:

• وكالة سارية المفعول تتضمن بند المرافعة، في حال كان مقدم الطلب وكيلاً عن المستفيد.

· صك ولاية ساري المفعول، في حال كان مقدم الطلب ولياً على المستفيد.

· أن تكون حالة القضية قيد النظر.

### المستندات:

· رقم الوكالة، ورقم الهوية الوطنية أو الإقامة لأحد أطراف الوكالة.

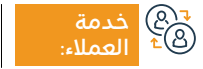

الموقع الإلكتروني: www.moj.gov.sa البريد الإلكتروني: 1950@moj.gov.sa

رقم الهاتف: 1950 ساعات الاستجابة: 07:30 ص – 22:30 م

قنوات تقديم

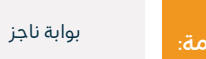

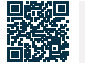

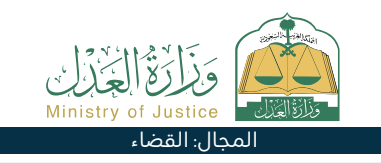

# طلب إصدار قرار 34

#### 💾 وصف الخدمة:

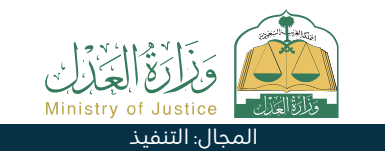

خدمة تتيح للمستفيد (طالب التنفيذ) بطلب إصدار قرار 34 وهو قرار تبليغ المنفذ ضده ينص على وجوب التنفيذ خلال المدة النظامية للتبليغ وفقًا لنظام التنفيذ.

#### ا ⊡≣Ω خطوات الحصول على الخدمة: Ω≣Ω

- تسجيل الدخول إلى بوابة ناجز بحساب النفاذ الوطني.
  - · اختيار جميع الخدمات الإلكترونية.
    - · اختيار باقة (التنفيذ).
  - الدخول إلى خدمة (طلب إصدار قرار 34).
  - · الضغط على أيقونة (تقديم طلب جديد).
    - ۰ اختيار طلب التنفيذ.

- · الضغط على (طلبات إجراء أخرى).
  - ۰ اختيار (طلب إصدار قرار 34).
    - ۰ تحديد السبب.
- · الضغط على أيقونة (تقديم الطلب).
- · يتم إشعار المستفيد برسالة نصية عند اعتماد قرار 34.

#### اس = (۵)االا

### رسوم الخدمة:

۰ لا یوجد رسوم.

## شروط الخدمة:

- وكالة سارية المفعول، في حال كان مقدم الطلب وكيلًا عن المستفيد أو من ضمن أطراف الطلب في طلب التنفيذ.
- · صك ولاية ساري المفعول، في حال كان مقدم الطلب وليًا على المستفيد.
  - ۰ حالة الطلب (قيد التنفيذ).
  - · مضي يومي عمل من تاريخ إحالة طلب التنفيذ إلى الدائرة القضائية.
    - ۰ لم يتم إصدار قرار 34 معتمد له أو مرفوع.
    - عدم وجود طلب على نفس نوع الخدمة (الإجراء).

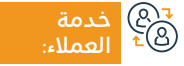

الموقع الإلكتروني: www.moj.gov.sa البريد الإلكتروني: I950@moj.gov.sa

رقم الهاتف: 1950 ساعات الاستجابة: 07:30 ص – 22:30 م

قنوات تقديم الخده

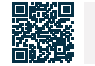

بواية ناحز

33!

# التحقق من وثيقة الحالة الاجتماعية

### 😁 وصف الخدمة:

خدمة تتيح للمستفيد التحقق من وثيقة الحالة الاجتماعية.

# الخدمة: الحصول على الخدمة: MEQ

- تسجيل الدخول في ناجز أفراد بحساب النفاذ الوطني.
  - · اختيار جميع الخدمات الإلكترونية.
    - اختيار باقة (خدمات التحقق).
- · الدخول إلى خدمة (التحقق من وثيقة الحالة الاجتماعية).
  - · الضغط على أيقونة (تقديم طلب جديد).

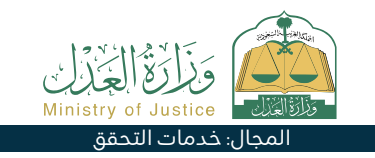

- · إدخال البيانات المطلوبة (رقم الصك، رقم هوية المستعلم).
  - · الضغط على أيقونة (تحقق).

# رسوم الخدمة وشروطها:

## رسوم الخدمة:

۰ لا يوجد رسوم.

## شروط الخدمة:

- وجود حساب في النفاذ الوطني الموحد (أبشر) لاستلام رمز التحقق في رسالة نصية عند إجراء عملية الاستعلام.
- ۰ رقم الصك.
- ۰ رقم هوية المستعلم.
- المستندات: • رقم الوكالة، ورقم الهوية الوطنية أو الإقامة لأحد أطراف الوكالة.

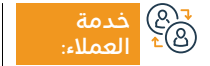

الموقع الإلكتروني: www.moj.gov.sa البريد الإلكتروني: 1950@moj.gov.sa

رقم الهاتف: 1950 ساعات الاستجابة: 07:30 ص – 22:30 م

قنوات تقدیم

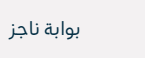

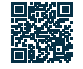

# تحديث وتعديل صك عقاري

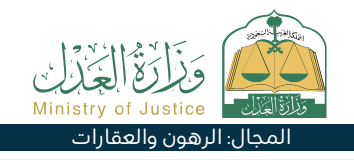

# 🖃 وصف الخدمة:

خدمة تتيح للمستفيد تقديم طلب تحديث للصك اليدوى أو الصك المفقود وإصدار صك إلكتروني بدون الرجوع لكتابة العدل، أو تقديم طلب تعديل صك إلكتروني بدون الرجوع لكتابة العدل، مع إمكانية طباعة الصك عند الحاجة.

# ا≣ً® Ω≣©

- تسجيل الدخول على بوابة ناجز بحساب النفاذ الوطنى.
  - اختيار جميع الخدمات الإلكترونية.
    - اختيار باقة (الرهون والعقارات).
  - · الدخول إلى خدمة (تحديث وتعديل صك عقاري).
    - الضغط على أيقونة (تقديم طلب جديد).

- اختيار نوع الطلب (طلب تحديث جديد طلب تحديث صك مفقود -تعديل صك إلكتروني).
  - · إدخال البيانات المطلوبة.
  - إرفاق المستندات المطلوبة.
    - الإقرار والتعهد.
    - تقديم الطلب.

# رسوم الخدمة وشروطها:

### رسوم الخدمة:

۰ لا يوجد رسوم.

## شروط الخدمة:

- · إرفاق صورة الصك من الأمام والخلف وإرفاق صورة من الملفات الداعمة إن وجدت
  - أن يكون الصك غير مسجل مسبقًا.
- بجب إرفاق ما يثبت ملكية الصك في حال كان الصك لا يحتوى على رقم هوية المالك.

#### المستندات:

- · تحديث الصكوك المرهونة يتطلب إرفاق خطاب موافقة الجهة الراهنة.
  - · الصكوك الزراعية تتطلب خطاب موافقة صندوق التنمية الزراعية.
- · في حال عدم وجود سجل مدنى لمالك الصك يشترط مراجعة الأحوال المدنية لإثبات رقم الحفيظة بالسجل المدني.

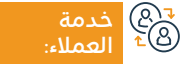

الموقع الإلكتروني: www.moj.gov.sa البريد الإلكتروني: I950@moj.gov.sa

رقم الهاتف: 1950 ساعات الاستجابة: 07:30 ص – 02:30 م

قنوات

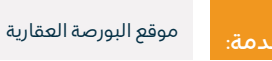

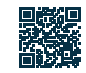

# طلب إصدار قرار رفع 34

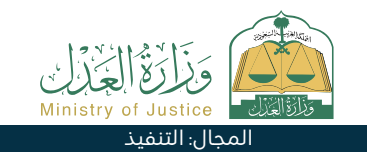

#### 😁 وصف الخدمة:

خدمة تتيح للمستفيد (المنفذ ضده) بالمطالبة برفع إجراءات قرار 34 بعد قيامه بتنفيذ كامل السند التنفيذي.

# ■ خطوات الحصول على الخدمة:

- تسجيل الدخول إلى بوابة ناجز بحساب النفاذ الوطني.
  - · اختيار جميع الخدمات الإلكترونية.
    - · اختيار باقة (التنفيذ).
  - الدخول إلى خدمة (طلب إصدار قرار رفع 34).
    - · الضغط على أيقونة (تقديم طلب جديد).
- اختيار طلب التنفيذالضغط على (طلبات إجراء أخرى).

- اختيار (طلب إصدار قرار رفع 34).
  - ۰ تحديد السبب.
  - ۰ تحميل المرفق.
  - ۰ حفظ وإرسال.
- إشعار طالب التنفيذ والمنفذ ضده في حال تم اعتماد رفع قرار 34.

#### اس = ۱۱۵۵ وشروطها:

### رسوم الخدمة:

۰ لا یوجد رسوم.

# شروط الخدمة:

- وكالة سارية المفعول، في حال كان مقدم الطلب وكيلًا عن المستفيد أو من ضمن أطراف الطلب في طلب التنفيذ.
  - · صك ولاية ساري المفعول، في حال كان مقدم الطلب وليًا على المستفيد.

- حالة الطلب (قيد التنفيذ) أو (منتهي).
- عدم وجود طلب على نفس نوع الخدمة (الإجراء).
  - ۰ وجود قرار 34 معتمد ولم يتم رفعه.
- · حالة إجراء التبليغ عن طريق إشعار الداخلية ضمن قرار 34 هي (تم التبليغ) أو (لم يمّ الرد).

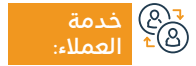

الموقع الإلكتروني: www.moj.gov.sa البريد الإلكتروني: 1950@moj.gov.sa

رقم الهاتف: 1950 ساعات الاستجابة: 07:30 ص – 22:30 م

قنوات تقدیم

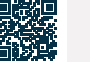

بوابة ناحز

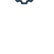

# الاستعلام عن مواعيد المرافق العدلية

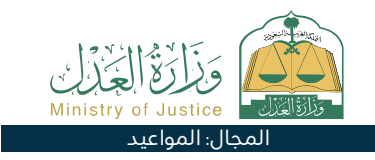

#### وصف الخدمة:

خدمة تتيح للمستفيد الاستعلام عن مواعيده المحجوزة للمرافق العدلية.

# ■ خطوات الحصول على الخدمة:

- تسجيل الدخول على بوابة ناجز بحساب النفاذ الوطنى.
  - اختيار جميع الخدمات الإلكترونية.
    - اختيار باقة (المواعيد).
- الدخول إلى خدمة (الاستعلام عن مواعبد المرافق العدلية).

- الضغط على أيقونة (تقديم طلب جديد).
  - · استعراض المواعيد.

|          | رسوم الخدمة                                     | وشروطها:                                                                |                                              |                                         |                        |                          |    |
|----------|-------------------------------------------------|-------------------------------------------------------------------------|----------------------------------------------|-----------------------------------------|------------------------|--------------------------|----|
|          | رسوم الخدمة:<br>• لا يوجد رسوم.<br>شروط الخدمة: |                                                                         |                                              | <b>المستندات</b> :<br>• رقم الوكالة، ور | قم الهوية الوطنية أو   | لإقامة لأحد أطراف الوكال | .ä |
|          | ۰ وجود حساب ذ                                   | ي النفاذ الوطني.                                                        |                                              |                                         |                        |                          |    |
| ®₁<br>Ł® | خدمة<br>العملاء:                                | الموقع الإلكتروني: www.moj.gov.sa<br>البريد الإلكتروني: 1950@moj.gov.sa | رقم الهاتف: 1950<br>ساعات الاستجابة: 07:30 ص | – 02:30 م                               | قنوات<br>تقديم الخدمة: | بوابة ناجز               |    |

# طلب ترك الخصومة

# مَزَارَةُ الْعَنْدَانِ Ministry of Justice المجال: القضاء

#### 💾 وصف الخدمة:

💳 🖉 خطوات الحصول على الخدمة:

\_\_\_\_

خدمة إلكترونية تمكن المدعي من التنازل عن دعواه القائمة لدى المحكمة من خلال بوابة ناجز خدمة إلكترونية تمكن المدعي من التنازل عن دعواه القائمة لدى المحكمة من خلال بوابة ناجز.

|               | رسوم الحدما                                                | ه وسروطها:                                                                              |                                              |                                  |                                                |            |  |
|---------------|------------------------------------------------------------|-----------------------------------------------------------------------------------------|----------------------------------------------|----------------------------------|------------------------------------------------|------------|--|
| <del>``</del> | <b>رسوم الخدمة</b> :<br>• لا يوجد رسوه                     | .,                                                                                      |                                              | ۰ تقدیم الطلب<br>۰ لا یمکن تقدیر | ب قبل يوم عقد الجلسة.<br>بم أكثر من طلب لكل قد | .قية       |  |
|               | <b>شروط الخدمة</b> :<br>• التنازل لصالد<br>• المدعي أو ودَ | مدعى عليه واحد أو أكثر.<br>ييله يحق لهم تقديم الطلب.                                    |                                              |                                  |                                                |            |  |
| (R)<br>€®     | خدمة<br>العملاء:                                           | www.moj.gov.sa الموقع الإلكتروني: 1950@moj.gov.sa<br>البريد الإلكتروني: 1950@moj.gov.sa | رقم الهاتف: 1950<br>ساعات الاستجابة: 07:30 ص | , – 22:30 م                      | قنوات<br>تقديم الخدمة:                         | بوابة ناجز |  |

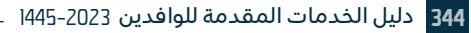

# توثيق زواج أحد الزوجين غير سعودي

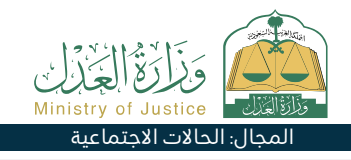

# وصف الخدمة:

هذه الخدمة الإلكترونية تساعدك في توثيق عقد زواج جديد أحد الزوجين غير سعودي، وذلك بتعبئة النموذج المخصص عند اختيار هذه الخدمة وإكمال باقي الإجراءات ومصادقة جميع الأطراف على الطلب، وبعد اعتماد الموثق تصدر وثيقة زواج رسمية.

# 

- تسجيل الدخول على بوابة ناجز بحساب النفاذ الوطنى.
  - اختيار جميع الخدمات الإلكترونية.
    - · اختيار باقة (الحالات الاجتماعية).
- · الدخول لخدمة (توثيق زواج أحد الزوجين غير سعودي).
  - · الضغط على أيقونة (استخدام الخدمة).

- اختيار جهة التوثيق المعنية. • إدخال بيانات مقدم الطلب وبيانات الأطراف: الزوج - الزوجة - الولي شير كالأحم) ، بيانات الأممين بيانات الأطراف بيانات الزوجة - الولي
- (أو وكلائهم) بيانات الشهود بيانات الزواج بيانات الفحص الطبي -مكان الواقعة - إرفاق جميع المستندات المطلوبة.
  - ۰ تقديم الطلب.
  - · يتم إشعار المستفيد برسالة نصية برقم الطلب وتاريخ التقديم.

## رسوم الخدمة وشروطها:

## رسوم الخدمة:

لا يوجد رسوم.

### شروط الخدمة:

- · وجود وكالة سارية في حال كون مقدم الطلب وكيلاً.
  - · إرفاق الوثائق المطلوبة.

- إذا كانت الوثائق صادرة من خارج المملكة فتصدق من وزارتي العدل والخارجية.
- إذا كان أحد طرفي الزواج سعودي فيكون خاضع للائحة زواج السعودي بغير السعودي الصادرة بقرار وزير الداخلية برقم 6874 وتاريخ 20/ 12/ 142هـ.

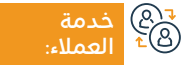

الموقع الإلكتروني: www.moj.gov.sa البريد الإلكتروني: 1950@moj.gov.sa

رقم الهاتف: 1950 ساعات الاستجابة: 07:30 ص – 22:30 م

قنوات تقدیم

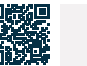

بوابة ناجز

34

# حسابالمواريث

# 들 🗖 وصف الخدمة:

خدمة تتيح للمستفيد حساب الميراث الشرعي للورثة، ونصيبهم الشرعي وبيان المحجوبين من الورثة.

# 

- · تسجيل الدخول في ناجز أفراد بحساب النفاذ الوطنى.
  - اختيار جميع الخدمات الإلكترونية.
  - · اختيار باقة (الحالات الاجتماعية).
  - الدخول إلى خدمة (حساب المواريث).
  - · الضغط على أيقونة (تقديم طلب جديد).

- إدخال البيانات المطلوبة (إجمالي مبلغ التركة، تحديد جنس المتوفى (ذكر أم أنثى)، ثم الإجابة على الأسئلة التى تخص المتوفى).
  - · الضغط على أيقونة (احسب).
- · يظهر الميراث الشرعي لكل وارث، ونسبته، ومقدار حصته، مع توضيح موجز لحالة كل وارث.

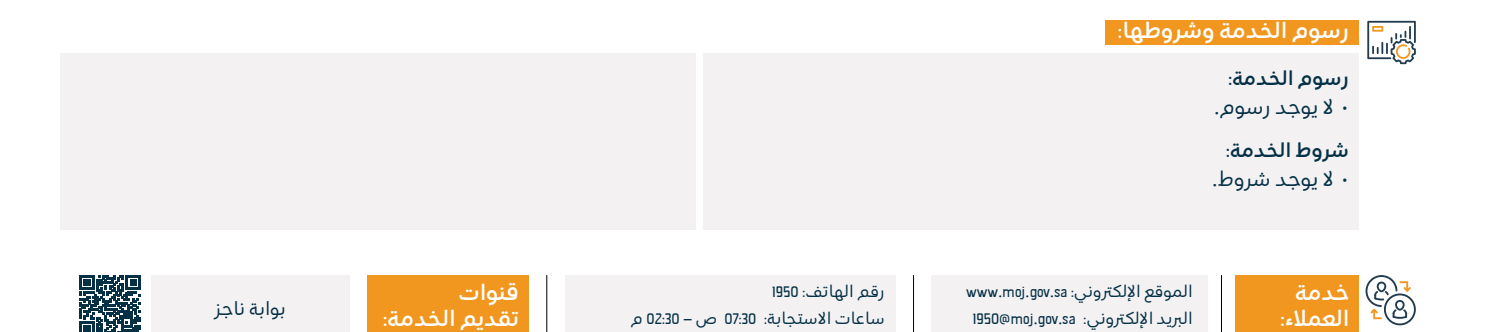

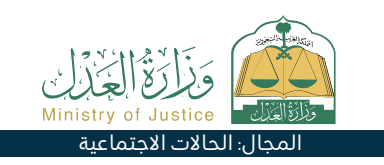

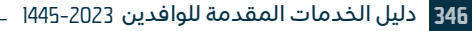

# التحقق من رهن أعيان

#### وصف الخدمة:

خدمة تتبح للمستفيد الاستعلام عن حالة وبيانات رهن الأعيان الموثق لدى الوزارة.

# Element Element

- تسجيل الدخول على ناجز أفراد بحساب النفاذ الوطني.
  - · اختيار جميع الخدمات الإلكترونية.
    - اختيار باقة (خدمات التحقق).
  - الدخول إلى خدمة (التحقق من رهن أعيان).
    - الضغط على أيقونة (تقديم طلب جديد).

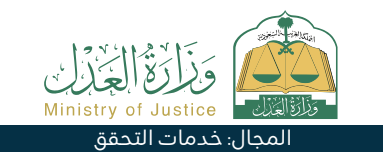

• إدخال البيانات المطلوبة (رقم الوثيقة، تاريخ إصدارها). · الضغط على أيقونة (تحقق).

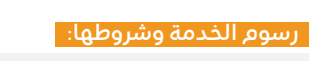

# رسوم الخدمة:

۰ لا يوجد رسوم.

#### شروط الخدمة:

• وجود حساب في النفاذ الوطني الموحد (أبشر) لاستلام رمز التحقق في رسالة نصبة عند إجراء عملية الاستعلام.

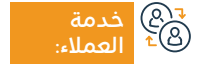

الموقع الإلكتروني: www.moj.gov.sa البريد الإلكتروني: I950@moj.gov.sa

رقم الهاتف: 1950 ساعات الاستجابة: 07:30 ص – 22:30 م

· رقم وثيقة الرهن.

· تاريخ إصدار الوثيقة.

قنوات بوابة ناجز

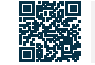

# تفعيلحسابالمنشأة

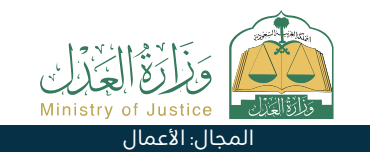

#### 💾 وصف الخدمة:

خدمة تتيح للمستفيد تقديم طلب لتفعيل حساب في بوابة ناجز للمنشأة التى يمثلها، للاستفادة من الخدمات العدلية الإلكترونية المتاحة.

#### ■ خطوات الحصول على الخدمة: Q≡Ø

- تسجيل الدخول على بوابة ناجز بحساب النفاذ الوطني.
  - · اختيار جميع الخدمات الإلكترونية.
    - · اختيار باقة (الأعمال).
  - · الدخول لخدمة (تفعيل حساب المنشأة).
  - · الضغط على أيقونة (تقديم طلب جديد).

## ۰ تحديد نوع المنشأة.

- · إدخال البيانات المطلوبة في نموذج تقديم الطلب.
  - ۰ تقديم الطلب.
- · يتم إشعار المستفيد من قبل النظام عند اعتماد أو رفض الطلب.

# رسوم الخدمة وشروطها:

#### رسوم الخدمة:

۰ لا يوجد رسوم.

#### شروط الخدمة:

- إذا كان مقدم الطلب ممثل نظامى للمنشأة.
- · مؤسسة فردية تجارية أو شركة ذات مسؤولية محدودة.
  - · الرقم الموحد للمنشأة.
  - أنواع المنشآت التجارية الأخرى.
- · الرقم الموحد للمنشأة / مستندات تسجيل أو ترخيص المنشأة.

- المنشآت الغير ربحية: الرقم الموحد للمنشأة / مستندات تسجيل أو ترخيص
  المنشأة / مستند تعيين ممثل المنشأة إذا كان مقدم الطلب.
- وكيل عن المنشأة: وكيل بموجب وكالة داخلية رقم الوكالة وكيل بموجب
  وكالة خارجية رقم تصديق الوكالة/ إرفاق الوكالة إذا كان مقدم الطلب
  أمين إفلاس للمنشأة: الرقم الموحد للمنشأة / مستندات تسجيل أو ترخيص
  المنشأة/ الحكم الصادر بتعيينه أمين إفلاس.

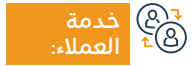

الموقع الإلكتروني: www.moj.gov.sa البريد الإلكتروني: I950@moj.gov.sa

رقم الهاتف: 1950 ساعات الاستجابة: 07:30 ص – 02:30 م

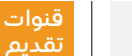

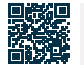

# الاستعلام عن وثيقة حصر الورثة

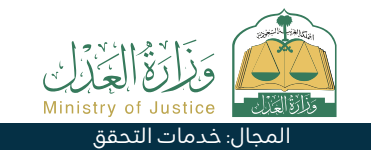

#### 😁 وصف الخدمة:

خدمة تتيح للمستفيد الاستعلام عن صكوك حصر الورثة المرقمة لرقمنة صك حصر الورثة، يرجى تقديم طلب عبر خدمة رقمنة صك حصر الورثة.

# Element Element

- تسجيل الدخول في ناجز أفراد بحساب النفاذ الوطني.
  - · اختيار جميع الخدمات الإلكترونية.
    - · اختيار باقة خدمات التحقق.
  - · الدخول إلى خدمة الاستعلام عن وثيقة حصر الورثة.
    - · الضغط على أيقونة تقديم طلب جديد.

- إدخال البيانات المطلوبة (بيانات مقدم الطلب، بيانات الصك، بيانات المتوفى).
- · إرفاق صورة صك حصر الورثة من الأمام والخلف، الضغط على أيقونة تحقق.
  - · يتم إشعار المستفيد برسالة نصية بنجاح مطابقة الصك إلكترونيًا.

#### رسوم الخدمة وشروطها:

### رسوم الخدمة:

۰ لا يوجد رسوم.

#### شروط الخدمة:

- وجود حساب في النفاذ الوطني الموحد (أبشر).
  - · يلزم للاستفادة من هذه الخدمة التقدم.

- · ابتداءً بطلب خدمة رقمنة صك حصر الورثة.
- إرفاق صور لصك حصر الورثة من الأمام والخلف بشكل واضح بيانات مقدم الطلب بيانات الصك غير الإلكتروني.
  - صور الصك غير الإلكتروني من الأمام والخلف.
    - بيانات المتوفي.

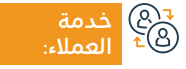

الموقع الإلكتروني: www.moj.gov.sa البريد الإلكتروني: 1950@moj.gov.sa

رقم الهاتف: 1950 ساعات الاستجابة: 07:30 ص – 22:30 م

قنوات تقديم ال

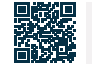

# التماس إعادة النظر

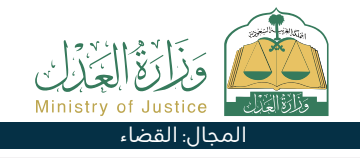

# 💷 وصف الخدمة:

خدمة تتيح للمستفيدين تقديم طلب التماس إعادة النظر على جميع الأحكام النهائية أو الأحكام الملتمس عليها، سواء كانت الأحكام صادرة من الدرجة الأولى أو من الاستئناف.

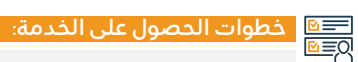

- تسجيل الدخول على بوابة ناجز بحساب النفاذ الوطنى.
  - · اختيار جميع الخدمات الإلكترونية.
    - · اختيار باقة (القضاء).
  - الدخول إلى خدمة (التماس إعادة نظر).
  - · الضغط على أيقونة (تقديم طلب جديد).
    - ۰ اختيار القضية.
    - ۰ اختيار الطلب.
    - ۰ تقدیم طلب جدید.
    - ۰ اختيار (التماس إعادة نظر).
  - اختيار الحكم المراد إدخال البيانات المطلوبة.
    - ۰ الضغط على إرسال.

- · وصول إشعار برقم الطلب إضافة إلى رسالة نصية.
- لمتابعة حالة الطلب يمكن الدخول لبوابة ناجز بحساب النفاذ الوطني.

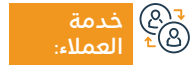

الموقع الإلكتروني: www.moj.gov.sa البريد الإلكتروني: I950@moj.gov.sa

رقم الهاتف: 1950 ساعات الاستجابة: 07:30 ص – 22:30 م

::20 م

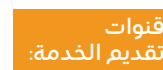

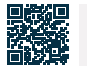

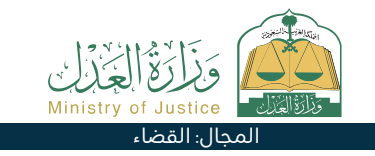

# رسوم الخدمة وشروطها:

### رسوم الخدمة:

۰ يوجد رسوم تحدد بعد التقديم.

#### شروط الخدمة:

- وكالة سارية المفعول تتضمن بند المرافعة، في حال كان مقدم الطلب وكيلًا عن المستفيد أو من ضمن أطراف الدعوى في القضية.
- حك ولاية ساري المفعول، في حال كان مقدم الطلب وليًا على المستفيد.
- · كتابة اللائحة الاعتراضية في المكان المخصص وإرفاق المستندات الداعمة.
- لابد أن يكون طلب الالتماس وفق أحد الأحوال التالية: (أ) إذا كان الحكم قد بني على أوراق ظهر بعد الحكم تزويرها، أو بني على شهادة قضي -من الجهة المختصة بعد الحكم- بأنها شهادة زور. (ب) إذا حصل الملتمس بعد الحكم على أوراق قاطعة في الدعوى كان قد تعذر عليه إبرازها قبل الحكم. (ت) إذا وقع من الخصم غش من شأنه التأثير في الحكم. (ث) إذا قضى الحكم بشيء لم يطلبه الخصوم أو قضى بأكثر مما طلبوا. (ج) إذا كان منطوق الحكم يناقض بعضه

بعضًا. (ح) إذا كان الحكم غيابيًا. (خ) إذا صدر الحكم على من لم يكن ممثلًا تمثيلًا صحيحًا في الدعوى.

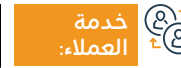

الموقع الإلكتروني: www.moj.gov.sa البريد الإلكتروني: 1950@moj.gov.sa

رقم الهاتف: 1950 ساعات الاستجابة: 07:30 ص – 22:30 م

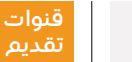

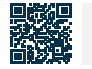

# طلب إمهال - تأجيل السند التنفيذي

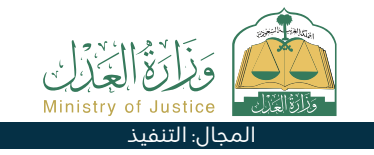

#### " وصف الخدمة:

خدمة تتيح للمستفيد (طالب التنفيذ) بإعطاء مهلة للمنفذ ضده بتنفيذ السند، ويتم بذلك رفع جميع الأوامر الصادرة بحق المنفذ ضده على مستوى طلب التنفيذ خلال فترة المهلة.

# Element Element

- تسجيل الدخول إلى بوابة ناجز بحساب النفاذ الوطني.
  - · اختيار جميع الخدمات الإلكترونية.
    - · اختيار باقة (التنفيذ).
- الدخول إلى خدمة (طلب إمهال تأجيل السند التنفيذي).
  - · الضغط على أيقونة (تقديم طلب جديد).
  - · اختيار طلب التنفيذ والضغط على (طلبات إجراء أخرى).

- اختيار (طلب إمهال تأجيل السند التنفيذي).
  - · تحديد فترة المهلة.
    - ۰ تحديد السبب.
  - ۰ إقرار حفظ وإرسال.

• حالة الطلب (قيد التنفيذ).

من طالب تنفيذ في الطلب.

۰ وصول إشعار.

#### اس = ۱۳ ارسوم الخدمة وشروطها:

### رسوم الخدمة:

۰ لا یوجد رسوم.

### شروط الخدمة:

- وكالة سارية المفعول، في حال كان مقدم الطلب وكيلًا عن المستفيد أو من ضمن أطراف الطلب في طلب التنفيذ.
- صك ولاية ساري المفعول، في حال كان مقدم الطلب وليًّا على المستفيد.

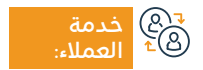

الموقع الإلكتروني: www.moj.gov.sa البريد الإلكتروني: 1950@moj.gov.sa

رقم الهاتف: 1950 ساعات الاستجابة: 07:30 ص – 22:30 م

قنوات تقديم الخد

• عدم وجود طلب على نفس نوع الخدمة (الإجراء).

• تقديم هذا الإجراء من قبل جميع طلاب التنفيذ في حال وجود أكثر

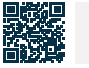

بوابة ناحز

# طلب رقمنة وثيقة حصر الورثة

#### 😁 وصف الخدمة:

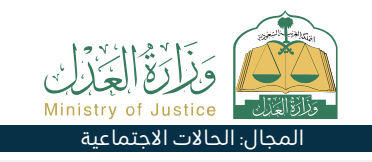

خدمة تتيح للمستفيد التقدم بمصادقة صكوك حصر الورثة الصادرة من المحاكم بشكل يدوي، وذلك لأجل التحقق منها بشكل إلكتروني لاحقًا.

# الخدمة: الحصول على الخدمة: MEQ

- تسجيل الدخول على بوابة ناجز بحساب النفاذ الوطني.
  - · اختيار جميع الخدمات الإلكترونية.
    - اختيار باقة (الحالات الاجتماعية).
  - الدخول إلى خدمة (رقمنة وثيقة حصر الورثة).
    - الضغط على أيقونة (استخدام الخدمة).

- إدخال البيانات التالية (مقدم الطلب بيانات الصك إرفاق صور الصك من الأمام والخلف – بيانات المتوفي).
  - إرسال الطلب للتحقق والمطابقة من المحكمة المختصة.
    - إشعار المستفيد بنجاح رقمنة الصك.

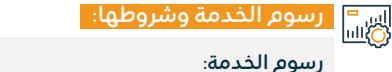

# ۰ لا یوجد رسوم.

#### شروط الخدمة:

- ۰ وجود حساب للمستفيد في ناجز.
- إرفاق صور لصك حصر الورثة من الأمام والخلف بشكل واضح.

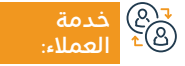

الموقع الإلكتروني: www.moj.gov.sa البريد الإلكتروني: I950@moj.gov.sa

رقم الهاتف: 1950 ساعات الاستجابة: 07:30 ص – 22:30 م

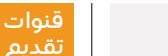

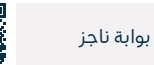

# إقرار بكفالة

# 💳 وصف الخدمة:

خدمة تتيح للمستفيد الإقرار بكفالة شخص آخر.

# ■ خطوات الحصول على الخدمة:

- تسجيل الدخول على بوابة ناجز بحساب النفاذ الوطني.
  - اختيار جميع الخدمات الإلكترونية.
  - · اختيار باقة (الوكالات والإقرارات).
  - الدخول إلى خدمة (إقرار بكفالة).
  - · الضغط على أيقونة (تقديم طلب جديد).

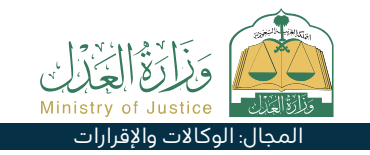

- ۰ أدخال بيانات الكفيل والمكفول.
- · أدخال بيانات الكفالة المعاينة ثم الاعتماد.
- أدخال رمز تحقق صحيح وللتأكيد يقوم الكفيل بقبول الكفالة وإدخال رمز التحقق.

|                                                             | ي 🔤 رسوم الخدمة وشروطها:                                                                                          | ĩ  |
|-------------------------------------------------------------|----------------------------------------------------------------------------------------------------|----|
| · أن تكون الوكالة سارية المفعول في حال كون مقدم الطلب وكيل. | رسوم الخدمة:<br>ر لا يوجد رسوم.<br>• لا يوجد رسوم.                                                                | 25 |
|                                                             | شروط الخدمة:<br>• أن يكون يبلغ عمر جميع أطراف الإقرار ١8 سنة فما فوق.<br>• ألا يكون أحد أطراف الإقرار قاصر عقلاً. |    |

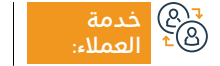

الموقع الإلكتروني: www.moj.gov.sa البريد الإلكتروني: 1950@moj.gov.sa

رقم الهاتف: 1950 ساعات الاستجابة: 07:30 ص – 22:30 م

02 م

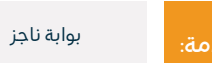

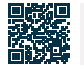

# طلب إصدار فاتورة إعلان

# 들 🗖 وصف الخدمة:

خدمة تتيح للمستفيد (طالب التنفيذ) طلب إصدار فاتورة إعلان الصحف وهي رسالة نصية تصل لرقم طالب التنفيذ، وتتضمن قيمة الفاتورة في المطالبة.

#### الخدمة: التحمين الحمول على الخدمة: ΩΞΩ

- تسجيل الدخول إلى بوابة ناجز بحساب النفاذ الوطني.
  - · اختيار جميع الخدمات الإلكترونية.
    - · اختيار باقة (التنفيذ).
  - الدخول إلى خدمة (طلب إصدار فاتورة إعلان).
    - · الضغط على أيقونة (تقديم طلب جديد).
      - ۰ اختيار طلب التنفيذ.

- · الضغط على (طلبات إجراء أخرى).
- · اختيار (طلب إصدار فاتورة إعلان).
  - ۰ تحديد السبب.
  - ۰ حفظ وإرسال.
  - ۰ وصول إشعار.

#### اس = (۵)االا

### رسوم الخدمة:

۰ لا يوجد رسوم.

## شروط الخدمة:

- وكالة سارية المفعول، في حال كان مقدم الطلب وكيلًا عن المستفيد أو من ضمن أطراف الطلب في طلب التنفيذ.
- صك ولاية ساري المفعول، في حال كان مقدم الطلب وليًا على المستفيد.
  - · حالة الطلب (قيد التنفيذ)إصدار قرار 34 معتمد.
- · وجود حالة إجراء إعلان الصحف (تم انتهاء صلاحية فاتورة إعلان الصحف) عدم وجود طلب على نفس نوع الخدمة (الإجراء).

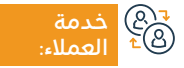

الموقع الإلكتروني: www.moj.gov.sa البريد الإلكتروني: 1950@moj.gov.sa

رقم الهاتف: 1950 ساعات الاستجابة: 07:30 ص – 22:30 م

قنوات تقدیم

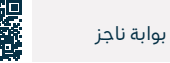

المحال: التنفيذ

# توثيق وصية

# 💷 وصف الخدمة:

فطمات المعمل والقل

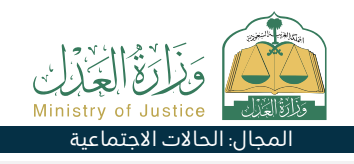

خدمة تتيح للمستفيد توثيق الوصية، عن طريق طلب يقدمه الموصي أو من ينوب عنه لتوثيق الوصية بشكل رسمي لدى الجهة المختصة، وذلك بتعبئة النموذج المخصص وإكمال باقي الإجراءات والمصادقة على الطلب، وبعد اعتماد الموثق تصدر وثيقة وصية رسمية.

| حطوات العطول على العدلية.                              |                                                                                        |
|--------------------------------------------------------|----------------------------------------------------------------------------------------|
| <br>• تسجيل الدخول على بوابة ناجز بحساب النفاذ الوطني. | · إدخال بيانات مقدم الطلب والأطراف (أصيل أو وكيل) بيانات                               |
| · اختيار جميع الخدمات الإلكترونية.                     | الموصي (المستفيد أو المتوفى) - مقدمة الوصية وبيانات أعيان                              |
| · اختيار باقة (الحالات الاجتماعية).                    | الوصية والحقوق والالتزامات في الوصية مكان الواقعة.                                     |
| · الدخول إلى خدمة (توثيق وصية).                        | · تقديم الطلب.                                                                         |
| · الضغط على أيقونة (استخدام الخدمة).                   | · يتم إشعار المستفيد برسالة نصية برقم الطلب وتاريخ التقديم.                            |
| · اختيار جهة التوثيق المعنية.                          |                                                                                        |
|                                                        |                                                                                        |
| رسوم الخدمة وشروطها:                                   |                                                                                        |
| <br>رسوم الخدمة:                                       | · أن يكون المنوب مكرالاً عن جميع المرثة أو أدخال جميع المرثة الاقرار                   |
| ۰ لا يوجد رسوم.                                        | ان يتون المنتهي وحيط عن جنبيع الوردة او الحال جنبيع الوردة ليورد ليورار<br>عن المتوفي. |
| شروط الخدمة:                                           |                                                                                        |
| · يشترط إذا كان إثبات وصية للمتوفى.                    |                                                                                        |
| · يشترط عدم وجود نزاع في حال كون الموصى متوفى.         |                                                                                        |

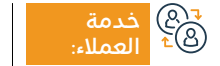

الموقع الإلكتروني: www.moj.gov.sa البريد الإلكتروني: 1950@moj.gov.sa

رقم الهاتف: 1950 ساعات الاستجابة: 07:30 ص – 22:30 م

02:3 مر

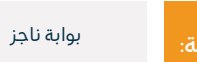

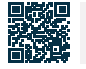

# الاستعلام عن مواعيد كتابات العدل المتنقلة

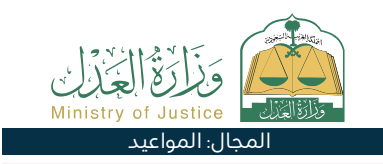

# 💻 وصف الخدمة:

خدمة تتيح للمستفيد الاستعلام عن المواعيد التي تم حجزها لكتابات العدل المتنقلة.

# ■ خطوات الحصول على الخدمة:

- تسجيل الدخول على بوابة ناجز بحساب النفاذ الوطني.
  - اختيار جميع الخدمات الإلكترونية.
    - · اختيار باقة (المواعيد).
- الدخول إلى خدمة (الاستعلام عن مواعيد كتابات العدل المتنقلة).
  - · الضغط على أيقونة (تقديم طلب جديد).
    - ۰ استعراض المواعيد.

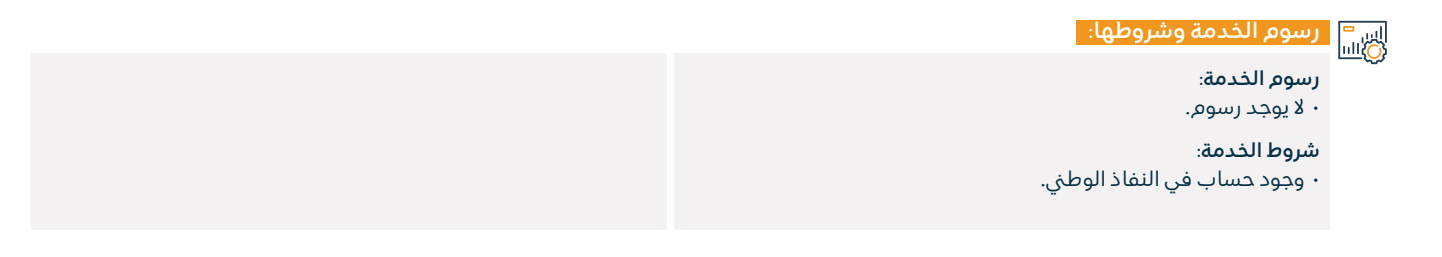

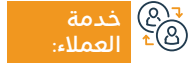

الموقع الإلكتروني: www.moj.gov.sa البريد الإلكتروني: I950@moj.gov.sa

رقم الهاتف: 1950 ساعات الاستجابة: 07:30 ص – 22:30 م

قنوات تقديد

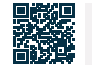

بوابة ناجز

# توثيق خلع

# 💳 🗧 وصف الخدمة:

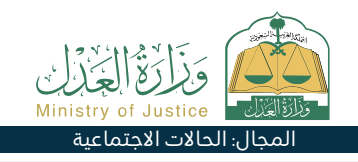

خدمة تتيح للمستفيد توثيق الخلع، وذلك بتعبئة النموذج المخصص عند اختيار هذه الخدمة وإكمال بقية الإجراءات والمصادقة على الطلب، وبعد اعتماد الموثق تصدر وثيقة خلع رسمية.

# Element Element

- تسجيل الدخول على بوابة ناجز بحساب النفاذ الوطني.
  - · اختيار جميع الخدمات الإلكترونية.
    - · اختيار باقة (الحالات الاجتماعية).
    - الدخول إلى خدمة (توثيق خلع).
  - · الضغط على أيقونة (استخدام الخدمة).

- اختيار جهة التوثيق المعنية إدخال صفة مقدم الطلب وبيانات
  الأطراف (الزوج والزوجة) بيانات عقد الزواج والرجعة بيانات الخلع
  مكان الواقعة إرفاق جميع المستندات المطلوبة.
  - ۰ تقديم الطلب.
  - · يتم إشعار المستفيد برسالة نصية برقم الطلب وتاريخ التقديم.

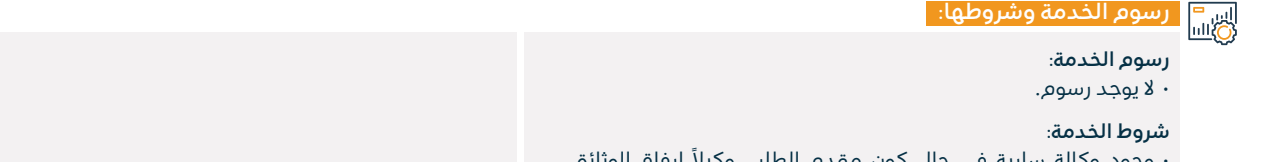

· وجود وكالة سارية في حال كون مقدم الطلب وكيلاً إرفاق الوثائق المطلوبة.

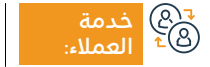

الموقع الإلكتروني: www.moj.gov.sa البريد الإلكتروني: I950@moj.gov.sa

رقم الهاتف: 1950 ساعات الاستجابة: 07:30 ص – 22:30 م

02:30 م

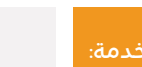

بواية ناحز

قنوات

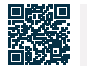

# الإقرار بدين

# 들 🗖 وصف الخدمة:

خدمة تتيح للمستفيد الإقرار بدين استدانه من شخص آخر.

#### الخدمة: التحمين الحمول على الخدمة: التحمين الخدمة: التحمين الخدمة: التحمين الخدمة: التحمين الخدمة: التحمين الخدمة: التحمين الخدمة: التحمين الخدمة: التحمين التحمين الت التحمين التحمين التحمين التحمين التحمين التحمين التحمين التحمين التحمين التحمين التحمين التحمين التحمين التحمين التحمين

- · تسجيل الدخول على بوابة ناجز بحساب النفاذ الوطني.
  - · اختيار جميع الخدمات الإلكترونية.
  - · اختيار باقة (الوكالات والإقرارات).
  - · الدخول إلى خدمة (الإقرار بدين).

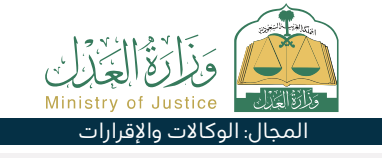

- · الضغط على أيقونة (تقديم طلب جديد).
  - · إدخال بيانات إقرار المعاينة والاعتماد.
    - · يتم إشعار أطراف الإقرار.

#### اسات المروم الخدمة وشروطها: اللاق

## رسوم الخدمة:

۰ لا يوجد رسوم.

## شروط الخدمة:

· أن يكون عمر جميع أطراف الإقرار أعلى من ١8 سنة.

- · ألا يكون أحد أطراف الإقرار قاصر عقلا.
- أن تكون الوكالة سارية المفعول في حال كون مقدم الطلب وكيل أن يكون مجموع مبالغ الإقرارات بدين لا يتجاوز 3 مليون ريال بالعام الهجري الواحد.
  - ألا يتجاوز عدد الإقرارات بدين 5 إقرارات بالعام الهجري الواحد.

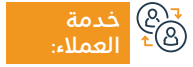

الموقع الإلكتروني: www.moj.gov.sa البريد الإلكتروني: 1950@moj.gov.sa

رقم الهاتف: 1950 ساعات الاستجابة: 07:30 ص – 22:30 م

قنوات تقدیم

بوابة ناجز

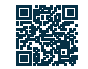

# طلبالنقض

#### " وصف الخدمة:

خدمة تتيح للمدعي/المدعى عليه أو وكلائهم تقديم طلب النقض على الحكم الصادر من محكمة الاستئناف.

# 

- تسجيل الدخول على بوابة ناجز بحساب النفاذ الوطني.
  - · اختيار جميع الخدمات الإلكترونية.
    - · اختيار باقة (القضاء).
  - الدخول إلى خدمة (طلب النقض).
  - الضغط على أيقونة (تقديم طلب جديد).
    - · اختيار القضية اختيار الطلب.

### ۰ تقدیم طلب جدید.

- ۰ اختيار (طلب النقض).
- إدخال بيانات مضمون الطلب.
- تقديم الطلب وصول إشعار برقم الطلب.
- · إضافة إلى رسالة نصية لمتابعة حالة الطلب.
- الدخول لبوابة ناجز بحساب النفاذ الوطنى.

قنوات

# رسوم الخدمة وشروطها:

#### رسوم الخدمة:

۰ يوجد رسوم.

#### شروط الخدمة:

- وكالة سارية المفعول تتضمن بند المرافعة وتقديم طلب النقض.
  - في حال كان مقدم الطلب وكيلاً عن المستفيد.

 • صـك ولايـة سـاري المفعول فـي حـال كان مقـدم الطلب وليـاً على المسـتفيد فـي القضايـا التجارية يكـون مقدم طلـب النقض محامي برخصـة سـارية بحسـب نظـام المحاكـم التجارية حكـم صـادر مـن محكمة الاسـتئناف ويكون قابـل للنقض كتابة اللائحـة الاعتراضية في المـكان المخصـص وإرفاق المسـتندات الداعمـة لها.

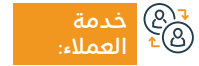

الموقع الإلكتروني: www.moj.gov.sa البريد الإلكتروني: 1950@moj.gov.sa

رقم الهاتف: 1950 ساعات الاستجابة: 07:30 ص – 22:30 م

فدمة:

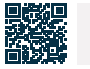

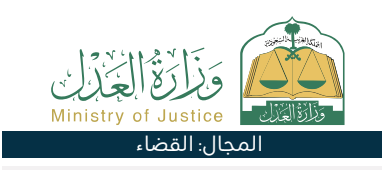
### طلبات التنفيذ للمنشأة

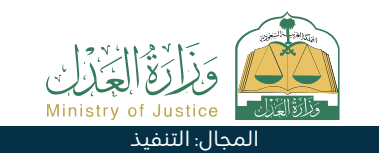

### وصف الخدمة:

خدمة تتيح للمستفيد الاطلاع على طلبات التنفيذ المقدمة من المنشأة، وكذلك طلبات التنفيذ المنفذة ضدها وتفاصيلها.

## ■ خطوات الحصول على الخدمة:

- تسجيل الدخول إلى بوابة ناجز بحساب النفاذ الوطني.
  - · اختيار جميع الخدمات الإلكترونية.
    - · اختيار باقة (التنفيذ).
  - الدخول إلى خدمة (طلبات التنفيذ للمنشأة).
    - · الضغط على أيقونة (تقديم طلب جديد).
      - الدخول على حساب المنشأة.

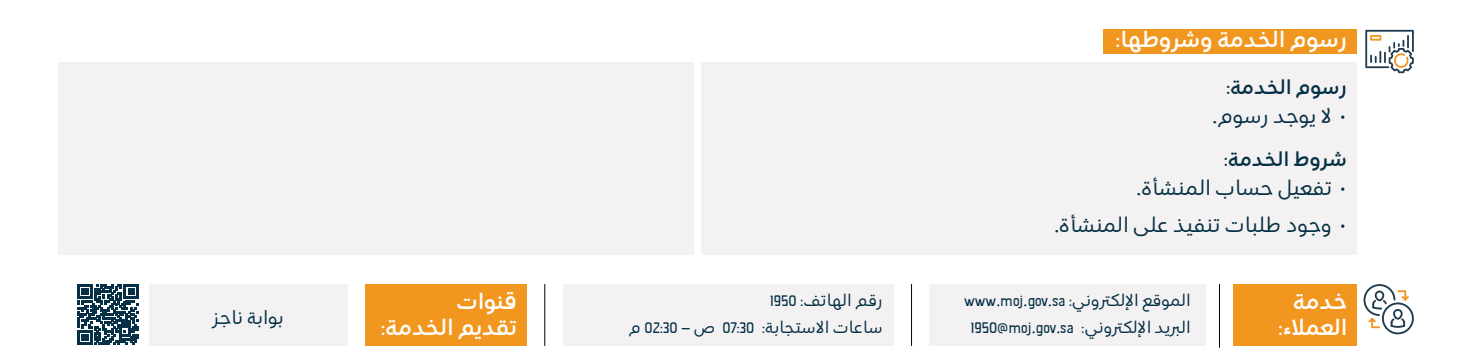

### طلب إصدار قرار إخلاء

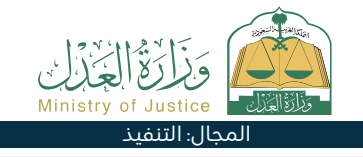

#### 💾 وصف الخدمة:

خدمة تتيح للمستفيد (طالب التنفيذ) من طلب إصدار قرار بإلزام المنفذ ضده بإخلاء العقار وتسليمه لطالب التنفيذ وفقًا للمنصوص عليه في السند التنفيذي.

#### ا ⊡≣Ω خطوات الحصول على الخدمة: Ω≣Ω

- · تسجيل الدخول إلى بوابة ناجز بحساب النفاذ الوطني.
  - اختيار جميع الخدمات الإلكترونية.
    - ۰ اختيار باقة (التنفيذ).
  - الدخول إلى خدمة (طلب إصدار قرار إخلاء).
  - · الضغط على أيقونة (تقديم طلب جديد).

- · اختيار طلب التنفيذ والضغط على (طلبات إجراء أخرى).
  - ۰ اختیار (طلب إصدار قرار إخلاء).
    - ۰ تحديد السبب.
    - ۰ حفظ وإرسال.
  - · يتم إشعار طالب التنفيذ والمنفذ ضدها.

#### رسوم الخدمة وشروطها:

#### رسوم الخدمة:

۰ لا يوجد رسوم.

#### شروط الخدمة:

- وكالة سارية المفعول، في حال كان مقدم الطلب وكيلًا عن المستفيد أو من ضمن أطراف الطلب في طلب التنفيذ.
- · صك ولاية ساري المفعول، في حال كان مقدم الطلب وليًا على المستفيد
- حالة الطلب (قيد التنفيذ) مضي يومي عمل من تاريخ إحالة طلب التنفيذ إلى الدائرة القضائية.
  - إصدار قرار 34 وحالته (انتهت مدة التنفيذ بعد التبليغ).
    - · عدم وجود قرار إخلاء فعال على الطلب.
    - · عدم وجود طلب على نفس نوع الخدمة (الإجراء).

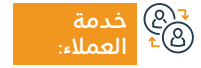

الموقع الإلكتروني: www.moj.gov.sa البريد الإلكتروني: I950@moj.gov.sa

رقم الهاتف: 1950 ساعات الاستجابة: 07:30 ص – 22:30 م

قنوات تقدیم

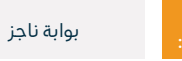

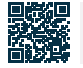

### خدمةحجزالمواعيد

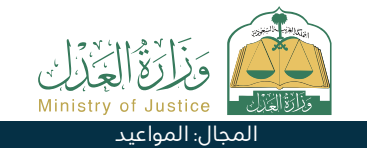

### 💷 وصف الخدمة:

خدمة تتيح للمستفيد طلب موعد لحضور المرفق العدلي في حال كان المرفق العدلي يتطلب وجود موعد مسبق للحضور إليه لإجراء خدمة غير متوفرة ضمن الخدمات الإلكترونية في بوابة ناجز.

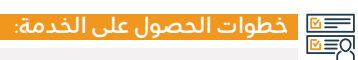

- تسجيل الدخول إلى بوابة ناجز بحساب النفاذ الوطني.
  - اختيار جميع الخدمات الإلكترونية.
    - · اختيار باقة (المواعيد).
    - الدخول إلى خدمة (حجز موعد).
  - · الضغط على أيقونة (تقديم طلب جديد).

- ۰ الضغط على (حجز موعد جديد).
- إدخال بيانات الموعد تقديم الطلب.

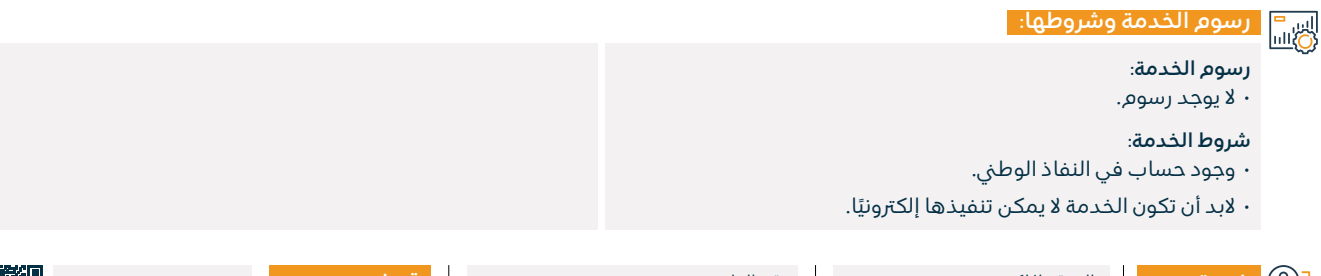

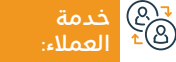

الموقع الإلكتروني: www.moj.gov.sa البريد الإلكتروني: 1950@moj.gov.sa

رقم الهاتف: 1950 ساعات الاستجابة: 07:30 ص – 22:30 م

قنوات تقديم الذ

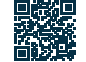

### توثيق وقف

### 💷 وصف الخدمة:

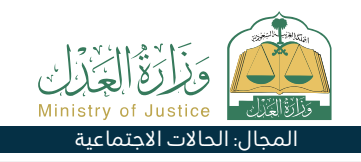

خدمة إلكترونية تساعد في توثيق الوقف، وذلك بتعبئة النموذج المخصص عند اختيار هذه الخدمة وإكمال باقي الإجراءات والمصادقة على الطلب. وبعد اعتماد الموثق تصدر وثيقة الوقف رسميًا.

#### الخدمة: الحصول على الخدمة: ΩΞΩ

- تسجيل الدخول على بوابة ناجز بحساب النفاذ الوطني.
  - اختيار جميع الخدمات الإلكترونية.
    - · اختيار باقة (الحالات الاجتماعية).
      - الدخول لخدمة (توثيق وقف).
  - الضغط على أيقونة (طلب استخدام الخدمة).

- · اختيار جهة التوثيق المعنية.
- إدخال بيانات مقدم الطلب (أصيل أو وكيل) أو بإدخال جميع الورثة للإقرار عن المتوفى - إرفاق جميع المستندات المطلوبة.
  - ۰ تقديم الطلب.
  - · إشعار المستفيد برسالة نصية برقم الطلب وتاريخ التقديم.

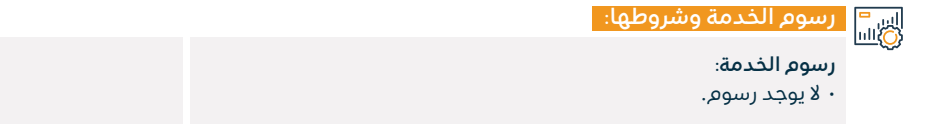

#### شروط الخدمة:

- · وجود وكالة سارية في حال كان مقدم الطلب وكيلاً.
  - · إرفاق وثيقة أو معلومات صك العقار.

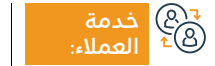

الموقع الإلكتروني: www.moj.gov.sa البريد الإلكتروني: I950@moj.gov.sa

رقم الهاتف: 1950 ساعات الاستجابة: 07:30 ص – 22:30 م

م

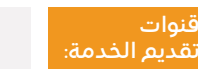

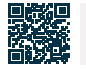

بواية ناحز

### طلب إصدار فاتورة سداد

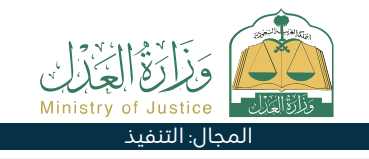

#### وصف الخدمة:

خدمة تتيح للمستفيد (المنفذ ضده) طلب إصدار فاتورة السداد للمطالبة حتى يتمكن من استكمال عملية سداد ما عليه من مستحقات مالية على مستوى طلب التنفيذ.

## الخدمة: الخدمة: الخدمة:

- · تسجيل الدخول إلى بوابة ناجز بحساب النفاذ الوطني.
  - · اختيار جميع الخدمات الإلكترونية.
- · اختيار باقة (التنفيذ) والدخول إلى خدمة (طلب إصدار فاتورة سداد).
  - · الضغط على أيقونة (تقديم طلب جديد).
  - · اختيار طلب التنفيذ بالضغط على (طلبات إجراء أخرى).

#### ۰ تحديد السبب. ۰ حفظ وإرسال الطلب.

· بِسَعَا وَبِرَسَانَ بَعَسَبَ. • إشعار للمنفذ ضده عند صدور الفاتورة.

· اختيار (طلب إصدار فاتورة سداد).

#### اس = ۱۱۵۵ وشروطها:

#### رسوم الخدمة:

۰ لا يوجد رسوم.

#### شروط الخدمة:

- وكالة سارية المفعول.
- في حال كان مقدم الطلب وكيلًا عن المستفيد أو من ضمن أطراف الطلب في طلب التنفيذ صك ولاية ساري المفعول.
  - · في حال كان مقدم الطلب وليًا على المستفيد.

- · حالة الطلب (قيد التنفيذ).
- · مضي يومي عمل من تاريخ إحالة طلب التنفيذ إلى الدائرة القضائية
  - ۰ صدور قرار 34.
- عدم وجود حالة لإصدار فاتورة سداد حالياً مثل (جاري إنشاء الفاتورة -تم إنشاء الفاتورة).
  - · عدم وجود طلب على نفس نوع الخدمة (الإجراء).

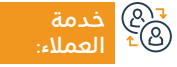

الموقع الإلكتروني: www.moj.gov.sa البريد الإلكتروني: I950@moj.gov.sa

رقم الهاتف: 1950 ساعات الاستجابة: 07:30 ص – 02:30 م

قنوات تقدیم

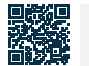

بواية ناحز

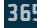

### توثيق ورثة متوفى

#### وصف الخدمة:

خدمة تتيح للمستفيد توثيق ورثة المتوفى أو إضافة مولود إلى وثيقة ورثة سارية، وذلك بتعبئة النموذج المخصص عند اختيار هذه الخدمة وإكمال باقي الإجراءات والمصادقة على الطلب، وبعد اعتماد الفريق المختص تصدر وثيقة ورثة رسمية.

# ■ خطوات الحصول على الخدمة:

- · تسجيل الدخول على بوابة ناجز بحساب النفاذ الوطني.
  - اختيار جميع الخدمات الإلكترونية.
- · اختيار باقة (الحالات الاجتماعية) الدخول إلى خدمة (توثيق ورثة متوفى).
  - · الضغط على أيقونة (استخدام الخدمة).
- اختيار نـوع الخدمـة (توثيـق ورثـة متوفـى إضافة مولـود) إدخـال البيانـات التالية:
   المتوفـى مقـدم الطلـب (أحـد الورثـة أو الوكيـل عنه).

- · تحديد الورثة بيانات الورثة بيانات الشهود إرفاق المستندات المطلوبة.
  - حفظ وإرسال الطلب.
- · يتم إشعار المستفيد برسالة نصية برقم الطلب وتفاصيل تقديم الطلب.
  - يتم إشعار الشهود برسائل نصية للدخول والموافقة على المصادقة.
- بعد تدقيق الطلب تصدر الوثيقة ويتم إشعار مقدم الطلب برسالة نصية بصدور الوثيقة بعد اعتماد كاتب العدل.

#### رسوم الخدمة وشروطها:

#### رسوم الخدمة:

۰ لا يوجد رسوم.

#### شروط الخدمة:

- · توفر الوثائق الداعمة حسب متطلبات النموذج الإلكتروني للخدمة مثال: صورة شهادة الوفاة.
  - ۰ توفير بيانات جميع الورثة والشهود.

· وجود وكالة سارية المفعول في حال كون مقدم الطلب وكيلاً عن أحد الورثة, أو إرفاق الوكالة الخارجية بعد تصديقها من وزارة العدل.

 إذا كانت الوثائق صادرة من خارج المملكة فتصدق من وزارة العدل وإذا كان مقدم الطلب وكيل بموجب وكالة خارجية يتم التحقق منها وفي حال عدم التحقق يتم إرفاق الوكالة في الطلب.

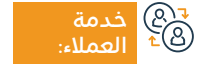

الموقع الإلكتروني: www.moj.gov.sa البريد الإلكتروني: 1950@moj.gov.sa

رقم الهاتف: 1950 ساعات الاستجابة: 07:30 ص – 22:30 م

قنوات

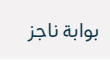

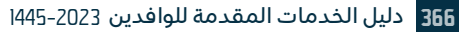

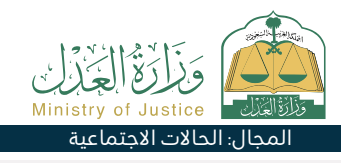

### التحقق من وكالة

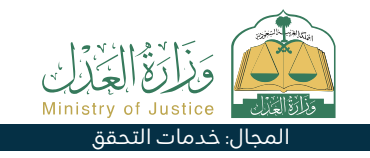

#### 😁 وصف الخدمة:

خدمة تتيح للمستفيد التحقق من حالة الوكالة الصادرة من الوزارة، والاطلاع على بنود ونص الوكالة، وتحميل صك الوكالة إلكترونيًا.

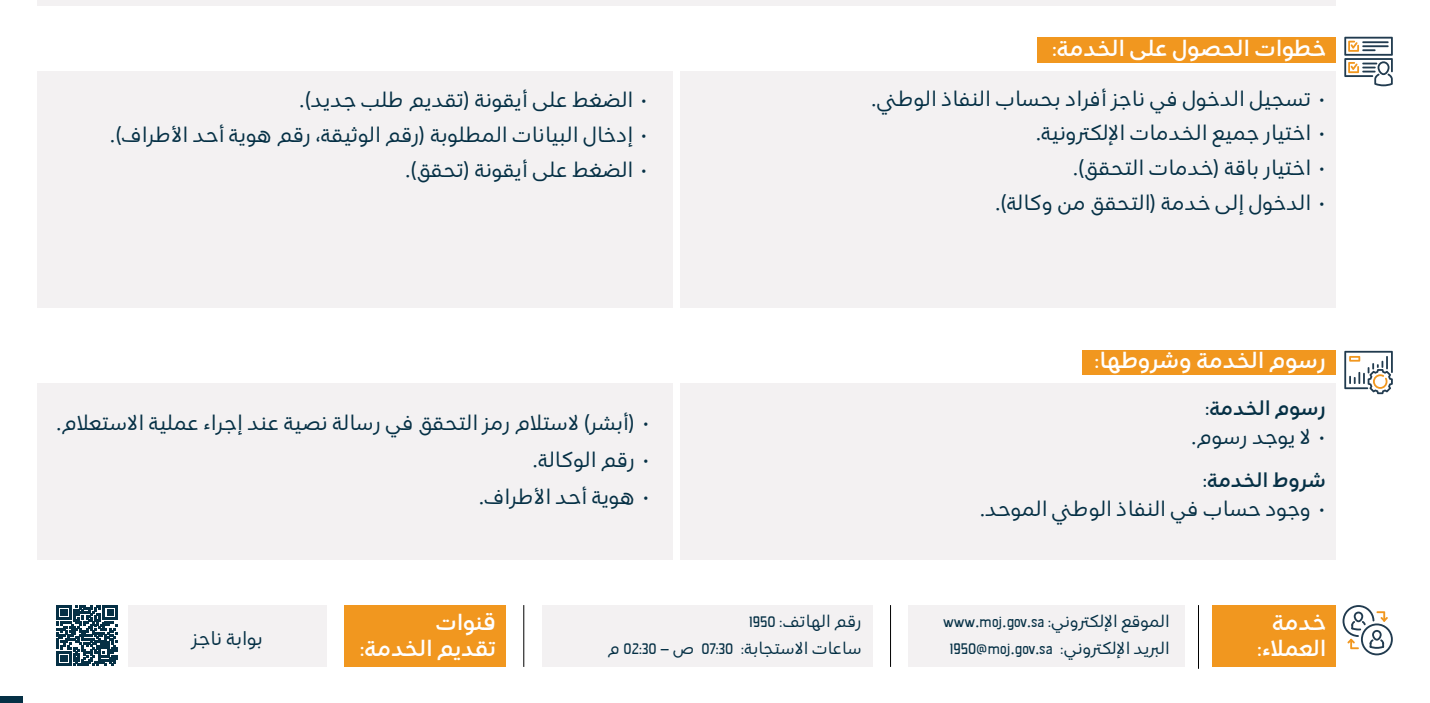

### إخطار مطالبة مالية

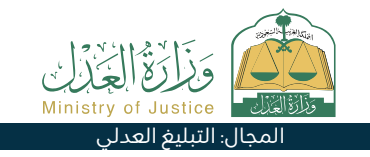

#### 💻 وصف الخدمة:

خدمة تتيح للمستفيد الإخطار بطلب طرف لطرف آخر الوفاء بالتزاماته التعاقدية / التجارية طبقا لمتطلبات نظام المحاكم التجارية.

# ■ خطوات الحصول على الخدمة:

- · تسجيل الدخول على بوابة ناجز بحساب النفاذ الوطني.
  - · اختيار جميع الخدمات الإلكترونية.
    - اختيار باقة (التبليغ العدلي).
  - الدخول إلى خدمة (طلب أداء حق).
  - · الضغط على أيقونة (تقديم طلب جديد).

- إدخال البيانات الشخصية لمقدم الطلب للمرة الأولى.
- اختيار الخدمة وإدخال بيانات الطرف الآخر وإدخال بيانات الطلب (إخطار بأداء الحق).
  - عرض المبلغ والدفع.

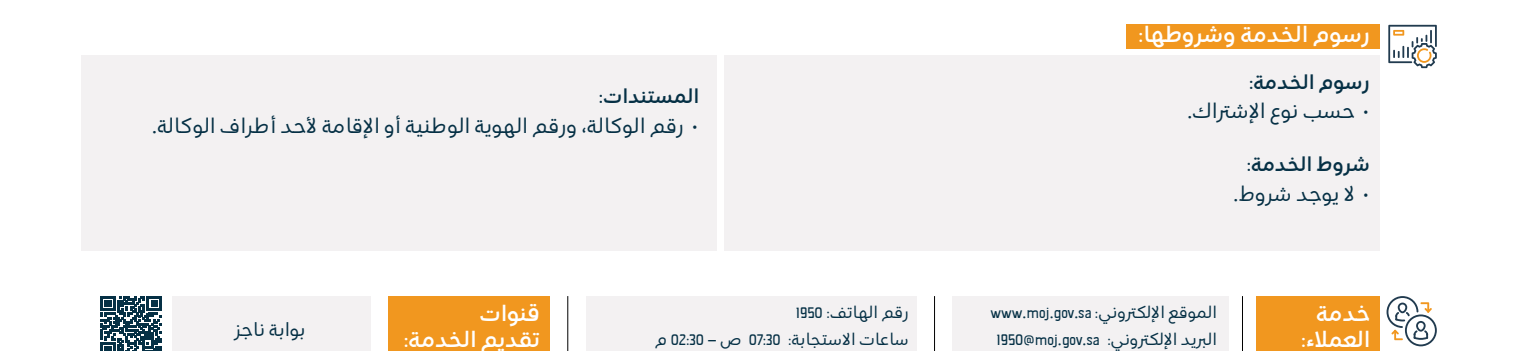

### طلب إصدار خطاب حضانة

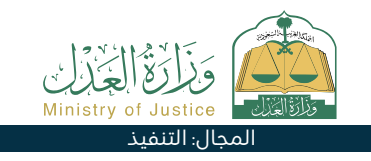

#### 💳 وصف الخدمة:

خدمة تتيح للمستفيد (طالب التنفيذ) من طلب إصدار أمر الحضانة لضمان حقه الشرعي المنصوص عليه في السند التنفيذي.

|          | خطوات الحصول على الخدمة:                                         |                                                                            |
|----------|------------------------------------------------------------------|----------------------------------------------------------------------------|
| <u> </u> | · تسجيل الدخول إلى بوابة ناجز بحساب النفاذ الوطني.               | • اختيار طلب التنفيذ والضغط على (طلبات إجراء أخرى).                        |
|          | · اختيار جميع الخدمات الإلك <del>ت</del> رونية.                  | ۰ اختيار (طلب إصدار خطاب حضانة).                                           |
|          | · اختيار باقة (التنفيذ).                                         | · إدخال البيانات المطلوبة (اختيار المنفذ ضده -السبب).                      |
|          | • الدخول إلى خدمة (طلب إصدار خطاب حضانة).                        | ۰ تقديم الطلب.                                                             |
|          | · الضغط على أيقونة (تقديم طلب جديد).                             |                                                                            |
|          |                                                                  |                                                                            |
|          | رسوم الخدمة وشروطها:                                             |                                                                            |
|          | رسوم الخدمة:                                                     |                                                                            |
|          | ۰ لا یوجد رسوم.                                                  | · مضـى يومـي عمـل مـن تاريـخ إحالـة طلـب التنفيـذ إلـى الدائـرة<br>بيرييني |
|          | شروط الخدمة:                                                     | القضائيــة.                                                                |
|          | • وكَالـة سـارية المفعـول، فـي حـال كان مقـدم الطلـب وكيـلًا عـن | · عـدم وجود طلـب على نفس نـوع الخدمة (الإجراء) لـم يمضي عليه               |
|          | المسـتفيد أو مـن ضمـن أطـراف الطلـب فـي طلـب التنفيـذ.           | 15 يوم.                                                                    |
|          | • صـك ولايـة سـاري المفعول، فـي حـال كان مقـدم الطلب وليًـا على  | · متاح مع نوع السند التنفيذي (حضانة) فقط.                                  |
|          | المســتفيد حالة الطلـب (قيـد التنفيذ).                           |                                                                            |

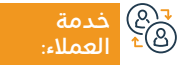

الموقع الإلكتروني: www.moj.gov.sa البريد الإلكتروني: I950@moj.gov.sa

رقم الهاتف: 1950 ساعات الاستجابة: 07:30 ص – 22:30 م

و 02:3 م

قنوات

دمة: بوابة ناجز

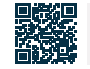

### التقاضى الإلكتروني (المرافعة الكتابية)

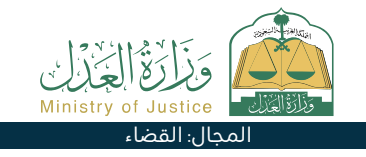

### 💻 وصف الخدمة:

خدمة تتيح لأطراف الدعوى الاطلاع على كامل ما يقدم في القضية كما تمكنهم من الترافع الإلكترونى وتبادل المذكرات والرد على طلبات الدائرة دون الحاجة إلى مراجعة المحكمة.

#### ۰ اختيار الجلسات. • تسجيل الدخول على بوابة ناجز بحساب النفاذ الوطني. · استعراض جلسة الترافع الكتابي المفعلة. • اختيار جميع الخدمات الإلكترونية. · الرد على سؤال الدائرة القضائية. · اختيار باقة (القضاء). · إدخال بيانات مضمون الإجابة. • الدخول إلى خدمة (التقاضي الإلكتروني (الترافع الكتابي). ۰ حفظ وإرسال. • الضغط على أيقونة (تقديم طلب جديد). • اختيار القضية. رسوم الخدمة وشروطها:

رسوم الخدمة: • صك ولاية ساري المفعول، في حال كان مقدم الطلب وليًا على ۰ لا پوجد رسوم. المستفيد الالتزام بالإجابة وفق سؤال الدائرة القضائية. شروط الخدمة: • وكالة سارية المفعول تتضمن بند المرافعة، في حال كان مقدم الطلب وكيلًا عن المستفيد أو من ضمن أطراف الدعوى في القضية.

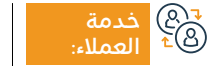

الموقع الإلكتروني: www.moj.gov.sa البريد الإلكتروني: 1950@moj.gov.sa

رقم الهاتف: 1950 ساعات الاستجابة: 07:30 ص – 02:30 م

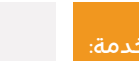

بواية ناحز

قنوات

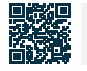

### طلب تحويل مبلغ محجوز

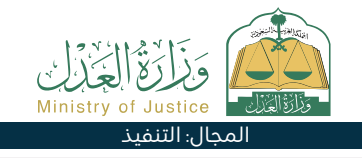

#### 🔒 وصف الخدمة:

خدمة تتيح للمستفيد (المنفذ ضده) طلب تحويل مبلغ محجوز من حساباته البنكية لتسديد المديونيه ورفع الإجراءات وإنهاء طلب التنفيذ في حال تم سداد كامل المطالبة.

| خطوات الحصول على الخدمة:                                                                                                    |                                                                                                    |
|----------------------------------------------------------------------------------------------------|----------------------------------------------------------------------------------------------------|
| <br>• تسجيل الدخول إلى بوابة ناجز بحساب النفاذ الوطني.<br>• اختيار جميع الخدمات الإلكترونية.<br>• اختيار باقة (التنفيذ).<br>• الدخول إلى خدمة (طلب تحويل مبلغ محجوز).<br>• الضغط على أيقونة (تقديم طلب جديد).                                                   | <ul> <li>اختيار طلب التنفيذ والضغط على (طلبات إجراء أخرى).</li> <li>اختيار (طلب تحويل مبلغ محجوز).</li> <li>إدخال البيانات المطلوبة (العملة - المبلغ - السبب).</li> <li>حفظ وإرسال.</li> </ul>                                                                |
| رسوم الخدمة وشروطها:                                                                                                    |                                                                                                    |
| رسوم الخدمة:<br>• لا يوجد رسوم.<br>شروط الخدمة:<br>• وكالة سارية المفعول، في حال كان مقدم الطلب وكيلًا عن المستفيد أو<br>من ضمن أطراف الطلب في طلب التنفيذ.<br>• صك ولاية ساري المفعول في حال كان مقدم الطلب وليًا على المستفيد.<br>• حالة الطلب (قيد التنفيذ). | • وجود مبلغ محجوز وحالة الإفادة من مؤسسة النقد (تم<br>الحجز والمبلغ مكتمل وتعذر التحويل) - (تم الحجز والمبلغ غير<br>مكتمل) أو حالة الإفادة من هيئة سوق المال (تم الحجز على<br>الأسهم).<br>• عدم وجود طلب على نفس نوع الخدمة (الإجراء) لم يمضي<br>عليه 30 يوم. |

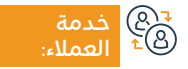

الموقع الإلكتروني: www.moj.gov.sa البريد الإلكتروني: 1950@moj.gov.sa

رقم الهاتف: 1950 ساعات الاستجابة: 07:30 ص – 22:30 م

قنوات تقديم الخ

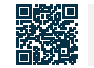

### طلب إدراج ممثل نظامي

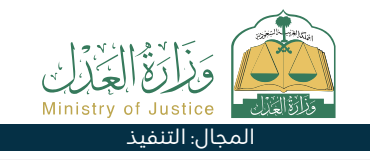

#### 🝟 وصف الخدمة:

خدمة تتيح للمستفيد (طالب التنفيذ) بطلب إدراج الممثل النظامي لشركة كمنفذ ضده في الطلب وإصدار القرارات عليه.

## Element Element

- تسجيل الدخول إلى بوابة ناجز بحساب النفاذ الوطنى.
  - اختيار جميع الخدمات الإلكترونية.
    - · اختيار باقة (التنفيذ).
  - الدخول إلى خدمة (طلب إدراج ممثل نظامى).
    - · الضغط على أيقونة (تقديم طلب جديد).

- الدخول على الطلب المراد طلب إدراج ممثل نظامي عليه الضغط على (طلبات إجراء أخرى).
  - ۰ تحديد (طلب إدراج ممثل نظامي).

التجارة عن طريق خدمة الربط.

قنوات

- ۰ تحدد المنفذ ضده.
- · أدخل بيانات الممثل النظامي كالاسم ورقم الهوية.
  - ۰ حفظ وإرسال.

#### رسوم الخدمة وشروطها:

رسوم الخدمة:

۰ لا يوجد رسوم.

#### شروط الخدمة:

• حالة الطلب (قيد التنفيذ).

يجب أن يكون المنفذ ضده جهة اعتبارية (شركة تجارية).

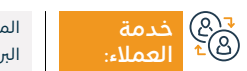

الموقع الإلكتروني: www.moj.gov.sa البريد الإلكتروني: I950@moj.gov.sa

رقم الهاتف: 1950 ساعات الاستجابة: 07:30 ص – 22:30 م

. 02:30 م

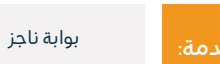

· يجب التحقق من أن رقم الهوية مسجل كممثل نظامي بوزارة

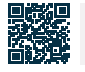

### التحقق من صك حكم (درجة أولى - استئناف)

#### 💻 وصف الخدمة:

خدمة تتيح للمستفيد التحقق من بيانات وحالة صك الحكم.

## 

- تسجيل الدخول في ناجز أفراد بحساب النفاذ الوطني.
  - اختيار جميع الخدمات الإلكترونية.
    - اختيار باقة (خدمات التحقق).
- الدخول إلى خدمة التحقق من صك حكم (درجة أولى استئناف).
  - · الضغط على أيقونة (تقديم طلب جديد).

- إدخال البيانات المطلوبة.
- · الضغط على أيقونة (تحقق).

#### ساتي المروم الخدمة وشروطها: الله

#### رسوم الخدمة:

۰ لا يوجد رسوم.

#### شروط الخدمة:

```
• وجود حساب في النفاذ الوطني الموحد (أبشر) لاستلام رمز التحقق في
رسالة نصية عند إجراء عملية الاستعلام.
```

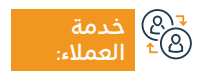

الموقع الإلكتروني: www.moj.gov.sa البريد الإلكتروني: I950@moj.gov.sa

رقم الهاتف: 1950 ساعات الاستجابة: 07:30 ص – 22:30 م

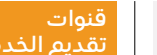

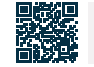

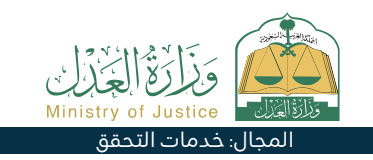

### دليلالمحامينالممارسين

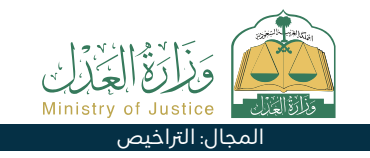

#### 🗂 وصف الخدمة:

خدمة تتيح للمستفيد عرض قائمة بالمحامين المصرح لهم بالعمل مصنفة حسب المدينة، مع إمكانية البحث باسم المحامي.

## ■ خطوات الحصول على الخدمة:

- تسجيل الدخول على بوابة ناجز بحساب النفاذ الوطني.
  - اختيار جميع الخدمات الإلكترونية.
    - ۰ اختيار باقة (التراخيص).
  - الدخول إلى خدمة (دليل المحامين الممارسين).
    - · الضغط على أيقونة (تقديم طلب جديد).

- البحث بأحد الدلائل المتاحة للبحث.
- · عرض قوائم المحامين المعتمدين.

|          | رسوم الخدمة                                                              | شروطها:                                                                 |                                                |                              |                        |                       |       |
|----------|--------------------------------------------------------------------------|-------------------------------------------------------------------------|------------------------------------------------|------------------------------|------------------------|-----------------------|-------|
|          | رسوم الخدمة:<br>• لا يوجد رسوم<br><b>شروط الخدمة</b> :<br>• لا يوجد شروط |                                                                         |                                                | المستندات:<br>• رقم الوكالة، | ورقم الهوية الوطنية أر | لإقامة لأحد أطراف الو | كالة. |
| 27<br>18 | خدمة<br>العملاء:                                                         | الموقع الإلكتروني: www.moj.gov.sa<br>البريد الإلكتروني: 1950@moj.gov.sa | رقم الهاتف: 1950<br>ساعات الاستجابة: 07:30 ص - | - 02:30 م                    | قنوات<br>تقديم الخدمة: | بوابة ناجز            |       |

### طلب تسجيل وكالة

### 💷 وصف الخدمة:

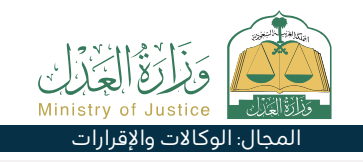

خدمة تتيح للمستفيد تقديم طلب لتسجيل الوكالة المراد إصدارها وتعبئة كافة بيانات الأطراف والبنود، ومن ثم يستكمل إصدار الوكالة من خلال التقدم بطلب إصدار وكالة عبر كتابة العدل الافتراضية لاختصار الوقت والجهد، وذلك للصفات الاعتبارية الغير متاح التوكيل بها عبر بوابة ناجز.

# ■ خطوات الحصول على الخدمة:

- تسجيل الدخول على بوابة ناجز بحساب النفاذ الوطني.
  - · اختيار جميع الخدمات الإلكترونية.
  - · اختيار باقة (الوكالات والإقرارات).
  - الدخول إلى خدمة (طلب تسجيل وكالة).
  - الضغط على أيقونة (استخدام الخدمة).
    - ۰ تحديد نوع الوكالة.

- · إضافة الموكل/ الموكلين.
  - · إضافة الوكيل/ الوكلاء.
- اختيار بنود الوكالة اختيار مدة الوكالة.
  - مراجعة الطلب واعتماده.
- · زيارة كتابة العدل لاستكمال إجراء إصدار الوكالة.

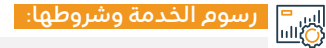

#### رسوم الخدمة:

۰ لا يوجد رسوم.

#### شروط الخدمة:

 معرفة رقم الهوية الوطنية/الإقامة مع تاريخ الميلاد عند إضافة أطراف الوكالة (الموكل / الوكيل).

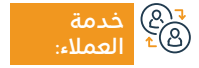

www.moj.gov.sa الموقع الإلكتروني: www.moj.gov.sa البريد الإلكتروني: I950@moj.gov.sa

رقم الهاتف: 1950 ساعات الاستجابة: 07:30 ص – 22:30 م

قنوات تقديو

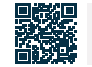

بوابة ناحز

### طلب استمرار السير في الدعوى

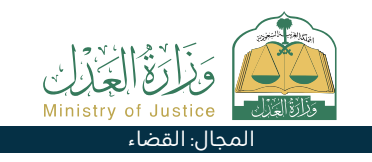

#### 💻 وصف الخدمة:

خدمة تتيح للمدعي/المدعى عليه أو وكلائهم تقديم طلب استمرار السير في دعوى.

| خطوات الحصول على الخدمة:                                                                                                    |                                                                                                    |
|----------------------------------------------------------------------------------------------------|----------------------------------------------------------------------------------------------------|
| • تسجيل الدخول على بوابة ناجز بحساب النفاذ الوطني.<br>• اختيار جميع الخدمات الإلكترونية.<br>• اختيار باقة (القضاء).<br>• الدخول إلى خدمة (طلب استمرار السير في الدعوى).<br>• الضغط على أيقونة (تقديم طلب جديد).<br>• اختيار القضية. | <u> </u>                                                                                                    |
| رسوم الخدمة وشروطها:                                                                                                    |                                                                                                    |
| ا<br>رسوم الخدمة:<br>• يوجد رسوم.<br>شروط الخدمة:<br>• وكالة سارية المفعول تتضمن بند المرافعة وتقديم طلب النقض.<br>• في حالي كان مقدم الطلب مكيلاً عن المستفيد.                                                                     | <u></u>                                                                                                    |
|                                                                                                    | خطوات الحصول على الخدمة:<br>• تسجيل الدخول على بوابة ناجز بحساب النفاذ الوطني.<br>• اختيار جميع الخدمات الإلكترونية.<br>• اختيار باقة (القضاء).<br>• الدخول إلى خدمة (طلب استمرار السير في الدعوى).<br>• الضغط على أيقونة (تقديم طلب جديد).<br>• اختيار القضية.<br><b>رسوم الخدمة وشروطها:</b><br>• يوجد رسوم.<br>• يوجد رسوم.<br>• وكالة سارية المفعول تتضمن بند المرافعة وتقديم طلب النقض.<br>• في جال كان مقدم الطلب مكيلاً عن المستفيد. |

• لا يمكن للمستفيد تقديم طلب وقف السير في الدعوى في حالة وجود طلب سابق لم يتم البت فيه.

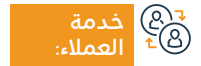

الموقع الإلكتروني: www.moj.gov.sa البريد الإلكتروني: I950@moj.gov.sa

· يمكن تقديم الطلب على قضايا الدرجة الأولى والاستئناف.

• صك ولاية ساري المفعول في حال كان مقدم الطلب ولياً على المستفيد.

رقم الهاتف: 1950 ساعات الاستجابة: 07:30 ص – 20:30 م

قنوات تقدیم ال

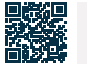

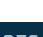

### الإقرار بالتنازل عن دين

#### " وصف الخدمة

خدمة تتيح للمستفيد الإقرار بالتنازل عن دين أدانه لشخص آخر.

#### الخدمة: التحمين الحمول على الخدمة: التحمين الخدمة: التحمين الخدمة: التحمين الخدمة: التحمين الخدمة: التحمين الخدمة: التحمين الخدمة: التحمين الخدمة: التحمين الخدمة: التحمين التحمين ال

- تسجيل الدخول على بوابة ناجز بحساب النفاذ الوطني.
  - · اختيار جميع الخدمات الإلكترونية.
  - · اختيار باقة (الوكالات والإقرارات).
  - الدخول إلى خدمة (الإقرار بالتنازل عن دين).

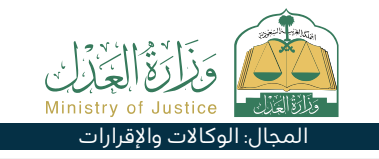

- · الضغط على أيقونة (تقديم طلب جديد).
- · إدخال بيانات الإقرار المعاينة والاعتماد.
  - يتم إشعار أطراف الإقرار.

#### اس = (0)االله

#### رسوم الخدمة:

۰ لا يوجد رسوم.

#### شروط الخدمة:

- أن يكون عُمر جميع أطراف الإقرار أعلى من ١٤ سنة.
  - · ألا يكون أحد أطراف الإقرار قاصر عقلاً.

- أن تكـون الوكالة سـارية المفعول في حال كون مقـدم الطلب وكيل
   أن يكـون مجمـوع مبالغ الإقرارات بسـداد دين لا يتجـاوز 3 مليون ريال
   بالعـام الهجرى الواحد.
- ألا يتجاوز عـدد الإقـرارات بالتنـازل عن دين إقـرارات بالعـام الهجري الواحد.

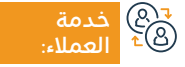

الموقع الإلكتروني: www.moj.gov.sa البريد الإلكتروني: 1950@moj.gov.sa

رقم الهاتف: 1950 ساعات الاستجابة: 07:30 ص – 22:30 م

قنوات م تقديم

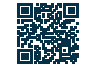

### إنشاء عقد زواج

### وصف الخدمة:

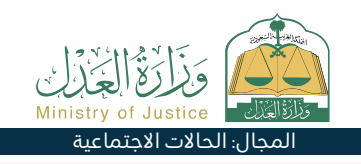

خدمة تتيح للمستفيد إنشاء عقد إلكتروني للزواج، بداية من إدخال بيانات المستفيد وجميع الأطراف ثم تقديم الطلب والمصادقة عليه من جميع أطراف العقد، ومن ثم استكمال اعتماده من مأذون الأنكحة ليتم إصدار وثيقة عقد الزواج.

## 

- تسجيل الدخول على بوابة ناجز بحساب النفاذ الوطني.
  - · اختيار جميع الخدمات الإلكترونية.
  - · اختيار باقة (الحالات الاجتماعية).
  - ۰ الدخول إلى خدمة (إنشاء عقد زواج).
  - · الضغط على أيقونة (استخدام الخدمة).
    - · اختيار جهة التوثيق المعنية.
- إدخـال صفـة مقـدم الطلـب والبيانـات التاليـة: مقـدم الطلـب الـزوج -الزوجـة - الولـي - أو وكلائهم - بيانات الـزواج - الفحص الطبي - مكان إجراء العقد - الشـهود- إرفـاق المسـتندات المطلوبة.
  - ۰ تقديم الطلب.
  - · يتم إشعار المستفيد برسالة نصية برقم الطلب وتفاصيل الطلب.
- يــم إشـعار الأطراف(الـزوج الزوجــة الولـي الشـهود) برسـائل نصيــة للمصادقــة علــى الطلـب بعــد تدقيقـه.

۰ اعتماد الطلب.

- · إرسال الطلب إلى مأذون الأنكحة.
- · يـمَ التواصـل مـع مأذونـي الأنكحـة أو اختيـار المـأذون مـن قبـل مقـدم الطلـب مـن خـلال اسـتخدام دليـل مأذونـي الأنكحـة.
- تزويـد المـأذون برقـم الطلـب والدخـول مـن حسـاب المـأذون واعتمـاد الطلـب.
  - · بعد اعتماد الطلب يتم صدور وثيقة عقد زواج.
    - · إشعار الأطراف بصدور وثيقة عقد الزواج.

قنوات

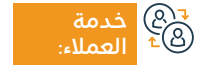

الموقع الإلكتروني: www.moj.gov.sa البريد الإلكتروني: 1950@moj.gov.sa

رقم الهاتف: 1950 ساعات الاستجابة: 07:30 ص – 22:30 م

0

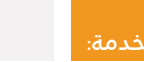

بواية ناحز

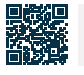

### رسوم الخدمة وشروطها:

#### رسوم الخدمة:

۰ لا يوجد رسوم.

#### شروط الخدمة:

- وجود فحص طبي للسعوديين فقط.
- توفر الوثائق الداعمة حسب متطلبات النموذج الإلكتروني للخدمة.
- توف\_ر رق\_م وثيقـة الط\_لاق الإلكترونية فـي حال كانـت الزوجـة مطلقـة، أو توفير نســــة من صــك الط\_لاق الورقي.
- إذا كانت المـرأة متوفـى عنها زوجها يجـب توفير رقـم توثيق ورثـة المتوفى إذا كان إلكترونياً.
  - ۰ أو توفير نسخة من صك حصر الورثة في حال كان ورقي.
- توفير بيانات أطراف عقد الـزواج (الـزوج الزوجة ولـي الزوجـة أو وكلائهم
   الشاهدين).
- يجب أن يكون غمر جميع أطراف العقد والشهود أعلى من ١٨ سنة وفي حال
   كان غمر الـزوج أو الزوجة أقـل من ١٨ سنة يتطلب وجـود صـك الموافقة على
   الـزواج المبكر الصـادر من المحكمـة المختصة.
  - · وجود رقم جوال موثق في (أبشر) لجميع الأطراف.
- · ولـي المـرأة يجـب أن يكون وفق تسلسـل الولايـة الشـرعية للمرأة ويجـب إرفاق

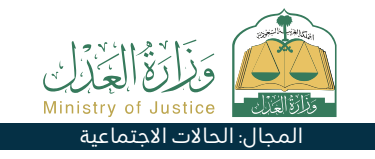

مايثبـت انتقـال الولايـة مـن الأب إلى غيره.

- وجود وكالة سارية المفعول في حال كون مقدم الطلب وكيل أو إرفاق الوكالة الخارجية بعد تصديقها من وزارة العدل.
- إذا كانت الوثائيق صادرة من خارج المملكة فتصدق من وزارة العدل
   وإذا كان مقدم الطلب وكيل بموجب وكالة خارجية يـم التحقق منها
   وفي حال عـدم التحقيق يتم إرفاق الوكالة فـي الطلب.

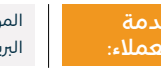

رقم الهاتف: 1950 ساعات الاستجابة: 07:30 ص – 20:30 م

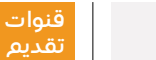

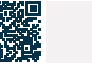

### إنهاءكفالة

#### وصف الخدمة:

خدمة تتيح للمستفيد إنهاء كفالة سارية.

## ■ خطوات الحصول على الخدمة: المحصول على الخدمة:

- تسجيل الدخول على بوابة ناجز بحساب النفاذ الوطنى.
  - اختيار جميع الخدمات الإلكترونية.
  - اختيار باقة (الوكالات والإقرارات).
- الدخول إلى خدمة (إنهاء كفالة) والضغط على أيقونة (تقديم طلب جديد).
  - اختيار الكفالة المراد إنهائها.

- اختيار إنهاء الكفالة.
  - إدخال رمز التحقق.

اس<sup>ا</sup> سالات المحمة وشروطها:

رسوم الخدمة:

۰ لا يوجد رسوم.

#### شروط الخدمة:

أن يكون لدى المستفيد إقرار بكفالة سارى.

حدمة ®≏ العملاء

الموقع الإلكتروني: www.moj.gov.sa البريد الإلكتروني: I950@moj.gov.sa

رقم الهاتف: 1950 ساعات الاستجابة: 07:30 ص – 22:30 م

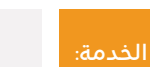

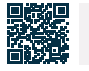

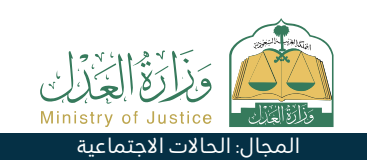

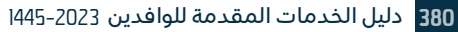

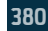

### إصدار وكالة متعددة الأطراف

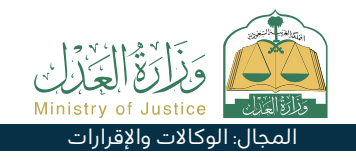

### وصف الخدمة:

خدمة تتيح للمستفيد إصدار وكالة إلكترونية لأكثر من موكل في وكالة واحدة، ويتم إصدارها إلكترونيًا عبر بوابة ناجز بشكل لحظي فور اكتمال مصادقات كافة الموكلين خلال 48 ساعة كحد أقصى من تاريخ رفع طلب الوكالة متعددة الأطراف، دون الحاجة لزيارة كتابة العدل.

## 

- تسجيل الدخول على بوابة ناجز بحساب النفاذ الوطني.
  - · اختيار جميع الخدمات الإلكترونية.
  - · اختيار باقة (الوكالات والإقرارات).
  - الدخول إلى خدمة (إصدار وكالة متعددة الأطراف).
    - الضغط على أيقونة (تقديم طلب جديد).
      - ۰ إضافة الموكلين.

#### اس<sup>=</sup> رسوم الخدمة وشروطها: (0)

#### رسوم الخدمة:

۰ لا یوجد رسوم.

#### شروط الخدمة:

- أن يكون المستفيد (سعودي) أو (مقيم) وهويته سارية المفعول.
  - · أن يبلغ المستفيد من العمر I8 عام فما فوق.
    - · أن يكون المستفيد بكامل الأهلية الشرعية.

- إضافة الوكيل/ الوكلاء
  - ۰ اختيار بنود الوكالة.
  - ۰ اختيار مدة الوكالة.
- مراجعة الطلب واعتماد رفعه.
- · إشعار الأطراف برسائل نصية لكافة الموكلين للمصادقة عبر بوابة ناجز خلال 48 ساعة.
- أن يكون المستفيد لديه حساب فعّال في بوابة (أبشر) عدد الموكلين لا يقل على 2 ولا يزيد عن 20 كحد أقصى.
  - لا يوجد على الموكل/ الموكلين منع كلي من التوكيل.

قنوات

 مصادقة كافة الموكلين سواء بالقبول أو الرفض لإصدار الوكالة خلال 48 ساعة من وقت رفع الطلب.

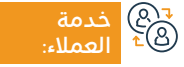

الموقع الإلكتروني: www.moj.gov.sa البريد الإلكتروني: 1950@moj.gov.sa

رقم الهاتف: 1950 ساعات الاستجابة: 07:30 ص – 22:30 م

.

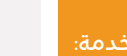

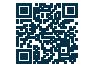

بواية ناحز

38

### طلب إصدار خطاب زيارة

#### " وصف الخدمة:

خدمة تتيح للمستفيد (طالب التنفيذ) طلب إصدار خطاب الزيارة لضمان حقه الشرعي المنصوص عليه في السند التنفيذي.

## Electric de la construction de la construcción de la construcción de la constru

- تسجيل الدخول إلى بوابة ناجز بحساب النفاذ الوطنى.
  - · اختيار جميع الخدمات الإلكترونية.
    - · اختيار باقة (التنفيذ).
  - الدخول إلى خدمة (طلب إصدار خطاب زيارة).
    - · الضغط على أيقونة (تقديم طلب جديد).

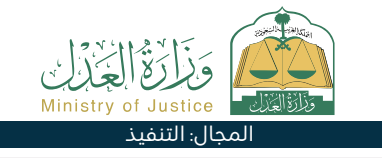

· اختيار طلب التنفيذ والضغط على (طلبات إجراء أخرى).

• في حال كان مقدم الطلب وليًا على المستفيد.

· هذا النوع متاح مع نوع السند التنفيذي (زيارة) فقط.

۰ اختيار (طلب إصدار خطاب زيارة).

التنفيذ إلى الدائرة القضائية.

- ۰ تحديد السبب.
  - ۰ حفظ وإرسال.

15 بوم.

#### اس <sup>=</sup> رسوم الخدمة وشروطها: ©اس

#### رسوم الخدمة:

۰ لا يوجد رسوم.

#### شروط الخدمة:

- وكالة سارية المفعول.
- في حال كان مقدم الطلب وكيلًا عن المستفيد أو من ضمن أطراف الطلب في طلب التنفيذ.
  - صك ولاية ساري المفعول.

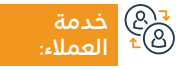

الموقع الإلكتروني: www.moj.gov.sa البريد الإلكتروني: I950@moj.gov.sa

رقم الهاتف: 1950 ساعات الاستجابة: 07:30 ص – 22:30 م

<mark>قنوات</mark> م تقديم

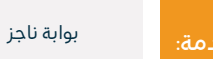

• حالة الطلب (قيد التنفيذ) مضى يومى عمل من تاريخ إحالة طلب

• عدم وجود طلب على نفس نوع الخدمة (الإجراء) لم يمضى عليه

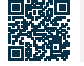

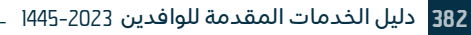

### الإقرار بالتنازل عن مبلغ مالي

#### 들 🗖 وصف الخدمة:

خدمة تتيح للمستفيد الإقرار بالتنازل عن مبلغ مالي لشخص آخر.

#### ■ خطوات الحصول على الخدمة: <u>Q</u>■

- تسجيل الدخول على بوابة ناجز بحساب النفاذ الوطني.
  - · اختيار جميع الخدمات الإلكترونية.
  - · اختيار باقة (الوكالات والإقرارات).
  - الدخول إلى خدمة (الإقرار بالتنازل عن مبلغ مالي).
    - · الضغط على أيقونة (تقديم طلب جديد).

## منتقلقت ويروع الغرب متقالقت المعالة الوكالات والإقرارات

- إدخال بيانات المتنازل والمتنازل له.
  - · إدخال بيانات تفاصيل الإقرار.
    - ۰ المعاينة ثم الاعتماد.

#### اس = ()اس

#### رسوم الخدمة:

۰ لا يوجد رسوم.

#### شروط الخدمة:

أن يبلغ جميع أطراف الإقرار من العمر ١٦ عام فما فوق.

- لا يكون أحد أطراف الإقرار قاصر عقلًا.
- أن يكون جميع أطراف الإقرار على قيد الحياة.

قنوات

- ألا يكون أحد أطراف الإقرار ممنوع كليًا أو جزئيًا من التصرف بالأموال.
- · أن تكون الوكالة سارية المفعول في حال كان مقدم الطلب وكيل.

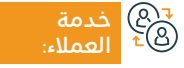

الموقع الإلكتروني: www.moj.gov.sa البريد الإلكتروني: I950@moj.gov.sa

رقم الهاتف: 1950 ساعات الاستجابة: 07:30 ص – 22:30 م

ع

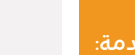

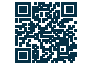

### طلب إصدار قرار بيع بالمزاد العلني

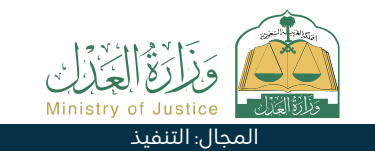

#### 🛁 😁 وصف الخدمة:

خدمة تتيح للمستفيد (طالب التنفيذ) طلب إصدار قرار بيع بالمزاد العلني حسب المنصوص عليه في السند التنفيذي ووفقًا لنظام التنفيذ.

| • اختيار طلب التنفيذ والضغط على (طلبات إجراء أخرى).<br>• اختيار (طلب إصدار قرار بيع بالمزاد العليٰ).<br>• تحديد السبب.<br>• تاريخ المزاد.<br>• حفظ وإرسال.                                                                                                    | كطوات الحصول على الخدمة:<br>○⊠<br>• اختيار جميع الخدمات الإلكترونية.<br>• اختيار باقة (التنفيذ).<br>• الدخول إلى خدمة (طلب إصدار قرار بيع بالمزاد العلني).<br>• الدخوط على أيقونة (تقديم طلب جديد).                          |
|----------------------------------------------------------------------------------------------------|----------------------------------------------------------------------------------------------------|
| • في حال كان مقدم الطلب وليًا على المستفيدحالة الطلب (قيد<br>التنفيذ).<br>• مضي يومي عمل من تاريخ إحالة طلب التنفيذ إلى الدائرة القضائية.<br>• تحديد موعد المزاد.<br>• عدم وجود قرار بيع بالمزاد فعال على الطلب.<br>• عدم وجود طلب على نفس نوع الخدمة (الإجراء). | رسوم الخدمة وشروطها:<br>برسوم الخدمة:<br>• لا يوجد رسوم.<br><b>شروط الخدمة:</b><br>• وكالة سارية المفعول.<br>• في حال كان مقدم الطلب وكيلًا عن المستفيد أو من ضمن أطراف<br>الطلب في طلب التنفيذ.<br>• صك ولاية ساري المفعول. |

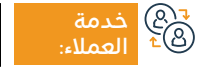

الموقع الإلكتروني: www.moj.gov.sa البريد الإلكتروني: 1950@moj.gov.sa

رقم الهاتف: 1950 ساعات الاستجابة: 07:30 ص – 22:30 م

قنوات م تقديم

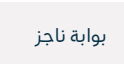

### توثيق رهن أعيان

### 💷 وصف الخدمة:

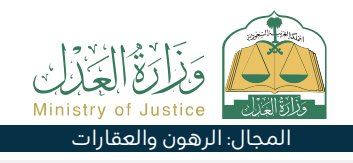

خدمة تتيح للمستفيد توثيق رهن الأعيان حيث يبدأ الإجراء من صندوق التنمية الصناعية بإصدار طلب توثيق رهن أعيان، والمستفيد كـ (راهن) له الحق بالدخول إلى بوابة ناجز واعتماد أو رفض الطلب.

#### الخدمة: الحصول على الخدمة: MEQ

- · إنشاء طلب رهن أعيان من قبل صندوق التنمية الصناعية.
  - تسجيل الدخول على بوابة ناجز بحساب النفاذ الوطني.
    - · اختيار جميع الخدمات الإلك<del>ر</del>ونية.
    - · اختيار باقة (الرهون والعقارات).
    - · الدخول إلى خدمة (توثيق رهن أعيان).

- · الضغط على أيقونة (تقديم طلب جديد).
  - · استعراض قائمة الطلبات.
- ۰ استعراض الطلب والرد بالاعتماد أو الرفض.
- · يتم إشعار المستفيد من قبل النظام عند اعتماد أو رفض الطلب.

#### اس = ()اسا المحدمة وشروطها:

#### رسوم الخدمة:

۰ لا يوجد رسوم.

#### شروط الخدمة:

- وجود حساب للمستفيد في النفاذ الوطني (أبشر).
- إنشاء طلب رهن أعيان من قبل صندوق التنمية الصناعية السعودي.

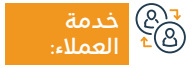

الموقع الإلكتروني: www.moj.gov.sa البريد الإلكتروني: I950@moj.gov.sa

رقم الهاتف: 1950 ساعات الاستجابة: 07:30 ص – 22:30 م

قنوات تقدیم

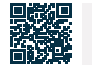

بواية ناحز

### محاضر الحجز على الأموال

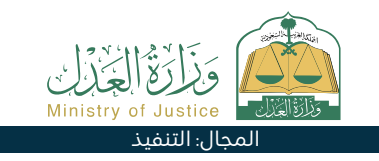

### وصف الخدمة:

خدمة تتيح للمستفيد الاطلاع على المحاضر الصادرة بالحجز على أموال المنفذ ضدهم.

## ■ خطوات الحصول على الخدمة:

- تسجيل الدخول إلى بوابة ناجز بحساب النفاذ الوطني.
  - · اختيار أيقونة (التنفيذ).
  - اختيار (محاضر الحجز على الأموال).
- الضغط على (تقديم طلب جديد) وسيم الانتقال إلى موقع ناجز لعرض النتيجة.

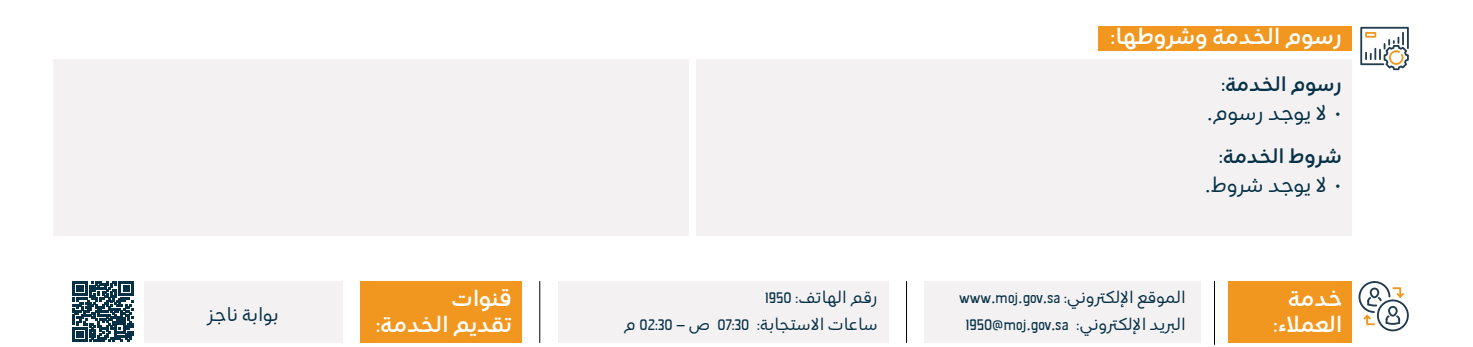

### فسخوكالة

## وَزَارَعُ الْجُزَانِ Ministry of Justice المجال: الوكالات والإقرارات

#### " وصف الخدمة:

خدمة تتيح للمستفيد فسخ الوكالة إلكترونياً سواءً كان موكل أو وكيل عبر بوابة ناجز دون الحاجة لزيارة كتابة العدل.

| خطوات الحصول على الخدمة: ا                                       |                                       |  |  |  |
|------------------------------------------------------------------|---------------------------------------|--|--|--|
| · اختيار الوكالة المراد فسخها.                                   | ـــــــــــــــــــــــــــــــــــــ |  |  |  |
| ·   الضغط على أيقونة (فسخ الوكالة).                              | · اختيار جميع الخدمات الإلكترونية.    |  |  |  |
| · إدخال رمز التحقق المرسل على جوال المستفيد المسجل في أبشر.      | · اختيار باقة (الوكالات والإقرارات).  |  |  |  |
| · يتم إجراء العملية وإصدار صك الفسخ مع إشعار كافة الأطراف برسالة | · الدخول إلى خدمة (فسخ وكالة).        |  |  |  |
| نصية.                                                            | · الضغط على أيقونة (تقديم طلب جديد).  |  |  |  |
|                                                                  |                                       |  |  |  |

|                                                                                | اير 🏱 رسوم الخدمة وشروطها: 🔤                                            | Į |
|--------------------------------------------------------------------------------|-------------------------------------------------------------------------|---|
| المستندات:                                                                     | ري<br>رسوم الخدمة:                                                      | 1 |
| · محسب ص.<br>• رقم الوكالة، ورقم الهوية الوطنية أو الإقامة لأحد أطراف الوكالة. | ۰ لا يوجد رسوم.                                                         |   |
|                                                                                | شروط الخدمة:                                                            |   |
|                                                                                | ·  أن يكون لدى المستفيد وكالة سابقة حالتها (سارية) أو (مفسوخة جزئياً) . |   |
|                                                                                | ·  أن يكون لدى المستفيد حساب مفعّل في (أبشر).                           |   |

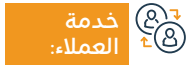

الموقع الإلكتروني: www.moj.gov.sa البريد الإلكتروني: 1950@moj.gov.sa

رقم الهاتف: 1950 ساعات الاستجابة: 07:30 ص – 22:30 م

- 22:30 م

قنوات

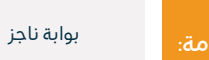

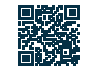

### توثيق طلاق

## منزع الغناب Ministry of Justice المجال: الحالات الاجتماعية

### 💳 🗧 وصف الخدمة:

خدمة تتيح للمستفيد توثيق الطلاق السابق أو الجديد، وذلك بتعبئة النموذج المخصص عند اختيار هذه الخدمة وإكمال باقي الإجراءات والمصادقة على الطلب، وبعد اعتماد الموثق تصدر وثيقة طلاق رسمية.

#### ا ⊡≣Ω خطوات الحصول على الخدمة: Ω≣Ω

- تسجيل الدخول على بوابة ناجز بحساب النفاذ الوطني.
  - · اختيار جميع الخدمات الإلكترونية.
  - · اختيار باقة (الحالات الاجتماعية).
  - · الدخول إلى خدمة (توثيق طلاق).
  - الضغط على أيقونة (استخدام الخدمة).
    - · اختيار جهة التوثيق المعنية.

- إدخـال بيانـات مقـدم الطلـب وبيانـات الأطـراف (الـزوج الزوجـة أو وكلائهـم) معلومات عن الـزوج والزوجة - بيانات عقد الـزواج - بيانات الطـلاق - مـكان الواقعـة - إرفاق جميـع المســتندات المطلوبة.
  - ۰ تقديم الطلب.
  - · يتم إشعار المستفيد برسالة نصية برقم الطلب وتاريخ التقديم.

### اسم المطلوبة إذا كانت الوثائق صادرة من خارج المملكة فتصدق من • لا يوجد رسوم. **شروط الخدمة:** • وجـود وكالـة سـارية في حـال كـون مقـدم الطلـب وكيلاً إرفـاق الوثائق

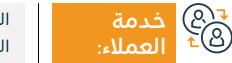

الموقع الإلكتروني: www.moj.gov.sa البريد الإلكتروني: I950@moj.gov.sa

رقم الهاتف: 1950 ساعات الاستجابة: 07:30 ص – 22:30 م

قنوات م تقديم

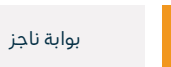

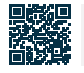

### حجز موعد كتابات العدل المتنقلة

### وَزَارَعُ الْجَزَانِ Ministry of Justice المجال: المواعيد

### وصف الخدمة:

خدمة تتيح للمستفيدين غير القادرين على الحضور إلى مقرات كتابات العدل من كبار السن (65 سنة أو أكثر) والمرضى وذوي الإعاقة ونزلاء المستشفيات ودور الرعاية والملاحظة وحاملي بطاقة أولوية التى تصدرها وزارة الصحة، من حجز موعد لحضور كاتب العدل لهم دون الحاجة إلى مراجعة كتابة العدل.

# ■ خطوات الحصول على الخدمة:

- تسجيل الدخول على بوابة ناجز بحساب النفاذ الوطني.
  - اختيار جميع الخدمات الإلكترونية.
    - ۰ اختيار باقة (المواعيد).
- الدخول إلى خدمة (حجز موعد كتابات العدل المتنقلة).

- الضغط على أيقونة (تقديم طلب جديد).
  - ۰ إدخال بيانات الموعد.
    - ۰ تقديم الطلب.

#### رسوم الخدمة وشروطها:

#### رسوم الخدمة:

۰ لا يوجد رسوم.

#### شروط الخدمة:

- وجود حساب في النفاذ الوطني.
- · أن يكون المستفيد من الموعد من أحد الفئات المستهدفة (كبار السن 65 سنة

أو أكثر) والمرضى وذوي الإعاقة ونزلاء المستشفيات ودور الرعاية والملاحظة وحاملى بطاقة أولوية، وثلاثة نساء فأكثر فى صك حصر الإرث).

#### المستندات:

· رقم الوكالة، ورقم الهوية الوطنية أو الإقامة لأحد أطراف الوكالة.

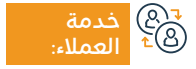

الموقع الإلكتروني: www.moj.gov.sa البريد الإلكتروني: I950@moj.gov.sa

رقم الهاتف: 1950 ساعات الاستجابة: 07:30 ص – 22:30 م

قنوات تقديم الخد

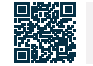

بواية ناحز

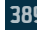

### توثيق الرضاعة

### 💳 🗧 وصف الخدمة:

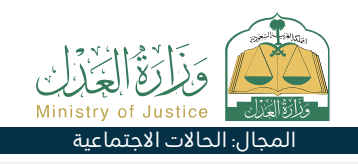

خدمة تتيح للمستفيد توثيق الرضاعة، وذلك بتعبئة النموذج المخصص عند اختيار هذه الخدمة وإكمال باقي الإجراءات والمصادقة على الطلب، وبعد اعتماد الموثق تصدر وثيقة رضاعة رسمية.

#### ا ⊡≣Ω خطوات الحصول على الخدمة: Ω≣Ω

- تسجيل الدخول على بوابة ناجز بحساب النفاذ الوطني.
  - · اختيار جميع الخدمات الإلك<del>ت</del>رونية.
  - · اختيار باقة (الحالات الاجتماعية).
  - · الدخول إلى خدمة (توثيق رضاعة).
  - · الضغط على أيقونة (تقديم طلب جديد).
    - · اختيار جهة التوثيق المعنية.

- إدخـال البيانـات التاليـة: مقـدم الطلـب والأطـراف (الرضيـع زوج المرضعـة) بيانـات خطاب جهة الموافقـة - مكان الواقعة - الشـهود -إرفـاق المسـتندات المطلوبة تقديـم الطلـب.
  - · يتم إشعار المستفيد برسالة نصية برقم الطلب وتاريخ التقديم.
- يمكـن الاسـتعلام عـن الوثيقـة مـن خـلال قائمـة الوثائـق المعتمدة
   الخاصـة بالمسـتفيد فـي بوابـة ناجز.

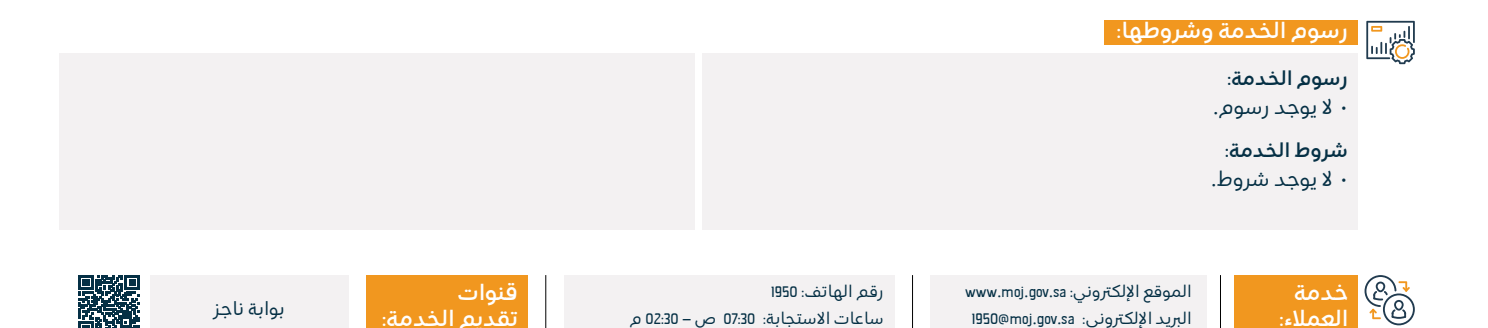

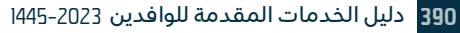

### طلب ترخيص مكتب محاماة أجنبي مؤقت

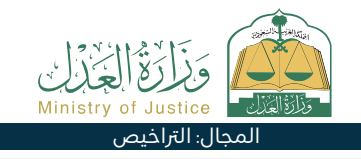

### 💻 🖬 وصف الخدمة:

خدمة تتيح للمستفيد تقديم طلب حصول مكتب المحاماة الأجنبى على الترخيص، لتقديم خدمات الاستشارات النظامية لمشروع معين فى المملكة وفق مـدة زمنية محددة.

## اً ©≣⊠ خطوات الحصول على الخدمة: ©≣⊠

- تسجيل الدخول على بوابة ناجز بحساب النفاذ الوطنى.
  - اختيار جميع الخدمات الإلكترونية.
    - اختيار باقة (التراخيص).
- الدخول إلى خدمة (طلب ترخيص مكتب محاماة أجنبي مؤقت).
  - الضغط على أيقونة (تقديم طلب جديد).
- إدخال البيانات المتعلقة بالمكتب في المقر الرئيسي، وإرفاق المستندات.

- إدخال البيانات المتعلّقة بالفروع، وإرفاق المستندات المطلوبة.
- إدخال بيانات المشروع، وإرفاق المستندات المطلوبة الموافقة على الإقرار والتعهد بصحّة البيانات.
  - تقديم الطلب.
  - · يمكن متابعة الطلب من خلال قائمة الطلبات الخاصة بك.

### 

#### رسوم الخدمة وشروطها:

#### رسوم الخدمة:

• 2,000 ريال.

#### شروط الخدمة:

· بيانات مكتب المحاماة الأجنبي بالمقر الرئيسي والفروع (بحد أدني ثلاث فروع) بيانات التراخيص اللازمة لمزاولة مهنة المحاماة للمكتب في المقر

الرئيسي والفروع وبيان بعدد العاملين لكل فرع وتحقيق الحد الأدني في ذلك (ثلاثة عاملين للفرع، مزاولين للأعمال ذات الطبيعة النظامية) بيانات مدة المشروع.

#### المستندات:

رقم الوكالة، ورقم الهوية الوطنية أو الإقامة لأحد أطراف الوكالة.

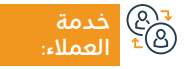

الموقع الإلكتروني: www.moj.gov.sa البريد الإلكتروني: I950@moj.gov.sa

رقم الهاتف: 1950 ساعات الاستجابة: 07:30 ص – 02:30 م

قنوات

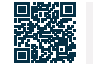

بواية ناحز

### توثيق رجعة

### 💳 🗧 وصف الخدمة:

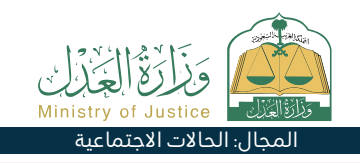

خدمة تتيح للمستفيد توثيق الرجعة بعد الطلاق، وذلك بتعبئة النموذج المخصص عند اختيار هذه الخدمة وإكمال باقي الإجراءات والمصادقة على الطلب، وبعد اعتماد الموثق تصدر وثيقة رجعة رسمية.

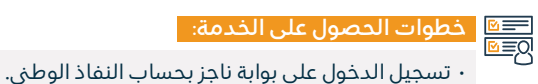

- السبين الدخون على بوابه فجر بحساب المفاد
  - اختيار جميع الخدمات الإلكترونية.
  - · اختيار باقة (الحالات الاجتماعية).
  - · الدخول إلى خدمة (توثيق رجعة).
  - الضغط على أيقونة (استخدام الخدمة).

- اختيار جهة التوثيق المعنية.
- إدخال صفة مقدم الطلب وبيانات الأطراف (الزوج الزوجة) بيانات الطلاق - مكان الواقعة - إرفاق جميع المستندات المطلوبة.
  - ۰ تقديم الطلب.
  - · يتم إشعار المستفيد برسالة نصية برقم الطلب وتاريخ التقديم.

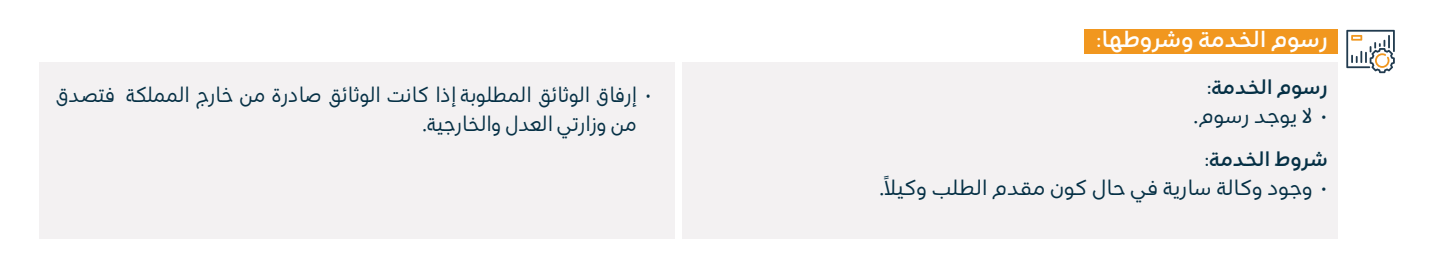

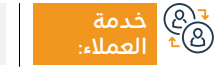

الموقع الإلكتروني: www.moj.gov.sa البريد الإلكتروني: 1950@moj.gov.sa

رقم الهاتف: 1950 ساعات الاستجابة: 07:30 ص – 22:30 م

قنوات م تقديم

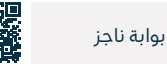

### إضافةممثل

#### 😁 وصف الخدمة:

خدمة تتيح للمستفيدين إضافة الوكلاء والممثل في القضايا للمدعي والمدعى عليه.

#### الخدمة: الحصول على الخدمة: MEQ

- · تسجيل الدخول على بوابة ناجز بحساب النفاذ الوطني.
  - · اختيار جميع الخدمات الإلكترونية.
    - · اختيار باقة (القضاء).
  - الدخول إلى خدمة (إضافة ممثل).
  - · الضغط على أيقونة (تقديم طلب جديد).

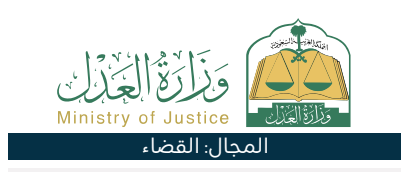

- · إدخال البيانات المطلوبة.
  - ۰ الضغط على إرسال.
- · وصول إشعار برقم الطلب إضافة إلى رسالة نصية.
- · لمتابعة حالة الطلب يمكن الدخول لبوابة ناجز بحساب النفاذ الوطنى.

#### اس = (0)اسا

#### رسوم الخدمة:

۰ لا يوجد رسوم.

#### شروط الخدمة:

• وكالـة سـارية المفعول، في حـال كان مقـدم الطلب وكيلًا عن المسـتفيد. أو مـن ضمن أطـراف الدعوى فـي القضية.

- صـك ولايـة سـاري المفعول، في حـال كان مقـدم الطلـب وليًا على المستفيد.
  - · بيانات القضية المراد إضافة الممثل فيها.

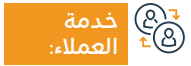

الموقع الإلكتروني: www.moj.gov.sa البريد الإلكتروني: I950@moj.gov.sa

رقم الهاتف: 1950 ساعات الاستجابة: 07:30 ص – 22:30 م

قنوات تقدیم

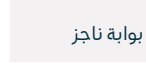

39

### طلب الإدخال

#### 😁 وصف الخدمة:

خدمة تتيح لأحد الخصوم طلب إدخال من يصح اختصامه في القضية.

## 

- تسجيل الدخول على بوابة ناجز بحساب النفاذ الوطني.
  - · اختيار جميع الخدمات الإلكترونية.
    - · اختيار باقة (القضاء).
  - الدخول إلى خدمة (طلب الإدخال).
  - · الضغط على أيقونة (تقديم طلب جديد).
    - ۰ اختيار القضية.

- ۰ اختيار الطلبات.
- ۰ تقدیم طلب جدید.
- اختيار (طلب الإدخال).
- إدخال بيانات مضمون الطلب.
- تقديم الطلب وصول إشعار برقم الطلب إضافة إلى رسالة نصية لمتابعة الحالة يمكن الدخول لبوابة ناجز بحساب النفاذ الوطنى.

#### رسوم الخدمة وشروطها:

رسوم الخدمة:

۰ يوجد رسوم.

#### شروط الخدمة:

• وكالة سارية المفعول تتضمن بند المرافعة، في حال كان مقدم الطلب

وكيلاً عن المستفيد صك ولاية ساري المفعول في حال كان مقدم الطلب ولياً على المستفيد.

· أن تكون حالة القضية قيد النظر.

&® خدمة ®⁴ العملاء:

الموقع الإلكتروني: www.moj.gov.sa البريد الإلكتروني: I950@moj.gov.sa

رقم الهاتف: 1950 ساعات الاستجابة: 07:30 ص – 22:30 م

قنوات تقديم الخدم

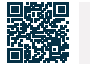

بواية ناحز

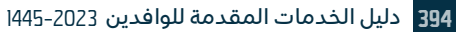

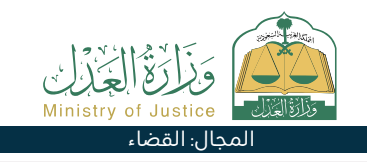

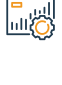

### الإعلان عن المزادات

### وصف الخدمة:

خدمة تتيح للمستفيد من متابعة إعلانات المزادات التي تقوم بها محاكم التنفيذ.

## ■ خطوات الحصول على الخدمة:

- · تسجيل الدخول إلى بوابة ناجز بحساب النفاذ الوطني.
  - اختيار جميع الخدمات الإلكترونية.
    - · اختيار باقة (التنفيذ).
  - الدخول إلى خدمة (الإعلان عن المزادات).

- ۰ الضغط على أيقونة (تقديم طلب جديد).
  - ۰ يتم عرض قائمة بالمزادات.

|                      | رسوم الخدمة                                                      | وشروطها:                                                                |                                              |                                  |                        |                       |     |
|----------------------|------------------------------------------------------------------|-------------------------------------------------------------------------|----------------------------------------------|----------------------------------|------------------------|-----------------------|-----|
|                      | رسوم الخدمة:<br>• لا يوجد رسوم<br>شروط الخدمة:<br>• لا يوجد شروط |                                                                         |                                              | المستندات:<br>• رقم الوكالة، ورق | ىم الهوية الوطنية أو ا | لإقامة لأحد أطراف الر | .ä. |
| ( <u>2</u> ]<br>€(2) | خدمة<br>العملاء:                                                 | الموقع الإلكتروني: www.moj.gov.sa<br>البريد الإلكتروني: 1950@moj.gov.sa | رقم الهاتف: 1950<br>ساعات الاستجابة: 70:70 ص | – 02:30 م                        | قنوات<br>تقديم الخدمة: | بوابة ناجز            |     |

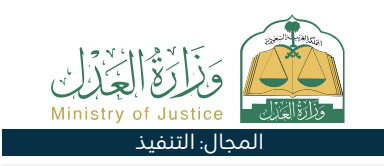

### طلب تصحيح الحكم أو تفسيره

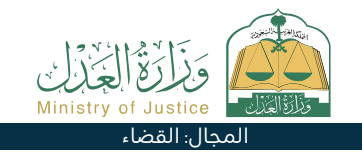

#### وصف الخدمة:

خدمة تتيح لأطراف القضية تقديم طلب تصحيح أو تفسير الحكم، وذلك في حالة أن منطوق الحكم غير واضح أو في حالة وجود أخطاء مادية كتابية أو حسابية.

### خطوات الحصول على الخدمة:

| خطوات الحصول على الخدمة:                                                                                                    |                                                                                                    |
|----------------------------------------------------------------------------------------------------|----------------------------------------------------------------------------------------------------|
| <ul> <li>تسجيل الدخول على بوابة ناجز بحساب النفاذ الوطني.</li> <li>اختيار جميع الخدمات الإلكترونية.</li> <li>اختيار باقة (القضاء).</li> <li>الدخول إلى خدمة (طلب تصحيح الحكم أو تفسيره).</li> <li>الضغط على أيقونة (تقديم طلب جديد).</li> <li>اختيار القضية.</li> <li>اختيار الطلبات.</li> </ul> | <ul> <li>تقديم طلب جديد.</li> <li>اختيار (طلب تصحيح الحكم أو تفسيره).</li> <li>اختيار الحكم المراد تصحيحه.</li> <li>إدخال بيانات مضمون الطلب.</li> <li>تقديم الطلب ووصول إشعار برقم الطلب إضافة إلى رسالة نصية لمتابعة حالة الطلب.</li> <li>يمكن الدخول لبوابة ناجز بحساب النفاذ الوطني.</li> </ul> |
| رسوم الخدمة وشروطها:<br>رسوم الخدمة:<br>• لا يوجد رسوم.<br><b>شروط الخدمة:</b><br>• وكالـة سـارية المفعـول تتضمـن بنـد المرافعـة، فـي حـال كان مقـدم.                                                                                                    | الطلب وكيلاً عن المســتفيد صك ولاية ســاري المفعــول، في حال كان<br>مقــدم الطلب ولياً على المســتفيد أن تكون حالــة الحكم قطعي أو لم<br>يكتســب القطعية.                                                                                                    |

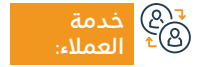

الموقع الإلكتروني: www.moj.gov.sa البريد الإلكتروني: I950@moj.gov.sa

رقم الهاتف: 1950 ساعات الاستجابة: 07:30 ص – 02:30 م

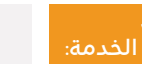

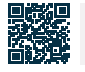

بوابة ناجز
# نسخوكالة

## 💳 وصف الخدمة:

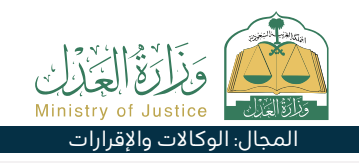

خدمة تتيح للمستفيد نسخ (بنود) أو (بنود وأطراف) وكالة سابقة صادرة من نظام الوكالات بوزارة العدل، سواءً كان المستفيد طرفًا في الوكالة أو لم يكن طرفًا فيها، وذلك بهـدف اختصار الوقت والجهد.

# ■ خطوات الحصول على الخدمة:

- تسجيل الدخول على بوابة ناجز بحساب النفاذ الوطنى.
- · اختيار جميع الخدمات الإلكترونية اختيار باقة (الوكالات والإقرارات).
  - الدخول إلى خدمة (نسخ وكالة).
  - الضغط على أيقونة (تقديم طلب جديد).
  - · إدخال رقم الوكالة المراد نسخها مع رقم هوية أحد أطرافها.

البريد الإلكتروني: I950@moj.gov.sa

اختيار نوع النسخ.

العملاء:

- · إضافة الموكل/ الموكلين.
- · إضافة الوكيل/ الوكلاء اختيار بنود الوكالة.
  - اختيار مدة الوكالة.
  - مراجعة الوكالة واعتمادها.
- · وصول إشعار للأطراف عبر الرسائل النصبة بصدور الوكالة.

|                              |                               |               |                                              |           | ىروطھا:                                                           | دمة وش | رسوم الخ        |        |
|------------------------------|-------------------------------|---------------|----------------------------------------------|-----------|-------------------------------------------------------------------|--------|-----------------|--------|
| ะแ≮ แ ะเเร็ะยะเะง            |                               | المستندات     |                                              |           |                                                                   | مة:    | رسوم الخد       |        |
| <br>قفامه لاحد أطراف الوحالة | اله، ورفق الهوية الوطنية أو أ | ۰ رقم الود    |                                              |           |                                                                   | ىيوم.  | ۰ لا يوجد رم    |        |
|                              |                               |               |                                              |           |                                                                   | مة:    | شروط الخد       |        |
|                              |                               |               |                                              |           |                                                                   | ىروط.  | ۰ لا يوجد ش     |        |
|                              |                               |               |                                              |           |                                                                   |        |                 |        |
|                              |                               |               |                                              |           |                                                                   |        |                 |        |
|                              |                               |               |                                              |           |                                                                   |        |                 | _      |
| بوابة ناجز                   | قنوات<br>تقريم الخرمة:        | o 02:30 - , c | رقم الهاتف: 1950<br>ساعات الاستحابة: 07:30 م | ww<br>195 | لموقع الإلكتروني: w.moj.gov.sa<br>لمبيد الإلكتروني: ۵۵هmoi.gov.sa | 1      | خدمة<br>العمالي | ₽<br>₹ |

ساعات الاستجابة: 07:30 ص – 02:30 م

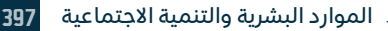

# طلب إصدار خطاب استقطاع

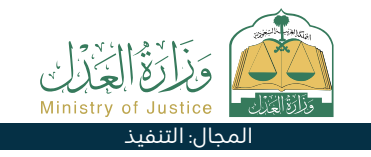

#### وصف الخدمة:

خدمة تتيح للمستفيد (طالب التنفيذ) طلب إصدار خطاب استقطاع النفقة المستقبلية من المرتب الشهرى للمنفذ ضده لضمان حقه الشرعي المنصوص في السند التنفيذي.

# الخدمة: الخدمة: الخدمة:

- تسجيل الدخول إلى بوابة ناجز بحساب النفاذ الوطنى.
  - اختيار جميع الخدمات الإلكترونية.
    - · اختيار باقة (التنفيذ).
  - الدخول إلى خدمة (طلب إصدار خطاب استقطاع).
    - · الضغط على أيقونة (تقديم طلب جديد).
      - · اختيار طلب التنفيذ.

- الضغط على (طلبات إجراء أخرى).
- اختيار (طلب إصدار خطاب استقطاع).
  - ۰ تحديد السبب.
    - ۰ حفظ وارسال.

#### رسوم الخدمة وشروطها:

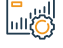

#### رسوم الخدمة:

۰ لا پوجد رسوم.

#### شروط الخدمة:

- · وكالة سارية المفعول، في حال كان مقدم الطلب وكيلًا عن المستفيد أو من ضمن أطراف الطلب في طلب التنفيذ.
  - صك ولاية سارى المفعول، في حال كان مقدم الطلب وليًا على المستفيد.
    - · حالة الطلب (قيد التنفيذ).

الموقع الإلكتروني: www.moj.gov.sa البريد الإلكتروني: I950@moj.gov.sa

رقم الهاتف: 1950 ساعات الاستجابة: 07:30 ص – 22:30 م

قنوات

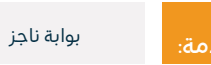

مضى يومى عمل من تاريخ إحالة طلب التنفيذ إلى الدائرة القضائية.

· الطلب متاح مع نوع السند التنفيذي (نفقة مستقبلية) فقط.

· عدم وجود طلب على نفس نوع الخدمة (الإجراء) لم يمضى عليه 15 يوماً.

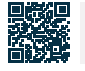

# طلب إصدار قرار 46

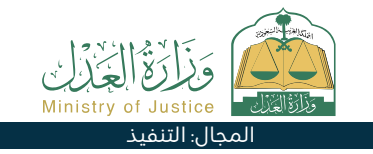

#### 💾 وصف الخدمة:

خدمة تتيح للمستفيد (طالب التنفيذ) المطالبة بإصدار قرار 46 بحق المنفذ ضده وذلك بعد انتهاء فترة التبليغ التي تمت في قرار 34 وفقًا لنظام التنفيذ.

# ■ خطوات الحصول على الخدمة:

- تسجيل الدخول إلى بوابة ناجز بحساب النفاذ الوطني.
  - اختيار جميع الخدمات الإلكترونية.
    - · اختيار باقة (التنفيذ).
  - ۰ الدخول إلى خدمة (طلب إصدار قرار 46).
  - · الضغط على أيقونة (تقديم طلب جديد).
- اختيار طلب التنفيذ والضغط على (طلبات إجراء أخرى).

- ۰ اختیار (طلب إصدار قرار 4Б).
  - ۰ تحديد المنفذ ضده.
    - ۰ تحديد السبب.
    - ۰ حفظ وإرسال.
- إشعار طالب التنفيذ والمنفذ ضده عند اعتماد الطلب.

#### رسوم الخدمة وشروطها:

#### رسوم الخدمة:

۰ لا يوجد رسوم.

#### شروط الخدمة:

- وكالة سارية المفعول، في حال كان مقدم الطلب وكيلًا عن المستفيد أو من ضمن أطراف الطلب في طلب التنفيذ.
- · صك ولاية ساري المفعول، في حال كان مقدم الطلب وليًا على المستفيد.
  - · حالة الطلب (قيد التنفيذ).
  - ۰ عدم وجود قرار 46 فعال على الطلب.
  - · حالة قرار 34 هي (انتهت مدة التنفيذ بعد التبليغ).

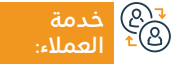

الموقع الإلكتروني: www.moj.gov.sa البريد الإلكتروني: I950@moj.gov.sa

رقم الهاتف: 1950 ساعات الاستجابة: 07:30 ص – 22:30 م

قنوات تقديم

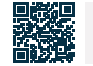

بواية ناحز

# الاعتراض على الحكم

#### وصف الخدمة:

خدمة تتيح لأطراف الدعوى الاعتراض على حكم محكمة الدرجة الأولى لدى الاستئناف.

#### خطوات الحصول على الخدمة:

- تسجيل الدخول على بوابة ناجز بحساب النفاذ الوطنى.
  - اختيار جميع الخدمات الإلكترونية.
    - · اختيار باقة (القضاء).
  - الدخول إلى خدمة (الاعتراض على الحكم).
  - · الضغط على أيقونة (تقديم طلب جديد).
    - · اختيار القضية.
    - اختيار الطلبات.

#### رسوم الخدمة وشروطها:

#### رسوم الخدمة:

۰ يوجد رسوم.

#### شروط الخدمة:

- · وكالة سارية المفعول تتضمن بند المرافعة وتقديم طلب الاعتراض، في حال كان مقدم الطلب وكيلًا عن المستفيد أو من ضمن أطراف الدعوى في القضية.
- · صك ولاية ساري المفعول، في حال كان مقدم الطلب وليًا على المستفيد في

القضايا التجارية يكون مقدم الاعتراض محامى برخصة سارية بحسب نظام المحاكم التجارية.

- حكم صادر من محاكم الدرجة الأولى، ويجب أن يكون الحكم (غير قطعي) والدعوى ليست يسيرة.
  - كتابة اللائحة الاعتراضية في المكان المخصص، وإرفاق المستندات الداعمة لها.

الموقع الإلكتروني: www.moj.gov.sa البريد الإلكتروني: I950@moj.gov.sa

رقم الهاتف: 1950 ساعات الاستجابة: 07:30 ص – 22:30 م

قنوات

۰ تقديم طلب جديد.

۰ تقديم الطلب.

اختيار (الاعتراض على الحكم).

إدخال البيانات المطلوبة.

الضغط على الحكم المراد الاعتراض عليه.

· وصول اشعار برقع الطلب اضافة الى رسالة نصبة.

لمتابعة حالة الطلب يمكن الدخول لبوابة ناجز بحساب النفاذ الوطنى.

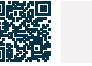

بوابة ناجز

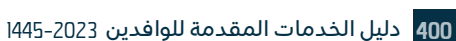

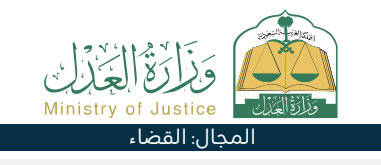

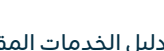

# طلب تحويل مبلغ محجوز - طالب تنفيذ

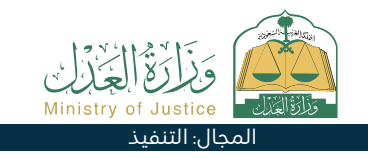

#### وصف الخدمة:

خدمة تتيح للمستفيد (طالب التنفيذ) طلب تحويل مبلغ محجوز من حسابات المنفذ ضده البنكية لأجل تسديد المديونية وإنهاء طلب التنفيذ.

# الخدمة: الحصول على الخدمة: Ω

- تسجيل الدخول إلى بوابة ناجز بحساب النفاذ الوطى.
  - اختيار جميع الخدمات الإلكترونية.
    - · اختيار باقة (التنفيذ).
  - الدخول إلى خدمة (طلب تحويل مبلغ محجوز).

- · الضغط على أيقونة (تقديم طلب جديد).
- اختيار طلب التنفيذ والضغط على (طلبات إجراء أخرى).
  - اختيار (طلب تحويل مبلغ محجوز) تحديد السبب.
    - ۰ حفظ وإرسال.

#### رسوم الخدمة وشروطها:

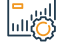

#### رسوم الخدمة:

۰ لا پوجد رسوم.

#### شروط الخدمة:

- · وكالة سارية المفعول، في حال كان مقدم الطلب وكيلًا عن المستفيد أو من ضمن أطراف الطلب في طلب التنفيذ.
  - صك ولاية سارى المفعول، في حال كان مقدم الطلب وليًا على المستفيد.
    - حالة الطلب (قيد التنفيذ).

- · وجود مبلغ محجوز وحالة الإفادة من مؤسسة النقد (تم الحجز والمبلغ مكتمل وتعذر التحويل) - (تم الحجز والمبلغ غير مكتمل) أو حالة الإفادة من هيئة سوق المال (تم الحجز على الأسهم).
  - · عدم وجود طلب على نفس نوع الخدمة (الإجراء) لم يمضى عليه 30 يوم.

#### المستندات:

· رقم الوكالة، ورقم الهوية الوطنية أو الإقامة لأحد أطراف الوكالة.

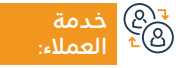

الموقع الإلكتروني: www.moj.gov.sa البريد الإلكتروني: 1950@moj.gov.sa

رقم الهاتف: 1950 ساعات الاستجابة: 07:30 ص – 02:30 م

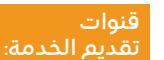

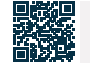

بواية ناحز

# طلب ترخيص مقدم خدمة تنفيذ

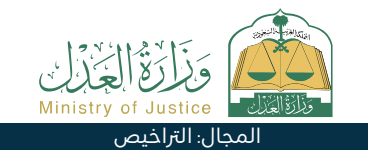

#### وصف الخدمة:

خدمة تتيح للجهات التي ترغب بأن تكون مرخصة من الوزارة من تقديم طلب ترخيص كمقدمة خدمة تنفيذ (حارس قضائي - مبلغ أوراق القضائي - وكيل البيع القضائي، إلخ...).

|          | خطوات الحصول على الخدمة:                                                                                                    |                   |
|----------|----------------------------------------------------------------------------------------------------|-------------------|
| <u> </u> | · تسجيل الدخول على بوابة ناجز بحساب النفاذ الوطني.                                                                                                    |                   |
|          | · اختيار جميع الخدمات الإلكترونية.                                                                                                    | • بيانات العنوان. |
|          | ۰ اختيار باقة (التراخيص).                                                                                                    | • الحبرات.        |
|          | · الدخول إلى خدمة (طلب ترخيص مقدم خدمة تنفيذ).                                                                                                    |                   |
|          | · الضغط على أيقونة (تقديم طلب جديد).                                                                                                    |                   |
|          | • يقـوم المسـتخدم بالدخـول علـى منصـة مقدمـي خدمـات التنفيـذ<br>الإلكترونيـة بصفتـه صاحـب مؤسسـة أو مديـر شـركة أو من خـلال وكالة<br>شـرعية أو أصالـة عن نفسـه. |                   |
|          | · طلب ترخيص دائم (شروط وأحكام طلب ترخيص دائم).                                                                                                    |                   |
|          | ۰ طلب رخصة جديد.                                                                                                    |                   |
|          | · بيانات الطلب ونوع الخدمة.                                                                                                    |                   |
|          | · بيانات المنشأة.                                                                                                    |                   |
|          |                                                                                                    |                   |

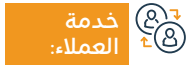

الموقع الإلكتروني: www.moj.gov.sa البريد الإلكتروني: I950@moj.gov.sa

رقم الهاتف: 1950 ساعات الاستجابة: 07:30 ص – 22:30 م

قنوات تقدیم

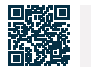

بوابة ناجز

### رسوم الخدمة وشروطها:

#### رسوم الخدمة:

۰ لايوجد رسوم.

#### شروط الخدمة:

- أن يكون لدى طالب الترخيص سجل تجاري سارٍ في النشاط المراد تقديم الخدمة فيه، أو يكون لديه ترخيص سارٍ يخوله من تقديم الخدمة بمقابل في المملكة.
- أن يكون لدى طالب الترخيص خبرة لا تقل عن سنتين في مجال الترخيص الذي يطلب الترخيص فيه أو في أعمال نظيرة، ويجوز للوكالة الإعفاء من هذا الشرط عند تحقق الشرط الوارد في الفقرة (ج/7) من هذه المادة.
- ألا يكون محكومًا بافتتاح إجراء من إجراءات التصفية لطالب الترخيص الواردة في نظام الإفلاس.
- · خلو السجل الائتماني لطالب الترخيص من أي معلومات سلبية مؤثرة على ملاءته الائتمانية، وفق ما تراه اللجنة.
- تقديم ضمان بنكي غير مشروط بقيمة مائة ألف ريال، صادر من أحد البنوك المحلية، ويكون الضمان ساريًا مدة الترخيص، ويعاد لصاحبه في حال انقضاء الترخيص دون وجود التزامات على المرخَّص له، أو مطالبات مالية ناتجة عن تقديمه الخدمة محل الترخيص، وللوكالة تخفيض القيمة إلى الربع لبعض فئات المرخَّص لهم، ويغنى عن الضمان إحضار وثيقة تأمينية تغطي أخطاء مقدم الخدمة.
- · أن يكون طالب الترخيص لخدمة تسليم الأصول المنقولة شركة نظامية في حال

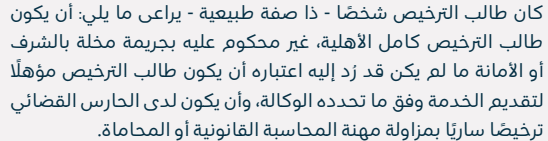

· أن يجتاز طالب الترخيص البرامج التدريبية والاختبارات التي تحددها الوكالة.

#### المرفقات المطلوبة:

- عقـد التأسـيس الإفـادة مـن الجهـات المختصـة (بعـدد العامليـن) السـجل الائتمانـي للمنشـأة.
  - · تقديم الإقرار.

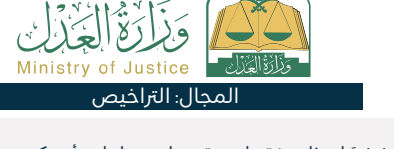

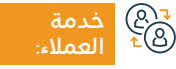

قنوات

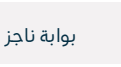

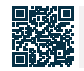

403

# الرهون

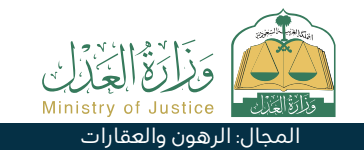

### 💻 وصف الخدمة:

خدمة تتيح للمستفيد الاطلاع على جميع الرهون الموثقة لدى وزارة العدل والمستفيد طرف فيها كـ (راهن أو مرتهن).

#### التحصول على الخدمة: ©≣®

- · تسجيل الدخول على بوابة ناجز بحساب النفاذ الوطني.
  - · اختيار جميع الخدمات الإلكترونية.
    - اختيار باقة (الرهون والعقارات).
      - الدخول إلى خدمة (الرهون).

- ۰ الضغط على أيقونة (تقديم طلب جديد).
- الاطلاع على قائمة الرهون وقائمة الطلبات.

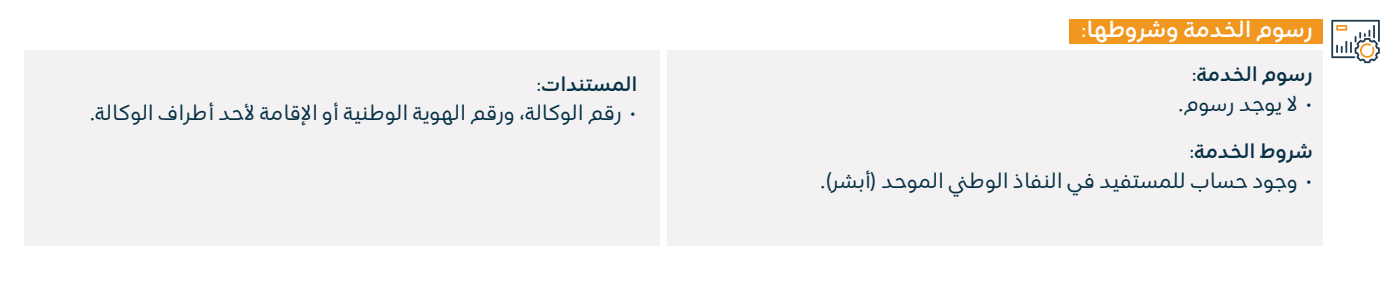

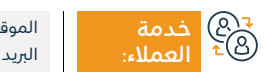

الموقع الإلكتروني: www.moj.gov.sa البريد الإلكتروني: 1950@moj.gov.sa

رقم الهاتف: 1950 ساعات الاستجابة: 07:30 ص – 22:30 م

قنوات م تقديم

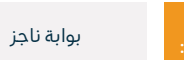

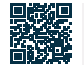

# وكالاتي

### 들 🗖 وصف الخدمة:

هي خدمة تتيح للمستفيد معرفة واستعراض كافة الوكالات الخاصة به، ومعرفة حالة الوكالة في أنظمة الوزارة سواءً سارية أو غير سارية.

# 

- · تسجيل الدخول على بوابة ناجز بحساب النفاذ الوطني.
  - · اختيار جميع الخدمات الإلكترونية.
  - · اختيار باقة (الوكالات والإقرارات).
    - الدخول إلى خدمة (وكالاتي).
  - · الضغط على أيقونة (تقديم طلب جديد).

- ۰ اختیار التبویب: موکل / وکیل.
- اختيار الوكالة المراد الاطلاع على تفاصيلها.

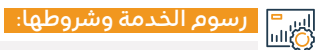

#### رسوم الخدمة:

۰ لا يوجد رسوم.

#### شروط الخدمة:

· وجود وكالات صادرة مسبقًا للمستفيد سواءً بصفته موكل أو وكيل.

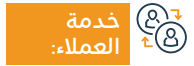

الموقع الإلكتروني: www.moj.gov.sa البريد الإلكتروني: I950@moj.gov.sa

رقم الهاتف: 1950 ساعات الاستجابة: 07:30 ص – 22:30 م

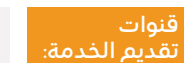

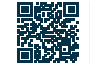

بوابة ناجز

المجال: الوكالات والإقرارات

## التكاليف القضائية

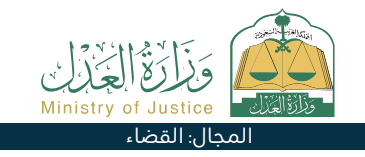

#### وصف الخدمة:

خدمة تتيح لأطراف الدعوى الاطلاع على السندات الصادرة المسددة وغير المسددة، وإمكانية الاعتراض على الفاتورة.

# 

- تسجيل الدخول على بوابة ناجز بحساب النفاذ الوطني.
  - اختيار جميع الخدمات الإلكترونية.
    - · اختيار باقة (القضاء).

۰ لا پوجد رسوم.

شروط الخدمة: ۰ لا يوجد شروط.

- الدخول إلى خدمة (التكاليف القضائية).
- الضغط على أيقونة (تقديم طلب جديد).
- الضغط على (سندات لم يتم سدادها) أو (سندات تم سدادها) لاستعراض

#### الفواتير الصادرة على هوية المستفيد.

- · وفي حال الاعتراض على الفاتورة، يتم اختيار الفاتورة المطلوب الاعتراض عليها.
  - · النقر على أيقونة (اعتراض على فاتورة).

قنوات

- · إدخال البيانات المطلوبة.

#### رسوم الخدمة وشروطها: رسوم الخدمة:

#### المستندات:

· رقم الوكالة، ورقم الهوية الوطنية أو الإقامة لأحد أطراف الوكالة.

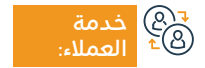

الموقع الإلكتروني: www.moj.gov.sa البريد الإلكتروني: I950@moj.gov.sa

رقم الهاتف: 1950 ساعات الاستجابة: 07:30 ص – 22:30 م

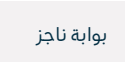

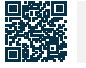

### عرض تقويم الجلسات

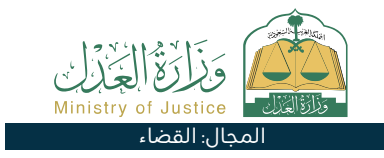

## وصف الخدمة:

خدمة تتيح للمستفيد عرض تقويم الجلسات.

# ■ خطوات الحصول على الخدمة: 8

- تسجيل الدخول على بوابة ناجز بحساب النفاذ الوطني.
  - · اختيار جميع الخدمات الإلكترونية.
    - · اختيار باقة (القضاء).
  - الدخول إلى خدمة (عرض تقويم الجلسات).
    - الضغط على أيقونة (تقديم طلب جديد).
      - اختيار (استعراض جميع الجلسات).

# اس<sup>ے</sup> رسوم الخدمة وشروطها: ا

#### رسوم الخدمة:

۰ يوجد رسوم.

#### شروط الخدمة:

۰ وجود قضية حالتها قيد النظر.

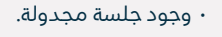

- وكالة سارية المفعول تتضمن بند المرافعة، في حال كان مقدم الطلب وكيلاً عن المستفيد.
- · صك ولاية ساري المفعول في حال كان مقدم الطلب ولياً على المستفيد.

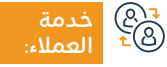

الموقع الإلكتروني: www.moj.gov.sa البريد الإلكتروني: I950@moj.gov.sa

رقم الهاتف: 1950 ساعات الاستجابة: 07:30 ص – 02:30 م

قنوات تقديد

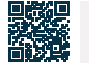

بوابة ناجز

407

# خدمات وزارة الإعلام

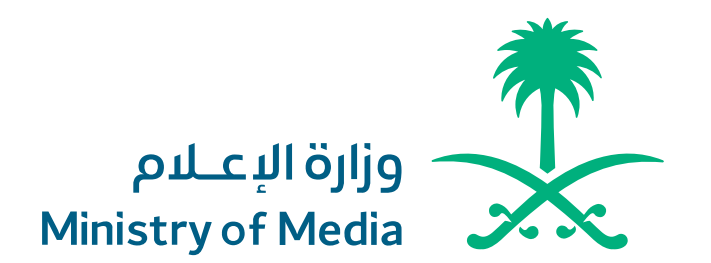

# حجب وإلغاء الحجب عن المواقع

### وصف الخدمة:

تتيح الخدمة تقديم طلبات حجب وفك الحجب عن المواقع الإلكترونية.

#### ■ خطوات الحصول على الخدمة: Ω

- · اطِّلع على السياسات العامة المتبعة في طلبات حجب وإلغاء الحجب.
  - · أدخل البيانات المطلوبة.
  - · يصلك إشعار باستلام الطلب.
  - · تابع الطلب عبر الرسائل النصية.

#### اس<sup>=</sup> رسوم الخدمة وشروطها: الله

#### رسوم الخدمة:

۰ لا يوجد رسوم.

#### شروط الخدمة:

 أن يكون الطلب من اختصاص وزارة الإعلام، حيث تختص الوزارة بطلبات حجب المواقع ورفع الحجب المتعلقة بالنشر الإلكتروني، وحقوق الملكية الفكرية فقط.

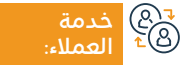

الموقع الإلكتروني: www.media.gov.sa البريد الإلكتروني:info@media.gov.sa

رقم الهاتف: 0112974700 ساعات الاستجابة: 07:30 ص – 22:30 م

قنوات تقدیم

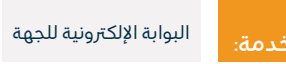

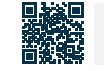

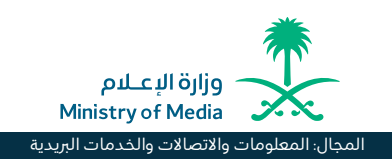

### ضبط المخالفات الإعلامية

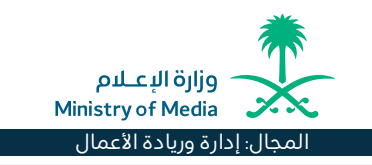

### وصف الخدمة:

تتيح الخدمة إرسال المخالفات الإعلامية ومباشرتها من قبل فريق ضبط المخالفات الإعلامية الميداني.

# ■ خطوات الحصول على الخدمة:

- اقرأ ضوابط مزاولة الأنشطة الإعلامية.
  - تعبئة البيانات المطلوبة.
  - · يصلك إشعار باستلام الطلب.
- تم متابعة الطلب عبر الرسائل النصية.

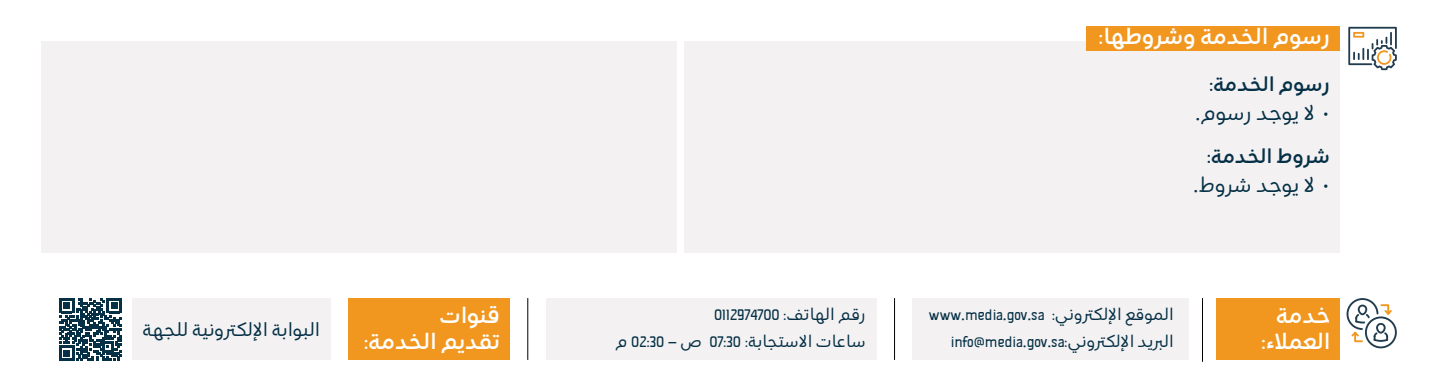

### فسوحات الكتب

#### 💾 وصف الخدمة:

خدمة إلكترونية تقدمها وزارة الإعلام تمكن المستفيدين من فسح الكتب أو الاستعلام عن الكتب المفسوحة.

# 

- · التسجيل بالموقع، ورفع نسخة إلكترونية من المطبوع المراد فسحه.
- يــمّ منــح المســتفيد (إذن طباعــة) مبدئـي لتسـجيله بمكتبـة الملك فهد الوطنية.
- بعـد النقـر على (طلـب تسـجيل مطبوعـة) بمكتبة الملـك فهـد الوطنية،
   يـم تحويل المسـتفيد لصفحة التسـجيل، وتعبئة ٥٥% من البيانـات تلقائياً،
   فيمـا تتبقى تعبئـة البيانات والإقـرارت الإلكترونية.
- يــم إصـدار الرقــم المعيـاري الدولـي (ردمـك)، وإشـعار الـوزارة إلكترونيـاً لإتمـام عمليـة الفســح النهائـي.
- يـم منـح المسـتفيد الفسـح النهائـي بعـد رفـع نسـخة إلكترونيـة مطابقـة لنسـخة الطباعـة ومضافـاً لهـا الرقـم المعيـاري الدولـي (ردمـك).

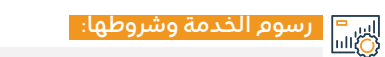

#### رسوم الخدمة:

۰ لا يوجد رسوم.

#### شروط الخدمة:

· أن تكون المادة المقدمة غير مخلة بالدين أو تمس الدولة.

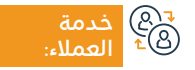

الموقع الإلكتروني: www.media.gov.sa البريد الإلكتروني:info@media.gov.sa

رقم الهاتف: 0112974700 ساعات الاستجابة: 07:30 ص – 20:30 م

قنوات تقديم الخد

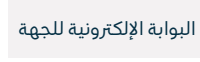

- وزارة الإعـلام Ministry of Media

المجال: المعلومات والاتصالات والخدمات البريدية

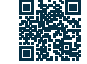

## تقديم الأخبار باللغات العربية والإنجليزية والفرنسية والروسية والصينية والفارسية

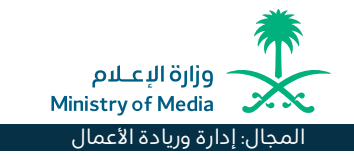

## وصف الخدمة:

بإمكان الوافدين الاستفادة مما تقدمه وكالة الأنباء السعودية من الأخبار المحلية والعالمية للمتحدثين باللغات العربية والإنجليزية والفرنسية والروسية والصينية والفارسية من خلال موقعها الإلكتروني وتطبيقات الأجهزة المحمولة، ومنصات التواصل الاجتماعي المختلفة.

# ■ خطوات الحصول على الخدمة:

- متابعة حسابات الوكالة على مختلف المنصات.
  - الدخول على موقع الوكالة الرسمي.
  - · تحميل تطبيق وكالة الأنباء السعودية.

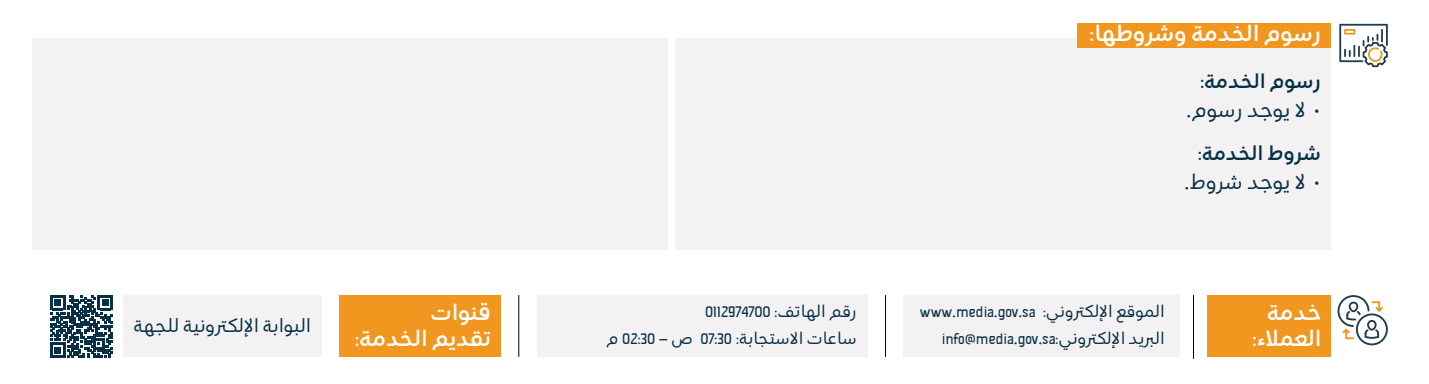

# خدمات وزارة الحج والعمرة

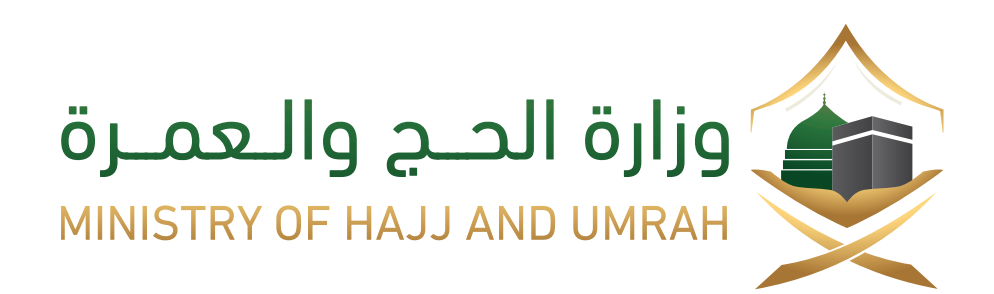

### استعلام عن تأشيرة عمرة

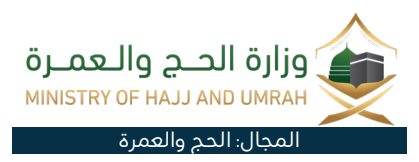

### 💻 وصف الخدمة:

خدمة إلكترونية تقدمها وزارة الحج والعمرة تمكن المستفيد من الاستعلام عن حالة طلبه تأشيرة العمرة.

# ■ خطوات الحصول على الخدمة:

- · أدخل على الموقع الإلكتروني للوزارة.
- · اختر من القائمة الرئيسية (المعتمرين).
  - ابحث في الموسم الحالي.
- · اختر طريقة البحث لتظهر معلومات المعتمر وبرنامجه.

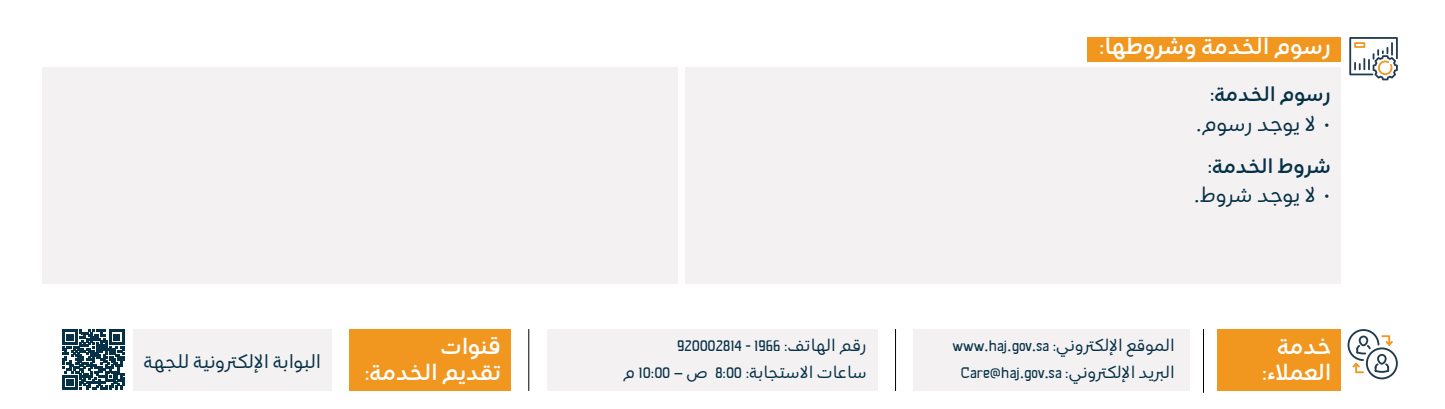

# استعلام عن حالة الحجز لتصريح الحج

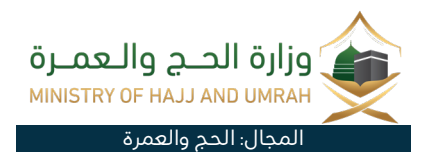

### 💻 وصف الخدمة:

تتيح هذه الخدمة للمستفيد الاستعلام عن تفاصيل الحجز لبرنامج حج داخلي.

# ■ خطوات الحصول على الخدمة: ۸

- · أدخل على الموقع الإلكتروني للوزارة.
  - · اضغط على الخدمات الإلكترونية.
- اختر الاستعلام عن حالة الحجز لتصريح الحج.
  - · أدخل رقم الحجز أو الهوية.
    - ۰ أرسل الطلب.

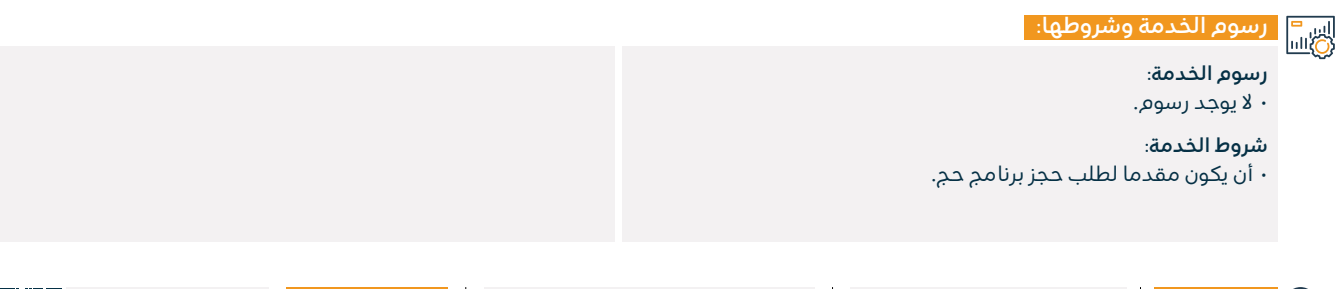

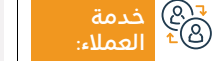

الموقع الإلكتروني: www.haj.gov.sa البريد الإلكتروني: Care@haj.gov.sa

رقم الهاتف: 1966 - 920002814 ساعات الاستجابة: 8:00 ص – 10:00 م

قنوات تقدیم ا

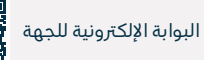

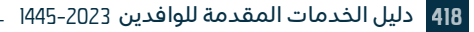

### استعلام عن شركات حجاج الداخل المرخصة

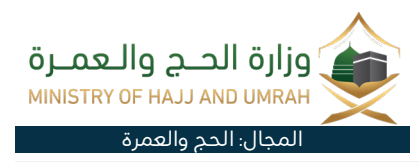

#### وصف الخدمة: =

خدمة إلكترونية تقدمها وزارة الحج والعمرة تمكن المستفيد من الاستعلام عن شركات حجاج الداخل المرخصة.

# ■ خطوات الحصول على الخدمة:

- أدخل على الرابط المباشر لتنفيذ الخدمة.
- حدد متطلبات البحث عن منشآت الحج.
  - · أدخل تصريح منشأة الحج.
- أدخل اسم منشأة الحج- حدد المدينة- حدد نوع البرنامج.
  - انقر على (إرسال) لإظهار النتائح.

# اس= ۱۱۳۵۰ رسوم الخدمة وشروطها:

#### رسوم الخدمة:

۰ لا پوجد رسوم.

#### شروط الخدمة:

أن يكون سبق له تقديم طلب حجز في برنامج الحج.

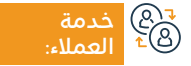

الموقع الإلكتروني: www.haj.gov.sa البريد الإلكتروني: Care@haj.gov.sa

رقم الهاتف: 1966 - 920002814 ساعات الاستجابة: 8:00 ص – 10:00 م

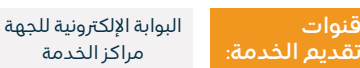

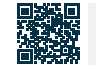

# خدمات وزارة الاتصالات وتقنية المعلومات

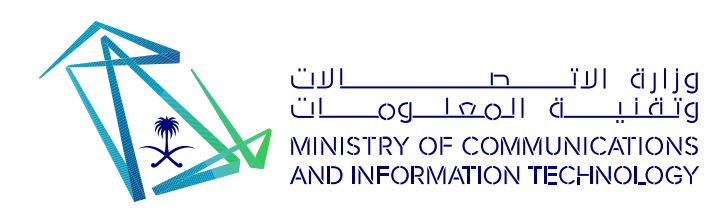

# التسجيل والحضور بالمحاضرات التوعوية لمبادرة العطاء الرقمي

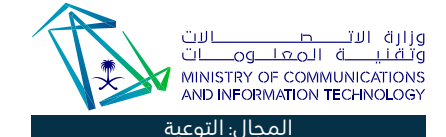

#### 💾 وصف الخدمة:

تتيح الخدمة التسجيل لتقديم وحضور اللقاءات التوعوية لمبادرة العطاء الرقمي، وهي مبادرة أطلقتها وزارة الاتصالات لنشر المعرفة الرقمية بين المجتمعات العربية حول العالم.

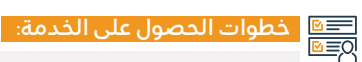

- · أدخل على منصة مبادرة العطاء الرقمي.
- · استعرض اللقاءات من خلال تقويم العطاء واختيار اللقاء المطلوب.
  - اضغط على (عرض التفاصيل) للقاء المقصود.
- للتسجيل في المحاضرة، اضغط على أيقونة (التسجيل للحضور)، ثم (تسجيل الدخول أو إنشاء حساب جديد).
- ستظهر لك الصفحة لاستكمال بياناتك، وتصلك رسالة على البريد الإلكتروني لتأكيد تسجيلك.
- · ليم تحضيرك وللحصول على الشهادة، يلزم مشاهدة المحاضرة بإحدى

الطرق المذكورة بالبريد.

- · بعد إدخال البريد الإلكتروني ورقم الجوال، سيم تحويلك لمشاهدة المحاضرة. وفي حال عدم بدء المحاضرة سيظهر الوقت المتبقي عليها.
  - وصف الخدمة للمتطوع.
    - ۰ تسجيل الدخول.
  - · اللقاءات ومن ثم النقر على تقديم فعالية معرفية.

#### رسوم الخدمة وشروطها:

, ..., ..., , ..., , ..., , ..., , ..., , ..., , ..., , ..., , ..., , ..., , ..., , ..., , ..., , ..., , ..., ,

**رسوم الخدمة**: لا يوجد رسوم.

شروط الخدمة:

۰ لا یوجد شروط.

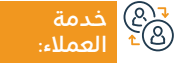

الموقع الإلكتروني: www.mcit.gov.sa البريد الإلكتروني: info@mcit.gov.sa

رقم الهاتف: 0118144444 ساعات الاستجابة: 07:30 ص – 22:30 م

قنوات تقديم الخدمة:

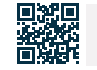

منصة العطاء الرقمي

# التوعية بمخاطر التنمر ضد الأطفال في العالم الرقمي

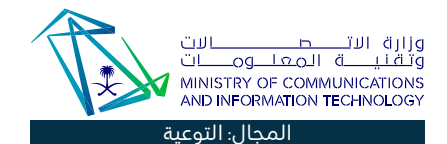

### 들 🖬 وصف الخدمة:

خدمة تقدمها وزارة الاتصالات وتقنية المعلومات، للتوعية بالفرص والمخاطر التي قد تواجه الأطفال في العالم الرقمي وكيفية مواجهتها.

# 

- الدخول على منصة العطاء الرقمي.
- ۰ الدخول على صفحة (علّم واسترح).
- استعرض الموضوعات المفيدة بالموقع.

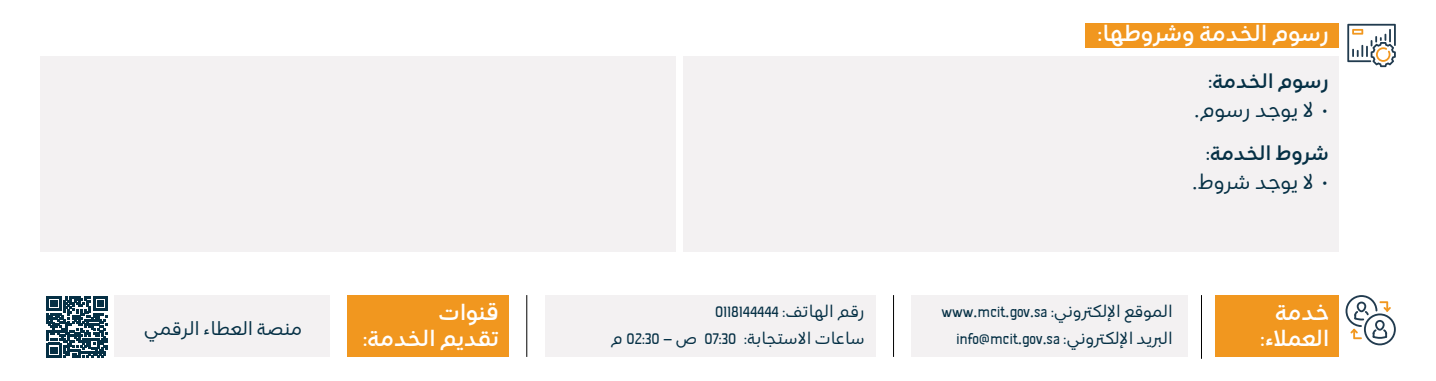

### السلسلة القصصية التفاعلية

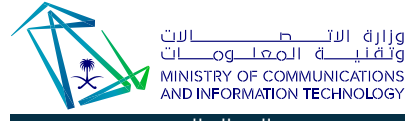

المجال: التوعية

### 💻 وصف الخدمة:

سلسلة قصصية تفاعلية لتوعية الطفل بمهارات المواطنة الرقمية.

# ■ خطوات الحصول على الخدمة:

- الدخول إلى موقع THINK TECH.
  - ۰ إنشاء حساب جديد.
  - · الدخول باسم المستخدم.
- · الدخول على مبادرة أبطال المستقبل واختيار التوعية الرقمية.
  - · اختيار سلسلة القصص التفاعلية.

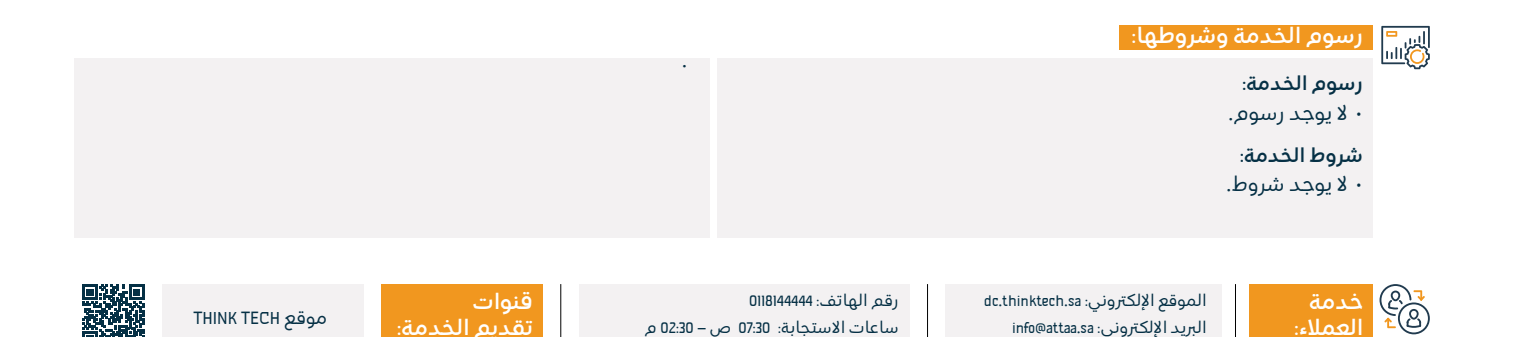

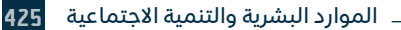

# خدمات وزارة البيئة والمياه والزراعة

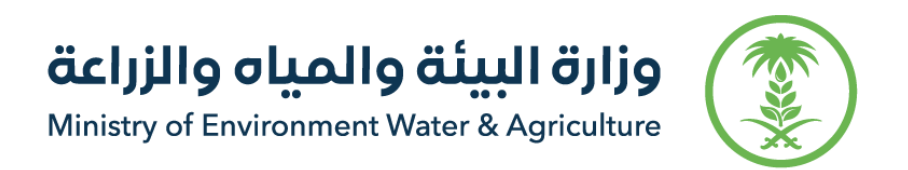

# إيصال المياه للمرافق

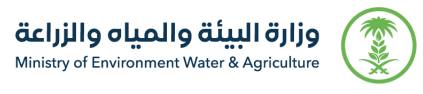

#### المجال: السكن والخدمات البلدية والمرافق

#### وصف الخدمة: =

خدمة إلكترونية مقدمة من شركة المياه الوطنية تتيح إيصال توصيلة مياه للمرافق المختلفة.

# ■ خطوات الحصول على الخدمة:

- · أدخل على موقع شركة المياه الوطنية.
- · أنشئ حساباً على الفرع الإلكتروني لشركة المياه الوطنية.
  - سجل الدخول باسم المستخدم وكلمة المرور.
    - · اضغط على (طلب توصيلة مياه حديدة).
      - حدد نوع العقار: سكني أم تجاري.

- ارفع الوثائق المطلوبة، ثم اضغط على (التالي).
- بعد الموافقة على الطلب يمّ التواصل من قبل الشركة لإتمام الاحراءات.

#### رسوم الخدمة وشروطها:

#### رسوم الخدمة:

۰ لا يوجد رسوم.

### شروط الخدمة:

· الهوية الوطنية أو الإقامة.

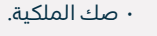

- ۰ فسح البناء.
- صورة المبنى.
- ۰ كروكي الموقع.

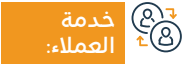

الموقع الإلكتروني: www.mewa.gov.sa البريد الإلكتروني: info@199099.gov.sa

رقم الهاتف: ۱99099 ساعات الاستجابة: 07:30 ص – 22:30 م

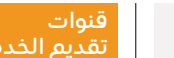

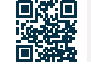

بوابة نما

## تصعيد شكوى المياه

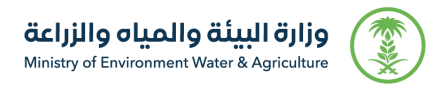

المجال: السكن والخدمات البلدية والمرافق

## 💳 وصف الخدمة:

تتيح هذه المنصة للمستفيدين تصعيد شكاوى المياه والصرف الصحى على مقدمي الخدمة في حال عدم الرضا عن الخدمة، وذلك حسب متطلبات وشروط الخدمة.

# 

- سجل الدخول إلى النظام.
  - أضف الطلب.
- حدد مقدم خدمة المياه، وأدخل الرقم المرجعي.
  - · أضف المرفقات، إن وجدت.
    - أرسل الطلب.

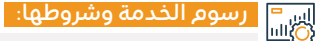

رسوم الخدمة:

۰ لا يوجد رسوم.

#### شروط الخدمة:

- أن يكون مقدم الشكوى هو المستهلك أو المالك.
- وجود شكوى سابقة برقم مرجعي لدى مقدم الخدمة.

- · مهلة التصعيد للمستفيد 30 يوم عمل من تاريخ إغلاق الشكوى من مقدم الخدمة.
- ترفع الشكوى بعد مضى 30 يوم عمل في حالة عدم الرد عليها من مقدم الخدمة.
  - لا يمكن تصعيد ذات الشكوى أكثر من مرة.

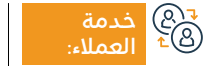

الموقع الإلكتروني: www.mewa.gov.sa البريد الإلكتروني: info@199099.gov.sa

رقم الهاتف: 199099 ساعات الاستجابة: 07:30 ص – 22:30 م

قنوات

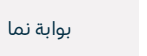

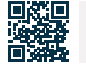

## طلب تغيير اسم المالك (نقل ملكية عداد المياه)

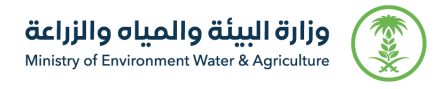

المجال: السكن والخدمات البلدية والمرافق

## وصف الخدمة:

خدمة إلكترونية مقدمة من شركة المياه الوطنية، وتتيح للعملاء طلب تعديل اسم المالك (نقل ملكية عداد المياه)، وإرفاق المستندات المطلوبة من خلال الفرع الإلكتروني.

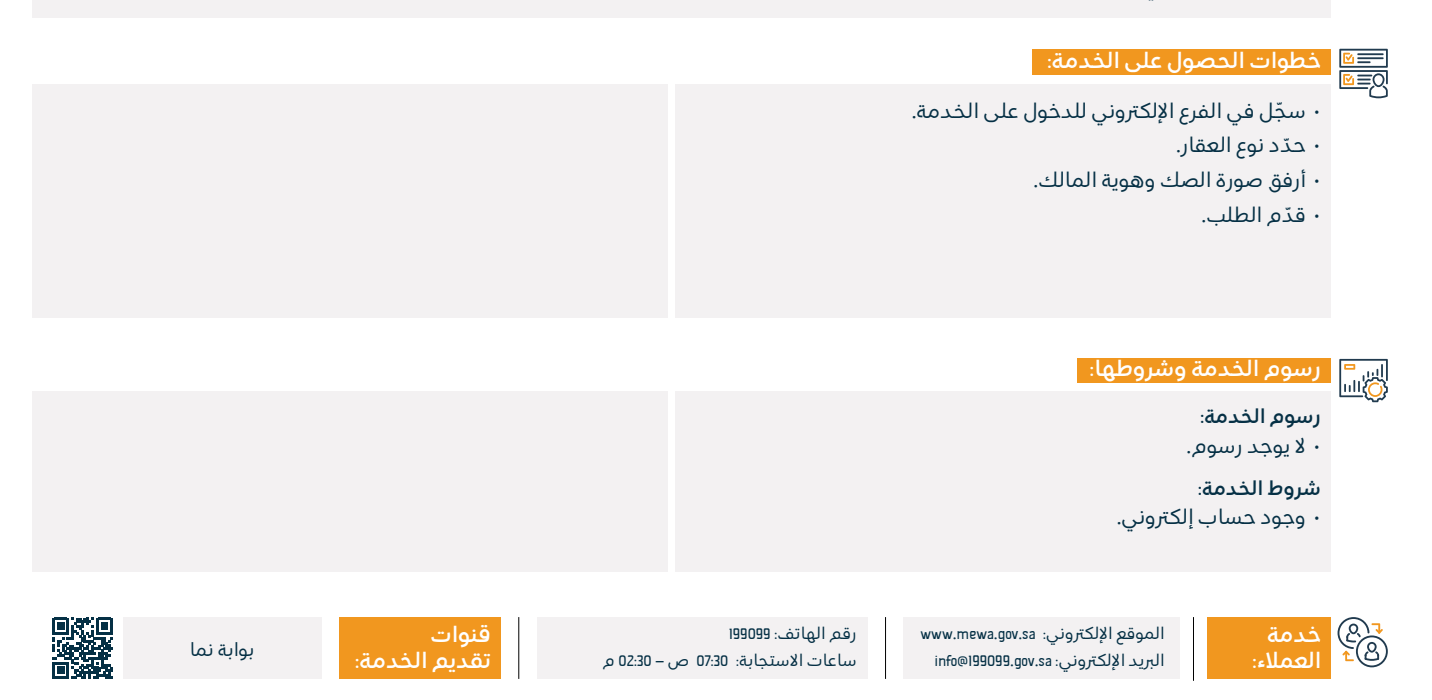
# خدمات وزارة السياحة

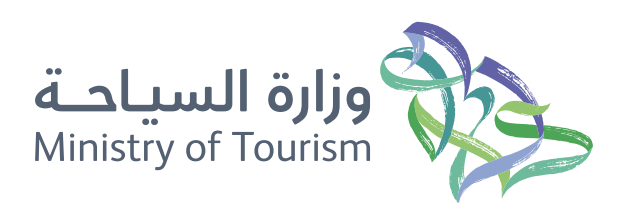

### إصدار تأشيرة سياحية

وصف الخدمة:

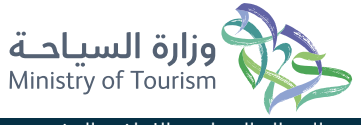

### المجال: السياحة والثقافة والترفيه

يمَ من خلال الخدمة استقبال طلبات الزوار القادمين للمملكة العربية السعودية لطلب التأشيرة، ومن خلال ذلك يقوم السائح بتعبئة جميع المعلومات المطلوبة من خلال الموقع: المعلومات الشخصية، معلومات جواز السفر، وبعد ذلك يمّ إظهار شركات التأمين الطبي المتعددة للسياح، ويمّ إصدار بوليصة التأمين من قبل الضمان الصحى.

| <u>©</u> ≡0<br><u>©</u> ≡0 | . خطوات الحصول على الخدمة:                                                                                                    |                                                                                                    |  |  |  |  |  |  |
|----------------------------|----------------------------------------------------------------------------------------------------|----------------------------------------------------------------------------------------------------|--|--|--|--|--|--|
|                            | · أدخل إلى الموقع الرسمي للسياحة السعودية.                                                                                                    | • سجّل الدخول.                                                                                                    |  |  |  |  |  |  |
|                            | • قَدم على التأشيرة الإلكترونية.                                                                                                    | · استلام رمز التحقق على بريدك الإلك <del>ا</del> روني.                                                                                         |  |  |  |  |  |  |
|                            | ۰ أنشئ حساب جديد.                                                                                                    | · أدخل الصفحة الرئيسية مرة أخرى.                                                                                                    |  |  |  |  |  |  |
|                            | · أدخل إلى صفحة التسجيل.                                                                                                    | · أدخل المعلومات الشخصية ومعلومات جواز السفر والتأمين الطبي.                                                                                   |  |  |  |  |  |  |
|                            | • فعّل الحساب بواسطة البريد الإلكتروني.                                                                                                    | · الموافقة على الشروط والأحكام ودفع الرسوم.                                                                                                    |  |  |  |  |  |  |
|                            | رسوم الخدمة وشروطها:                                                                                                    |                                                                                                    |  |  |  |  |  |  |
| ( <u>)</u>                 | <b>رسوم الخدمة:</b><br>• 463.44 ريال.<br><b>شروط الخدمة:</b><br>• أن يبلغ سن مقّدم الطلب ١8 عامًا فما فوق.<br>• للمسافرين الذين تقل أعمارهم عن ١8 عامًا، يجب أن يمّ تحديد ولي الأمر<br>في الطلب. | <ul> <li>أن يكون جواز السفر ساري المفعول لمدة 6 أشهر أخرى على الأقل.</li> <li>امتلاك جواز سفر يتبع لواحدة من الدول الـ 49 المشمولة.</li> </ul> |  |  |  |  |  |  |
|                            |                                                                                                    |                                                                                                    |  |  |  |  |  |  |

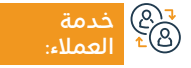

الموقع الإلكتروني: www.mt.gov.sa البريد الإلكتروني: info@mt.gov.sa

رقم الهاتف: 930 ساعات الاستجابة: 24 ساعة

قنوات تقديم الذ

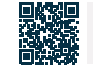

بوابة وزارة السياحة

### الشكاوى والبلاغات السياحية

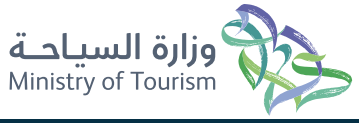

#### المجال: السياحة والثقافة والترفيه

تطبيق يُمكنك من إرسال الشكاوى السياحية الخاصة بك أو المقترحات، والإبلاغ عن المخالفات السياحية، مع إمكانية إرفاق صور وتحديد الموقع الجغرافي للمخالفة على خرائط جوجل، كما يُمكنك من استعراض تفاصيل الشكاوى والبلاغات المقدمة.

# ■ خطوات الحصول على الخدمة:

وصف الخدمة:

- · أدخل على وزارة السياحة.
  - ۰ اختيار نوع الطلب.
- ۰ اضغط على خانة تقديم الطلب.
- · تعبئة بيانات الطلب، ومن ثم اضغط على (إرسال).
  - تصلك رسالة نصية تحتوي معلومات الطلب.

- تم معالجة الطلب من المسؤول.
- يمكنك الاستعلام عن الطلبات المنشأة عن طريق الضغط على (طلباتي).
- في خانة (طلباتي) تظهر جميع الطلبات الخاصة بالمستخدم بحسب نوع الطلب (الشكاوى، الاقتراحات، البلاغات).

|                     |                        |                                              |   | شروطها:                                                               | الخدمة وب | رسوم           |            |
|---------------------|------------------------|----------------------------------------------|---|-----------------------------------------------------------------------|-----------|----------------|------------|
|                     |                        |                                              |   |                                                                       | الخدمة:   | رسوم ا         |            |
|                     |                        |                                              |   |                                                                       | يد رسوم.  | ۰ لا يوج       |            |
|                     |                        |                                              |   |                                                                       | الخدمة:   | شروط           |            |
|                     |                        |                                              |   |                                                                       | يد شروط.  | ۰ لا يوج       |            |
|                     |                        |                                              |   |                                                                       |           |                |            |
|                     |                        |                                              |   |                                                                       |           |                |            |
|                     | 1.43                   |                                              | I |                                                                       |           |                | $\bigcirc$ |
| بوابة وزارة السياحة | فنوات<br>تقديم الخدمة: | رفم الهائف: لالا<br>ساعات الاستجابة: 24 ساعة |   | الموقع الإلكتروني: www.mt.gov.sa<br>البريد الإلكتروني: info@mt.gov.sa | :=        | حدمه<br>العملا | 28         |

خدمات وزارة الشؤون الإسلامية والدعوة والإرشاد

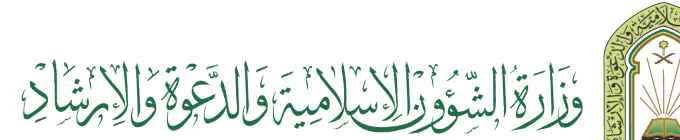

Ministry of Islamic Affairs, Dawah and Guidance

### المستكشف الجغرافي للمساجد

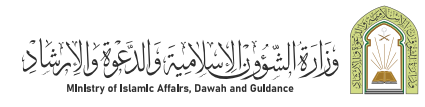

#### المجال: الشؤون الإسلامية

### وصف الخدمة:

أحد أهم التطبيقات المنفذة ضمن مشروع تطوير نظام المعلومات الجغرافي للمساجد في الوزارة، حيث إنه يقدم كماً هائلاً من معلومات المساجد ضمن خارطة حيوية تبين أماكن المساجد ويُظهر مواقع المساجد على الخريطة، وإظهار بيانات المساجد وصورها، كما يُجري عمليات البحث عن مسجد محدد من خلال بيانات يحددها المستخدم، وإجراء عمليات البحث المكاني من خلال مناطق ومحافظات يحددها المستخدم.

### التحصول على الخدمة: اΩ≣© · الدخول على بوابة الوزارة الإلكترونية. • اختيار نظام المعلومات الجغرافي للمساجد. رسوم الخدمة وشروطها: رسوم الخدمة: ۰ لا پوجد رسوم. شروط الخدمة: ۰ لا يوجد شروط. قنوات رقم الهاتف: 1933 الموقع الإلكتروني: www. moia.gov.sa البوابة الإلكترونية للجهة ساعات الاستجابة: 8:00 ص – 06:00 م البريد الإلكتروني: info@moia.gov.sa

### استعلام عن إصدارات وزارة الشؤون الإسلامية والدعوة والإرشاد

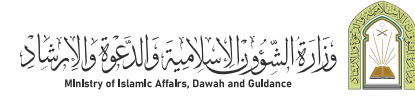

### المجال: الشؤون الإسلامية

들 🗖 وصف الخدمة:

تتيح الخدمة للمستفيدين الاطلاع على كافة الكتب التي تصدرها وكالة المطبوعات والبحث العلمي بالوزارة، وهي تصدر بحوالي 47 لغة حول العالم، كما تتيح الخدمة الاستعلام عن كتاب معين بمعلومية اسم الكتاب أو المؤلف، مع إمكانية تحميل نسخة إلكترونية منه.

## 

- · أدخل إلى بوابة الوزارة الإلكترونية.
- · اختيار (الاستعلام عن إصدارات الوزارة).
- · الموافقة على الشروط ثم اضغط على زر (الانتقال للخدمة).
- · أدخل أحد معايير البحث، ثم رمز التحقق، ثم اضغط على زر (استعلام).

### رسوم الخدمة وشروطها:

### رسوم الخدمة:

۰ لا یوجد رسوم.

### شروط الخدمة:

· أدخل إلى بوابة الوزارة الإلكترونية.

- · من قائمة الخدمات الإلكترونية، اختر (الاستعلام عن إصدارات الوزارة).
  - الموافقة على الشروط ثم الضغط على زر (الانتقال للخدمة).
- إدخال أحد معايير البحث، ثم رمز التحقق، ثم الضغط على زر (استعلام).

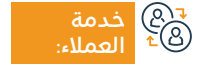

الموقع الإلكتروني: www. moia.gov.sa البريد الإلكتروني: info@moia.gov.sa

رقم الهاتف: 1933 ساعات الاستجابة: 8:00 ص – 06:00 م

0 (

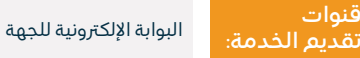

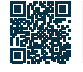

خدمات هيئة الزكاة والضريبةوالجمارك

## هيئة الزكاة والضريبة والجمارك Zakat, Tax and Customs Authority

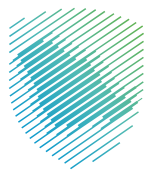

### إصدار شهادة إقامة ضريبية

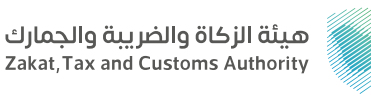

#### المحال: خدمات الضرائب

### وصف الخدمة:

توفر هذه الخدمة إصدار شهادات الإقامة للأفراد المقيمين بالمملكة العربية السعودية وفق نظام ضريبة الدخل السعودي أو اتفاقيات تجنب الازدواج الضريبي على الدخل التي تبرمها الدولة مع الدول التي يحملون جنسياتها وذلك للحصول على الإعفاء من ضريبة الدخل، كما تتيح هذه الخدمة الاستفسار عن حالة إصدار الشهادة ونتيجة الطلب.

# ■ خطوات الحصول على الخدمة: المحصول على الخدمة:

- تسجيل الدخول على البوابة الإلكترونية للهيئة.
- · اختيار (الخدمات الزكوية والضريبية) ثم اختيار (شهادة الإقامة الضريبية).
  - طلب الخدمة.

#### رسوم الخدمة وشروطها:

### رسوم الخدمة:

۰ لا يوجد رسوم.

### شروط الخدمة:

- الإقامة في المملكة العربية السعودية لأكثر من ١٨٦ يوم.
  - · جواز سفر ساري الصلاحية.

- ۰ اثنات السكن.
- خطاب من جهة العمل.
- إرفاق صور واضحة للمستندات المطلوبة.

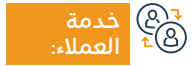

الموقع الإلكتروني: www.zatca.gov.sa البريد الإلكتروني: info@zatca.gov.sa

رقم الماتف: 19993 ساعات الاستجابة: 24 ساعة

قنوات

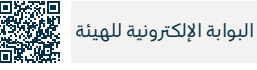

### طلب تغيير فترة تقديم الإقرارات

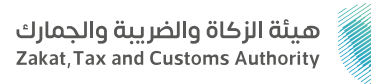

#### المجال: خدمات الضرائب

وصف الخدمة:

تتيح هذه الخدمة إمكانية طلب تغيير فترة تقديم الإقرارات، لتكون كل رُبع سنة أو بشكل شهري، ويشترط لتغيير موعد تقديم إقرار ضريبة القيمة المضافة الحصول على موافقة الهيئة.

# ■ خطوات الحصول على الخدمة:

- · تسجيل الدخول على البوابة الإلكترونية للهيئة.
- الانتقال إلى تبويب الضرائب غير المباشرة ضريبة القيمة المضافة.
  - · اختيار (طلب تغيير فترة تقديم إقرارات ضريبة القيمة المضافة).
    - تعبئة الاستمارة وتقديم الطلب.
    - · سيصلك إشعار باستلام الطلب.

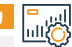

#### رسوم الخدمة وشروطها:

رسوم الخدمة:

۰ لا یوجد رسوم.

### شروط الخدمة:

· تقديم جميع الإقرارات الضريبية.

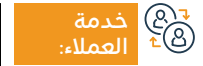

الموقع الإلكتروني: www.zatca.gov.sa البريد الإلكتروني: info@zatca.gov.sa

رقم الهاتف: 19993 ساعات الاستجابة: 24 ساعة

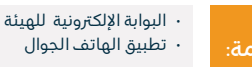

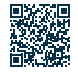

### تعديل بيانات الاتصال

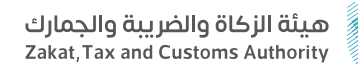

#### المحال: خدمات عامة

وصف الخدمة:

تمكّن هذه الخدمة المستخدم من تغيير عنوان البريد الإلكتروني ورقم الجوال، حيث أن جميع الرسائل الواردة من الهيئة سيم توجيهها إلى بيانات الاتصال المعدّلة.

# 

 تسجيل الدخول على البوابة الإلكترونية للهيئة. • الانتقال إلى (الخدمات العامة).

• اختيار (الملف الشخصي للمكلف).

- تعديل عنوان البريد الإلكتروني ورقم الجوال.
- تفعيل البريد الإلكتروني الجديد من خلال مصادقة البريد الإلكتروني أو استلام تأكيد فورى برقم الهاتف المحمول.

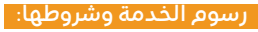

رسوم الخدمة:

۰ لا يوجد رسوم.

### شروط الخدمة:

• إضافة عنوان بريد إلكتروني ورقم جوال صحيحين ومفعلين.

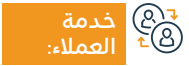

الموقع الإلكتروني: www.zatca.gov.sa البريد الإلكتروني: info@zatca.gov.sa

رقم الهاتف: 19993 ساعات الاستجابة: 24 ساعة

قنوات تقديم الخدمة:

• تطبيق الجوال • الفرع مدراء العلاقة البوابة الإلكترونية

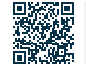

### طلب استخدام طريقة الخصم النسبى لضريبة المدخلات

### هيئة الزكاة والضريبة والحمارك Zakat, Tax and Customs Authority

### المحال: خدمات الضرائب

تستخدم الطريقة الافتراضية لاحتساب قيمة ضريبة المدخلات التى تنسب للتوريدات الخاضعة للضريبة والمعفاة من الضريبة لأغراض تحديد نسبة

ضريبة المدخلات التي يمكن خصمها وقد لا تكون هذه الطريقة هي الأكثر دقة في بعض الحالات، وذلك لأنها قد تعطي تمثيلاً غير دقيق لضريبة المدخلات التى تنسب للتوريدات الخاضعة لضريبة القيمة المضافة، تمكّن هـذه الخدمة المكلف من تقديم طلب الحصول على الموافقة لاستخدام طريقة لاحتساب الخصم النسبي غير الطريقة الافتراضية.

## ا ⊠⊠Ω خطوات الحصول على الخدمة: ∫ ©≣©

وصف الخدمة:

- تسجيل الدخول على البوابة الإلكترونية للهيئة.
- · الانتقال إلى الضرائب غير المباشرة (ضريبة القيمة المضافة).
- تحديد (طلب استخدام طريقة الخصم النسبي لضريبة المدخلات).
- · تعبئة الاستمارة وتحميل خطاب الطلب الذي يتضمن سبب الطلب:
- تاريخ السريان من / إلى الطريقة الحالية لخصم معدل سعر الضريبة المضافة عن الشراء الطريقة المقترحة لطريقة الخصم.
  - معدل سعر الضريبة المضافة عند الشراء.
    - سيم إعلامك بقرار الهيئة.

  - · الطريقة المقترحة لخصم ضريبة المدخلات ونسبتها.
  - الأدلة الداعمة لدقة الطريقة المقترحة لخصم ضريبة المدخلات.

الموقع الإلكتروني: www.zatca.gov.sa البريد الإلكتروني: info@zatca.gov.sa

رقم الهاتف: 19993 ساعات الاستجابة: 24 ساعة

قنوات

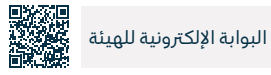

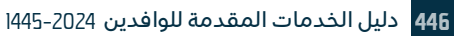

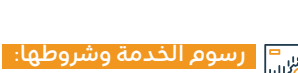

30 خدمة ®± العملاء

رسوم الخدمة:

۰ لا يوجد رسوم.

شروط الخدمة:

• سبب الطلب.

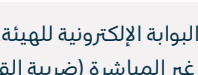

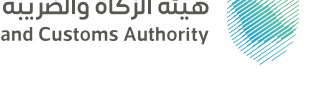

### تغيير الأساس المحاسبي

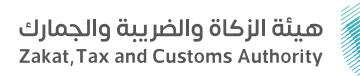

#### المحال: خدمات الضرائب

وصف الخدمة: \_\_\_\_

تهدف هذه الخدمة إلى تحويل المكلفين من أساس الفاتورة. إلى الأساس النقدى بما يتوافق مع اللائحة التنفيذية لضريبة القيمة المضافة.

# ■ خطوات الحصول على الخدمة: 8

- التواصل مع مركز الاتصال.
- رفع تذكرة بطلب تغيير الأساس المحاسبي.
- وصول بريد إلكتروني للمكلف بقبول أو رفض الطلب.

# ايي= السافي الخدمة وشروطها:

رسوم الخدمة:

۰ لا يوجد رسوم.

### شروط الخدمة:

· التسجيل في ضريبة القيمة المضافة.

• إدراج إجمالي الإيرادات الخاضعة لضريبة القيمة المضافة في السنة التقويمية السابقة والمتوقعة بحيث لا تتجاوز 5 مليون ريال سعودي.

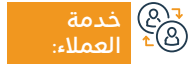

الموقع الإلكتروني: www.zatca.gov.sa البريد الإلكتروني: info@zatca.gov.sa

رقم الهاتف: 19993 ساعات الاستجابة: 24 ساعة

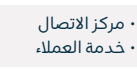

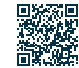

### طلب تعديل تاريخ النفاذ في ضريبة القيمة المضافة

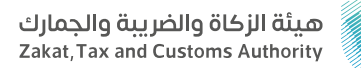

#### المجال: خدمات الضرائب

💳 وصف الخدمة:

تمكّن هذه الخدمة المكلفين من تغيير تاريخ نفاذ التسجيل في ضريبة القيمة المضافة (فتح الإقرارات بأثر رجعي) لتوريد ضريبة مستحقة عن فترات سابقة.

# ■ خطوات الحصول على الخدمة:

- · تسجيل الدخول على البوابة الإلكترونية للهيئة.
- · الانتقال إلى تبويب الضرائب غير المباشرة -ضريبة القيمة المضافة.
  - · اختيار (طلب تعديل تاريخ النفاذ في ضريبة القيمة المضافة).
    - · تعبئة البيانات / النماذج اللازمة وإرفاق الوثائق المطلوبة.

- ۰ إرسال الطلب.
- · سوف تتلقى إخطار بقبول أو رفض أو إلغاء الطلب.

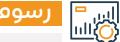

### رسوم الخدمة وشروطها:

### رسوم الخدمة:

۰ لا يوجد رسوم.

### شروط الخدمة:

· التسجيل في ضريبة القيمة المضافة.

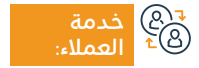

الموقع الإلكتروني: www.zatca.gov.sa البريد الإلكتروني: info@zatca.gov.sa

رقم الهاتف: 19993 ساعات الاستجابة: 24 ساعة

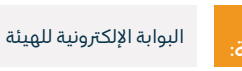

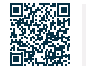

### طلب تسجيل عقار

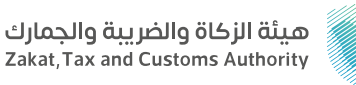

#### المحال: خدمات الضرائب

وصف الخدمة:

تمكنك هذه الخدمة من تسجيل عقارك في ضريبة التصرفات العقارية قبل إتمام عملية الإفراغ العقاري أو توثيق العقد حيث توفر الخدمة معرفة مدى خضوع العقار الذي تريد بيعه للضريبة، مع إمكانية إصدار فاتورة سداد بمبلغ الضريبة المستحق.

# ■ خطوات الحصول على الخدمة: المحصول على الخدمة:

- · الدخول لموقع الهيئة.
- اختيار الخدمات الإلكترونية ثم (الخدمات الزكوية والضريبية والجمركية).
  - اختيار ضريبة التصرفات العقارية ثم طلب تسجيل عقار.
  - · تسجيل بيانات البائع، ورقم الصك، والموافقة على الشروط والأحكام.
    - إدخال رمز التحقق المرسل على الجوال.

- ۰ تأكيد البيانات.
- تحديد نوع العقار وصفته من القائمة المنسدلة.
- سداد فاتورة سداد عند خضوع العقار للضريبة.

### رسوم الخدمة وشروطها:

### رسوم الخدمة:

۰ لا یوجد رسوم.

### شروط الخدمة:

بيانات البائع ومعلومات الصك أو العقود.

- تحديد نوع التصرف العقاري.
- · الموافقة على الشروط والأحكام الضريبية.
- تحديد طبيعة العقار (بيع أو هبة أو غيرها).

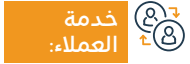

الموقع الإلكتروني: www.zatca.gov.sa البريد الإلكتروني: info@zatca.gov.sa

رقم الهاتف: 19993 ساعات الاستجابة: 24 ساعة

قنوات

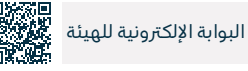

### إلغاء طلب تسجيل عقار

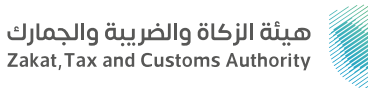

#### المحال: خدمات الضرائب

### 🚞 🔤 وصف الخدمة:

عند إلغاء عملية البيع أو تقديم بيانات خاطئة قبل الإفراغ العقارى أو توثيق العقد، يمكنك من خلال هذه الخدمة إلغاء طلب تسجيل العقار في خدمة ضريبة التصرفات العقارية، واسترداد مبلغ الضريبة في حال تم السّداد مسبقاً.

# ■ خطوات الحصول على الخدمة: المحصول على الخدمة:

- · الدخول لموقع الهيئة.
- · اختيار الخدمات الإلكترونية ثم (الخدمات الزكوية والضريبية والجمركية).
  - اختيار ضريبة التصرفات العقارية ثم طلب تسجيل عقار.
- بعد تسجيل الدخول على الحساب، اختيار عرض التصرفات العقارية ثم اختيار إلغاء طلب مع إضافة سبب الإلغاء ثم انقر على إرسال.

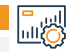

### رسوم الخدمة وشروطها:

### رسوم الخدمة:

۰ لا يوجد رسوم.

### شروط الخدمة:

· عدم إفراغ الصك أو توثيق العقد.

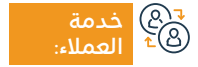

الموقع الإلكتروني: www.zatca.gov.sa البريد الإلكتروني: info@zatca.gov.sa

رقم الماتف: 19993 ساعات الاستجابة: 24 ساعة

قنوات

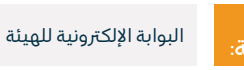

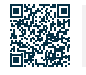

### التحقق من طلب تسجيل العقار

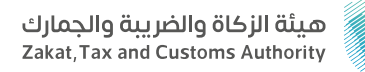

#### المجال: خدمات الضرائب

وصف الخدمة:

تمكّن هذه الخدمة المكلف من التحقق من حالة طلب التسجيل في خدمة ضريبة التصرفات العقارية، ومعرفة حالة خضوع العقار للضريبة، وحالة السداد.

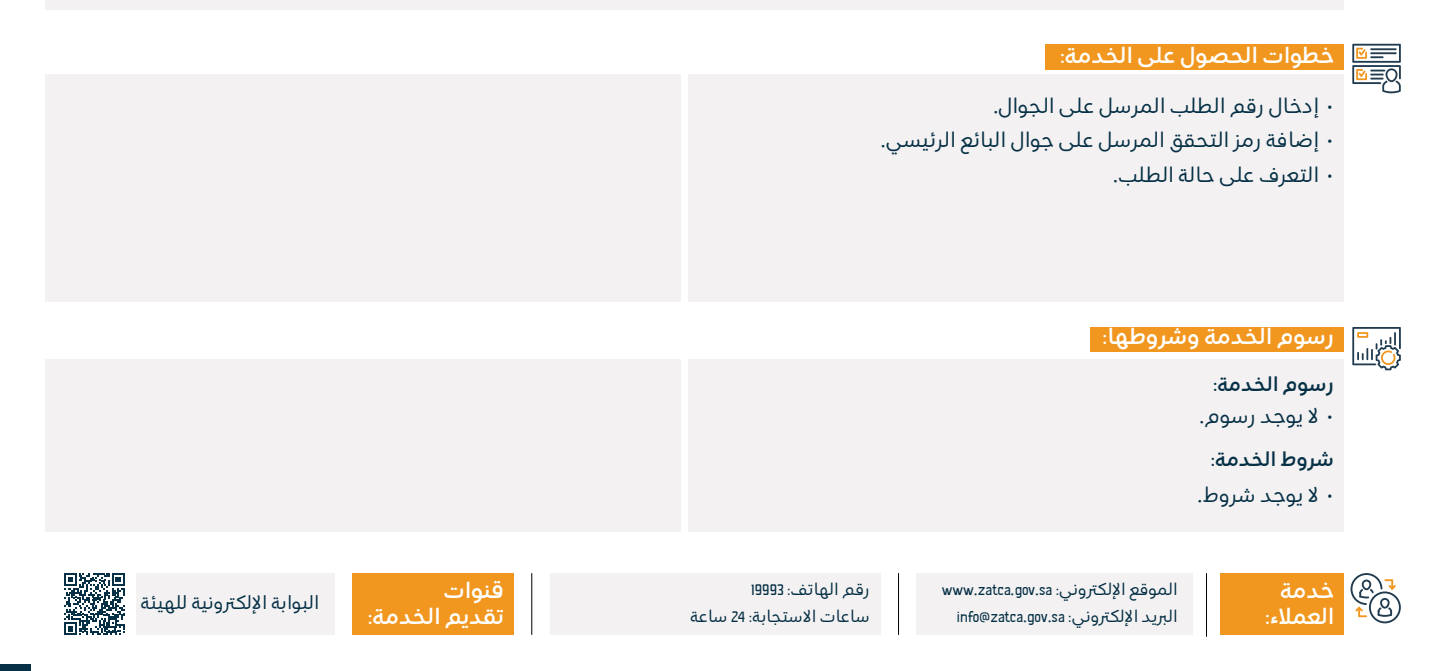

### خدمةالعقود

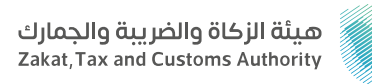

### وصف الخدمة:

المجال: خدمات الزكاة والضرائب

هي خدمة إلكترونية لتسهيل رفع عقود المكلفين المبرمة مع غيرهم من الجهات سواءً كانت عقود (مصروفات أو إيرادات)، كما توفر الخدمة إمكانية تحديث العقود أو إلغاءها، فضلاً عن الاطلاع على الإشعارات والمهام.

## التحصول على الخدمة: اΩ≣©

- الدخول على البوابة الإلكترونية للهيئة.
- الانتقال إلى تبويب الخدمات العامة.
  - اختيار أيقونة (خدمة العقود).
- تسجيل العقد وإكمال الخطوات اللازمة.

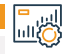

## اي = الألبا المراجعة وشروطها:

#### رسوم الخدمة:

۰ لا يوجد رسوم.

### شروط الخدمة:

· إدراج كافة التفاصيل المتعلقة بالعقد وإرفاق المرفقات اللازمة.

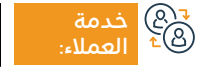

الموقع الإلكتروني: www.zatca.gov.sa البريد الإلكتروني: info@zatca.gov.sa

رقم الهاتف: 19993 ساعات الاستجابة: 24 ساعة

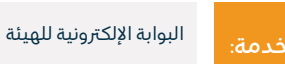

قنوات

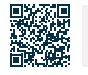

### خدمة فوّض

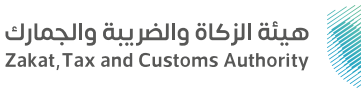

#### المجال: خدمات الزكاة والضرائب

" وصف الخدمة:

تتيح هذه الخدمة للمنشآت تفويض المكاتب المحاسبية ومقدمي الخدمات التي تتعامل معها لإنهاء إجراءاتها ومعاملاتها آليًا بالإضافة إلى إمكانية تفويض أكثر من مكتب محاسبي على خدمات محددة مع تحديد مدة التفويض.

# 

- · تسجيل الدخول على البوابة الإلكترونية للهيئة.
  - ۰ اختیار خدمة (فوض).
- اختيار (المكتب المحاسبي أو مقدم الخدمة) وتحديد (الخدمات المرغوب التفويض عليها).
- ١- الرقم المميز للمكتب المحاسبي.
  - 2- تحديد مدة التفويض.
- لاستكمال عملية التفويض، يتطلب موافقة مقدم الخدمة بتسجيل الدخول على حسابه في بوابة الهيئة وقبول طلب التفويض حالة الطلب (معلقة).
  - استلام إشعار بقبول / رفض الطلب من المكتب المحاسبي.

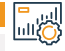

### رسوم الخدمة وشروطها:

رسوم الخدمة:

۰ لا يوجد رسوم.

شروط الخدمة:

۰ لا یوجد شروط.

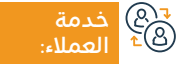

الموقع الإلكتروني: www.zatca.gov.sa البريد الإلكتروني: info@zatca.gov.sa

رقم الهاتف: 19993 ساعات الاستجابة: 24 ساعة

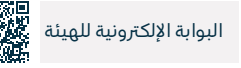

### هيئة الزكاة والضريبة والجمارك - الخدمات الجمركية

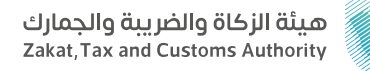

### المجال: الخدمات الجمركية

### وصف الخدمة:

التسجيل في الخدمات الجمركية ويمكن الاستفادة من الخدمات التالية: الاستعلام عن البيان الجمركي / طباعة بيان جمركي أو إحصائي / استعراض تقرير ضريبة القيمة المضافة والضريبة الانتقائية / الاطلاع على تقرير جميع فروقات الرسوم الجمركية المستحقة عليه / الاستعلام عن خطابات فسح السلع المقيدة وحالاتها والرصيد المتبقى لكل بند في الخطاب / الاستعلام عن البطاقات الجمركية / الحصول على تقرير بتفاصيل البيانات الجمركية الواردة والصادرة الخاصة به.

# ■ خطوات الحصول على الخدمة: 8

- · الدخول على البوابة الإلكترونية للهيئة.
  - التسجيل في الخدمات الجمركية.

### اي = الأليا =

#### رسوم الخدمة:

• يوجد رسوم على بعض التقارير عند الطلب.

#### شروط الخدمة:

· وجود رقم مستورد مسبقًا للتسجيل في الخدمات الجمركية.

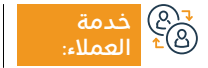

الموقع الإلكتروني: www.zatca.gov.sa البريد الإلكتروني: info@zatca.gov.sa

رقم الهاتف: 19993 ساعات الاستجابة: 24 ساعة

قنوات

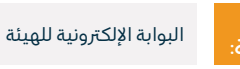

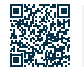

## زکاتي

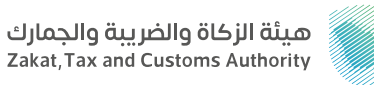

#### المجال: خدمات الزكاة

### وصف الخدمة :

خدمـة إلكترونيـة تقدمهـا هيئـة الـزكاة والضريبـة والجمـارك تمكـن الأفـراد مـن أداء فريضـة الـزكاة بشـكل ميسـر وموثـوق مـن خلال قنـوات الدفـع الإلكترونيـة المتاحـة علـى المنصـة لإيصالهـا إلـى مسـتحقيها فـي وكالـة الضمـان الاجتماعـي.

# ■ خطوات الحصول على الخدمة:

- الدخول على الصفحة الرئيسية لمنصة زكاتي.
- اختيار تسجيل الدخول (للاستفادة من الخدمات المقدمة بشكل كامل).
  - · اختيار البنود المراد دفع الزكاة عنها في صفحة حاسبة الزكاة.
    - الانتقال لصفحة الدفع واختيار طريقة الدفع المناسبة.

#### اس = ۱۱۵۵ وشروطها:

رسوم الخدمة:

۰ لا يوجد رسوم.

شروط الخدمة:

۰ لا یوجد شروط.

دمة (®⊉ ≜⊈ العملاء:

الموقع الإلكتروني: www.zatca.gov.sa البريد الإلكتروني: info@zatca.gov.sa

رقم الهاتف: 19993 ساعات الاستجابة: 24 ساعة

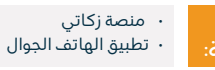

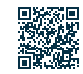

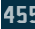

### طلب قرار تفسيري

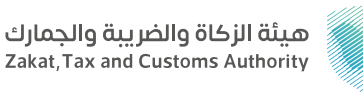

#### المحال: خدمات الضرائب

#### وصف الخدمة:

يمكن استخدام هذه الخدمة لتقديم طلبات قرارات تفسيرية لطلب رأى من الهيئة حول تفسير نصوص الأنظمة واللوائح الضريبية المطبقة في المملكة وآلية تطبيقها على معاملات تتعلق بنشاط مقدم الطلب وذلك وفقأ للشروط والضوابط المنصوص عليها في الدليل الإرشادي الخاص بالقرارات التفسيرية.

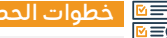

## الخطوات الحصول على الخدمة: المحصول على الخدمة:

- الدخول على البوابة الإلكترونية للهيئة.
- الانتقال إلى الضرائب الغير مباشرة (ضريبة القيمة المضافة غير المباشرة).
  - · اختيار أيقونة (طلب قرار تفسيري) وإنشاء طلب جديد.
- تعبئة نموذج القرار التفسيري، ونموذج تفويض ممثل في حال كان الطلب مقدم وكيل أو ممثل.
- تقديم الوثائق الداعمة اللازمة.
- تقديم الطلب واستلام إشعار تقديم الطلب.
- في حال لم يكن مقدم طلب القرار التفسيري مسجّل لدى الهيئة، يم إرسال النماذج اللازمة وكافة المستندات عبر البريد الإلكتروني (Policy-Ruling@zatca.gov.sa).

### رسوم الخدمة وشروطها:

### رسوم الخدمة:

۰ لا یوجد رسوم.

### شروط الخدمة:

- · تعبئة كافة النماذج المطلوبة، وإرفاق كافة المستندات الداعمة اللازمة.
- · ألا تكون المسألة المعنية بطلب القرار التفسيري مغطاة في الأدلة الإرشادية والإصدارات التي توفرها الهيئة.
- · اتباع كافة الضوابط والتعليمات الواردة في الدليل الإرشادى الخاص بطلبات القرارات التفسيرية والمنشور على موقع الهيئة.

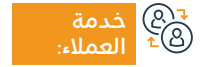

الموقع الإلكتروني: www.zatca.gov.sa البريد الإلكتروني: info@zatca.gov.sa

رقم الهاتف: 19993 ساعات الاستجابة: 24 ساعة

قنوات

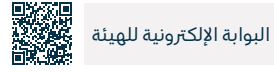

### التسجيل في ضريبة الدخل

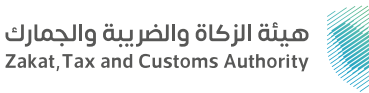

#### المجال: خدمات الضرائب

وصف الخدمة:

تطيبق ضريبة الدخل على كل شخص طبيعي أو اعتباري يمارس نشاطاً في المملكة وفقاً لما ورد في نظام ضريبة الدخل، وغير المقم الذي يحقق دخلاً من مصدر في المملكة، وشركات الأموال المقيمة على حصص الأموال المقيمة على حصص الشركاء غير السعوديين، والأشخاص الوافدين في إنتاج الزيت والمواد الهيدروكربونية.

## Element Element

- تسجيل المنشأة في وزارة التجارة.
  - ۰ إنشاء رقم مميز (TIN).
- · الانتقال إلى البوابة الإلكترونية للهيئة لاستكمال التسجيل الأولي.
- · بعد انتهاء العملية مباشرة سيمَ التسجيل تلقائياً في خدمات ضريبة الدخل.
  - · استئناف التسجيل لدى وزارة التجارة.

- سوف تتلقى رسالة قصيرة أو بريد إلكتروني يتضمن بيانات تسجيل الدخول إلى البوابة الإلكترونية لهيئة الزكاة والضريبة والجمارك.
  - تسجيل الدخول إلى البوابة الإلكترونية، واختيار (الزكاة والضريبة).
- إكمال المتطلب الأول بعد تسجيل الدخول، وتعبئة نموذج تسجيل الزكاة/ ضريبة الدخل.

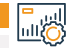

### رسوم الخدمة وشروطها:

### رسوم الخدمة:

۰ لا یوجد رسوم.

### شروط الخدمة:

- · تسجيل المنشأة في وزارة التجارة.
- · إدراج تأسيس المنشأة (للشركات فقط).

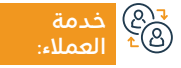

الموقع الإلكتروني: www.zatca.gov.sa البريد الإلكتروني: info@zatca.gov.sa

رقم الهاتف: 19993 ساعات الاستجابة: 24 ساعة

قنوات تقديم الخد

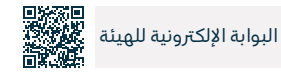

### تقديم إقرار ضريبة الدخل

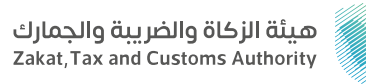

#### المجال: خدمات الضرائب

들 🗖 وصف الخدمة:

تتيح لك الخدمة تقديم الإقرارات المتعلقة بضريبة الدخل لفترة مالية محددة (بما في ذلك نماذج تسعير المعاملات)، وسيكون الإقرار متاحاً لتقديمه في الموعد المحدد عبر البوابة الإلكترونية لهيئة الزكاة ولضريبة والجمارك.

# ■ خطوات الحصول على الخدمة: ۸ الحصول على الخدمة:

- · الدخول على البوابة الإلكترونية للهيئة.
  - ۰ اختار (الإقرارات).
  - · اختار الإقرار المراد تقديمه.
- تعبئة الإقرار بالبيانات المالية للمنشأة وتقديمه.

- استلام إشعار بمبلغ الفاتورة عن طريق الرسائل القصيرة والبريد الإلكتروني.
  - ۰ يمكن تسديد المدفوعات عبر نظام سداد.

### رسوم الخدمة وشروطها:

### رسوم الخدمة:

۰ لا یوجد رسوم.

### شروط الخدمة:

۰ التأكد من بيانات التسجيل.

- · التأكد من صحة نوع الإقرار وتاريخ الفترة المالية.
  - · إيضاح البيانات المالية للمنشأة.
  - ۰ تقديم نموذج تسعير المعاملات.

₹® خدمة ®± العملاء:

الموقع الإلكتروني: www.zatca.gov.sa البريد الإلكتروني: info@zatca.gov.sa

رقم الهاتف: 19993 ساعات الاستجابة: 24 ساعة

قنوات تقديم الخدمة

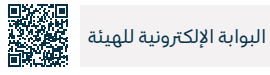

### دفع الضريبة

وصف الخدمة:

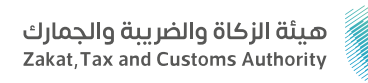

المحال: خدمات الزكاة والضرائب

بعد تقديم الإقرار أو تعديله، وفي حال وجود غرامات أو جزاءات، سيمّ إنشاء فاتورة (سداد) تحتوي على رقم الفاتورة والمبلغ المستحق، وبإمكان المكلف سداد كافة أنواع الضرائب المدفوعة، إما عن طريق الخدمات المصرفية الإلكترونية، أو من خلال جهاز الصراف الآلى.

### التحصول على الخدمة: ∫ التقالي

۰ استلام فاتورة سداد.

- · سداد المبلغ من خلال الخدمات المصرفية عبر الإنترنت أو جهاز الصراف الآلي.
  - يمكن تسديد المدفوعات عبر نظام سداد.
  - · استلام إشعار بالسداد عن طريق الرسائل القصيرة والبريد الإلكتروني.

### رسوم الخدمة وشروطها:

### رسوم الخدمة:

۰ لا يوجد رسوم.

### شروط الخدمة:

· سداد المبالغ المستحقة على رقم فاتورة (سداد).

· إقرار مكتمل للزكاة و/ أو الضرائب.

· سداد المبالغ المستحقة على رقم فاتورة سداد لاستلام إثبات الدفع.

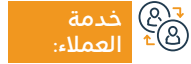

الموقع الإلكتروني: www.zatca.gov.sa البريد الإلكتروني: info@zatca.gov.sa

رقم الهاتف: 19993 ساعات الاستجابة: 24 ساعة

قنوات تقديم الخ

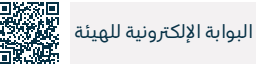

### التحقق من شهادة التسجيل في ضريبة القيمة المضافة

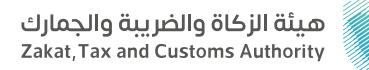

#### المجال: خدمات الضرائب

들 🗖 وصف الخدمة:

خدمة إلكترونية تتيح لعامة الناس وللجهات التحقق من أن المستفيد مسجَل في ضريبة القيمة المضافة، وحاصل على شهادة التسجيل في ضريبة القيمة المضافة.

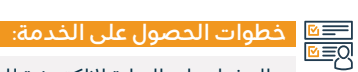

- الدخول على البوابة الإلكترونية للهيئة.
- من قائمة الخدمات الإلكترونية اختر خدمة (تحقق).
- · اختر خدمة (التحقق من شهادة التسجيل في ضريبة القيمة المضافة).
  - · أضف البيانات المطلوبة، واضغط على زر (بحث).
    - · تظهر لك بيانات الشهادة إذا كانت موجودة.

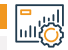

### رسوم الخدمة وشروطها:

#### رسوم الخدمة:

۰ لا يوجد رسوم.

### شروط الخدمة:

• الرقم الضريبي أو رقم السجل التجاري.

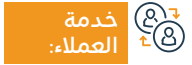

الموقع الإلكتروني: www.zatca.gov.sa البريد الإلكتروني: info@zatca.gov.sa

رقم الهاتف: 19993 ساعات الاستجابة: 24 ساعة

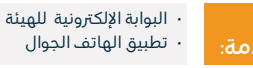

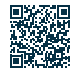

### التحقق من صحة شهادة الزكاة

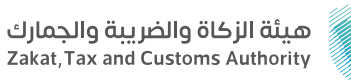

#### المجال: خدمات الزكاة

🛁 🔤 وصف الخدمة:

خدمة إلكترونية تهدف إلى إتاحة إمكانية التحقق من صحة الشهادة الزكوية الصادرة للمنشأة.

### ا≣⊠ خطوات الحصول على الخدمة: ©≣©

- تسجيل الدخول على البوابة الإلكترونية للهيئة.
  - اختيار الخدمات الإلكترونية.
  - · تحديد التحقق من شهادة الزكاة.
- · إضافة معطيات البحث للتحقق من الشهادة الصادرة للمنشأة.
  - ظهور حالة الشهادة.

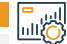

#### رسوم الخدمة وشروطها:

### رسوم الخدمة:

۰ لا يوجد رسوم.

### شروط الخدمة:

 إضافة رقم السجل التجاري أو رقم الشركة أو رقم الهوية أو رقم الرخصة أو الرقم المميز أو رقم الشهادة.

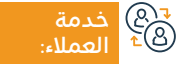

الموقع الإلكتروني: www.zatca.gov.sa البريد الإلكتروني: info@zatca.gov.sa

رقم الهاتف: 19993 ساعات الاستجابة: 24 ساعة

قنوات تقدیم اا

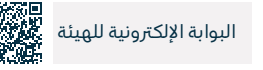

### إبلاغ عن مخالفة تطبيق ضريبة القيمة المضافة

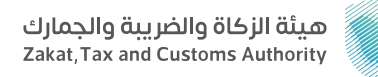

#### المحال: خدمات الضرائب

وصف الخدمة: ٦

تتيح الخدمة الإبلاغ عن حالات التهرب أو التلاعب الضريبي من قبل التاجر أو مقدم الخدمة، على سبيل المثال: الرقم الضريبي غير صحيح، أو تحصيل ضريبة من قبل شخص غير مسجل في الضريبة، أو احتساب ضريبة أقل أو أكثر من ١٤٪.

# ■ خطوات الحصول على الخدمة: المحصول على الخدمة:

- الدخول على البوابة الإلكترونية للهيئة.
  - اذهب إلى أيقونة (تقديم بلاغ).
- اختر تصنيف البلاغ، وأكمل خطوات الحصول على الخدمة المطلوبة.
  - راجع المعلومات، وإرسل النموذج.

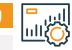

## اي = الألبا المراجعة وشروطها:

### رسوم الخدمة:

۰ لا يوجد رسوم.

### شروط الخدمة:

· وصف المخالفة وإضافة المستند إن وجد (فاتورة- عقد).

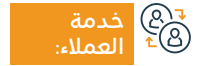

الموقع الإلكتروني: www.zatca.gov.sa البريد الإلكتروني: info@zatca.gov.sa

رقم الماتف: 19993 ساعات الاستجابة: 24 ساعة

قنوات

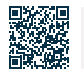

البوابة الإلكترونية للهيئة

تطبيق الهاتف الجوال

### إلغاء تسجيل ضريبة القيمة المضافة

### وصف الخدمة:

تتيح لك هذه الخدمة إلغاء تسجيل منشأتك في ضريبة القيمة المضافة عندما تكون مؤهلاً لذلك، وقد يعنى ذلك أنك قد توقفت عن القيام بنشاط اقتصادى، أو لم تتجاوز قيمة إيراداتك حد التسجيل الإلزامي، أو انعدام الصفة الاعتبارية لمنشأتك، أو أي من الحالات الأخرى حسب النظام.

# ■ خطوات الحصول على الخدمة:

- تسجيل الدخول على البوابة الإلكترونية للهيئة.
- · انتقل إلى الضرائب غير المباشرة (ضريبة القيمة المضافة).
  - اختر (إيقاف التسجيل) لضريبة القيمة المضافة.
  - تعبئة نموذج الاستمارة وإرفاق الوثائق الداعمة.

- إرسال الطلب بعد الموافقة على الشروط.
- · استلام إشعار بعد إلغاء الحساب في تسجيل ضريبة القيمة المضافة.

### رسوم الخدمة وشروطها:

رسوم الخدمة:

۰ لا پوجد رسوم.

شروط الخدمة:

۰ لا يوجد شروط.

الموقع الإلكتروني: www.zatca.gov.sa البريد الإلكتروني: info@zatca.gov.sa

رقم الماتف: 19993 ساعات الاستجابة: 24 ساعة

قنوات

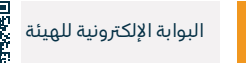

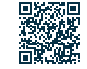

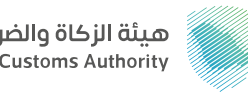

هيئة الزكاة والضريبة والحمارك Zakat, Tax and Customs Authority

### المجال: خدمات الضرائب

### طلب مراجعة لضريبة القيمة المضافة

### هيئة الزكاة والضريبة والجمارك Zakat, Tax and Customs Authority

#### المجال: خدمات الضرائب

### وصف الخدمة:

توفر هذه الخدمة تقديم طلب اعتراض (مراجعة) لفواتير القيمة المضافة.

### ■ خطوات الحصول على الخدمة: الاتفاحية المحمول على الخدمة:

- · تسجيل الدخول على البوابة الإلكترونية للهيئة.
- · انتقل إلى الضرائب غير المباشرة (ضريبة القيمة المضافة).
  - · اختر (طلب مراجعة ضريبة القيمة المضافة).
  - · أكمل تعبئة النموذج مع توضيح سبب المراجعة.

- اختار نوع الضمان ( بنكي / نقدي) ثم تقدم بطلبك.
- · سيصلك إشعار استلام طلب المراجعة متضمناً الرقم المرجعي.

### رسوم الخدمة وشروطها:

### رسوم الخدمة:

۰ لا يوجد رسوم.

### شروط الخدمة:

• شرح أسباب الاعتراض وإرفاق المستندات الداعمة وسداد الضمان النقدي أو تقديم الضمان البنكي.

> www.zatca.gov.sa الموقع الإلكتروني: info@zatca.gov.sa ها العملاء:

www.zatca رقم الها info@zat

رقم الهاتف: 19993 ساعات الاستجابة: 24 ساعة

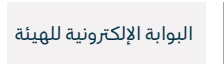

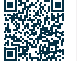

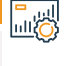

### تقديم إقرار ضريبة الاستقطاع

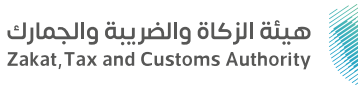

### المجال: خدمات الضرائب

💳 وصف الخدمة:

إذا كنت مقيماً تسدد دفعات لشخص غير مقيم في المملكة العربية السعودية، فيجب فرض ضريبة الاستقطاع على المبالغ المسددة لغير المقيم حسب النسب المطبقة، وتتيح هذه الخدمة تقديم إقرارات عن المبالغ المستقطعة.

|                       | خطوات الحصول على الخدمة:                                                                                                    |                                                                                                    |                          |                        |                                                          |                                                                      |                            |      |
|-----------------------|----------------------------------------------------------------------------------------------------|----------------------------------------------------------------------------------------------------|--------------------------|------------------------|----------------------------------------------------------|----------------------------------------------------------------------|----------------------------|------|
|                       | <ul> <li>تسجيل الدخول</li> <li>اختر خدمة الإقرا</li> <li>انتقل إلى علامة</li> <li>الاستقطاع الشد</li> <li>أنشئ الإقرار الم</li> <li>اقرأ المعلومات</li> </ul> | على البوابة الإلكترونية للهيئة.<br>رات.<br>بريب الإقرارات، ثم اختر (عرض الإة<br>بري).<br>راد تقديمه: إقرار ضريبة استقطاع ش<br>قبل تعبئتها. | قرارات)، ثم<br>شهري جديا | ىريبة                  | • تعبئة نموذج إ،<br>• الموافقة على<br>• استلام إقرار الا | قرار ضريبة الاستقطاع.<br>الإقرار والتأكد من صد<br>لاستلام والفاتورة. | ة البيانات ثم اختيار (تقدي | .م). |
|                       | ا رسوم الخدمة وشروطها:<br>سوم الخدمة:<br>• لا يوجد رسوم.<br>• إضا<br>• أن تكون مسجلاً مسبقاً في البوابة الإلكترونية للهيئة.                                   |                                                                                                    |                          |                        | • إضافة بيانات الخدمة – المتعاقد.                        |                                                                      |                            |      |
|                       |                                                                                                    |                                                                                                    |                          |                        | • إضافة رقم معرف الحساب الدولي (الآيبان).                |                                                                      |                            |      |
| ( <u></u><br>28<br>28 | خدمة<br>العملاء:                                                                                                    | الموقع الإلكتروني: www.zatca.gov.sa<br>البريد الإلكتروني: info@zatca.gov.sa                                                                | رقم الهات<br>ساعات اا    | 1999:<br>جابة: 24 ساعة |                                                          | قنوات<br>تقديم الخدمة:                                               | البوابة الإلكترونية للهيئة |      |

### تعديل إقرار ضريبة الاستقطاع (أفراد ومنشآت)

### هيئة الزكاة والضريبة والجمارك Zakat,Tax and Customs Authority

#### المجال: خدمات الضرائب

### وصف الخدمة:

تتيح لك هذه الخدمة تقديم طلب تعديل على الإقرارات المتعلقة بضريبة الاستقطاع بعد تقديمها.

# ■ خطوات الحصول على الخدمة:

- · تسجيل الدخول على البوابة الإلكترونية للهيئة.
- اختار الإقرار المراد تعديله، ومن ثم اضغط على أيقونة التعديل.
  - · تعديل الإقرار بالبيانات الجديدة.

- ۰ رفع الإقرار المعدل.
- ۰ تظهر رسالة تم التقديم بنجاح.
- إشعار المكلف عبر البريد الإلكتروني.

### اي = الألبا المراجعة وشروطها:

### رسوم الخدمة:

۰ لا يوجد رسوم.

### شروط الخدمة:

· يشترط وجود إقرار استقطاع مقدم سابقاً.

خدمة الموقع الإ كالعملاء: البريد الإلك

الموقع الإلكتروني: www.zatca.gov.sa البريد الإلكتروني: info@zatca.gov.sa

رقم الهاتف: 19993 ساعات الاستجابة: 24 ساعة

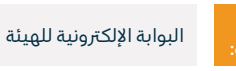

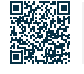

### تعديل كلمة المرور

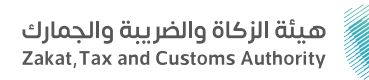

#### المحال: خدمات عامة

وصف الخدمة: Ē

يمكن من خلال هذه الخدمة تغيير كلمة مرور الدخول على البوابة الإلكترونية للهيئة بعد اجتياز المصادقة من خلال رمز التفعيل (OTP) المرسل إلى رقم الجوال المسجل.

# 

تسجيل الدخول على البوابة الإلكترونية للهيئة.

- الانتقال إلى (الخدمات العامة).
- حدد (الملف الشخصي للمكلف) ثم اختر (تغيير كلمة المرور).
  - · أضف كلمة المرور الحديدة.
- · ستتلقى رمزاً سرياً صالحاً لمرة واحدة، أضف رمز التأكيد لإنهاء العملية.

#### رسوم الخدمة وشروطها:

رسوم الخدمة:

۰ لا پوجد رسوم.

شروط الخدمة:

۰ لا يوجد شروط.

e B

الموقع الإلكتروني: www.zatca.gov.sa البريد الإلكتروني: info@zatca.gov.sa

رقم الهاتف: 19993 ساعات الاستجابة: 24 ساعة

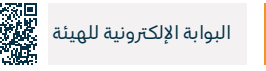

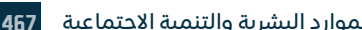

الموارد البشرية والتنمية الاجتماعية

### طلب إجراء اتفاق متبادل

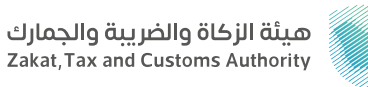

#### المجال: خدمات عامة

들 🖬 وصف الخدمة:

توضيح الإجراءات التي يمكن للمكلفين من خلالها طلب المساعدة من الهيئة لحل المنازعات الناشئة عن فرض ضريبة بما يخالف أحكام اتفاقيات الازدواج الضريبي.

# 

• أرسل طلب مكتمل إلى البريد الإلكتروني الخاص بإجراء الاتفاق المتبادل (MAP@zatca.gov.sa).

- في حال عدم اكتمال الطلب، ستصلك رسالة توضح المعلومات والمستندات الناقصة التى يتوجب تقديمها.
  - · عند اكتمال الطلب، ستصلك رسالة تؤكد قبول الطلب.

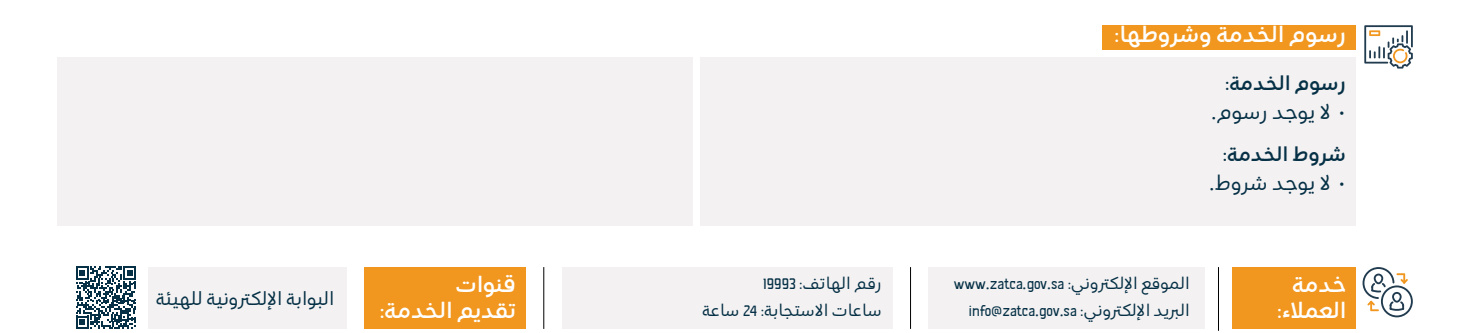
## تعديل بيانات التسجيل

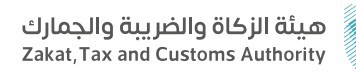

#### المجال: خدمات <u>عامة</u>

وصف الخدمة: 

يمكنك من خلال هذه الخدمة إجراء تعديلات على البيانات في البوابة الإلكترونية للهيئة، بما في ذلك بيانات المساهمين والبيانات المالية.

# ■ خطوات الحصول على الخدمة:

- تسجيل الدخول على البوابة الإلكترونية للهيئة.
- انتقل إلى الخدمات العامة ثم اختيار تبويب (تحديث / إيقاف التسجيل).
  - حدد عرض / تعديل التفاصيل.
  - · اختر البيانات التي ترغب في تعديلها وقم بإرفاق الوثائق.
    - ۰ تسلم الطلب.

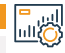

### رسوم الخدمة وشروطها:

رسوم الخدمة:

۰ لا پوجد رسوم.

شروط الخدمة:

۰ لا يوجد شروط.

الموقع الإلكتروني: www.zatca.gov.sa البريد الإلكتروني: info@zatca.gov.sa

رقم الهاتف: 19993 ساعات الاستجابة: 24 ساعة

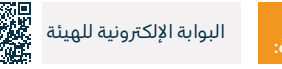

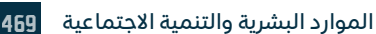

## التحقق من شهادة الإفراج عن عقد

### هيئة الزكاة والضريبة والجمارك Zakat, Tax and Customs Authority

#### المجال: خدمات عامة

### وصف الخدمة:

خدمة إلكترونية للتأكد من صحة شهادة الإفراج عن عقد.

## ■ خطوات الحصول على الخدمة: 8

- · تسجيل الدخول على البوابة الإلكترونية للهيئة.
  - · انتقل إلى (الخدمات الإلكترونية).
    - اختر (الخدمات العامة).
- حدد (التحقق من شهادة الإفراج عن العقد).

- إضافة معطيات البحث للتحقق من الشهادة الصادرة للمنشأة.
  - ظهور حالة الشهادة على الشاشة الخاصة بك.

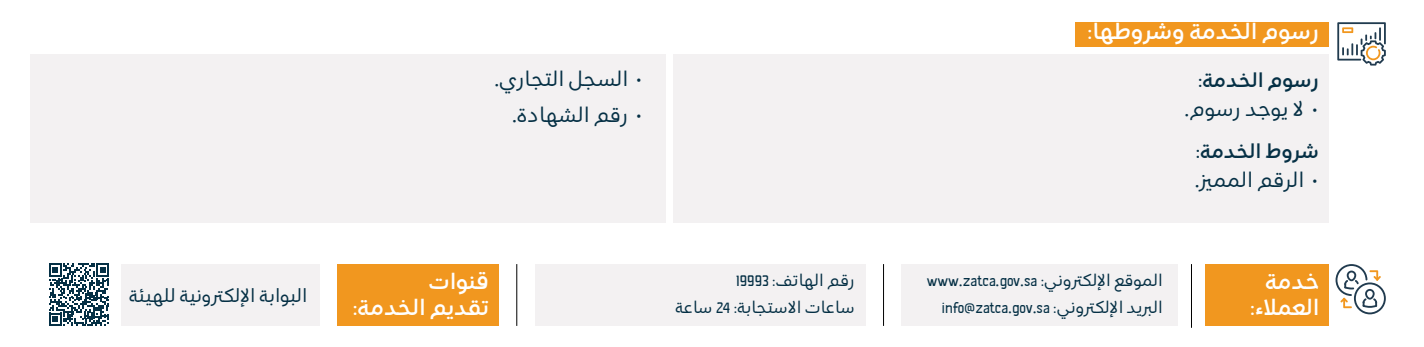

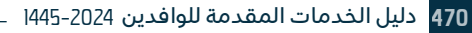

## الاستفسارات العامة والشكاوي

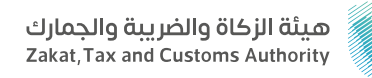

#### المجال: خدمات عامة

وصف الخدمة:

تتيح لك هذه الخدمة تقديم استفساراتك على كافة خدمات هيئة الزكاة والضريبة والجمارك، إلى جانب تقديم الشكاوى والملاحظات، والإجابة عليها عبر مختصي الهيئة وخبرائها، من خلال عدد من قنوات التواصل المتاحة لخدمتك.

# ■ خطوات الحصول على الخدمة:

- الدخول لموقع الهيئة.
  - ۰ اختر (اتصل بنا).
- اختر الأيقونة المحددة حسب الطلب: (اقتراح/ شكوى/ طلب/ استعلام).
  - تقدم بتعبئة البيانات المطلوبة.
  - · بعد تعبئة البيانات اضغط على إرسال الطلب.

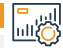

#### رسوم الخدمة وشروطها:

رسوم الخدمة:

۰ لا يوجد رسوم.

شروط الخدمة:

۰ لا يوجد شروط.

₹® خدمة ®⁺ العملاء:

الموقع الإلكتروني: www.zatca.gov.sa البريد الإلكتروني: info@zatca.gov.sa

رقم الهاتف: 19993 ساعات الاستجابة: 24 ساعة

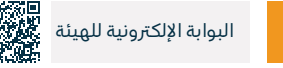

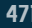

## إيقاف الرقم المميز

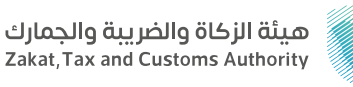

#### المجال: خدمات عامة

들 🗖 وصف الخدمة:

في حال لم تعد منشأتك مؤهلة لدفع الزكاة أو الضرائب في المملكة، فإن هذه الخدمة تتيح لك إلغاء تسجيل الرقم المميز، ويتعلق هذا الأمر بإلغاء تسجيل الزكاة وجميع أنواع الضرائب الأخرى، وهو ما يعني أنك قد توقفت عن القيام بأي نشاط اقتصادي أو التوقف عن الوجود ككيان قانوني.

# ■ خطوات الحصول على الخدمة: المحصول على الخدمة:

- · تسجيل الدخول على البوابة الإلكترونية للهيئة.
  - · انتقل إلى (الخدمات العامة).
  - اختر أيقونة (تحديث/إيقاف التسجيل).
    - حدد خدمة (إيقاف الرقم المميز).
      - حدد سبب إلغاء التسجيل.

• إكمال تعبئة النموذج. • استلام إشعار إيقاف الرقم المميز.

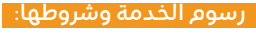

#### رسوم الخدمة:

۰ لا يوجد رسوم.

#### شروط الخدمة:

- · إلغاء التسجيل في الضرائب غير المباشرة إن وجد.
- · تحديد أسباب إلغاء الرقم المميز مع إرفاق ما يثبت.

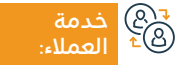

الموقع الإلكتروني: www.zatca.gov.sa البريد الإلكتروني: info@zatca.gov.sa

رقم الهاتف: 19993 ساعات الاستجابة: 24 ساعة

قنوات

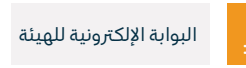

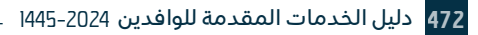

## إلغاء تسجيل فرع

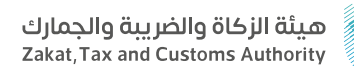

#### المجال: خدمات عامة

وصف الخدمة:

إذا كان لدى منشأتك فروع مسجلة تحت رقم مميز واحد، فإن هذه الخدمة تتيح لك تقديم طلب إلغاء أي فرع على البوابة الإلكترونية للهيئة.

# ■ خطوات الحصول على الخدمة:

- · تسجيل الدخول على البوابة الإلكترونية للهيئة.
  - · انتقل إلى (الخدمات العامة).
  - انتقل إلى (تحديث/ إيقاف التسجيل).
- حدد أيقونة (إيقاف أحد الفروع) ثم اختار الفرع المراد إقفاله/إلغائه.
- · تعبئة نموذج الاستمارة وإرفاق المستندات اللازمة ثم رفع الطلب.

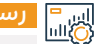

### رسوم الخدمة وشروطها:

#### رسوم الخدمة:

۰ لا يوجد رسوم.

#### شروط الخدمة:

- · عدم وجود التزامات قائمة مع الهيئة.
  - · إرفاق ما يثبت إيقاف الفرع.

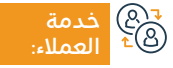

الموقع الإلكتروني: www.zatca.gov.sa البريد الإلكتروني: info@zatca.gov.sa

رقم الهاتف: 19993 ساعات الاستجابة: 24 ساعة

قن تق

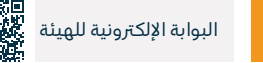

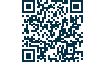

## طلب تصعيد الاعتراض إلى الأمانة العامة للجان الضريبية

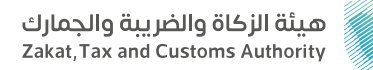

#### المجال: خدمات عامة

들 🗖 وصف الخدمة:

عند رفض اعتراضك من هيئة الزكاة والضريبة والجمارك، يمكنك رفع اعتراض إلى لجنة الفصل من خلال الأمانة العامة للجان الزكوية والضريبية والجمركية.

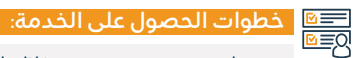

 سجل دعوى جديدة من خلال البوابة الإلكترونية للأمانة العامة للجان الضريبية (حياد).

• تعبئة البيانات والمعلومات المطلوبة.

• ستصلك رسالة نصية ورسالة عبر البريد الإلكتروني عند اكتمال التقديم موضح بها الرقم المرجعي للدعوي.

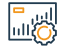

#### رسوم الخدمة وشروطها:

#### رسوم الخدمة:

۰ لا يوجد رسوم.

#### شروط الخدمة:

• تقديم البيانات والمستندات المطلوبة.

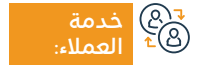

الموقع الإلكتروني: www.zatca.gov.sa البريد الإلكتروني: info@zatca.gov.sa

رقم الهاتف: 19993 ساعات الاستجابة: 24 ساعة

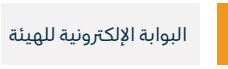

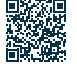

## طلب الحصول على شهادة

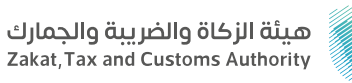

#### المجال: خدمات عامة

## وصف الخدمة:

تتيح لك هذه الخدمة تقديم طلب الحصول على شهادة الزكاة أو الضريبة.

# ■ خطوات الحصول على الخدمة:

· تسجيل الدخول على البوابة الإلكترونية للهيئة.

- الانتقال إلى تبويب الزكاة والضريبة والجمارك.
  - · اختر أيقونة (للحصول على شهادة).

- ۰ تحدید طلب جدید.
  - ۰ تعبئة النموذج.
- · سيصلك إشعار بالشهادة.

#### اس<sup>=</sup> رسوم الخدمة وشروطها: الله

#### رسوم الخدمة:

۰ لا يوجد رسوم.

#### شروط الخدمة:

- · عدم وجود حالات تقديم إقرارات أو مدفوعات متأخرة.
  - عدم وجود أي التزامات حالية.

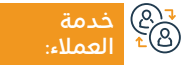

الموقع الإلكتروني: www.zatca.gov.sa البريد الإلكتروني: info@zatca.gov.sa

رقم الهاتف: 19993 ساعات الاستجابة: 24 ساعة

قنوات تقديم الخ

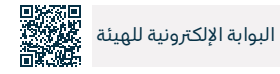

## طلب الدفع بالتقسيط

### هيئة الزكاة والضريبة والجمارك Zakat,Tax and Customs Authority

#### المجال: خدمات الضرائب

💳 وصف الخدمة:

تتيح لك هذه الخدمة إمكانية طلب الدفع بالتقسيط، في الحالات التي تواجه فيها صعوبات في دفع المبالغ المستحقة بالكامل.

## 

- · تسجيل الدخول على البوابة الإلكترونية للهيئة.
- · انتقل إلى تبويب الضرائب المباشرة الزكاة / ضريبة الدخل.
  - · اختر أيقونة تقسيط الزكاة / ضريبة الدخل.

اختر طلب جديد ثم تعبئة الطلب وإكمال الخطوات لتسليم
 الطلب وسداد الدفعة المقدمة لطلب التقسيط.
 في حال الموافقة سيصلك اشعار بخطة التقسيط.

#### اس = (۵)االا

رسوم الخدمة:

۰ لا يوجد رسوم.

#### شروط الخدمة:

· تقديم طلب عبر البوابة الإلكترونية للهيئة.

• سداد الدفعة المقدمة لطلب التقسيط.

• كشف حساب بنكي لآخر 3 أشهر.

- · توضيح مبررات طلب التقسيط.
- · تقديم كافة الإقرارات المستحقة.
- · سداد كامل المبالغ المستحقة الأخرى.

چ@ خدمة <sup>€®</sup> العملاء:

الموقع الإلكتروني: www.zatca.gov.sa البريد الإلكتروني: info@zatca.gov.sa

رقم الهاتف: 19993 ساعات الاستجابة: 24 ساعة

قنوات تقديم الخد

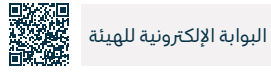

**476** دليل الخدمات المقدمة للوافدين 2024-1445

## طلب الإفراج عن عقد

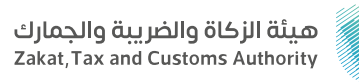

#### المجال: خدمات الضرائب

وصف الخدمة:

إذا كنت لا تستطيع الحصول على الشهادة بسبب إجراءات الاعتراض أو الاستئناف أو أي سبب آخر، فإن هذه الخدمة توفر لك الحصول على الإفراج عن عقد يُستخدم في عقود محددة.

# ■ خطوات الحصول على الخدمة:

- · تسجيل الدخول على البوابة الإلكترونية للهيئة.
- انتقل إلى تبويب الزكاة والضريبة والجمارك.
  - · انتقل إلى طلب نموذج الإفراج عن عقد.
    - ۰ حدد طلب جدید.

- · قم بتعبئة البيانات المطلوبة.
- في حالة الموافقة والسداد سيصلكم إشعار بالإفراج عن العقد.

· إرفاق نسخة من الفاتورة أو مستند المطالبة للجهة المتعاقد معها.

### رسوم الخدمة وشروطها:

رسوم الخدمة:

۰ لا یوجد رسوم.

#### شروط الخدمة:

- · نسخة من العقد أو من أمر الشراء.
  - حدمة (@ ۩ العملاء:

الموقع الإلكتروني: www.zatca.gov.sa البريد الإلكتروني: info@zatca.gov.sa

رقم الهاتف: 19993 ساعات الاستجابة: 24 ساعة

قنوات تقدیم

• تقديم الإقرارات المستحقة.

• سداد المستحقات الواجبة السداد.

• سداد الضريبة / الزكاة عن العقد المفرج عنه.

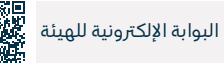

477

## طلب اعتراض

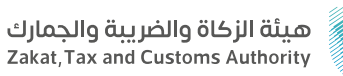

#### المحال: خدمات الضرائب

#### وصف الخدمة:

توفِّر هذه الخدمة تقديم طلب اعتراض على الإقرار المُعاد تقييمه.

# ■ خطوات الحصول على الخدمة: 8

- تسجيل الدخول على البوابة الإلكترونية للهيئة.
  - الانتقال إلى الخدمات الزكوية والضريبية.
- الانتقال إلى أيقونة (اعتراضات الزكاة/ضريبة الدخل).
  - اختر طلب جدید ثم طلب اعتراض علی إقرار.

- تعبئة نموذج الطلب.
- · استلام رسالة نصية قصيرة ورسالة بالبريد الإلكتروني عند تقديم الاعتراض.

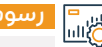

## اس= ۱۱۳۵ رسوم الخدمة وشروطها:

#### رسوم الخدمة:

۰ لا يوجد رسوم.

#### شروط الخدمة:

- · دفع المبالغ غير المتنازع عليها كاملًا قبل الاعتراض.
  - شرح أسباب الاعتراض.

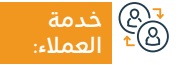

الموقع الإلكتروني: www.zatca.gov.sa البريد الإلكتروني: info@zatca.gov.sa

رقم الهاتف: 19993 ساعات الاستجابة: 24 ساعة

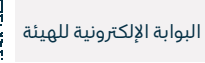

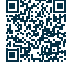

## طلب تعديل إقرار ضريبة الدخل

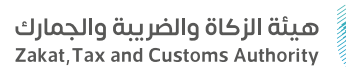

#### المجال: خدمات الضرائب

## وصف الخدمة:

تتيح لك هذه الخدمة تقديم طلب تعديل الإقرارات المتعلقة بضريبة الدخل بعد تقديمها.

# ■ خطوات الحصول على الخدمة:

- · تسجيل الدخول على البوابة الإلكترونية للهيئة.
- انتقل إلى تبويب الخدمات الزكوية والضريبية.

الموقع الإلكتروني: www.zatca.gov.sa

البريد الإلكتروني: info@zatca.gov.sa

- · اختيار خدمة الإقرارات.
- ۰ حدد الإقرار المراد تعديله.

- ۰ تعديل الإقرار وتقديمه.
- سيصلك إشعار باستلام الطلب عن طريق الرسائل النصية القصيرة والبريد الإلكتروني.

## رسوم الخدمة وشروطها:

رسوم الخدمة:

20

۰ لا یوجد رسوم.

**شروط الخدمة**: • إيضاح التعديل.

إرفاق المستندات.
 تعديل البيانات المالية.

قنوات

رقم الهاتف: 19993

رقم الهاتف: 19993 ساعات الاستجابة: 24 ساعة

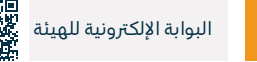

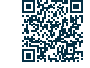

## طلب تخفيض الدفعات المقدمة

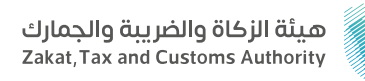

#### المجال: خدمات الضرائب

" وصف الخدمة:

تتيح هذه الخدمة تقديم طلب تخفيض قيمة الدفعات المعجلة الثانية والثالثة بما يتناسب مع انخفاض الإيرادات، إذا تم تزويد الهيئة بما يثبت انخفاض الدخل في السنة الضريبية عن دخل السنة السابقة بما لا يقل عن (30%).

### التحصول على الخدمة: |0≣⊠

- · تسجيل الدخول على البوابة الإلكترونية للهيئة.
  - · انتقل إلى تبويب الزكاة وضريبة الدخل.
- · انتقل إلى طلب تخفيض الدفعات المقدمة.
  - ۰ تعبئة نموذج الطلب.

 سيصل إشعار باستخدام الطلب عن طريق الرسائل النصية والبريد الإلكتروني.

#### رسوم الخدمة وشروطها:

#### رسوم الخدمة:

۰ لا یوجد رسوم.

#### شروط الخدمة:

· مستندات تثبت انخفاض إيرادات السنة السابقة بما لا يقل عن 30%.

• إرفاق القوائم المالية المدققة للعام السابق والقوائم المالية للسنة الحالية (مسودة وميزان المراجعة للسنة السابقة والسنة الحالية وتقدير الإيرادات المتوقعة) حتى نهاية السنة الحالية.

> ₹® خدمة ®⁺ العملاء:

الموقع الإلكتروني: www.zatca.gov.sa البريد الإلكتروني: info@zatca.gov.sa

رقم الهاتف: 19993 ساعات الاستجابة: 24 ساعة

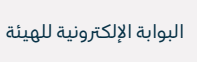

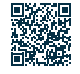

## التسجيل في ضريبة القيمة المضافة (منشآت)

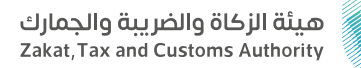

#### المجال: خدمات الضرائب

وصف الخدمة:

توفِّر هذه الخدمة التسجيل كـ (منشآت) خاضعة لضريبة القيمة المضافة، ويتم بعد التسجيل، تخصيص رقم حساب لضريبة القيمة المضافة.

#### डिंडी टेक्स के दिला के स्वर्ध के स्वर्ध के स्वर्ध के स्वर्ध के स्वर्ध के स्वर्ध के स्वर्ध के स्वर्ध के स्वर्ध के स्वर्ध के स्वर्ध के स्वर्ध के स्वर्ध के स्वर्ध के स्वर्ध के स्वर्ध के स्वर्ध के स्वर्ध के स्वर्ध के स डिंडी के स्वर्ध के स्वर्ध के स्वर्ध के स्वर्ध के स्वर्ध के स्वर्ध के स्वर्ध के स्वर्ध के स्वर्ध के स्वर्ध के स्व सिंही के स्वर्ध के स्वर्ध के स्वर सिंही स्वर्ध के स्वर्ध के स्वर्ध के स्वर्ध के स्वर्ध के स्वर्ध के स्वर्ध के स्वर्ध के स्वर्ध के स्वर्ध के स्वर्ध

- · تسجيل الدخول على البوابة الإلكترونية للهيئة.
  - انتقل إلى تبويب الخدمات العامة.
- · انتقل إلى علامة التسجيل في ضريبة القيمة المضافة.
- · سيصلك إشعار لشهادة الضريبة عند اكتمال الطلب.

#### اس = ۱۱۱۵۵ وشروطها:

رسوم الخدمة:

۰ لا یوجد رسوم.

#### شروط الخدمة:

· وصول الإيرادات السنوية إلى حد التسجيل الإلزامي أو الاختياري.

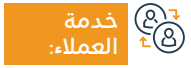

الموقع الإلكتروني: www.zatca.gov.sa البريد الإلكتروني: info@zatca.gov.sa

رقم الهاتف: 19993 ساعات الاستجابة: 24 ساعة

قنوات تقديم الخدمة:

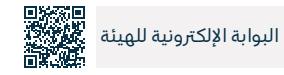

## تقديم إقرار ضريبة القيمة المضافة

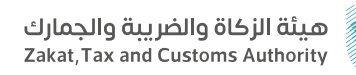

#### المجال: خدمات الضرائب

🚍 🗖 وصف الخدمة:

ينبغي على الأشخاص الخاضعين لضريبة القيمة المضافة تقديم إقراراتهم الضريبية والإفصاح عن جميع التعاملات ذات الصلة بالمبيعات والمشتريات الخاضعة للضريبة، وتتيح هذه الخدمة تقديم الإقرارات المتعلقة بضريبة القيمة المضافة.

### التحصول على الخدمة: |0≣⊠

- تسجيل الدخول على البوابة الإلكترونية للهيئة.
- · انتقل إلى تبويب الضرائب غير المباشرة ضريبة القيمة المضافة.
  - · انتقل إلى الإقرارات الضريبية.
    - حدد الإقرار المراد تقديمه.
  - تقديم نموذج إقرار ضريبة القيمة المضافة.

- · المبيعات الخاضعة للنسبة الأساسية.
- · المشتريات الخاضعة للنسبة الأساسية.
- تسليم الطلب وسيصلك إشعار باستلام الإقرار وبمبلغ الفاتورة عن طريق الرسائل النصية القصيرة والبريد الإلكتروني.

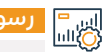

#### رسوم الخدمة وشروطها:

#### رسوم الخدمة:

۰ لا يوجد رسوم.

#### شروط الخدمة:

- إدراج بيانات إجمالي المبيعات.
- · إدراج بيانات إجمالي المشتريات.

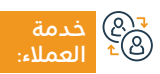

الموقع الإلكتروني: www.zatca.gov.sa البريد الإلكتروني: info@zatca.gov.sa

رقم الهاتف: 19993 ساعات الاستجابة: 24 ساعة

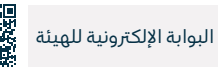

## تسجيل الأفراد في ضريبة القيمة المضافة

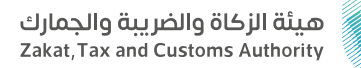

#### المجال: خدمات الضرائب

وصف الخدمة:

تخص هذه الخدمة الأفراد الذين يمارسون نشاطًا اقتصاديًا في المملكة، وعند التسجيل في الخدمة يتم إنشاء رقم حساب لضريبة القيمة المضافة.

#### डिंडी टेक्स के दिला के स्वर्ध के स्वर्ध के स्वर्ध के स्वर्ध के स्वर्ध के स्वर्ध के स्वर्ध के स्वर्ध के स्वर्ध के स्वर्ध के स्वर्ध के स्वर्ध के स्वर्ध के स्वर्ध के स्वर्ध के स्वर्ध के स्वर्ध के स्वर्ध के स्वर्ध के स डिंडी के स्वर्ध के स्वर्ध के स्वर्ध के स्वर्ध के स्वर्ध के स्वर्ध के स्वर्ध के स्वर्ध के स्वर्ध के स्वर्ध के स्व सिंही के स्वर्ध के स्वर्ध के स्वर सिंही स्वर्ध के स्वर्ध के स्वर्ध के स्वर्ध के स्वर्ध के स्वर्ध के स्वर्ध के स्वर्ध के स्वर्ध के स्वर्ध के स्वर्ध

- · تسجيل الدخول على البوابة الإلكترونية للهيئة.
  - انتقل إلى الخدمات الإلكترونية.
- اختر خدمة تسجيل الأفراد في ضريبة القيمة المضافة.
  - · قم بتعبئة نموذج التسجيل.
- · سيصلك إشعار وشهادة ضريبة القيمة المضافة عند اكتمال الطلب.

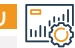

#### رسوم الخدمة وشروطها:

رسوم الخدمة:

۰ لايوجد رسوم.

شروط الخدمة:

۰ لا يوجد شروط.

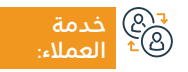

الموقع الإلكتروني: www.zatca.gov.sa البريد الإلكتروني: info@zatca.gov.sa

رقم الهاتف: 19993 ساعات الاستجابة: 24 ساعة

قنوات تقدیم ال

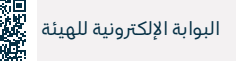

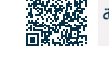

## طلب خطة دفع ضريبة القيمة المضافة بالتقسيط

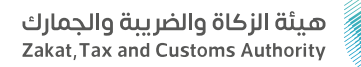

#### المجال: خدمات الضرائب

### 들 وصف الخدمة:

تتيح لك هذه الخدمة إمكانية طلب الدفع بالتقسيط، في الحالات التي تواجه فيها صعوبات في دفع المبالغ المستحقة بالكامل.

#### التحصول على الخدمة: ∫ ا©≣©

- · تسجيل الدخول على البوابة الإلكترونية للهيئة.
- · انتقل إلى تبويب الضرائب غير المباشرة ضريبة القيمة المضافة.
  - اختر أيقونة تقسيط ضريبة القيمة المضافة.
- · اختر طلب جديد ثم قم بتعبئة الطلب وإكمال الخطوات لتسليم الطلب.
  - · في حال الموافقة سيصلك إشعار بخطة التقسيط.

#### رسوم الخدمة وشروطها:

#### رسوم الخدمة:

۰ لا يوجد رسوم.

#### شروط الخدمة:

- · تقديم طلب عبر البوابة الإلكترونية للهيئة.
  - ₹®) خدمة ®⁺ العملاء:

الموقع الإلكتروني: www.zatca.gov.sa البريد الإلكتروني: info@zatca.gov.sa

رقم الهاتف: 19993 ساعات الاستجابة: 24 ساعة

قنوات تقدیم

کشف حساب بنکی لآخر 3 أشهر.

توضيح مبررات طلب التقسيط.
 تقديم كافة الإقرارات المستحقة.

سداد كامل المبالغ المستحقة الأخرى.

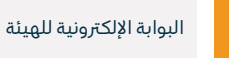

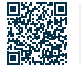

## تعديل إقرار ضريبة القيمة المضافة

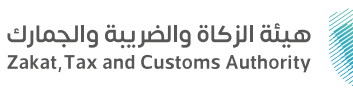

#### المحال: خدمات الضرائب

#### وصف الخدمة: Ē

في حال وجود حاجة لتعديل الإقرار الضريي، يمكن للمكلِّف الاستفادة من هذه الخدمة في إجراء التعديل على الإقرار المقدم سابقاً.

#### خطوات الحصول على الخدمة:

- تسجيل الدخول على البوابة الإلكترونية للهيئة.
  - الدخول للخدمات الإلكترونية.
  - · اختر ضريبة القيمة المضافة.
  - · انتقل إلى الإقرارات الضريبية.

- اختر أيقونة تقديم/ عرض الإقرارات.
- حدد الإقرار المراد تعديله ثم تقديم الطلب.
- سيصلك إشعار باستلام الإقرار ومبلغ الفاتورة.

#### رسوم الخدمة وشروطها:

#### رسوم الخدمة:

۰ لا يوجد رسوم.

#### شروط الخدمة:

- توضيح أسباب التعديل.
  - إرفاق المستندات.
- · تعديل البيانات المالية.

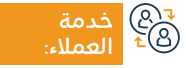

الموقع الإلكتروني: www.zatca.gov.sa البريد الإلكتروني: info@zatca.gov.sa

رقم الهاتف: 19993 ساعات الاستجابة: 24 ساعة

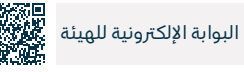

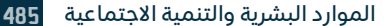

## تسجيل مجموعة في ضريبة القيمة المضافة

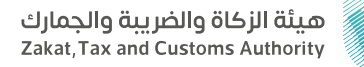

#### المحال: خدمات الضرائب

## 

عملية يجتمع اثنين أو أكثر من الأشخاص الاعتباريين المقيمين لأغراض التسجيل في ضريبة القيمة المضافة، عند موافقة الهيئة على طلب تسجيل المجموعة، يتر معاملة المجموعة على أنها شخص واحد لأغراض ضريبة القيمة المضافة، دون الإخلال بالمسؤولية التضامنية لكل من أعضاء المجموعة. توفر هذه الخدمة للمنشآت، ميزة التسجيل كمجموعة من خلال البوابة الإلكترونية للهيئة.

#### خطوات الحصول على الخدمة:

- تسجيل الدخول على البوابة الإلكترونية للهيئة.
  - انتقل إلى تبويب الضرائب غير المباشرة.
    - · اختر ضريبة القيمة المضافة.
- اختر طلب تسجيل / إلغاء تسجيل مجموعة في ضريبة القيمة المضافة.

- تعبئة الاستمارة وتحميل الوثائق.
- · إستلام إشعار عند اكتمال الطلب.

رسوم الخدمة وشروطها:

#### رسوم الخدمة:

۰ لايوجد رسوم.

#### شروط الخدمة:

- ممثل المحموعة:
- · معلومـات المبيعـات أو المشـتريات المؤهلـة لدفـع ضريبـة القيمـة المضافة على المسـتوى الإجمالـي للمجموعة.
- · تنشأ المجموعـة الضريبية اعتبارًا مـن اليوم الأول للشـهر التالي مـن تاريخ موافقة

الهيئـة على طلب التسـجيل أو أي تاريـخ لاحق تحدده.

أعضاء المجموعة الآخرين:

- · رقم التسجيل الضريبي إن وجد.
- · معلومات عمليات المبيعات أو المشتريات الـتى تنطبق عليها ضريبة القيمة المضافة.
  - دليل الارتباط مع عضوية المجموعة.

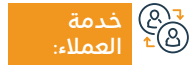

الموقع الإلكتروني: www.zatca.gov.sa البريد الإلكتروني: info@zatca.gov.sa

رقم الهاتف: 19993 ساعات الاستجابة: 24 ساعة

قنوات البوابة الإلكترونية للهيئة

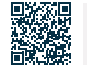

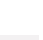

## طلب استرداد ضريبة القيمة المضافة

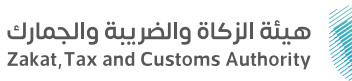

#### المجال: خدمات الضرائب

## وصف الخدمة:

تتيح لك هذه الخدمة طلب استرداد الأرصدة الدائنة في ضريبة القيمة المضافة.

### ا≣⊠ خطوات الحصول على الخدمة: ©≣©

- تسجيل الدخول على البوابة الإلكترونية للهيئة.
- انتقل إلى الضرائب غير المباشرة (ضريبة القيمة المضافة).
- اختر أيقونة (استرداد المدفوعات لضريبة القيمة المضافة).
  - ۰ تقدم بإنشاء طلب استرداد.
  - ۰ استلام إشعار باستلام الطلب.

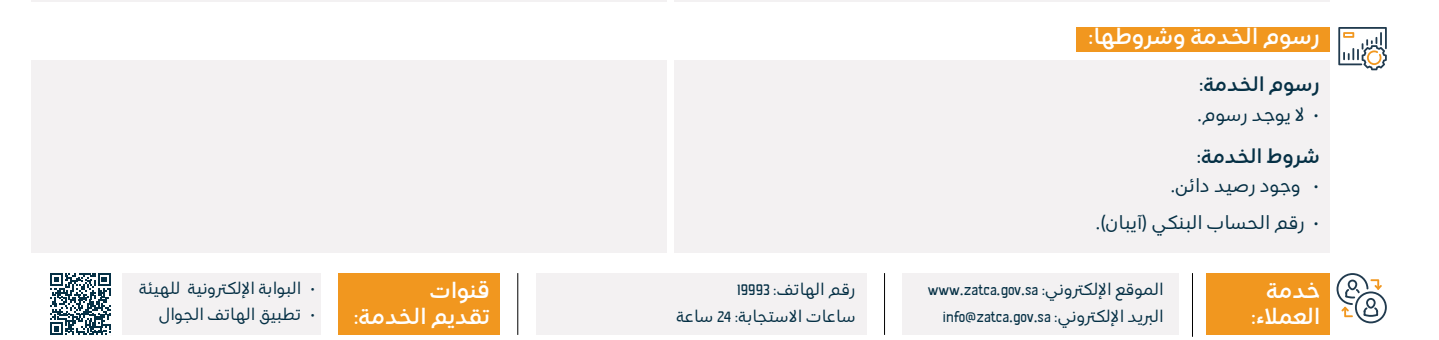

## تعديل تفاصيل تسجيل ضريبة القيمة المضافة

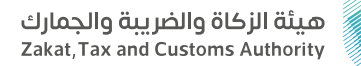

#### المجال: خدمات الضرائب

💳 وصف الخدمة:

يمكنك من خلال هذه الخدمة، إجراء تعديلات على تفاصيل التسجيل في القيمة المضافة، بما في ذلك البيانات المالية.

#### التحصول على الخدمة: اΩ≣₪

- تسجيل الدخول على البوابة الإلكترونية للهيئة.
- انتقل إلى تبويب الضرائب غير المباشرة (ضريبة القيمة المضافة).
- · اختر أيقونة عرض/ تعديل تفاصيل تسجيل ضريبة القيمة المضافة.
  - · اختر البيانات التي ترغب في تعديلها وقم بإرفاق الوثائق.
    - ۰ استلام إشعار الطلب ودراسة حالته.

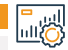

#### رسوم الخدمة وشروطها:

#### رسوم الخدمة:

۰ لا يوجد رسوم.

#### شروط الخدمة:

· تقديم طلب تعديل التسجيل مع ذكر الأسباب.

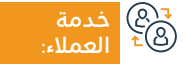

الموقع الإلكتروني: www.zatca.gov.sa البريد الإلكتروني: info@zatca.gov.sa

رقم الهاتف: 19993 ساعات الاستجابة: 24 ساعة

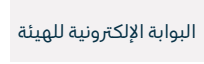

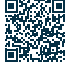

## طلب إعادة طباعة شهادة ضريبة القيمة المضافة

#### هيئة الزكاة والضريبة والجمارك Zakat, Tax and Customs Authority

#### المجال: خدمات الضرائب

### وصف الخدمة:

تتيح لك هذه الخدمة الذاتية إعادة طباعة شهادة ضريبة القيمة المضافة.

# ■ خطوات الحصول على الخدمة:

- تسجيل الدخول على البوابة الإلكترونية للهيئة.
- · انتقل إلى الضرائب غير المباشرة (ضريبة القيمة المضافة).
  - · اختر طلب إعادة طباعة شهادة ضريبة القيمة المضافة.

- · اضغط على أيقونة إعادة طباعة الشهادة.
- · سيم تحميل نسخة إلكترونية من الشهادة لتتمكن من طباعتها.

#### اس = (۵)اسا

#### رسوم الخدمة:

۰ لا يوجد رسوم.

#### شروط الخدمة:

· إتمام التسجيل في ضريبة القيمة المضافة.

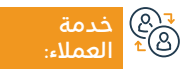

الموقع الإلكتروني: www.zatca.gov.sa البريد الإلكتروني: info@zatca.gov.sa

رقم الهاتف: 19993 ساعات الاستجابة: 24 ساعة

قنوات تقديم الخدمة:

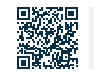

· البوابة الإلكترونية للهيئة

۰ الفرع

489

## طلب اعتراض على غرامة

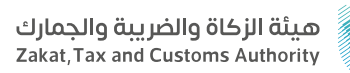

#### المجال: خدمات الضرائب

#### 😁 وصف الخدمة:

إذا اعتقد المكلَّف أن الغرامات المفروضة غير صحيحة، بإمكانه تقديم طلب اعتراض عبر هذه الخدمة.

## ■ خطوات الحصول على الخدمة:

- تسجيل الدخول على البوابة الإلكترونية للهيئة.
- انتقل لتبويب الضرائب غير المباشرة ضريبة القيمة المضافة.
  - اختر أيقونة طلب المراجعة لضريبة القيمة المضافة.

- تعبئة نموذج طلب مراجعة لضريبة القيمة المضافة ثم تحديد السبب.
- استلام رسالة نصية قصيرة ورسالة بالبريد الإلكتروني عند تقديم الاعتراض.

• لا يتطلب تقديه الضمان البنكب في حال كان الاعتراض على الغرامات التي

يــم تقديـم ضمـان (بنكى/نقـدى) فقـط للاعـتراض علــي الغرامـات المتعلقة

#### اس -(مالله الخدمة وشروطها:

#### رسوم الخدمة:

۰ لا يوجد رسوم.

#### شروط الخدمة:

- سبب الاعتراض (المكلَّف مسؤول مسؤولية تامة عن تسليم الهيئة المستندات الإضافية المطلوبة منه في المدة المحددة).
  - · تقديم الضمان البنكي/النقدي الموضح في طلب الاعتراض.

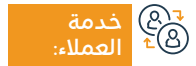

الموقع الإلكتروني: www.zatca.gov.sa البريد الإلكتروني: info@zatca.gov.sa

رقم الهاتف: 19993 ساعات الاستجابة: 24 ساعة

قنوات تقدیم

بالإقـرار الضريبي.

نص عليهـا النظام بمبالـغ ثابتة.

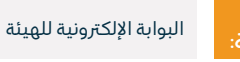

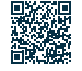

## إلغاءالتسجيل في ضريبة القيمة المضافة

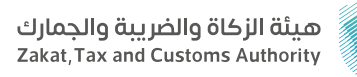

#### المجال: خدمات الضرائب

🚍 🗖 وصف الخدمة:

تتيح هذه الخدمة إمكانية إلغاء تسجيل المنشأة في ضريبة القيمة المضافة عندما تكون مؤهلة لذلك، ويعني ذلك التوقف أنك قد توقفت عن القيام بنشاط اقتصادي، أو لم تتجاوز قيمة إيراداتك حد التسجيل الإلزامي، أو انعدام الصفة الاعتبارية لمنشأتك، أو أي من الحالات الأخرى حسب النظام.

# ■ خطوات الحصول على الخدمة:

- · تسجيل الدخول على البوابة الإلكترونية للهيئة.
- · انتقل إلى الضرائب غير المباشرة (ضريبة القيمة المضافة).
  - · اختر (إيقاف التسجيل) لضريبة القيمة المضافة.
    - · تعبئة الاستمارة وإرفاق الوثائق الداعمة.

- إرسال الطلب بعد الموافقة على الشروط.
  - · تلقي إشعار بعد إلغاء الحساب.

### رسوم الخدمة وشروطها:

#### رسوم الخدمة:

۰ لا یوجد رسوم.

#### شروط الخدمة:

- · توضيح إلغاء التسجيل إذا لم يكن متعلقًا بالحدّ المطلوب.
  - · إرفاق الإثباتات اللازمة.

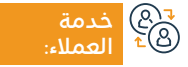

الموقع الإلكتروني: www.zatca.gov.sa البريد الإلكتروني: info@zatca.gov.sa

رقم الهاتف: 19993 ساعات الاستجابة: 24 ساعة

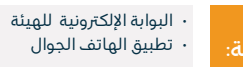

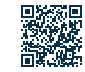

## التسجيل في الضريبة الانتقائية

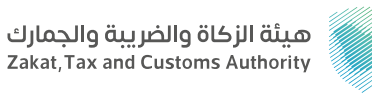

#### المجال: خدمات الضرائب

### 들 🗖 وصف الخدمة:

تُفرض الضريبة الانتقائية على السلع التي لها آثار سلبية على الصحة العامة أو البيئة بنسب متفاوتة، وتشمل المشروبات الغازية ومشروبات الطاقة والمشروبات المحلَّاة، وأجهزة وأدوات التدخين الإلكترونية وما يماثلها، والسوائل المستخدمة في تلك الأجهزة الإلكترونية وما يماثلها، والتبغ ومشتقاته، وتوفر هذه الخدمة إمكانية التسجيل لأغراض الضريبة الانتقائية.

# 

- · تسجيل الدخول على البوابة الإلكترونية للهيئة.
- · انتقل إلى علامة التسجيل في الضريبة الانتقائية.
  - · تقديم الطلب وتعبئة الاستمارات.
  - سوف تتلقى إخطار عند اكتمال الطلب.

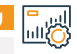

#### رسوم الخدمة وشروطها:

#### رسوم الخدمة:

۰ لا يوجد رسوم.

شروط الخدمة:

• تسجيل المنشأة في وزارة التجارة.

· التسجيل في هيئة الزكاة والضريبة والجمارك.

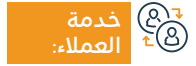

الموقع الإلكتروني: www.zatca.gov.sa البريد الإلكتروني: info@zatca.gov.sa

رقم الهاتف: 19993 ساعات الاستجابة: 24 ساعة

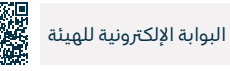

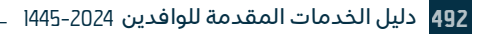

## إلغاء ترخيص مستودع ضريي

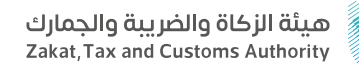

#### المجال: خدمات الضرائب

## وصف الخدمة:

المستودع الضريي عبارة عن مساحة مادية محددة، يُسمح فيه للمرخص، بإنتاج البضائع الخاضعة للضريبة الانتقائية، أو تخزينها، أو تلقيها، أو حيازتها، أو استلامها، أو إرسالها في وضع تعليق ضريي في سياق ممارسة عمله. وتتيح هذه الخدمة، إلغاء ترخيص مستودع ضريبي من قبل الهيئة.

# ■ خطوات الحصول على الخدمة: 8

- · تسجيل الدخول على البوابة الإلكترونية للهيئة.
- · انتقل إلى الضرائب غير المباشرة ضريبة السلع الانتقائية.
  - اختر أيقونة تسجيل/ استعراض المستودعات.
    - · اختيار إلغاء رخصة المستودع.
    - · اختيار المستودع المراد إلغاؤه.

- · تعبئة الاستمارات المطلوبة وتقديمها.
- استلام إشعار بالبريد الإلكتروني عند اكتمال الطلب.

#### اس = ۱۱۵۵ وشروطها:

رسوم الخدمة:

۰ لا یوجد رسوم.

#### شروط الخدمة:

۰ شطب السجل التجاري.

· عدم وجود مبالغ مستحقة الدفع.

· إيقاف أو إنتاج أو تغيير المستودع الضريبي.

حدمة ≜⊈ً العملاء:

الموقع الإلكتروني: www.zatca.gov.sa البريد الإلكتروني: info@zatca.gov.sa

رقم الهاتف: 19993 ساعات الاستجابة: 24 ساعة

قنوات تقدیم

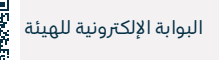

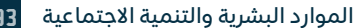

493

## البحث والاطلاع على الأسعار الاسترشادية للسلع الانتقائية

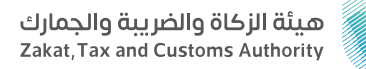

#### المجال: خدمات الضرائب

들 وصف الخدمة:

خدمة توفر للمستخدم معرفة البنود والأصناف التي تطبق عليها ضريبة السلع الانتقائية بالإضافة إلى معرفة الأسعار الاسترشادية للأصناف.

# 

- تسجيل الدخول على البوابة الإلكترونية للهيئة.
- اختر الخدمات الإلكترونية ثم الخدمات الزكوية والضريبية والجمركية.
  - · حدد الخدمات الضريبية ثم اختر ضريبة السلع الانتقائية.
- · اختر خدمة البحث والاطلاع على الأسعار الاسترشادية للسلع الانتقائية.

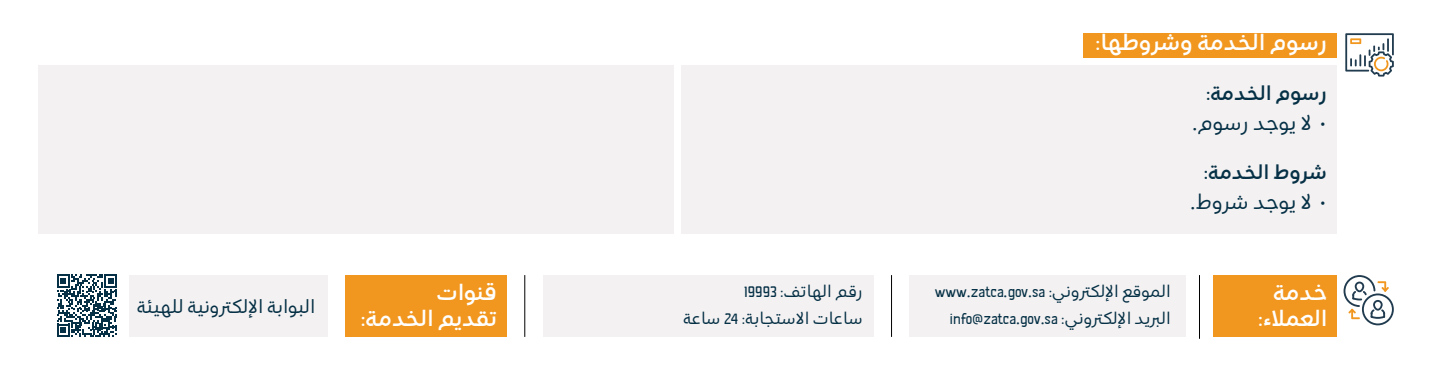

## إلغاء التسجيل في ضريبة السلم الانتقائية

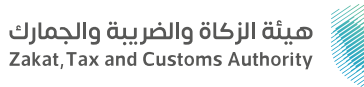

#### المجال: خدمات الضرائب

في حال توقف المنشأة عن المشاركة في إنتاج أو توزيع السلع الخاضعة للضريبة الانتقائية، فإن هذه الخدمة تتيح للمكلَّف إشعار الهيئة بأنه لن يكون مطالبًا بدفع الضربية الانتقائية بعد الآن.

#### التحصول على الخدمة: الم≡₪

وصف الخدمة:

..\_\_\_

- · تسجيل الدخول على البوابة الإلكترونية للهيئة.
- · انتقل إلى الضرائب غير المباشرة ضريبة السلع الانتقائية.
  - · اختر أيقونة إيقاف تسجيل ضريبة السلع الانتقائية.
    - · تعبئة الاستمارة المطلوبة وتقديم الطلب.
- · تلقي إخطار فوري عند إلغاء التسجيل بالضريبة الانتقائية من نظام الهيئة.

#### اس = ()اسا

#### رسوم الخدمة:

۰ لا يوجد رسوم.

#### شروط الخدمة:

- إلغاء رخصة المستودع.
- إرفاق الوثائق التي تثبت التوقف عن المشاركة في إنتاج أو توزيع البضائع الخاضعة للضريبة الانتقائية.

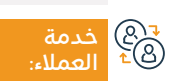

الموقع: الاطلاع على الموقع. رقم الهاتف: 1999

البريد الإلكتروني: info@zatca.gov.sa. ساعات العمل: 08:00 ص - 04:00 م

in. قنوات م تقديم ال

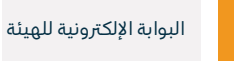

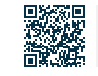

## ترخيص المستودع الضريي

### هيئة الزكاة والضريبة والجمارك Zakat,Tax and Customs Authority

#### المجال: خدمات الضرائب

### 💻 وصف الخدمة:

المستودع الضريبي عبارة عن مساحة مادية محددة يُسمح فيه للمرخص بإنتاج البضائع الخاضعة للضريبة الانتقائية أو تخزينها أو تلقيها أو حيازتها أو استلامها أو إرسالها في وضع تعليق ضريبي في سياق ممارسة عمله، وتتيح هذه الخدمة الحصول على ترخيص مستودع ضريبي من قبل الهيئة.

## ■ خطوات الحصول على الخدمة:

- · تسجيل الدخول على البوابة الإلكترونية للهيئة.
- انتقل إلى تبويب الضرائب الغير مباشرة ضريبة السلع الانتقائية.
  - · اختر أيقونة تسجيل/ استعراض المستودعات.
    - ۰ ثم اختیار طلب رخصة مستودع جدید.

- · تعبئة الاستمارة المطلوبة.
- · تقديم أصل الضمان البنكي لأحد فروع الهيئة.
- استلام إشعار عبر البريد الإلكتروني عند اكتمال الطلب.

#### 

### رسوم الخدمة:

۰ لا يوجد رسوم.

### شروط الخدمة:

- · التسجيل في الضريبة الانتقائية.
- ضمان بنكي (5% على الأقل من السلع الانتقائية المخزنة/المباعة في شهر واحد).
- · تحديد ما إذا كان المستودع الضريبي المراد ترخيصه سيستخدم لإنتاج أو لتخزين سلع انتقائية.
- · نوع السلع الانتقائية التي سيمّ تلقيها أو حفظها بموجب ترخيص المستودع الضريبي.
  - · المعلومات المتعلقة بموقع المستودع المراد ترخيصه.

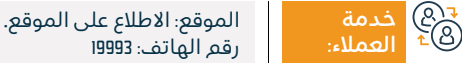

البريد الإلكتروني: info@zatca.gov.sa. ساعات العمل: 08:00 ص - 04:00 م

قنوات تقديم الخدمة:

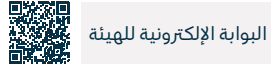

## تقديم إقرار ضريبة السلع الانتقائية

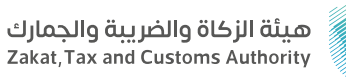

#### المجال: خدمات الضرائب

## وصف الخدمة:

تتيح هذه الخدمة تقديم الإقرارات المتعلقة بضريبة السلع الانتقائية.

# 

- · تسجيل الدخول على البوابة الإلكترونية للهيئة.
  - انتقل إلى الخدمات الزكوية والضريبية.
- اختر أيقونة الإقرارات لضريبة السلع الانتقائية.
- تعبئة الإقرار بناءً على السلع الانتقائية المفرج عنها خلال الفترة الضريبية وتقديمها.
- · استلام إشعار بمبلغ الفاتورة عن طريق الرسائل النصية والبريد. الإلكتروني.

### رسوم الخدمة وشروطها:

#### رسوم الخدمة:

۰ لا يوجد رسوم.

#### شروط الخدمة:

- · الإفصاح عن السلع الانتقائية التي تم طرحها للاستهلاك.
  - ۰ الحصول على رخصة مستودع ضريبي.

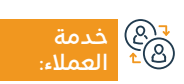

الموقع الإلكتروني: www.zatca.gov.sa البريد الإلكتروني: info@zatca.gov.sa

رقم الهاتف: 19993 ساعات الاستجابة: 24 ساعة

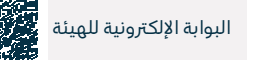

## إقرار المرحلة الانتقالية

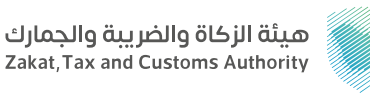

#### المجال: خدمات الضرائب

" وصف الخدمة:

هي خدمة تمكن الحائزين على سلع انتقائية، من تقديم إقرار بالسلع الخاضعة للضريبة الانتقائية عند سريان تشريعات الضريبة الانتقائية أو تعديلها، أو سن أي أنظمة أخرى أو تعديلها، أو إصدار أي قرارات، بما يؤدي إلى توسيع نطاق تطبيق الضريبة الانتقائية.

# ■ خطوات الحصول على الخدمة:

- · تسجيل الدخول على البوابة الإلكترونية للهيئة.
  - · انتقل إلى تبويب الخدمات العامة.
- اختر أيقونة الإقرار الانتقالي للضريبة الانتقائية.
  - · تقديم الإقرار الانتقالي للضريبة الانتقائية.
    - تعبئة النموذج المطلوب.

- تقديم النموذج بعد التعبئة.
- · سداد الضريبة الانتقائية المستحقة.

رسوم الخدمة وشروطها:

رسوم الخدمة:

۰ لا يوجد رسوم.

شروط الخدمة:

· أن تكون السلع الانتقائية غير موضوعة تحت وضع معلق للرسوم الجمركية،

حدمة (@ع ≜⊈ العملاء:

الموقع الإلكتروني: www.zatca.gov.sa البريد الإلكتروني: info@zatca.gov.sa

رقم الهاتف: 19993 ساعات الاستجابة: 24 ساعة

قنوات تقدیم

تكون مخصصة لأغراض تجارية.

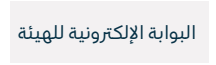

أو وضع معلق للضريبة الانتقائية وغير مملوكة إلى جهة حكومية وأن

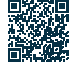

## التسجيل في منصة فسح (شخصي)

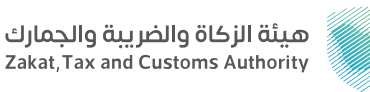

#### المجال: الخدمات الجمركية

## وصف الخدمة:

التسجيل في منصة فسح للقيام بالاستيراد والتصدير، ويمكن الاستفادة من الخدمات التالية: إضافة رقم مستورد ضمن منفذ جديد / البحث عن تفاصيل خطابات الفسح / الاستعلام عن الرقم الجمركي للمستورد أو المصدر / الاستعلام عن نتائج العينات / تقرير متابعة الفروقات / طباعة البيان الجمركي / التفويض الإلكتروني للمخلص / إقرار بعدم تصرف / الاستعلام عن الغرامات.

### ■ خطوات الحصول على الخدمة: • الدخول على منصة فسح. تسجيل البيانات للمستورد في المنصة برقم الإقامة أو رقم الجواز. · تفعيل رقم المستورد بعد التحقق من البيانات المدخلة في التسجيل. رسوم الخدمة وشروطها: رسوم الخدمة: ۰ لا پوجد رسوم. شروط الخدمة: وجود رقع إقامة أو جواز سفر. ES . الموقع الإلكتروني: www.zatca.gov.sa قنوات رقم الماتف: 19993 منصة فسح ساعات الاستجابة: 24 ساعة البريد الإلكتروني: info@zatca.gov.sa

## التسجيل في منصة فسح (تجاري)

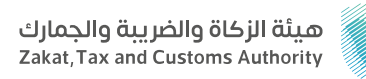

#### المحال: الخدمات الحمركية

## وصف الخدمة:

التسجيل في منصة فسح للقيام بالاستيراد والتصدير ويمكن الاستفادة من الخدمات التالية: إضافة رقم مستورد ضمن منفذ جديد / البحث عن تفاصيل خطابات الفسح / الاستعلام عن الرقم الجمركي للمستورد أو المصدر / الاستعلام عن نتائج العينات / تقرير متابعة الفروقات / طباعة البيان الجمركي / التفويض الإلكتروني للمخلص / إقرار بعدم تصرف / الاستعلام عن الغرامات.

# ■ خطوات الحصول على الخدمة:

- الدخول على منصة فسح.
- تسجيل بيانات الشركة في منصة فسح.
- · تفعيل رقم المستورد مباشرة بعد التحقق من وزارة التجارة.

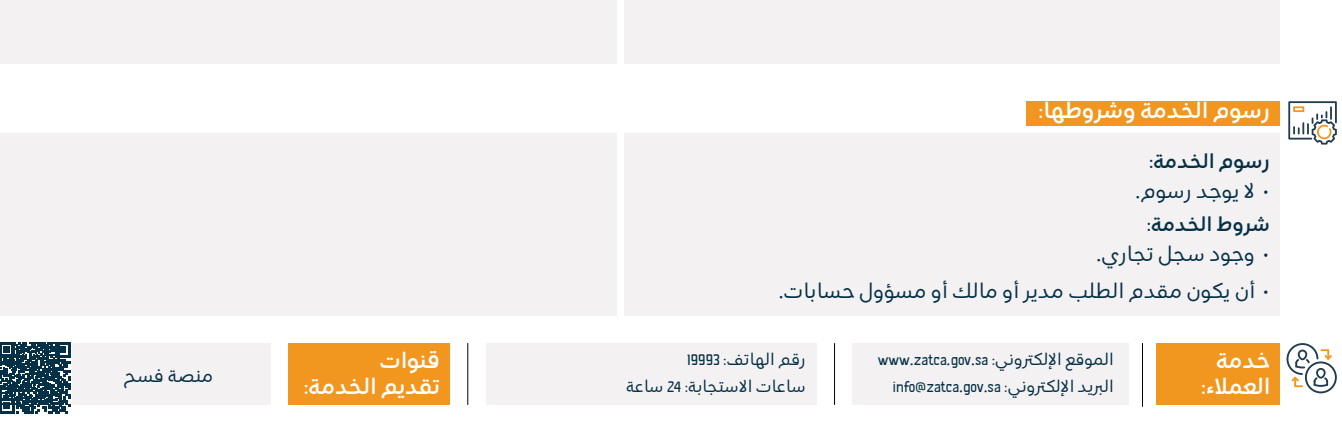

## تأجيل تحصيل الرسوم الجمركية

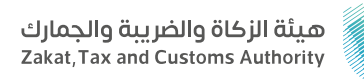

المحال: الخدمات الحمركية

## وصف الخدمة:

تمكّن الخدمة المستوردين من تقديم طلب تأجيل دفع الرسوم الجمركية لمدة (30) يوماً وذلك تحفيرًا للقطاع الخاص وتمكينهم من استمرارية أعمالهم.

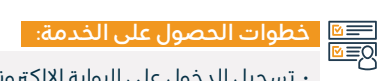

- تسجيل الدخول على البوابة الإلكترونية للهيئة.
   اختيار الخدمة المطلوبة (تأجيل تحصيل الرسوم بضمان بنكى) أو (تأجيل
  - تحصيل الرسوم بالتزام مستندي).
  - · الموافقة على الشروط والأحكام وتعبئة الحقول المطلوبة.

### رسوم الخدمة وشروطها:

رسوم الخدمة:

۰ لا يوجد رسوم.

### شروط الخدمة:

۰ كشف حساب بنكي لآخر 3 أشهر.

حدمة ©€ العملاء:

الموقع الإلكتروني: www.zatca.gov.sa البريد الإلكتروني: info@zatca.gov.sa

رقم الهاتف: 19993 ساعات الاستجابة: 24 ساعة

قنوات تقدیم

مستندى أو ضمان بنكي.

• تقديم كافة الإقرارات المستحقة.

• سداد كامل المبالغ المستحقة الأخرى.

البوابة الإلكترونية للهيئة

· توفير الضمان البنكي بناءً على نتيجة دراسة الطلب يمّ طلب تعهد

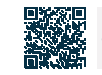

## طباعة تقرير الصادرات

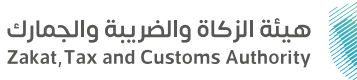

#### المجال: الخدمات الجمركية

## وصف الخدمة:

توفِّر هذه الخدمة للمستفيد الحصول على تقرير بتفاصيل البيانات الجمركية الصادرة الخاصة به.

#### डिंडी टेक्स के दिला के स्वर्ध के स्वर्ध के स्वर्ध के स्वर्ध के स्वर्ध के स्वर्ध के स्वर्ध के स्वर्ध के स्वर्ध के स्वर्ध के स्वर्ध के स्वर्ध के स्वर्ध के स्वर्ध के स्वर्ध के स्वर्ध के स्वर्ध के स्वर्ध के स्वर्ध के स डिंडी के स्वर्ध के स्वर्ध के स्वर्ध के स्वर्ध के स्वर्ध के स्वर्ध के स्वर्ध के स्वर्ध के स्वर्ध के स्वर्ध के स्व सिंही के स्वर्ध के स्वर्ध के स स्वर्ध के स्वर्ध के स्वर्ध के स्वर्ध के स्वर्ध के स्वर्ध के स्वर्ध के स्वर्ध के स्वर्ध के स्वर्ध के स्वर्ध के स

- · تسجيل الدخول على البوابة الإلكترونية للهيئة.
- · اختيار الخدمة المطلوبة من قائمة الخدمات المتاحة.
  - تحديد المدخلات المطلوبة للتقرير.
- · طلب التقرير وبعدها سيم إصدار فاتورة برسوم التقرير.
  - سداد الفاتورة والحصول على التقرير.

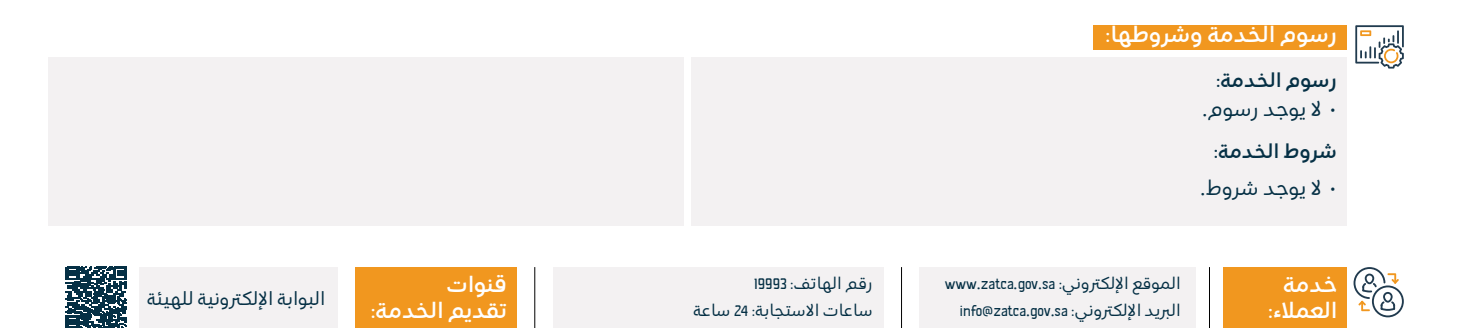

## طباعة تقرير الواردات

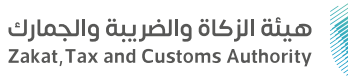

#### المجال: الخدمات الجمركية

## وصف الخدمة:

توفِّر هذه الخدمة للمستفيد إمكانية الحصول على تقرير بتفاصيل البيانات الجمركية الواردة الخاصة به.

# ■ خطوات الحصول على الخدمة:

- تسجيل الدخول على البوابة الإلكترونية للهيئة.
- اختيار الخدمة المطلوبة من قائمة الخدمات المتاحة.
  - · تحديد المدخلات المطلوبة للتقرير.
- · طلب التقرير وبعدها سيم إصدار فاتورة برسوم التقرير.
  - · سداد الفاتورة والحصول على التقرير.

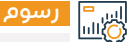

#### رسوم الخدمة وشروطها:

رسوم الخدمة:

۰ لا يوجد رسوم.

شروط الخدمة:

۰ لا یوجد شروط.

₹@\$ خدمة گ⁴ العملاء:

الموقع الإلكتروني: www.zatca.gov.sa البريد الإلكتروني: info@zatca.gov.sa

رقم الهاتف: 19993 ساعات الاستجابة: 24 ساعة

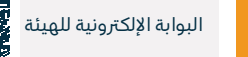

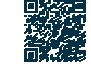

## خطاب عدم وجود واردات أو صادرات

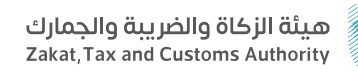

## وصف الخدمة:

المحال: الخدمات الحمركية

تمكين الشركات والمؤسسات غير المسجلين في بوابة الهيئة من الحصول على خطاب عدم وجود واردات أو صادرات.

# الخطوات الحصول على الخدمة: الحصول على الخدمة:

- تسجيل الدخول على البوابة الإلكترونية للهيئة.
- تحديد المدخلات المطلوبة للتقرير (رقم السجل التجاري، نوع التقرير واردات أو صادرات، تحديد الفترة).
  - ۰ طلب الخطاب.
  - الاطلاع على الخطاب.

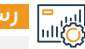

## اس= الألباب المحمة وشروطها:

رسوم الخدمة:

۰ لا يوجد رسوم.

#### شروط الخدمة:

۰ وجود سجل تجاري.

₹&مة <sup>©</sup>1 العملاء

الموقع الإلكتروني: www.zatca.gov.sa البريد الإلكتروني: info@zatca.gov.sa

رقم الهاتف: 19993 ساعات الاستجابة: 24 ساعة

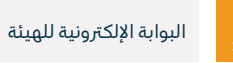

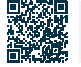
### الاستعلام عن تفاصيل المعاملات المربوطة بالتأمين

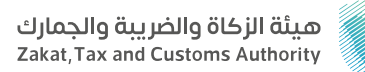

#### المجال: الخدمات الجمركية

وصف الخدمة:

تمكين المستوردين والمصدرين من الحصول على تقرير بتفاصيل المعاملات المربوطة بالتأمين.

#### ا ⊠≣® خطوات الحصول على الخدمة: ©≣®

- · تسجيل الدخول على البوابة الإلكترونية للهيئة.
- اختيار الخدمة المطلوبة من قائمة الخدمات المتاحة.
  - · تحديد المدخلات المطلوبة للتقرير.
- · طلب التقرير وبعدها سيم إصدار فاتورة برسوم التقرير.
  - · سداد الفاتورة والحصول على التقرير.

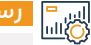

#### رسوم الخدمة وشروطها:

رسوم الخدمة:

۰ لا يوجد رسوم.

شروط الخدمة:

۰ لا یوجد شروط.

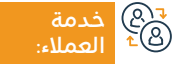

الموقع الإلكتروني: www.zatca.gov.sa البريد الإلكتروني: info@zatca.gov.sa

رقم الهاتف: 19993 ساعات الاستجابة: 24 ساعة

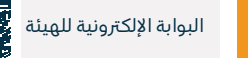

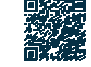

## الاستعلام عن تفاصيل قرار إعفاء

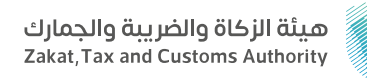

#### المجال: الخدمات الجمركية

وصف الخدمة:

تعد من ضمن خدمات الاستعلام عن الإعفاء الصناعي لاستيراد الآلات والمعدات والمواد والحصول على تقرير تفصيلي بالكميات المخصومة والمتبقية لقرارات الإعفاء الصناعي.

## 

- · تسجيل الدخول على البوابة الإلكترونية للهيئة.
- اختيار الخدمة المطلوبة من قائمة الخدمات المتاحة.
  - تحديد المدخلات المطلوبة للتقرير.
- · طلب التقرير وبعدها سيم إصدار فاتورة برسوم التقرير.
  - سداد الفاتورة والحصول على التقرير.

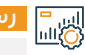

#### رسوم الخدمة وشروطها:

رسوم الخدمة:

۰ لا يوجد رسوم.

شروط الخدمة:

۰ لا یوجد شروط.

₹® خدمة ®⁺ العملاء:

الموقع الإلكتروني: www.zatca.gov.sa البريد الإلكتروني: info@zatca.gov.sa

رقم الهاتف: 19993 ساعات الاستجابة: 24 ساعة

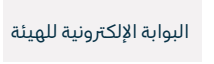

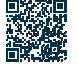

### الاستعلام عن تفاصيل بنود التعرفة بقرار إعفاء

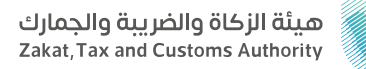

#### المجال: الخدمات الجمركية

💳 وصف الخدمة:

تعد من ضمن خدمات الاستعلام عن الإعفاءات مثل: (الإعفاء الصناعي)، والتي تتيح الحصول على تقرير بنود التعرفة الخاصة بنوع الإعفاء.

#### ا ⊠≣® خطوات الحصول على الخدمة: ©≣®

- · تسجيل الدخول على البوابة الإلكترونية للهيئة.
- اختيار الخدمة المطلوبة من قائمة الخدمات المتاحة.
  - تحديد المدخلات المطلوبة للتقرير.
- · طلب التقرير وبعدها سيمّ إصدار فاتورة برسوم التقرير.

### رسوم الخدمة وشروطها:

رسوم الخدمة:

۰ لا يوجد رسوم.

#### شروط الخدمة:

· التسجيل في البوابة الإلكترونية للهيئة.

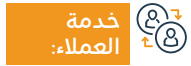

الموقع الإلكتروني: www.zatca.gov.sa البريد الإلكتروني: info@zatca.gov.sa

رقم الهاتف: 19993 ساعات الاستجابة: 24 ساعة

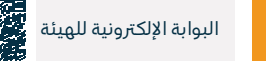

## تفويض مخلص جمركي

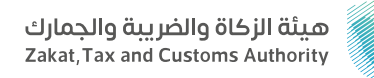

#### المجال: الخدمات الجمركية

#### وصف الخدمة:

=

توفِّر هذه الخدمة للمستورد والمصدر التاجر أو الفرد تفويض أحد المخلصين الجمركيين بالمنفذ الجمركي المراد إجراء التعاملات الجمركية به، ليقوم نيابةً عنه بمتابعة وإنهاء تلك الإجراءات الجمركية ويحدد التفويض للاستيراد فقط أو التصدير فقط أو الإثنين معًا، ويحدد المستورد والمصدر التاجر صلاحية استخدام المخلص للتفويض لمرة واحدة أو عدة مرات بينما تقتصر صلاحية الفرد للتفويض لمرة واحدة فقط.

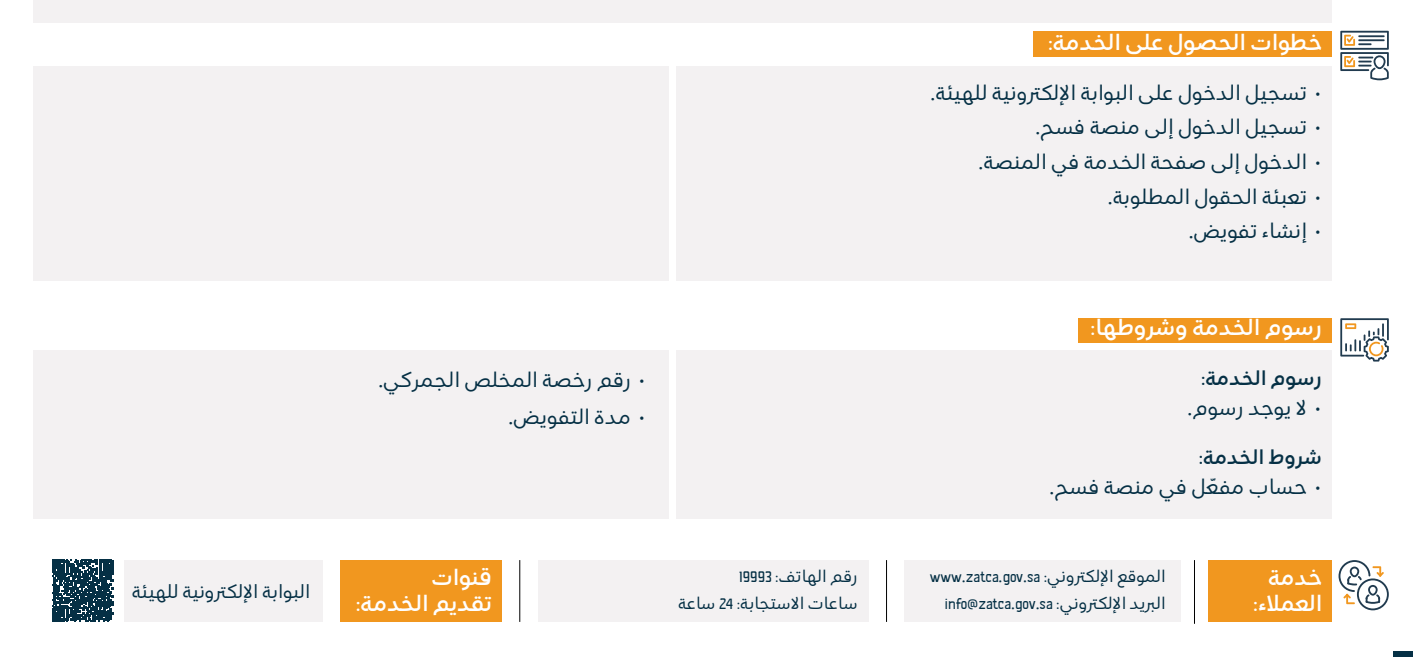

## الاستعلام عن القضايا الجمركية

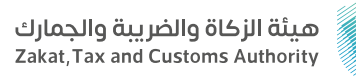

#### المجال: الخدمات الجمركية

## وصف الخدمة:

توفِّر لك هذه الخدمة الاستعلام عن بيانات القضايا الجمركية، وتعتبر ضمن خدمات التخليص الجمركي.

## ■ خطوات الحصول على الخدمة:

- · تسجيل الدخول على البوابة الإلكترونية للهيئة.
- تسجيل الدخول لخدمة الاستعلام عن القضايا الجمركية.
  - تعبئة الحقول المطلوبة.
    - ۰ إدخال رمز التحقق.

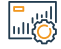

#### رسوم الخدمة وشروطها:

رسوم الخدمة:

۰ لا يوجد رسوم.

شروط الخدمة:

- ۰ رقم محضر الضبط.
- · رقم الهوية أو السجل التجاري.

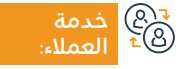

الموقع الإلكتروني: www.zatca.gov.sa البريد الإلكتروني: info@zatca.gov.sa

رقم الهاتف: 19993 ساعات الاستجابة: 24 ساعة

قنو

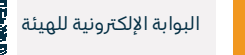

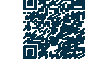

## البحث في الرسوم الجمركية

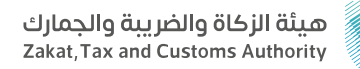

#### المجال: الخدمات الجمركية

وصف الخدمة:

توفِّر هذه الخدمة للمستفيد إمكانية البحث في الرسوم الجمركية من خلال تصفحها أو بواسطة رقم البند الجمركي، أو بالوصف، أو الفصل، أو القسم.

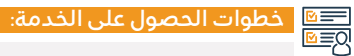

- الدخول إلى صفحة البحث في الرسوم الجمركية.
- البحث في كل من: كلمة أو بند رئيسي أو رمز النظام المنسق، أو استعراض
   الأقسام والفصول والتعريفة الجمركية.

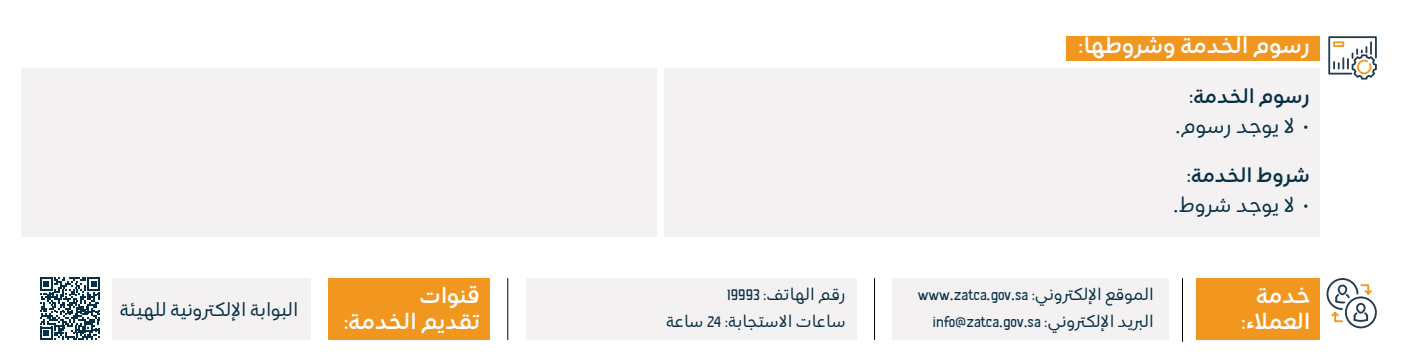

### طلب اعتراض

\_\_\_\_

وصف الخدمة:

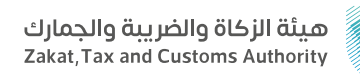

المحال: الخدمات الحمركية

توفِّر هذه الخدمة تقديم طلب اعتراض على قرارات التحصيل والتغريم وطلبات الاسترداد المرفوضة، تعتبر هذه الخدمة ضمن خدمات التخليص الجمركي.

## ■ خطوات الحصول على الخدمة: Ø ■ Ø • تسجيل الدخول على البوابة الإلكترونية للهيئة. · اختيار الخدمات الإلكترونية. • اختيار الحمارك. • تقديم الاعتراضات الجمركية. رسوم الخدمة وشروطها:

رسوم الخدمة:

۰ لا پوجد رسوم.

شروط الخدمة:

- مذكرة اعتراض تشرح أسباب الاعتراض.
  - المستندات الداعمة للاعتراض.

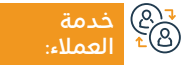

الموقع الإلكتروني: www.zatca.gov.sa البريد الإلكتروني: info@zatca.gov.sa

رقم الهاتف: 19993 ساعات الاستجابة: 24 ساعة

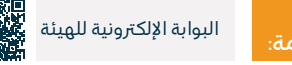

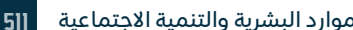

الموارد البشرية والتنمية الاجتماعية

## تجيير البوالص (نقل ملكية البضائع من مستورد لآخر)

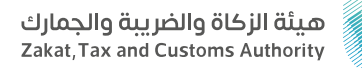

#### المحال: الخدمات الحمركية

وصف الخدمة:

تتيح هذه الخدمة نقل ملكية البضائع من مستورد لآخر أو من وكيل لمستورد بشكل إلكترونى دون حاجة وكيل الشحن لمراجعة المختصين بالمنافذ للحصول على الموافقات اللازمة لقبول الطلب.

## 

- تسجيل الدخول على البوابة الإلكترونية للهيئة.
  - اختيار خدمة (تجيير البوالص).
    - · تعبئة الحقول المطلوبة.
      - ۰ ارسال الطلب.
- · استلام رسالة اشعار بعد الانتهاء من معالجة الطلب.

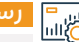

## اي = الألبا المراجعة وشروطها:

رسوم الخدمة:

۰ لا يوجد رسوم.

#### شروط الخدمة:

وجود حساب مفعّل للوكيل الملاحي في الموقع الإلكتروني للهيئة.

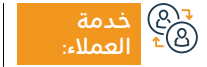

الموقع الإلكتروني: www.zatca.gov.sa البريد الإلكتروني: info@zatca.gov.sa

رقم الهاتف: 19993 ساعات الاستجابة: 24 ساعة

قنوات

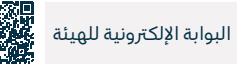

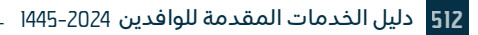

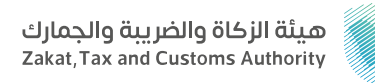

#### المجال: الخدمات الجمركية

😁 وصف الخدمة:

تتيح هذه الخدمة تقديم نموذج تفتيش اليخوت والسفن السياحية إلكترونيًا عبر تعبئة النموذج متضمنًا معلومات السفينة، وقائدها، وبيانات المستورد، والسلع الموجودة بالمستودع ليتر لاحقًا مراجعته من قبل موظف الجمارك.

## ■ خطوات الحصول على الخدمة: 8

- · تسجيل الدخول على البوابة الإلكترونية للهيئة.
  - انتقل إلى الخدمات الإلكترونية.
- · اختر خدمة تقديم نموذج تفتيش اليخوت والسفن السياحية.
- تعبئة معلومات قائد السفينة والسلع الموجودة في المستودع.
  - ۰ تقديم النموذج.

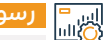

#### رسوم الخدمة وشروطها:

#### رسوم الخدمة:

۰ لا يوجد رسوم.

#### شروط الخدمة:

تعبئة البيانات اللازمة لنموذج تفتيش اليخوت والسفن السياحية.

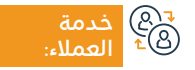

الموقع الإلكتروني: www.zatca.gov.sa البريد الإلكتروني: info@zatca.gov.sa

رقم الهاتف: 19993 ساعات الاستجابة: 24 ساعة

قنوات • البوابة الإلكترونية للهيئة تقديم الخدمة: • مركز الاتصال

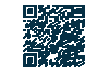

## الحاسبة التقديرية لحساب المقابل المالى الإضافي

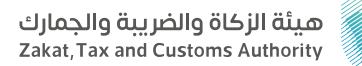

#### المحال: الخدمات الحمركية

وصف الخدمة: =

تُمكن خدمة الحاسبة التقديرية من احتساب المقابل المالي للرسوم الإضافية للمركبات غير المطابقة.

## التحصول على الخدمة: اΩ≣₪

- تسجيل الدخول على البوابة الإلكترونية للهيئة.
  - · اختيار الخدمات الإلكترونية.
- اختيار خدمات الجمارك ثم النقر على مستوردون ومصدرون أفراد.
- · الدخول على خدمة الحاسبة التقديرية لحساب الرسوم الإضافية لاستيراد المركبات غير المطابقة.

#### استكمال البيانات المطلوبة.

۰ نوع السيارة.

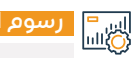

207 203

#### رسوم الخدمة وشروطها:

رسوم الخدمة:

۰ لا يوجد رسوم.

شروط الخدمة:

۰ موديل السيارة.

الموقع الإلكتروني: www.zatca.gov.sa البريد الإلكتروني: info@zatca.gov.sa

رقم الهاتف: 19993 ساعات الاستجابة: 24 ساعة

قنوات

· القيمة الحالية للسيارة بالريال السعودي.

· اقتصاد الوقود الفعلى-بالكيلو متر /لتر.

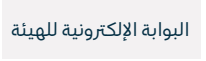

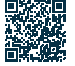

## طباعةالبطاقةالجمركية

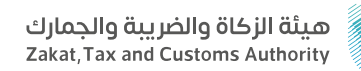

### وصف الخدمة:

المجال: الخدمات الجمركية

تتيح هذه الخدمة طباعة البطاقة الجمركية كنسخة إلكترونية PDF عبر البوابة الإلكترونية، تعتبر هذه الخدمة ضمن خدمات التخليص الجمركي.

## 

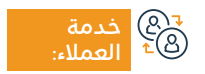

الموقع الإلكتروني: www.zatca.gov.sa البريد الإلكتروني: info@zatca.gov.sa

رقم الهاتف: 19993 ساعات الاستجابة: 24 ساعة

قنوات تقديم الخدم

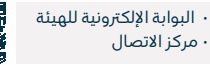

## الاستعلام عن بيان جمركي

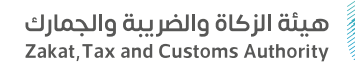

#### المجال: الخدمات الجمركية

### وصف الخدمة:

تمكّن هذه الخدمة المستفيدين من التعرف عن معلومات البيان الجمركي وتفاصيل البيان وتفاصيل الرسوم.

#### التحصول على الخدمة: اΩ≣©ا

- · تسجيل الدخول على البوابة الإلكترونية للهيئة.
- الدخول على صفحة (الاستعلام عن بيان جمركي).
- الاستعلام بمعلومات البيان الجمركي أو البوليصة.
  - · تعبئة الحقول المطلوبة.
    - ۰ إدخال رمز التحقق.
      - ۰ البحث.

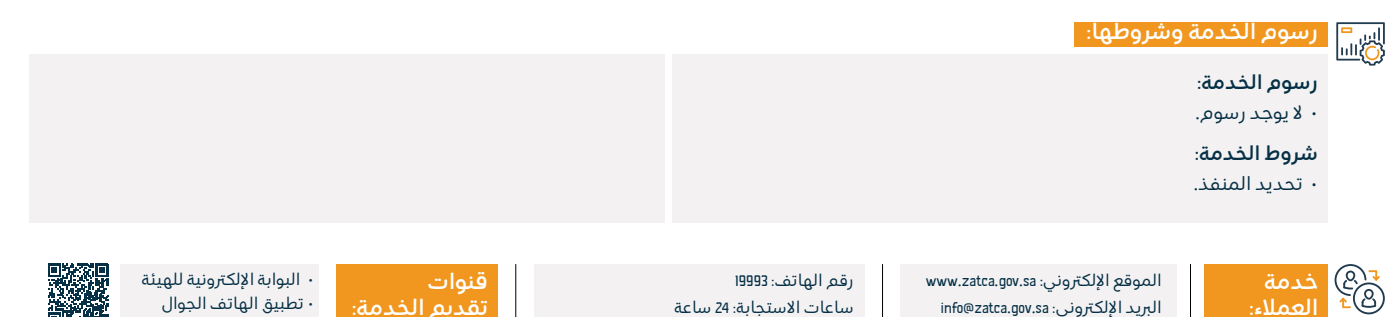

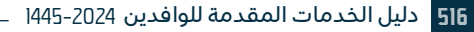

## طباعة البيان الجمركي والإحصائي

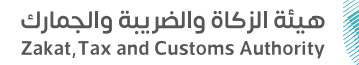

#### المجال: الخدمات الجمركية

وصف الخدمة:

توفِّر هذه الخدمة للمستفيد طباعة بيان جمركي أو إحصائي محدد للاطلاع على تفاصيل البيان من بنود ورسوم جمركية لأغراض المراجعة أو التوثيق أو لاستخدامها في أي معاملات لاحقة.

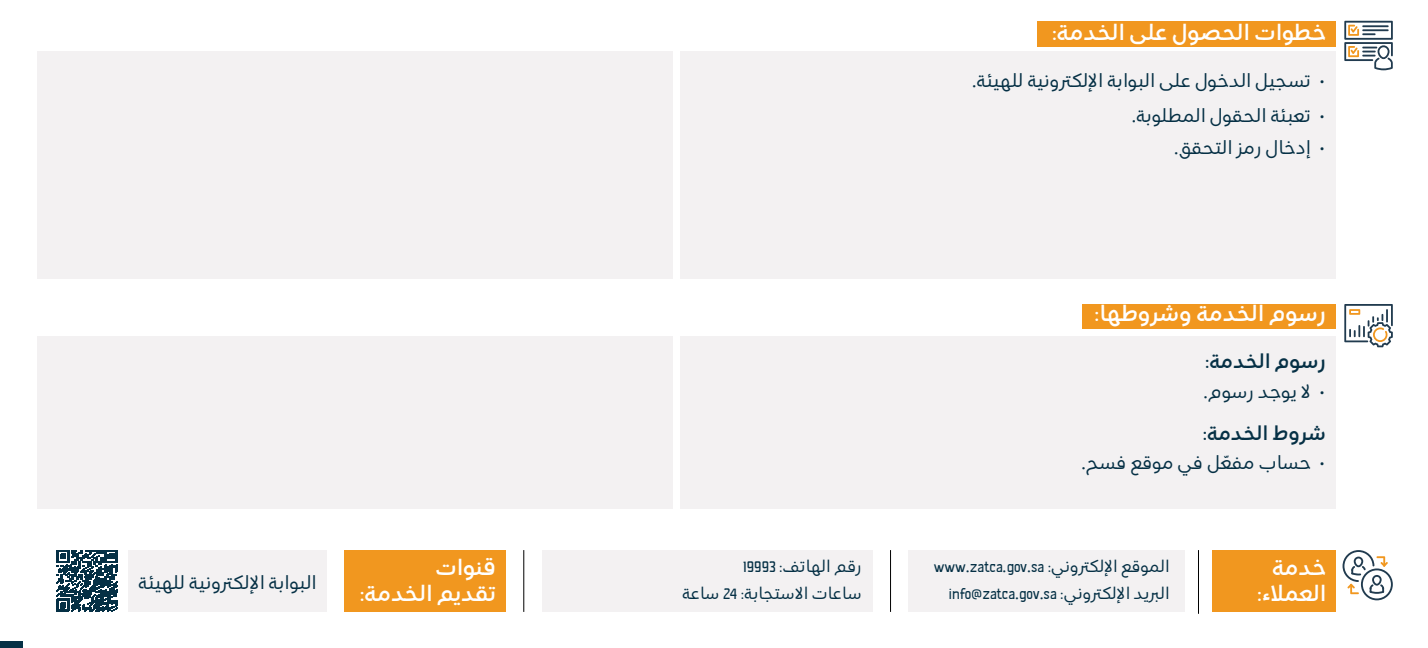

## تأكيد وصول شحنات النقل السريع

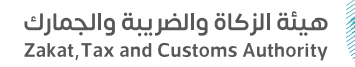

المحال: الخدمات الحمركية

#### وصف الخدمة:

توفِّر هذه الخدمة لمخلص شركات النقل السريع تأكيد وصول شحنات النقل السريع إلى المنفذ بعد تقديم بياناتها الجمركية مسبقًا.

#### التحصول على الخدمة: اΩ≣©ا

- · تسجيل الدخول على البوابة الإلكترونية للهيئة.
  - · تعبئة الحقول المطلوبة.
    - ۰ إدخال رمز التحقق.

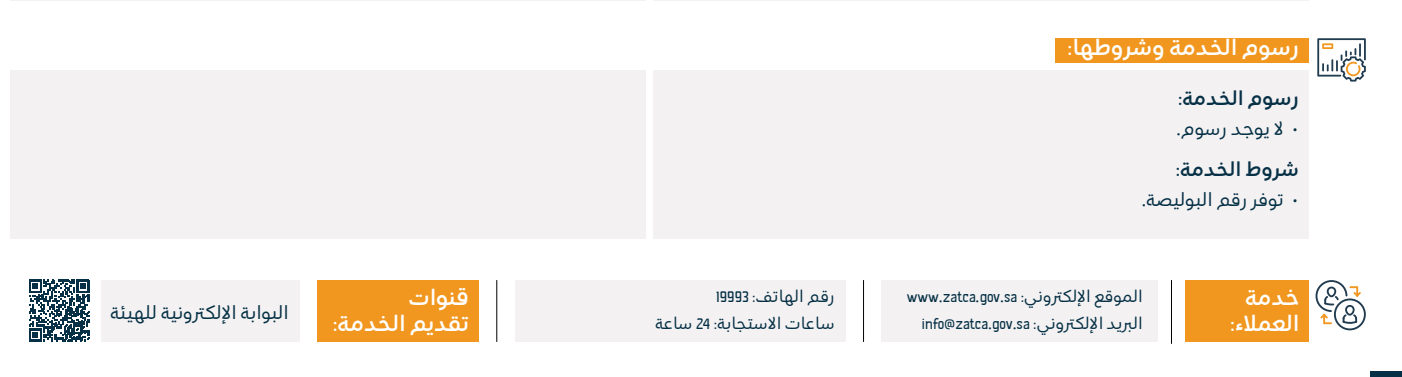

## استعراض الغرامات

هيئة الزكاة والضريبة والجمارك Zakat,Tax and Customs Authority

#### المجال: الخدمات الجمركية

وصف الخدمة:

توفِّر هذه الخدمة للمستفيد الاستعلام عن الغرامات الصادرة عن الهيئة بأنواعها المختلفة (أمر قبض وغرامة تعهدات وغرامة نتيجة إدانة قضايا جمركية).

#### التحصول على الخدمة: اΩ≣©

- · تسجيل الدخول على البوابة الإلكترونية للهيئة.
  - · تسجيل الدخول في منصة فسح.
    - · الدخول إلى صفحة الخدمة.
      - · تعبئة الحقول المطلوبة.
    - ۰ استعراض بیانات الغرامات.

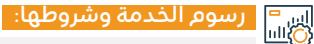

#### رسوم الخدمة:

۰ لا يوجد رسوم.

#### شروط الخدمة:

۰ حساب مفعّل في بوابة فسح.

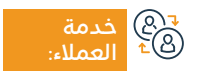

الموقع الإلكتروني: www.zatca.gov.sa البريد الإلكتروني: info@zatca.gov.sa

رقم الهاتف: 19993 ساعات الاستجابة: 24 ساعة

قن تق

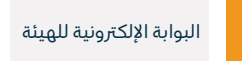

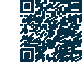

## استعراض حالة صرف رسوم تأمين

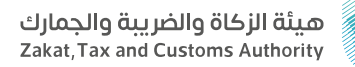

#### المجال: الخدمات الجمركية

وصف الخدمة:

توفِّر هذه الخدمة للمستورد إمكانية الاستعلام عن حالة طلب صرف رسوم تأمين بيان جمركي محدد، تتضمن رسومه بنود تأمينية تم تحصيلها لية, صرفها عند تحقق شروط استحقاقها.

## ■ خطوات الحصول على الخدمة:

- · تسجيل الدخول على البوابة الإلكترونية للهيئة.
  - · تسجيل الدخول في منصة فسح.
  - · الدخول إلى صفحة الخدمة في المنصة.
    - · تعبئة الحقول المطلوبة.
    - · استعراض حالة الصرف.

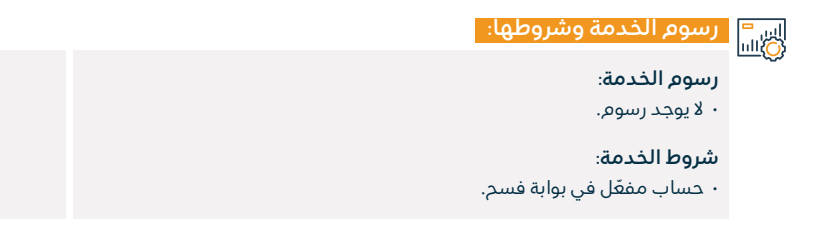

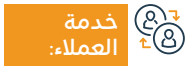

الموقع الإلكتروني: www.zatca.gov.sa البريد الإلكتروني: info@zatca.gov.sa

رقم الهاتف: 19993 ساعات الاستجابة: 24 ساعة

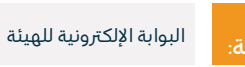

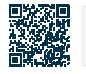

## استعراض تقرير ضريبة القيمة المضافة والضريبة الانتقائية

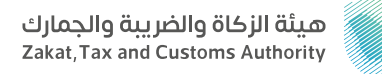

#### المجال: الخدمات الجمركية

وصف الخدمة:

توفِّر هذه الخدمة للمستفيد المستخدم للبوابة، استعراض تقرير مزود بالبيانات الجمركية والإحصائية خلال فترة محددة بجميع المنافذ، موضحًا به رسوم البيان ومبلغ ضريبة القيمة المضافة ومبلغ الضريبة الانتقائية.

### ■ خطوات الحصول على الخدمة: • تسجيل الدخول إلى منصة فسح. · الدخول إلى صفحة الخدمة. • تعبئة الحقول المطلوبة. • استعراض التقرير. رسوم الخدمة وشروطها: رسوم الخدمة: ۰ لا يوجد رسوم. شروط الخدمة: • حساب مفعّل في بوابة فسح. قنوات رقم الهاتف: 19993 الموقع الإلكتروني: www.zatca.gov.sa منصة فسح ساعات الاستجابة: 24 ساعة البريد الإلكتروني: info@zatca.gov.sa

## استعراضالتعهدات

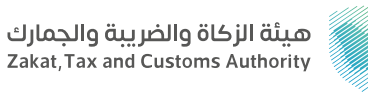

#### المجال: الخدمات الجمركية

## وصف الخدمة:

توفِّر هذه الخدمة للمستفيد استعراض التعهدات، وحالتها خلال فترة زمنية محددة في جميع المنافذ الجمركية لاتخاذ الإجراءات اللازمة لتسديد تلك التعهدات بناءً على حالة وتاريخ نهاية التعهد، ويشمل ذلك تعهدات عدم التصرف، والتعهدات المستندية المختلفة.

## ■ خطوات الحصول على الخدمة:

- · تسجيل الدخول على البوابة الإلكترونية للهيئة.
  - تسجيل الدخول في منصة فسح.
  - · الدخول إلى صفحة الخدمة في المنصة.
    - تعبئة الحقول المطلوبة.
      - ۰ استعراض التعهدات.

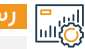

#### رسوم الخدمة وشروطها:

#### رسوم الخدمة:

۰ لا يوجد رسوم.

#### شروط الخدمة:

۰ حساب مفعّل في بوابة فسح.

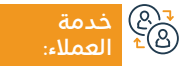

الموقع الإلكتروني: www.zatca.gov.sa البريد الإلكتروني: info@zatca.gov.sa

رقم الهاتف: 19993 ساعات الاستجابة: 24 ساعة

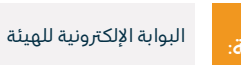

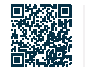

## تعهد بعدم التصرف بالإرسالية

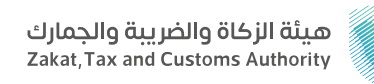

#### المجال: الخدمات الجمركية

## وصف الخدمة:

توفِّر هذه الخدمة للمستورد تقديم تعهد بعدم التصرف بالإرسالية بأي صورة، إلا بعد الإخطار من المنفذ بإجازة فسحها من جهة الاختصاص ليتمكن المستورد من الإفراج عن الإرسالية إلى حين صدور قرار جهة الاختصاص، ويرتبط هذا الإجراء غالبًا بانتظار نتيجة فحص المختبرات.

## 

- تسجيل الدخول على البوابة الإلكترونية للهيئة.
  - تسجيل الدخول في منصة فسح.
    - الدخول إلى صفحة الخدمة.
      - تعبئة الحقول المطلوبة.

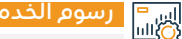

#### رسوم الخدمة وشروطها:

رسوم الخدمة:

۰ لا یوجد رسوم.

### شروط الخدمة:

۰ حساب مفعّل في بوابة فسح.

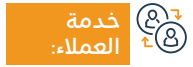

الموقع الإلكتروني: www.zatca.gov.sa البريد الإلكتروني: info@zatca.gov.sa

رقم الهاتف: 19993 ساعات الاستجابة: 24 ساعة

قنوات

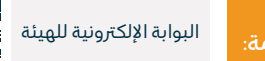

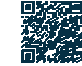

## استعراض رسوم البيان الجمركي

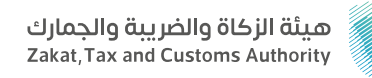

#### المجال: الخدمات الجمركية

وصف الخدمة:

توفَّر هذه الخدمة للمستفيدين الاستعلام عن رسوم البيان الجمركي بجميع أنواعه (استيراد، تصفية فورية، بيان صادر، إعادة تصدير، صادرات بترولية، صادر شخصي، إحصائي وارد، إحصائي صادر، عبور دخول، عبور خروج، إحصائي وارد منشأ خليجي، إحصائي وارد منشأ سعودي)، للاطلاع على تفاصيل كافة الرسوم المستحقة على البيان.

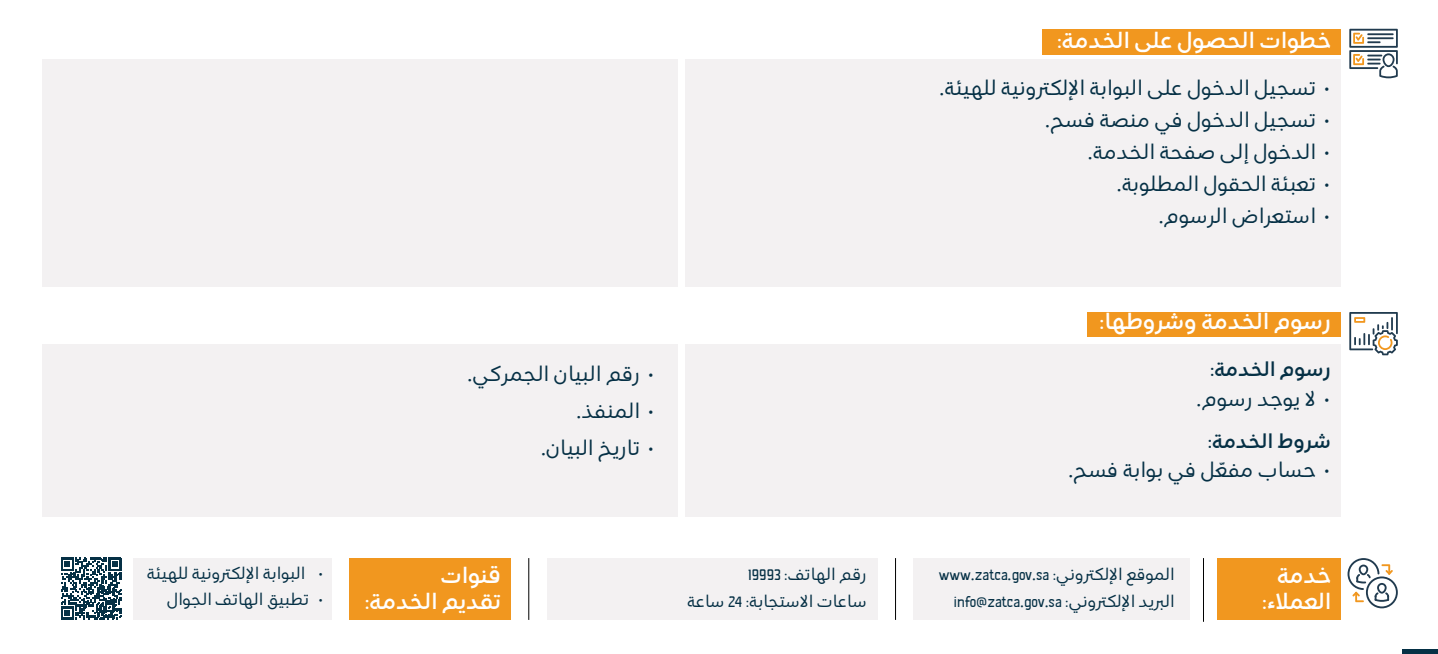

## تسجيل مستورد أو مصدر جديد

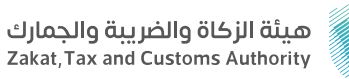

#### المحال: الخدمات الحمركية

#### وصف الخدمة: Ē

توفِّر هذه الخدمة للتجار التسجيل في منصة فسح لبدء أعمال الاستيراد والتصدير.

## ■ خطوات الحصول على الخدمة:

- تسجيل الدخول على البوابة الإلكترونية للهيئة.
  - تسجيل الدخول في منصة فسح.
    - · تعبئة الحقول المطلوبة.
      - تفعيل الحساب.

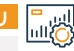

## اس<sup>=</sup> الألباني: المحمة وشروطها:

#### رسوم الخدمة:

۰ لا يوجد رسوم.

#### شروط الخدمة:

· رقم السجل التجاري أو رقم الهوية.

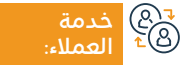

الموقع الإلكتروني: www.zatca.gov.sa البريد الإلكتروني: info@zatca.gov.sa

رقم الهاتف: 19993 ساعات الاستجابة: 24 ساعة

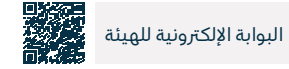

## استعلام الإفراج عن خطاب ضمان بنكي

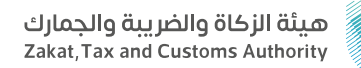

المحال: الخدمات الحمركية

### وصف الخدمة:

توفِّر هذه الخدمة للمستفيد الاستعلام عن إمكانية الإفراج عن خطاب ضمان بنكي مرتبط ببنود تأمينية في بيان جمركي سبق تقديمه في منفذ.

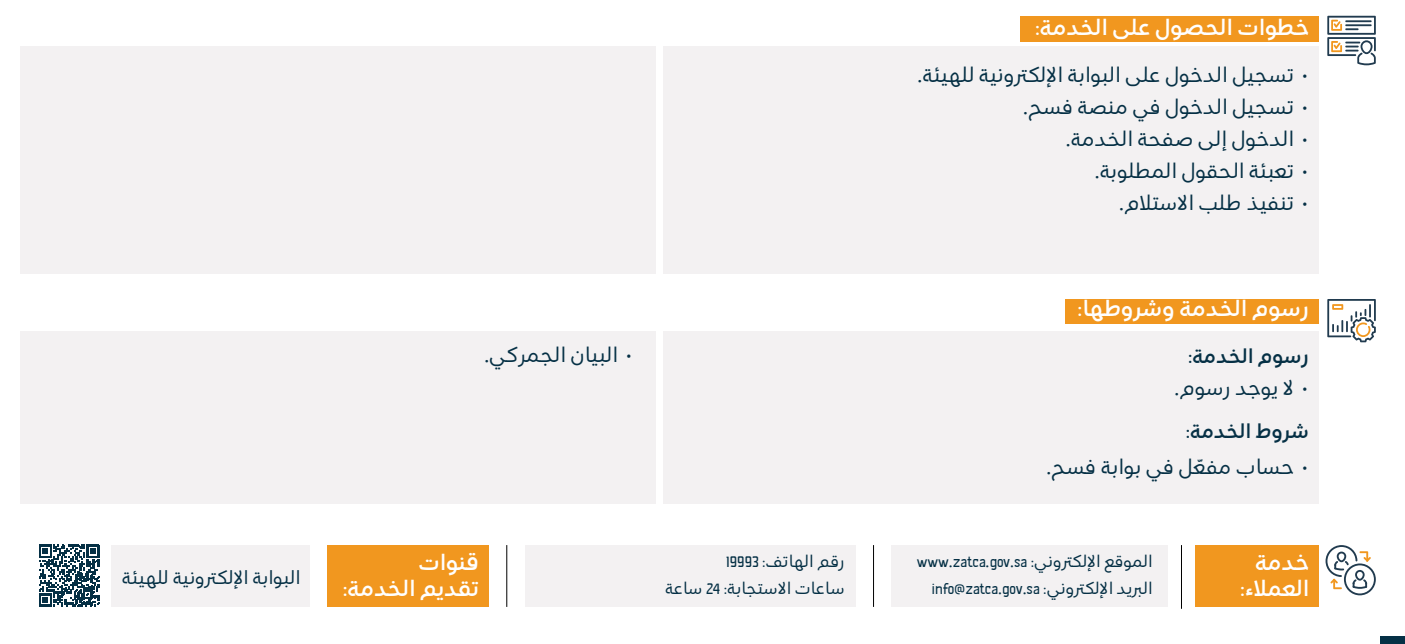

## إيقاف تفويض مخلص

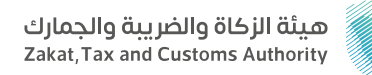

## وصف الخدمة:

المحال: الخدمات الحمركية

توفِّر هذه الخدمة للمستورد والمصدر إيقاف تفويضه السارى لأحد المخلصين الجمركيين، من خلال استعراض قائمة بكافة تفويضاته السارية بحسب المنفذ الجمركي واختيار تفويض محدد لإيقافه.

## ■ خطوات الحصول على الخدمة:

- تسجيل الدخول في منصة فسح.
- الدخول إلى صفحة الخدمة في المنصة.
  - · تعبئة الحقول المطلوبة.
    - إيقاف التفويض.

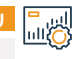

## اسا السالي الماري الخدمة وشروطها:

رسوم الخدمة:

۰ لا يوجد رسوم.

#### شروط الخدمة:

۰ حساب مفعّل في بوابة فسح.

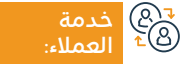

الموقع الإلكتروني: www.zatca.gov.sa البريد الإلكتروني: info@zatca.gov.sa

رقم الهاتف: 19993 ساعات الاستجابة: 24 ساعة

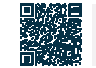

منصة فسح

### الاستعلام عن نوع الفحص للحاويات

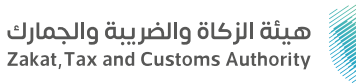

#### المجال: الخدمات الجمركية

### وصف الخدمة:

توفِّر هذه الخدمة للمستوردين التحقق من عدد الحاويات التي تم فحصها يدويًا.

## 

- · تسجيل الدخول في منصة فسح.
  - الدخول إلى صفحة الخدمة.
    - تعبئة الحقول المطلوبة.
      - ۰ إدخال رمز التحقق.

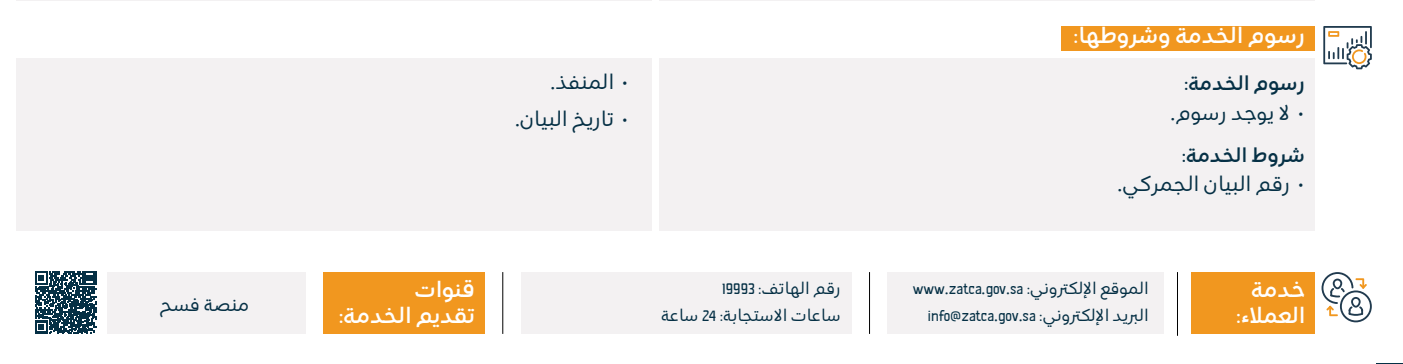

## استعراض خطابات الفسح وأرصدتها للسلع المقيدة

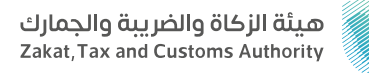

#### المجال: الخدمات الجمركية

#### 🔒 وصف الخدمة:

توفُّر هذه الخدمة للمستفيد الاستعلام عن خطابات فسح السلع المقيدة وحالاتها والرصيد المتبقي لكل بند في الخطاب، وبناءً عليه يمكن للمستورد والمصدر معرفة إمكانية استخدام خطاب فسح استيراد أو تصدير سلع مقيدة من عدمه. كما يمكن للمستورد الاستعلام عن خطاب فسح محدد أو استعراض جميع خطابات الفسح المسجلة للمستورد بجميع المنافذ الجمركية، تعتبر هذه الخدمة ضمن خدمات التخليص الجمركي.

#### تسجيل الدخول على البوابة الإلكترونية للهيئة. • تسجيل الدخول في منصة فسح. • الدخول إلى صفحة الخدمة في المنصة. • تعبئة الحقول المطلوبة. · استعراض الخطابات والأرصدة. رسوم الخدمة وشروطها: - مفوض من قبل التاجر صاحب خطاب الفسح. رسوم الخدمة: ۰ لا يوجد رسوم. - ميناء التصريح. - رقم مسلسل خطاب الفسح. شروط الخدمة: - رقم المستورد. حساب مفعّل في منصة فسح للمخلصين الجمركيين ويشترط أن يكون: حدمة ®⁺ العملا قنوات رقم الهاتف: 19993 الموقع الإلكتروني: www.zatca.gov.sa البوابة الإلكترونية للهيئة البريد الإلكتروني: info@zatca.gov.sa ساعات الاستجابة: 24 ساعة

## الإقرارالجمركيللمسافرين

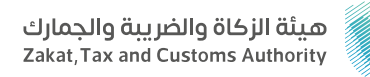

#### المجال: الخدمات الجمركية

💾 وصف الخدمة:

توفِّر هذه الخدمة إمكانية تعبئة نموذج الإقرار عن المواد الواجب الإقرار عنها، وتقديمه لموظفي الجمارك عند دخول أو مغادرة الأراضي السعودية للمسافرين الدوليين.

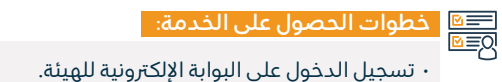

- تعبئة الحقول المطلوبة.
- الاحتفاظ بالرقم المرجعي لعملية الإقرار لتقديمه لموظف الجمارك عند الوصول لاستكمال إجراءات الإقرار.

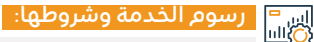

رسوم الخدمة:

۰ لا يوجد رسوم.

#### شروط الخدمة:

· نموذج الإقرار بعد تعبئته.

 في حال الإقرار عن المبالغ المالية والأدوات المالية والسبائك الذهبية والمعادن الثمينة والمجوهرات التي تصل إلى 60 ألف أو تزيد عن ذلك، ينبغي تقديم أوراق رسمية تثبت ملكية أي بضائع أو مبالغ وتوضح مصدر تلك الأموال والممتلكات.

> 3®¢ خدمة ®≏ العملاء:

الموقع الإلكتروني: www.zatca.gov.sa البريد الإلكتروني: info@zatca.gov.sa

رقم الهاتف: 19993 ساعات الاستجابة: 24 ساعة

قنوات تقديم الذ

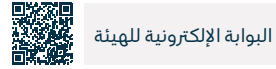

## طلب الاسترداد - قواعد المنشأ الوطنية

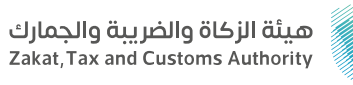

#### المجال: الخدمات الجمركية

وصف الخدمة:

تتيح هذا الخدمة للمستوردين طلب استرداد الرسوم الجمركية على المنتجات التي اكتسبت صفة المنشأ في أي دولة من دول المجلس التعاون الخليجي.

## 

- · تسجيل الدخول على البوابة الإلكترونية للهيئة.
  - تعبئة الحقول المطلوبة.
- · الموافقة على الإقرار والتعهد وتقديم الطلب.
  - · سيم لاحقاً إشعار المستورد برسالة نصية.
  - · تنفيذ الطلب إما قبول الاستراد أو رفضه.

#### اس = (0)اسا

رسوم الخدمة:

۰ لا يوجد رسوم.

#### شروط الخدمة:

أن يكون تاريخ البيان الجمركي مطابق أو بعد 23 ذو القعدة ١٩42هـ.

- · احتواء البيان الجمركي على بنود لسلع ذات منشأ خليجي.
  - ۰ أن يكون مبلغ الاسترداد بالريال السعودي.

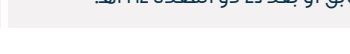

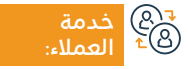

الموقع الإلكتروني: www.zatca.gov.sa البريد الإلكتروني: info@zatca.gov.sa

رقم الهاتف: 19993 ساعات الاستجابة: 24 ساعة

قنوات تقديم الخدمة:

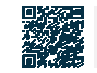

البوابة الإلكترونية للهيئة

53

## طلب استرداد الرسوم الجمركية

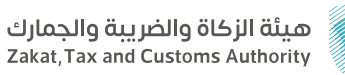

#### المجال: الخدمات الجمركية

### وصف الخدمة:

تتيح هذه الخدمة طلب استرداد الرسوم الجمركية (الرسوم القطعية، رسوم التأمين).

## 

- تسجيل الدخول على البوابة الإلكترونية للهيئة.
  - تسجيل الدخول للمنصة.
- · تعبئة النموذج وإرفاق البيانات والمستندات المطلوبة.

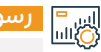

#### رسوم الخدمة وشروطها:

رسوم الخدمة:

۰ لا یوجد رسوم.

### شروط الخدمة:

۰ سداد رسوم البيان الجمركي.

· توفير كافة المستندات المرتبطة بأحقية الاسترداد.

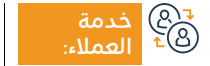

الموقع الإلكتروني: www.zatca.gov.sa البريد الإلكتروني: info@zatca.gov.sa

رقم الهاتف: 19993 ساعات الاستجابة: 24 ساعة

قن

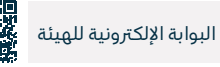

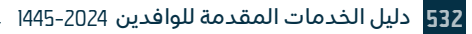

## تتبع شحنات النقل السريع

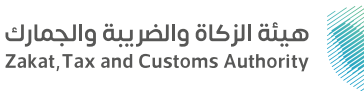

#### المجال: الخدمات الجمركية

## وصف الخدمة:

توفر هذه الخدمة للمستوردين الأفراد من متسوقي المتاجر الإلكترونية العالمية تتبع شحناتهم الواردة عبر شركات النقل السريع داخل نطاق الجمارك السعودية، وذلك باستخدام رقم البوليصة لتظهر بناءً على ذلك حالة الشحنة والرسوم التي تم تحصيلها على هذه الشحنة بموجب البيان الجمركي.

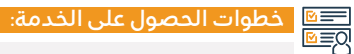

- · تسجيل الدخول على البوابة الإلكترونية للهيئة.
  - · اختر خدمة تتبع شحنات النقل السريع.
    - ۰ حدد نوع الشحن.
- · اختر طريقة التتبع عبر إدخال معلومات البيان الجمركي أو بوليصة الشحن.
  - · ستظهر حالة الشحنة والرسوم التي حصلتها الهيئة على هذه الشحنة.

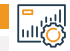

#### رسوم الخدمة وشروطها:

#### رسوم الخدمة:

۰ لا یوجد رسوم.

#### شروط الخدمة:

۰ توفر رقم بوليصة الشحن.

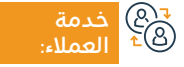

الموقع الإلكتروني: www.zatca.gov.sa البريد الإلكتروني: info@zatca.gov.sa

رقم الهاتف: 19993 ساعات الاستجابة: 24 ساعة

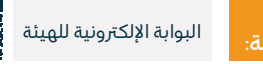

### نظام إدارة المزادات العامة

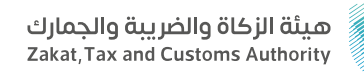

### وصف الخدمة:

المجال: الخدمات الجمركية

توفر لك هذه الخدمة الاطلاع على المزادات التي يتم طرحها في المنافذ الجمركية (القائمة - المستقبلية - المنتهية)، واستعراض تفاصيل المزاد.

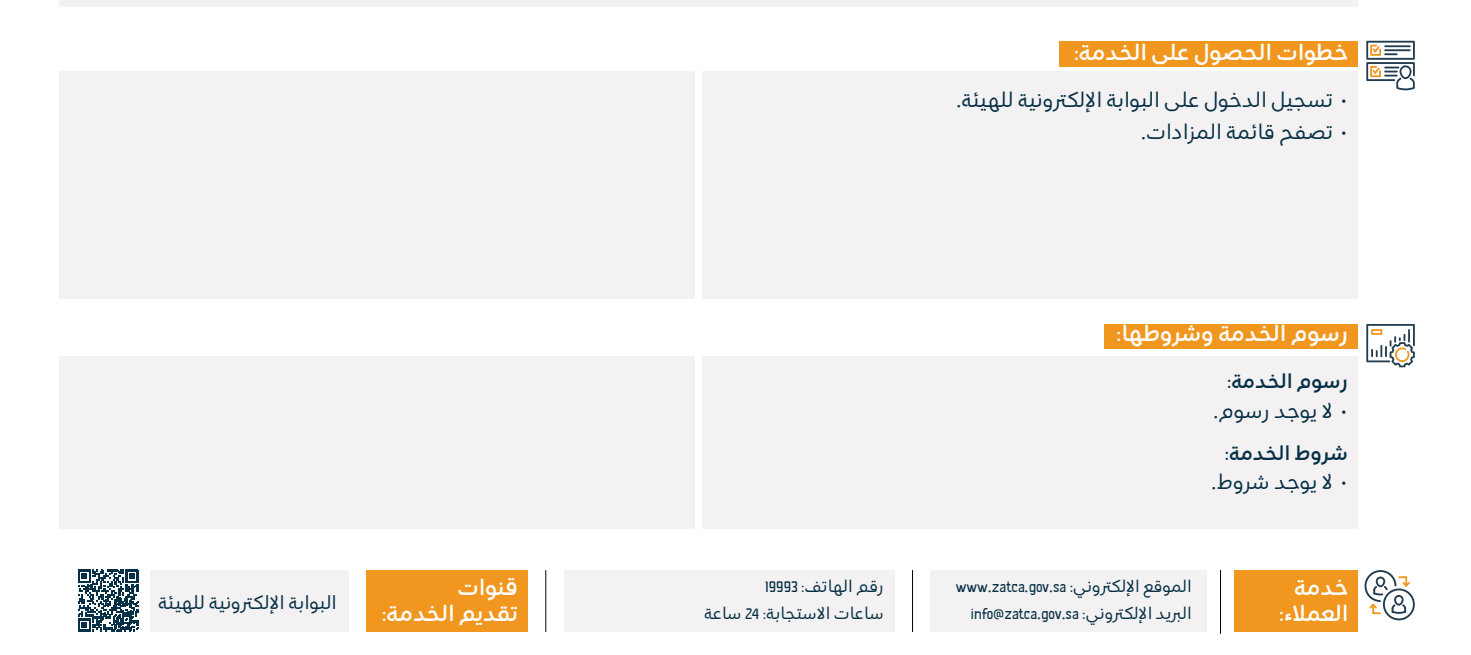

# خدمات هيئة حقوق الإنسان

# هيئة حقوق الإنسان Human Rights Commission

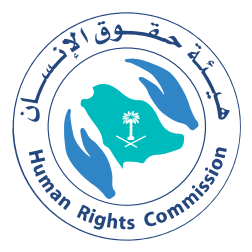

**536** دليل الخدمات المقدمة للوافدين 2024-1445

## طلب مشورة أو دعم

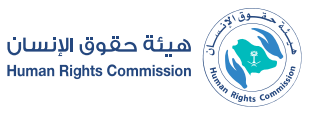

#### المجال: الشؤون القانونية

#### " وصف الخدمة:

تتيح هذه الخدمة تقديم طلب الحصول على المشورة في مسائل حقوق الإنسان.

# ■ خطوات الحصول على الخدمة: التحصي الحمي الخدمة:

- · تفضل بزيارة بوابة هيئة حقوق الإنسان.
  - اختر الخدمات الإلكترونية.
  - سجل الدخول باسم المستخدم.
    - ۰ قدم الطلب.

 بقر استلام الطلب والتحقق من استكمال المعلومات والبيانات الضرورية لمعالجة الطلب.

• إرسال الطلب واستلام الرقم المرسل برسالة نصية لمتابعة حالة

• لن تستكمل إجراءات معالجة الطلب في حالة عدم اكتمال البيانات.

- يتم تحويله للباحث المختص للدراسة.
  - · يتم تبليغ المتقدم بنتيجة الطلب.

الطلب.

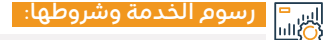

#### رسوم الخدمة:

۰ لا يوجد رسوم.

#### شروط الخدمة:

- يتم تقديم طلب الحصول على المشورة عن طريق قنوات الوصول المختلفة.
  - أن يكون موضوع الطلب يتعلق بمسائل حقوق الإنسان.

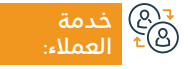

الموقع الإلكتروني: www.hrc.gov.sa البريد الإلكتروني: info@hrc.gov.sa

رقم الهاتف: 19922 ساعات الاستجابة: 8:00 ص – 05:00 م

قنوات تقديم الخدمة:

• ادخال بيانات وتفاصيل الطلب كاملة وصحيحة.

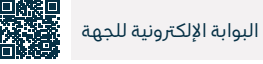

53

## تقديم شكوى أو بلاغ في مسائل حقوق الإنسان

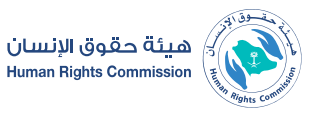

#### المجال: المعلومات والاتصالات والخدمات البريدية

### وصف الخدمة:

تتيح الخدمة تقديم شكوى أو بلاغ من الأفراد والمؤسسات والمنظمات وغيرها في مسائل حقوق الإنسان.

## 

- · يمكن تقديم الشكوى أو البلاغ بالوسائل التالية:
  - الحضور لمقر الهيئة.
    - ۰ البريد الرسمي.
    - ۰ مرکز الاتصال.
    - ۰ البريد الإلكتروني.
      - ۰ موقع الهيئة.

 تُقيد الشكوى ويبلغ صاحب الشكوى برقم وتاريخ القيد برسالة SMS وتدرس الحالة مـن قبـل المختصين.

- · يتخذ إجراء لمعالجة الحالة بالتعاون مع الجهات المختصة.
  - · يبلغ الشاكي بالإجراءات المتخذة على شكواه والنتيجة.

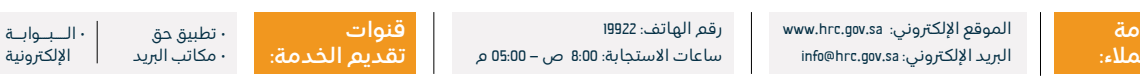

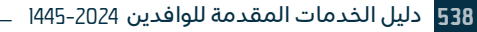

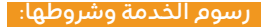

#### رسوم الخدمة:

۰ لا پوجد رسوم.

### شروط الخدمة:

يشترط في الشكوي أو البلاغ ما يلي:

- أن يكون موضوع الشكوى أو البلاغ انتهاك حق من حقوق الإنسان.
  - أن تكون الشكوى أو البلاغ معلومة المصدر.
- · أن يكـون مضمون الشـكوى أو البـلاغ واضحـاً ومكتمل المعلومـات، وألا يشـتمل علـى عبـارات نابية أو مسـيئة لا يمكـن حذفها.
- · اسـتكمال البيانـات المطلوبة في النمـاذج المخصصة لتقديم الشـكوي أو البلاغ.
- · ألا يكـون موضـوع الشـكوى أو البـلاغ مـن اختصـاص محكمـة أو هيئة أو لجنـة شـبه فضائية، أو جهـة إدارية مختصـة بنظرها، أو منظـور لديها في مـدة معقولة، أو كان حق الاعـتراض عليه قائم نظاماً أمـام هذه الجهات. أو صدر بشـأنه حكـم أو قرار قضائــى نهائى.
- ألا يكون قد مض على الانتهاك محل الادعاء أكثر من اثنا عشر شهراً. مالم يكن مسـتمراً، أو كانت آثاره مسـتمرة.

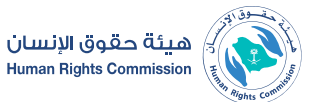

#### المحال: الشؤون القانونية

- ألا يكون موضوع الشكوى أو البلاغ قد سبق حفظه لـدى الهيئة، مالعر يكن سـبب الحفظ قد زال.
  - · ويشترط في البلاغ بالإضافة لما أشير إليه أعلاه.
    - أن يكون صادرًا من شخص حسن النية.
  - أن يتضمن وصفاً محدداً للانتهاك المدعى به.
  - أن يحدد الشخص أو الأشخاص المتضررين من هذا الانتهاك.
    - أن يكون البلاغ مستند على دلائل كافية.

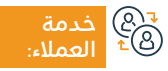

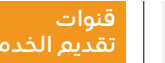

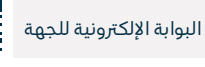

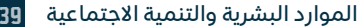

## المساهمة بالتوعية ونشر ثقافة حقوق الإنسان

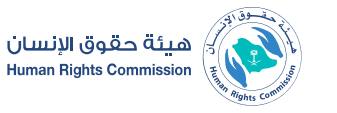

#### المجال: المعلومات والاتصالات والخدمات البريدية

خدمة تُعنى بنشر ثقافة حقوق الإنسان في المجالات ذات الصلة بحقوق الإنسان ومنها حقوق المرأة والأطفال وذوي الإعاقة والعمالة الوافدة وغيرها، وتُمّ التوعية بواسطة ما يلى: الندوات والمحاضرات التى تقيمها الهيئة.

# ■ خطوات الحصول على الخدمة:

💳 وصف الخدمة:

- · يمكن الوصول لها عبر الدعوات أو التسجيل المباشر.
- النشر الإلكتروني في حسابات الهيئة وفي وسائل التواصل الاجتماعي والموقع الإلكتروني، ويمكن الوصول لها بمتابعة حسابات الهيئة.
  - المطبوعات والنشرات في حال توفرها.

- · النشرات التوعوية في موضوعات محددة.
- المعارض والأركان التي تنفذها الهيئة في المحافل والأماكن العامة، ويمكن الاستفادة منها بزيارة المعارض والأركان.

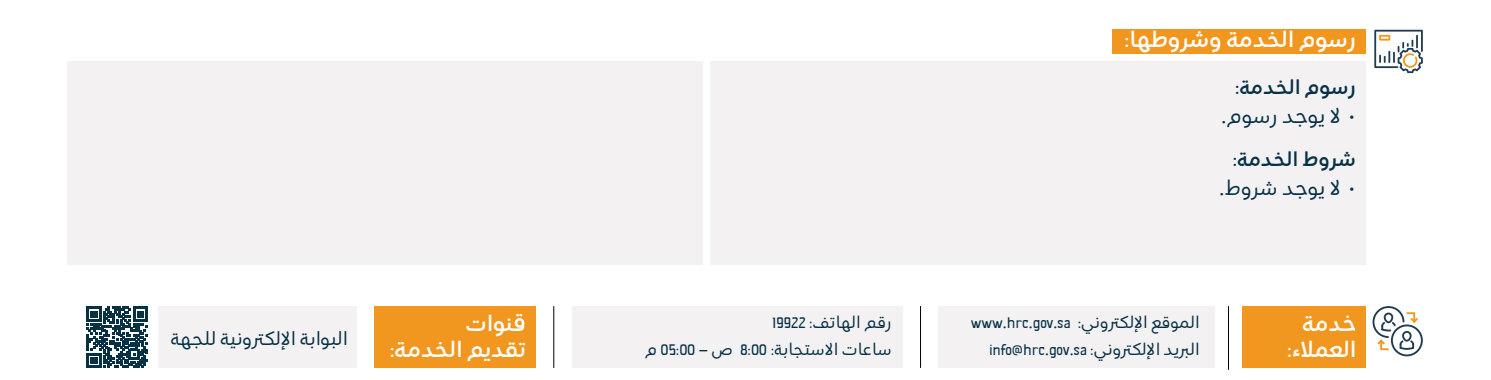
## خدمات هيئة الاتصالات والفضاء والتقنية

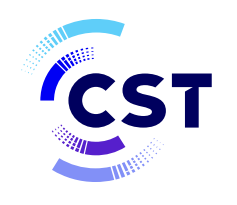

هيئة الاتصالات والفضاء والتقنية Communications, Space & Technology Commission

#### الاستعلام عن الأرقام المسجلة باسم المستفيد (أرقامي)

هيئة الاتصالات والفضاء والتقنية Communications, Space & Technology Commission

#### المجال: المعلومات والاتصالات والخدمات البريدية

#### وصف الخدمة:

Ē

تتيح الخدمة للمستفيد إمكانية الاستعلام والاطلاع على تفاصيل أرقام الهواتف وشرائح البيانات المسجلة برقم الهوية أو رقم السجل التجاري لدى مقدمى خدمات الاتصالات.

## 

- · الدخول على خدمة أرقامي في منصة متصل.
  - تعبئة نموذج الاستعلام عن أرقامي.
- إدخال رمز التحقق الوارد إلى الهاتف المتنقل.
- استعراض الأرقام المسجلة باسم المستفيد.

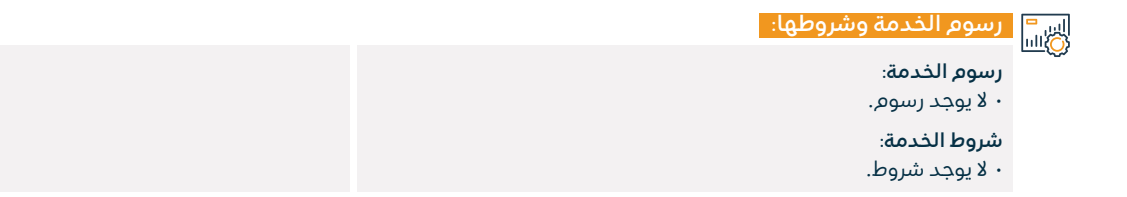

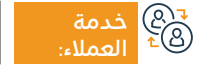

الموقع الإلكتروني: www.cst.gov.sa البريد الإلكتروني: info@cst.gov.sa

رقم الهاتف: 19966 ساعات الاستجابة: 07:30 ص – 03:30 م

ق م تق

قنوات • الموقع الإلكتروني تقديم الخدمة: • تطبيق الهيئة المتنقل

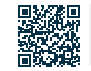

#### الاستعلام عن العروض المعتمدة

هيئة الاتصالات والفضاء والتقنية CST Communications, Space & Technology Commission

المجال: المعلومات والاتصالات والخدمات البريدية

#### وصف الخدمة:

تتيح الخدمة للمستخدمين معرفة تفاصيل العروض المعتمدة لجميع مقدمي الخدمات.

## 

- ۰ البدء بالخدمة.
- · تعبئة مدخلات البحث.
  - ۰ الضغط على بحث.

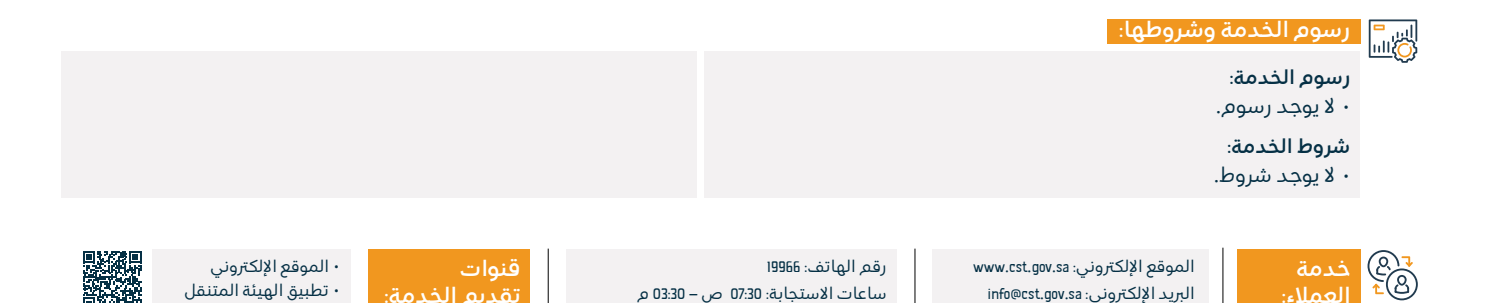

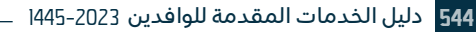

#### الاستعلام عن تراخيص الاتصالات السارية

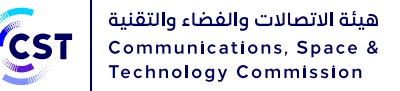

### وصف الخدمة:

المجال: المعلومات والاتصالات والخدمات البريدية

تتيح الخدمة للمستفيد إمكانية الاستعلام والاطلاع على جميع التراخيص والتسجيلات السارية ومعلومات الجهة المرخصة.

| اخطوات الحصول على الخدمة:       |
|---------------------------------|
| م <u>ے۔</u><br>• الدخول للخدمة. |
| · تعبئة المدخلات.               |
| ۰ البحث.                        |
|                                 |
|                                 |

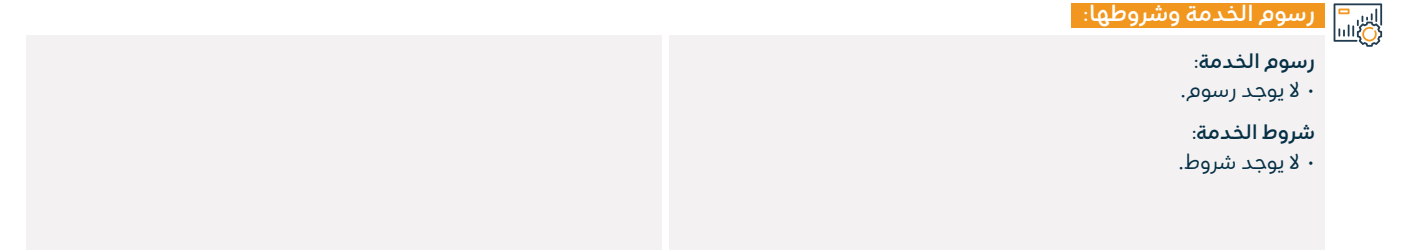

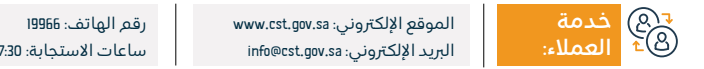

ساعات الاستجابة: 07:30 ص – 03:30 م

تقديم الخدمة:

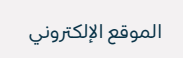

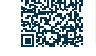

#### الاستعلام عن الأجهزة المعتمدة

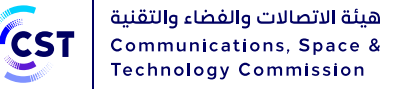

المجال: المعلومات والاتصالات والخدمات البريدية

| -do và l | . à  | ···- |
|----------|------|------|
|          | Gueg |      |
|          |      |      |

تتيح هذه الخدمة إمكانية الاستعلام عن بيانات الأجهزة التي سبق اعتمادها.

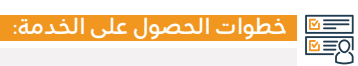

- ۰ البدء بالخدمة.
- تعبئة مدخلات البحث.
  - ۰ الضغط على بحث.

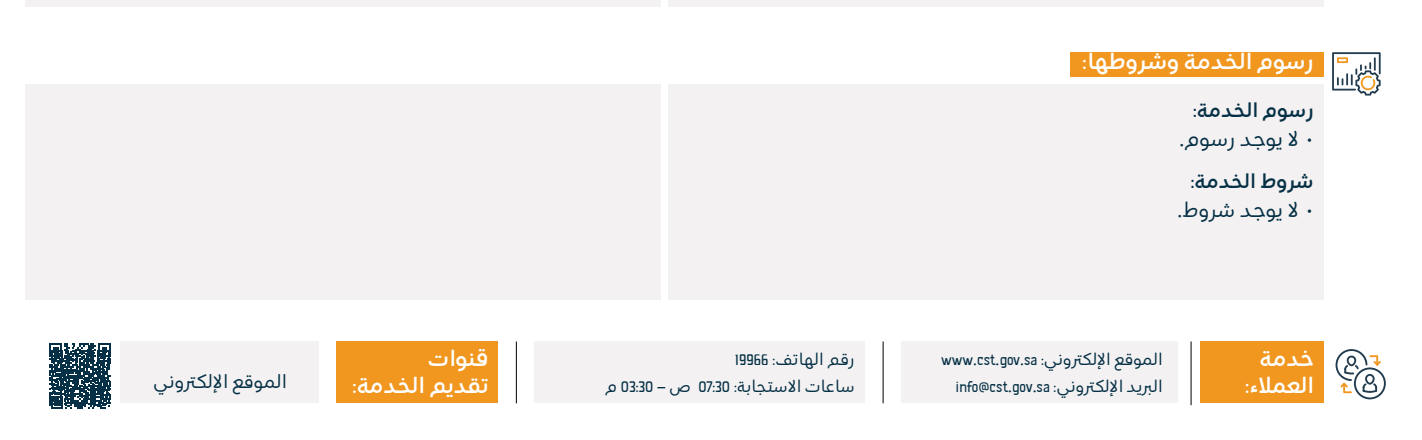

#### طلب حجب موقع أو تطبيق

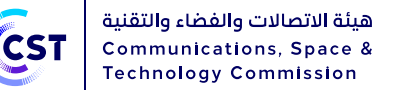

## وصف الخدمة:

المجال: المعلومات والاتصالات والخدمات البريدية

خدمة الترشيح تمكن من خلق بيئة إنترنت أكثر أمانًا للمستخدمين عبر منع الوصول لمواقع الإنترنت المخالفة لأنظمة المملكة.

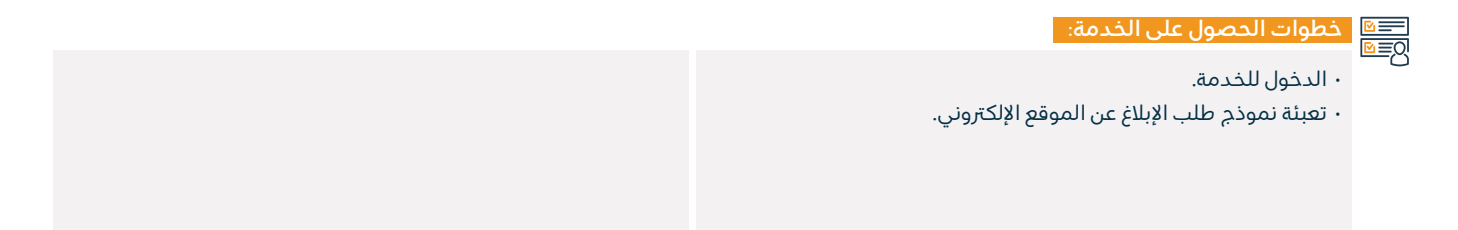

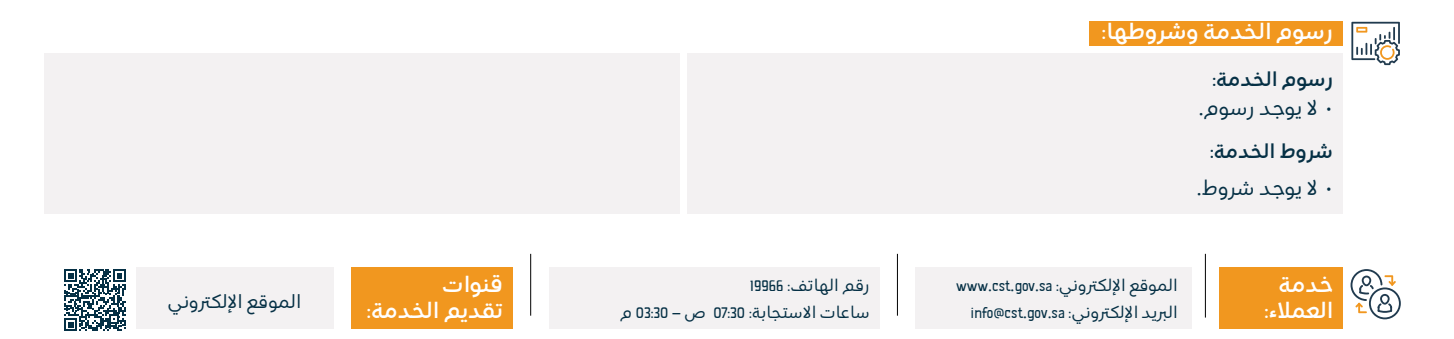

#### طلب رفع حجب موقع أو تطبيق

هيئة الاتصالات والفضاء والتقنية Communications, Space & Technology Commission

المجال: المعلومات والاتصالات والخدمات البريدية

📼 وصف الخدمة:

تتيح هذه الخدمة إمكانية طلب إتاحة الوصول إلى موقع إلكتروني أو تطبيق.

■ خطوات الحصول على الخدمة:

۰ الدخول للخدمة.

· تعبئة نموذج طلب إتاحة الوصول إلى الموقع الإلكتروني.

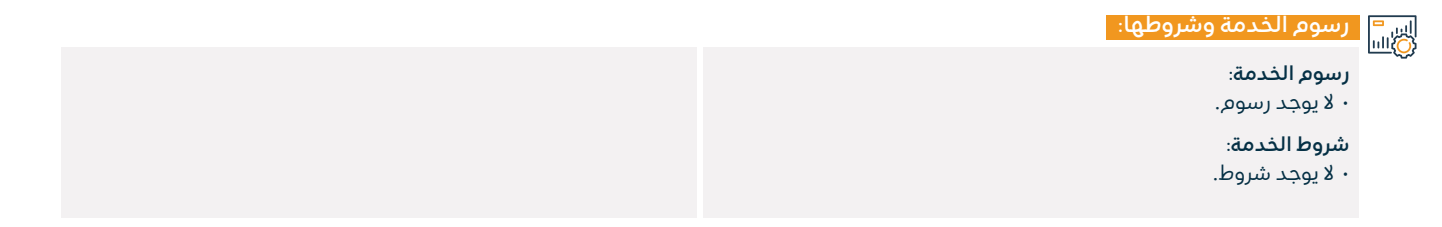

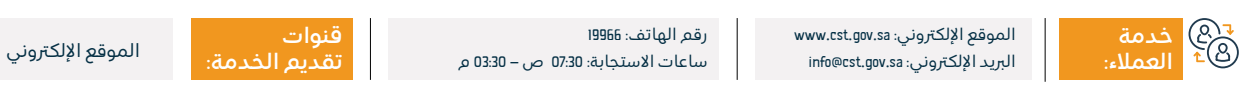

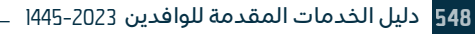

#### محرك البحث في الجدول الوطني لتوزيع الترددات

هيئة الاتصالات والفضاء والتقنية Communications, Space & Technology Commission

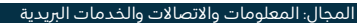

#### وصف الخدمة:

يتيح محرك البحث استعراض الخدمات الراديوية المختلفة وفئات المستخدمين المحددة لكل نطاق ترددي وفقاً للخطة الوطنية للطيف الترددي.

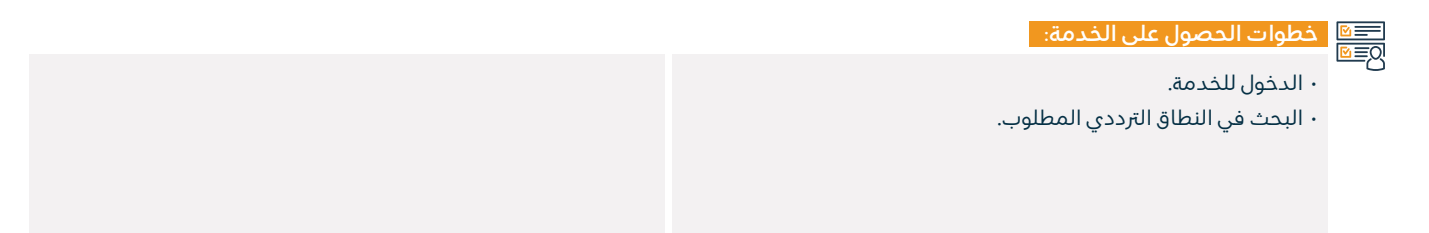

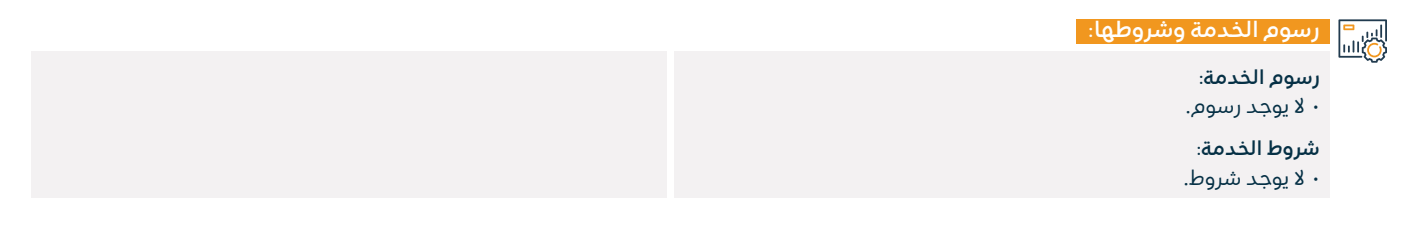

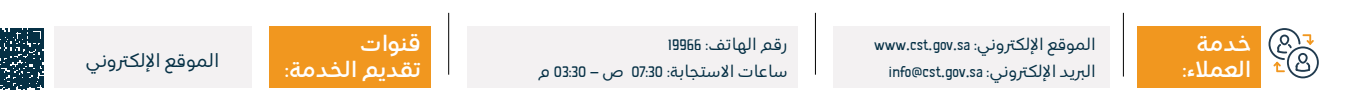

#### الاستعلام عن نطاق

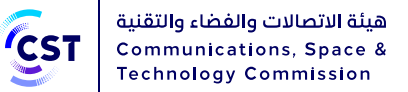

المجال: المعلومات والاتصالات والخدمات البريدية

| مصف الخرمة. | ···- |
|-------------|------|
| وصف العدسة. |      |
|             |      |

تمكن هذه الخدمة البحث والاستعلام عن معلومات النطاقات ومعرفة تفاصيل الملاك والخوادم وحالة النطاق.

## ■ خطوات الحصول على الخدمة: ◎ ■ ◎

- ۰ الدخول للخدمة.
- ۰ إدخال اسم النطاق.
- التحقق من توفر النطاق.

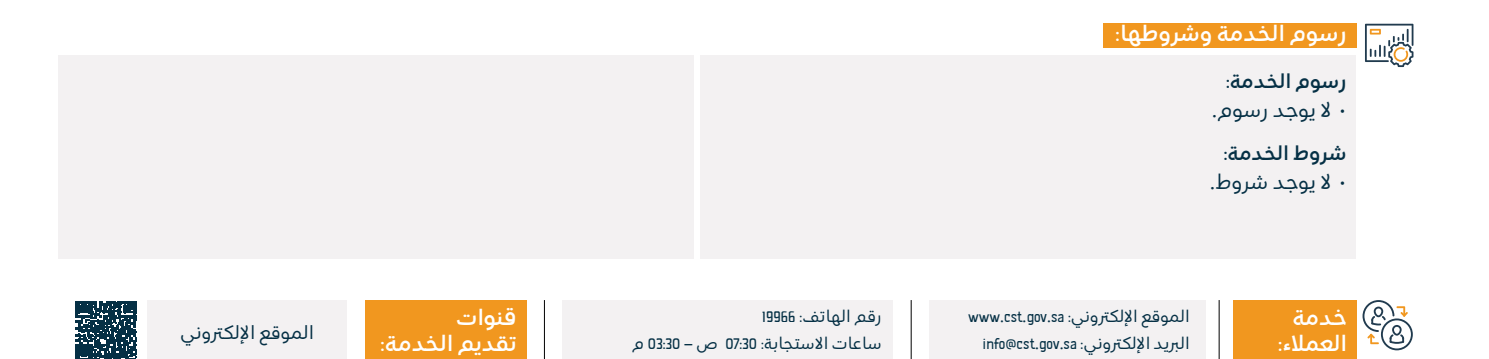

#### عرض معلومات وكلاء تسجيل أسماء النطاقات

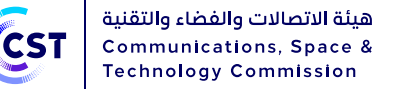

## وصف الخدمة:

المجال: المعلومات والاتصالات والخدمات البريدية

تمكن هذه الخدمة من عرض معلومات وكلاء تسجيل أسماء النطاقات في المملكة والنطاقات المسجلة من خلالهم.

# 

#### ۰ الدخول للخدمة.

- · استعراض معلومات وكلاء تسجيل النطاقات.
- · الحصول على بيانات الوكلاء وطرق التواصل.

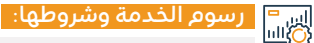

#### رسوم الخدمة:

۰ لا پوجد رسوم.

شروط الخدمة:

۰ لا یوجد شروط.

چ® خدمة ®⁺ العملاء:

الموقع الإلكتروني: www.cst.gov.sa البريد الإلكتروني: info@cst.gov.sa

رقم الهاتف: 19966 ساعات الاستجابة: 07:30 ص – 30:00 م

:03 م

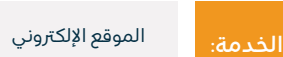

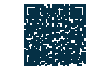

#### الاطلاع على مؤشرات أداء قطاع الاتصالات وتقنية المعلومات

هيئة الاتصالات والفضاء والتقنية Communications, Space & Technology Commission

المجال: المعلومات والاتصالات والخدمات البريدية

🕆 وصف الخدمة:

خدمة إلك<sub>ا</sub>رونية تقدمها هيئة الاتصالات وتقنية المعلومات تمكن المستفيد من الاطلاع على المعلومات والإحصائيات الصادرة عن قطاع الاتصالات وتقنية المعلومات في المملكة.

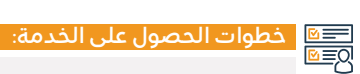

۰ بدء الخدمة.

· استعراض المؤشرات بتواريخ السنة المطلوبة.

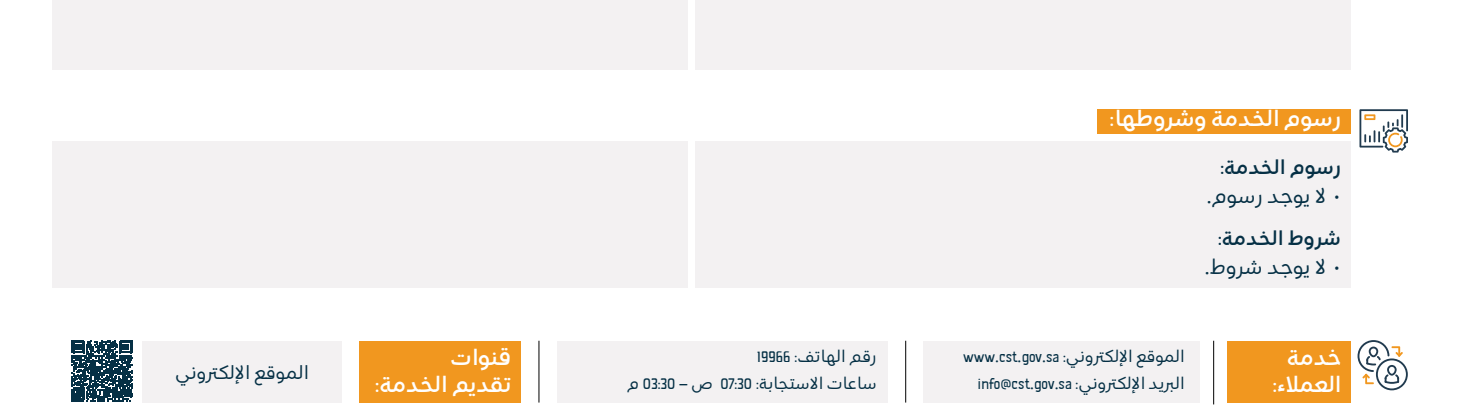

#### الاستعلام عن مقدم أعمال تقنية معلومات وكافة بياناته

هيئة الاتصالات والفضاء والتقنية Communications, Space & Technology Commission

المجال: المعلومات والاتصالات والخدمات البريدية

#### وصف الخدمة:

=

توفر الخدمة دليل للشركات المسجلة في منصة تك، التي تهدف لتمكين ودعم سوق تقنية المعلومات والتقنيات الناشئة، لغرض زيادة الشفافية في السوق وتحقيق المنافسة العادلة وتنمية وتطوير القطاع، بالإضافة إلى إنشاء دليل مرجعي للمنشآت العاملة في القطاع.

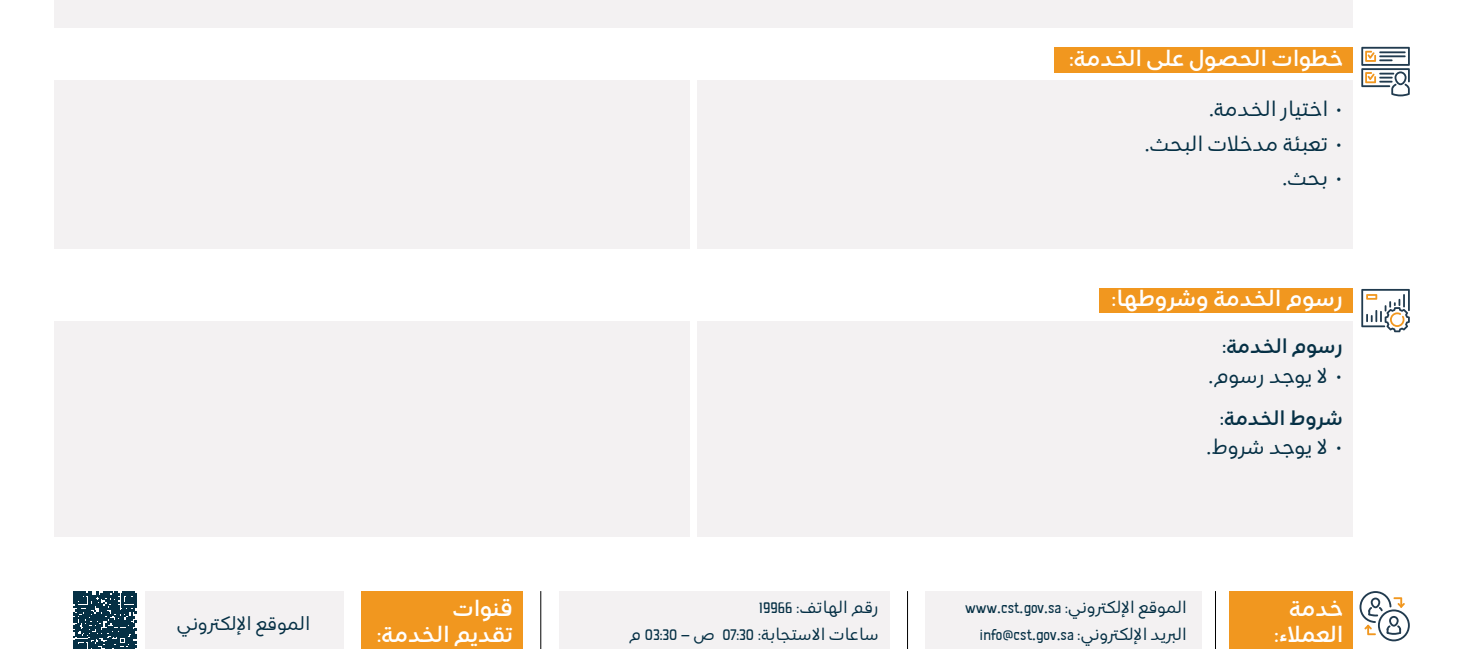

#### خدمات التراخيص البحرية

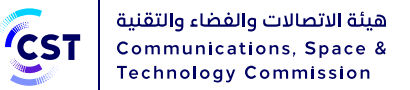

المجال: المعلومات والاتصالات والخدمات البريدية

#### وصف الخدمة:

هي خدمة تتيح لعملاء الطيف الترددي من تقديم طلبات ترخيص الأجهزة اللاسلكية البحرية كالاتصالات بالسفن، والمحطات الساحلية العاملة في الخدمات البحرية، والخدمات الخاصة بهواة اللاسلكي فيتر استقبالها عن طريق بوابة تراخيص خدمات الطيف الترددي (الخدمة البحرية)، وذلك من خلال نوعين من الخدمات الفرعية: الترخيص: وتشمل (إصدار – تجديد – تحديث – إلغاء – نقل ملكية)، بلاغ فقد جهاز للتراخيص البحرية.

## ا≣⊠ خطوات الحصول على الخدمة: |0≣₪

يكون شراء وترخيص الأجهزة اللاسلكية أو إلغائها عن طريق الوكلاء المعتمدين لـدي الهيئـة، والاسـتفادة مـن الخدمـات المقدمـة الأخرى مثـل (تحديـث - تجديـد - نقـل ملكيـة الأجهـزة) مـن خـلال منصـة متصل.

#### رسوم الخدمة وشروطها:

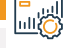

E

رسوم الخدمة:

۰ پوجد رسوم.

شروط الخدمة:

• يطاقة الهوية الوطنية.

· سند تملك إلكتروني صادر من الهيئة العامة للنقل.

· رقم الطلب (نظام تراخيص أجهزة الاتصالات وتقنية المعلومات). فاتورة الحماز.

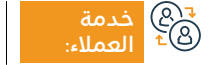

الموقع الإلكتروني: www.cst.gov.sa البريد الإلكتروني: info@cst.gov.sa

رقم الهاتف: 19966 ساعات الاستجابة: 07:30 ص – 03:30 م

قنوات

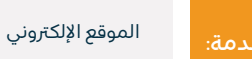

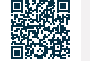

#### خدمات جهاز الاستغاثة

هيئة الاتصالات والفضاء والتقنية CST Communications, Space & **Technology Commission** 

المجال: المعلومات والاتصالات والخدمات البريدية

#### وصف الخدمة:

هي خدمة تتيح للعملاء الحصول على ترخيص جهاز الاستغاثة: ويشمل(إصدار – تجديد – تحديث – إلغاء – نقل ملكية)، الإبلاغ عن فقد جهاز الاستغاثة.

## ■ خطوات الحصول على الخدمة:

- الدخول عن طريق البوابة الإلكترونية للهيئة.
- الدخول على الخدمات الإلكترونية (خدمات الأجهزة).
  - بدء الخدمة.

#### رسوم الخدمة وشروطها:

#### رسوم الخدمة:

۰ يوجد رسوم.

#### شروط الخدمة:

· أن يكون الجهاز مطابقاً للمواصفات الفنية الصادرة من الهيئة ومعتمداً لديها وأن يكون الجهاز مطابقاً للمتطلبات الإضافية إن وجدت، كتراخيص تقديم الخدمة أو تراخيص استخدام.

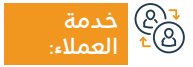

الموقع الإلكتروني: www.cst.gov.sa البريد الإلكتروني: info@cst.gov.sa

رقم الماتف: 19966 ساعات الاستجابة: 07:30 ص – 03:30 م

قنوات

أن يكون مستخدم الجهاز مستوفياً الترددات.

أن لا يتم إحداث تغيير أو تعديل في مواصفات الجهاز أو خصائصه.

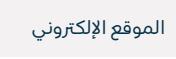

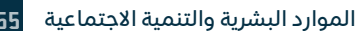

#### خدمات جهاز هواة لاسلكي

هيئة الاتصالات والفضاء والتقنية Communications, Space & Technology Commission

المجال: المعلومات والاتصالات والخدمات البريدية

#### وصف الخدمة:

هي خدمة تتيح للعملاء الحصول على ترخيص جهاز هواة لاسلكي: ويشمل(إصدار - تجديد – تحديث – إلغاء – نقل ملكية)، والإبلاغ عن فقد جهاز هواة لاسلكي، إجراء الاختبار على جهاز هواة لاسلكي.

## ■ خطوات الحصول على الخدمة:

- · الدخول عن طريق البوابة الإلكترونية للهيئة .
- · الدخول على الخدمات الإلكترونية (خدمات الأجهزة).
  - ۰ بدء الخدمة.

#### رسوم الخدمة وشروطها:

رسوم الخدمة:

۰ يوجد رسوم.

#### شروط الخدمة:

· أن يكون الجهاز للمواصفات الفنية الصادرة من الهيئة معتمد وأن يكون

الجهاز مطابقاً للمتطلبات الإضافية إن وجدت، كتراخيص تقديم الخدمة أو تراخيص الاستخدام وأن يكون مستخدم الجهاز مستوفياً الترددات.

· ألا يمّ إحداث تغيير أو تعديل في مواصفات الجهاز.

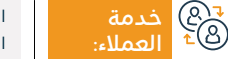

الموقع الإلكتروني: www.cst.gov.sa البريد الإلكتروني: info@cst.gov.sa

رقم الهاتف: 19966 ساعات الاستجابة: 07:30 ص – 03:30 م

قنوات م تقديم

خدمة: الموقع الإلكتروني

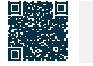

#### تسجيل جهاز لاسلکي خاص (براري)

•••

هيئة الاتصالات والفضاء والتقنية Communications, Space & Technology Commission

المجال: المعلومات والاتصالات والخدمات البريدية

| <ul> <li>هې ذمه تيم للعملا، من إصدار تسجيل جهاز لاسلكي خاص (براري)، والإبلاغ عن فقد جهاز ترخيص جهاز لاسلكي خاص (براري)، وتحديث وتجديد وإلغا، تسجيل جهاز لاسلكي خاص (براري)، وتقل الملكية.</li> <li>خطوات الحصول على الخدمة:</li> <li>الدخول عن طريق البوابة الإلكترونية للهيئة.</li> <li>الدخول عن طريق البوابة الإلكترونية للهيئة.</li> <li>الدخول على الخدمات الإلكترونية (خدمات الأجهزة).</li> <li>الدخول على الخدمات الإلكترونية (خدمات الأجهزة).</li> <li>بود رسوم.</li> <li>بود رسوم.</li> <li>أن يكون الجهاز للمواصفات الفنية الصادرة من الهيئة معتمدًا وأن يكون مستخدم الجهاز مستوفياً الترددات.</li> <li>أن يكون الجهاز للمواصفات الفنية الصادرة من الهيئة معتمدًا وأن يكون مستخدم الجهاز مستوفياً الترددات.</li> <li>أن يكون الجهاز للمواصفات الفنية الصادرة من الهيئة معتمدًا وأن يكون ألجهاز لمواصفات الجهاز أو خصائيه.</li> </ul> |          |                                                                                                    |                                                                                                    |
|----------------------------------------------------------------------------------------------------|----------|----------------------------------------------------------------------------------------------------|----------------------------------------------------------------------------------------------------|
|                                                                                                    |          | هي خدمة تتيح للعملاء من إصدار تسجيل جهاز لاسلكي خاص (براري)، والإبلا<br>وإلغاء تسجيل جهاز لاسلكي خاص (براري)، ونقل الملكية.                                                                                   | غ عن فقد جهاز ترخيص جهاز لاسلكي خاص (براري)، وتحديث وتجديد                                                 |
| <ul> <li> <ul> <li> <ul> <li></li></ul></li></ul></li></ul>                                                                                                    |          | خطوات الحصول على الخدمة:                                                                                                    |                                                                                                    |
| البير<br>رسوم الخدمة وشروطها:<br>رسوم الخدمة:<br>• يوجد رسوم.<br>• يوجد رسوم.<br>• وألا يتم إحداث تغيير أو تعديل في مواصفات الجهاز أو خصائصه.<br>• أن يكون الجهاز للمواصفات الفنية الصادرة من الهيئة معتمدًا وأن يكون<br>الجهاز مطابقاً للمتطلبات الإضافية إن وجدت، كتراخيص تقديم الخدمة<br>أو تراخيص استخدام.                                                                                                    | <u>8</u> | • الدخول عن طريق البوابة الإلكترونية للهيئة.<br>• الدخول على الخدمات الإلكترونية (خدمات الأجهزة).                                                                                                    | · بدء الخدمة.                                                                                              |
| رسوم الخدمة:<br>بوجد رسوم.<br>شروط الخدمة:<br>شروط الخدمة:<br>• أن يكون الجهاز للمواصفات الفنية الصادرة من الهيئة معتمدًا وأن يكون<br>الجهاز مطابقاً للمتطلبات الإضافية إن وجدت، كتراخيص تقديم الخدمة<br>أو تراخيص استخدام.                                                                                                    |          | رسوم الخدمة وشروطها:                                                                                                    |                                                                                                    |
|                                                                                                    | -0       | رسوم الخدمة:<br>• يوجد رسوم.<br>شروط الخدمة:<br>• أن يكون الجهاز للمواصفات الفنية الصادرة من الهيئة معتمدًا وأن يكون<br>الجهاز مطابقاً للمتطلبات الإضافية إن وجدت، كتراخيص تقديم الخدمة<br>أو تراخيص استخدام. | ۰ أن يكون مستخدم الجهاز مستوفياً الترددات.<br>• وألا يمّ إحداث تغيير أو تعديل في مواصفات الجهاز أو خصائصه. |

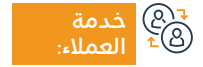

الموقع الإلكتروني: www.cst.gov.sa البريد الإلكتروني: info@cst.gov.sa

رقم الهاتف: ۱۹۹۶6 ساعات الاستجابة: 07:30 ص – 30:30 م

قنوات تقديم الخدمة: الموقع الإلكتروني

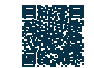

#### خدمات الفسح الجمركي

هيئة الاتصالات والفضاء والتقنية Communications, Space & Technology Commission

المجال: المعلومات والاتصالات والخدمات البريدية

📕 وصف الخدمة:

خدمة إلكترونية تقدمها الهيئة تمكن من دراسة طلبات فسح الأجهزة المقدمة فنيًا وإرسال الرأي الفنى للجمارك.

■ خطوات الحصول على الخدمة:

· الدخول عن طريق البوابة الإلكترونية للهيئة .

- الدخول على الخدمات الإلكترونية (خدمات الأجهزة).
  - ۰ بدء الخدمة.

است المروم الخدمة وشروطها: الله

رسوم الخدمة:

۰ يوجد رسوم.

#### شروط الخدمة:

أن يكون الجهاز للمواصفات الفنية الصادرة من الهيئة ومعتمد

- أن يكون الجهاز مطابقاً للمتطلبات الإضافية إن وجدت، كتراخيص تقديم.
   الخدمة أو تراخيص استخدام.
  - · أن يكون مستخدم الجهاز مستوفياً الترددات.
  - · أن لا يمّ إحداث تغيير أو تعديل في مواصفات الجهاز أو خصائصه.

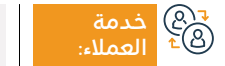

الموقع الإلكتروني: www.cst.gov.sa البريد الإلكتروني: info@cst.gov.sa

رقم الهاتف: 19966 ساعات الاستجابة: 07:30 ص – 33:30 م

قنوات تقدیم

مة: الموقع الإلكتروني

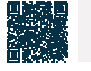

#### طلب توفير خدمات اتصالات في مناطق التطوير الجديدة

هيئة الاتصالات والفضاء والتقنية Communications, Space & Technology Commission

المجال: المعلومات والاتصالات والخدمات البريدية

#### وصف الخدمة:

E

تمكن هذه الخدمة استقبال طلبات توفير خدمات اتصالات في مناطق التطوير الجديدة لجمع وتحليل الطلبات المقدمة ومواءمتها مع الخطط المستقبلية لمقدمي الخدمة.

#### ا≣® خطوات الحصول على الخدمة: ©≣®

- ۰ بدء الخدمة من خلال منصة متصل.
- سجل دخولك عبر خدمة النفاذ الوطنى الموحد.
- · استعراض خرائط التغطية والتأكد من عدم وجود تغطية.
  - · تعبئة نموذج طلب الاحتياج.

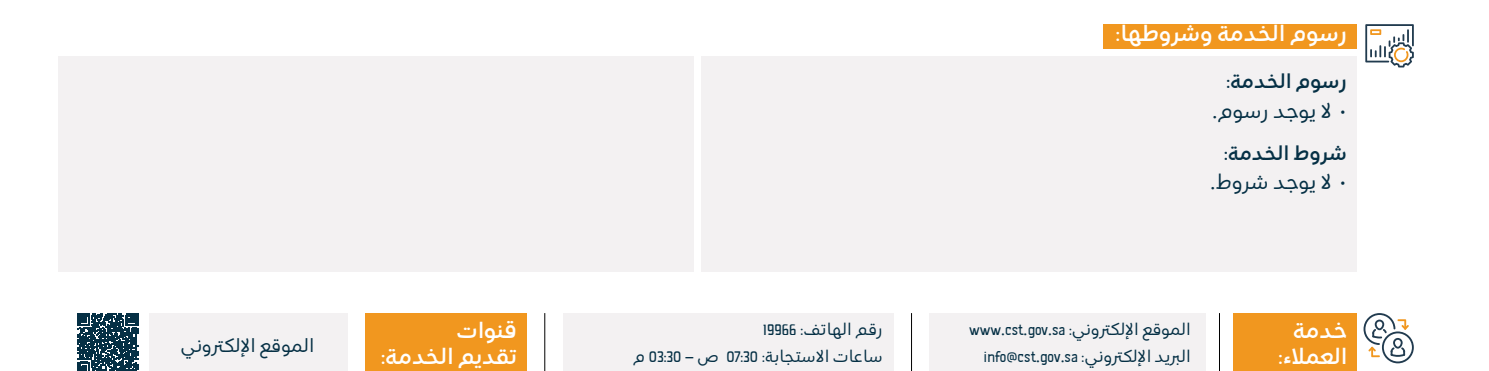

#### اعتماد أجهزة الاتصال وتقنيات المعلومات

هيئة الاتصالات والفضاء والتقنية CST Communications, Space & Technology Commission

المحال: المعلومات والاتصالات والخدمات البريدية

| المجال: المعلومات والاتصالات والخدمات                | وصف الخدمة: ا                                                     |            |
|------------------------------------------------------|-------------------------------------------------------------------|------------|
| بطلب اعتماد جهاز لتحديد مدى مطابقته للمواصفات الفنية | تمكن هذه الخدمة كافة الجهات سواء داخل المملكة أو خارجها من التقدم | _ <u>_</u> |
|                                                      | الصادرة عن الهيئة.                                                |            |
|                                                      |                                                                   |            |
|                                                      |                                                                   |            |
|                                                      | خطوات الحصول على الخدمة:                                          |            |
|                                                      | · الدخول عن طريق البوابة الإلكترونية للهيئة.                      | <u></u>    |
|                                                      | · الدخول على الخدمات الإلكترونية (خدمات الأجهزة).                 |            |
|                                                      | ۰ بدء الخدمة.                                                     |            |
|                                                      |                                                                   |            |

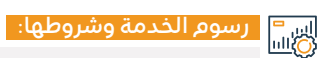

رسوم الخدمة:

۰ لا يوجد رسوم.

#### شروط الخدمة:

• ألا يم إحداث تغيير أو تعديل في مواصفات الجهاز أو خصائصه.

- سداد المقابل المالي لاعتماد الجهاز إن وجد.
- أن تتوافق جميع الأجهزة المراد اعتمادها، مع المواصفات الفنية الصادرة من الهيئة.

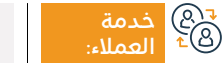

الموقع الإلكتروني: www.cst.gov.sa البريد الإلكتروني: info@cst.gov.sa

رقم الهاتف: 19966 ساعات الاستجابة: 07:30 ص – 03:30 م

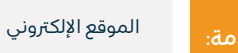

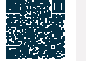

#### تقديم بلاغ بنيه تحتية

هيئة الاتصالات والفضاء والتقنية CST Communications, Space & **Technology Commission** 

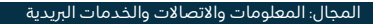

#### وصف الخدمة: ...\_\_

تتيح الخدمة للمستفيد تقديم بلاغ لرصد الأضرار المتعلقة بالبنية التحتية للاتصالات.

## ■ خطوات الحصول على الخدمة:

- اختيار الخدمة من خلال منصة متصل.
  - الضغط على خيار (ابدأ الخدمة).
- سجل دخولك عبر خدمة النفاذ الوطني الموحد.
  - اختيار نوع البلاغ.

- تعبئة نموذج البلاغ.
- · سيم التواصل مع مقدم البلاغ للتنسيق وإرسال فرقة ميدانية لإيجاد حل مناسب.

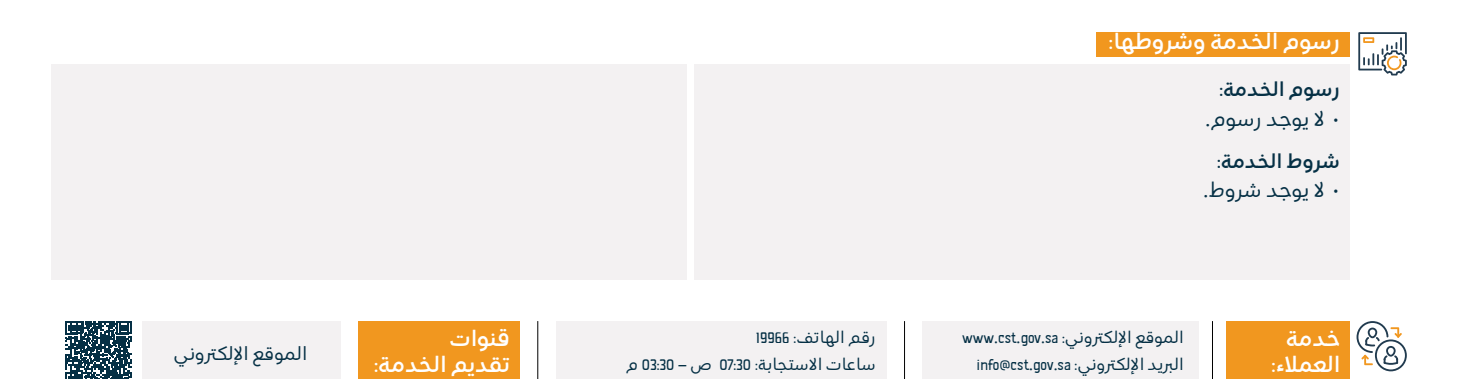

#### شكاوى واستفسارات أسماء النطاقات السعودية

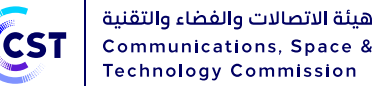

المجال: المعلومات والاتصالات والخدمات البريدية

وصف الخدمة:

تتيح الخدمة للمستفيد الاستفسار وتقديم الشكاوي لأسماء النطاقات السعودية.

الخدمة: الخدمة: الحصول على الخدمة: الحصول على الحصول على الحصول على الحصول الحصول على الحصول الحصول الحصول الحصول الحصول الحصول الحصول الحصول الحصول الحصول الحصول الحصول الحصول الحصول الحصول الحصول الحصول الحصول الحصو

۰ بدء الخدمة.

۰ إدخال بيانات الشكوي.

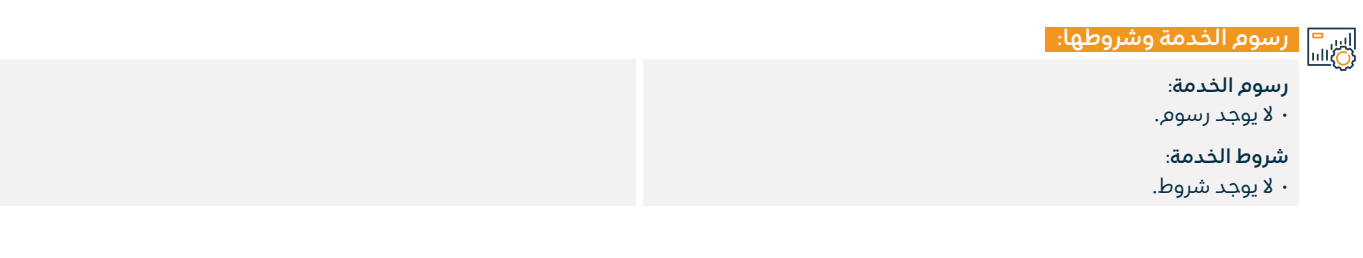

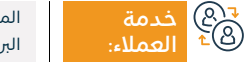

الموقع الإلكتروني: www.cst.gov.sa البريد الإلكتروني: info@cst.gov.sa

رقم الهاتف: 19966 ساعات الاستجابة: 07:30 ص – 33:00 م

قن ۵۱ م تق

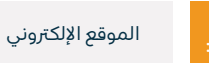

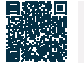

#### الاستعلام عن مخالفة

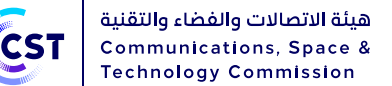

المجال: المعلومات والاتصالات والخدمات البريدية

#### وصف الخدمة:

تتيح للمستخدم الاستعلام عن المخالفات المسجلة على المستخدم والاطلاع على تفاصيلها.

#### ■ خطوات الحصول على الخدمة: 8 ■ 8

- ۰ اختيار الخدمة من خلال منصة متصل.
- سجل دخولك عبر خدمة النفاذ الوطني الموحد.
  - · تعبئة نموذج الاستعلام.
  - الاطلاع على تفاصيل المخالفة.
    - · إمكانية الرد على المخالفة.

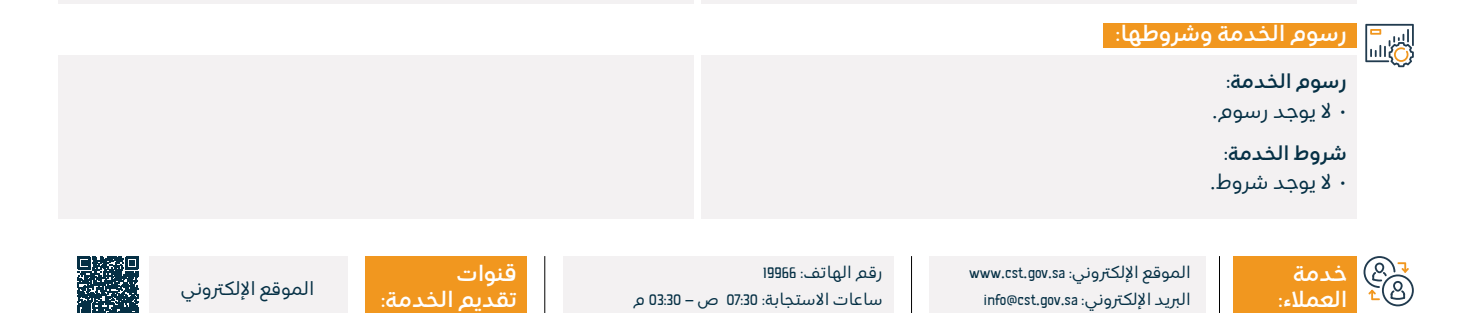

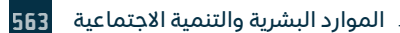

#### تقديم الشكوى من التعرض للإشعاعات الكهرومغنا طيسية

هيئة الاتصالات والفضاء والتقنية CST Communications, Space & Technology Commission

المجال: المعلومات والاتصالات والخدمات البريدية

وصف الخدمة: 

تتبح الخدمة للمستفيد تقديم شكوى تتعلق بالتعرض للموجات الكهرومغناطيسية.

# ■ خطوات الحصول على الخدمة:

- اختيار الخدمة من خلال منصة متصل.
  - الدخول عبر النفاذ الوطني الموحد.
    - تعبئة نموذج الشكوي.
      - تقديم الشكوي.

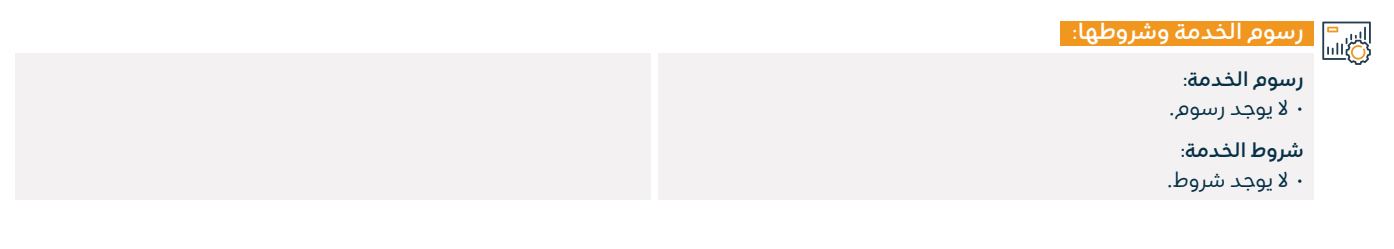

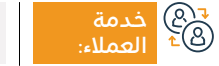

الموقع الإلكتروني: www.cst.gov.sa البريد الإلكتروني: info@cst.gov.sa

رقم الهاتف: 19966 ساعات الاستجابة: 07:30 ص – 03:30 م

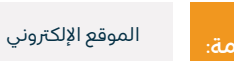

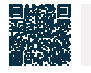

#### بلاغات المستخدمين

هيئة الاتصالات والفضاء والتقنية Communications, Space & Technology Commission

#### 💻 وصف الخدمة:

المجال: المعلومات والاتصالات والخدمات البريدية

هي خدمة تمكن المستخدمين من التقديم على البلاغات التي تخص قطاع الاتصالات وتقنية المعلومات والتي تقع ضمن اختصاصات ومهام

الهيئة.

## ■ خطوات الحصول على الخدمة:

- · اختيار الخدمة من خلال منصة متصل.
  - تعبئة نموذج البلاغ.
    - ۰ تقديم البلاغ.

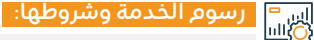

#### رسوم الخدمة:

۰ لا یوجد رسوم.

#### شروط الخدمة:

• نسخة من مستندات مؤيدة للبلاغ المرفوع يوثق وقوع المخالفة؛ على سبيل المثال: صورة للمخالفة، رابط الموقع الإلكتروني الذي يحتوي على المخالفة وغيرها.

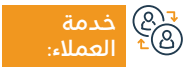

الموقع الإلكتروني: www.cst.gov.sa البريد الإلكتروني: info@cst.gov.sa

رقم الهاتف: 19966 ساعات الاستجابة: 07:30 ص – 30:30 م

0.0

قنوات

منصة متصل

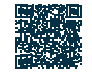

#### معالجة شكاوى قطاع الاتصالات وتقنية المعلومات

هيئة الاتصالات والفضاء والتقنية Communications, Space & Technology Commission

#### المجال: المعلومات والاتصالات والخدمات البريدية

🚍 🗖 وصف الخدمة:

تتيح الخدمة للمستفيد تصعيد الشكوى لدى الهيئة في حال إغلاق الشكوى من قبل مقدم الخدمة دون معالجة أو في حال مرور 5 أيام ولم يم حلها.

#### ■ خطوات الحصول على الخدمة: Ω■Ω

- · اختيار الخدمة من خلال منصة متصل.
  - الدخول عبر النفاذ الوطني الموحد.
    - ۰ تعبئة نموذج الشكوي.
      - ۰ تقدیم الشکوی.

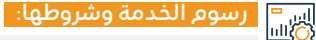

#### رسوم الخدمة:

۰ لا یوجد رسوم.

#### شروط الخدمة:

- · نسخة من مستندات مؤيدة للشكوى؛ على سبيل المثال: الفواتير، عقد
  - الخدمة، إشعارات السداد وغيرها.

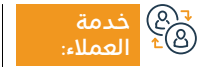

الموقع الإلكتروني: www.cst.gov.sa البريد الإلكتروني: info@cst.gov.sa

رقم الهاتف: 19966 ساعات الاستجابة: 07:30 ص – 30:30 م

– 03:30 م

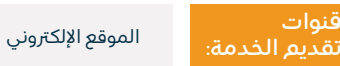

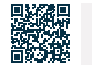

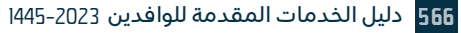

#### استعلام عن أداء الإنترنت

هيئة الاتصالات والفضاء والتقنية Communications, Space & Technology Commission

#### المجال: المعلومات والاتصالات والخدمات البريدية

#### وصف الخدمة:

مقياس: هو أحد خدمات قياس جودة تجربة استخدام الإنترنت بغرض تزويد مستخدمي الإنترنت في المملكة العربية السعودية ببيانات موثوقة ودقيقة حول خدمات الإنترنت الثابتة والمتنقلة المقدمة لهـم.

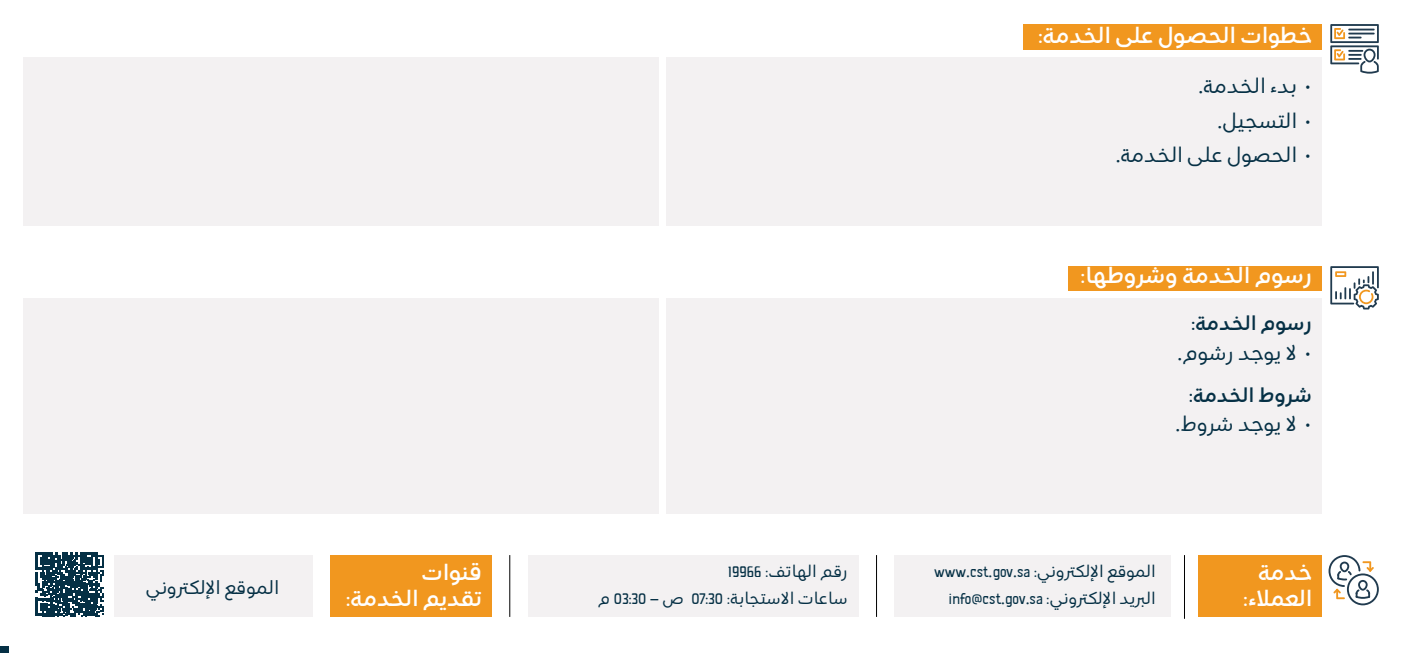

## خدمات ديوان المظالم

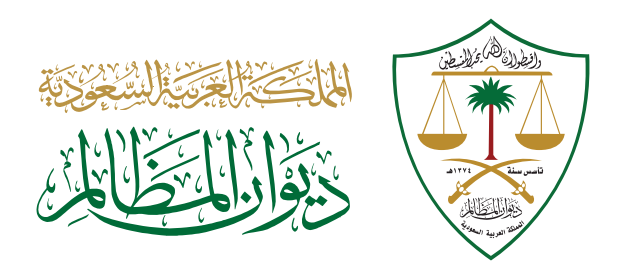

#### استعلام عن حالة دعوى

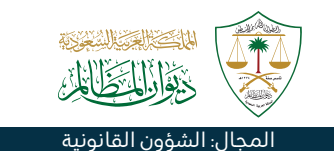

#### وصف الخدمة:

تتيح الخدمة للمستخدمين الخارجيين المسجلين بمنصة (معين)، إمكانية الاستعلام عن حالة الدعوى.

#### ا⊞® خطوات الحصول على الخدمة: ©≣® • قم بزيارة البوابة الإلكترونية لديوان المظالم. • اختر (الخدمات القضائية). • أدخل اسم المستخدم في نظام معين.

· اختر خدمة الاستعلام عن حالة قضية.

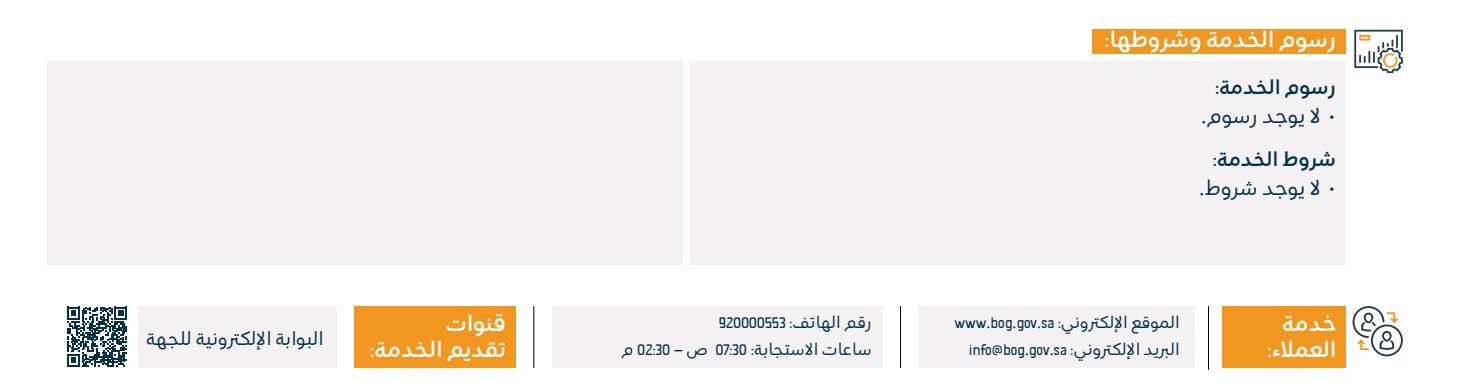

#### إيداع وتبادل المذكرات

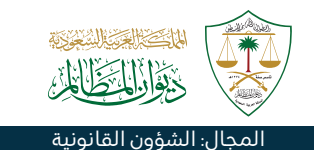

#### وصف الخدمة:

تتيح الخدمة لأطراف الدعوى وممثليهم إيداع وتبادل المذكرات في الدعاوى المنظورة لدى محاكم ديوان المظالم الإدارية.

## ■ خطوات الحصول على الخدمة: المحصول على الخدمة:

- قم بزيارة البوابة الإلكترونية.
  - · اختر الخدمات القضائية.
- الدخول الموحد لديوان المظالم بالتسجيل عن طريق النفاذ الوطني الموحد.
  - · اختر خدمة (إيداع وتبادل المذكرات) من قائمة الخدمات.

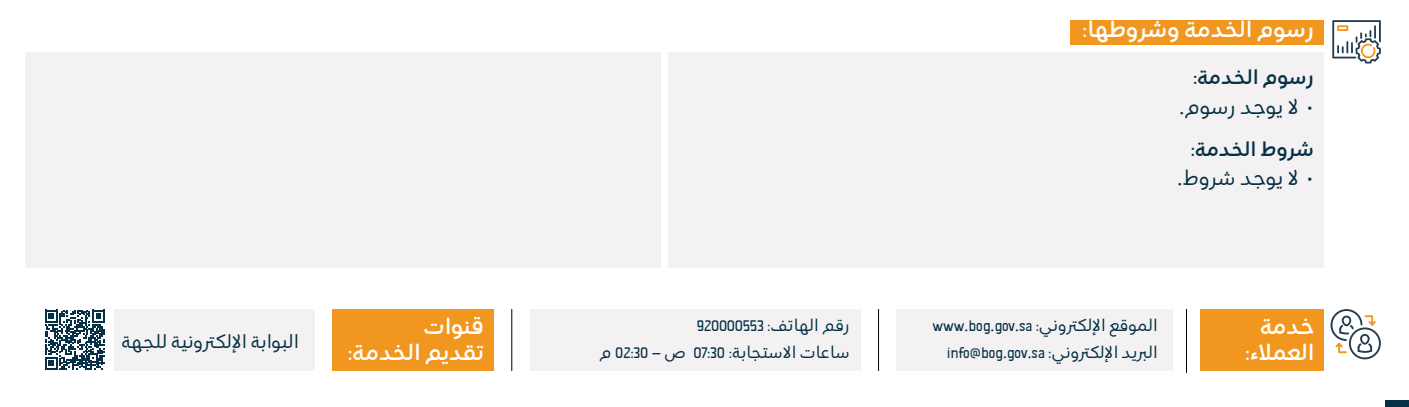

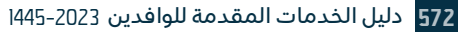

#### استعلام تفصيلي عن قضية

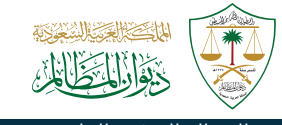

#### المجال: الشؤون القانونية

#### وصف الخدمة:

تتيح الخدمة للمستخدمين الخارجيين المسجلين بمنصة (معين) والموثقة بياناتهـم من خلال التكامـل مع نظام (أبشر)، إمكانية الاستعلام عن

بعض المعلومات مثل: (معرفة أطراف الدعوى، والإجراءات التي تمت في الدعوى).

# ◄ خطوات الحصول على الخدمة: ٩ قم بزيارة البوابة الإلكترونية لديوان المظالم. ٩ سجل الدخول. ١ اختر الخدمات القضائية. ١ اختر الخدمة. ١ أذخل رقم القضية والعام والمحكمة.

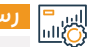

#### رسوم الخدمة وشروطها:

رسوم الخدمة:

۰ لا یوجد رسوم.

شروط الخدمة:

۰ لا یوجد شروط.

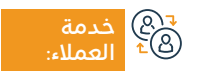

الموقع الإلكتروني: www.bog.gov.sa البريد الإلكتروني: info@bog.gov.sa

رقم الهاتف: 920000553 ساعات الاستجابة: 07:30 ص – 22:30 م

ں – 22:30 م

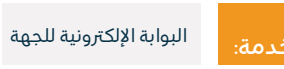

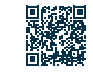

#### الجلسات القضائية الإلكترونية

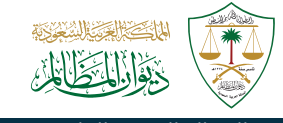

#### المجال: الشؤون القانونية

들 وصف الخدمة:

تتيح الخدمة لأطراف الدعوى وممثليهم حضور الجلسات القضائية لدى محاكم ديوان المظالم الإدارية عن بعد ودون الحاجة للحضور إلى المحكمة.

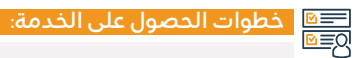

- · أدخل على نظام (معين) في البوابة الإلكترونية لديوان المظالم.
  - · اختر الخدمات القضائية.
  - تسجيل الدخول عبر النفاذ الوطني الموحد.
  - · أدخل رمز التحقق المرسل على الجوال المسجل في النظام.
- عند نجاح عملية التسجيل، تظهر لك الخدمات، اختر منها خدمة الجلسات القضائية الإلكترونية.

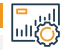

#### رسوم الخدمة وشروطها:

#### رسوم الخدمة:

۰ لا يوجد رسوم.

#### شروط الخدمة:

· الدخول الموحد لديوان المظالم بالتسجيل عن طريق النفاذ الوطني الموحد.

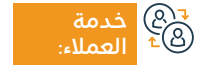

الموقع الإلكتروني:www.bog.gov.sa البريد الإلكتروني: info@bog.gov.sa

رقم الهاتف: 920000553 ساعات الاستجابة: 07:30 ص – 22:30 م

قنوا م تقدر

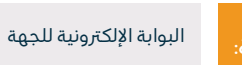

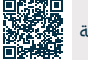

#### الاطلاع على الأحكام/القرارات

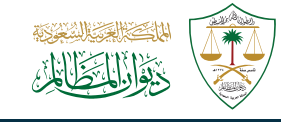

#### المجال: الشؤون القانونية

#### وصف الخدمة:

تتيح الخدمة للمستخدمين الخارجيين المسجلين بمنصة (معين) والموثقة بياناتهم من خلال التكامل مع نظام (أبشر)، وإمكانية الاطلاع وطباعة الأحكام دون الحاجة الى مراجعة المحكمة.

## ■ خطوات الحصول على الخدمة:

- قم بزيارة معين في البوابة الإلكترونية لديوان المظالم.
  - اختر الخدمات القضائية.
  - أدخل اسم المستخدم في نظام معين.
    - اختر خدمة الاطلاع على الأحكام.

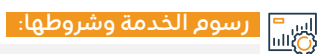

#### رسوم الخدمة:

۰ لا يوجد رسوم.

#### شروط الخدمة:

· الدخول الموحد لديوان المظالم بالتسجيل عن طريق النفاذ الوطني الموحد.

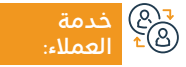

الموقع الإلكتروني: www.bog.gov.sa البريد الإلكتروني: info@bog.gov.sa

رقم الهاتف: 920000553 ساعات الاستجابة: 07:30 ص – 22:30 م

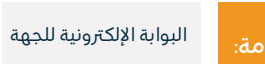

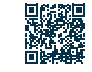

#### طلباستئناف

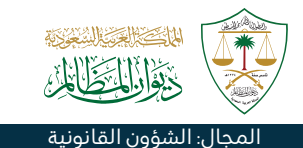

#### وصف الخدمة:

تتيح الخدمة للمستخدمين الخارجيين المسجلين بمنصة (معين) والموثقة بياناتهم من خلال التكامل مع نظام (أبشر)، وإمكانية تقديم طلب استئناف دون الحاجة إلى مراجعة المحكمة.

## ■ خطوات الحصول على الخدمة:

- قم بزيارة نظام معين في البوابة الإلكترونية لديوان المظالم.
  - · اختر (الخدمات القضائية).
  - · أدخل اسم المستخدم في نظام معين.
  - · اختر خدمة (طلب استئناف) من قائمة الخدمات.

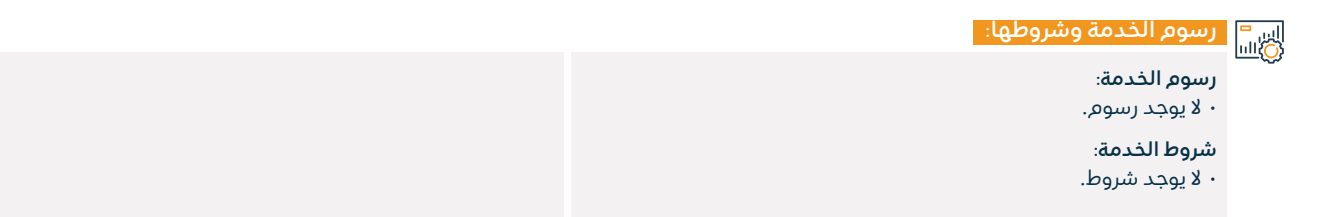

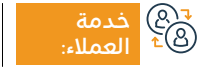

الموقع الإلكتروني: www.bog.gov.sa البريد الإلكتروني: info@bog.gov.sa

رقم الهاتف: 920000553 ساعات الاستجابة: 07:30 ص – 22:30 م

قنوات تقدید

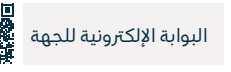

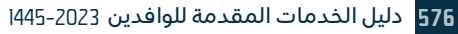
## تقديم دعوى

## وصف الخدمة:

تتيح الخدمة لطالب قيد الدعوى تقديم الطلب إلكترونيًا.

# ■ خطوات الحصول على الخدمة:

- قم بزيارة نظام معين في البوابة الإلكترونية للديوان.
  - · اختر (الخدمات القضائية).
  - أدخل اسم مستخدم في نظام معين.
  - اختر خدمة (تقديم دعوى) من قائمة الخدمات.
    - · ابدأ باستخدام الخدمة وفقاً لطبيعة القضية.

#### اس<sup>=</sup> رسوم الخدمة وشروطها: الله

#### رسوم الخدمة:

۰ لا يوجد رسوم.

#### شروط الخدمة:

- هوية وطنية رسمية للمترافع، والتسجيل في نظام أبشر.
  - حساب مفعل في النفاذ الوطنى الموحد.

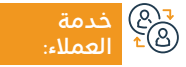

الموقع الإلكتروني: www.bog.gov.sa البريد الإلكتروني: info@bog.gov.sa

رقم الهاتف: 920000553 ساعات الاستجابة: 07:30 ص – 22:30 م

- 22:30 م

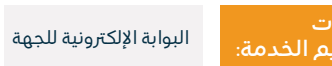

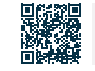

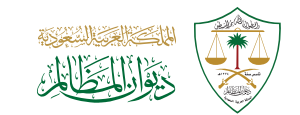

#### المجال: الشؤون القانونية

## إثباتحضور

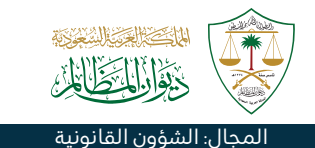

## وصف الخدمة:

تتيح الخدمة لأطراف الدعوى وممثليهم الحصول على مايثبت حضور الجلسة القضائيه إلكترونياً.

#### التحصول على الخدمة: ا©≣©

- قم بزيارة نظام معين في البوابة الإلكترونية لديوان المظالم.
  - · اختر (الخدمات القضائية).
  - ۰ أدخل على نظام معين كمستخدم.
- · اختر خدمة (إثبات حضور الجلسات القضائية) من قائمة الخدمات.

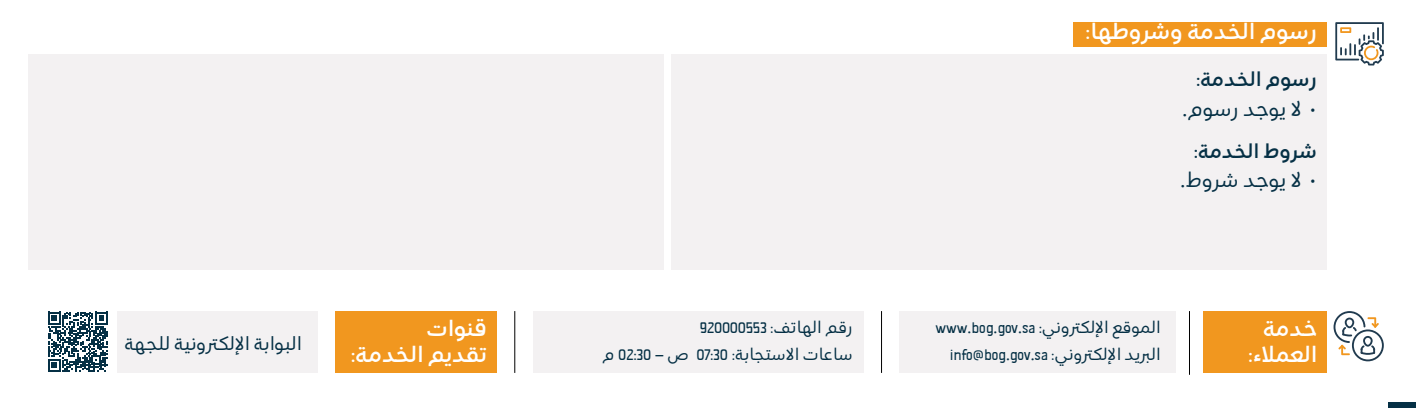

## قضاياي

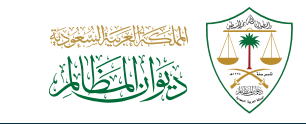

#### المجال: الشؤون القانونية

## وصف الخدمة:

تتيح الخدمة لأطراف الدعوى وممثليهم عرض بيانات جميع الدعاوى وتفاصيلها.

#### ا≣⊠ خطوات الحصول على الخدمة: ©≣©

- ۰ قم بزیارة نظام معین.
- اختر الخدمات القضائية.
- اختيار خدمة (قضاياي) من قائمة الخدمات.

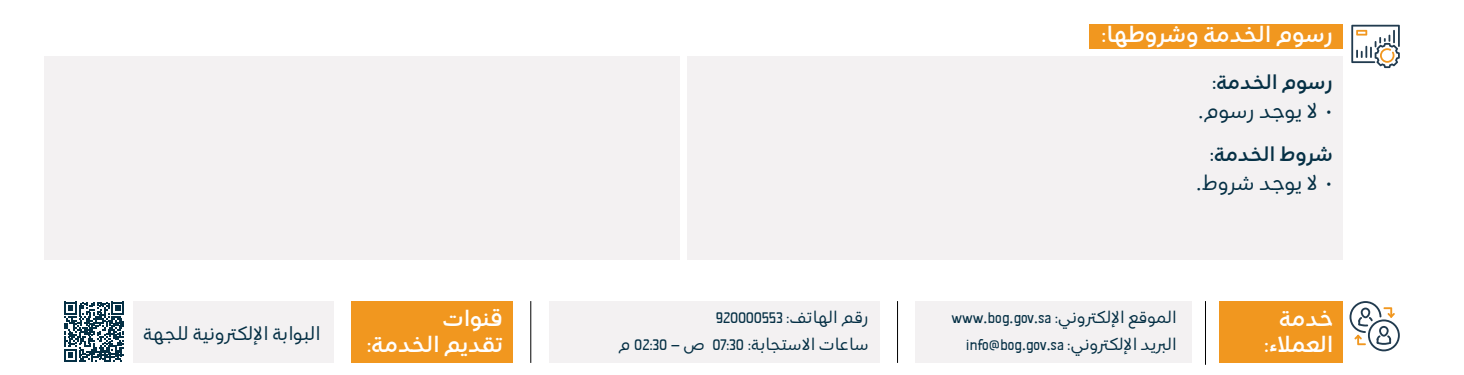

## مواعيدي

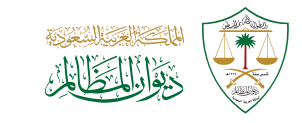

#### المجال: الشؤون القانونية

## وصف الخدمة:

تتيح الخدمة لأطراف الدعوى وممثليهم عرض مواعيد جميع الدعاوى وأماكنها.

#### التحصول على الخدمة: ا©≣©

- · قم بزيارة نظام معين في البوابة الإلكترونية.
  - اختر الخدمات القضائية.
- اختر خدمة (مواعيدي) من قائمة الخدمات.

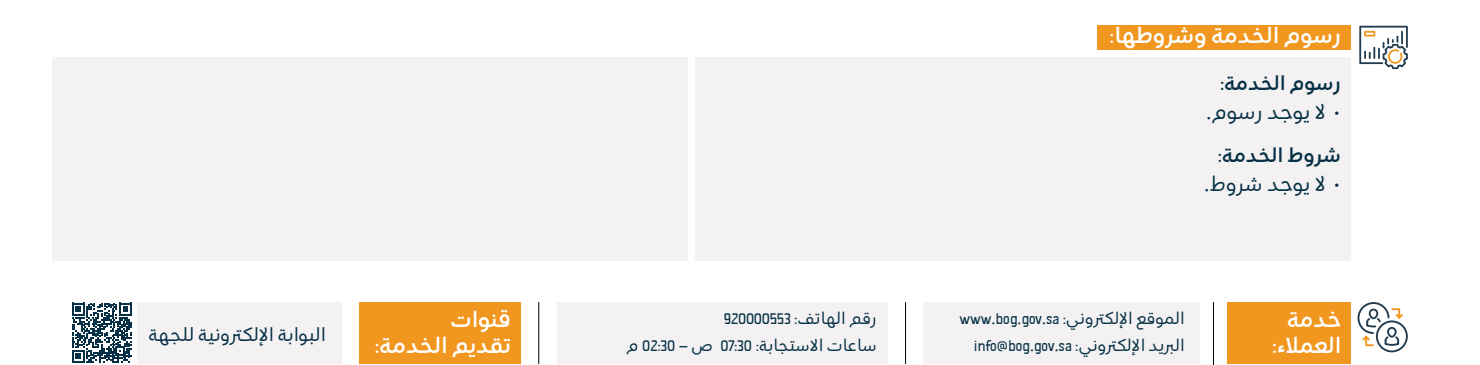

## خدمة طلب لقاء معالي الرئيس

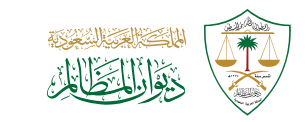

#### المجال: الشؤون القانونية

## وصف الخدمة:

تتيح الخدمة تقديم طلب لقاء معالي رئيس ديوان المظالم شخصياً.

#### التحصول على الخدمة: ا©≣©

- · الدخول إلى الموقع الإلكتروني الخاص بديوان المظالم.
  - اختر خدمة (طلب لقاء معالي الرئيس).
- الدخول الموحد لديوان المظالم بالتسجيل عن طريق النفاذ الوطني الموحد.

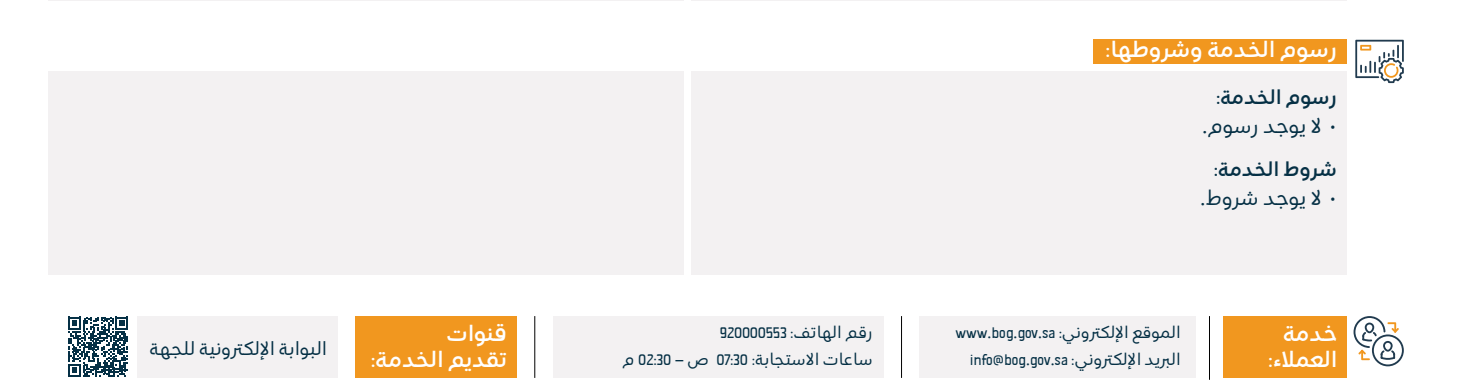

## خدمة راسل رئيس ديوان المظالم

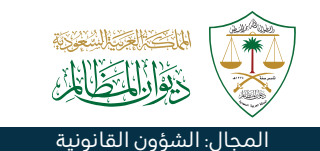

## وصف الخدمة:

تتيح الخدمة التواصل مع رئيس ديوان المظالم شخصياً في حال وجود طلب أو شكوى أو اقتراح، وسيتم التعامل معه بجدية وسرية.

# ■ خطوات الحصول على الخدمة:

- الدخول إلى الموقع الإلكتروني الخاص بديوان المظالم.
  - ۰ اختر خدمة (راسل رئيس ديوان المظالم).
  - إدخال رقم الهوية أو الإقامة والبيانات المطلوبة.

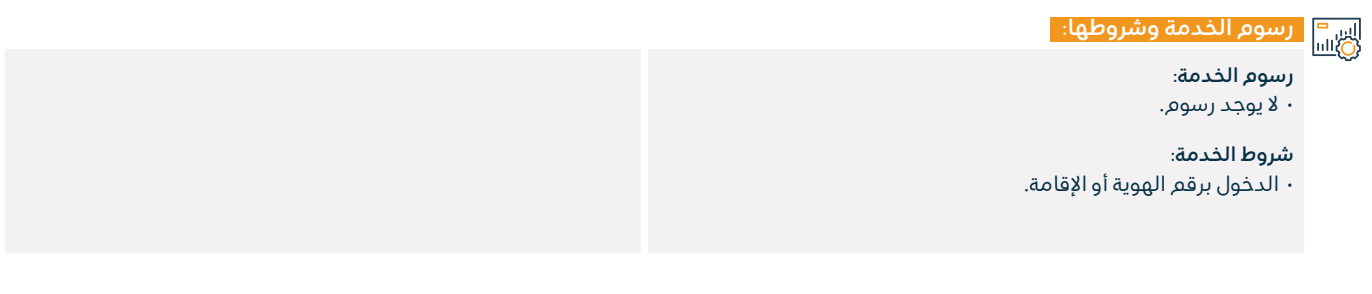

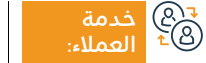

الموقع الإلكتروني: www.bog.gov.sa البريد الإلكتروني: info@bog.gov.sa

رقم الهاتف: 920000553 ساعات الاستجابة: 07:30 ص – 22:30 م

قنوا

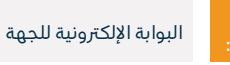

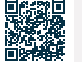

## منصة (خبير) للتدريب التعاوني

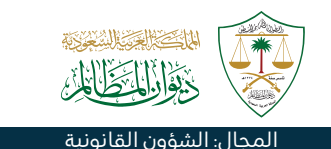

#### 😁 وصف الخدمة:

تتيح الخدمة تدريب عدد من طلاب وطالبات الجامعات السعودية في ديوان المظالم.

#### الخدمة: التحصول على الخدمة: التحصي التحصي الخدمة: التحصي الخدمة: التحصي التحصي التحمي التحمي التممي التممي التحمي التحمي التحمي التحمي التحمي التحمي التحمي التحمي التحمي التحمي التحمي التحمي التحمي التحمي التحمي التحمي التحمي التحمي التحمي التحمي التحمي التحمي التحمي التمم المم الممم المم المم المم الممم المم المم

- الدخول إلى الموقع الإلكتروني الخاص بديوان المظالم.
  - · الضغط على منصة خبير الرقمية.
  - · تسجيل متدرب جديد عبر بوابة الدخول الموحد.
    - إدخال رقم الهوية أو الإقامة وكلمة المرور.
  - تكملة تعبئة البيانات من أجل تفعيل منصة خبير.

#### اس = (۵)الله الخدمة وشروطها:

#### رسوم الخدمة:

۰ لا يوجد رسوم.

#### شروط الخدمة:

- أن يلتزم الطالب أو الطالبة بخطة التدريب والمهام والواجبات التي تحددها له المحكمة أو الإدارة.
  - الالتزام بالمحافظة على سرية المعلومات التي يتم الاطلاع عليها.

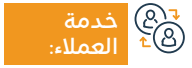

الموقع الإلكتروني: www.bog.gov.sa البريد الإلكتروني: info@bog.gov.sa

رقم الهاتف: 920000553 ساعات الاستجابة: 07:30 ص – 22:30 م

قنوات تقدیم ا

التدريبي.

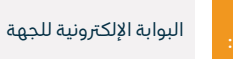

· لا يحق للطالب أو الطالبة مغادرة مكان التدريب إلا بموافقة المشرف

• إرفاق خطاب طلب التدريب من الجامعة موجهاً لديوان المظالم

موضحاً به التخصص وعدد الساعات التدريبية.

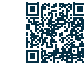

# خدمات البنك المركزي السعودي

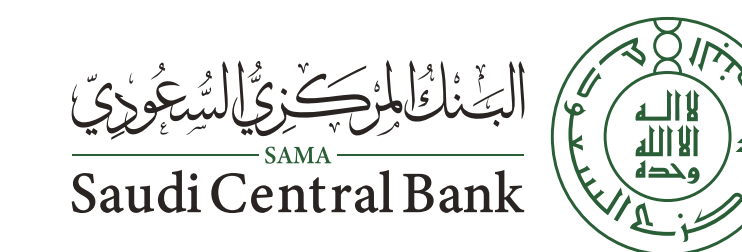

## تقرير الاستقرار المالي

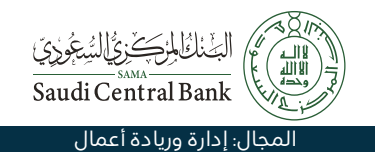

#### 💻 وصف الخدمة:

خدمة إلكترونية مقدمة من البنك المركزي السعودي تعرض تقريراً سنوياً يختص بتحليل المخاطر المالية في المملكة وتقييمها.

# ■ خطوات الحصول على الخدمة: Ø ■ Ø

- قم بزيارة الموقع الإلكتروني للبنك المركزي السعودي.
  - · اختر التقارير الاقتصادية والإحصاءات.
    - · اختر (تقرير الاستقرار المالي).

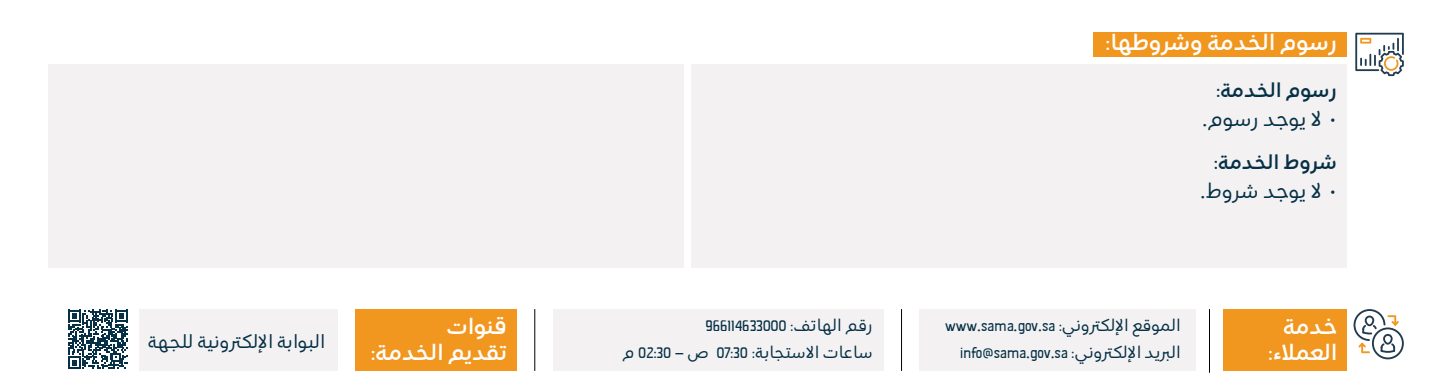

## أسعار العملات اليومية

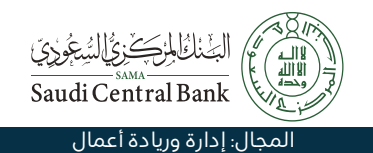

#### وصف الخدمة:

خدمة إلكترونية يقدمها البنك المركزي السعودي لمعرفة أسعار العملات اليومية.

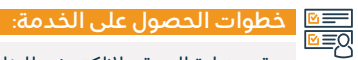

- قم بزيارة الموقع الإلكتروني للبنك المركزي السعودي.
  - · أدخل على رابط الخدمة.
    - ۰ استعرض الأسعار.

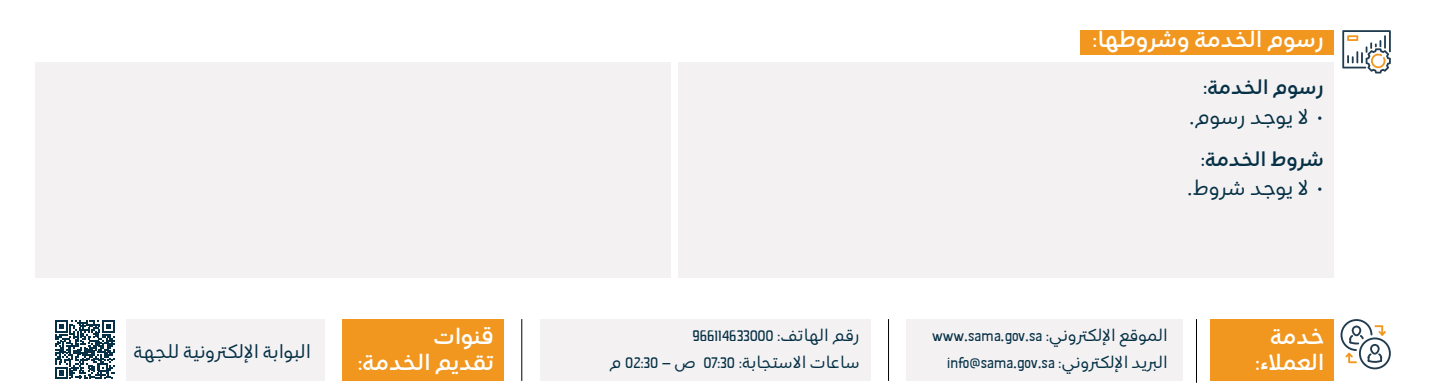

## توفير سندات التنمية الحكومية

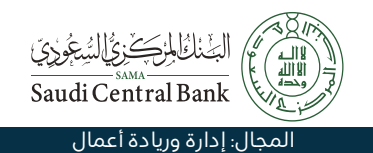

#### 들 🗖 وصف الخدمة:

هي خدمة يقدمها البنك المركزي السعودي تمكن من توفير سندات التنمية الحكومية وهي الأوراق المالية الرئيسية والمؤهلة لاتفاقيات إعادة الشراء.

# ■ خطوات الحصول على الخدمة:

- قم بزيارة موقع البنك المركزي السعودي.
- · اختر من القائمة في الأعلى (سعر الصرف والتمويل).
  - اختر (السندات ذات العائد المتغير).
    - ۰ ستظهر لك قائمة بالسندات.

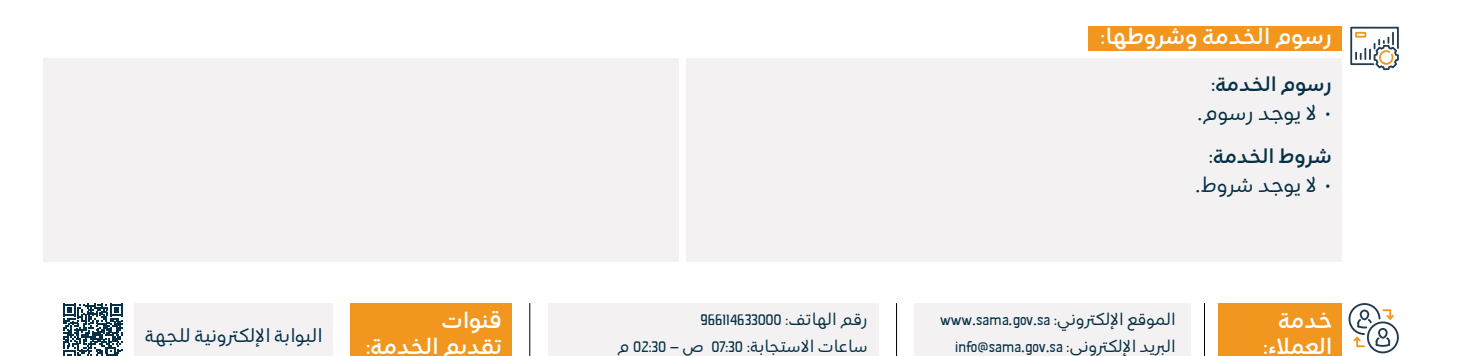

## تسديد المدفوعات عبر نظام سداد

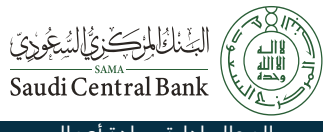

#### المجال: إدارة وريادة أعمال

· البوابة الإلكترونية

تقديم الخدمة:

وصف الخدمة:

=

تتيح الخدمة للمستفيد تسديد المدفوعات عبر نظام سداد للمدفوعات، أحد أنظمة البنك المركزى السعودي، وهو نظام مركزي لعرض ودفع الفواتير والزكاة، والضرائب ورسوم الخدمات الحكومية والغرامات والمخالفات وفواتير المياه والكهرباء والمدفوعات الأخرى إلكترونياً في المملكة العربية السعودية، حيث إن مهمته الأساسية هي تسهيل وتسريع عملية دفع الفواتير والمدفوعات الأخرى عبر جميع القنوات المصرفية في المملكة (فروع البنوك وأجهزة الصرف الآلي والهاتف المصرفي والإنترنت المصرفية).

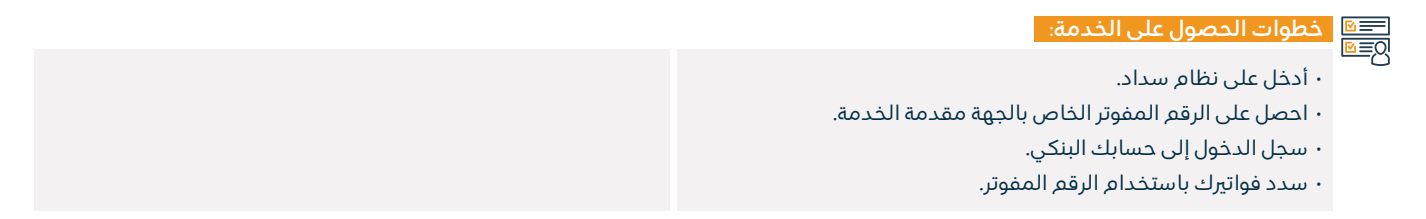

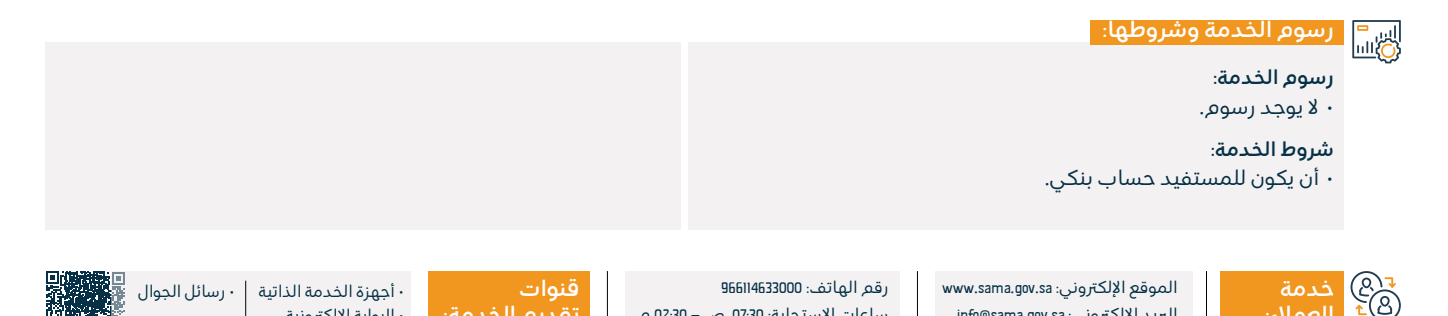

ساعات الاستجابة: 07:30 ص – 02:30 م

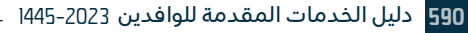

البريد الإلكتروني: info@sama.gov.sa

## استعراض الأنظمة والتعليمات والتعاميم

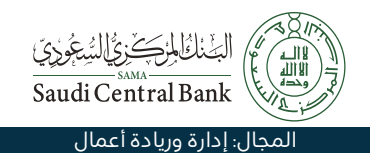

## وصف الخدمة:

خدمة إلكترونية يقدمها البنك المركزي السعودي تمكن من استعراض التعاميم، والأنظمة والتعليمات، واللوائح والقواعد الخاصة لكلٍ من: حماية العملاء، والتمويل، والتأمين، والبنوك.

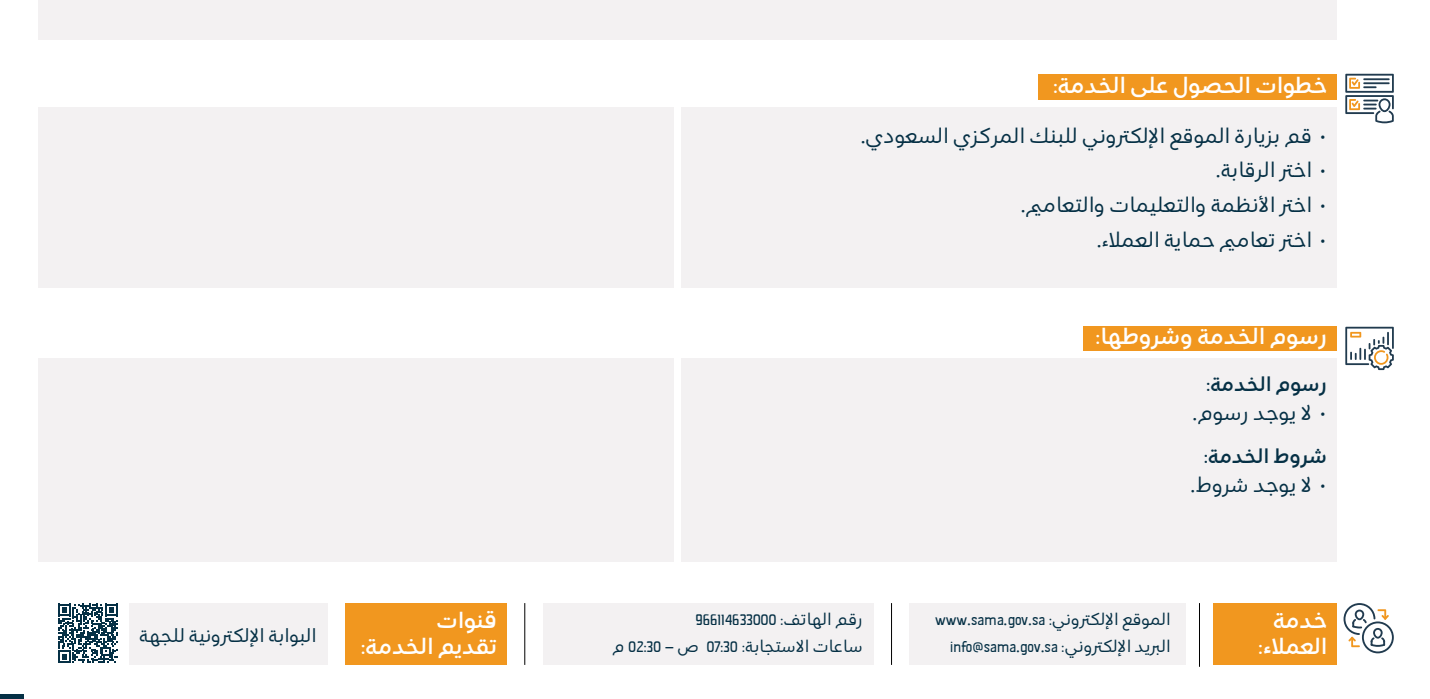

## التحقق من الآيبان

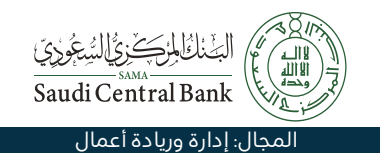

## وصف الخدمة:

خدمة إلكترونية يقدمها البنك المركزي تمكن المستفيد من التحقق من صحة رقم الآيبان.

#### التحصول على الخدمة: ا©≣©

- قم بزيارة الموقع الإلكتروني للبنك المركزي السعودي.
  - · أدخل رقم الآيبان.
  - ۰ انقر على (تدقيق) للتحقق من صحته.

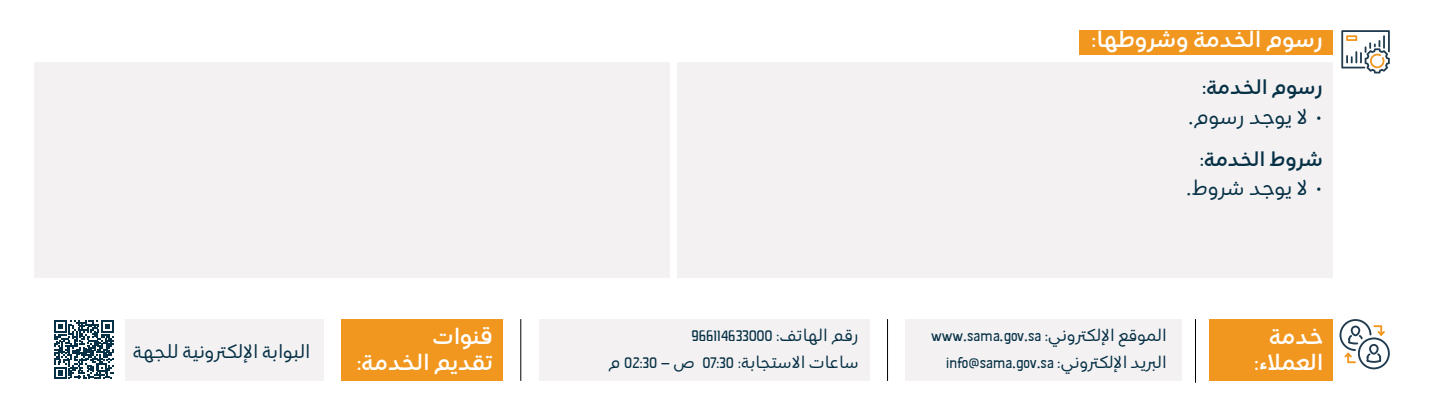

## معدل نمو الناتج المحلي الإجمالي السنوي

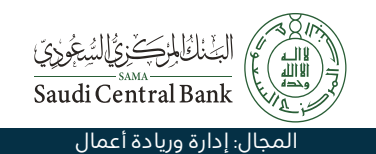

#### وصف الخدمة:

خدمة إلكترونية يقدمها البنك المركزي السعودي وهي صفحة تعرض معدل النمو السنوي للناتج المحلي الإجمالي في المملكة.

# خطوات الحصول على الخدمة: . قم بزيارة الموقع الإلكتروني للبنك المركزي السعودي. . اختر التقارير الاقتصادية والإحصاءات. . انقر على (الناتج المحلي الإجمالي). . انقر على (الناتج المحلي الإجمالي). . رسوم الخدمة وشروطها: . لا يمود للسوم

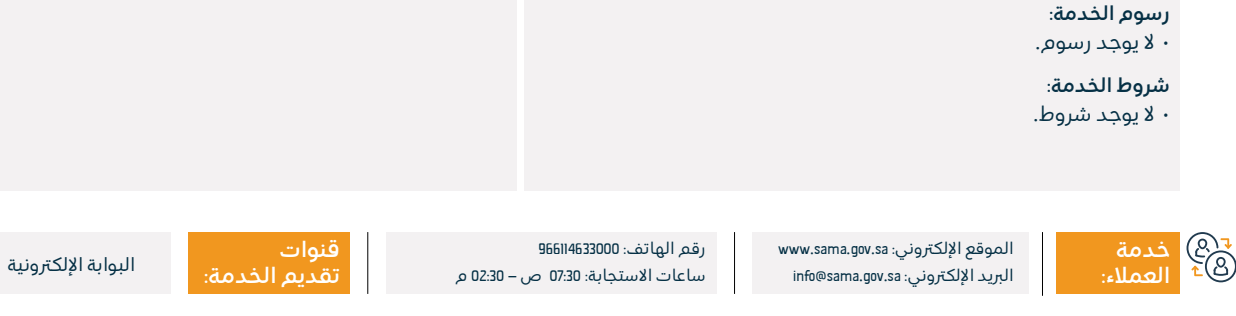

## شكاوى الإيجار التمويلي للمركبات

#### وصف الخدمة: =

رفع شكوى تتعلق بالإيجار التمويلي للمركبات.

# ■ خطوات الحصول على الخدمة:

- قم بزيارة الموقع الإلكتروني للبنك المركزي السعودي.
- · اضغط على قائمة الخدمات الظاهرة أعلى الصفحة الرئيسية.
- · اختر من قائمة الخدمات (شكاوى) ستظهر لك صفحة جديدة تحتوى على الشكاوي المختلفة في القائمة (ب).

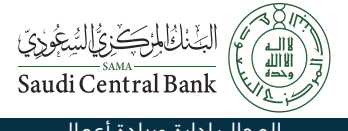

#### المجال: إد<u>ارة وريادة أعمال</u>

- اختر شكاوى التمويل واضغط عليها.
- · سينقلك الموقع لبوابة ساما، قم بتسجيل البيانات المطلوبة.
  - بعد الانتهاء من تسجيل الدخول، قم بتقديم الشكوي.

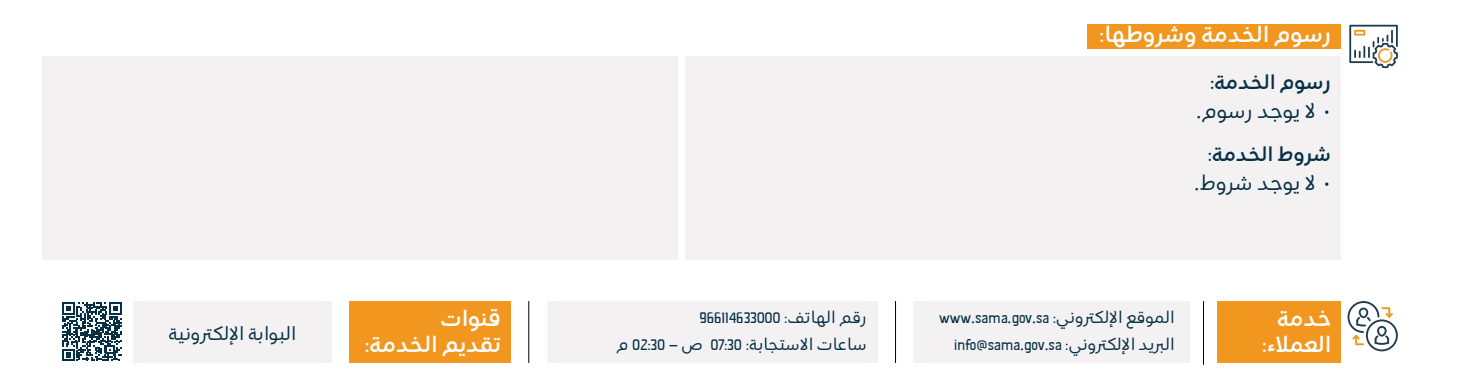

## شكاوىالتأمينالطبي

# معنائل المعنائل المعنائل المعنائل المعنائل المعنائل المعنائل المعنائل المعنائل المعنائل المعنائل المعنائل المعن Saudi Central Bank المحال: إدارة وريادة أعمال

## وصف الخدمة:

رفع شکوی بشأن تأمین ط<u>ب</u>ی.

#### التحصول على الخدمة: ال≣⊠

- قم بزيارة الموقع الإلكتروني للبنك المركزي السعودي.
- · اضغط على قائمة الخدمات الظاهرة أعلى الصفحة الرئيسية.
- اختر من قائمة الخدمات (شكاوى) ستظهر لك صفحة جديدة تحتوي على الشكاوى المختلفة في القائمة (ب).
  - ۰ اختر شکاوی التأمین واضغط علیها.
  - · سينقلك الموقع لبوابة ساما، قم بتسجيل البيانات المطلوبة.
    - بعد الانتهاء من تسجيل الدخول، قم بتقديم الشكوى.

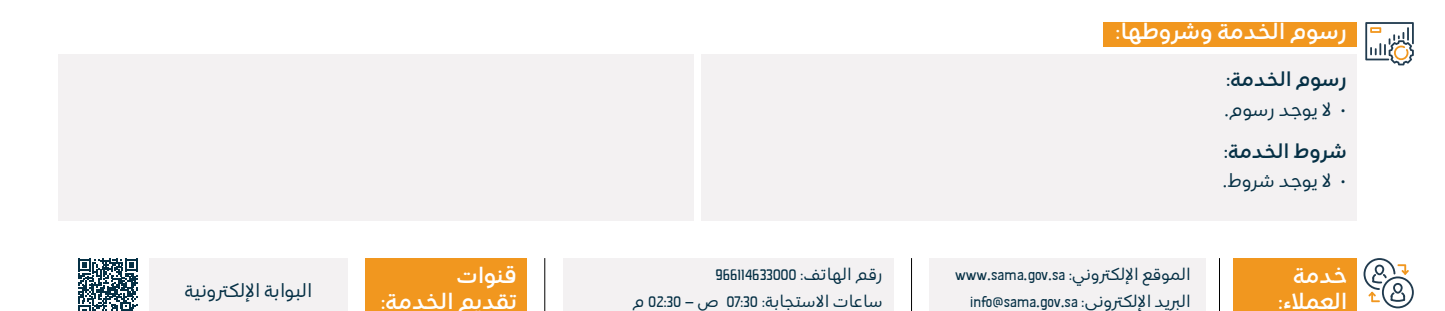

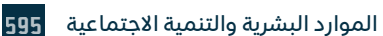

## شكاوى الحسابات التجارية - الحوالات البنكية – العملات

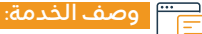

شكاوى الحسابات (التجارية – الحوالات البنكية - العملات).

## 

- قم بزيارة الموقع الإلكتروني للبنك المركزي السعودي.
- · اضغط على قائمة الخدمات الظاهرة أعلى الصفحة الرئيسية.
- · اختر من قائمة الخدمات (شكاوى)، ستظهر لك صفحة جديدة تحتوى على الشكاوي المختلفة في القائمة (ب).
  - · اختر شكاوي البنوك واضغط عليها.
  - · سينقلك الموقع لبوابة ساما، قم بتسجيل البيانات المطلوبة.
    - بعد الانتهاء من تسجيل الدخول، قم بتقديم الشكوي.

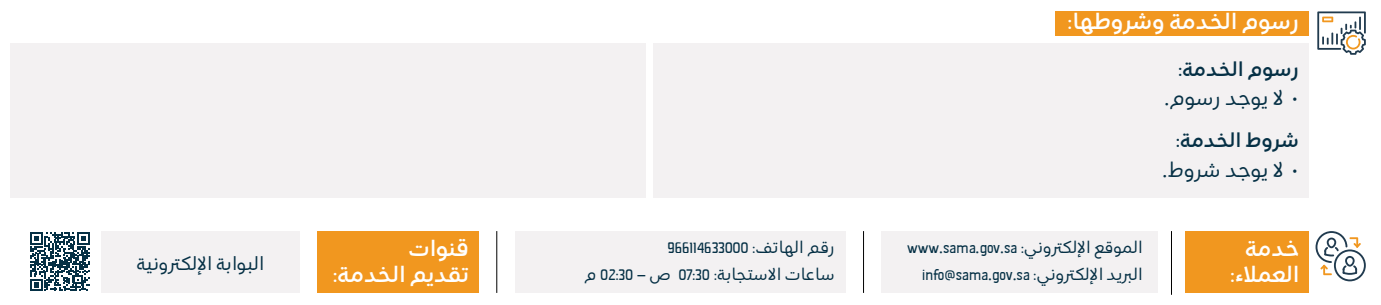

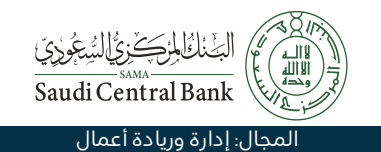

## شكاوىالقروضالشخصية

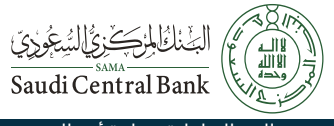

#### المجال: إدارة وريادة أعمال

#### وصف الخدمة: Ē

رفع شكوى بشأن قرض شخصي.

# 

- قم بزيارة الموقع الإلكتروني للبنك المركزي السعودي.
- · اضغط على قائمة الخدمات الظاهرة أعلى الصفحة الرئيسية.
- · اختر من قائمة الخدمات (شكاوى)، ستظهر لك صفحة جديدة تحتوى على الشكاوي المختلفة في القائمة (ب).
  - اختر شكاوى البنوك/التمويل واضغط عليها.
  - · سينقلك الموقع لبوابة ساما، قم بتسجيل البيانات المطلوبة.
    - بعد الانتهاء من تسجيل الدخول، قم بتقديم الشكوي.

# اسا السالية المحمة وشروطها:

رسوم الخدمة:

۰ لا پوجد رسوم.

شروط الخدمة:

۰ لا يوجد شروط.

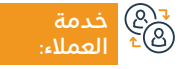

الموقع الإلكتروني: www.sama.gov.sa البريد الإلكتروني: info@sama.gov.sa

رقم الهاتف: 966114633000 ساعات الاستجابة: 07:30 ص – 22:30 م

قنوات

البوابة الإلكترونية

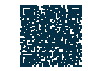

## شكاوى التأمين على الحوادث الشخصية – المركبات ضد الغير – الشامل

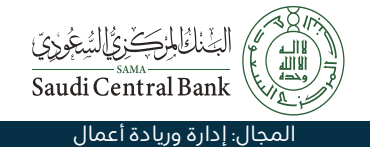

#### وصف الخدمة:

رفع شكوى حول تأمين الحوادث الشخصية – ضد الغير - الشامل.

#### التحصول على الخدمة: الاتحافي الخدمة: المحصول على الخدمة: المحت

- قم بزيارة الموقع الإلكتروني للبنك المركزي السعودي.
- · اضغط على قائمة خدمات الظاهرة أعلى الصفحة الرئيسية.
- اختر من قائمة الخدمات (شكاوى) ستظهر لك صفحة جديدة تحتوي على
   الشكاوى المختلفة في القائمة (ب).
  - · اختر شكاوى التأمين واضغط عليها.
  - سينقلك الموقع لبوابة ساما، قم بتسجيل البيانات المطلوبة.
    - · بعد الانتهاء من تسجيل الدخول، قم بتقديم الشكوي.

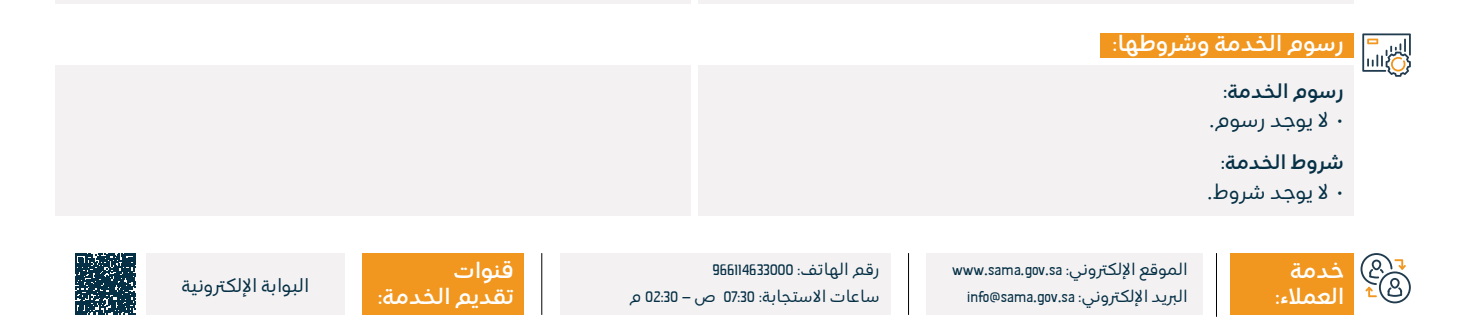

## شكاوى تأمين المسؤولية – الممتلكات – النقل

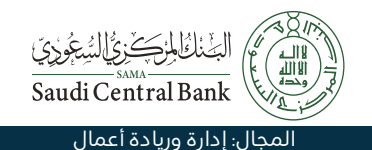

## وصف الخدمة:

رفع شكوى تأمينية.

# ■ خطوات الحصول على الخدمة:

- قم بزيارة الموقع الإلك<del>ت</del>روني للبنك المركزي السعودي.
- اضغط على قائمة الخدمات الظاهرة أعلى الصفحة الرئيسية.
- اختر من قائمة الخدمات (شكاوى)، ستظهر لك صفحة جديدة تحتوي على
   الشكاوى المختلفة في القائمة (ب).
  - ۰ اختر شکاوی التأمین واضغط علیها.
  - سينقلك الموقع لبوابة ساما، قم بتسجيل البيانات المطلوبة.
    - · بعد الانتهاء من تسجيل الدخول، قم بتقديم الشكوى.

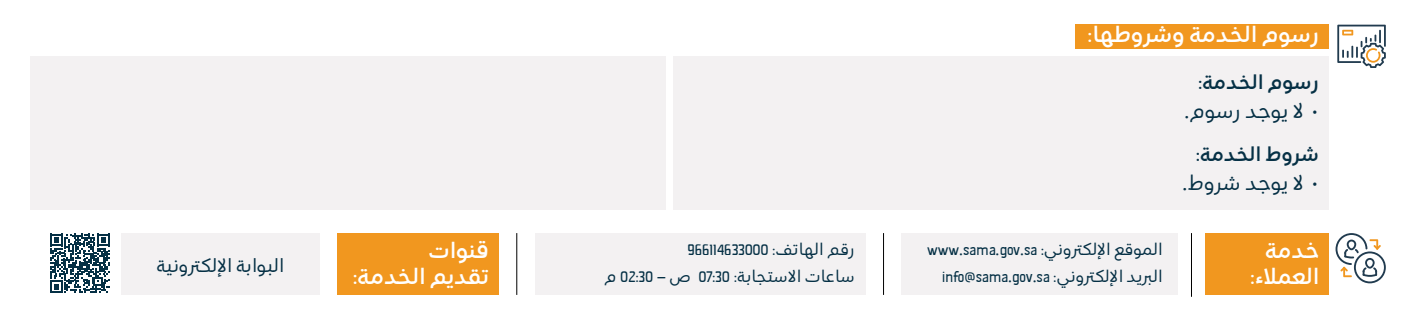

## شكاوىالبنوك

#### وصف الخدمة:

رفع شكوى على عمليات أجهزة الصرف الآلي، أو عمليات نقاط البيع.

# 

- قم بزيارة الموقع الإلكتروني للبنك المركزي السعودي.
- · اضغط على قائمة الخدمات الظاهرة أعلى الصفحة الرئيسية.
- اختر من قائمة الخدمات (شكاوى)، ستظهر لك صفحة جديدة تحتوي على
   الشكاوى المختلفة في القائمة (ب).
  - · اختر شكاوى البنوك واضغط عليها.
  - سينقلك الموقع لبوابة ساما، قم بتسجيل البيانات المطلوبة.
    - · بعد الانتهاء من تسجيل الدخول، قم بتقديم الشكوى.

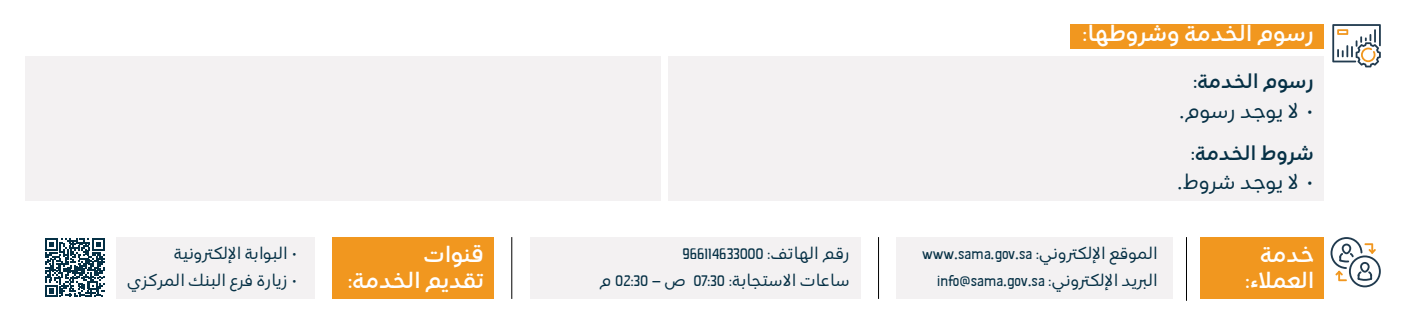

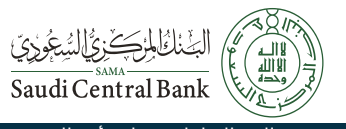

المجال: إدارة وريادة أعمال

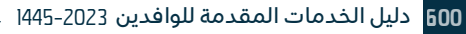

## تعويض النقد التالف

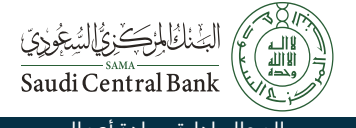

| المجال: إدارة وريادة أعمال |               |           |                          |       |                                | وصف الخدمة:                     | Ē        |
|----------------------------|---------------|-----------|--------------------------|-------|--------------------------------|---------------------------------|----------|
|                            |               |           |                          | زقة.  | غدية المغسولة أو المم          | استبدال الأوراق النذ            |          |
|                            |               |           |                          |       |                                |                                 |          |
|                            |               |           |                          |       |                                |                                 |          |
|                            |               |           |                          |       | على الخدمة:                    | خطوات الحصول                    |          |
|                            |               |           |                          |       | نك المركزي.                    | ۰ زيارة أحد فروع الب            | <u> </u> |
|                            |               |           |                          |       |                                |                                 |          |
|                            |               |           |                          |       |                                |                                 |          |
|                            |               |           |                          |       |                                |                                 |          |
|                            |               |           |                          |       | labou                          | يسمو الخرمة مث                  | <b>.</b> |
|                            |               |           |                          |       |                                | رسوم المدينة وم                 | шÖ       |
|                            |               |           |                          |       |                                | رسوم الحدمة:<br>• لا يوجد رسوم. |          |
|                            |               |           |                          |       |                                | شروط الخدمة:                    |          |
|                            |               |           |                          |       |                                | ۰ لا یوجد شروط.                 |          |
|                            |               |           |                          |       |                                |                                 |          |
|                            |               |           |                          |       |                                |                                 |          |
|                            | قنوات         |           | رقم الهاتف: 966114633000 | www.s | لموقع الإلكتروني: ama.gov.sa   | خدمة                            | ®.       |
| زيارة فرع البنك المركزي    | تقديم الخدمة: | – 02:30 م | ساعات الاستجابة: 07:30 ص | info  | لبريد الإلكتروني: sama.gov.sa® | العملاء:                        | 28       |

## خدمة تحويل العملة وأسعار العملة الدولية

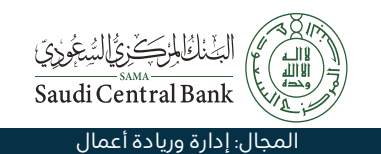

## وصف الخدمة:

خدمة إلكترونية يقدمها البنك المركزي السعودي لمعرفة أسعار العملات اليومية.

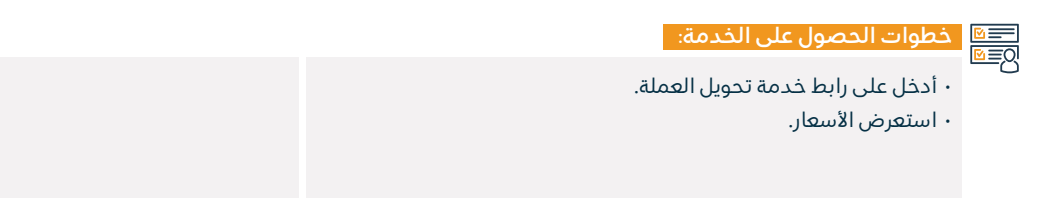

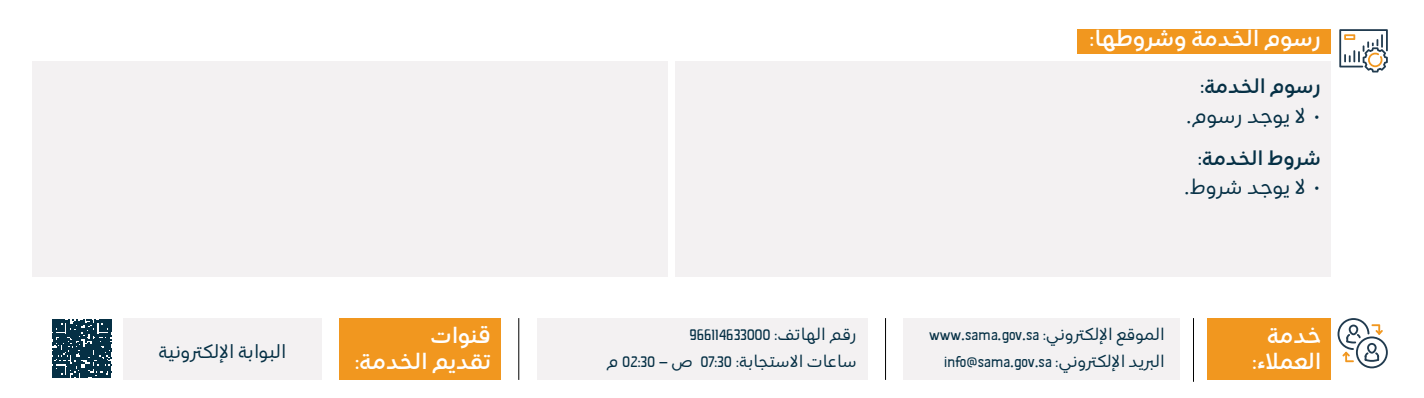

# خدمات هيئة السوق المالية

# هيئة السوق المالية المالية المالية المالية Capital Market Authority

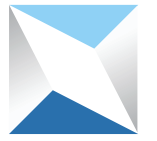

## تعديل الشروط والأحكام لصندوق استثمار مطروح طرحاً خاصاً

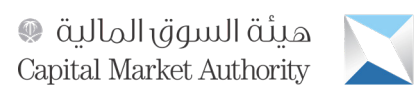

المجال: إدارة وريادة أعمال

#### 들 🗖 وصف الخدمة:

تتيح الخدمة تعديل الشروط والأحكام لصندوق استثمار مطروح طرحاً خاصاً.

# ■ خطوات الحصول على الخدمة: المحصول على الخدمة:

- ۰ سجّل الدخول إلى النظام.
- · اضغط على (لائحة السجلات) في أعلى شاشة الصفحة الرئيسية.
  - · اضغط على تفاصيل صندوق الاستثمار الخاص.
  - · اضغط على رقم الصندوق المراد تقديم طلب التعديل عليه.
    - · اضغط على أيقونة (إجراء تعديل بيانات الصندوق).

- أجب عن سؤال: هل يتطلب التغيير موافقة أطراف أخرى؟ ب(نعم أو لا)، مع الإقرار بأن التغيير المقترح لا يتعارض مع لائحة صناديق الاستثمار واللوائح التنفيذية الأخرى، وأي نظام معمول به بالمملكة. ومن ثم أدخل موضوع الإشعار.
  - ۰ اضغط على (تقديم الطلب).

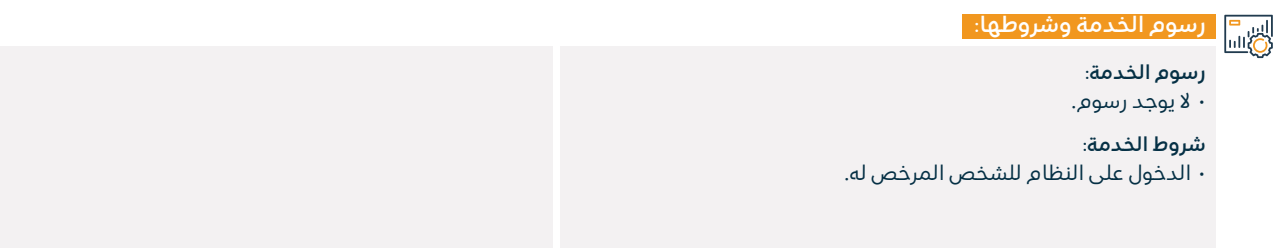

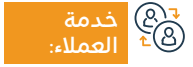

الموقع الإلكتروني: www. cma.org.sa البريد الإلكتروني: info@cma.org.sa

رقم الهاتف: 8002451111 ساعات الاستجابة: 08:00 ص – 04:00 م

o 04:

قنوات

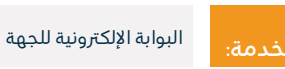

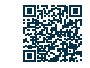

## إغلاق فترة الطرح لصندوق استثمار مطروح طرحاً خاصاً

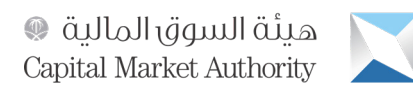

#### المجال: إدارة وريادة أعمال

''' وصف الخدمة:

تتيح هذه الخدمة للمؤسسات الاستثمارية وكبار المستثمرين من الأفراد إمكانية إغلاق فترة الطرح الخاص لصندوق استثمار مطروح طرحًا خاصًا إلكترونيًا.

# ■ خطوات الحصول على الخدمة:

- أدخل إلى الخدمة الإلكترونية، وسجّل الدخول بواسطة اسم المستخدم وكلمة المرور.
- اذهب إلى صفحة السجلات، ومن ثم اضغط على (تفاصيل صندوق الاستثمار الخاص).
- · اختر الصندوق المراد إغلاقه، ومن ثم اضغط على إجراء (طلب إغلاق فترة طرح صندوق استثماري).
- أدخل تفاصيل إغلاق فترة طرح الصندوق، وتفاصيل المشترك، ومن ثم اضغط على (تقديم إلى هيئة السوق المالية).

· التأكد من توافق جميع المتطلبات مع لائحة صناديق الاستثمار (نموذج

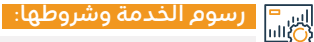

رسوم الخدمة:

۰ لا يوجد رسوم.

#### شروط الخدمة:

- · استلام إشعار إغلاق فترة الطرح الخاص.
- · التوقيع على قائمة المراجعة لإغلاق فترة الطرح الخاص.

ه® خدمة ®≏ العملاء:

الموقع الإلكتروني: www. cma.org.sa البريد الإلكتروني: info@cma.org.sa

رقم الهاتف: 8002451111 ساعات الاستجابة: 08:00 ص – 04:00 م

قنوات تقدیم

رقم 14 قائمة متطلبات الطرح الخاص).

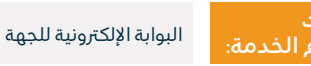

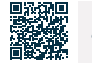

## إنهاء صندوق استثمار مطروح طرحاً خاصاً

#### 💳 وصف الخدمة:

تمكن الخدمة من إنهاء صندوق استثماري مطروح طرحاً خاصاً.

## 

- · اضغط على لائحة السجلات في أعلى شاشة الصفحة.
  - · اضغط على تفاصيل صندوق الاستثمار الخاص.
- · اضغط على رقم الصندوق المراد تقديم طلب الإنهاء عليه.
- · اضغط على زر (طلب إنهاء أو تصفية صندوق استثماري) للبدء في الإجراءات.
- اختر الفئة إما (إنهاء) أو (إنهاء وتصفية)، وفي حال كانت (إنهاء) أدخل

أسباب الإنهاء، ومن ثم اضغط على زر (تقديم إلى هيئة السوق المالية). • في حال كانت (إنهاء وتصفية) أدخل التالي: تاريخ توزيع مبلغ الاستثمار على مالكي الوحدات (الميلادي والهجري)، النسبة المئوية لعائد الاستثمار، سبب الإنهاء والتصفية، وارفع ملف الإنهاء والتصفية -إن وجد-، ثم اضغط على زر (تقديم إلى هيئة السوق المالية).

#### اس = ۱۱۱۵۵ وشروطها:

#### رسوم الخدمة:

۰ لا يوجد رسوم.

#### شروط الخدمة:

- · استلام إشعار إنهاء صندوق استثماري مطروح طرحاً خاصاً.
  - الدخول على النظام للشخص المرخص له.

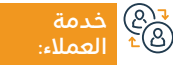

الموقع الإلكتروني: www. cma.org.sa البريد الإلكتروني: info@cma.org.sa

رقم الهاتف: 8002451111 ساعات الاستجابة: 08:00 ص – 04:00 م

قنوات

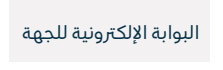

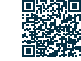

السوق المالية (Capital Market Authority

المحال: ادارة وربادة أعمال

## تمديد مدة صندوق استثماري مطروح طرحاً خاصاً

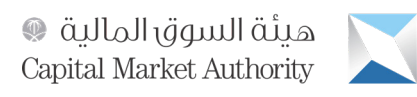

المجال: إد<u>ارة وريادة أعمال</u>

#### " وصف الخدمة:

تتيح الخدمة تمديد مدة صندوق استثماري مطروحة وحداته طرحاً خاصاً، وذلك بعد إعادتها من هيئة السوق المالية بغرض التصحيح والتعديل.

# ■ خطوات الحصول على الخدمة: 88

- · اختيار الخدمة وتسجيل الدخول لها (اسم المستخدم / كلمة المرور).
- اختيار صفحة المهام والدخول على بيانات الصندوق المراد تعديلها والمعادة من هيئة السوق المالية.
  - · الدخول على البيانات الخاصة بالصندوق واختيار مدة الصندوق.

· الضغط على (إرسال) لإرجاع الطلب إلى هيئة السوق المالية.

## رسوم الخدمة وشروطها:

#### رسوم الخدمة:

۰ لا يوجد رسوم.

#### شروط الخدمة:

استلام إشعار تمديد مدة صندوق استثماري مطروحة وحداته طرحاً خاصاً،
 والمقدم من مدير الصندوق والمستندات اللازمة للطلب.

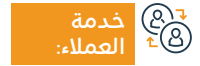

الموقع الإلكتروني: www. cma.org.sa البريد الإلكتروني: info@cma.org.sa

رقم الهاتف: 8002451111 ساعات الاستجابة: 08:00 ص – 04:00 م

قنوات تقديم

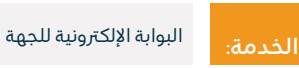

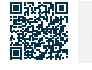

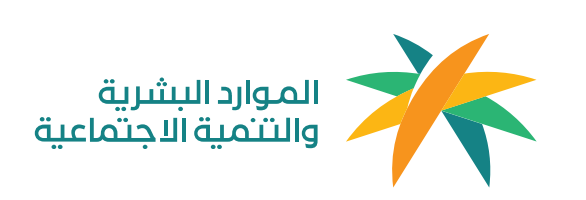

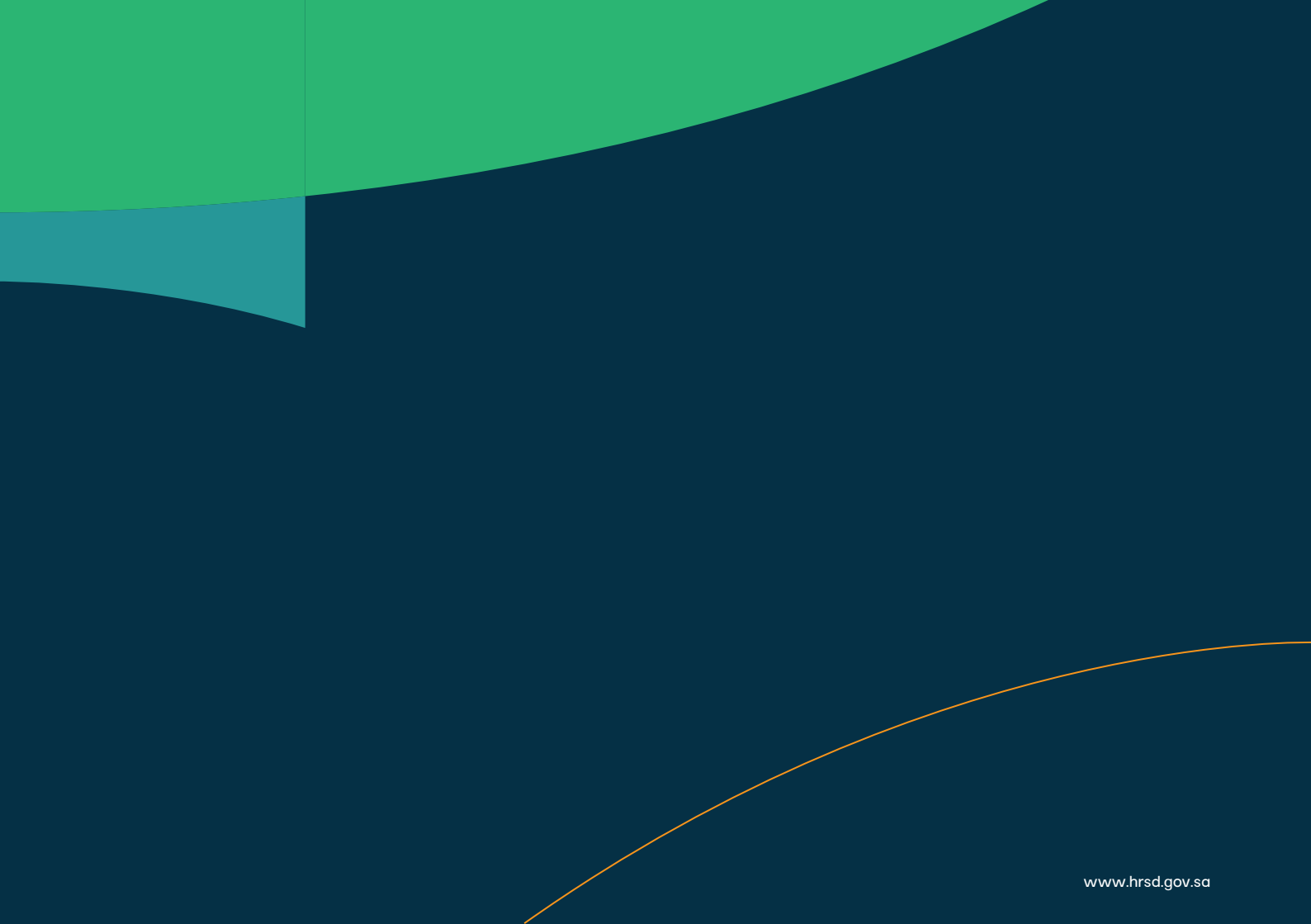

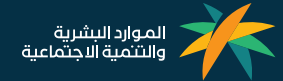

www.hrsd.gov.sa